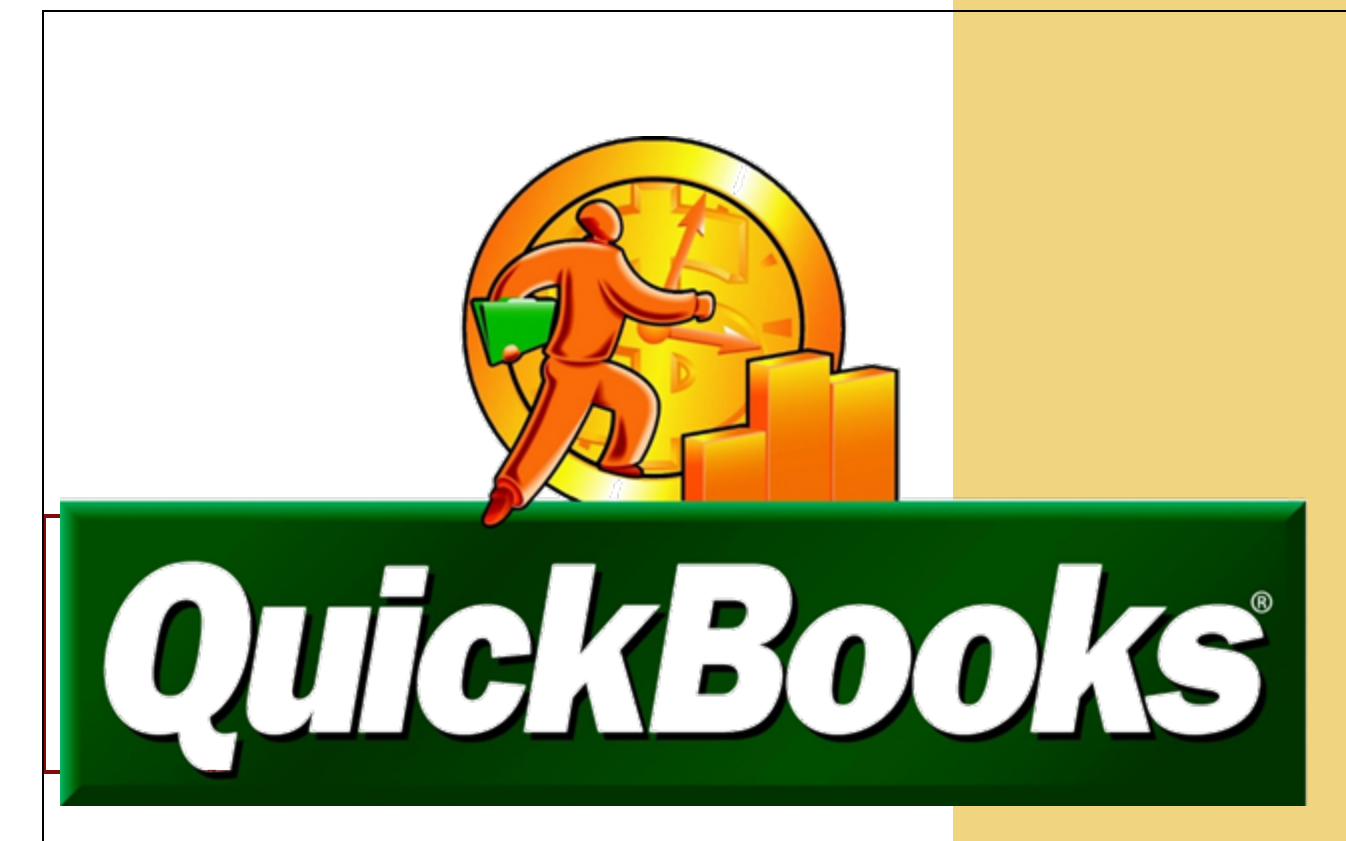

By Marilyne Cleeves, Instructor Marilyne@mcleeves.com

**MCleeves** 

March 3, 2021

## TABLE OF CONTENTS

| CONTENTS                                          |    |
|---------------------------------------------------|----|
| UNIT 01 QUICKBOOKS NAVIGATION                     | 10 |
| Home Page                                         | 11 |
| Customers                                         | 12 |
| Vendors                                           | 12 |
| Employees                                         | 12 |
| Banking                                           | 12 |
| Company                                           | 12 |
| Icon Bar                                          | 13 |
| My Shortcuts                                      | 13 |
| QuickBooks Menus                                  | 16 |
| QuickBooks Reports                                | 22 |
| Trial Balance Report (CH1 TB)                     | 22 |
| Profit and Loss Statements (CH1 PL ST, CH1 PL DT) | 25 |
| Balance Sheet Reports (CH1 BS ST, CH1 BS DT)      | 26 |
| The Help Menu                                     | 28 |
| Types of Company Files                            | 29 |
| Backup Your QuickBooks Company File               | 30 |
| UNITOT Project (ON-YOUR-OWN)                      | 32 |
| Restore the unit UI starter file                  | 32 |
| Update the Company name                           | 33 |
| Prepare the Profit and Loss Reports               |    |
| Prepare line Balance Sheel Reports                |    |
| Take the Quiz                                     | 34 |
| Iake the Quiz                                     |    |
|                                                   | 25 |
| General Ledger                                    | 36 |
| Balance Sheet Accounts                            |    |
| Assets                                            |    |
| Liabilities                                       |    |
| Owners' Equity                                    |    |
| Open Balance Equity                               |    |
| Operating Expenses                                | 40 |
| Restore The Starter File                          | 40 |
| Rename the Company                                | 40 |
| Customize Chart of Accounts                       | 41 |
| Display Account Numbers                           | 41 |
| Add New Accounts                                  | 43 |
| Delete Accounts                                   | 45 |
| Edit Accounts                                     | 45 |
| Add Subaccount                                    | 46 |
| Add Subaccount                                    | 47 |
| Customize QuickBooks Security                     | 48 |
| Customize QuickBooks Snapshots                    | 49 |

| Customize QuickBooks Calendar                        | 50       |
|------------------------------------------------------|----------|
| Statement of Cash Flows                              | 51       |
| Backup your Company File                             | 53       |
| UNIT 02 Project (On-Your-Own)                        | 53       |
| Restore the unit 02 starter file                     | 53       |
| Edit Company Name and Preferences                    | 53       |
| Customize the Chart of Accounts                      | 53       |
| Backup your Company File                             | 56       |
| Take the Quiz                                        | 56       |
| Submit The Unit Reports                              | 56       |
| UNIT 03 - LISTS AND BANKING TRANSACTIONS             | 57       |
| Restore The Starter File                             | 58       |
| Rename the Company                                   | 58       |
| View QuickBooks Lists                                | 59       |
| Onscreen Form or Journal Entries                     | 60       |
| ONSCREEN JOURNAL                                     | 60       |
| Onscreen Forms                                       | 61       |
| Banking and Credit Card Transactions                 |          |
| View and Print Check Register                        |          |
| Make Denosits                                        |          |
| Write Checks                                         | 05       |
| The Journal                                          | 07       |
| Pecording Debits and Credits                         |          |
| Recording Debris and Creans                          | /2       |
| Online Banking                                       | /5       |
| Direct Connect                                       | 70       |
| Web Connect                                          | /0       |
| Enter Credit Card Charges                            | //       |
| Challenge Activities                                 | / 7      |
| Find and Edit Chocks                                 | 00       |
| Void Chack                                           | 00       |
|                                                      | 00       |
| ray Dills                                            | ۱۵<br>دە |
| Backup your Company File                             | دo       |
|                                                      | 04       |
| UNIT US Project (Un-Your-Own)                        | 84       |
|                                                      | 84       |
| Rename the Company.                                  | 84       |
| Backup your Company File                             | 89       |
|                                                      | 89       |
| Submit The Unit Reports                              | 89       |
| UNII 04 - CUSIOMERS AND SALES                        | 90       |
| Ine Importance of Setting up Customers in QuickBooks | 91       |
| Restore the Starter File                             | 91       |
| Rename the Company                                   | 91       |
| Customer Navigation                                  | 91       |
| Customer List                                        | 93       |
| View Customer List                                   | 93       |
| Add New Customer                                     | 94       |
| Add additional customers                             | 95       |
| Edit Customer Information                            | 96       |

| Add a Job                                    | 96  |
|----------------------------------------------|-----|
| Add an Additional Job for Tom Whalen         | 97  |
| Add an Exterior Door iob for Tracev Kari     | 97  |
| Recording Sales in QuickBooks                | 98  |
| Cash Sales                                   | 98  |
| Customer Invoices                            | 100 |
| Credit Sales                                 | 100 |
| Create Invoice                               | 101 |
| Undate Existing Invoice                      | 102 |
| Create a Pendina Invoice                     | 103 |
| Create Reminder Statements                   | 105 |
| Receive Payment                              | 106 |
| Record Bank Deposits                         | 108 |
| Print Journal Entries                        | 109 |
| Customer Reports                             | 110 |
| Accounts Receivable Report                   | 110 |
| Open Invoices Penort                         | 111 |
| Collections Report                           | 111 |
| Profit and Loss by Customer                  | 112 |
| Income by Customer Summary Popert            | 112 |
| Add New Customer & Job                       | 112 |
| Add New Customer & Job                       | 117 |
| Ciedle IIIvoice                              | 114 |
| Recold Customer Credit                       | 114 |
| Create Invoice                               | 115 |
|                                              | 115 |
| Record Bank Deposit                          | 116 |
| Cash Basis Accounting Vs. Accrual Accounting | 116 |
| Cash Basis Accounting                        | 116 |
| Accrual Basis Accounting                     | 11/ |
| Accounts Receivable                          | 118 |
| Accounts Receivable Aging Summary Report     | 118 |
| Backup your Company File                     | 119 |
| UNIT 04 Project (Own-Your-Own Activity)      | 119 |
| Restore the unit 04 starter file             | 119 |
| Rename the Company                           | 119 |
| Combine These Transactions into One Deposit  | 121 |
| Take the Quiz                                | 122 |
| Submit The Unit Reports                      | 122 |
| UNIT 05 – VENDORS AND EXPENSES               | 123 |
| Vendor Navigation                            | 124 |
| Restore The Starter File                     | 124 |
| Rename the Company                           | 124 |
| Add New Vendor                               | 125 |
| Add Another New Vendor                       | 126 |
| Export Vendor List                           | 127 |
| Vendor Transactions                          | 128 |
| Enter Bills                                  | 128 |
| Pay Bills                                    | 129 |
| Pay More Bills                               | 130 |
| Vendor Reports                               | 131 |

| Vendors & Payables                                                 | 132  |
|--------------------------------------------------------------------|------|
| Vendor Balances                                                    | 132  |
| Accounts Payable                                                   | 134  |
| Tracking Accounts Payable                                          | 134  |
| Preparing 1099s                                                    | 134  |
| Enter and Pay Bills                                                | 134  |
| UNIT 05 Project (On-Your-Own Activity)                             | 136  |
| Rename the Company                                                 | 136  |
| Enter transactions                                                 | 137  |
| Backup your Company File                                           | 140  |
| Take the Quiz                                                      | 140  |
| Submit The Unit Reports                                            | 140  |
| UNIT 06 - ITEMS AND SERVICES                                       | 141  |
| Restore The Starter File                                           | 142  |
| Rename the Company                                                 | 142  |
| Vendor and Customer Transactions                                   | 142  |
| Items                                                              | 143  |
| Items and Services List                                            | 143  |
| Add New Item                                                       | 144  |
| Create Purchase Orders                                             | 146  |
| Receive Inventory                                                  | 147  |
| Receive More Inventory                                             | 150  |
| Receive Bills                                                      | 1.50 |
| Enter Bills Agginst Inventory                                      | 150  |
| Search for Item Receipt                                            | 152  |
| Pav Bills                                                          | 153  |
| Receive Inventory with Bill                                        | 153  |
| Enter Bills                                                        | 154  |
| Pay Sales Tax                                                      | 155  |
| Vendor Reports                                                     | 156  |
| Vendor Center                                                      | 157  |
| Purchase Orders                                                    | 157  |
| Inventory Stock Status by Item                                     | 158  |
| Physical Inventory Worksheet                                       | 158  |
| Rock Castle Transactions                                           | 160  |
| Customer Transactions                                              | 162  |
| Backup the Company                                                 | 164  |
| UNIT 06 Project (On-Your-Own)                                      | 164  |
| Rename the Company                                                 | 164  |
| Enter Transactions for Larry's Landscaping                         | 164  |
| Backup Your Company File                                           | 167  |
| UNIT 07 EMPLOYEES AND PAYROLL                                      | 168  |
| Student Lesson Files                                               | 169  |
| Rename the Company                                                 | 169  |
| QuickBooks Payroll Services and Features for Desktop               | 169  |
| QuickBooks Payroll Service Comparison Table for QuickBooks Desktop | 169  |
| Additional Fees:                                                   | 170  |
| Payroll Setup                                                      | 171  |
| Payroll Processing                                                 | 171  |
| Turn on QuickBooks Pavroll & Time Tracking                         | 171  |

| View Employee List                                       | 172 |
|----------------------------------------------------------|-----|
| Add New Employee                                         | 173 |
| Employee & Payroll Center                                | 175 |
| Employee Center                                          | 175 |
| Payroll Center                                           | 175 |
| Time Tracking                                            | 175 |
| Time Single Activity                                     | 175 |
| Timesheet                                                | 176 |
| Student Time Sheet Information                           | 177 |
| Elizabeth N. Mason's Weekly Timesheet:                   | 178 |
| Pav Employees                                            | 179 |
| Pay Payroll Ligbilities                                  | 180 |
| Withholding                                              | 180 |
| Employer Taxes and Insurance                             | 180 |
| Payment                                                  | 180 |
| File Pavroll Tax Forms                                   | 181 |
| Federal Form 940                                         | 182 |
| Federal Form 9/1                                         | 182 |
| Federal Form 911                                         | 182 |
| Form W 2                                                 | 182 |
| Form W 3                                                 | 182 |
| Transfer time to Sales Invoice                           | 182 |
| Rayroll Poporte                                          | 102 |
| Project Poports                                          | 104 |
| Entor Timo                                               | 100 |
| Dan I. Miller Time Shoet                                 | 100 |
| Crogg O Schneider Time Sheet                             | 100 |
| Gregg O. Schlielder Inne Sheet                           | 100 |
| Raduus vour Company File                                 | 100 |
| LINIT OZ Brojagt (On Your Own)                           | 107 |
| UNIT U/ Project (Un-tout-Own)                            | 107 |
| Rename me Company                                        | 107 |
|                                                          | 189 |
| UNII US ADJUS IMENIS                                     | 191 |
| Student Lesson Flies                                     | 192 |
| Rename the Company                                       | 192 |
| Accounting Cycle                                         | 192 |
| Irial Balance                                            | 193 |
| Adjusting Journal Entries                                | 194 |
| Memorize Adjusting Entries                               | 195 |
| Types of Adjusting Entries                               | 195 |
| Accumulated Depreciation                                 | 196 |
| Prepaid Item: Related Expense and Asset Accounts         | 196 |
| Unearned Items: Related Revenue and Liability Accounts   | 196 |
| Accrued Expenses: Related Expense and Liability Accounts | 197 |
| Accrued Revenues: Related Revenue and Asset Accounts     | 198 |
| Correcting Entries vs Adjusting Entries                  | 199 |
| Correction Scenario                                      | 199 |
| Correcting Errors on Saved Documents                     | 200 |
| UNIT 08 PROJECT (On-Your-Own)                            | 202 |
| Rename the Company                                       | 202 |

| Adjusting Entries                                                    | 203 |
|----------------------------------------------------------------------|-----|
| IMPORTANT ADJUSIMENT INFORMATION – FROM APPENDIX D                   | 204 |
| Recording Debits and Credits                                         | 204 |
| Account Numbers                                                      | 205 |
| UNIT 09 QUICKBOOKS REPORTS                                           | 206 |
| Student Lesson Files                                                 | 207 |
| Rename the Company                                                   | 207 |
| Accounting Cycle                                                     | 207 |
| Trial Balance                                                        | 208 |
| Memorized Reports                                                    | 208 |
| Use a Memorized Report                                               | 209 |
| Profit and Loss                                                      | 210 |
| Statement of Cash Flows                                              | 211 |
| Tax Reports                                                          | 211 |
| Adding an Expense Account to a Tax Line                              | 211 |
| EXISTING ACCOUNTS                                                    | 212 |
| Your Accountant                                                      | 212 |
| Change the Tax Line                                                  | 212 |
| CHANGE THE FOLLOWING TAX LINES                                       | 213 |
| Income Tax Summary Report                                            | 214 |
| Sole proprietorship                                                  | 214 |
| Partnership                                                          | 215 |
| Limited liability company (LLC)                                      | 215 |
| Corporation                                                          | 215 |
| Management Reports                                                   | 216 |
| Cash Flow Forecast                                                   | 216 |
| Financial Insights                                                   | 217 |
| Backup Your Company File                                             | 218 |
| UNIT 09 PROJECT (On-Your-Own)                                        | 219 |
| Rename the Company                                                   | 219 |
| Display the Account numbers                                          | 219 |
| Backup your Company File                                             | 220 |
| UNIT 10 NEW SERVICE-BASED BUSINESS                                   | 222 |
| Easy Step Interview                                                  | 223 |
| Customize the QuickBooks Company                                     | 224 |
| QuickBooks Company Setup                                             | 225 |
| Add Vendor                                                           | 225 |
| Add the Products and Services you Sell                               | 226 |
| Add Bank Accounts                                                    | 226 |
| Add a Job                                                            | 227 |
| Features                                                             | 228 |
| Verify Company Information                                           | 228 |
| Customize Preferences                                                | 228 |
| Customize Chart of Accounts                                          | 229 |
| Add New Accounts                                                     | 229 |
| Add New Sub Account                                                  | 230 |
| Add the Accumulated Depreciation Account                             | 230 |
| Record Owner's Investment                                            | 230 |
| Vendor and Expense Transactions                                      | 231 |
| Record Vendor and Expense Transactions Using The Write Checks Window | 231 |

| Enter Credit Purchases                              | 232 |
|-----------------------------------------------------|-----|
| Record Memorized Transaction                        | 232 |
| View or Edit a Memorized Transaction                | 233 |
| Pay Bills                                           | 233 |
| Customize Invoices                                  | 234 |
| Create Invoice                                      | 237 |
| Receive Payment                                     | 237 |
| Make Deposit                                        | 238 |
| Invoice Tracker                                     | 239 |
| Add Accounts                                        | 239 |
| Add Customers                                       | 240 |
| Add Job                                             | 241 |
| Edit Vendors                                        | 241 |
| Add Items                                           | 242 |
| Record Vendor and Expense Transactions              | 243 |
| Customer and Sales Transactions                     | 245 |
| Adjustments                                         | 248 |
| Adjusting Entry A1                                  | 249 |
| Adjusting Entry A2                                  | 249 |
| Adjusting Entry A3                                  | 249 |
| Close the Accounting Period                         | 250 |
| UNIT 11 NEW SERVICE-BASED BUSINESS                  | 251 |
| Easy Step Interview                                 | 252 |
| Customize the QuickBooks Company                    | 253 |
| Verify Tax Forms                                    | 254 |
| Display Account Numbers                             | 254 |
| Add Accounts                                        | 254 |
| Add Customers                                       | 256 |
| Add Vendors                                         | 259 |
| Add Items                                           | 261 |
| Customize Invoice Template                          | 262 |
| Record Transactions                                 | 262 |
| Record Transactions                                 | 264 |
| Depreciation                                        | 290 |
| Straight-line depreciation                          | 290 |
| QuickBooks Methods                                  | 291 |
| On the Small Business Side                          | 291 |
| On the Accountant's Side                            | 291 |
| Entering a depreciation transaction                 | 292 |
| Effect on your accounts                             | 292 |
| Adjusting Entries                                   | 293 |
| UNIT 12 CREATE YOUR QUICKBOOKS COMPANY              | 295 |
| Module 1 – Project Plan                             | 296 |
| New Quickbooks Company Using the Easystep Interview | 296 |
| Backup your Company File                            | 297 |
| Submit the Module 1 Word Document                   | 297 |
| Module 2 – Lists customers, Vendors, Items          | 298 |
| Chart of Accounts Revisions                         | 298 |
| Add Customers                                       | 299 |
| Add Vendors                                         | 300 |

| Unit 12 Correct Your Partner                                     |            |
|------------------------------------------------------------------|------------|
| UNIT 13 ADVANCED FEATURES FOR ACCOUNTANTS                        |            |
| Student Lesson Files                                             |            |
| Rename the Company                                               |            |
| Managerial Accounting                                            |            |
| Creating a Budget                                                |            |
| Estimates                                                        |            |
| Proaress Billina                                                 |            |
| Credit Card Sales                                                |            |
| Bad Debts                                                        |            |
| Write-off the Uncollectible Account Receivable                   |            |
| Receive payments method                                          |            |
| Audit Trial.                                                     |            |
| Accountant's Copy                                                | 314        |
| Accountant's Copy: Workflow                                      |            |
| Dividing date: Explained                                         |            |
| Clients: What you can (and can't) do while changes are pending   | .314       |
| Clients: Reconciliation and pending changes                      | 315        |
| Accountants: What you can (and can't) do in an Accountant's copy | 315        |
| Lists: What you can (and can't) do                               | 316        |
| Transactions: What you can (and can't) do                        |            |
| Payroll: What you can (and can't) do                             |            |
| What else you can (and can't) do                                 | 317        |
| YOU CANNOT MAKE THE FOLLOWING CHANGES IN AN ACCOUNTANT'S COPY.   | 317        |
| Product versions: Accountant's Copy and QuickBooks Desktop       | 317        |
| Ask My Accountant                                                | 318        |
|                                                                  | 319        |
| QuickBooks Online vs Deskton: Which is right for you?            | 319        |
| QuickBooks Online vs Desklop. Which is right for you?            | 320        |
| Quickbooks Deskton overview                                      | 321        |
| Quickbooks Desktop Overview                                      | 322        |
| Converting to OuickBooks                                         | 324        |
|                                                                  |            |
| Add Customers                                                    | 307        |
| Add lobs                                                         | 320        |
| Create Invoices                                                  |            |
| Customiza a Poport                                               |            |
| Vender Transactions                                              |            |
| Pay Rills                                                        |            |
| Add Billable Exponse Charges                                     |            |
| Add Billidble Expense Charges                                    |            |
| View Chack Pagistor                                              |            |
| Time to Evolore                                                  |            |
|                                                                  |            |
| Use and Customize Form Templates                                 |            |
| Converting to Oviet/Books                                        |            |
| Pename the Company                                               | ∠4∠        |
| The Template List                                                | ∠4∠        |
| nie remplate List                                                | ۲۸۵        |
| Additional Customization                                         | ۲۸۵<br>۲۸۸ |
|                                                                  |            |

| Resize the Fields                           |     |
|---------------------------------------------|-----|
| Download a Predefined Template              |     |
| Create a Custom Letter                      |     |
| Add Your Company Logo to the Letter         |     |
| APPENDIX A                                  |     |
| Backup and Restore QuickBooks Company Files |     |
| Create a Backup                             |     |
| APPENDIX B                                  | IV  |
| Change the Company Name                     | IV  |
| APPENDIX C                                  | V   |
| Export Reports to Excel                     | V   |
| Expand Columns in the Excel Report          | VI  |
| APPENDIX D                                  | VII |
| Recording Debits and Credits                | VII |
| Account Numbers                             | VII |

## QUICK TOUR OF QUICKBOOKS

QuickBooks accounting software provides an easy way to collect and summarize accounting information. In addition, the user can create many different reports that are useful when managing a business.

The objective of an accounting system is to collect, summarize, and communicate information to decision makers. Accounting information is used to:

- Prepare tax returns for federal and state tax agencies.
- Prepare financial statements for banks and investors.
- Prepare reports for managers and owners to use when making decisions.

#### **RESTORE COMPANY FILE**

You will find the following files in your Student files for UNIT 01.

- U01a1 Rock Castle Construction
- U01a2 Larrys Landscaping
- UNIT\_01\_Reports

To complete the first lesson exercises, **RESTORE** the **u01a1 Rock Castle Construction** company file from the **UNIT 01** folder (Refer to page 3 of Appendix A).

## UNIT 01 QUICKBOOKS NAVIGATION

After you have followed the instructions to restore your data files, you will find the company file you have restored contains sample data for a company called Rock Castle Construction. Your first activity is to personalize that name to meet your needs. Follow these instructions:

- Step 1. From the Menu bar, select Company
- Step 2. Select MY COMPANY
- Step 3. Select EDIT
- Step 4. Update the Company Name Field to: YourName Rock Castle Construction
- Step 5. CLICK on OK
- **Step 6. Close** the My Company window.

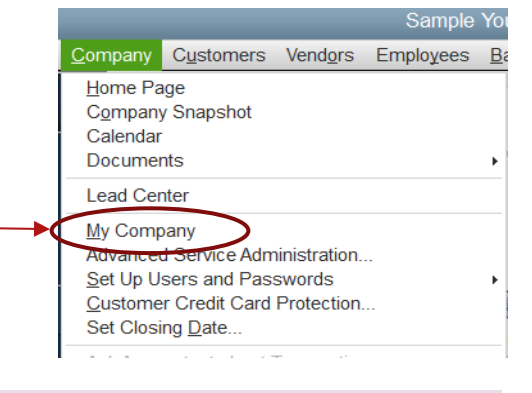

**NOTE:** The process to **rename the company** is found in **Appendix B** and will be repeated throughout all the activities in the text.

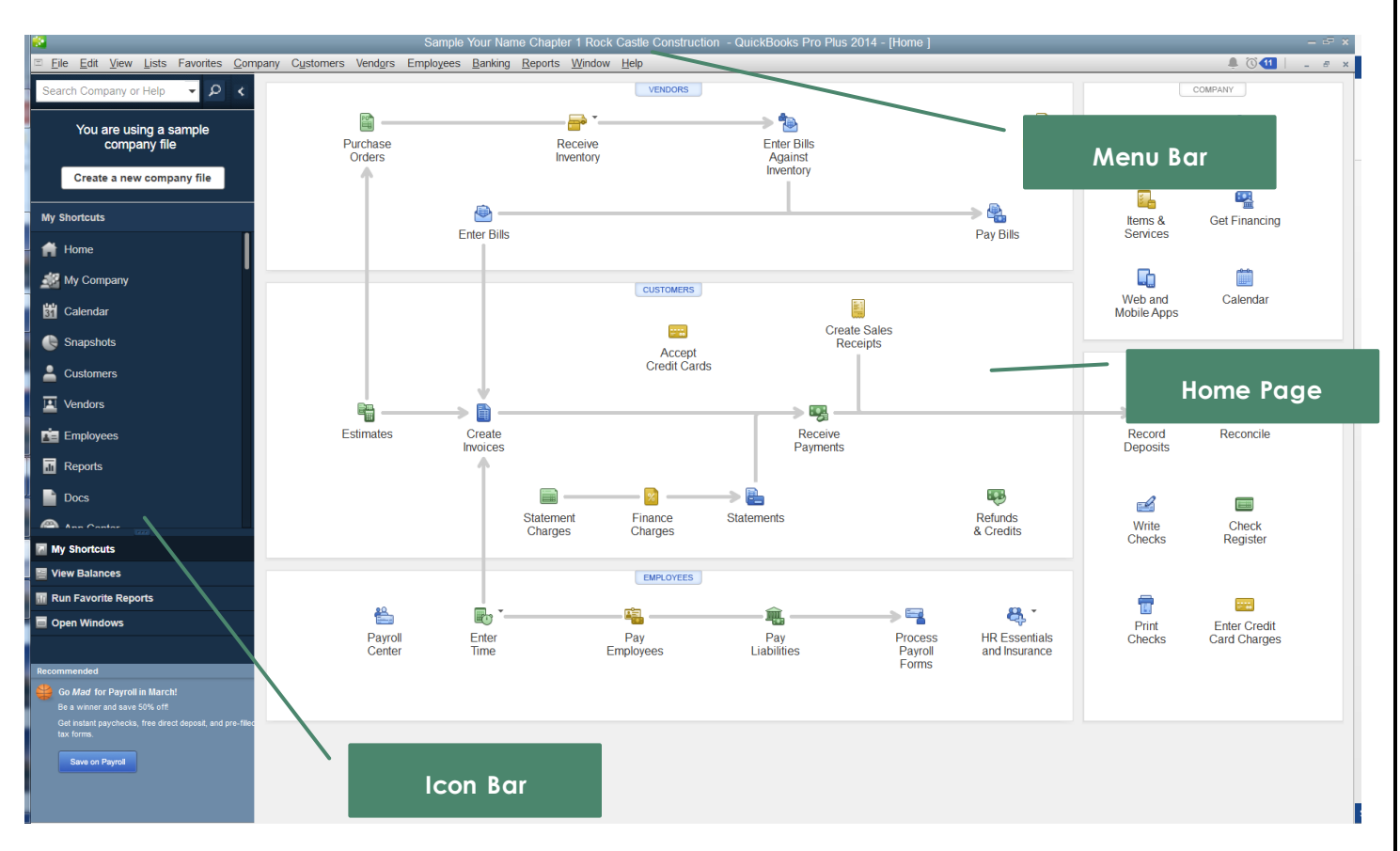

Take a few minutes to familiarize yourself with the QuickBooks navigation screens. The following illustration summarizes some of the common areas of the program:

## HOME PAGE

To view the QuickBooks Home page, click the HOME icon in the Icon bar. The Home page contains the main categories of transactions and tasks:

- 1. Customer or sales transactions
- 2. Vendor or purchase transactions
- 3. Employee or payroll transactions
- 4. Banking transactions
- 5. Company tasks

## CUSTOMERS

The Customers section is a flowchart of the main activities associated with sales and customers. From the Customers flowchart, you user can do the following:

- 1. Create Estimates
- 2. Create Invoices
- 3. Record Refunds and Credits
- 4. Record Payments (cash, check, and credit card payments).

#### VENDORS

From the Vendors flowchart, you can record all of these types of transactions:

- 1. Purchase Orders
- 2. Inventory Received
- 3. Bills Received
- 4. Bills Paid
- 5. Sales Tax Paid

## **EMPLOYEES**

From the Employees flowchart, you will find the following options:

- 1. Enter Time Worked
- 2. Pay Employees
- 3. Pay Payroll Tax Liabilities
- 4. Process Payroll Forms

## BANKING

From the Banking section you can perform the following options:

- 1. Record Deposits
- 2. Write Checks
- 3. Reconcile Your Bank Statement
- 4. Open Your Check Register

## COMPANY

The company section is used to access the following:

- 1. Chart of Accounts A list of accounts a company uses to track accounting information
- 2. Items and Services A list of items and services that a company buys and/or sells
- 3. QuickBooks Web and Mobile Apps A QuickBooks service that permits you to connect your mobile devices (iOS and Android OS) to your QuickBooks data.
- 4. Calendar View a personalized to do list with reminders in calendar form.

## ICON BAR

The QuickBooks Icon bar with *My Shortcuts* is a toolbar that can be customized for frequently used activities. The Icon bar can be displayed either beneath the Menu bar or on the left side of the QuickBooks windows.

If the Icon bar does not appear on your screen, follow these steps:

- Step 1. Click View
- Step 2. Select Left Icon Bar

The Icon bar can be customized to display the tasks that you use most frequently. To customize the Icon bar, follow these steps:

- Step 3. Click Customize Shortcuts
- Step 4. The Icon Bar Content should include the following:
  - Home
  - My Company
  - Calendar
  - Snapshots
  - Customers
  - Vendors
  - Employees
  - Reports
  - Docs

Step 5. Delete the items that are not on this list.

## My Shortcuts 🕋 Home 🐢 My Company dalendar lesignation 🕒 🧶 Customers Vendors Employees Reports Docs Customize Shortcuts After completing steps 1-5, Your icon bar should look like the image to the right. My Shortcuts w Balances Run Favorite Reports Open Windows

## **MY SHORTCUTS**

The following activities are to familiarize you with the menus. We will cover each item in detail later in this book. To use My Shortcuts for each of the items featured next to the steps:

| Step 1.                   | Select                                                | My Company             | My Company on the Icon bar.                                             |           |  |  |
|---------------------------|-------------------------------------------------------|------------------------|-------------------------------------------------------------------------|-----------|--|--|
| Step 2.                   | Select Edit to make changes to the My Company window. |                        |                                                                         |           |  |  |
| Step 3.                   | Close th                                              | ne My Company wind     | ows                                                                     |           |  |  |
| Step 4.<br>Step 5.        | Select<br>To add                                      | d task to the calendar | <b>Calendar</b> on the Icon Bar<br>, select <b>Add To Do</b> for today. |           |  |  |
| TRANSACTIONS ENTERED (40) |                                                       | AMOUNT NUMBER PHONE S  | TATUS DUE DATE                                                          | Add To Do |  |  |
| Contraction of the second |                                                       | Same manual V          | Add To Do                                                               |           |  |  |

Step 6. CLICK on December 15, 2022

- Step 7.Add the following task on your company calendar:Learn QuickBooks Shortcuts and Navigation
- Step 8. Select Contract Stapshots Snapshots to display a digital dashboard
- Step 9. To customize the dashboard, select How do I customize this page?

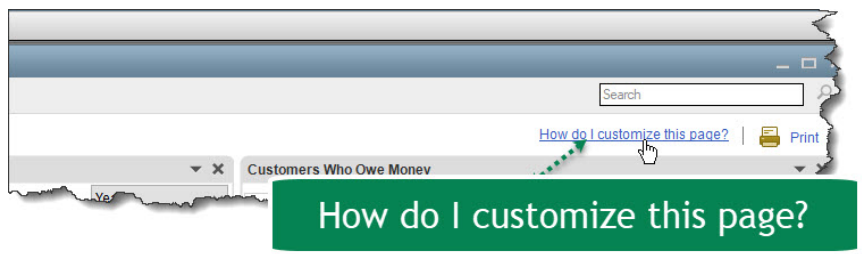

Snapshots provides an overview, summarizing important company information such as:

- Customers Who Owe Money
- Vendors to Pay
- Account Balances
- Reminders of Due Dates and Amounts

| <b>5 10.</b> Clie                                             | ck 🖁 💄 Customers                                                                        | ;                                                    | Custo                                                      | mers on                                                                           | the |
|---------------------------------------------------------------|-----------------------------------------------------------------------------------------|------------------------------------------------------|------------------------------------------------------------|-----------------------------------------------------------------------------------|-----|
| Customers & Jobs Transactions                                 | Customer Informatio                                                                     | on                                                   | 0 /                                                        | * NOTE                                                                            | <   |
| Active Customers *                                            | Company Name<br>Full laws: Unit. Kristly Abserzombie<br>Customer Type: Residential      | Main Phone 415-555-6579<br>Main Renal MilitingStamph | name.com                                                   | 9/15/2003: Send Kristy<br>estimate for den remodel<br>9/26/2003: Called Kristy to | {   |
| Abercremble, K., 0 00     +Family Room 0 00     +Ritchen 0 00 | Account to: 91-431<br>Terms Net 30<br>BillTo: Kristly Abercomble<br>Sat7 Connex Hill Rd | Each Tab displa                                      | ys additional                                              | REPORTS FOR THIS CUSTOMER 1<br>OurchReport                                        | 5   |
| +Remodel Ba 0.00<br>Allard, Robert 14,510.00                  | Bayshore CA 94528                                                                       | customer ini                                         | ormation                                                   | Show Estimates<br>Curring Secondary                                               | È.  |
|                                                               | Transactions Contacts To De's Note;<br>snow All Transactions All                        | a Sent Egal<br>• ora This Fiscal                     | Vear * 01/01/2022 - 12/                                    | 31/2022                                                                           | < l |
| Family Room     OO     Garage Rep.     OO                     | Paymer<br>Estimati Al Sales Transactions                                                | Menu show                                            | s detailed                                                 | 7,533.28<br>7,576.13                                                              |     |
| +Utility Shed 0.00<br>Barley, Renea 0.00                      | Check Payments and Credits     Credits     Credits     Credits     Credits              | information                                          | about each                                                 | 4,522.00<br>-711.15<br>-711.15                                                    | ζ.  |
| eHome Rem                                                     | Sales F Involces<br>Estimal Statement Charges                                           | transactions                                         | by customer                                                | 3,111,28<br>743,75<br>3,114,00                                                    | \$  |
| +2nd story ad 0.00<br>= Dristol, Sonya 0.00                   | Pagmer Received Pagments<br>Sales C Orecti Liemos                                       | 06/15/2022<br>06/07/2022                             | 12000 - Undeposited Funds<br>90300 - Sales Orders          | 1,067,68<br>1,292,78<br>1,293,00                                                  | -   |
| •Repairs     0.00     •Utilby Shed     0.00                   | Invoice Reminos                                                                         | 06/07/2022                                           | 11000 - Accounts Receivable<br>11000 - Accounts Receivable | 1,292.78                                                                          | 1   |

Step 11. Toggle between customer and transaction information. The Customer Center summarizes information about customers, jobs, and customer transactions. The information can be printed or exported to Excel or Word.

<image>

Step 13. Toggle between vendor and transaction information. The Vendor Center summarizes information about vendors and vendor transactions. The information can be printed or exported to Excel.

- Step 14. Click Employees on the Icon bar.
- **Step 15.** From the Employee Center you can toggle between employee, transaction, and payroll information.
- Step 16. Click Reports on the Icon bar.

Reports

- Step 17. You can select from Standard, Memorized, Favorites, Recent, or Contributed reports.
- Step 18. Click Docs on the Icon bar.

Docs

- Step 19. Use the Doc Center to add a document from your computer or scan a document into QuickBooks. You can even attach the document, such as a receipt, to a specific transaction.
- Step 20. Use the Menu Bar to CLICK on the VIEW option
- Step 21. Select Open Window List. This will enable a view of all the open windows. You may use this feature when you need to switch back and forth between open windows quickly.
- **Step 22. CLICK** on the **MY SHORTCUTS** option at the bottom of the icon bar to view the shortcuts you created.
- **Step 23. CLICK** on **REPORTS** from the shortcut menu. This menu shows an image view of many of the reports that are built into QuickBooks.

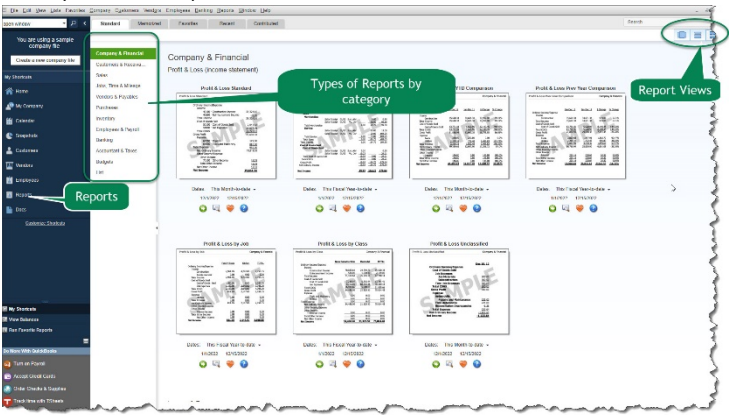

- Step 24. Close all open windows except the Home page. To save time when working in QuickBooks, you can organize and arrange My Shortcuts on the Icon bar to suit your specific QuickBooks needs.
  - i. **CLICK on Windows** from the **top menu bar**. You will see the open windows open. You can now close each one individually.

## QUICKBOOKS MENUS

You can also access tasks using the Menu bar across the top of the QuickBooks window.

Eile Edit View Lists Favorites Company Customers Vendors Employees Banking Reports Window Help Each menu item has an additional drop-down menu with options that can be performed. Many of these menus work the same as those on the Icon bar yet each has various unique options as well.

These options are available in QuickBooks Premier Accountant. The option is not available QuickBooks Pro or Pro Plus.

| Step 1.                 | Click on the Eile File option. From the File drop                                                                                                    | p-down menu, you can perform                                                                                                    |  |  |
|-------------------------|----------------------------------------------------------------------------------------------------|----------------------------------------------------------------------------------------------------|--|--|
|                         | tasks including the following:                                                                                                    | <u>File Edit View Lists Favorites Accountant C</u>                                                                                                    |  |  |
| New Company             | <ul> <li>New Company – Used to create a new QuickBooks company file.</li> <li>New company from Existing Company File – This option can be used to create a new company that has a similar chart</li> </ul> | New Company<br>New Company from Existing Company File<br>Open or Restore Company<br>Open Previous Company<br>Open Second Company<br>Back Up Company<br>Create Copy<br>Close Company |  |  |
|                         | of accounts, memorized reports etc.                                                                                                    | S <u>w</u> itch to Multi-user Mode<br><u>U</u> tilities<br>Set Up Intuit Sync Manager                                                                                               |  |  |
|                         | Open or Restore Company – Ihis option                                                                                                    | Accountant's Copy                                                                                                    |  |  |
| Open or Restore Company | a current company that has not been<br>opened on this computer or not shown<br>in the previous company area of<br>QuickBooks.                                                                              | Print     Ctrl+P       Save as PDF     Print Forms       Printer     Setup       Send Forms     Shipping                                                                            |  |  |
|                         | • Open Previous Company – QuickBooks                                                                                                    | Update Web Services<br>Toggle to Another Edition<br>E <u>x</u> it Alt+F4                                                                                                    |  |  |
| Open Previous Comp      | recently opened company files to make it<br>easy to switch between files. You can tell                                                                                                    | Figure 1: File Menu Options                                                                                                    |  |  |
|                         | to display in the Open Previous Company li<br>window.                                                                                                    | es<br>ist or in the No Company Open                                                                                                    |  |  |
| Σ                       | <ul> <li>Open Second Company – You can open 2<br/>in the same year of QuickBooks Accountant</li> </ul>                                                                                                    | company files at the same time                                                                                                    |  |  |

Open Second Company

**Open Second Company** – You can open 2 company files at the same time in the same year of QuickBooks Accountant, QuickBooks Professional Bookkeeper, and QuickBooks Enterprise Solutions. The first file you open is labeled **Primary** and has a few limitations. The second file is labeled **Secondary** and has more limitations. If you close the primary file when 2 companies are open, the secondary file now becomes the primary file.

**Note**: This only applies to QuickBooks company files within the same year. You can have two company files open in two separate years of QuickBooks without the Primary/Secondary file restrictions.

| Back Up Company                | file. The backup file (.qbb) contains copies of all the data you need to<br>recreate your company file (.qbw) and QuickBooks environment, including<br>your supporting files (such as templates, letters, images, and so on).<br><b>Create Copy</b> – With this option, you are given the prompt to create a<br>Backup Copy, Portable Company file or an Accountant's copy. The<br>following summarizes each of these options: |
|--------------------------------|----------------------------------------------------------------------------------------------------|
|                                | <ul> <li>Backup (.QBB)—A QuickBooks Backup files should be created at regular intervals in case your .QBW file fails or is destroyed. The .QBB file version is a compressed file and cannot be opened directly. Furthermore, you cannot enter transactions directly into a .QBB file. Instead, you must unzip the file first by restoring the file into a .QBW file version.</li> </ul>                                        |
|                                | Portable or Mobile (.QBM)—A QuickBooks Mobile file, also called a<br>QuickBooks Portable fie, is used to move a QuickBooks file to<br>another computer Like the .QBB backup file version, the .QBM file<br>version is compressed and must be unzipped and restored into a<br>.QBW file version before it can be used to enter data.                                                                                            |
|                                | Accountant (.QBX)—A QuickBooks Accountant Copy is identified<br>with a .QBX extension. This version of the company file is given to<br>the accountant. The accountant can make changes, such as<br>adjusting entries, to the .QBX version of the company file while the<br>.QBW company files are used to continue entering transactions.                                                                                      |
|                                | <b>Note:</b> Before creating an accountant's copy, check with your bookkeeper or accountant to insure they do indeed have an Accountant or Bookkeeper copy of QuickBooks. They will not be able to open your file if they are using Pro or Pro Plus.                                                                                                    |
| •<br><u>C</u> lose Company     | <b>Close Company</b> – This option closes the current company file and prompts the user to open, create or restore another QuickBooks file.                                                                                                    |
| •<br>Switch to Multi-user Mode | <b>Multi-user Mode</b> – This option is available when QuickBooks is used on a network. If an additional QuickBooks license has been purchased, it enables the users to work on the same company file simultaneously.                                                                                                    |
| •<br><u>U</u> tilities         | <b>Utilities</b> – In this area the user can perform such options as importing and exporting company data to another file format. The option contains various utilities to perform maintenance activities as well.                                                                                                    |
|                                |                                                                                                    |

Back Up Company - This option will walk you through creating a backup

## SEND COMPANY FILE

٠

Accountant's Copy

• Accountant's Copy – The accountant can make adjustments and changes to the Accountant's Copy. Then the Accountant's Copy is merged with the original company data. This permits the entrepreneur to

continue using QuickBooks to record transactions at the same time the accountant reviews and makes changes to the records.

Print Invoice... Ctrl+P Save as PDF... Print Eorms Printer Setup... Send Forms... Shipping Output Tasks – Print, Save as PDF, Print Forms, Printer Setup, Send Forms, Shipping. Note: The Print option may not appear to be activated in your file menu. This is because you need to have a function open to activate the menu. The menu to the left is showing because the user opened the Invoice option.

In QuickBooks Accountant Edition, the File menu displays Toggle to Another Edition. This command allows you to switch to another QuickBooks edition, such as QuickBooks Pro. To remove the File drop-down menu from the screen, click anywhere outside the drop-down menu or press the **Esc** (Escape) key.

| Step 2. | Click <b>Edit</b> | <u>E</u> dit | on the Menu bar | . From the Edit | drop-down | menu, | you can | perform |
|---------|-------------------|--------------|-----------------|-----------------|-----------|-------|---------|---------|
|         | tasks incluc      | ding th      | ne following:   |                 |           |       |         |         |

• Undo

•

- Revert
- Cut
- Copy
- Paste
- Copy Line
- Paste Line
- Use Register
- Use Calculator
- Find
- Search

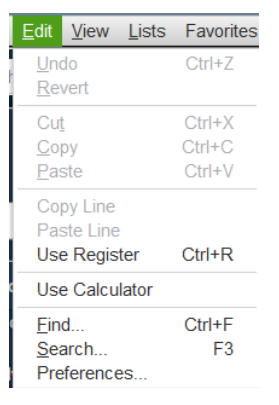

**Preferences** - QuickBooks can be customized using QuickBooks preferences.

The Edit Menu changes based upon which windows are open.

🛛 🕋 Home

Step 3. CLICK the Home icon to

dis

display the Home page

Step 4. CLICK the Purchase Orders icon in the Vendors section to display the purchase order form.

## Step 5. CLICK Edit menu. Now the Edit menu will appear as follows:

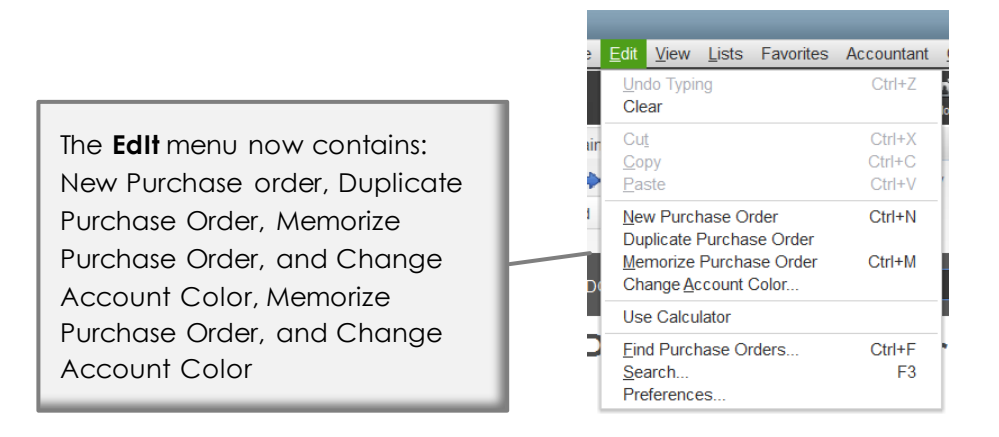

Step 6. Click Lists

Lists

on the Menu bar to display the following dropdown menu:

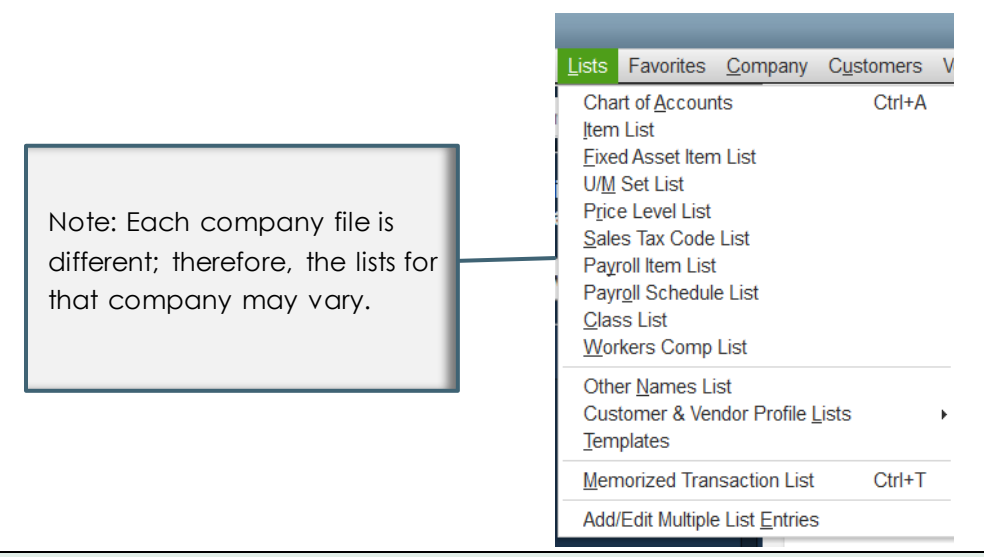

From the Lists drop-down menu, you can access various lists of information.

- Chart of Accounts A list of accounts used to record transactions.
- Item List A list of inventory items that you buy and sell, or a list of services provided to customers.
- **Payroll Item List** A list of items related to payroll checks and company payroll expense such as salary, hourly wages, federal and state withholding, unemployment taxes, Medicare, and Social Security.
- **Templates** A list of templates for business forms, such as invoices and purchase orders.
- Memorized Transaction List A list of recurring transactions that are memorized or saved. For example, if your company pays \$900 in rent each month, then the rent payment transaction can be memorized to eliminate the need to reenter it each month.

# Step 7. CLICK Accountant on the Menu bar to display the drop-down menu. NOTE: This option is not available in Pro or Pro Plus

From the Accountant drop-down menu, you can access features accountants use for client services.

- Accountant Center A central location to organize accountant tools in QuickBooks.
- Chart of Accounts A list of accounts used to record transactions.
- Client Data Review This tool streamlines client file cleanup tasks.
- Make General Journal Entries An onscreen journal for the accountant to make correcting and adjusting entries.
- **Reconcile** The accountant can reconcile client bank statement.
- Working Trial Balance The accountant can use this to review beginning balances, adjustments, and ending balances.
- Set Closing Date The accountant can set the closing date for the accounting period.
- **Condense Data** This feature permits the accountant to create a period copy of a client's QuickBooks files. For example, an accountant might create a period copy of a client's 2014 accounting year to provide to the IRS.
- View Conversation List QuickBooks 2014 introduces a Client Collaborator feature to facilitate accountant and client communication
- **Remote Access** This service permits accountants to remotely access clients' QuickBooks files.
- Online Accountant Resources QuickBooks offers desktop and online accounting solutions.
- Step 8. CLICK <u>Company</u> Company on the Menu bar to display the drop-down menu.

From the Company menu, you can access the following tasks:

- **Company Information** Access company information and for example, change the company name.
- Set up Users and Passwords Setup users and restrict access to certain parts of QuickBooks. Change QuickBooks account passwords (administrators)
- Planning and Budgeting Set up budgets and use planning decision tools.
- Company Customers Vendors Employees Ba Home Page Company Snapshot Calendar Documents Lead Center Company Information. Advanced Service Administration. Set Up Users and Passwords Customer Credit Card Protection Set Closing Date Planning & Budgeting To Do List Reminders Alerts Manager Maintenance Alerts Chart of Accounts Ctrl+A Make General Journal Entries. Manage Currency Enter Vehicle Mileage Prepare Letters with Envelopes Export Company file to QuickBooks Online Last Reco
- To Do List and Reminders- Create a To Do List and Reminders
- Chart of Accounts The Chart of Accounts is a list of accounts and account numbers. A company uses accounts to record transactions in the accounting system. Accounts (such as the Cash account or Inventory account) permit you to sort and track information.

- Make General Journal Entries As transactions information is entered into QuickBooks, the program automatically converts the transactions into journal entries. Adjustments to these entries can be made in this area.
- Enter Vehicle Mileage QuickBooks will produce a mileage report for all vehicles that have been used for business.
- Export Company file to QuickBooks Online Set up mobile access to access your QuickBooks data online on your mobile device.
- Step 9. The next four items on the Menu bar display drop-down menus listing various activities related to the four major types of transactions for a company:
  - Customers
     Customers
  - Vendor Vendors
  - Employee
     Employees
  - Banking <u>Banking</u>

Some of the frequently used activities on these drop-down menus can also be accessed from the Home page.

**Reports** Step 10. Click **Reports** on the Menu bar to display the list of reports that QuickBooks can create for your company. These reports can also be accessed from the Report Center by selecting Reports on the Icon bar.

| Chapter 1 Rock Castle Constr                                                                                                    | uction - QuickBooks Pro Plus 2014 - [Home ]                                                                                                    |
|----------------------------------------------------------------------------------------------------|----------------------------------------------------------------------------------------------------|
| eports <u>W</u> indow <u>H</u> elp                                                                                                    |                                                                                                    |
| <u>R</u> eport Center<br>Memorized Reports<br>Company Snapshot<br>Process <u>M</u> ultiple Reports                                                                                                    | , *                                                                                                    |
| Company & Einancial<br>Qustomers & Receivables<br>Sales<br>Jobs, Time & Mileage<br>Vendors & Payables<br>Purchases<br>Inventory<br>Employees & Payroll<br>Banking<br>Accountant & Taxes<br>Budgets<br>List | <ul> <li>Profit &amp; Loss Standard</li> <li>Profit &amp; Loss Detail</li> <li>Profit &amp; Loss YTD Comparison</li> <li>Profit &amp; Loss Prev Year Comparison</li> <li>Profit &amp; Loss by Job</li> <li>Profit &amp; Loss by Class</li> <li>Profit &amp; Loss Unclassified</li> <li>Income by Customer Summary</li> <li>Income by Customer Detail</li> <li>Expenses by Vendor Detail</li> <li>Income &amp; Expense Graph</li> </ul> |
| Contributed Reports<br>Custom Reports<br>QuickReport Ctrl+Q<br>Transaction <u>H</u> istory                                                                                                    | Balance Sheet Standard     Balance Sheet Detail     Balance Sheet Summary     Balance Sheet Pre <u>v</u> Year Comparison     Net <u>W</u> orth Graph                                                                                                    |
| Transactio <u>n</u> Journal                                                                                                    | Statement of Cash Flows<br>Cas <u>h</u> Flow Forecast                                                                                                    |

Step 11. CLICK Window On the Menu bar to display the drop-down menu. From this menu you can switch between windows to display onscreen.

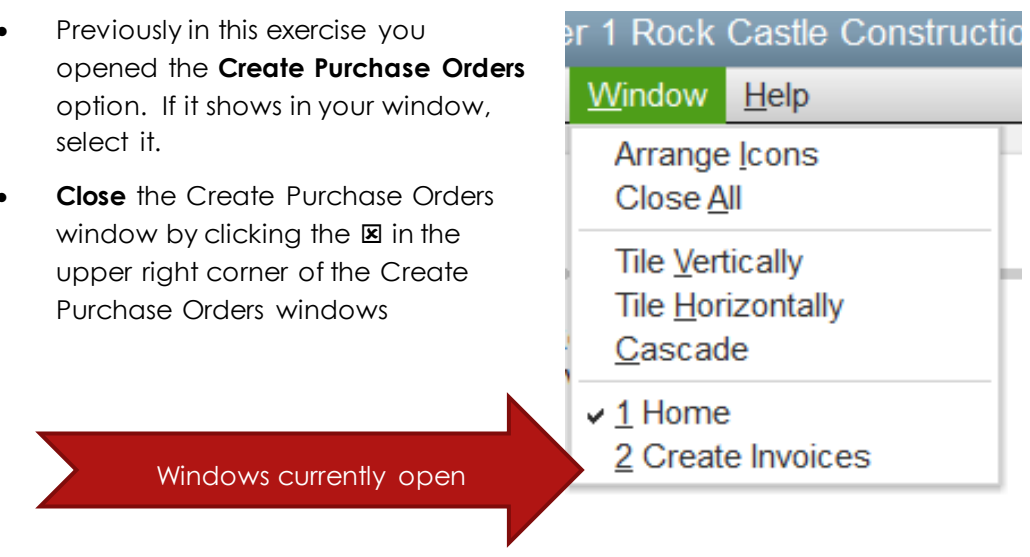

## QUICKBOOKS REPORTS

QuickBooks offers many different types of reports that can be customized to meet business needs. To prepare a QuickBooks trial balance report for Rock Castle Construction, follow these steps:

## TRIAL BALANCE REPORT (CH1 TB)

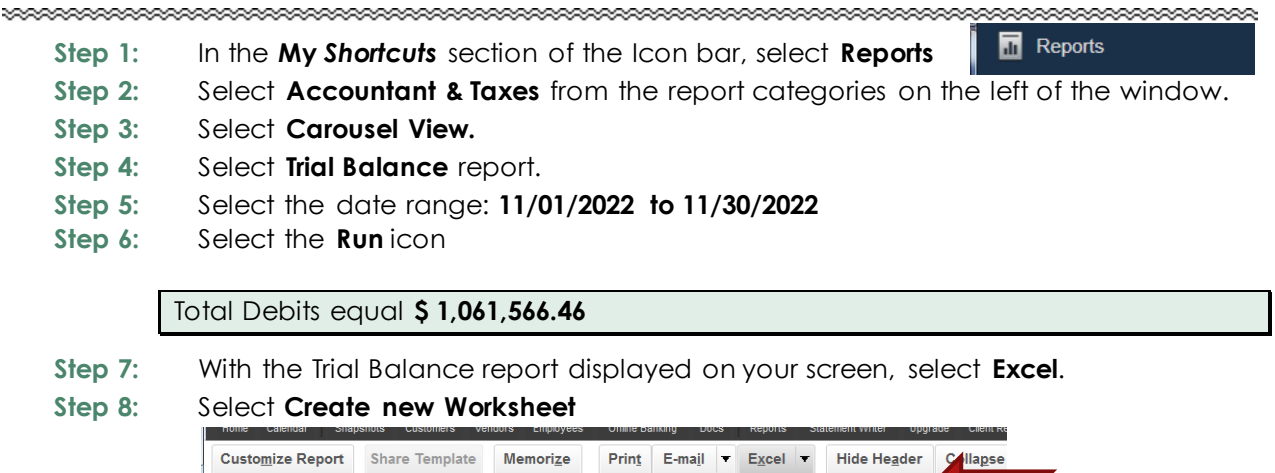

| Custo         | <u>m</u> ize Report | Share Template | Memori <u>z</u> e | Prin <u>t</u> | E-ma <u>i</u> l | T  | E <u>x</u> cel   | Ŧ                  | Hide He <u>a</u> der           | C lla <u>p</u> se |
|---------------|---------------------|----------------|-------------------|---------------|-----------------|----|------------------|--------------------|--------------------------------|-------------------|
| <u>D</u> ates | Last Month          |                | - From            | 03/01/201     | 14 🛍            | То | Create<br>Update | <u>N</u> ev<br>Exi | v Worksheet<br>sting Worksheet |                   |
| 1:08 AM       | 1                   |                |                   |               |                 |    |                  |                    |                                | Cent              |

- Step 9: When the Send Report to Excel window appears, select **Replace an existing** worksheet.
- Step 10:
   Click the Browse button

   In the UNIT 01 folder, SELECT the Excel file named UNIT\_01\_REPORTS.

Step 11: From the drop-down list, select the sheet: CH1 TB.

| 10/      |                                                  |    |
|----------|--------------------------------------------------|----|
| VV       |                                                  |    |
| 0        | Create new worksheet                             |    |
| 0        | Update an existing worksheet How it works        |    |
|          | Replace an existing worksheet                    |    |
|          | Select workbook                                  |    |
|          | C:\Users\Owner\Desktop\QuickBooks\QB-REPO Browse | 10 |
| 11       | CH1 TB                                           |    |
| <u> </u> |                                                  |    |
|          | Create a comma separated values (.csv) file      |    |
|          | <b>`</b>                                         |    |
|          |                                                  |    |
|          | 12 Ad <u>v</u> anced                             |    |
|          |                                                  |    |
|          |                                                  |    |

- Step 12: Click the Advanced button.
- Step 13: Uncheck Space between columns.
- Step 14: Uncheck Include QuickBooks Export Guide worksheet with helpful advice
- Step 15: Select On printed report and screen
- Step 16: Click OK
- Step 17: Click Export
- Step 18: When the following Export Report Alert window appears, select **Do not display this** message in the future.
- Step 19: Select Yes
- **Step 20: Review** the report exported to Excel.

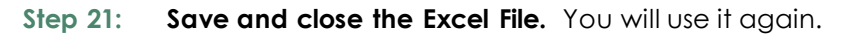

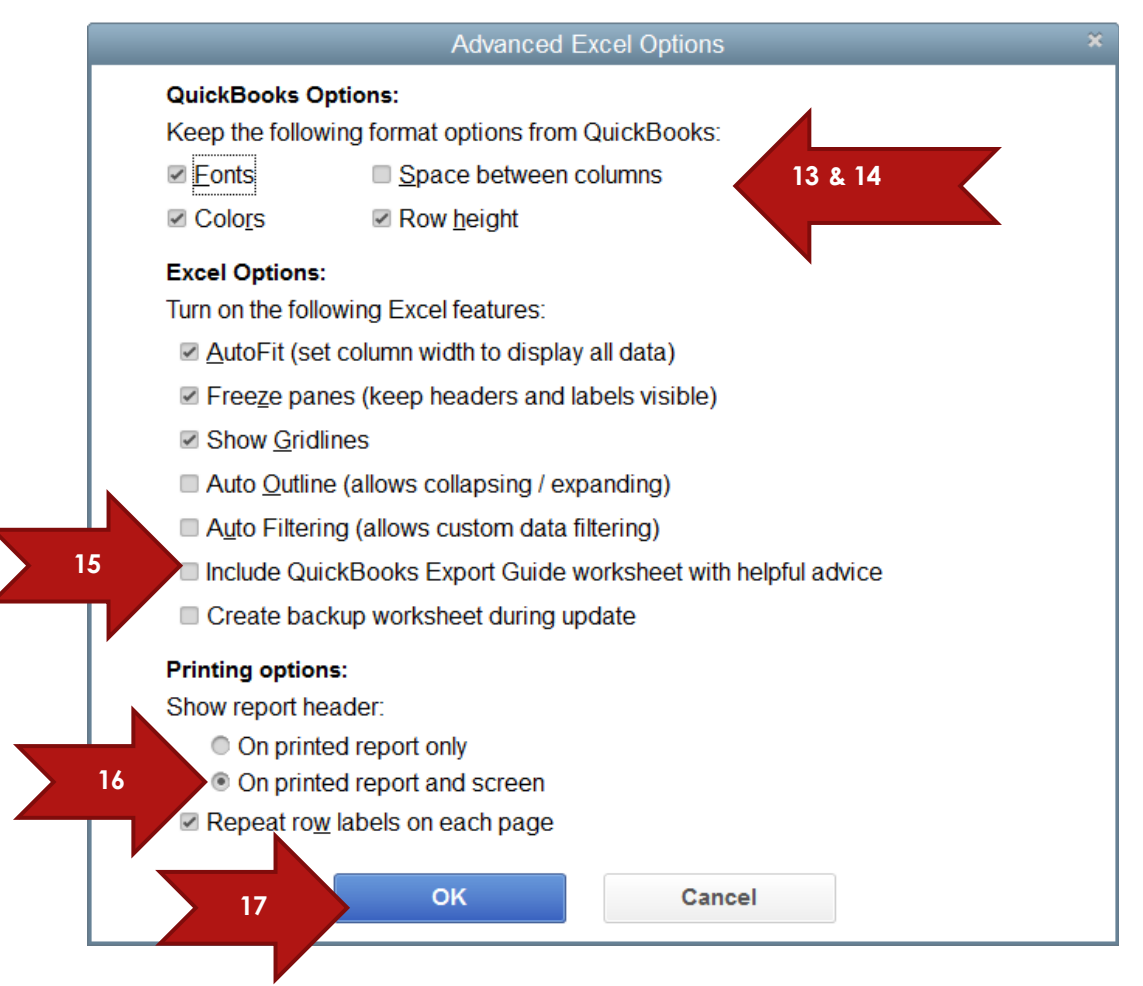

**NOTE:** The process to **export reports to Excel** is found in **Appendix C** and will be repeated throughout all the activities in the text.

## PROFIT AND LOSS STATEMENTS (CH1 PL ST, CH1 PL DT)

The profit and loss (P&L) statement is a financial statement that summarizes the revenues, costs and expenses incurred during a specified period, usually a fiscal quarter or year. The P&L statement is synonymous with the income statement. These records provide information about a company's ability or inability to generate profit by increasing revenue, reducing costs or both. Some refer to the P&L statement as a statement of profit and loss, income statement, statement of operations, statement of financial results or income, earnings statement or expense statement.

CH1 PL ST

Use the Icon Bar Option

Reports

- Step 1: In the My Shortcuts section of the Icon bar, select Reports
- **Step 2:** Select **Company & Financial** from the report categories on the left of the window.
- Step 3: Select List View.
- Step 4: Select Profit & Loss Standard report.
- Step 5: Select the date range: 10/01/2022 to 12/31/2022
- Step 6: Select the Run icon
  - ✓ Total Income equals \$181,251.91
  - ✓ Total Expense equals \$42,054.21
  - ✓ Net Income equals \$40,490.94

Step 7: With the Profit & Loss Standard report displayed on your screen, Select Excel

## Step 8: Select Create New Worksheet

|                  |                | . ,               |          | -               |    |                                    | ••                                |                   |
|------------------|----------------|-------------------|----------|-----------------|----|------------------------------------|-----------------------------------|-------------------|
| Customize Report | Share Template | Memori <u>z</u> e | Print    | E-ma <u>i</u> l | Ŧ  | E <u>x</u> cel <b>•</b>            | Hide He <u>a</u> der              | Colla <u>p</u> se |
| Dates Last Month |                | • From 0          | 3/01/201 | 4 🛍             | То | Create <u>N</u><br>Update <u>E</u> | ew Worksheet<br>xisting Worksheet |                   |
| 1:08 AM          |                |                   |          |                 |    |                                    |                                   | Cent              |

- Step 9: If your settings were correct in the Trial Balance report (pages 14-15), you should have the same settings for this export. Double check the advanced settings to make sure the appropriate areas have been checked. Remember to **Replace** *Existing Worksheet*.
- Step 10: From the drop-down list, select the sheet: CH1 PL ST.
- Step 11: CLICK on the EXPORT option
- Step 12: Save the Excel File

#### CH1 PL DT

## Use the Menu Bar Option

Reports

Step 1:CLICK on Reports from the Menu barStep 2:Select Company & Financial from the report categories drop-down menuStep 3:Select the Profit & Loss Detail report.

- Step 4: Make the following selections:
  - Dates: Last Fiscal Quarter This setting should automatically change your date range to 07/01/2022 to 09/30/2022
  - Report Basis: Accrual Try clicking on cash basis. Notice that the numbers and the totals for each category change. This difference will be discussed in detail in a later chapter. Click back on Accrual and then follow the next step.
  - ✓ Total Design Income equals **\$10, 256.76**
  - ✓ Total Subcontracted Labor equals \$19,328.40
  - ✓ Total Automobile Expense equals \$1,800.56
- Step 5: With the Profit & Loss Detail report displayed on your screen, Select Excel

## Step 6: Select Create New Worksheet

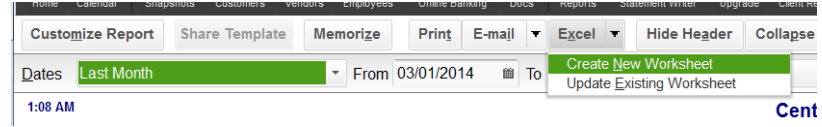

- Step 7: If your settings were correct in the Trial Balance report (pages 14-15), you should have the same settings for this export. Double check the advanced settings to make sure the appropriate areas have been checked. Remember to Replace Existing Worksheet.
- **Step 8:** From the drop-down list, select the sheet: **CH1 PL DT**. If prompted to replace an existing worksheet, with new data, click yes to continue (you can check the option to not see this message in the future).
- **Step 9: CLICK** on the **EXPORT** option. This is a larger report. It may require that you wait a few minutes.
- Step 10: Review the result you have just exported. Your name should be in cell A1 along with the details containing the name and dates of the report in cells A2 and A3. If this information is not showing, you need to go back to QuickBooks and make sure the correct settings have been applied to your export. These are the advanced settings described on pages 14-15 of this unit.
- Step 11: Save the Excel File

## BALANCE SHEET REPORTS (CH1 BS ST, CH1 BS DT)

The balance sheet classifications allow the reader to easily compute the amount of a company's working capital and to determine if a company is highly leveraged.

**ASSETS** that are reported on the balance sheet are the company's resources such as cash, accounts receivable, inventory, investments, land, buildings, equipment, some intangible assets. Generally assets are reported at their cost or a lower amount due to the cost principle, depreciation, and conservatism. The cost principle also means that some very valuable aspects of the company are not listed as assets. For example, a company's outstanding reputation, its effective management team, and its amazing brand recognition are not reported as assets if they were not acquired in a transaction involving another party or entity.

**LIABILITIES** are a company's obligations as of the balance sheet date and will include loans payable, accounts payable, accrued expenses not yet recorded in accounts payable, warranty obligations, taxes payable, and more.

**STOCKHOLDERS' EQUITY** or **OWNER'S EQUITY** reports the amounts that were invested by the owners plus the company's earnings that the owners chose not to withdraw as dividends or drawings.

#### CH1 BS ST

Use the Icon Bar Option

Step 12: In the My Shortcuts section of the Icon bar, select Reports

Step 13: Select Company & Financial from the report categories on the left of the window.

Reports

- Step 14: Select Carousel View.
- Step 15: Select Balance Sheet Standard report. There are many reports to scroll through. The Balance Sheet reports in the second half of the list of reports. You can use the scroll bar at the bottom of the Carousel view to quickly advance through the list. When you find the correct report, follow the next step.
- Step 16: Select the date range: 11/01/2022 to 12/31/2022
- Step 17: Select the Run icon
  - ✓ Total Assets equals \$635,033.93
  - ✓ Total Liabilities equals \$420,442.73
  - Total Equity equals \$214,591.20

Step 18: With the Balance Sheet Standard report displayed on your screen, Select Excel

Step 19: Select Create New Worksheet

| Customize Report | Share Template | Memori <u>z</u> e | Prin <u>t</u> | E-ma <u>i</u> l <b>v</b> | E <u>x</u> cel ▼                       | Hide He <u>a</u> der            | Colla <u>p</u> se |
|------------------|----------------|-------------------|---------------|--------------------------|----------------------------------------|---------------------------------|-------------------|
| Dates Last Month |                | • From 0          | 3/01/201      | 4 🗰 To                   | Create <u>N</u> e<br>Update <u>E</u> x | w Worksheet<br>isting Worksheet |                   |
| 1:08 AM          |                |                   |               |                          |                                        |                                 | Cen               |

- Step 20: If your settings were correct in the Trial Balance report (pages 14-15), you should have the same settings for this export. Double check the advanced settings to make sure the appropriate areas have been checked. Remember to Replace Existing Worksheet.
- Step 21: From the drop-down list, select the sheet: CH1 BS ST. If prompted to replace an existing worksheet, with new data, click yes to continue (you can check the option to not see this message in the future).
- Step 22: CLICK on the EXPORT option
- Step 23: Review the result you have just exported. Your name should be in cell A1 along with the details containing the name and dates of the report in cells A2 and A3. If this information is not showing, you need to go back to QuickBooks and make sure the correct settings have been applied to your export. These are the advanced settings described on pages 14-15 of this unit.
- Step 24: Save the Excel File

#### CH1 BS DT

## Use the Menu Bar Option

Reports

- Step 25: CLICK on Reports from the Menu bar
- Step 26: Select Company & Financial from the report categories drop-down menu
- Step 27: Select the Balance Sheet Detail report.
- **Step 28:** Make the following selections:
  - Dates: Last Week- This setting should automatically change your date range to 12/04/2022 to 12/10/2022
  - Report Basis: Accrual Try clicking on cash basis. Notice that the numbers and the totals for each category change. This difference will be discussed in detail in a later chapter. Click back on Accrual and then follow the next step.
  - ✓ Total Current Assets equals \$208,757.85
  - ✓ Total Assets equals \$643,696.16
  - ✓ Total Liabilities & Equity equals \$643,696.16
- Step 29: With the Profit & Loss Detail report displayed on your screen, Select Excel
- Step 30: Select Create New Worksheet

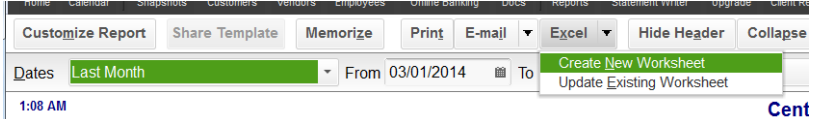

- Step 31: If your settings were correct in the Trial Balance report (pages 14-15), you should have the same settings for this export. Double check the advanced settings to make sure the appropriate areas have been checked. Remember to Replace Existing Worksheet.
- **Step 32:** From the drop-down list, select the sheet: **CH1 BS DT**. If prompted to replace an existing worksheet, with new data, click yes to continue (you can check the option to not see this message in the future).
- **Step 33: CLICK** on the **EXPORT** option. This is a larger report. It may require that you wait a few minutes.
- Step 34: Review the result you have just exported. Your name should be in cell A1 along with the details containing the name and dates of the report in cells A2 and A3. If this information is not showing, you need to go back to QuickBooks and make sure the correct settings have been applied to your export. These are the advanced settings described on pages 14-15 of this unit.
- Step 35: Save the Excel File

## THE HELP MENU

QuickBooks has several Help features to assist you in using QuickBooks software. Click Help on the Menu bar to display the drop-down menu of Help features.

Help features of QuickBooks include:

- QuickBooks Desktop Help Search relevant topics and online forum
- New Features The 2020 version has updates to explore. You can view these updates after you have installed the program on your computer. Follow the New Features submenu by clicking on the right arrow. Take the New Features Tour.
- **Support** Online QuickBooks support and resource centers
- Year-End Guide Assistance in closing the accounting period
- App Center: Find More Business Solutions – A website containing small business software applications.

If QuickBooks Help is selected from the Help menu, the Have a Question? window appears. At the top of the window, you can type in your question. There are several viewing options to choose from.

In the next activity, you will use QuickBooks

Search to search for information about exporting QuickBooks reports to Excel software.

- Step 1: Click QuickBooks Help from the Help menu, and the "Have a Question?" window will appear.
- Step 2: In the Search field, type: export to Excel
- Step 3: Click the search icon to view the results.
- Step 4: Read about how to export QuickBooks reports to Excel.
- Step 5: In the Search field, type: email invoice
- Step 6: Click the search icon to view the results.
- Step 7: Read abut how to setup your email service in QuickBooks.
- Step 8: Open the Excel Unit\_01\_Reports file and answer the questions listed on the CH1 HELP worksheet.

## TYPES OF COMPANY FILES

| elp                                    |    |
|----------------------------------------|----|
| QuickBooks Desktop Help                | F1 |
| New Features                           |    |
| Support                                |    |
| Find A Local QuickBooks Desktop Expert |    |
| Send Feedback Online                   |    |
| Internet Connection Setup              |    |
| Year-End Guide                         |    |
| Add QuickBooks Services                |    |
| App Center:Find More Business Solution | s  |
| Update QuickBooks Desktop              |    |
| Manage My License                      |    |
| Buy QuickBooks Premier Edition         |    |
| Buy QuickBooks Desktop Premier         |    |
| Reset Intuit ID Settings               |    |
| QuickBooks Desktop Privacy Statement   |    |
| About Automatic Update                 |    |
| About QuickBooks Desktop Pro 2019      |    |
|                                        | _  |

#### Figure 2: Help Menu

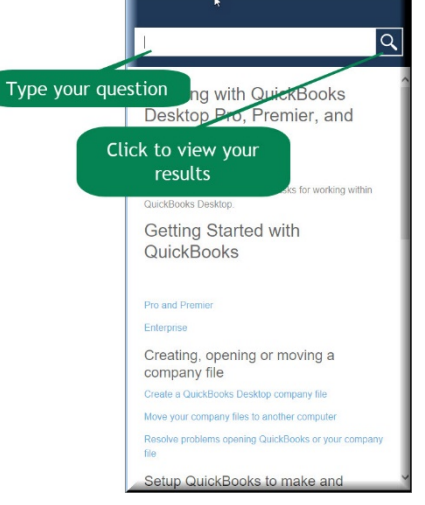

The two most common QuickBooks files you will use are the following:

- ✓ .QBW File This is referred to as the QuickBooks working file in which you can enter accounting data and transactions.
- .QBB File The QuickBooks <u>b</u>ackup file used to move a QuickBooks file to another computer or if the working file (.QBW) fails. The data files provided for you with this text .QBB files. These files have been restored to the .QBW format for your convenience. Unlike Excel files, .QBB files cannot be opened by clicking on the file. Because .QBB files are compressed, the .QBB file must be restored (unzipped) using the QuickBooks software.

The .QBW file is the only QuickBooks file in which you can enter data and transactions. When you enter transactions into a .QBW file, the information is automatically saved. The typical workflow for a business is to use the .QBW file to record transactions and periodically back up to a .QBB (backup) file.

A sound disaster recovery plan includes a backup system. For example, a good backup system is to have a different backup for each business day: Monday backup, Tuesday backup, Wednesday backup, and so on. Then it is necessary to use the backup file and the Wednesday backup, for example fails, the company has a Tuesday backup to use. Furthermore, it is recommended that a business store at least one backup at a remote location.

Typically, the backup file is used only if the company's working file (.QBW) fails. Then the backup file (.QBB) can be restored and used. It is important that the backup copy is as up to date as possible in case it must be used to replace lost company data. The backup file (.QBB) is compressed and must be restored to a working file (.QBW) before you can use it to enter data or transactions.

## BACKUP YOUR QUICKBOOKS COMPANY FILE

When closing your company file, it is a good habit to always run a backup. This regular process will help eliminate the possibility of accidental data loss. A backup of your QuickBooks company file contains everything you need to re-create your company file on another computer. It includes all templates, letters, logos and images related to your company.

When you create a backup of your company file, you save a copy of the file to a location you specify. You can select a file hosting service (such as DropBox), or a flash drive or other removable media to save backups somewhere other than your main local drive in case of a system failure.

As you set up your backup, you can also set up backup reminders that prompt you to back up when you close your company file a specified number of times or create a schedule of regular backups.

- Step 1: With your QuickBooks file (\*.QBW) open, click File
- Step 2: Select Back Up Company
- Step 3: Select Create Local Backup

## Step 4: When the following windows appears, Select Local backup

|   | Create Backup                                                                                                    | ×    |
|---|----------------------------------------------------------------------------------------------------|------|
|   | Make a backup copy of everything you need to recreate your company file in case of accidental loss or damage to your data.                     |      |
|   | Do you want to save your backup copy online or locally?                                                                                        |      |
|   | Online backup                                                                                                    |      |
|   | Get automatic, online backup for your QuickBooks data and other important documents<br>using Intuit's online backup solution (fees may apply). |      |
|   | Try now or learn more                                                                                                    |      |
| 4 | Local backup     Save locally to a removable storage device (such as a CD or USB flash drive) or to                                            |      |
|   | a folder on your network.                                                                                                    |      |
|   |                                                                                                    |      |
|   |                                                                                                    |      |
|   |                                                                                                    |      |
|   | Options Click Options to change your current backup settings.                                                                                  |      |
|   |                                                                                                    |      |
| в | 5 <u>N</u> ext <u>F</u> inish Help Can                                                                                                    | icel |
|   |                                                                                                    |      |

Figure 3: Backup Options

## Step 5: CLICK the NEXT option

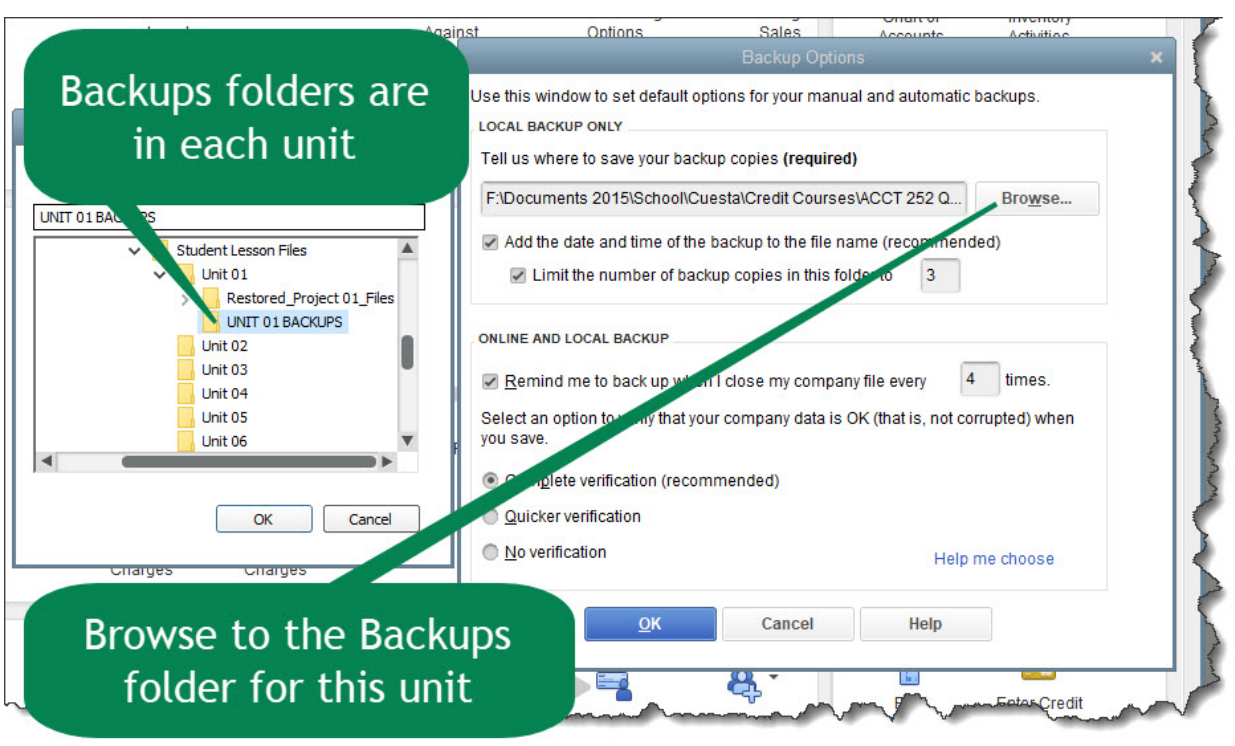

Step 6: BROWSE to the UNIT 01 BACKUPS folder

- Step 7: CLICK on the OK option
- Step 8: If the QuickBooks warning window appears, select Use this Location.
- Step 9: CHECK the Save it now option
- Step 10: CLICK the NEXT option
- Step 11: Notice that QuickBooks has dated, and time stamped the backup file you are creating. CLICK on SAVE

**NOTE:** The process to **backup and restore** company files is found in **Appendix A** and will be repeated throughout all the activities in the text.

## UNIT 01 PROJECT (ON-YOUR-OWN)

For this project, you will be restoring the backup file created for the unit. The QuickBooks company file for Larry-s Landscaping has already been created and transactions have been entered. Your assignment is to complete the following steps to export reports to Excel:

## Restore the unit 01 starter file

Follow the instructions in **Appendix A** (Backup & Restore QuickBooks Files) to restore the starter file for **u01a2 Larrys Landscaping**. This file is in your **UNIT 01** folder.

Step 1: RESTORE the u01a2 Larrys Landcapaing.QBB file

Step 2: Make sure you SAVE to the UNIT 01 FOLDER

#### UPDATE THE COMPANY NAME

Follow the instructions in **Appendix B** to change the company name to YourName Larry's Landscaping

Step 3: Update the Company name to: YourName Larry's Landsaping

## PREPARE THE PROFIT AND LOSS REPORTS

#### PR1 PL ST

- Step 4:In the Larry's Landscaping file, use one of the methods you have learned on<br/>page 18-19 to generate the company **Profit & Loss Standard** report.
- Step 5: Dates: Last Fiscal Year (10/01/2021 to 09/30/2022)
- Step 6: Report Basis: Accrual
- Step 7: Export the file to **EXCEL** using the **UNIT\_01\_REPORTS** file used for this unit.
- Step 8: **REPLACE** the worksheet called **PR1 PL ST**

When Exporting to Excel, remember to Select **Create New**; **Replace Existing** and the **Advanced** options. If you have questions, reference **Appendix C** (Exporting Reports to an Excel Template)

- Step 9: In the Excel (PR1 PL ST) worksheet, Highlight the single largest expense item
- Step 10: SAVE the Excel file

#### PR1 PL DT

- Step 11: Export to Excel (UNIT\_01\_REPORTS) the company Profit & Loss Detail report
- Step 12: Dates: This Fiscal Year-to-date (10/01/2022 to 12/15/2022)
- Step 13: Report Basis: Accrual
- Step 14: Export the file to **EXCEL** using the **UNIT\_01\_REPORTS** file used for this unit.
- Step 15: **REPLACE** the worksheet called **PR1 PL DT**

When Exporting to Excel, remember to Select **Create New**; **Replace Existing** and the **Advanced** options. If you have questions, reference **Appendix C** (Exporting Reports to an Excel Template)

- Step 16: Which type of landscaping service produces more revenue for Larry's: Installation or Maintenance & Repairs?
- Step 17: In the Excel worksheet (**PR1 PL DT**), **Highlight** your answer.
- Step 18: SAVE the Excel file

## PREPARE THE BALANCE SHEET REPORTS

#### PR1 BS ST

| Step 1: | In the Larry's Landscaping file, use one of the methods you have learned to |
|---------|-----------------------------------------------------------------------------|
|         | generate the company <b>Balance Sheet Standard</b> report.                  |

- Step 2: Dates: Last Fiscal Year
- Step 3: Ending: 9/30/2023
- Step 4: Report Basis: Accrual
- Step 5: Export the file to EXCEL using the UNIT\_01\_REPORTS file used for this unit.
- Step 6: REPLACE the worksheet called PR1 BS ST
- Step 7: In the Excel worksheet (PR1 BS ST), Highlight the largest single liability.
- Step 8: SAVE the Excel file

#### PR1 BS DT

- Step 1: In the Larry's Landscaping file, use one of the methods you have learned to generate the company **Balance Sheet Detail** report.
- Step 2: Dates: Last Fiscal Year
- Step 3: Ending: 9/30/2023
- Step 4: Report Basis: Accrual
- Step 5: Export the file to **EXCEL** using the **UNIT\_01\_REPORTS** file used for this unit.
- Step 6: **REPLACE** the worksheet called **PR1 BS DT**
- Step 7: In the Excel worksheet (PR1 BS DT), Highlight the largest asset.
- Step 8: SAVE the Excel file

## BACKUP YOUR COMPANY FILE

Use the instructions in Appendix A to backup your company file. Make sure your backup file is saved in the designated folder of this unit (**UNIT 01 BACKUPS**).

## TAKE THE QUIZ

The reading in the unit along with the Excel reports you have generated have provided answer to the quiz for this unit. Take the **UNIT\_01 QUIZ** in your Canvas account

## SUBMIT THE UNIT REPORTS

After you have taken the quiz using the answers you have already recorded in the reports you extracted from Excel, **UPLOAD** the Excel file (**UNIT\_01\_REPORTS**), to the UNIT\_01 assignment area of your Canvas account.

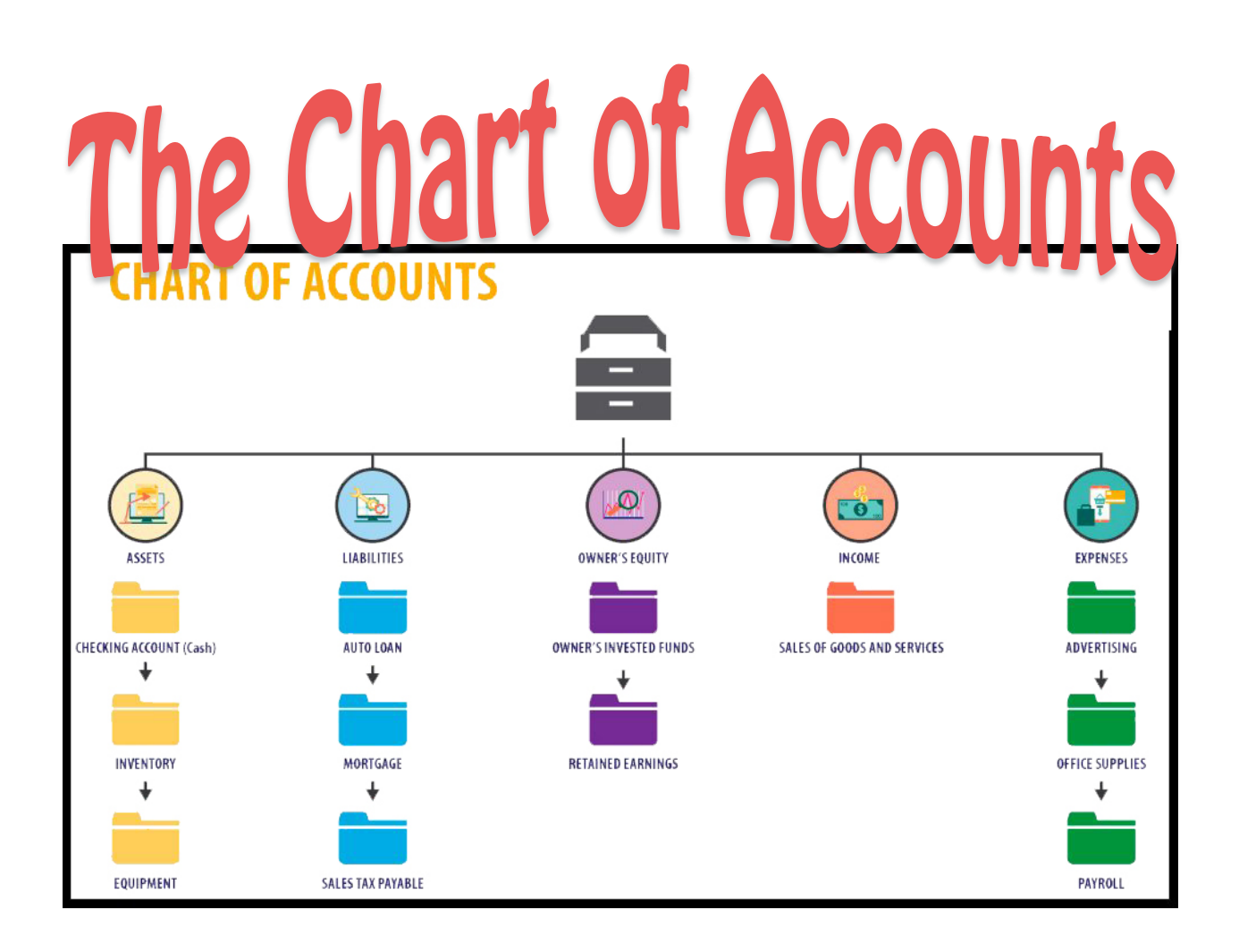

## UNIT 02 – CHART OF ACCOUNTS
The Chart of Accounts is a list of accounts and account numbers. A company uses accounts to record transactions in the accounting system. Accounts (such as the Cash account or Inventory account) permit you to sort and tract information.

When you setup a new company, QuickBooks automatically creates a list of suggested accounts for your company type. Once the initial Chart of Accounts is created, you may customize the list by adding, deleting, or revising the account information to meet your individual company needs. QuickBooks also permits you to use subaccounts.

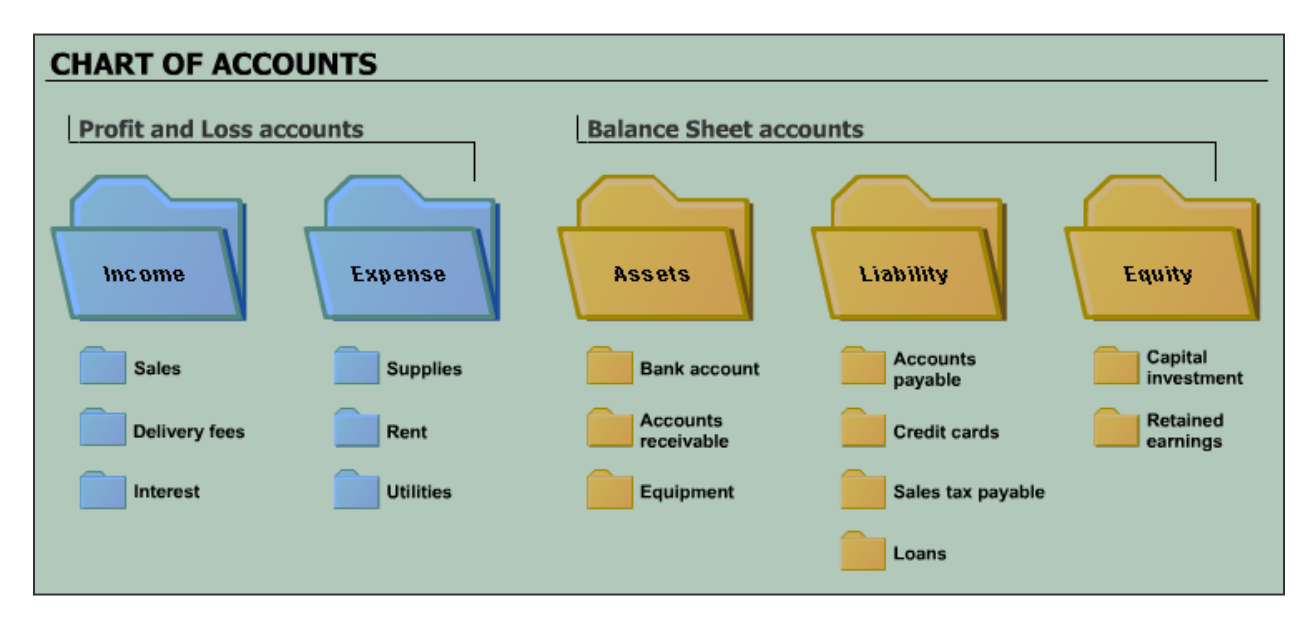

# GENERAL LEDGER

A ledger (general ledger) is the complete collection of all the accounts of a company. The ledger may be in loose-leaf form, in a bound volume, or in computer memory.

Accounts fall into two general groups:

- (1) balance sheet accounts (assets, liabilities, and stockholders' equity)
- (2) income statement accounts (revenues and expenses). The terms real accounts and permanent accounts also refer to balance sheet accounts.

Balance sheet accounts are real accounts because they are not subclassifications or subdivisions of any other account. They are permanent accounts because their balances are not transferred (or closed) to any other account at the end of the accounting period. Income statement accounts and the Dividends account are nominal accounts because they are merely subclassifications of the stockholders' equity accounts.

Nominal literally means "in name only". Nominal accounts are also called temporary accounts because they temporarily contain revenue, expense, and dividend information that is transferred (or closed) to the Retained Earnings account at the end of the accounting period.

The chart of accounts is a complete listing of the titles and numbers of all the accounts in the ledger. The chart of accounts can be compared to a table of contents. The groups of accounts usually appear in this order:

- Assets
- Liabilities
- stockholders' equity
- dividends
- revenues
- expenses.

Individual accounts are in sequence in the ledger. Each account typically has an identification number and a title to help locate accounts when recording data.

# **BALANCE SHEET ACCOUNTS**

The Balance Sheet is a financial statement that summarizes what a company owns and what it owes. Balance Sheet accounts are accounts that appear on the company's Balance Sheet. There are three types of accounts that appear on a Balance Sheet:

- ✓ Assets
- ✓ Liabilities
- ✓ Owner's (or Stockholders') Equity

Assets = Liabilities + Owners' Equity

# ASSETS

Assets are resources that a company owns. These resources are expected to have future benefit. This list would include the following:

- ✓ Cash
- ✓ Accounts Receivable amounts to be received from customers in the future
- ✓ Inventory assets are goods or items of value that a company plans to sell for profit. These items include any raw production materials, merchandise, and products that are either finished or unfinished.

#### Why inventory and fixed assets are important

Managing your inventory is critical to hit profit targets. For many companies, turning over inventory, by selling it or using it in production, is a primary revenue source. Having too much inventory for long periods can be risky, as products can spoil, become damaged over the time you store and don't sell them, or simply become obsolete. However, by having too little inventory, you may not have enough products to sell if market demand is up and you could risk your business losing sales and market share. Meanwhile, your fixed assets have a finite life and are always depreciating, like how the value on a commercial vehicle you've purchase depreciates over time due to wear and tear. Equipment used to keep the business going, like computers and maintenance on printers, can be treated as a fixed asset. However, things like stationery or consumables can be considered a part of inventory as they are quick moving. It is important to understand the difference between the two and also to track them so you have accurate numbers on your financial statements come tax time.

- ✓ Other Current Assets assets likely to be converted to cash or consumed within one year
- Fixed Assets property used in the operations of a business, such as equipment, buildings, and land

#### **Depreciation of Fixed Assets**

Of course, things grow old, wear out, or fall out of use. As a business buys and puts a fixed asset into use, they begin the countdown on its useful life. Through accounting methods, they can depreciate the tangible item over its lifetime. A company will depreciate assets for both tax deductions and accounting reasons. When the item has a resell or market value that is less than the value on the company's balance sheet it becomes an impaired asset

✓ Intangible Assets – copyrights, patents, trademarks, and franchises fall into this category.

#### LIABILITIES

Liabilities are dollar amounts a company owes to others. Liabilities are obligations. For example, if a company borrows \$10,000 from the bank, the company has an obligation to repay the \$10,000 to the bank. Thus, the \$10,000 obligation is shown as a liability on the company's Balance Sheet. This is a list of liability account types:

- ✓ Accounts Payable amounts that are owed and will be paid to suppliers in the future.
- ✓ Sales Taxes Payable sales tax owed and to be paid in the future
- ✓ Interest Payable interest owed and to be paid in the future
- ✓ Other Current Liabilities liabilities due within one year
- ✓ Loan Payable also referred to as notes payable.
- ✓ Mortgage Payable
- ✓ Other Long-term Liabilities liabilities due after one year.

Liabilities are often confused with expenses. But they are quite different.

Liabilities are the money owed by a business. For example, if a company takes a loan from a financial institution, the loan is a liability and not an expense.

On the other hand, the phone charges a company pays to connect with their prospective clients are expenses and not liabilities. Expenses are the on-going charges the company pays to enable revenue generation.

However, certain expenditure can be treated as a liability. For example, outstanding rent is treated as a liability. Why? Because outstanding rent denotes that space has been utilized for the year, but the actual money is yet to be paid. As the money for rent is yet to be paid, we will assume it to be "outstanding rent" and record it under the "liability" head of a balance sheet.

#### **OWNERS' EOUITY**

Owners' equity accounts (stockholders' equity for a corporation) represent the net worth of a business. Equity is calculated as assets (resources owned minus liabilities (amounts owned).

Different types of business ownership include:

- ✓ Sole Proprietorship an unincorporated business with one owner
- ✓ Partnership an unincorporated business with more than one owner
- ✓ Corporation an incorporated business with one or more owners

#### **INCREASE OWNERS EQUITY**

Owners' equity is increased by:

- ✓ Investments by Owners For a corporation, owners invest by buying stock
- ✓ **Net Profits** -- The business retains their net profits rather than distribute the profits to the owners.

#### **DECREASE OWNERS EQUITY**

Owners' equity is decreased by:

✓ Withdrawals – Amounts paid to owners as a return for their investment. For a sole proprietorship or partnership, these are called withdrawals. For a corporation, they are called dividends.

**Owners' Equity = Assets-Liabilities** 

✓ Losses – Losses incurred by the business.

Balance Sheet accounts are referred to as permanent accounts. Balances in permanent accounts are carried forward from year to year. Thus, for a Balance Sheet account, such as Cash, the balance at December 31 is carried forward and becomes the opening balance in January 1 of the next year.

#### **OPEN BALANCE EOUITY**

An Opening Balance Equity account is created the first time you enter an opening balance for a Balance Sheet account. As you enter the opening balances, QuickBooks Online records the amounts in the Opening Balance Equity account. This ensures that you have a correct balance sheet for your company, even before you have entered all your company's assets and liabilities.

An example of this is when you first add a bank account to QuickBooks Online. Since QuickBooks Online uses double entry accounting, each transaction requires at least two accounts be used. So, the balance that you entered for the newly-added bank will show in two accounts, the bank and Opening Balance Equity accounts.

After you have entered all your opening balances, you might want to move the amount in Opening Balance Equity to other accounts. Consult your accountant for advice.

#### **OPERATING EXPENSES**

There is a section of the income statement which focuses on the operating expenses that arise during the ordinary course of running a business. Operating expenses include everything from employee salaries to the toilet paper in the office restrooms; research and development to electricity bills; copy paper to corporate phone lines and high-speed Internet.

#### General Rule of Thumb

The general rule of thumb: If an expense doesn't qualify as a cost of goods sold, meaning it isn't directly related to producing or manufacturing a good or service, it goes under the operating expense section of the income statement. There are several categories, the biggest of which is known as Selling, General, and Administrative Expense.

If expenses are reported as assets, liabilities and their related expenses are omitted from the financial statements, or reported revenues are recorded prematurely or do not really exist, the financial statements are misleading. The financial statements are only useful and meaningful if they are fair and clearly represent the business events of the company.

# RESTORE THE STARTER FILE

You will find the following files in your Student files for UNIT 02.

- U02a1 Rock Castle Construction
- U02a2 Larrys Landscaping
- UNIT\_02\_Reports

To complete the first lesson exercises, **RESTORE** the **u02a1 Rock Castle Construction** company file from the **UNIT 02** folder.

**NOTE:** The process to **restore a backup** is found in **Appendix A.01** and will be repeated throughout all the activities in the text.

# Rename the Company

After you have followed the instructions to restore your data files, you will find the company file you have restored contains sample data for a company called Rock Castle Construction. Your first activity is to personalize that name to meet your needs follow these instructions:

Sample Yo Step 7. From the Menu bar, select **Company** <u>C</u>ompany C<u>u</u>stomers Vend<u>o</u>rs Emplo<u>v</u>ees <u>B</u>a Step 8. Select MY COMPANY Home Page Company Snapshot Select **EDIT** Step 9. Calendar Documents Update the Company Name Field to: Step 10. Lead Center YourName Rock Castle My Company Service Administration... Construction Advan Set Up Users and Passwords CLICK on OK Customer Credit Card Protection ... Step 11. Set Closing Date .. Step 12. **Close** the My Company window.

**NOTE:** The process to **rename the company** is found in **Appendix B** and will be repeated throughout all the activities in the text.

# CUSTOMIZE CHART OF ACCOUNTS

When you setup a new company, QuickBooks automatically creates a Chart of Accounts. Then you can customize the Chart of Accounts to surety your specific needs by adding, deleting, and editing accounts.

You can display the Chart of Accounts in two different ways:

- 1. Menu—Company menu option
- 2. Home Page—Company section of the Home Page

To view the Chart of Accounts in for Rock Castle Construction from the Home page, complete the following steps: COMPANY

- Click the Chart of Accounts icon in the Step 1: Company section
- Step 2: For each account, the account name, type of account, and the balance of the account are listed.

The account button at the bottom of the window displays a drop-down menu for

\* 🕷 Chart of Inventory Accounts Activities 5h Items & Get Financing Services L) Web and Calendar Mobile Apps

| adding, editing, and   |                                   |     | Mobile Apps                            | <b>,</b>       |  |
|------------------------|-----------------------------------|-----|----------------------------------------|----------------|--|
| deleting accounts. Or  | NAME S I TY                       |     | TYPE                                   | BALANCE ATTACH |  |
|                        |                                   | \$  | Bank                                   | 46,969.10      |  |
| you can right-click in | . ♦10300 · Savings                | \$  | Bank                                   | 17,910.19      |  |
| the Chart of Accounts  | ♦10400 · Petty Cash               |     | Bank                                   | 500.00         |  |
| window do display a    | ♦11000 Accounts Receivable        |     | Accounts Receivable                    | 93,007.93      |  |
| window do display a    | ♦ 12000 · Undeposited Funds       |     | Other Current Asset                    | 2,440.00       |  |
| pop-up menu to add     | ♦ 12100 · Inventory Asset         |     | Other Current Asset                    | 30,683.38      |  |
| and edit accounts.     | ♦ 12800 · Employee Advances       |     | Other Current Asset                    | 832.00         |  |
|                        | ♦13100 · Pre-paid Insurance       |     | Other Current Asset                    | 4,050.00       |  |
|                        | ♦ 13400 · Retainage Receivable    |     | Other Current Asset                    | 3,703.02       |  |
|                        | ♦ 15000 · Furniture and Equipment |     | Fixed Asset                            | 34,326.00      |  |
|                        | ♦15100 · Vehicles                 |     | Fixed Asset                            | 78,936.91      |  |
| OUNT NUMBERS           | Account V Activities V Report     | s T | <ul> <li>Attach Include ina</li> </ul> | ctive          |  |

**DISPLAY ACCOUNT NUMBERS** \*\*\*\*\*\*

Account numbers are used to

uniquely identify accounts. Usually account numbers are used as a coding system to also identify the account type. For example, a typical numbering system for accounts might be as follows:

10000 - 19999 Assets 20000 - 29999 Liabilities 30000 - 39999 Equity 40000 - 49999 Income or Revenue 50000 - 59999 Job Costs/Cost of Goods Sold 60000 - 69999 Overhead Costs or Expenses 70000 - 79999 Other Income 80000 - 89999 Other Expense

The five digits provide some growing room when new accounts need to be sandwiched into the list in the right order. The five digits are used as follows:

- ✓ First Digit—the first digit is the high-level account type (asset, liability, etc.)
- ✓ Second Digit—the second two digits are used in account numbering
- ✓ Last Two Digits—the last two digits are used in subaccount numbering

You can still override the standard numbering system to any system you'd like or avoid account numbers altogether.

To display account numbers:

- Step 1: Select Edit menu
- Step 2: Select Preferences
- Step 3: In the left scroll bar, click Accounting
- Step 4: Select the Company Preferences tab
- Step 5: Select Use account numbers to display the account numbers in the Chart of Accounts
- Step 6: Then click OK

|                         | Preferences                                          |                          |
|-------------------------|------------------------------------------------------|--------------------------|
| Xccounting              | My F 4 Company Preferences                           | ок                       |
| Bills                   | ACCOUNTS                                             | Cancel                   |
| Calendar Calendar       | ■ Use account numbers ■ Require <u>a</u> ccounts     |                          |
| 🖙 Checking              | Show lowest subaccount only                          | Help                     |
| To Desktop View         |                                                      | Default                  |
| 5 Finance Charge        |                                                      |                          |
| Seneral General         | Use class tracking for transactions                  | Also See:                |
| Integrated Applications | Prompt to assign classes                             | General                  |
| 🔒 Items & Inventory     |                                                      |                          |
| 🤛 Jobs & Estimates      | Automatically assign general journal entry number    | Payroll and<br>Employee: |
| Multiple Currencies     | Warn when posting a transaction to Retained Farnings |                          |
| Payments                | DATE WARNINGS                                        |                          |
| Payroll & Employees     | Warn if transactions are 90 dav(s) in the past       |                          |
| C Reminders             |                                                      |                          |
| III Reports & Graphs    | Warn if transactions are 30 day(s) in the tuture     |                          |
| Sales & Customers       | CLOSING DATE                                         |                          |
| 🐖 Sales Tax             | Date through which books are closed: (not set)       |                          |
| Search                  | Set Date/Password                                    |                          |
| Send Forms              |                                                      |                          |
| Service Connection      |                                                      |                          |
| Spelling                |                                                      |                          |

# Step 7: If the Chart of Accounts does not appear on your screen, click Window menu > Chart of Accounts

The Chart of Accounts should now list account number preceding the account name. If the account numbers were already listed you can try the exercise again by unchecking the account numbers, viewing the Chart of Accounts without the numbers and then returning to the Accounting preferences and check the option again. Many of the options in the preferences menu can be turned off and on just that easily.

#### CH2 COA.01

QuickBooks provides an Account Listing report that lists the Chart of Accounts plus the account balances.

To review the Account Listing report for Rock Castle Construction:

- **Step 1.** Display the Chart of Accounts window.
- Step 2. Select the Account button > Re-sort List > OK
- **Step 3.** Click the **Reports** button at the bottom of the Chart of Accounts window.
- Step 4. Select Account Listing on the drop-down menu.

|                                                |                      | · · · ·     |   |
|------------------------------------------------|----------------------|-------------|---|
|                                                | Fixed Asset          | 90,000.00   |   |
| ◆17000 · Accumulated Depreciation              | Fixed Asset          | -110,344.60 |   |
| ♦ 18700 · Security Deposits                    | Other Asset          | 1,720.00    |   |
| ◆20000 · Accounts Payable                      | Accounts Payable     | 26,636.92   | • |
| Account V Act 3 Reports V Attach Include inact | tive                 |             |   |
| Time Employee QuickReport: 10100 · Checking    | Ctrl+Q and Insurance |             |   |

| 4 | Account Listing         |   |  |
|---|-------------------------|---|--|
|   | Reports on All Accounts | • |  |

- **Step 5.** To export the Account Listing report to Excel, at the top of the Account Listing window select **Excel**.
  - Step 6. Follow the instructions in Appendix C to export the report to the Excel file named UNIT\_02\_REPORTS Excel file.
- **Step 7.** From the drop-down list, select the sheet: **CH2 COA.01**.
- Step 8. Review the exported report
- Step 9. Save and close the Excel file.

#### ADD NEW ACCOUNTS

The Chart of Accounts can be customized by adding deleting and editing accounts as needed to meet your company's specific and changing needs.

For the next activity, we will be using the Rock Castle Construction company account to add an advertising expense account to the Chart of Accounts.

- Step 1: Click the Account button at the bottom of the Chart of Accounts window to display the menu.
- Step 2: Select New

| - Nortonio                                               |                              | 4-   | Manana              | Chart of    | Inuan |
|----------------------------------------------------------|------------------------------|------|---------------------|-------------|-------|
|                                                          | Chart of Accour              | its  | 7 705               | 1.044.0405  |       |
| NAME                                                     |                              | \$   | : TYPE              | BALANCE AI  | IACH  |
| • 10100 · Checking                                       |                              | \$   | Bank                | 46,969.10   |       |
|                                                          |                              | \$   | Bank                | 17,910.19   |       |
| ●10400 · Petty Cash                                      |                              |      | Bank                | 500.00      |       |
| ♦ 11000 · Accounts Receivable                            |                              |      | Accounts Receivable | 93,007.93   |       |
| 12000 · Undeposited Funds                                |                              |      | Other Current Asset | 2,440.00    |       |
| <ul> <li>◆ 12100 · Inventory Asset</li> </ul>            |                              |      | Other Current Asset | 30,683.38   |       |
| 12800 · Employee Advances                                |                              |      | Other Current Asset | 832.00      |       |
| New Ctrl+N                                               |                              |      | Other Current Asset | 4,050.00    |       |
| <u>Edit Account</u> Ctrl+E     Delete Account     Ctrl+D |                              |      | Other Current Asset | 3,703.02    |       |
| Make Assount Insetius                                    |                              |      | Fixed Asset         | 34,326.00   |       |
| Show Inactive Accounts                                   |                              |      | Fixed Asset         | 78,936.91   |       |
| ✓ Hierarchical View                                      | ents                         |      | Fixed Asset         | 325,000.00  |       |
| Flat View     Customize Columns                          |                              |      | Fixed Asset         | 15,300.00   |       |
|                                                          |                              |      | Fixed Asset         | 90,000.00   |       |
|                                                          | on .                         |      | Fixed Asset         | -110,344.60 |       |
| <ul> <li>Eind Transactions in</li> </ul>                 |                              |      | Other Asset         | 1,720.00    |       |
| Print List Ctrl+P     Po cort List                       |                              |      | Accounts Payable    | 26,636.92   |       |
| Account  Activities  R                                   | eports  Attach Include inact | live | roll and Insurance  |             |       |

Step 3: Select Account Type: Expense

Step 4: Click Continue.

| Choose <b>one</b> account ty                                                                                      | be and click Continue.                                      | a Account Type                                                                                                    |
|----------------------------------------------------------------------------------------------------|-------------------------------------------------------------|----------------------------------------------------------------------------------------------------|
| Categorize money your bu<br>Income<br>Expense<br>Or, track the value of your a<br>Fixed Asset (major purc<br>Bank | siness earns or spends<br>assets and liabilities<br>:hases) | Expense Account<br>Categorizes money spent in the course<br>of normal business operations, such as:<br>• Advertising and promotion<br>• Office supplies<br>• Insurance<br>• I eval face |
| <ul> <li>Loan</li> <li>Credit Card</li> <li>Equity</li> </ul>                                                     |                                                             | Charitable contributions     Rent More                                                                                                    |
| Other Account Types                                                                                               | <select></select>                                           |                                                                                                    |

- **Step 5:** In the Add New Account window, verify the Account Type: **Expense**.
- Step 6: Enter the new Account Number: 60400.
- Step 7: Enter the Account Name: Advertising Expense.
- Step 8: Leave Subaccount unchecked. Sub accounts are subcategories of an account.
   For example, Rock Castle Construction has an Automobile Expense account (Account No. 60100) with three Automobile Expense subaccounts:
  - ✓ Fuel (Account No. 60110)
  - ✓ Insurance (Account No. 60120)
  - ✓ Repairs and Maintenance (Account No. 60130)
- **Step 9:** Select Tax-Line Mapping: **Deductions: Advertising**. This indicates the Advertising expense account balance will appear as a deduction on Rock Castle construction's tax return.

# **Step 10:** Click **Save & Close** to save the changes and close the Add New Account window.

| 7           | Account Nar            | Ne Advertising Expen    | 20                  |                |                       |   |
|-------------|------------------------|-------------------------|---------------------|----------------|-----------------------|---|
| -           | 8                      | □ <u>S</u> ubaccount of |                     |                | -                     |   |
| OPTIONA     | L<br>Descripti         | on                      |                     |                |                       |   |
|             | No                     | ote                     |                     |                |                       |   |
| <b>9</b> Ta | a <u>x</u> -Line Mappi | ng Deductions: Adver    | tising -            | How do I choos | e the right tax line? |   |
|             |                        | Track reimburse         | d expenses in Incon | ne Acct.       |                       | Ŧ |
|             |                        |                         |                     |                |                       |   |
|             |                        |                         |                     |                |                       |   |

Notice that Account 60400 Advertising expense now appears on the Chart of Accounts.

If the new account had been a Balance Sheet account (an asset, liability or equity account), QuickBooks would ask you for the opening account balance as of your QuickBooks start date. Since Advertising Expense is an Expense account that appears on the Income Statement and not the Balance Sheet, QuickBooks did not ask for the opening balance.

# Delete Accounts

Occasionally you may want to delete unused accounts from the Chart of Accounts. You can only delete accounts that are not being used. For example, if an account has been used to record a transaction and has a balance, it cannot be deleted. If an account has subaccounts associated with it, that account cannot be deleted.

Rock Castle Construction would like to delete an account it does not plan to use, the Printing and Reproduction Expense account.

- **Step 1:** Display the Chart of Accounts window.
- Step 2: Select the account to delete. In this case click 63300 Printing and Reproduction.
- Step 3: Click the Account button at the bottom of the Chart of Accounts window.
- Step 4: Click Delete Account
- Step 5: Click OK to confirm that you want to delete the account.

# EDIT ACCOUNTS

Next, you will edit an account. Rock Castle Construction would like to change the name of the Advertising Expense account to Selling Expense.

|         | Advertising Expense.                                                 |
|---------|----------------------------------------------------------------------|
| Step 1: | From the Chart of Accounts window, select the account to edit: 60400 |

- **Step 2:** Click the **Account** button in the lower left corner of the *Chart of Accounts* window or **right-click** the mouse to display the pop-up menu.
- **Step 3:** From the pop-up menu, select **Edit Account** to open the *Edit Account* window.
- Step 4: Make changes to the account information. In this case, change Account Name to: Selling Expense
- **Step 5:** Click **Save & Close** to save the changes. Advertising Expense should now appear as Selling Expense in the *Chart of Accounts* window.

#### CH2 COA.02

QuickBooks provides an Account Listing report that lists the Chart of Accounts plus the account balances.

To review the Account Listing report for Rock Castle Construction:

- **Step 1.** Display the Chart of Accounts window.
- Step 2. Select the Account button > Re-sort List > OK
- Step 3. Click the **Reports** button at the bottom of the Chart of Accounts window.
- Step 4. Select Account Listing on the drop-down menu.

|                                    | Fixed Asset      | 90,000.00   |   |
|------------------------------------|------------------|-------------|---|
| ♦ 17000 · Accumulated Depreciation | Fixed Asset      | -110,344.60 |   |
| ♦18700 · Security Deposits         | Other Asset      | 1,720.00    |   |
|                                    | Accounts Payable | 26,636.92   | * |
|                                    |                  |             |   |

| Account <b>T</b> | Act 3    | Reports  Attach Include in <u>a</u> ctive |               |
|------------------|----------|-------------------------------------------|---------------|
| īme              | Emoloyee | QuickReport: 10100 · Checking Ctrl+Q      | and Insurance |
|                  |          | Income Tax Preparation                    |               |
|                  |          | Account <u>L</u> isting                   |               |
|                  |          | Reports on All Accounts                   |               |

- **Step 5.** To export the Account Listing report to Excel, at the top of the Account Listing window select **Excel**.
- Step 6. Follow the instructions in Appendix C to export the report to the Excel file named UNIT\_02\_REPORTS Excel file.
- Step 7. From the drop-down list, select the sheet: CH2 COA.02.
- Step 8. Review the exported report
- Step 9. HIGHLIGHT the changes you have made to the chart of accounts
- Step 10. Save and close the Excel file.

# ADD SUBACCOUNT

In this activity, you will be adding Advertising as a subaccount of the Selling Expense account.

- Step 1: Click the Account button at the bottom of the Chart of Accounts window, then select New to open the New Account window.
- Step 2: Select Account Type: Expense.
- Step 3: Click Continue.
- Step 4: Enter Account Number: 60410
- Step 5:Enter Account Name: Advertising Expense
- Step 6: Check the box in front of the Subaccount field
- Step 7: From the drop-down list, select subaccount of: 60400 Selling Expense
- Step 8: From the drop-down list for Tax-line Mapping, select Deductions: Advertising
- Step 9: Click Save & New

# ADD SUBACCOUNT

Follow the guidelines in the previous activity to add the Promotion Expense subaccount to the Selling Expense account.

- Step 1: Add the sub account: 60420 Promotion Expense
- Step 2: Click Save & Close

#### CH2 COA.03

QuickBooks provides an Account Listing report that lists the Chart of Accounts plus the account balances.

To review the Account Listing report for Rock Castle Construction:

- **Step 1.** Display the Chart of Accounts window.
- Step 2. Select the Account button > Re-sort List > OK
- Step 3. Click the **Reports** button at the bottom of the Chart of Accounts window.
- Step 4. Select Account Listing on the drop-down menu.

| <br>▲16900 J and                                                                                                    | Eived Asset                  | 90,000,00   |   |
|----------------------------------------------------------------------------------------------------|------------------------------|-------------|---|
| 17000 - Accumulated Depreciation                                                                                                    | Fixed Asset                  | 110 344 60  |   |
| • 17000 Accumulated Depreciation                                                                                                    | Fixed Asset                  | -110,344.00 |   |
|                                                                                                    | Other Asset                  | 1,720.00    |   |
|                                                                                                    | Accounts Payable             | 26,636.92   |   |
| Account  Act 3 Reports  Attach Include inact Ime Employee QuickReport: 10100 · Checking Income Tax Preparation Account Listing Reports on All Accounts | tive<br>Ctrl+Q and Insurance |             | v |

- **Step 5.** To export the Account Listing report to Excel, at the top of the Account Listing window select **Excel**.
- Step 6. Follow the instructions in Appendix C to export the report to the Excel file named UNIT\_02\_REPORTS Excel file.
- Step 7. From the drop-down list, select the sheet: CH2 COA.03.
- Step 8. Review the exported report
- Step 9. HIGHLIGHT the changes you have made to the chart of accounts

Step 10. Save and close the Excel file.

# CUSTOMIZE QUICKBOOKS SECURITY

QuickBooks permits a company to conveniently collect accounting information and store it in a single file. Much of the accounting information stored in QuickBooks is confidential, however, and a company often wants to limit employee access.

Password protection can be used to customize and limit access to company data and improve security and control.

Two ways to restrict access to accounting information stored in a QuickBooks company data file are:

- 1. Password protect the company file so individuals must enter a user ID and password to open the company file.
- 2. Limit access to selected areas of the company's accounting data. For example, a user may access accounts receivable to view customer balances but not be able to access payroll or check writing.

Only the QuickBooks Administrator can add users with passwords and grant user access to selected areas of QuickBooks. The QuickBooks Administrator is an individual who has access to all areas of QuickBooks.

To add a new user and password protection to your company file follow these steps:

- Step 1. Select Company menu
- Step 2. Select Set Up Users and Passwords
- Step 3. Select Set Up Users
- Step 4. First setup a QuickBooks Administrator who has access to all areas of QuickBooks. The Administrator can then add new users. To add the Administrator password, form the User List window, select Admin.
- Step 5. Select Edit User
- Step 6. On the Change user password and access window, enter and confirm a Password of your choice. Write the password on the inside cover of your text. Remember I password is case sensitive. I suggest using something simple like Cuesta123; otherwise, I will not be able to help you retrieve your password.
- Step 7. Select a Challenge Question
- Step 8. Enter your Challenge Answer
- Step 9. Click Next
- Step 10. Click Finish
- Step 11. Only the QuickBooks Administrator can add new users. To add another user, click Add User
- Step 12. In the following Setup user password and access window, enter YourName in the Username field
- **Step 13.** At this point, if you were adding another employee as a user, you would ask the employee to enter and confirm his or her password. In this instance enter and

confirm a password of your choice. Write the password on the inside cover of your book.

- Step 14. Click Next.
- Step 15. In the following window, you can restrict user access to selected areas of QuickBooks or give the user access to all areas of QuickBooks. Select: All areas of QuickBooks.
- Step 16. Click Next
- Step 17. Select Yes to confirm that you want to give access to all areas of QuickBooks.
- **Step 18.** The next window summarizes the user's access for each QuickBooks area, indicating access to create documents, print, and view reports. Click **Finish.**
- Step 19. If you receive a warning message about Intuit Sync Manager, click OK.
- Step 20. Two names (Admin and YourName) should appear on the User List. Click Close to close the User List window.

Now whenever you open the company file for Rock Castle Construction, you will be asked to enter your username and password.

# CUSTOMIZE QUICKBOOKS SNAPSHOTS

The QuickBooks Snapshots provides a digital dashboard for your company. Snapshots gives you an overview of key information for your company and lets you perform key tasks.

Customize QuickBooks by using Snapshots to:

- ✓ Choose which accounts to view
- $\checkmark$  Track accounts receivable owed to you
- ✓ Receive payments
- ✓ Select which reminders to see

A vital aspect of maintaining an accounting system is tracking due dates for tax and vendor payments. In addition, billing and collections of customer payments must be scheduled in a timely manner to ensure adequate cash flows to operate the business. QuickBooks had four different features to assist in tracking tasks:

- 1. **Reminders** Shows only those tasks that are currently due, including tasks from the To Do List.
- 2. **To Do List** Tracks all tasks to be completed. You can add items to the To Do List, mark items complete, and print the list.
- 3. Alerts Manager Lists tasks and due dates related to taxes and regulations. These alerts will appear as Reminders as they become due.
- 4. **Calendar** The Calendar feature permits you to track tasks and due dates in a calendar format.

If you are responsible for maintaining an accounting system, you can view Reminders or the Calendar feature regularly to see what accounting tasks require your attention.

Next, you will learn how to customize Snapshots to display Reminders to assist you in tracking tasks.

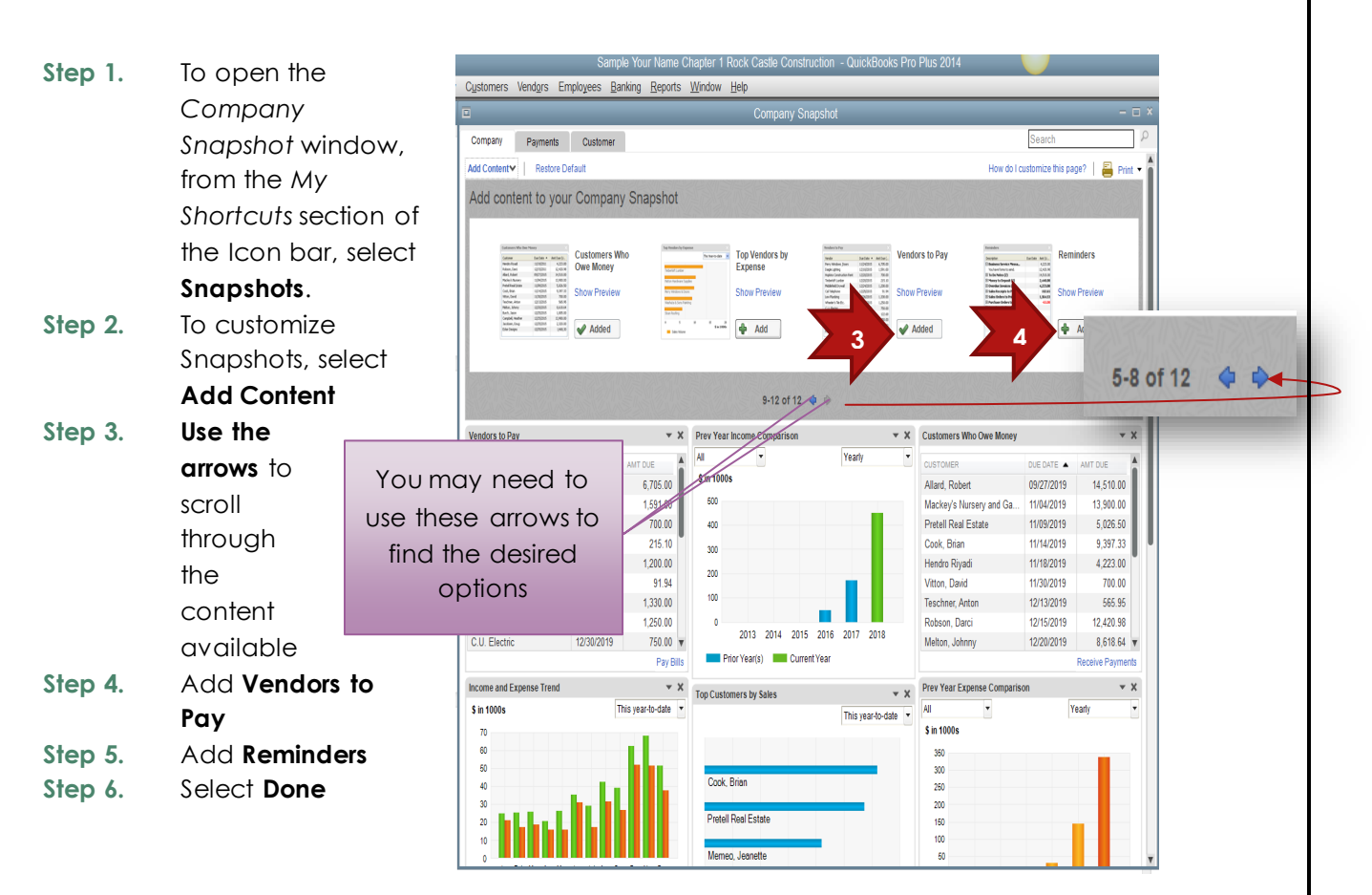

# CUSTOMIZE QUICKBOOKS CALENDAR

The QuickBooks Calendar provides a user-friendly way to track tasks and due dates.

- Step 1. To open QuickBooks Calendar, from the Home page, select the **Calendar** icon on the Company section.
- Step 2. In the Calendar window, select **December 15.** A list of transactions due and entered for the date selected appears below the calendar.
- Step 3. You can customize your QuickBooks Calendar to suit your preferences. For example, at the top of the calendar is a Today button. Select the Today button to view just the current day.

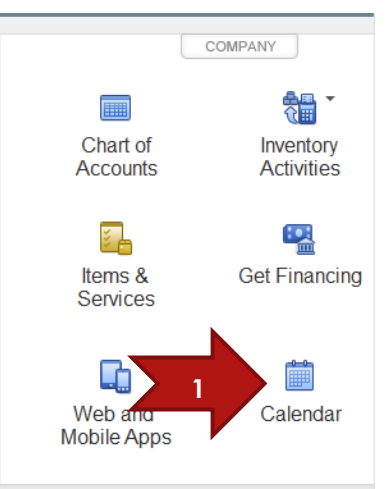

- Step 4. Also at the top of the calendar are three icons that permit you to view the calendar in a daily, weekly, or monthly format. Select the Weekly icon to view only one week. Then select the Monthly icon to return to the monthly calendar view.
- Step 5. At the top of the calendar, you can also select which transactions to show. Select the drop-down list to view the different transactions that can be selected to show on your calendar. Select All Transactions.

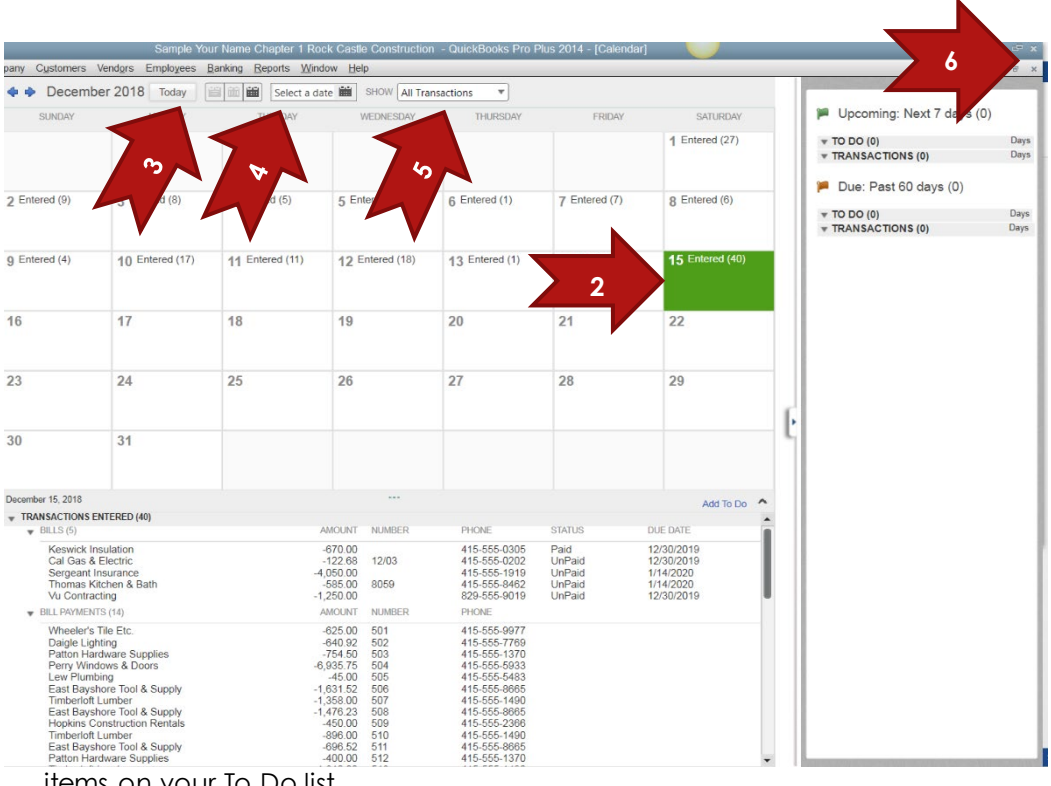

To the right of the calendar is a list of red-flagged past due items including any

items on your To Do list.

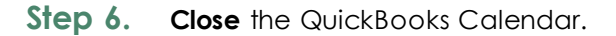

# STATEMENT OF CASH FLOWS

Imagine that you have graduated from college without taking an accounting course. You are employed by a company as a salesperson, and you eventually become the sales manager of a territory. While attending a sales managers' meeting, financial results are reviewed by the Vice President of Sales and terms such as gross margin percentage, cash flows from operating activities, and LIFO inventory methods are being discussed. The Vice President eventually asks you to discuss these topics as they relate to your territory. You try to do so, but it is obvious to everyone in the meeting that you do not know what you are talking about.

Accounting principles courses teach you the "language of business" so you understand terms and concepts used in business decisions. If you understand how accounting information is prepared, you will be in an even stronger position when faced with a management decision based on accounting information.

The importance of transactions analysis and proper recording of transactions has clearly been demonstrated in some of the recent business failures that have been reported in the press. If the financial statements of an enterprise are to properly represent the results of operations and the financial condition of the company, the transactions must be analyzed and recorded in the accounts following generally accepted accounting principles. The debits and credits are important not only to accounting majors but also to those entering or engaged in a business

career to become managers because the ultimate effects of these journal entries are reflected in the financial statements.

If expenses are reported as assets, liabilities and their related expenses are omitted from the financial statements, or reported revenues are recorded prematurely or do not really exist, the financial statements are misleading. The financial statements are only useful and meaningful if they are fair and clearly represent the business events of the company.

Although accounting information plays a significant role in reducing uncertainty within the organization, it also provides financial data for persons outside the company. This information tells how management has discharged its responsibility for protecting and managing the company's resources. Stockholders have the right to know how a company is managing its investments. In fulfilling this obligation, accountants prepare financial statements such as an income statement, a statement of retained earnings, a balance sheet, and a statement of cash flows. In addition, they prepare tax returns for federal and state governments, as well as fulfill other governmental filing requirements.

Accounting is often confused with bookkeeping. Bookkeeping is a mechanical process that records the routine economic activities of a business. Accounting includes bookkeeping but goes well beyond it in scope. Accountants analyze and interpret financial information, prepare financial statements, conduct audits, design accounting systems, prepare special business and financial studies, prepare forecasts and budgets, and provide tax services.

#### CH2 SCF

The statement of cash flows shows the cash inflows and outflows for a company over a period of time. The headings and elements of each statement are similar from company to company.

Export the Statement of Cash Flows for Rock Castle by following these steps:

- Step 1: Click **Reports** in the Navigation bar or Menu Bar
- Step 2: Select type of report: Company & Financial
- Step 3: Select report: Statement of Cash Flows
- Step 4: Select the date range: Last Month. The Dates field will now be: 11/01/2022 to 11/30/2022. If you used the Navigation Bar click on Run. The menu bar method may require a refresh (no run option available)
- **Step 5:** Use the instructions in **Appendix C** to export your report for this activity to the Excel file for the Unit 02\_Reports.

NOTE: Make sure you have used all the advanced settings outlined in Appendix C.

- Step 6: From the drop-down list, select the sheet: CH2 SCF.
- Step 7: CLICK on the EXPORT option
- Step 8: Save the Excel File

#### BACKUP YOUR COMPANY FILE

Use the instructions in **Appendix A** to back up your company file. Make sure your backup file is saved in the designated folder of this unit (**UNIT 02 BACKUPS**).

# UNIT 02 PROJECT (ON-YOUR-OWN)

For this project, you will be restoring the backup file created for the unit. The QuickBooks company file for Larry-s Landscaping has already been created and transactions have been entered. Your assignment is to complete the following steps to export reports to Excel:

# **RESTORE THE UNIT 02 STARTER FILE**

Follow the instructions in **Appendix A** (Backup & Restore QuickBooks Files) to restore the starter file for **u02a2 Larrys Landscaping**. This file is in your **UNIT 02** folder.

Step 19: RESTORE the U02a2 Larrys Landcapaing.QBB file

Step 20: Make sure you SAVE to the UNIT 02 FOLDER

# EDIT COMPANY NAME AND PREFERENCES

- Step 1: Update the Company Name to: Your Name Larry's Landscaping
- **Step 2:** Using the preferences option located in your QuickBooks **Edit Menu**
- Step 3: Select the Use the last date entered date as default
- **Step 4:** In the Accounting section, select **Use account numbers** to display account numbers in the Chart of Accounts.

# CUSTOMIZE THE CHART OF ACCOUNTS

Enter the following accounts:

| Account             | Supplies                             |
|---------------------|--------------------------------------|
| Account No.         | 7310                                 |
| Account Type        | Expense                              |
| Account Description | Cleaning Supplies                    |
| Tax Line            | Schedule C: Supplies (not from COGS) |

| Account | Computer Supplies |
|---------|-------------------|
|---------|-------------------|

| Account No.         | 7320                                 |
|---------------------|--------------------------------------|
| Account Type        | Expense                              |
| Account Description | Computer Supplies                    |
| Tax Line            | Schedule C: Supplies (not from COGS) |

| Account             | Professional Design Fees                |
|---------------------|-----------------------------------------|
| Account No.         | 7430                                    |
| Account Type        | Expense                                 |
| Account Description | Professional Design Fees                |
| Subaccount of       | 7400 Professional Fees                  |
| Tax Line            | Schedule C: Legal and Professional Fees |

| Account             | Section 179                         |
|---------------------|-------------------------------------|
| Account No.         | 6710                                |
| Account Type        | Expense                             |
| Account Description | Section 179                         |
| Subaccount of       | 6700 Depreciation                   |
| Tax Line            | Schedule C: Other business expenses |

| Account     | Internet Provider |
|-------------|-------------------|
| Account No. | 7754              |

| Account Type        | Expense                     |
|---------------------|-----------------------------|
| Account Description | Internet Provider           |
| Subaccount of       | 7750 Utilities              |
| Tax Line            | Schedule C: Office expenses |

#### P2 COA

QuickBooks provides an Account Listing report that lists the Chart of Accounts plus the account balances.

To review the Account Listing report for Larry's Landscaping:

- Step 1. Display the Chart of Accounts window.
- Step 2. Select the Account button > Re-sort List > OK
- Step 3. Click the **Reports** button at the bottom of the Chart of Accounts window.
- Step 4. Select Account Listing on the drop-down menu.
- **Step 5.** To export the Account Listing report to Excel, at the top of the Account Listing window select **Excel**.
- Step 6. Follow the instructions in Appendix C to export the report to the Excel file named UNIT\_02\_REPORTS Excel file.

NOTE: Make sure you have used all the advanced settings outlined in Appendix C.

- Step 7. From the drop-down list, select the sheet: P2 COA
- Step 8. **Review** the exported report
- Step 9. Highlight the accounts you added
- Step 10. Save and close the Excel file.

#### P2 SCF

The statement of cash flows shows the cash inflows and outflows for a company over a specific recording period. The headings and elements of each statement are similar from company to company.

Export the Statement of Cash Flows for Larry's Landscaping by following these steps:

- Step 1: Click **Reports** in the Navigation bar or Menu Bar
- Step 2: Select type of report: Company & Financial
- Step 3: Select report: Statement of Cash Flows
- Step 4: Select the date range: 10/01/2021 to 09/30/2023. If you used the Navigation Bar click on Run. The menu bar method may require a refresh (no run option available)
- Step 5: Use the instructions in Appendix C to export your report for this activity to.

NOTE: Make sure you have used all the advanced settings outlined in Appendix C.

- Step 6: From the drop-down list, select the sheet: P2 SCF.
- Step 7: CLICK on the EXPORT option
- Step 8: Highlight any item on the statement that you might classify differently than shown on the report
- Step 9: Save the Excel File

# BACKUP YOUR COMPANY FILE

Use the instructions in **Appendix A** to back up your company file. Make sure your backup file is saved in the designated folder of this unit (**UNIT 02 BACKUPS**).

# TAKE THE QUIZ

The reading in the unit along with the Excel reports you have generated have provided answer to the quiz for this unit. Take the **UNIT\_02 QUIZ** in your Canvas account

# SUBMIT THE UNIT REPORTS

After you have taken the quiz using the answers you have already recorded in the reports you extracted from Excel, **UPLOAD** the Excel file (**UNIT\_02\_REPORTS**), to the **UNIT\_02** assignment area of your Canvas account.

# QuickBooks Transactions

# UNIT 03 - LISTS AND BANKING TRANSACTIONS

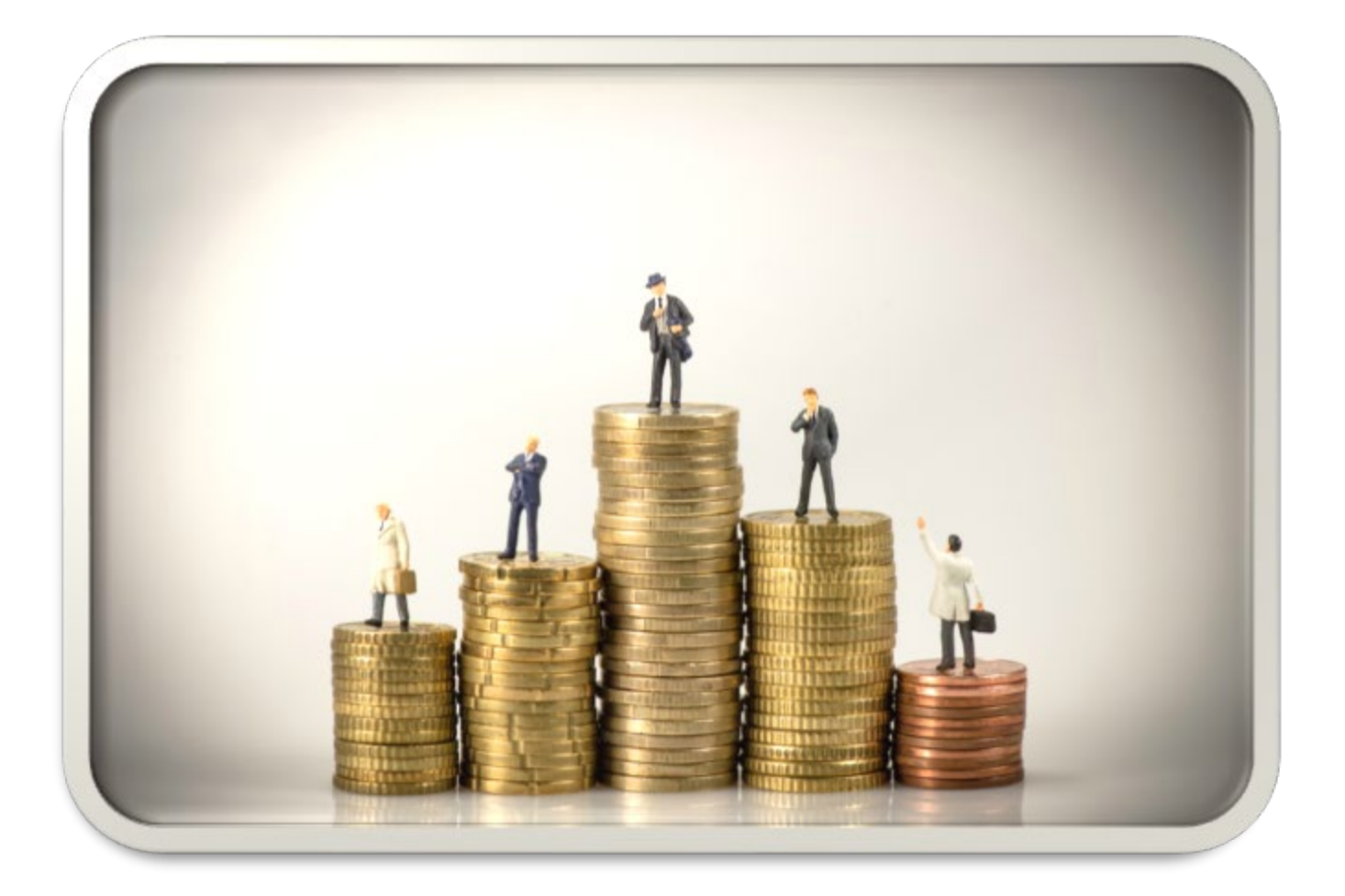

QuickBooks offers several methods for tracking and reporting on your accounting data so you can review how your business is doing financially. As a company conducts business operations, the company enters into transactions with customers, vendors, and employees. Before entering these transactions in QuickBooks, it is important to make sure the lists are up to date.

The lists in QuickBooks provide a time-saving feature. Once the detailed data has been entered, it does not need to be entered a second time. The list collects information that will be reused throughout all transactions.

QuickBooks Lists Include:

- ✓ Customer List Provides information about customer (email, contact, credit limits, etc.)
- Vendor List Provides details regarding vendors (account settings, contacts, payment settings, etc.)
- ✓ Employee List Contains full payroll database that includes employee SS#s and important information.
- Item List Provides information about the items or services sold to customers or purchased from vendors.
- Payroll Item List Tracks detailed information about payroll, such as payroll taxes and payroll deductions. The Payroll Item List permits the use of a single or limited number of payroll accounts while more detailed information is tracked using the item List for payroll.
- Class List Permits income to be tracked according to the specific source (class) of income. An example of a class might be a department, store location, business segment, or product line.

Lists are used so that information can be entered once in a list and then reused as needed. For example, information about a customer, such as addresses, can be entered in the Customer List. The customer information then automatically appears on the customer invoice.

# **RESTORE THE STARTER FILE**

You will find the following files in your **Student files** for **UNIT 03**.

- U03a1 Rock Castle Construction
- U03a2 Larry's Landscaping
- UNIT\_03\_Reports

To complete the first lesson exercises, **RESTORE** the **u03a1 Rock Castle Construction** company file from the **UNIT 03** folder.

**NOTE:** The process to **restore a backup** is found in **Appendix A.01** and will be repeated throughout all the activities in the text.

# RENAME THE COMPANY

After you have followed the instructions to restore your data files, you will find the company file you have restored contains sample data for a company called Rock Castle Construction. Your first activity is to personalize that name to meet your needs follow these instructions:

- Step 13. From the Menu bar, select Company
- Step 14. Select MY COMPANY
- Step 15. Select EDIT
- Step 16. Update the Company Name Field to: YourName Rock Castle Construction
- Step 17. CLICK on OK
- Step 18. Close the My Company window.

**NOTE:** The process to **rename the company** is found in **Appendix B** and will be repeated throughout all the activities in the text.

# VIEW QUICKBOOKS LISTS

To view each of the lists described follow these steps:

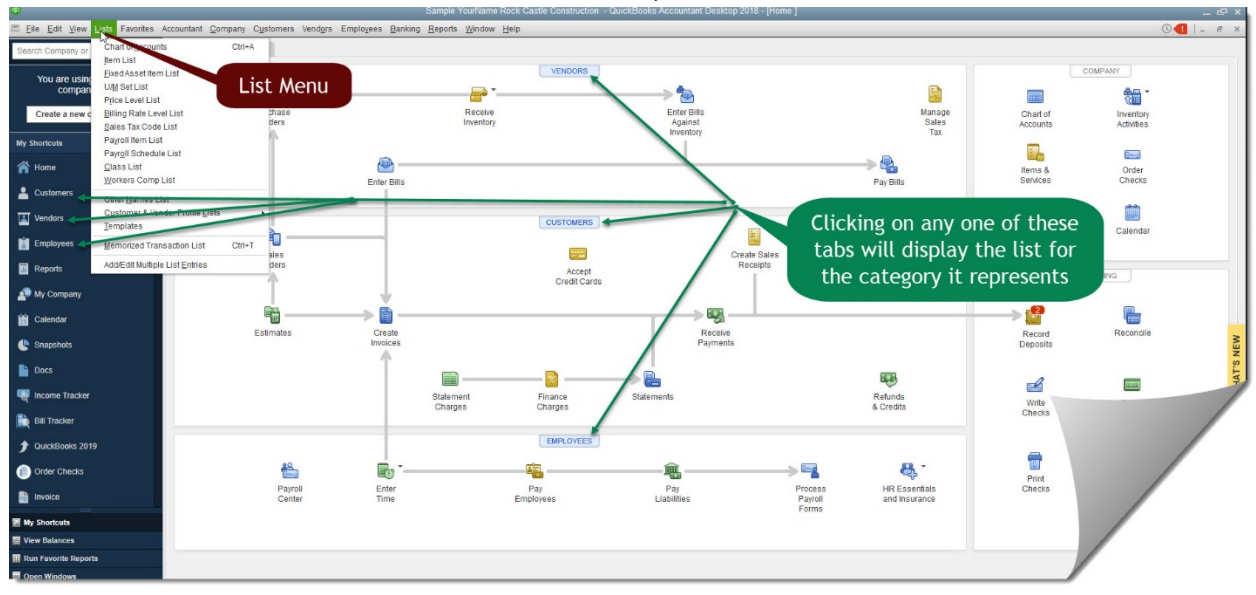

- Step 1. Select Customers on the Navigation Bar to view the Customers List
- Step 2. Select Vendors on the Navigation Bar to view the Vendors list
- Step 3. Select Employees on the Navigation Bar to view the Employees List
- Step 4. Select the Items & Services icon in the Company section of the Home Page to view the Items & Services List
- **Step 5.** Select the **Chart of Accounts** icon in the Company section of the Home Page to view the Chart of Accounts list of accounts.
- Step 6. Select the Lists Menu to view other QuickBooks lists, such as the Payroll Item List or the Class List.

#### CH3 CB DT

For this section of the assignment we will pull the Customer Balance Detail report to view how the QuickBooks displays the customers and jobs.

- Step 1. Click on the Reports section of the menu bar or the icon bar
- Step 2. Click on Customers & Receivables
- Step 3. Click on Customer Balance Detail. If you choose the menu bar option, you will need to select the Run option.
- Step 4. Export to Excel
- Step 5. Follow the instructions in Appendix C to export the report to the Excel file named UNIT\_03\_REPORTS Excel file.

NOTE: Make sure you have used all the advanced settings outlined in Appendix C.

- Step 6. From the drop-down list, select the sheet: C3 CB DT
- Step 7. Save and close the Excel file.

#### CH3 EMP WH

The report for this activity will provide a view of the Employee Withholding.

- Step 1. Click on the Reports section of the menu bar or the icon bar
- Step 2. Click on Employees & Payroll
- Step 3. Click on Employee Withholding
- Step 4. Export to Excel
- Step 5. Follow the instructions in Appendix C to export the report to the Excel file named UNIT\_03\_REPORTS Excel file.

NOTE: Make sure you have used all the advanced settings outlined in Appendix C.

- Step 6. From the drop-down list, select the sheet: C3 EMP WH
- Step 7. Save and close the Excel file.

# **ONSCREEN FORM OR JOURNAL ENTRIES**

QuickBooks offers two different ways to enter transaction information by using the Onscreen **Journal** or Onscreen **Forms.** 

#### **ONSCREEN JOURNAL**

We can make debit and credit entries in an onscreen Journal. The onscreen Journal is often used to make adjusting entries at year end to bring accounts up to date before preparing financial statements. (To have a better understanding of how debits and credits work, refer to the chart in Appendix D). The following example is of a journal entry.

- Step 1. Click on Company from the menu bar
- Step 2. Click Make General Journal Entries

Step 3. Click on the entry numbered FAM2010 to bring it into view

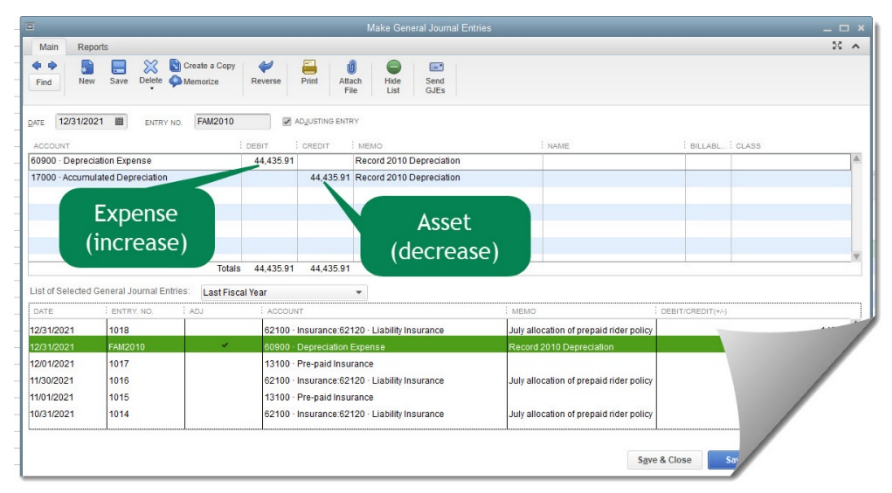

Notice in the view of the entry, the numbering system is an indication of how the account is tracked. (Appendix D has a list of the account numbering system for your reference.)

# **ONSCREEN FORMS**

We can enter information about transactions using onscreen forms such as the following onscreen form. When we enter information into an onscreen form, behind the screen QuickBooks automatically converts that information into a journal entry with debits and credits. QuickBooks maintains a list of journal entries for all the transactions entered-whether entered using the onscreen Journal or onscreen forms.

#### CH3 JUR-1

To view the Journal entry that QuickBooks created behind the screen for a transaction entered and saved using an onscreen form, complete the following steps:

- Step 1. To view an onscreen form such as an Expense, select the Enter Bills icon in the Vendors section of the Home Page.
- Step 2. From the Enter Bills onscreen form window, select the Main tab at the top of the window.

Step 3. Click the back FIND-Arrow until the bill for Thomas Kitchen & Bath for 12/15/2022 in the amount of \$585.00 appears.

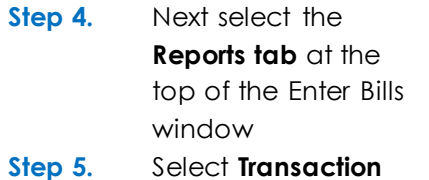

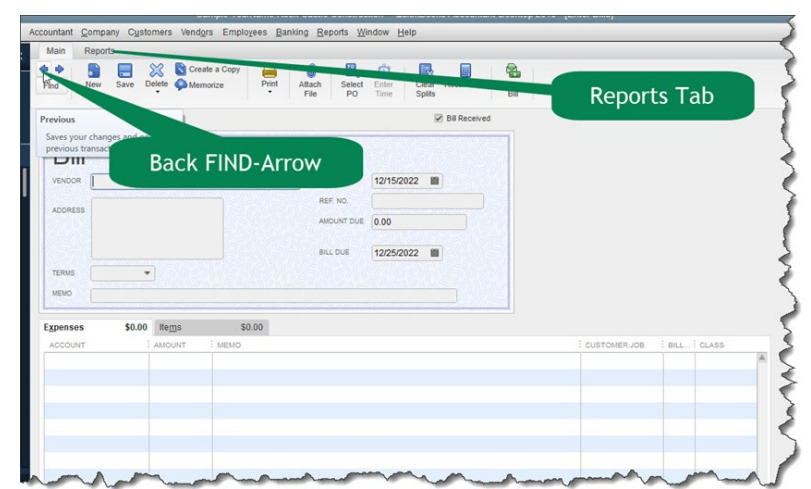

- Journal Step 6. Export to Excel
- Step 7. Follow the instructions

in **Appendix C** to export the report to the Excel file named **UNIT\_03\_REPORTS** Excel file.

NOTE: Make sure you have used all the advanced settings outlined in Appendix C.

- Step 8. From the drop-down list, select the sheet: C3 JUR-1
- Step 9. Save and close the Excel file.

# BANKING AND CREDIT CARD TRANSACTIONS

If necessary, click the **Home** icon in the Icon bar to display the Home page. From the *Banking* section of the Home page, you can:

- ✓ Record deposits (cash flowing in the Checking account).
- $\checkmark$  Write checks (cash going out of the checking account).
- ✓ Print checks
- ✓ Reconcile bank statements
- ✓ View Check Register
- ✓ Enter credit card charges

A business should establish a business checking account separate from the owner's personal checking account. The company's business checking account should be used only for business transactions, such as business insurance and mortgage payments for the company's office building. An owner should maintain a separate checking account for personal transactions, such as mortgage payments for the owner's home.

#### VIEW AND PRINT CHECK REGISTER

#### CH3 REG

The Check Register is a record of all transactions affecting the Checking account. The QuickBooks onscreen Check Register looks like a checkbook register used to manually record deposits and checks.

To view the QuickBooks Check Register:

- Step 1. Click the Check Register icon in the Banking section of the Home page.
- Step 2. The following window will appear asking you to specify a bank account. Select 10100 Checking.

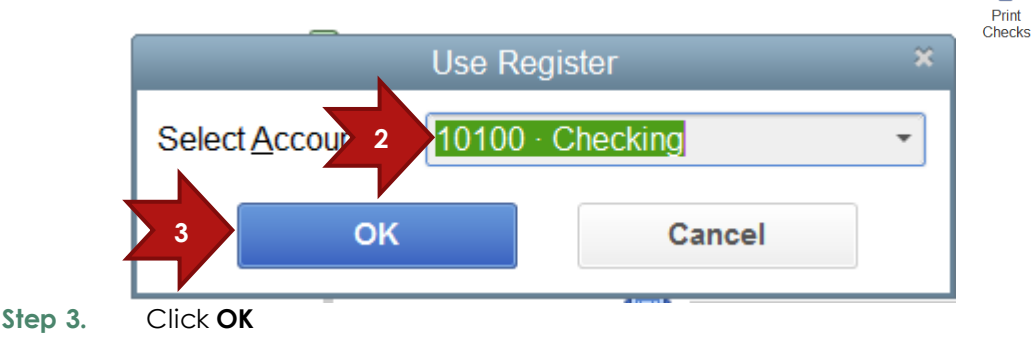

BANKING

ł

Reconcile

Check

Register

----

Enter Credit Card Charges

> 🔯

Record

Deposits

-0

Write

Checks

T

The Check Register window should appear on your screen. Notice there are separate columns for:

- ✓ Payments (checks)
- ✓ Deposits
- ✓ Balance

Small enterprises that have strictly cash-based operations sometimes simply use the Check Register to record all transactions. Such enterprises record payments and deposits directly into the Check Register using the Record button. However, most business enterprises require the more advanced features of the QuickBooks accounting software. The next few exercises will cover some of these techniques. Step 4. QuickBooks drill-down feature permits you to double-click some items to drilldown and view the supporting documents. To view the check for the Sergeant Insurance transaction, double-click the Sergeant Insurance entry on 11/15/2022 in the Check Register.

|                        |                     | Sample Your Name Chapter 1 Rock Castle Constructio                               | n - QuickBooks Pro Plus 2014 - [10100 · Checking] | $\smile$ |   |         |
|------------------------|---------------------|----------------------------------------------------------------------------------|---------------------------------------------------|----------|---|---------|
| mpany C <u>u</u> stome | rs Vend <u>o</u> rs | s Emplo <u>v</u> ees <u>B</u> anking <u>R</u> eports <u>W</u> indow <u>H</u> elp |                                                   |          |   |         |
| 🔷 Go to 🛛 🖨            | Print 🛛 🖈           | Edit Transaction 💿 QuickReport 🖆 Download Transaction                            | S                                                 |          |   |         |
|                        |                     |                                                                                  |                                                   |          |   |         |
| DATE                   | NUMBER              | PA                                                                               | YEE                                               | PAYMENT  | ~ | D       |
|                        | TYPE                | ACCOUNT                                                                          | MEMO                                              |          |   |         |
| 11/12/2018             | 448                 | Patton Hardware Supplies                                                         |                                                   | 48.10    | ~ |         |
|                        | CHK                 | 54000 · Job Expenses:54300 · Job Materials                                       |                                                   |          |   |         |
| 11/14/2018             | 449                 | McClain Appliances                                                               |                                                   | 800.00   | ~ |         |
|                        | BILLPMT             | 20000 · Accounts Payable                                                         | 85-93117                                          |          |   |         |
| 11/14/2018             | 450                 | C.U. Electric                                                                    |                                                   | 440.00   | ~ |         |
|                        | BILLPMT             | 20000 · Accounts Payable                                                         |                                                   |          |   |         |
| 11/14/2018             | 451                 | Larson Flooring                                                                  |                                                   | 3,200.00 |   |         |
|                        | BILLPMT             | 20000 · Accounts Payable                                                         |                                                   |          |   |         |
| 11/14/2018             | 452                 | Middlefield Drywall                                                              |                                                   | 850.00   | ~ |         |
|                        | BILLP               | 2 000 · Accounts Payable                                                         | ROCK-0921                                         |          |   |         |
| 11/14/2018             | 45                  | t Bayshore Auto Mall                                                             |                                                   | 532.97   | ~ |         |
|                        | BILLPI              | 0 - Accounts Payable                                                             | Monthly Truck Payment                             |          |   |         |
| 11/15/2018 🗎           | 454                 | Sergeant Insurance                                                               | •                                                 | 675.00   | ~ | Deposit |
|                        | СНК                 | -split-                                                                          | Memo                                              |          |   |         |
| 11/15/2018             | 455                 | Patton Hardware Supplies                                                         |                                                   | 489.23   | ~ |         |
|                        | CHK                 | 54000 · Job Expenses:54300 · Job Materials                                       |                                                   |          |   |         |
| 11/15/2018             | 456                 | QuickBooks MasterCard                                                            |                                                   | 1,050.00 | ~ |         |
|                        | CHK                 | 20500 · QuickBooks Credit Card                                                   |                                                   |          |   |         |
| 11/15/2018             | 457                 | CalOil Company                                                                   |                                                   | 48.28    | ~ |         |
|                        | CHK                 | 20600 · CalOil Credit Card                                                       |                                                   |          |   |         |
| 11/15/2018             | 158                 | State Board of Equalization                                                      |                                                   | 4 002 04 |   |         |

Step 5.The check is stamped Cleared, indicating it has already cleared the bank with<br/>funds paid to Sergeant Insurance. Close the Write Checks windows by<br/>clicking on the in the upper right corner of the window.

| Cystomers Ve                        | Sample Your Name Chapter 1 Nock Cardle Construction - QuickBooks Pro Plus 2014 - (Write Checks - Checking)                                                                                                    | -          | 60   |               |
|-------------------------------------|----------------------------------------------------------------------------------------------------|------------|------|---------------|
| * 🔒                                 | Kenter a Copy     Kenter a Copy     Kenter     Kenter     Ken      |            |      |               |
| eccount 🔟                           | • ENCING MUNICE 46,969.10                                                                                                    |            |      |               |
|                                     | 10 454                                                                                                    |            |      |               |
|                                     | DATE 11/15/2018 B                                                                                                    |            |      |               |
| W TO THE ORDER                      | Sergeant Insurance - 1 675.00                                                                                                    |            |      |               |
| e page a se                         | Construction and a second state of the control of the control of t |            |      |               |
| Six hundred seve                    | nly-live and 00/100*********************************                                                                                                    |            |      |               |
| Concess<br>Constant Incore          |                                                                                                    |            |      |               |
| P.O. Box 6257                       |                                                                                                    |            |      |               |
| Middleneid CA                       | 4462                                                                                                    |            |      |               |
|                                     |                                                                                                    |            |      |               |
|                                     |                                                                                                    |            |      |               |
| ENO                                 |                                                                                                    |            |      |               |
| ENO                                 | A 44 A 44 A 44 A 44 A 44 A 44 A 44 A 4                                                                                                    |            |      |               |
| enses Si                            | \$00 begs \$0.00                                                                                                    |            |      |               |
| enses SE<br>CCOUNT                  | 10.00 beggs \$0.00                                                                                                    | CUSTONER J | B. C | ASS           |
| enses SE<br>ICCOUNT<br>2100 Insuran | \$100 begs \$0.00<br>AMOUNT MEMO<br>275.00<br>50.00                                                                                                    | Overhead   |      | ASS<br>erhead |

If you wanted to double check to make certain the Sergeant Insurance bill had not been erroneously paid twice, you can use the QuickReport feature of the Check Register to view all payments to Sergeant Insurance.

- Step 1. Display the Check Register. In the register, click on the 11/15/2022 Sergeant Insurance payment for \$675 to select it.
- Step 2. Select the QuickReport button at the top of the Check Register window.
- Step 3. When the Register QuickReport window appears:
  - ✓ Enter Dates: All
  - ✓ Export the report to **Excel**
  - ✓ The sheet to export to is called CH3 REG

#### This fiscal year's total for Sergeant Insurance is \$-21,698.98.

Step 4. Close the Register QuickReport window and then the Check Register window by clicking the in the upper right corner of each window.

You can record deposits and checks directly in the Check Register or use the Make Deposits window and the Write Checks window.

#### MAKE DEPOSITS

Deposits are additions to the Checking account. Any cash coming into a business should be recorded as a deposit to one of the company's accounts.

QuickBooks classifies deposits into two types:

1. Payments from customers

- 2. Non-sales receipts (deposits other than customer payments) such as:
  - $\checkmark$  Cash received from loans
  - ✓ Investments from owners
  - ✓ Interest earned
  - $\checkmark$  Other income, such as rental income

Payments from customers are entered using the Customers section of the Home page. Deposits other than customer payments are recorded using the Banking section of the Home page.

In the next exercise, we are assuming Mr. Castle wants to invest an additional \$72,000 in the business by depositing his \$72,000 check in Rock Castle Construction's Checking account.

**Non-sales receipts** -- a deposit other than a customer payment is recorded using the following steps:

- Step 1. From the Banking section of the Home page, click the **Record Deposits** icon.
- Step 2. The following Payments to Deposit window will appear. QuickBooks uses a twostep process to record payments received:
  - ✓ **Undeposited Funds** Record the payment received by not yet deposited
  - ✓ Record the deposit

The payments listed in the Payments to Deposit window are undeposited funds that have been recorded as received but not yet deposited in the bank. Since these amounts will be deposited at a later time, confirm that none of the payments have been selected for deposit, then click Cancel.

|                                                             |                               | Payments to | ) Deposit             |                           | _        |
|-------------------------------------------------------------|-------------------------------|-------------|-----------------------|---------------------------|----------|
| SELECT VIEW<br>View payment method type<br>Sort payments by | e All types<br>Payment Method | •           | What are payment meth | od views?                 |          |
| SELECT PAYMENTS TO DEPO                                     | DSIT                          |             |                       |                           |          |
| ✓ : DATE :                                                  | TIME : TYPE                   | NO.         | PAYMENT METHOD        | : NAME                    | : AMOU   |
| 12/15/2018                                                  | PMT                           |             | Cash                  | Roche, Diarmuid:Garage r. | 440.00   |
| 12/14/2018                                                  | PMT                           | 986         | Check                 | Jacobsen, Doug:Kitchen    | 2,000.00 |
|                                                             |                               |             |                       |                           |          |
| 0 of 2 payments selected                                    | for deposit                   |             | Payment               | s Subtotal                | 0.00     |
| Select <u>A</u> ll Selec                                    | t <u>N</u> one                |             | 2 ок                  | Cancel                    | Help     |

When the following Make Deposits window appears, record Mr. Castle's \$72,000 Step 3. deposit. Select Deposit To: 10100 Checking.

Select Date: 12/15/2022 Step 4.

BANKING ₽**\_** Record Reconcile Deposits Write Check Register Checks T -----Print

Checks

Enter Credit Card Charges

- Step 5. Click in the Received From column and type: Rock Castle. Press the Tab key.
- Step 6. When prompted, select Quick Add to add the name to the Name List
- Step 7. Select Name Type: Other
- Step 8. Click OK

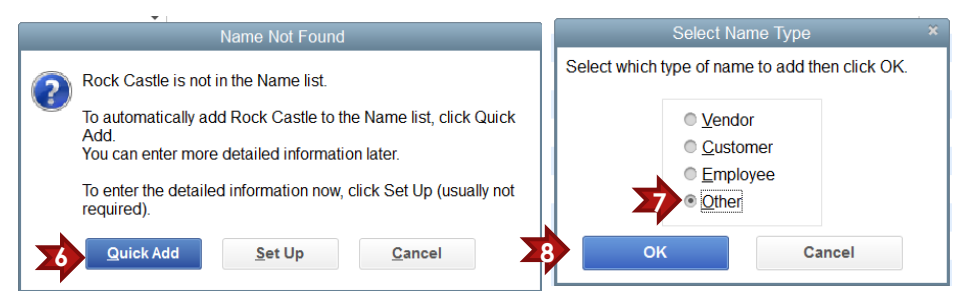

- Step 9. Click in the From Account column. From the drop-down list of accounts, select 30100 Capital Stock. Press Tab.
- Step 10. Enter memo: Investment
- Step 11. Enter Check No.: 555 the number of Mr. Castle's check).
- Step 12. From the Payment Method drop-down list, select Check
- Step 13. Enter Amount: 72000. (QuickBooks will automatically enter the comma in the amount.)

| 🕈 Previous 🏓 Next 🗔 Save   昌Prir    | t 🔻 🖼 Payments 🗻 History       | d Attach                                   |         |           |       |           |
|-------------------------------------|--------------------------------|--------------------------------------------|---------|-----------|-------|-----------|
| Deposit To 10100 · Checki •         | Date 12/15/2018 🗰              | Memo Deposit                               |         |           |       |           |
| Click Payments to select customer p | ayments that you have received | . List any other amounts to deposit below. |         |           |       |           |
| RECEIVED FROM                       | FROM ACCOUNT                   | : MEMO                                     | CHK NO. | PMT METH. | CLASS | AMOUNT    |
| Rock Castle                         | 30100 · Capital Stock          | Investment                                 | 555     | Check     |       | 72,000.00 |
|                                     |                                |                                            |         |           |       |           |
|                                     | •                              | -                                          |         | •         | •     |           |
|                                     |                                |                                            |         |           |       |           |

**Step 14.** QuickBooks permits you to print a deposit slip using a QuickBooks preprinted form and a deposit summary. To print a summary of the deposit you just recorded, select the **Print** arrow at the top of the *Make Deposits* window.

#### Step 15. Select Deposit Summary.

Select the appropriate printer or PDF printer, then click **Print. DO NOT confirm the print. Click the Print Preview option.** The deposit summary should list the \$72,000 check from Mr. Castle. Mr. Castle's \$72,000 investment in the company has now been recorded as a deposit in Rock Castle Construction's Checking account.

Step 16. Close the Make Deposits window by clicking the Save & Close button.

#### WRITE CHECKS

A business needs to track all cash paid out of the company's checking account. Examples of payments include purchases of inventory, office supplies, employee salaries, rent payments, and insurance payments.

Supporting documents (source documents) for payments include canceled checks, receipts, and paid invoices. These source documents provide proof that the transaction occurred; therefore, source documents should be kept on file for tax purposes.

BANKING

QuickBooks provides two ways to pay bills:

#### One-Step Approach to Bill Paying

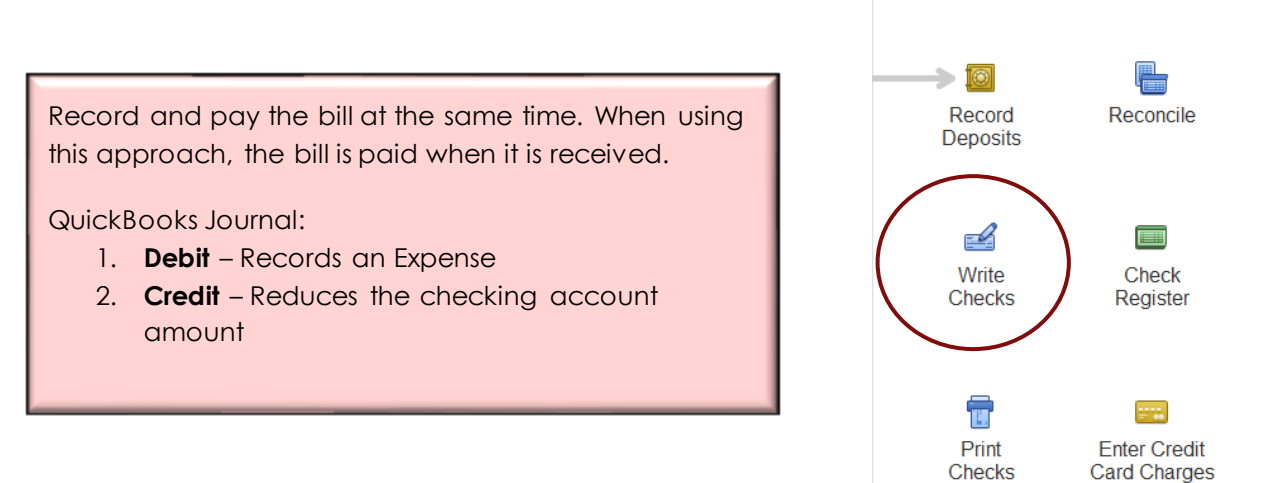

# Two-Step Approach to Bill Paying

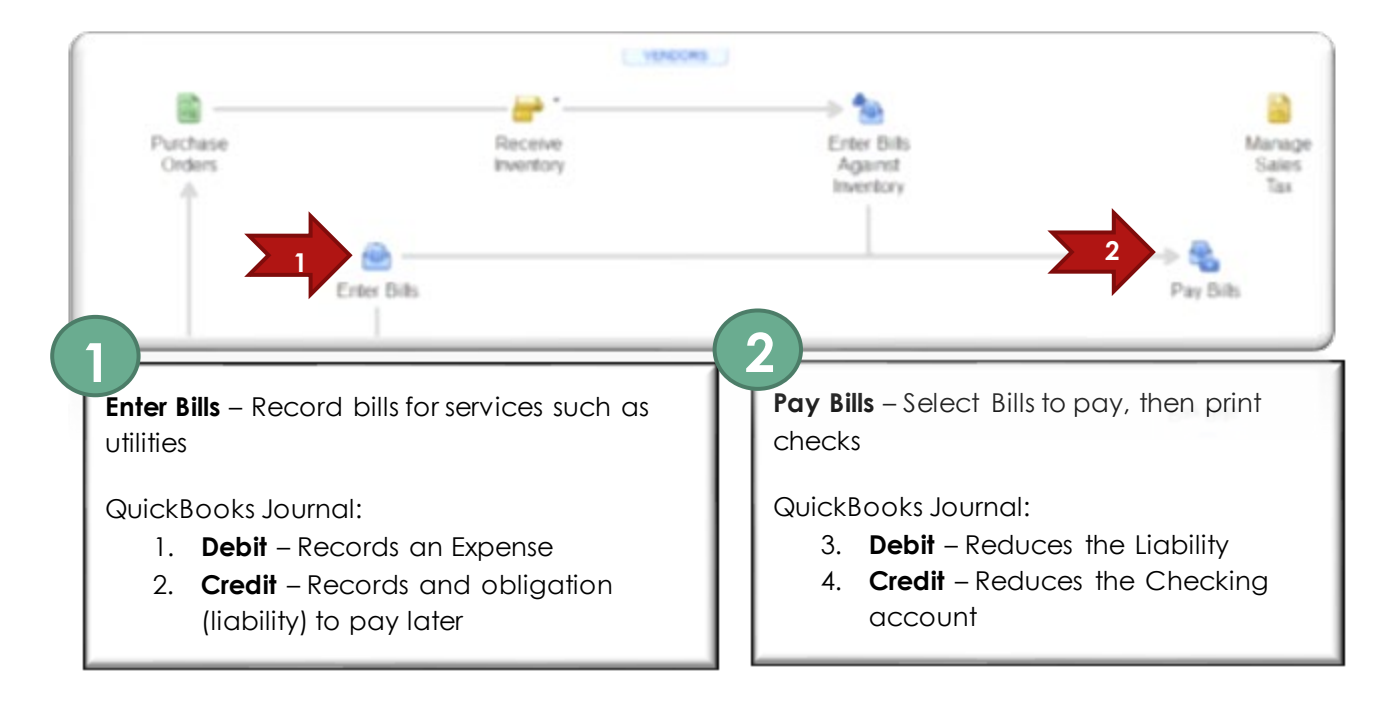

When NOT to Use the One-Step Approach

- Paychecks Employees should be paid wages and salaries from the Pay Employees section of the Home page.
- Payroll Taxes and Liabilities QuickBooks generates the obligation for this cost through the employee section under Pay Liabilities.
- Sales Taxes From the Vendors section, use the Manage sales Tax icon and Pay sales Tax window.
- ✓ Bills Entered Bills that have been entered through the vendor area, must use the twostep approach and follow through with the Pay Bills option.

The next activity will use the Write Checks window (One-Step Approach) to pay a computer repair service bill for Rock Castle Construction.

- **Step 1.** From the *Banking* section of the Home page, click the **Write Checks** icon and an onscreen check will appear.
- Step 2. To enter the check information, select Bank Account: Checking
- Step 3. Select Date 12/15/2022.
- **Step 4.** For the Pay to Order of field, select: **Kershaw Computer Services.** (Select Kershaw from the drop-down list or type the first few letters of the name.)
- Step 5. Enter the check amount: 300
- Step 6. Click the checkbox preceding Print Later so that a check mark appears. This tells QuickBooks to both record and print the check. The Check no. field now displays: <u>To Print</u>. Notice there is also an option to Pay Online.
- **Step 7.** Next, to record the payment in the correct account using the lower portion of the Write Checks window, select the **Expenses** tab.

Step 8.If not already selected, select Account: 64220 Computer Repairs. Account 64200Repairs:64220 Computer Repairs should appear in the Account column and \$300should automatically appear in the expense Amount column.

|                                                                                                    | ~~ ~                    |                     |                  | -              |                    | -               | _           | _                | -                         |
|----------------------------------------------------------------------------------------------------|-------------------------|---------------------|------------------|----------------|--------------------|-----------------|-------------|------------------|---------------------------|
| ind New Save D                                                                                                    | Velete Memorize         | Print Pay Online    | e Attach<br>File | Select I<br>PO | Enter (<br>Time    | Clear<br>Splits | Recalculate | Reorde<br>Remind | er<br>ler Order<br>Checks |
| NKACCO 2 10100 · C                                                                                                    | checking                | •                   | ENDING           | BALANCE        | 118,96             | 9.10            |             |                  |                           |
|                                                                                                    |                         |                     | NASSING.         | N TO           | PRINT              |                 |             |                  |                           |
| -                                                                                                    |                         | <u>alvaisasalva</u> |                  |                | 2/15/2018          |                 |             |                  |                           |
| PAY TO THE ORDER                                                                                                    | Kershaw Computer Servic | es                  | •                | 30             | 00.00              |                 |             |                  |                           |
|                                                                                                    |                         |                     |                  |                |                    |                 |             |                  |                           |
| Three hundred and 00/1                                                                                                    | 00*****                 | *******             | *******          | ******         | **** DOLI          | LARS            |             |                  |                           |
| Three hundred and 00/1                                                                                                    | 00*****                 | **********          | *******          | ******         | **** DOLI          | LARS            |             |                  |                           |
| Three hundred and 00/1<br>ADDRESS<br>Kershaw Computer See<br>101 Main St<br>Bayshore CA 94326                                         | 00******                | *****               | *******          | ******         | **** DOLI          | LARS            |             |                  |                           |
| Three hundred and 00/1 ADDRESS Kershaw Computer Set 101 Main St Bayshore CA 94326 MEMO                                                | 00******                |                     |                  | *******        | <u>*****</u> Dolli | LARS            |             |                  |                           |
| Three hundred and 00/1<br>ADDRESS<br>Kershaw Computer Ser<br>101 Main St<br>Bayshore CA 94326<br>MEMO                                 | 00******                |                     |                  | *******        | ***** DOLI         | LARS            |             |                  |                           |
| Three hundred and 00/1<br>ADDRESS<br>Kershaw Computer Ser<br>101 Main St<br>Bayshore CA 94326<br>MEMO<br>Expenses \$300.00<br>ACCOUNT | 00******                | AMOUNT I ME         | EMO              | ******         | DOLI               | LARS            |             |                  |                           |

**Note:** If the payment was related to a specific customer or job, you could enter that information the Customer: Job column and select Billable.

- Step 9. To print the check, select the Print button located at the top of the Write Checks window. (Choose the PDF printer for this option. This will give you a detailed view of the actual printout)
- Step 10. Enter Check No.: 517
- Step 11. Click OK
- Step 12. If you were using the preprinted check forms, the form would be inserted into the printer at this time. There are several options that can be used for the printer including the company address, logo and signature.

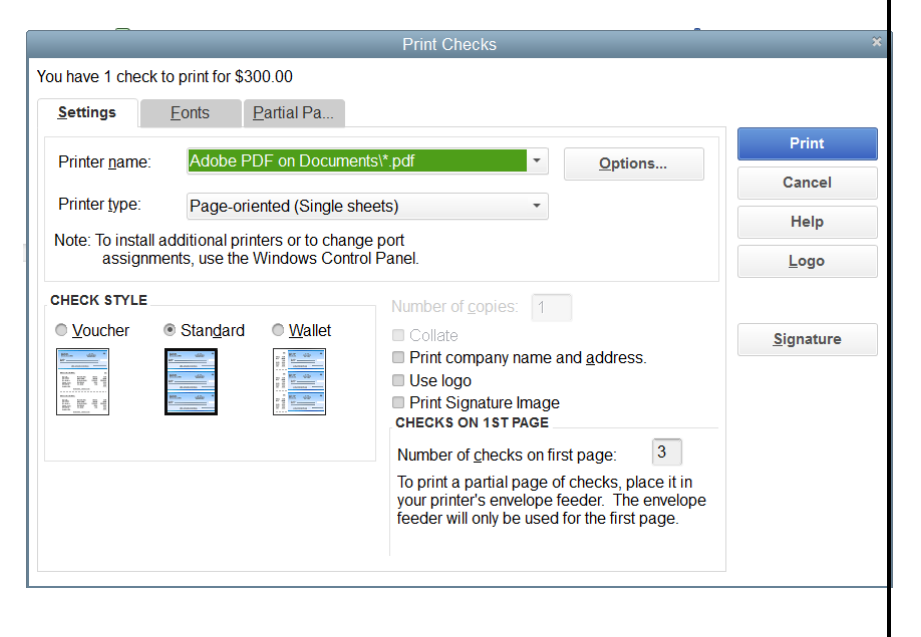

# THE JOURNAL

QuickBooks uses two different ways to enter information:

- 1. Onscreen Forms these are forms such as the check you just completed.
- 2. Journal The journal creates a list of all transactions automatically using debits and credits.

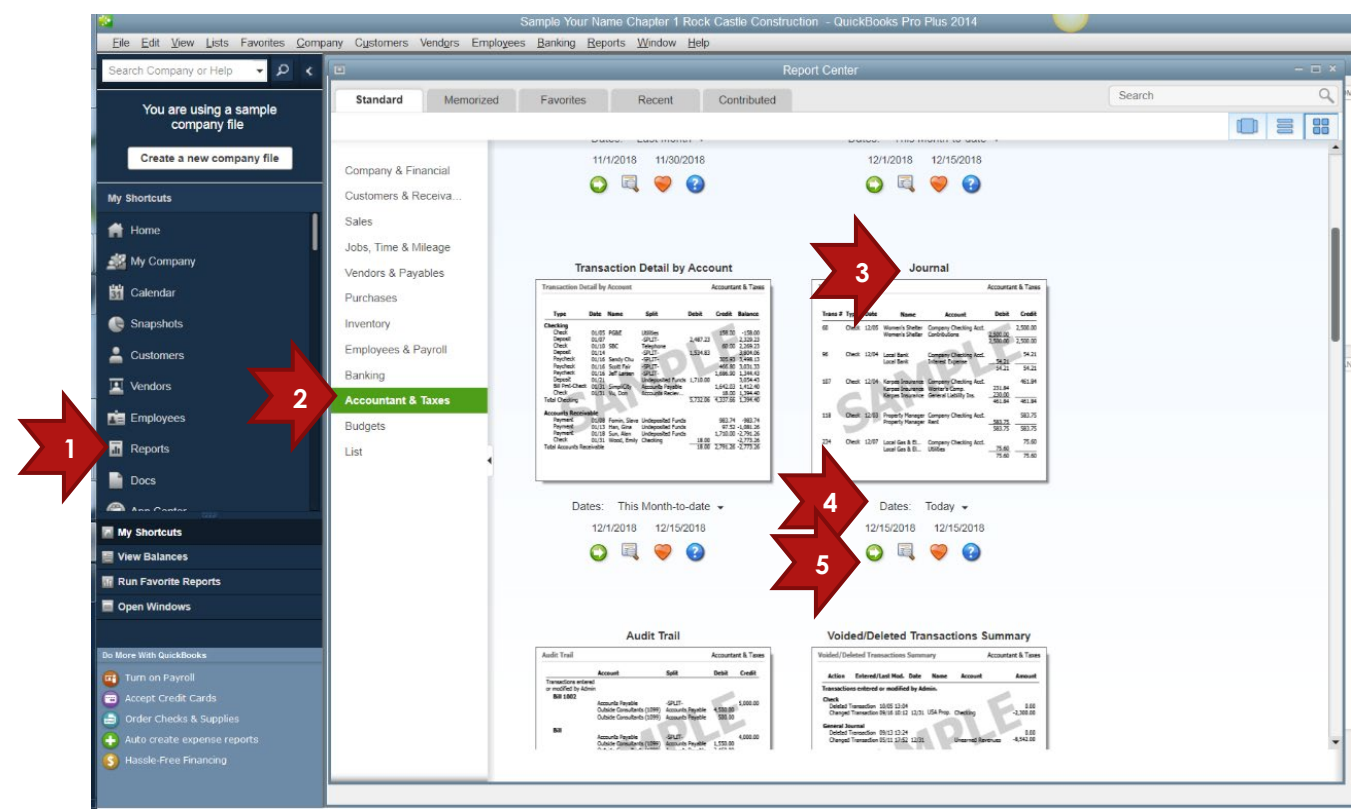

When you enter information into an onscreen from, QuickBooks automatically converts that information into a journal entry with debits and credits.

To view the journal entry for the check that you just recorded, follow these steps:

- Step 1. Click **Reports** in the Icon bar to open the Report Center window.
- Step 2. Select: Accountant & Taxes
- Step 3. Select: Journal
- Step 4. Select Dates: Today From: 12/15/2022 To: 12/15/2022
- Step 5. Select Run.
- Step 6. Your Journal window should appear as follows. Double-click on a journal entry, to drill down to the related source document. If you double-click on the journal entry that records the computer repair, the Write Checks window appears, displaying the onscreen check that you just prepared. Close the Write Checks window.
**Step 7.** Notice that the journal entry to record the deposit of Mr. Castle's \$72,000 includes a debit to the Checking account and credit to Account 30100 Capital Stock.

|     |               |              |               |                |              |                 |               | lournal         |       |              |         |                  |         |                  |   |            | - 🗆 X    |
|-----|---------------|--------------|---------------|----------------|--------------|-----------------|---------------|-----------------|-------|--------------|---------|------------------|---------|------------------|---|------------|----------|
|     | -             |              | -             |                |              |                 |               | Journal         |       |              |         |                  |         |                  |   |            |          |
|     | Custom        | niz€         | Report        | Share Template | Men          | nori <u>z</u> e | Prin <u>t</u> | E-ma <u>i</u> l | ▼ E;  | <u>x</u> cel | •       | Hide He <u>a</u> | der     | Refre <u>s</u> h |   |            |          |
|     | <u>D</u> ates | Тос          | day           |                | -            | From 12         | /15/2018      | То              | 12/15 | 5/201        | 8 🗈     | Sort By          | Default | t                | • |            |          |
|     | 3:45 PM       |              |               |                | Your         | Name C          | hapter        | 1 Rock          | Cast  | le C         | onst    | ruction          |         |                  |   |            |          |
|     | 12/15/18      |              |               |                |              |                 |               | Journa          |       |              |         |                  |         |                  |   |            |          |
|     |               |              |               |                |              |                 | Dece          | mber 15,        | 2018  |              |         |                  |         |                  |   |            |          |
|     | Trans         | ; <u>#</u> ∘ | Туре          | ♦ Date         | ♦ <u>Num</u> | ♦ Nan           | ne «          | Memo            | •     |              | Acc     | ount             | •       | Debit            | • | Credit     | •        |
|     | 175           | 59           | Sales Tax Pay | m 12/15/2018   | 516          | State Boar      | d of Eq       | ABCD 11-2       | 3 10  | 0100 ·       | Checki  | ng               |         |                  |   | 1,629.27   | <b>A</b> |
|     |               |              |               |                |              | State Board     | d of Eq       | ABCD 11-2       | 3 25  | 5500 ·       | Sales 1 | Fax Payable      |         | 542.1            | 0 |            |          |
|     |               |              |               |                |              | State Boar      | d of Eq       | ABCD 11-2       | 3 25  | 5500 ·       | Sales 1 | Fax Payable      |         | 1,087.1          | 7 |            |          |
| ••• | •••••         | ••••         | ••••••        | •••••          | •••••        | •••••           | •••••         | •••••           | ••••• | •••••        | •••••   | •••••            | •••••   | 1,629.2          | 7 | 1,629,27   | •••••    |
|     | 177           | 77           | Doposit       | 12/15/2018     |              |                 |               | Dopocit         | 10    | 0100.        | Chocki  |                  |         | 72 000 0         | 0 |            |          |
|     |               |              | Deposit       | 12/15/2010     |              | Rock Castl      | <u>ه</u>      | Investment      | 30    | 0100 ·       | Canital | Stock            |         | 12,000.0         | 0 | 72 000 00  |          |
|     |               |              |               |                |              | Rock Oust       | 0             | investment      |       | 0100         | oupitui | Otoek            |         | 72.000.0         | 0 | 72.000.00  |          |
|     |               |              |               |                |              |                 |               |                 |       |              |         |                  |         |                  | - | ,          |          |
|     | 177           | 78           | Check         | 12/15/2018     | 517          | Kershaw C       | ompute        |                 | 10    | 0100 ·       | Checki  | ng               |         |                  |   | 300.00     |          |
|     |               |              |               |                |              | Kershaw C       | ompute        |                 | 64    | 4220 ·       | Compu   | ter Repairs      |         | 300.0            | 0 |            |          |
|     |               |              |               |                |              |                 |               |                 |       |              |         |                  |         | 300.0            | 0 | 300.00     |          |
|     |               |              |               |                |              |                 |               |                 |       |              | •••••   |                  |         | •••••            |   | •••••      |          |
|     | TOTA          | L            |               |                |              |                 |               |                 |       |              |         |                  | =       | 154,123.0        | 8 | 154,123.08 |          |
|     |               |              |               |                |              |                 |               |                 |       |              |         |                  |         |                  |   |            | •        |

# **RECORDING DEBITS AND CREDITS**

Five different types of accounts are listed below along with the effects that debits and credits have on them.

| Account Type      | Debit        | Credit       | Effect on Balance |
|-------------------|--------------|--------------|-------------------|
| Asset             | $\checkmark$ |              | Increase          |
| Liability         |              | $\checkmark$ | Increase          |
| Equity            |              | $\checkmark$ | Increase          |
| Revenues (Income) |              | $\checkmark$ | Increase          |
| Expenses          | $\checkmark$ |              | Increase          |

Notice that the debit to Rock Castle Construction Checking account increased the balance. The credit to the Capital Stock account for \$72,000 increased the Capital Stock account balance.

|         | Account                     | Account Type            | Debit        | Credit        | Effect on Balance          |
|---------|-----------------------------|-------------------------|--------------|---------------|----------------------------|
|         | Checking                    | Asset                   | $\checkmark$ |               | Increase                   |
|         | Capital Stock               | Equity                  |              | $\checkmark$  | Increase                   |
| Step 8. | View the entr               | y on 12/15/2022         | to record    | the check w   | vritten to Kershaw Compute |
|         | for computer                | repair services.        | This entry   | debits (incre | ases) the balance of the   |
|         | expense acc<br>account balo | ount, Computer<br>ance. | Repairs, a   | nd credits (c | decreases) the Checking    |

### CH3 JUR-2

- **Step 1.** With the Journal open, you will now create a report filter select **Customize Report** at the top of the report window.
- Step 2. Click the Filters tab
- Step 3. Choose Filter: Name
- Step 4. From the drop-down Name List, select: Kershaw Computer Services

|                                                           | Modify R                                        | eport: Journal  |                 |                  |
|-----------------------------------------------------------|-------------------------------------------------|-----------------|-----------------|------------------|
| <u>D</u> ispla                                            | ilters <u>H</u> eader/Footer                    | Fonts & Numbers |                 |                  |
| CHOOSE FILTER                                             |                                                 | CURREN          |                 |                  |
| FILTER                                                    | Name                                            | FILTER          | SET 1           | 0                |
| Amount                                                    | Kershaw Computer Services                       | - Date          | Today           |                  |
| Date                                                      |                                                 | Name            | Kersh           | aw Computer Ser. |
| Item                                                      |                                                 |                 |                 |                  |
| Memo                                                      |                                                 |                 |                 |                  |
| Name                                                      |                                                 |                 |                 |                  |
| · · · · · · · · · · · · · · · · · · ·                     |                                                 |                 |                 |                  |
|                                                           |                                                 |                 | Remove Selected | Filter           |
| NAME FILTER<br>Choose the types of nar<br>drop-down list. | mes or a specific name from the<br>Iell me more |                 |                 | Revert           |
|                                                           |                                                 | ок              | Cancel          | Help             |

- **Step 5.** Click **OK** to close the Modify Report: Journal window.
- Step 6. Export to Excel
- Step 7. Follow the instructions in Appendix C to export the report to the Excel file named UNIT\_03\_REPORTS Excel file.

NOTE: Make sure you have used all the advanced settings outlined in Appendix C.

- Step 8. From the drop-down list, select the sheet: CH3 JUR-2
- Step 9. Save and close the Excel file.

# **RECONCILE BANK STATEMENTS**

Typically, once a month the bank sends a Checking account bank statement to you. The bank statement lists each deposit, check, and withdrawal from the account during the month.

A bank reconciliation is the process of comparing, or reconciling, the bank statement with your accounting records for the Checking account. The bank reconciliation has two objectives: (1) to detect errors and (2) to update your accounting records for unrecorded items listed on the bank statement (such as service charges).

Differences between the balances the bank reports on the bank statement and the balance the company shows in its accounting records usually arise for two reasons:

- 1. Errors Either the bank errors or the company errors.
- 2. **Timing differences –** This occurs when the company records an amount before the bank does or the bank records an amount before the company does. For example, the company may record a deposit in its accounting records, but the bank does not record the deposit before the company's bank statement is prepared and mailed.

Timing differences include:

- Deposits in Transit deposits the company has recorded but the bank has not.
- **Outstanding checks –** checks the company has written and recorded but the bank has not recorded yet.
- Unrecorded charges charges that the bank has recorded on the bank statement, but the company has not recorded in its accounting records yet. Unrecorded charges include service charges, loan payments, automatic withdrawals, and ATM withdrawals.
- Interest earned on the account interest the bank has recorded as earned but the company has not recorded yet.

### CH3 REC DT

The following bank statement lists the deposits and checks for Rock Castle Construction according to the bank's records as of November 20, 2022.

| BANK STATEMENT          |            |                         |
|-------------------------|------------|-------------------------|
| Rock Castle Constructio | 11 00 0000 |                         |
| 1735 County Road        |            | 11-20-2022<br>Chaolking |
| Bayshore, CA 94326      |            | Checking                |
| Previous Balance        | 10-20-2022 | \$71,452.58             |
| +Deposits               | 0          | 0.00                    |
| -Checks                 | 4          | 4,161.56                |
| -Service Charge         |            | 10.00                   |
| +Interest Paid          |            | 0.00                    |
| Ending Balance          | 11-20-2022 | \$67,281.02             |
|                         |            | Deposits                |
| Date                    |            | Amount                  |
|                         |            | 0.00                    |
|                         |            | Checks Paid             |
| Date                    | No.        | Amount                  |
| 10-31-2022              | 433        | 712.56                  |
| 10-31-2022              | 436        | 24.00                   |

| 11-14-2022 | 451 | 3,200.00 |
|------------|-----|----------|
| 11-19-2022 | 460 | 225.00   |

#### Thank you for banking with us!

To reconcile this bank statement with Rock Castle's QuickBooks records, complete the following steps: BANKING

| Step 1.  | From the Banking section of the Home page, click the <b>Reconcile</b> icon to display the Begin Reconciliation window.                           | Re 1                    | Reconcile                    |  |  |  |
|----------|----------------------------------------------------------------------------------------------------|-------------------------|------------------------------|--|--|--|
| Step 2.  | Select Account to Reconcile: 10100 Checking                                                                                                    | Deposits                |                              |  |  |  |
| Step 3.  | Enter date shown on the bank statement: 11/20/2022                                                                                               | Write                   | Check                        |  |  |  |
| Step 4.  | Compare the amount shown in the Beginning<br>Balance field with the beginning (previous)<br>balance of <b>\$71,452.58</b> on the bank statement. | Checks                  | Register                     |  |  |  |
| Step 5.  | In the " <b>Ending Balance</b> " field, enter the ending balance shown on the bank statement: <b>\$67,281.02</b> .                               | Print<br>Checks         | Enter Credit<br>Card Charges |  |  |  |
| Step 6.  | In the Service Charge field, enter the bank's service c                                                                                          | harge: <b>\$10.00</b> . |                              |  |  |  |
| Step 7.  | Change the date to 11/20/2022.                                                                                                    |                         |                              |  |  |  |
| Step 8.  | Select the Account: Bank Service Charges.                                                                                                    |                         |                              |  |  |  |
| Step 9.  | Click <b>Continue</b>                                                                                                    |                         |                              |  |  |  |
| Step 10. | To mark deposits that have been recorded by the ba                                                                                               | nk, simply click        | on the                       |  |  |  |

- deposit in the Deposits and Other Credits section of the Reconcile window.
- Step 11. To mark checks and payments that have cleared the bank, simply click on the check in the Checks and Payments section of the reconcile window.
- Step 12. After marking all deposits and checks that appear on the bank statement, compare the Ending Balance and the Cleared Balance at the bottom of the Reconcile window (on previous page).

## The Difference amount in the lower right corner of the Reconcile window should equal \$0.00.

- Step 13. If the difference is \$0.00, click Reconcile Now. If there is a difference between the Ending Balance and the Cleared Balance, then try to locate the error or use QuickBooks Locate Discrepancies feature from the Begin Reconciliation window.
- Step 14. When the Select Reconciliation Report window appears, select type of Reconciliation Report: Detail.
- Step 15. Export to **Excel**

Step 16. Follow the instructions in Appendix C to export the report to the Excel file named UNIT\_03\_REPORTS Excel file.

NOTE: Make sure you have used all the advanced settings outlined in Appendix C.

- Step 17. From the drop-down list, select the sheet: CH3 REC DT
- Step 18. Save and close the Excel file.

After you click **Reconcile Now**, you can view the Bank Reconciliation by selecting **Reports** menu **>Banking > Previous Reconciliation**.

If you need to make changes to the bank reconciliation, you may perform any one of the following:

- 1. To return to the reconciliation screen to make changes, from the Begin Reconciliation window, click **Locate Discrepancies**.
- 2. Another way to change the status of a cleared item: Display the Check Register, then click the Cleared Status column until the appropriate status (cleared or uncleared) appears.

# ONLINE BANKING

QuickBooks offers an online banking feature so that you can conduct banking transactions online using the Internet. View online banking features through the Banking menu.

To setup an online banking account, you will follow these steps with your bank:

- 1. Check to see if your bank supports online banking. If yes, register for an online account.
- From the QuickBooks Banking menu, select Bank Feeds > Set Up Bank Feeds for an Account.

NOTE: Go to Banking > Bank Feeds > Participating Financial Institutions.

3. In the Enter your Bank's name field, enter the name of your bank. **Note:** as you type, QuickBooks displays possible matches.

# DIRECT CONNECT

To set up account for Direct Connect, you must first apply for online services through your bank. If you use more than one account, you may have to apply for each one separately. The bank will provide you with your login credentials once your application is approved. Contact your Financial Institution (FI) for details. If your bank offers Direct Connect service, you will be redirected to a window providing you the option to enroll in the service. 1. If you want to enroll, select the **enrollment site** link and you will be redirected to the bank's website.

**Note:** banks charge for Direct Connect service.

- 2. If you do not want to enroll, you will be given the option to manually import transactions.
- 3. If you have previously enrolled in Direct Connect, select the **Continue** button. In the next window, you can enter your Direct Connect login credentials.
  - a. Enter your Online Banking ID and Password.
  - b. Select **Connect**. QuickBooks will connect to the bank's server.
  - c. Select the bank account you want to connect to QuickBooks.
  - d. Select **Finish** after the process completes. You have successfully activated online banking.

# WEB CONNECT

1. If your bank only offers Web Connect, you will be redirected to a window providing steps to download transactions through Web Connect.

**Note:** downloading transactions from the bank's website and importing them into QuickBooks Desktop for the first time automatically sets up an account for online banking. Depending on your bank and the version of QuickBooks you're using, you may be presented with options for Direct Connect, Web Connect or both.

- 2. On the Link your Accounts screen, choose which bank account(s) to add to QuickBooks.
  - a. If you have multiple accounts (Savings, Checking, or Credit Card) available to connect to QuickBooks but only need one (Checking), then you can set up online banking just for it.
  - b. If the account is not yet in QuickBooks, select the **Select existing** or **Create new** drop-down, then choose **Create New Account**.

You can access QuickBooks online banking features from the Bank menu shown next.

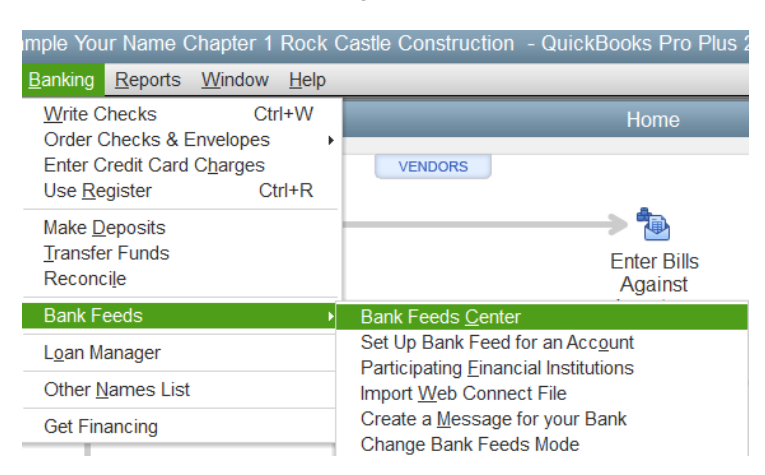

- Step 1. Select **Banking** from the Menu bar
- Step 2. Select Bank Feeds.
- Step 3. Select Bank Feeds Center
- Step 4. In the Bank Feeds window, select the Bank Account: ANYTIME Financial Accounting ending in \*\*\*1235.

| ▲ Add Account       Im QuickBooks         ANYTIME Financial<br>Account ending in ***244<br>In QuickBooks<br>Savings       Storats         NYTIME Financial<br>Savings       Storats         ANYTIME Financial<br>Caccount ending in ***245<br>In QuickBooks       Storats         NYTIME Financial<br>Caccount ending in ***235<br>Checking       Storats         MYTIME Financial<br>Caccount ending in ***245<br>Checking       Storats         Di QuickBooks<br>Checking       Storats         Caccount ending in ***4221<br>Checking       Storats are waiting to be added to QuickBooks.         CREDIT CARD       Storats are waiting to be added to QuickBooks.         Caccount ending in ***4321<br>Checking       Over a year ago<br>Storats are waiting to be added to QuickBooks.         Read messages from your bank<br>DuickBooks Credit Cand       Storats (0)         Manage your account<br>Contact your bank<br>Disable bank freds       Manage your account<br>Contact your bank<br>Disable bank freds                                                                                                    | Add Account Image your account     BARK ACCOUNTS     ANYTIME Financial   Account ending in ***244   In GuickBooks   Sorings   Str.910.19   Account ending in ***235   Checking   Str.869.10   Checking   Checks Coreit Card   Solubbooks Credit Card   Solubbooks Credit Card<                                                                                                    | Account Image your account     Bark Account     ANTIME Financial   Account Inding in **1248   In CalceBooks   Samiga   Stripsion   Account Inding in **1235   Create Name   Create Name   Control onling in **1235   Create Name   Create Name   Create Name   Create Name   Create Name   Create Name                                                                                                    |                                                                                               |                                               | E                                                                                                    | 3ank Feeds                                               |                                                                                                    |
|----------------------------------------------------------------------------------------------------|----------------------------------------------------------------------------------------------------|----------------------------------------------------------------------------------------------------|-----------------------------------------------------------------------------------------------|-----------------------------------------------|----------------------------------------------------------------------------------------------------|----------------------------------------------------------|----------------------------------------------------------------------------------------------------|
| BARK ACCOUNTS         AVTIME Financial         Account ending in **1244         in CalcABdools         Savings       \$17,910.15         AVTIME Financial       \$5,035.66         Account ending in **1235       \$5,035.66         CARDIT CARD       \$5,035.66         CARDIT CARD       \$118,659.10         Account ending in **421       Over a year ago         OuckBooks Credit Card       \$46.00         OuckBooks Credit Card       \$46.00         OuckBooks Credit Card       \$49.20         Manage your account       Manage your account         OuckBooks Credit Card       \$94.20                                                                                                    | BARK ACCOUNTS         ANTIME Financial<br>Statistics         Califies Statistics         Statistics         Statis         Statis <th>EXERCACCOUNTS   AVTIME Financial   Cocount ending in **1224   Barging in **1234   Barging in **1235   Cocount ending in **1236   Cocount ending in **1235   Cocount ending in **1235   <t< th=""><th>Add Account 🔛 Rules</th><th></th><th></th><th></th><th></th></t<></th> | EXERCACCOUNTS   AVTIME Financial   Cocount ending in **1224   Barging in **1234   Barging in **1235   Cocount ending in **1236   Cocount ending in **1235   Cocount ending in **1235 <t< th=""><th>Add Account 🔛 Rules</th><th></th><th></th><th></th><th></th></t<>                                                                                                    | Add Account 🔛 Rules                                                                           |                                               |                                                                                                    |                                                          |                                                                                                    |
| AVYTIME Financial<br>Account ending in **1248<br>BoakdBooks<br>Savings       \$17,910.19<br>\$50,035.66       AVYTIME Financial<br>ACCOUNT FNDING IN **1235       In QuickBooks<br>BDING BALAVEE Checking         ANYTIME Financial<br>Account ending in **1245       \$50,035.66       \$118,659.10         ANYTIME Financial<br>Account ending in **1245       \$18,659.10         CREDIT CARD       7       transactions are waiting to be added to QuickBooks.         CREDIT CARD       6         QuickBooks Credit Card       \$45.00         Auxet Books Credit Card       \$45.00         Auxet Books Credit Card       \$45.00         Account ending in **4321       Over a year ago<br>DuickBooks Credit Card       \$45.00         Auxet Books Credit Card       \$94.20         Manage your account<br>DuickBooks Credit Card       \$94.20         Manage your account<br>Disable bank teeds       Send Items         Contact your bank<br>Disable bank teeds       Center New *                                                                                                    | AVYTIME Financial<br>Account ending in "1244<br>In QuickBooks<br>Samps       \$17,910.19<br>\$5,035.66       AVYTIME Financial<br>ACCOUNT ENDING IN "1235<br>Status       In QuickBooks<br>ENDING BALANCE Checking         ANYTIME Financial<br>Account ending in "1245<br>Checking       \$18,659.10         ANYTIME Financial<br>Account ending in "1255<br>Checking       \$118,659.10         CREDIT CADD<br>QuickBooks<br>Checking       \$118,659.10         CREDIT CADD<br>QuickBooks<br>Checking       \$45.00         QuickBooks<br>Checking       \$45.00         CREDIT CADD<br>QuickBooks<br>Checking       \$45.00         QuickBooks<br>Checking       \$45.00         QuickBooks<br>Checking       \$45.00         Account ending in "*4321<br>CheckBooks<br>Checking       \$45.00         QuickBooks<br>Checking       \$45.00         QuickBooks<br>Checking       \$45.00         Manage your account<br>Contact your bank<br>Disable bank freeds       Send Items         Create New       \$<br>Send Items       Create New                                                                                                    | AVTIME Financial<br>Account ending in ***1244         In QuickBooks<br>Savings       \$17,910.19         AVTIME Financial<br>Account ending in ***1235       \$17,910.19         Avtime Financial<br>Account ending in ****1235       \$18,859.10         CREDIT CARD       \$18,859.10         QuickBooks<br>Checking       \$118,859.10         CREDIT CARD       \$18,859.10         QuickBooks<br>Checking       \$118,859.10         CREDIT CARD       \$45.00         QuickBooks Credit Card       \$45.00         QuickBooks Credit Card       \$45.00         QuickBooks Credit Card       \$45.00         QuickBooks Credit Card       \$45.00         QuickBooks Credit Card       \$45.00         QuickBooks Credit Card       \$45.00         QuickBooks Credit Card       \$45.00         QuickBooks Credit Card       \$45.00         QuickBooks Credit Card       \$45.00         QuickBooks Credit Card       \$45.00         QuickBooks Credit Card       \$45.00         QuickBooks Credit Card       \$45.00         QuickBooks Credit Card       \$40.00         QuickBooks Credit Card       \$40.00         QuickBooks Credit Card       \$40.00         QuickBooks Credit Card       \$40.00         QuickBooks                                                                                                    | BANK ACCOUNTS                                                                                 |                                               | Account Informa                                                                                                    | ation                                                    | LAST UPDATE: Over a year ago                                                                                                    |
| Account ending in ***232     Over a year ago       Account ending in ***232     Over a year ago       CREDIT CARD     7 transactions are waiting to be added to QuickBooks.       DuickBooks Credit Card     \$45.00       Account ending in ***232     Over a year ago       In QuickBooks Credit Card     \$45.00       QuickBooks Credit Card     \$45.00       QuickBooks Credit Card     \$45. | Account ending in **1235       Over a year ago<br>in QuickBooks       S118,650.10         CREDIT CARD       T transactions are waiting to be added to QuickBooks.         DuickBooks Credit Card       \$45.00         Account ending in **4321       Over a year ago<br>in QuickBooks Credit Card       \$45.00         DuickBooks Credit Card       \$45.00         Account ending in **4321       Over a year ago<br>in QuickBooks Credit Card       \$94.20         Read messages from your bank       Messages Roceived (0)       Send Items to your bank         Im QuickBooks Credit Card       \$94.20       Messages Roceived (0)       Online Checks (0 of 0)       Bill Payments (0 of 0)         Im Approximation of the state of the state of the st                                                                                                    | Account ending in **1235       Over a year age<br>in QuickBooks       \$118,659.10         CREDIT CARD       7       transactions are waiting to be added to QuickBooks.       5       Transaction List         CREDIT CARD       CalcikBooks       Certification       \$45.00       Bill Payments (0 of 0)       Bill Payments (0 of 0)         CalcikBooks Credit Card       \$94.20       Messages from your bank       Send items to your bank       Send items to (0 of 0)       Bill Payments (0 of 0)         QuickBooks Credit Card       \$94.20       Manage your account       Online Checks (0 of 0)       Bill Payments (0 of 0)       Payment Inquirise (0 of 0)       Payment Inquirise (0 of 0)       Payment Inquirise (0 of 0)       Payment Cancellations (0 of 0)         Manage your bank       Contact your bank       Send items       Create New          Disable bank feeds       Disable bank feeds       Send items       Create New                                                                                                    | ANYTIME Financial<br>Account ending in ***1244<br>In QuickBooks<br>Savings                    | \$17,910.19                                   | ANYTIME Financial<br>ACCOUNT ENDING IN **1235<br>\$5,035.66                                                                                      | In QuickBooks<br>ENDING BALANCE Checking<br>\$118,659.10 |                                                                                                    |
| CREDIT CARD         QuickBooks Credit Card       \$45.00         Account rending is ***4521       Over a year app         DuickBooks Credit Card       \$94.20         Read messages Received (0)       Online Checks (0 of 0)         DuickBooks Credit Card       \$94.20         Manage your account       Contact your bank         Disable bank feeds       Send Items         Create New       •                                                                                                    | CREDIT CARD         QuickBooks Credit Card       \$45.00         Account ending in <sup>114</sup> 321       Over a year apo         DuickBooks Credit Card       \$94.20         Read messages from your bank       Send Items to your bank         OutckBooks Credit Card       \$94.20         Read messages from your bank       Online Checks (0 of 0)         Payment Inquiry Responses (0)       Inne Checks (0 of 0)         Alerts (0)       Manage your account         Contact your bank       Disable bank feeds                                                                                                    | CREDIT CARD         QueckBooks Credit Card       \$45.00         Account ending in **4321       Over a year ago         in QueckBooks Credit Card       \$34.20         Read messages from your bank       Send Items to your bank         Image: Description of the second of the second | Account ending in ***1235<br>In QuickBooks<br>Checking                                        | \$5,035.66<br>Over a year ago<br>\$118,659.10 | 7 transactions are waiting to be adde                                                                                                    | d to QuickBooks.                                         | Transaction Lis                                                                                                    |
| GuickBooks Credit Card       \$46.00         Account ending in **4321       Over a year ago         In GuickBooks Credit Card       \$94.20         Read messages Received (0)       Online Checks (0 of 0)         Bill Payment Inquiry Responses (0)       Transfers (0 of 0)         Image: Alerts (0)       Alerts (0)         Manage your account       Contact your bank         Disable bank feeds       Send Items                                                                                                    | GuickBooks Credit Card       \$46.00         Account ending in **4321       Over a year ago         DuickBooks Credit Card       \$94.20         Read messages Received (0)       Online Checks (0 of 0)         B       Payment Inquirip Responses (0)         Image Received (0)       Messages Received (0)         Image Received (0)       Messages Received (0)         Image Received (0)       Messages Received (0)         Image Received (0)       Messages (0 of 0)         Image Received (0)       Messages (0 of 0)         Image Received (0)                                                                                                    | GuickBooks Credit Card       \$45.00         Account ending in **4321       Over a year ago         DuckBooks Credit Card       \$594.20         Read messages from your bank       Send Items to your bank         OutckBooks Credit Card       \$594.20         Payment Inquiry Responses (0)       Bill Payments (0 of 0)         Alerts (0)       Manage your account         Contact your bank       Create New ▼         Disable bank feeds       Send Items                                                                                                    | CREDIT CARD                                                                                   |                                               |                                                                                                    |                                                          | 3                                                                                                    |
| Disable bank feeds                                                                                                    | Disable bank feeds                                                                                                    | Disable bank feeds                                                                                                    | QuickBooks Credit Card<br>Account ending in **4321<br>In QuickBooks<br>QuickBooks Credit Card | \$45.00<br>Over a year ago<br>\$94.20         | Read messages from your bank<br>Messages Received (0)<br>Payment Inquiry Responses (0)<br>Alerts (0)<br>Manage your account<br>Contact your bank |                                                          | Send items to your bank           Online Checks (0 of 0)         Bill Payments (0 of 0)           Transfers (0 of 0)         Messages (0 of 0)           Payment Inquiries (0 of 0)         Payment Cancellations (0 of 0) |
|                                                                                                    |                                                                                                    |                                                                                                    |                                                                                               |                                               | Disable bank feeds                                                                                                    |                                                          | Send Items Create New *                                                                                                    |
|                                                                                                    |                                                                                                    |                                                                                                    |                                                                                               |                                               |                                                                                                    |                                                          |                                                                                                    |

- Step 5. Select: Transactions List.
- Step 6. In the Tell QuickBooks how to handle these bank transactions, check the transaction for Anton Teschner. In the Action column, select Approve

### **Step 7. Close** the Transactions List window and the Bank Feeds window.

# ENTER CREDIT CARD CHARGES

QuickBooks offers businesses the ability to enter credit card charges into QuickBooks and then to download card charges to update and match QuickBooks records.

In the next exercise you will be entering a credit card charge for a \$50.00 track pad purchased from Kershaw Computer Services:

- **Step 1.** From the Banking section of the Homepage, click the **Enter Credit Card Charges** icon.
- **Step 2.** From the following Enter Credit Card Charges window, select **Purchase/Charge**.
- Step 3. Select Purchased From: Kershaw Computer Services.
- **Step 4.** Enter Date: **12/15/2022**.
- Step 5. Enter Amount: 50.00
- Step 6. Enter Memo: Trackpad
- Step 7. Select the Expenses tab
- Step 8. In the Account field, enter account number: 63000 Office Supplies
- Step 9. The Amount field should automatically display the amount of 50.00
- Step 10. Click Save & Close

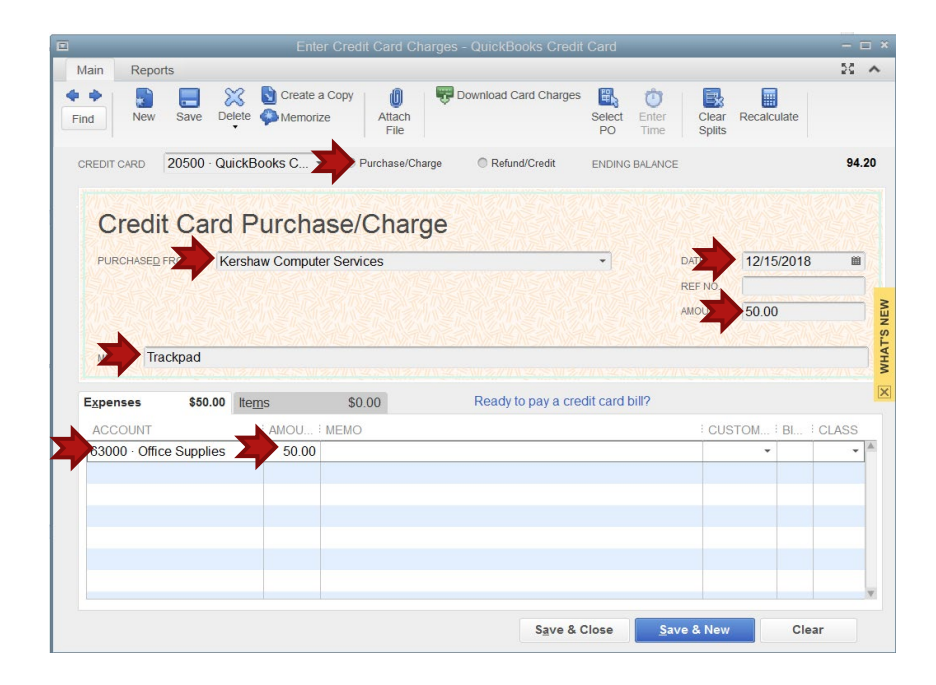

# **CHALLENGE ACTIVITIES**

### CH3 JUR-3

### Step 1: Make Deposit

| a  |         | \$1,000 |
|----|---------|---------|
| a. | AMOUNI. | φ1,000  |

- b. **FROM:** Rock Castle
- c. **CHECK:** No. 556
- d. ACCOUNT: 30100 Capital Stock
- e. **DATE:** 12/15/2022
- f. MEMO: Invest

## Step 2: Generate & Customize the Report

- a. From the Accounting & Taxes section, open the Journal
- b. Customize the Journal
- c. Click on Filters
- d. NAME: Rock Castle
- Step 3: Export to Excel
- Step 4: Follow the instructions in Appendix C to export the report to the Excel file named UNIT\_03\_REPORTS Excel file.

NOTE: Make sure you have used all the advanced settings outlined in Appendix C.

- Step 5: From the drop-down list, select the sheet: CH3 JUR-3
- Step 6: Save and close the Excel file.

# FIND AND EDIT CHECKS

### CH3 REG-2

Find Check No. 470 made out to Washuta & Son Paining in the QuickBooks Check Register by completing the following steps.

- **Step 1:** View the Check Register. (Click **Check Register** icon in the Banking section of the Home page.)
- **Step 2:** Next, search the Check Register for Check No. 470 using the Go To feature. Click the **Go to ...** button in the upper left corner of the Check register window.
- **Step 3:** In the Go To window:
  - ✓ Select Which Field: Number/Ref ✓ Enter Search For: **470**
- Step 4: Click the Next button. If asked if you want to search from the beginning, click Yes.
- Step 5: Check No. 470 on 11/28/2022 to Washuta & Son Painting should appear in the Check Register window.
- Step 6: Close the Go To window
- Step 7: To view Check No. 470, double-click on the Check Register entry for Washuta & Son Painting to drill down to the check.
- Step 8: After viewing the check, CLOSE the Check window.

### VOID CHECK

The next task is to void Check No. 470. There are two ways to remove a check amount for the Check Register:

- 1. Delete the check: This removes all record of the transaction.
- 2. Void the check: QuickBooks changes the amount deducted in the Check Register to zero, but the voided check still appears in the Check Register, thus leaving a record of the transaction, a voided check provides a better record than a deleted check.

For Check No. 470, you want to maintain a record of the transaction, so you want to void the check rather than delete it. Void this check by completing the following:

- Step 1: Select Check No. 470 in the Check Register.
- Step 2: With your cursor over Check No 470, right-click and from the pop-up menu select
   Void Bill Pmt Check. VOID should now appear next to Check No. 470 in the
   Check Register and the Payment amount should now be \$0.00.
- **Step 3:** Click the **Record** button in the lower right corner of the Check Register window.
- Step 4: When asked if you are sure you want to record the voided check. click Yes.
- Step 5: With your cursor on the voided check No 470, select QuickReport.
- Step 6: Export to Excel the QuickReport for Washuta & Son Painting
- Step 7: Follow the instructions in Appendix C to export the report to the Excel file named UNIT\_03\_REPORTS Excel file.

NOTE: Make sure you have used all the advanced settings outlined in Appendix C.

- Step 8: From the drop-down list, select the sheet: CH3 REG-2
- **Step 9: Close** the Check Register window.

# PAY BILLS

#### **CHECKS 518-519.PDF**

Step 1. Write checks to pay the following bills and save. If you cannot find the account in the Chart of Accounts, you should create the account using the processes you learned in UNIT 02.

| Check No.       | Select: Print Later      |  |
|-----------------|--------------------------|--|
| Date            | 12/15/2022               |  |
| Vendor          | Express Delivery Service |  |
| Amount          | \$45.00                  |  |
| Expense Account | 54520 Freight & Delivery |  |

| Check No.       | Select: Print Later       |
|-----------------|---------------------------|
| Date            | 12/15/2022                |
| Vendor          | Davis Business Associates |
| Amount          | \$200.00                  |
| Expense Account | 60400 Advertising Expense |

Step 2. Print checks in a batch as follows:

- ✓ Click the down arrow by the **Print** button in the Write Checks window. Select **Batch**.
- ✓ When the Select Checks to Print window appears, select only the preceding two checks that you entered. Your total should be \$245.00.
- ✓ First Check Number is **518**
- ✓ Click **OK**
- ✓ Select Standard check style
- $\checkmark {\tt Select}$  Print company name and address
- ✓ Click **Print** and save your PDF file to your UNIT 03 Folder
- ✓ Save the file as CHECKS 518-519

#### BANK RECONCILIATION

## CH3 REC SUM

Reconcile the following bank statement using the methods learned in the previous tutorial.

| BANK STATEMENT                                                                                                    |                                           |                                                                                                    |
|----------------------------------------------------------------------------------------------------|-------------------------------------------|----------------------------------------------------------------------------------------------------|
| Rock Castle Construction<br>1735 County Road<br>Bayshore, CA 94326                                                                                                    |                                           | 12-20-2022<br>Checking                                                                                                    |
| Previous Balance<br>+Deposits<br>-Checks<br>-Service Charge<br>+Interest Paid<br>Ending Balance                                                                                                    | 11-20-2022<br>10<br>12<br>1<br>12-20-2022 | \$67,281.02<br>58,413.56<br>15,996.28<br>10.00<br>0.00<br>\$109,688.30                                                        |
| Deposits                                                                                                    |                                           |                                                                                                    |
| Date           11-30-2022           12-02-2022           12-03-2022           12-05-2022           12-05-2022           12-10-2022           12-10-2022           12-12-2022           12-14-2022           12-15-2022           Checks Paid                                                                                                    |                                           | Amount<br>4,135.50<br>4,706.01<br>1,200.00<br>5,000.00<br>25,000.00<br>102.65<br>1,000.00<br>4,936.12<br>4,700.00<br>7,633.28 |
| Date No.                                                                                                    |                                           | Amount                                                                                                    |
| 11-28.2022       464         11-28-2022       465         11-28-2022       466         11-28-2022       467         11-28-2022       468         11-28-2022       468         11-28-2022       469         11-30-2022       471         11-30-2022       472         11-30-2022       473         11-30-2022       474         11-30-2022       475         12-01-2022       476 |                                           | 300.00<br>500.00<br>600.00<br>800.0<br>2,000.00<br>24.00<br>656.23<br>686.00<br>218.00<br>2,710.90<br>711.15                  |
| inank you for banking with                                                                                                    | US!                                       |                                                                                                    |

- **Step 1.** When the Select Reconciliation Report window appears, select type of Reconciliation Report: **Summary**.
- Step 2. Export to Excel
- Step 3. Follow the instructions in Appendix C to export the report to the Excel file named UNIT\_03\_REPORTS Excel file.

NOTE: Make sure you have used all the advanced settings outlined in Appendix C.

- Step 4. From the drop-down list, select the sheet: CH3 REC SUM
- Step 5. Save and close the Excel file.

# BACKUP YOUR COMPANY FILE

Use the instructions in **Appendix A** to back up your company file. Make sure your backup file is saved in the designated folder of this unit (**UNIT 03 BACKUPS**).

## UNIT 03 PROJECT (ON-YOUR-OWN)

For this project, you will be restoring the backup file created for the unit. The QuickBooks company file for Larry's Landscaping has already been created and transactions have been entered. Your assignment is to complete the following steps to export reports to Excel:

# **RESTORE THE UNIT 03 STARTER FILE**

Follow the instructions in **Appendix A** (Backup & Restore QuickBooks Files) to restore the starter file for **u03a2 Larrys Landscaping**. This file is in your **UNIT 03** folder.

- Step 21: RESTORE the U03a2 Larrys Landcapaing.QBB file
- Step 22: Make sure you SAVE to the UNIT 03 FOLDER

## **RENAME THE COMPANY**

After you have followed the instructions to restore your data files, you will find the company file you have restored contains sample data for a company called Larry's Landscaping. Your first activity is to personalize that name to meet your needs follow these instructions:

- Step 1: From the Menu bar, select **Company**
- Step 2: Select MY COMPANY
- Step 3: Select EDIT
- Step 4: Update the Company Name Field to: YourName Larry's Landscaping
- Step 5: CLICK on OK
- **Step 6: Close** the My Company window.

**NOTE:** The process to **rename the company** is found in **Appendix B** and will be repeated throughout all the activities in the text.

# P3 REC DT

Enter the following banking transactions for Larry's Landscaping:

| STEP 1.  | Make Deposit       | Date                         | 12/16/2023                      |
|----------|--------------------|------------------------------|---------------------------------|
|          |                    | <b>RECEIVED FROM</b>         | Larry Wadford                   |
|          |                    | ACCOUNT                      | 3020 Owner's Contributions      |
|          |                    | Мемо                         | Investment                      |
|          |                    | AMOUNT                       | \$1,800.00                      |
|          |                    | CASH/CHECKNO.                | 1558                            |
| HINT: YO | U WILL NEED TO ADD | THIS ACCOUNT. REFER TO APPER | NDIX D FOR THE TYPE OF ACCOUNT. |
|          |                    |                              |                                 |
|          |                    | Date                         | 12/16/2023                      |
|          |                    | VENDOR                       | Computer Services by DJ         |
| STED 2   |                    | ACCOUNT                      | 7552 Computer Repairs           |
| SIEF Z.  | WRITE CHECKS       | Мемо                         | Computer Repair                 |
|          |                    | AMOUNT                       | \$360.00                        |
|          |                    | CASH/CHECKNO.                | 1464                            |
|          | Make Deposit       | Date                         | 12/17/2023                      |
|          |                    | <b>RECEIVED FROM</b>         | Gussman's Nursery               |
|          |                    | ACCOUNT                      | 4300 Other Income               |
|          |                    | Мемо                         | Storage Rental Revenue          |
|          |                    | AMOUNT                       | \$387.00                        |
|          |                    | CASH/CHECKNO.                | Cash                            |
| STEP 3.  | (2 ENTRIES – 1     |                              |                                 |
|          | DEPOSIT)           | Date                         | 12/17/2023                      |
|          |                    | <b>RECEIVED FROM</b>         | Lynne's Space (add customer)    |
|          |                    | ACCOUNT                      | 4300 Other Income               |
|          |                    | Мемо                         | Storage Rental Revenue          |
|          |                    | AMOUNT                       | \$648.00                        |
|          |                    | CASH/CHECKNO.                | Check No. 2200                  |
|          |                    |                              | -                               |

|         |                | DATE                 | 12/18/2023             |
|---------|----------------|----------------------|------------------------|
|         |                | <b>RECEIVED FROM</b> | Conner Garden Supply   |
|         |                | ACCOUNT              | 4300 Other Income      |
|         |                | Мемо                 | Storage Rental Revenue |
|         |                | AMOUNT               | \$900.00               |
|         | MAKE DEPOSIT   | CASH/CHECKNO.        | Cash                   |
| STEP 4. | (2 ENTRIES – 1 |                      |                        |
|         | DEPOSIT)       | Date                 | 12/18/2023             |
|         |                | <b>RECEIVED FROM</b> | Bank of Anycity        |
|         |                | ACCOUNT              | 8000 Interest Income   |
|         |                | Мемо                 | Interest Revenue       |
|         |                | AMOUNT               | \$216.00               |
|         |                | CASH/CHECKNO.        | Check No. 11818        |

|                                                                                                    | DATE 12/17/2023                    | 12/17/2023              |                        |
|----------------------------------------------------------------------------------------------------|------------------------------------|-------------------------|------------------------|
| STEP 5.         TO           WRITE CHECK         ACCOUNT           MEMO         AMOUNT           CHECK NO.         CHECK NO. | То                                 | Computer Services by DJ |                        |
|                                                                                                    | WRITE CHECK<br>AMOUNT<br>CHECK NO. | ACCOUNT                 | 7320 Computer Supplies |
|                                                                                                    |                                    | Мемо                    | External Hard Disk     |
|                                                                                                    |                                    | AMOUNT                  | \$153.00               |
|                                                                                                    |                                    | CHECK NO.               | 1465                   |

|         | WRITE CHECK | Date      | 12/17/2023                     |
|---------|-------------|-----------|--------------------------------|
|         |             | То        | Mike Scopellite                |
| STED 4  |             | ACCOUNT   | 7430 Professional Design Fees  |
| SIEP 0. |             | Мемо      | Professional Design Consulting |
|         |             | AMOUNT    | \$342.00                       |
|         |             | CHECK NO. | 1466                           |
|         |             | DATE      | 12/18/2023                     |
|         |             | ТО        | Sowers Office Equipment        |
| STED 7  |             | ACCOUNT   | 7300 Office Supplies           |
| SIEP 7. | WRITE CHECK | Мемо      | Special Order                  |
|         |             | AMOUNT    | \$270.00                       |
|         |             | CHECK NO. | 1467                           |

| STEP 8. | WRITE CHECK | Date      | 12/18/2023          |
|---------|-------------|-----------|---------------------|
|         |             | ТО        | Nye Properties      |
|         |             | ACCOUNT   | 7500 Rent (Expense) |
|         |             | Мемо      | Rent                |
|         |             | AMOUNT    | \$990.00            |
|         |             | CHECK NO. | 1468                |
|         |             |           |                     |

Reconcile the following Bank Statement for Larry's Landscaping Checking Account .:

| BANK STATEMENT                                                |      |            |                        |              |
|---------------------------------------------------------------|------|------------|------------------------|--------------|
| Larry's Landscaping<br>1045 Main Street<br>Bayshore, CA 94326 |      |            | 11-30-2022<br>Checking |              |
| Previous Balance                                              |      | 10-30-2022 |                        | \$238,625.29 |
| +Deposits                                                     |      | 2          |                        | 5,775.80     |
| -Checks                                                       |      | 8          |                        | 2,865.51     |
| -Service Charge                                               |      | 1          |                        | 25.00        |
| +Interest Paid                                                |      |            |                        | 0.00         |
| Ending Balance                                                |      | 11-30-2022 |                        | \$241,510.58 |
| Deposits                                                      |      |            |                        |              |
| Date                                                          |      |            |                        | Amount       |
| 11-25-2022                                                    |      |            |                        | 5,000.00     |
| 11-30-2022                                                    |      |            |                        | 775.80       |
| Checks Paid                                                   |      |            |                        |              |
|                                                               |      |            |                        |              |
| Date                                                          | No.  |            |                        | Amount       |
| 10-22-2022                                                    | 1459 |            |                        | 244.13       |
| 10-28-2022                                                    | 1461 |            |                        | 550.00       |
| 11-22-2022                                                    | 1460 |            |                        | 244.13       |
| 11-28-2022                                                    | 1462 |            |                        | 550.00       |
| 11-29-2022                                                    | 1112 |            |                        | 177.25       |
| 11-30-2022                                                    | 1113 |            |                        | 125.00       |
| 11-30-2022                                                    | 1114 |            |                        | 375.00       |
| 11-30-2022                                                    | 1115 |            |                        | 600.00       |
| Thank you for banking with us!                                |      |            |                        |              |

Step 9. When the Select Reconciliation Report window appears, select type of Reconciliation Report: Detail.

Step 10. Export to Excel

Step 11. Follow the instructions in Appendix C to export the report to the Excel file named UNIT\_03\_REPORTS Excel file.

NOTE: Make sure you have used all the advanced settings outlined in Appendix C.

Step 12. From the drop-down list, select the sheet: P3 REC DT

#### Step 13. Save and close the Excel file.

### P3 JUR

| 0 1     | SALES RECEIPT | TEMPLATE           | Sales Receipt – Retail               |
|---------|---------------|--------------------|--------------------------------------|
|         |               | DATE               | 12/19/2023                           |
|         |               | CUSTOMER (ADD NEW) | Jean Paulny                          |
| SIEP I. |               | ITEM               | Pump (Fountain Pump)                 |
|         |               | QUANTITY           | 3                                    |
|         |               | PAYMENT            | Cash                                 |
|         |               |                    |                                      |
|         |               | DATE               | 12/21/2023                           |
| STED A  | Make Deposit  | CUSTOMER           | Jean Paulny                          |
| SIEP 4. |               | ACCOUNT            | (Transferred from Undeposited Funds) |
|         |               | AMOUNT             | \$239.63                             |
|         |               |                    |                                      |
|         | ENTER BILL    | DATE               | 12/23/2023                           |
|         |               | VENDOR (ADD NEW)   | Carole Design Media                  |
| STEP 5. |               | ACCOUNT            | 6000 Advertising Expense             |
|         |               | TERMS              | Net 30                               |
|         |               | AMOUNT DUE         | \$324.00                             |
|         |               |                    |                                      |
|         |               | DATE               | 12/23/2023                           |
| STEP 6. | PAY BILL      | VENDOR             | Carole Design Media                  |
|         |               | ACCOUNT            | \$324.00                             |

**Step 7.** From the Navigation Bar, Select **Reports > Accountant & Taxes > Journal** 

Step 8. Select Dates: 12/16/2023 to 12/23/2023

Step 9. Export to Excel

Step 10. Follow the instructions in Appendix C to export the report to the Excel file named UNIT\_03\_REPORTS Excel file.

NOTE: Make sure you have used all the advanced settings outlined in Appendix C.

- Step 11. From the drop-down list, select the sheet: P3 JUR
- Step 12. Save and close the Excel file.

P3 JUR-2

- Step 1. From the Navigation Bar, Select Reports > Accountant & Taxes > Journal
- Step 2. Select Dates: 12/23/2023 To 12/23/2023
- Step 3. Customize the report to add a filter for amount equal to \$324.00
- Step 4. Export to Excel
- Step 5. Follow the instructions in Appendix C to export the report to the Excel file named UNIT\_03\_REPORTS Excel file.

### NOTE: Make sure you have used all the advanced settings outlined in Appendix C.

- **Step 6.** From the drop-down list, select the sheet: **P3 JUR-2**
- Step 7. Save and close the Excel file.

# BACKUP YOUR COMPANY FILE

Use the instructions in **Appendix A** to back up your company file. Make sure your backup file is saved in the designated folder of this unit (**UNIT 03 BACKUPS**).

# TAKE THE QUIZ

The reading in the unit along with the Excel reports you have generated have provided answer to the quiz for this unit. Take the **UNIT\_03 QUIZ** in your Canvas account

# SUBMIT THE UNIT REPORTS

After you have taken the quiz using the answers you have already recorded in the reports you extracted from Excel, **UPLOAD** the following files to the **UNIT\_03** assignment area of your Canvas account:

- ✓ The Excel file UNIT\_03\_REPORTS
- ✓ The PDF file CHECKS 518-519

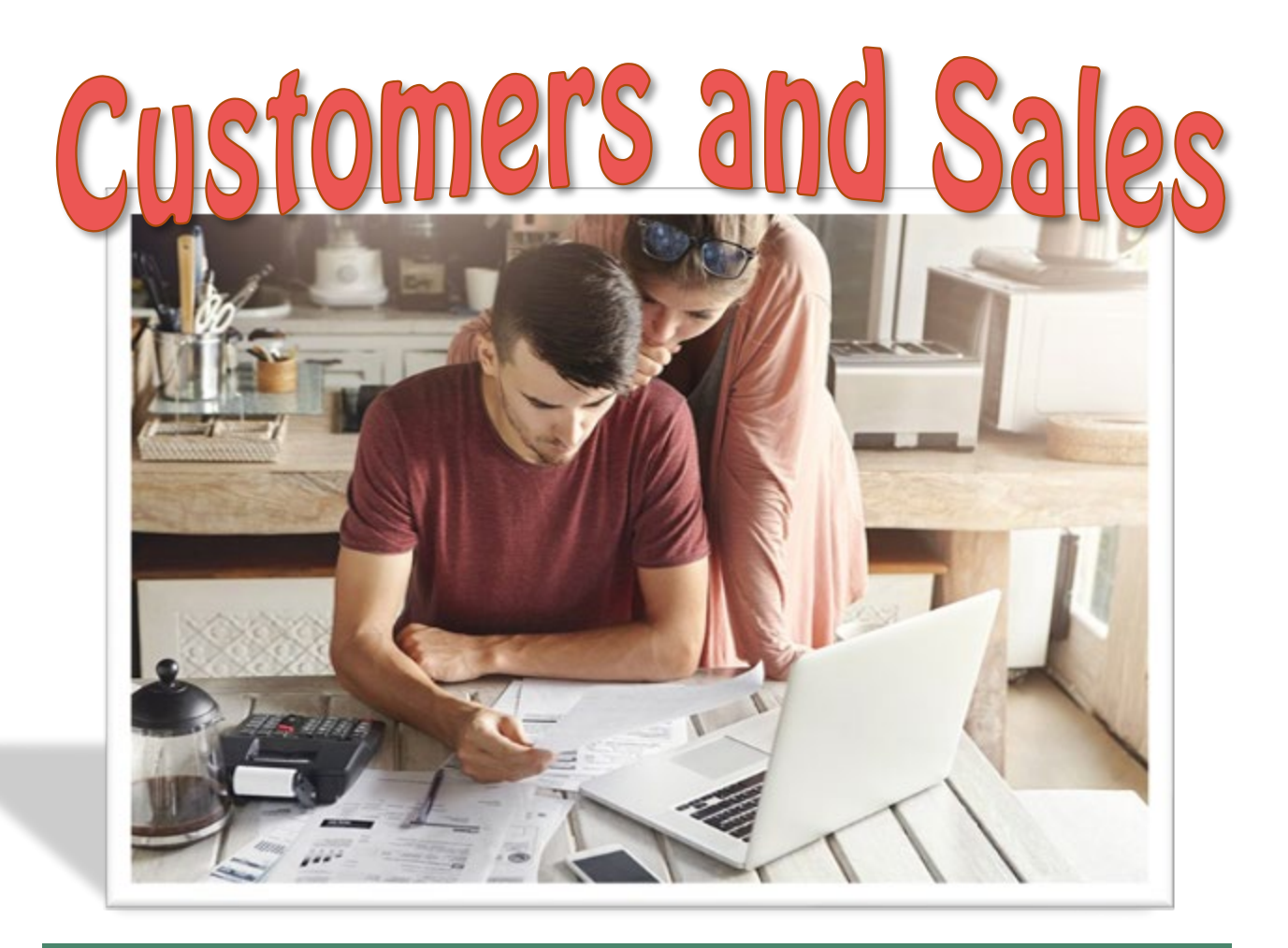

UNIT 04 - CUSTOMERS AND SALES

# THE IMPORTANCE OF SETTING UP CUSTOMERS IN QUICKBOOKS

If you invoice customers, then you want to set up profiles for your customers in QuickBooks. By setting this information up ahead of time, you will save time later when you need to create an invoice or sales receipt because you will be able to select each customer from a drop-down menu, and most of the fields will automatically populate sales forms for you.

Setting up your customers will allow you to do the following:

- 1. **Expedite Customer Billing** Quickly create invoices for your customers. All of your customer data, like billing address, shipping address, and due date, will automatically populate from the customer profile.
- 2. Track Sales by Customer Tracking items purchased by your customers is a great way to get to know what your customers like so you can market to them strategically.

## RESTORE THE STARTER FILE

You will find the following files in your **Student files** for **UNIT 04**.

- U04a1 Rock Castle Construction
- U04a2 Larry's Landscaping
- UNIT\_04\_Reports

To complete the first lesson exercises, **RESTORE** the **u04a1 Rock Castle Construction** company file from the **UNIT 04** folder.

**NOTE:** The process to **restore a backup** is found in **Appendix A.01** and will be repeated throughout all the activities in the text.

# RENAME THE COMPANY

After you have followed the instructions to restore your data files, you will find the company file you have restored contains sample data for a company called Rock Castle Construction. Your first activity is to personalize that name to meet your needs follow these instructions:

- Step 19. From the Menu bar, select Company
- Step 20. Select MY COMPANY
- Step 21. Select EDIT
- Step 22. Update the Company Name Field to: YourName Rock Castle Construction
- Step 23. CLICK on OK
- **Step 24.** Close the My Company window.

**NOTE:** The process to **rename the company** is found in **Appendix B** and will be repeated throughout all the activities in the text.

# **CUSTOMER NAVIGATION**

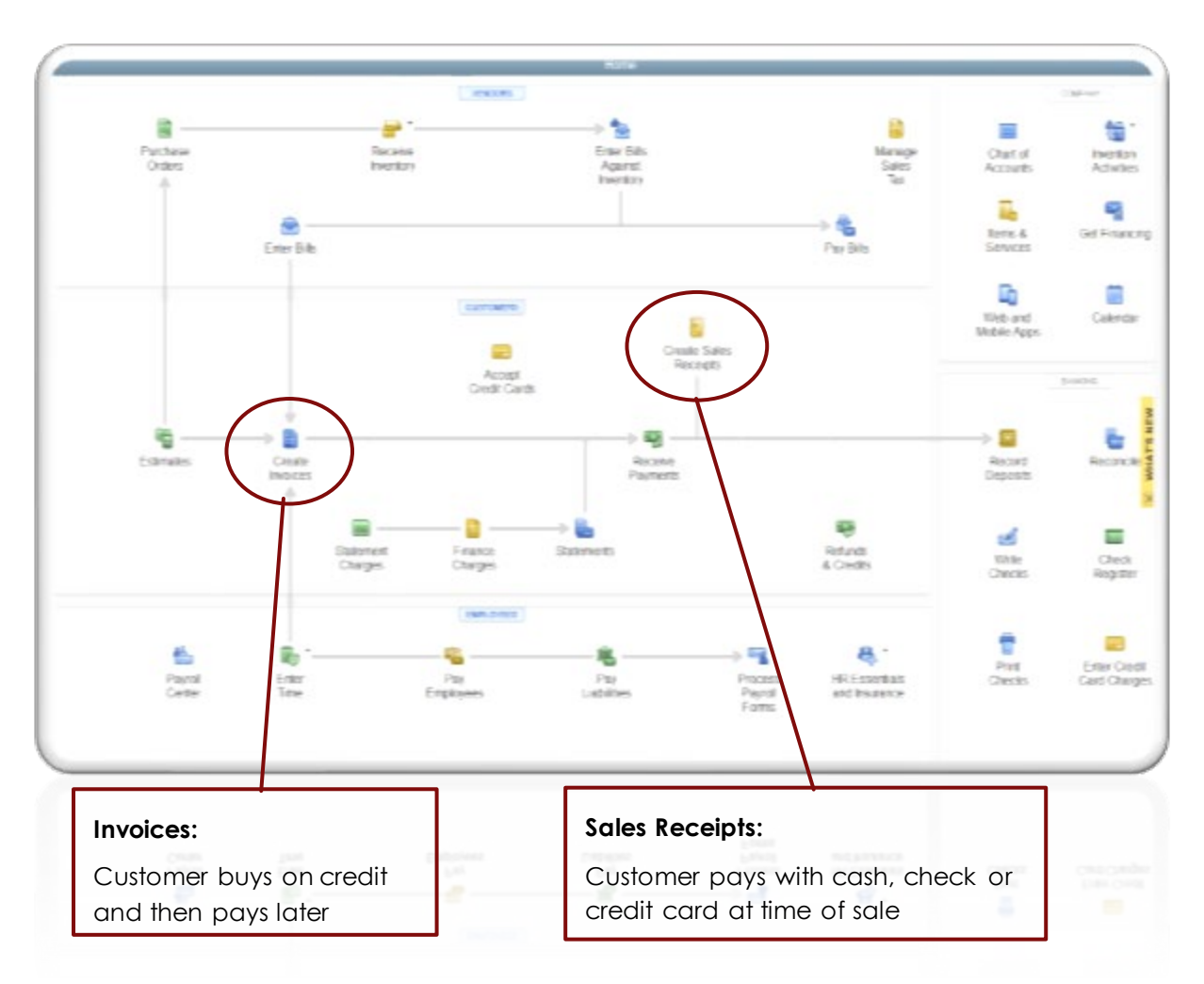

If necessary, click the **Home** icon in the icon bar to display the Home page.

The Customers section of the Home page is a flowchart of customer transactions. As the chart indicates, Rock Castle Construction can record a customer sale in two different ways:

- 1. **Create Sales Receipts** The customer pays when Rock Castle Construction provides the good or service to the customer. The customer pays with cash, check or credit card at the time of sale. The sales I recorded on a sales receipt.
- Create Invoices/Receive Payments The sale is recorded on an invoice when the good or service is provided to the customer. The customer promises to pay later. These customer promises are called accounts receivable – amounts that Rock Castle Construction expects to receive in the future. The customer may pay its account with cash, check, credit card, or online payment.

Other QuickBooks features available from the Customers section include:

- Finance Charges Add finance charges to customer bills whenever bills are not paid by the due date.
- $\checkmark$  Statements Prepare billing statements to send to customers.

- Refunds and Credits Record refunds and credits for returned or damaged merchandise.
- Accept Credit Cards Accept customer credit cards n payment for products and services.

The first step in working with customer transactions is to enter customer information in the Customer list.

# **CUSTOMER LIST**

The Customer List contains customer information such as address, telephone number, and credit terms. Once customer information is entered in the Customer List, QuickBooks automatically transfers the customer information to the appropriate forms, such as sales invoices and sales returns. This feature enables you to enter customer information only once instead of entering the customer information each time a form is prepared.

The Customer List in QuickBooks also tracks projects (jobs) for each customer. For example, Rock Castle Construction is working on two projects for Brian Cook:

- ✓ Job 1: 2<sup>nd</sup> Story Addition
- ✓ Job 2: Kitchen

## VIEW CUSTOMER LIST

\*\*\*\*\*

To view the Customer List for Rock Castle Construction:

- Step 1. Click Customers in the Icon bar.
- **Step 2.** The following Customer Center window appears, listing customers and jobs. Notice the two jobs listed for Brian Cook:

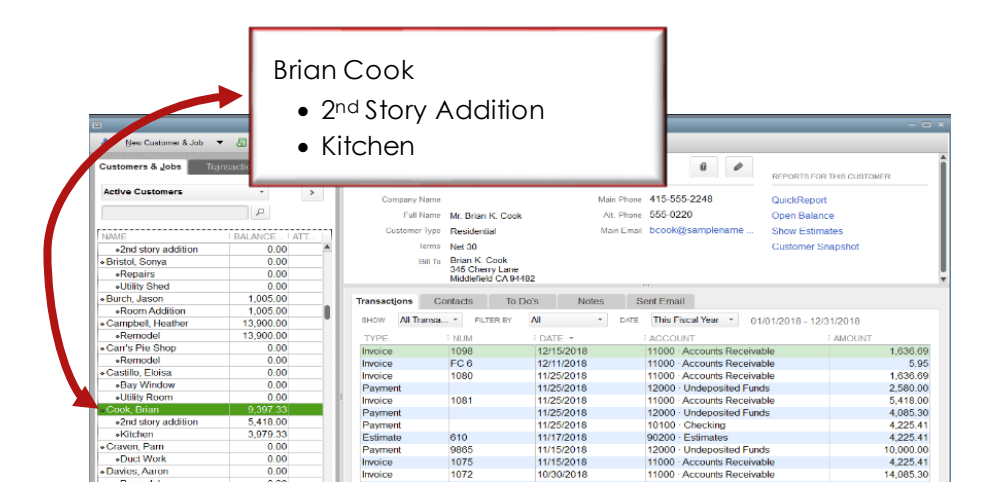

The Customers & Job List displays:

- ✓ Customer name
- ✓ Job name

✓ Balance for each job

To view additional information about a customer, click the customer or job name. The Customer/Job Information window displays:

- $\checkmark$  Customer address and contact information
- $\checkmark$  Transactions information for the customer
- ✓ Estimate information (if an estimate for the job was prepared)
- $\checkmark$  Notes about the job

# ADD NEW CUSTOMER

The next step activity will be to add a new customer, Tom Whalen, to the Customer List.

- Step 1. Click the New Customer & Job button at the top of the Customer Center.
- Step 2. Click New Customer on the drop-down menu

| \$ | New Customer & Job             | •    | 8 | New |
|----|--------------------------------|------|---|-----|
| N  | ew Customer                    |      |   |     |
| A  | dd Job                         |      |   |     |
| A  | dd Multipl <u>e</u> Customer:J | lobs |   | - E |

Step 3. A blank New Customer window should appear. Select the Address Info tab. Enter the following information in the New Customer: Address Info window.

| Customer name     | Whalen, Tom        |
|-------------------|--------------------|
| Mr./Ms./          | Mr.                |
| First Name        | Tom                |
| Last Name         | Whalen             |
| Main Phone        | 415-555-1234       |
| Mobile            | 415-555-5678       |
| Addresses Bill To | 100 Sunset Drive   |
|                   | Bayshore, CA 94326 |

**Step 4.** To enter the payment information for the customer, click the **Payment Settings** tab. Enter the following information in the *Payment Settings* fields:

| 7890   |
|--------|
| 50,000 |
| Net 30 |
| Check  |
|        |

**Step 5.** To enter sales tax information for the customer, click the **Sales Tax Settings** tab. Enter the following information in the *Sales Tax Settings* fields:

#### Tax Code Tax

#### Tax Item San Tomas

Step 6.Click the Additional Info tab to display another customer information window.Enter the following information the Additional Info field.

Customer Type Residential

- Step 7. Click OK to add the new customer to Rock Castle Construction's Customer List.
- Step 8. To sort the Customer List, with your cursor over the Customer List:
  - **Right-click** to display the pop-up menu**Select:** Re-sort List.

# ADD ADDITIONAL CUSTOMERS

Now that you have added one customer, start adding additional customers by following the same process as you previously entered.

| ADDRESS INFORMATION        |                       |
|----------------------------|-----------------------|
| CUSTOMER NAME              | Kari, Tracey          |
| FIRST NAME                 | Tracey                |
| LAST NAME                  | Kari                  |
| MAIN PHONE                 | 415-555-1234          |
| MOBILE PHONE               | 415-555-9999          |
| ADDRESS BILL TO/SHIP TO    | 99 Reyka Drive        |
|                            | Bayshore, CA 94326    |
| MAIN EMAIL                 | KTracey@tracey.com    |
| CC EMAIL                   | KT-Account@tracey.com |
| WEBSITE                    | www.tracey.com        |
| OTHER 1                    |                       |
| PAYMENT SETTINGS           |                       |
| ACCOUNT INFO               | 7890                  |
| PAYMENT TERMS              | NET 30                |
| PREFERRED DELIVERY MENTHOD | E-MAIL                |
| PREFERREED PAYMENT METHOD  | Check                 |
| CREDIT LIMIT               | 50,000.00             |
| PRICE LEVEL                |                       |
| SALES TAX SETTINGS         |                       |
| TAX CODE                   | Tax                   |
| TAX ITEM                   | San Tomas             |
| RESALE NUMBER              |                       |
| ADDITIONAL INFORMATION     |                       |
| CUSTOMER TYPE              | Residential           |
| REP                        |                       |
| CONTRACT #                 |                       |
| B-DAY                      |                       |
| SPOUSE'S NAME              |                       |

| <u>U</u> se<br>Refresh                                                                                                    | Ctrl+U               |
|----------------------------------------------------------------------------------------------------|----------------------|
| Edit Customer:Job<br>New Customer<br>Delete Customer:Job<br>Add/Edit Multiple Custo                                                                                                    | mer:Jobs             |
| Add Job<br>Make Customer:Job Ina                                                                                                    | active               |
| Re-sort List                                                                                                    |                      |
| <ul> <li>Hierarchical View</li> <li>Flat View</li> <li>Customize Columns</li> <li>Show Full Customer Li</li> </ul>                                                                                                    | st Only              |
| Create Invoices<br>Create Estimates<br>Show Estimates<br>Receive Payments<br>Make Deposits<br>Enter Sales Receipts<br>Enter Statement Charg<br>Create Credit Memos/F<br>Create Statements<br>Assess Finance Charg<br>Use Register | ies<br>Refunds<br>es |
| QuickReport: Whalen,<br>Open Balance: Whalen                                                                                                    | Tom<br>a, Tom        |

### EDIT CUSTOMER INFORMATION

Enter the e-mail address for Tom Whalen by editing the customer information as follows:

- Step 1. Select Tom Whalen in the Customers & Jobs window.
- Step 2. Click Edit Customer icon in the Customer Information window.

| Customers & Jobs                         | Insactions  | Cu       | istor       | nei     | r Info          | rm     | natio       | n               | 2                               | REPORTS FOR           |
|------------------------------------------|-------------|----------|-------------|---------|-----------------|--------|-------------|-----------------|---------------------------------|-----------------------|
| Active Customers                         | - >         | Co       | mpany Name  |         |                 |        |             | Main Phone      | 415-555-1234                    | QuickRepor            |
|                                          | Q           |          | Full Name   | Mr Tom  | Whalen          |        |             | Mobile          | 415-555-5678                    | Open Balan            |
|                                          |             | 1 0      | stomer Type | Resider | ntial           |        |             |                 |                                 | Show Estim            |
| NAME                                     | BALANCE ATT |          |             | T CONCO | ili cir         |        |             |                 |                                 | Chow Estim            |
| Whalen, Tom                              | 0.00        |          | Account No. | 7890    |                 |        |             |                 |                                 | Customer S            |
| Abercrombie, Kristy                      | 0.00        |          | Terms       | Net 30  |                 |        |             |                 |                                 |                       |
| Family Room                              | 0.00        |          | Bill To     | Tom Wh  | nalen           |        |             |                 |                                 |                       |
| <ul> <li>Kitchen</li> </ul>              | 0.00        | -        |             | 400.0   | and Pairs       |        |             |                 |                                 |                       |
| <ul> <li>Remodel Bathroom</li> </ul>     | 0.00        | Transact | ions Co     | intacts | To Do's         |        | Notes       | Sent Email      |                                 |                       |
| <ul> <li>Allard, Robert</li> </ul>       | 14,510.00   |          |             |         |                 |        |             |                 |                                 |                       |
| <ul> <li>Remodel</li> </ul>              | 14,510.00   | SHOW     | All Transac | tions * | FILTER BY       | All    |             | • D.            | TE This Fiscal Year *           | 01/01/2018 - 12/31/2  |
| <ul> <li>Babcock's Music Shop</li> </ul> | 0.00        | TYPE     |             | ENI     | IM.             |        | DATE *      |                 | LACCOUNT                        | : 61                  |
| <ul> <li>Remodel</li> </ul>              | 0.00        | 1112     |             |         |                 |        |             |                 |                                 |                       |
| <ul> <li>Baker, Chris</li> </ul>         | 0.00        |          |             | T       | nere are no tra | nsacti | ons of type | All Transaction | " filtered by "All" in date rar | no "This Fiscal Year" |
| Family Room                              | 0.00        |          |             |         | iore are no tra | nodett | ono or type | a mansaction.   | , morea by Mir, in date fai     | go moriscariear.      |
|                                          | 0.00        |          |             |         |                 |        |             |                 |                                 |                       |
| D 1 1 141                                |             |          |             |         |                 |        |             |                 |                                 |                       |

- Step 3. When the Edit Customer window appears, enter or revise the customer or job information as needed. In this instance, click the Address Info tab. Then enter the Main E-mail: twhalen@www.com.
- **Step 4.** Click **OK** to record the new information and close the Edit Customer window.

### Add a Job

To add a Screen Porch job for Tom Whalen, complete the following steps:

| Step 1. | Click on the customer, Tor                      | <b>n Whalen</b> , in the |  |  |  |  |
|---------|-------------------------------------------------|--------------------------|--|--|--|--|
|         | Customers & Jobs window                         | ·.                       |  |  |  |  |
| Step 2. | Click the New Customer &                        | Job button at the        |  |  |  |  |
|         | top of the Customer Center                      | er window.               |  |  |  |  |
| Step 3. | Select Add Job form the d                       | rop-down menu.           |  |  |  |  |
| Step 4. | In the New Job window, enter the Job Name       |                          |  |  |  |  |
|         | Screen Porch                                    |                          |  |  |  |  |
| Step 5. | Enter the Opening Balanc                        | e: <b>0.00</b>           |  |  |  |  |
| Step 6. | Click the Job Info tab.                         |                          |  |  |  |  |
| Step 7. | Enter the following information in the Job Info |                          |  |  |  |  |
|         | fields:                                         |                          |  |  |  |  |
|         | Job Description                                 | Screen Porch             |  |  |  |  |
|         | Job Type                                        | Remodel                  |  |  |  |  |
|         | Job Status                                      | Pending                  |  |  |  |  |
|         | Start Date                                      | 02/01/2022               |  |  |  |  |
|         | Projected End Date                              | 03/15/2022               |  |  |  |  |

**Step 8.** Click **OK** to close the New Job window.

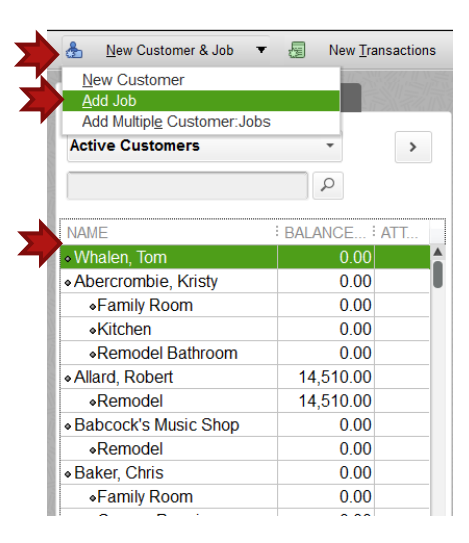

# ADD AN ADDITIONAL JOB FOR TOM WHALEN

- Step 1. Click on customer, Tom Whalen, in the Customers and Jobs window.
- Step 2. Right-click > Add Job
- Step 3. In the Job Name field at the top of the New Job windows, enter: Exterior Door
- Step 4. Enter Opening Balance: 0.00.
- **Step 5.** Click the **Job Info** tab, then enter the following information.

| Door |
|------|
|      |
|      |
|      |
|      |
|      |

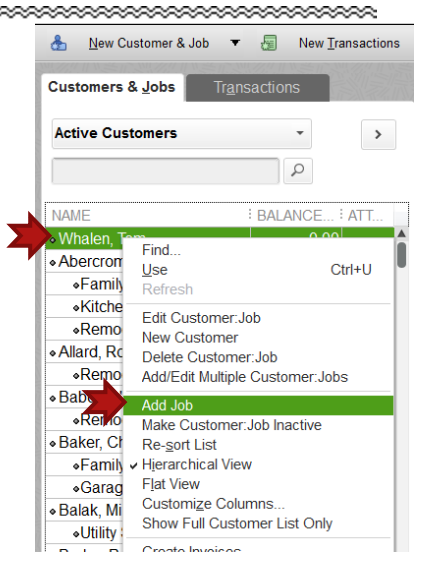

- Step 6. Click OK to record the new job and close the New Job window.
- Step 7. As shown below, Rock Castle Construction's Customer List should now list two jobs for Tom Whalen: Exterior Door and Screen Porch. Close the Customer Center window.

| NAME                             | BALANCE ATT |  |
|----------------------------------|-------------|--|
| <ul> <li>Whalen, Tom</li> </ul>  | 0.00        |  |
| Replace Exterior Door            | 0.00        |  |
| <ul> <li>Screen Porch</li> </ul> | 0.00        |  |

### ADD AN EXTERIOR DOOR JOB FOR TRACEY KARI

- Step 1. Click on the customer, Tracey Kari, in the Customers & Jobs window.
- Step 2. Click the New Customer & Job button at the top of the Customer Center window.
- Step 3. Select Add Job form the drop-down menu.
- Step 4. In the New Job window, enter the Job Name: Exterior Door
- Step 5. Enter the Opening Balance: 0.00
- Step 6. Click the Job Info tab.
- **Step 7.** Enter the following information in the Job Info fields:

| Job Description                  | Exterior Door |
|----------------------------------|---------------|
| Job Type                         | Remodel       |
| Job Status                       | Pending       |
| Start Date                       | 04/01/2023    |
| Projected End Date               | 06/15/2023    |
| Click <b>OK</b> to close the New | Job window.   |

### CH4 CCL

Step 8.

For this section of the assignment we will pull the Customer Balance Detail report to view how the QuickBooks displays the customers and jobs.

- Step 8. Click on the Reports section of the menu bar or the icon bar
- Step 9. Click on Customers & Receivables
- Step 10. Click on Customer Contact List. If you choose the menu bar option, you will need to select the Run option.
- Step 11. Export to Excel
- Step 12. Follow the instructions in Appendix C to export the report to the Excel file named UNIT\_04\_REPORTS Excel file.

**NOTE:** Make sure you have used all the advanced settings outlined in Appendix C.

- Step 13. From the drop-down list, select the sheet: CH4 CCL
- Step 14. In the C4 CCL sheet, highlight the customers and jobs you have just added to the company file.
- Step 15. Save and close the Excel file.

**NOTE:** The jobs show as a colon after the customer name and then the job is listed

# **RECORDING SALES IN QUICKBOOKS**

How to record a sale in QuickBooks depends upon how the customer pays for the goods or services. There are three possible ways for a customer to pay for goods and services:

- ✓ Cash Sale Customer pays case (or check) at the time of sale.
- ✓ Credit Sale Customer promises to pay later
- ✓ Credit Card Sale Customer pays using a credit card.

# CASH SALES

When a customer pays for goods or services at the time the good or service is provided, it is typically called a cash sale.

Recording a cash sale in QuickBooks requires two steps:

1. Create Sales Receipts - Create a sales receipt to record the case sale

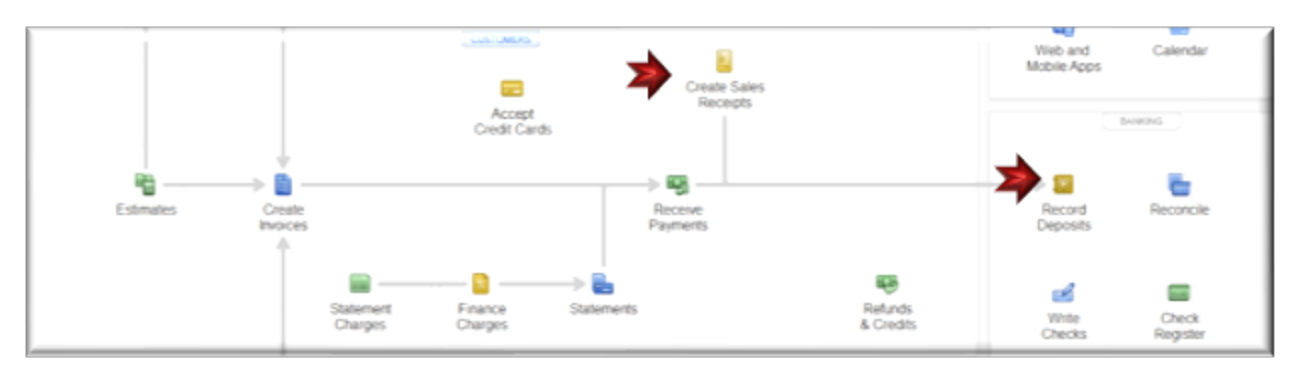

2. **Record Deposits** – Record the bank deposit

In the next scenario, one of the Rock Castle Construction customers, Ernesto Natiello, wants to purchase some cabinet pulls in a cash sale. Record the sale using the following steps:

Step 1. From the Customers section of the Home page, click Create Sales Receipts to display the Enter Sales Receipts window. If asked if you would like to complete the Payment Interview, select No.

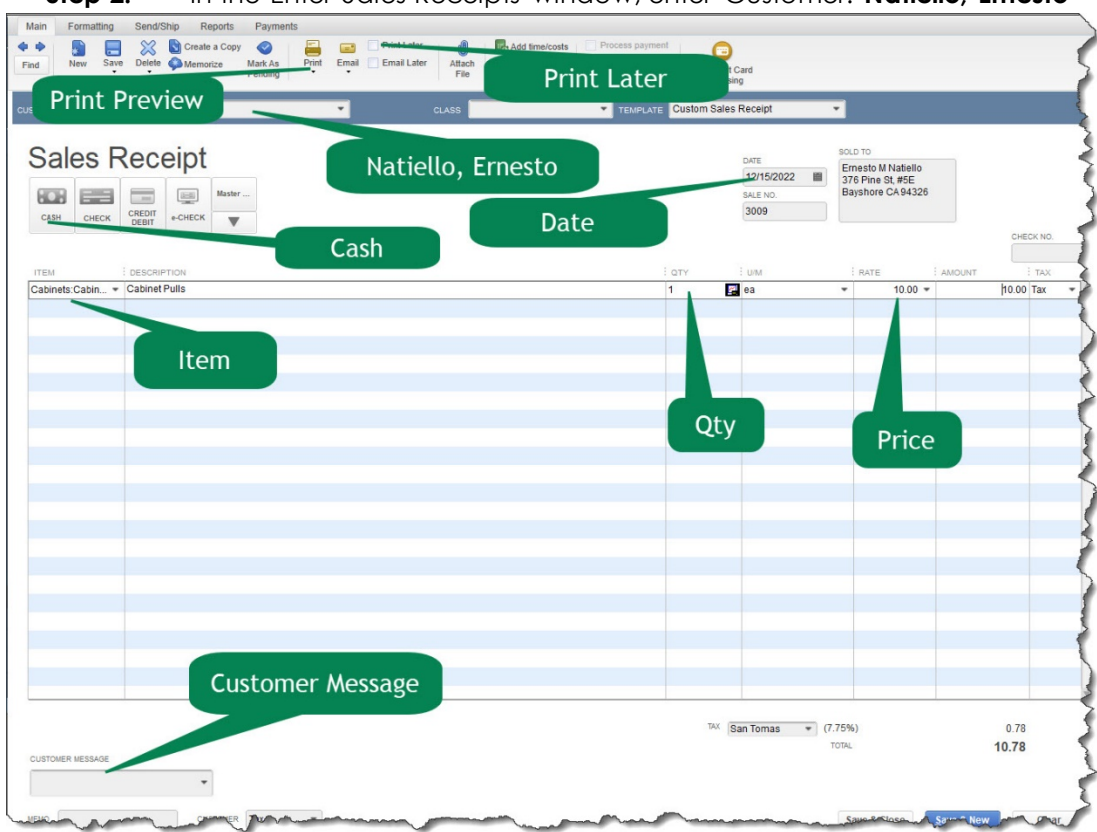

Step 2. In the Enter Sales Receipts window, enter Customer: Natiello, Ernesto

- Step 3. Select Date: 12/15/2022
- Step 4. Select Payment Method: Cash
- Step 5. Select Item: Cabinet Pulls
- Step 6. Select Quantity: 1
- Step 7. Enter Rate: 10.00
- Step 8. Select Customer Message: It's been a pleasure working with you!
- Step 9. Select Print Later checkbox.
- **Step 10.** Select **Print > Preview.** If the company name does not print properly on the invoice or sales receipt, reduce the font size as follows:
  - ✓ Customize Data Layout > Basic Customization
  - ✓ Select Change Font for: Company Name > Change Font
  - $\checkmark$  Select font size 10 .
  - $\checkmark\,$  Close the customization windows.

#### CASH SALES – NATIELLO.PDF

Step 1. Print the sales receipt

- Step 2. Click the Print button at top of the Enter Sales Receipts window.
- Step 3. Select Print on: Blank paper
- Step 4. If necessary, uncheck: Do not print lines around each field
- Step 5. Select the PDF printer as your printer of choice, then click Print
- Step 6. Save the PDF copy to the UNIT 04
- Step 7. Save as CASH SALES-Natiello.PDF
- Step 8. Click Save & Close to record the cash sale and close the Enter Sales Receipts window.

**IMPORTANT NOTE:** QuickBooks will record the \$10.78 as undeposited funds. Later, you will record this as a bank deposit to rock Castle's Checking account.

## C4 JUR

To view the journal entry that QuickBooks created behind the screen for the sales receipt entered and saved using the Enter Sales Receipt onscreen form complete the following steps.

- **Step 1. Display** the **Natiello** sales receipt just entered.
- Step 2. Select the **Reports** tab
- Step 3. Select the Transaction Journal icon
- **Step 4.** Export the Transaction Journal report to **Excel**
- Step 5. Follow the instructions in Appendix C to export the report to the Excel file named UNIT\_04\_REPORTS Excel file.

**NOTE:** Make sure you have used all the advanced settings outlined in Appendix C.

- Step 6. From the drop-down list, select the sheet: C4 JUR
- **Step 7. Save and close** the Excel file.

# **CUSTOMER INVOICES**

If products or services are given to the customer will pay later, then we use an Invoice instead of a Sales Receipt to record the sales transaction.

When a customer will pay later after receiving the product or service, these are often called credit sales. Credit sales occur when Rock Castle Construction provides goods and services to customers and in exchange receives. The money collected is referred to as an account receivable.

An account receivable is the amount due from a customer for goods or services already provided. The company has a legal right to collect from the customer in the future. Accounting recognizes such claims as assets.

## CREDIT SALES

Creating a credit sale in QuickBooks requires three steps:

- Create Invoices Create an invoice to bill the customer for the product or service provided. QuickBooks records accounts receivable and the sales amount.
- Receive Payments Receive payment from the customer. QuickBooks reduces accounts receivable and increases undeposited funds.

✓ **Record Deposits** – Deposit the customer's payment in the bank.

# CREATE INVOICE

An **invoice** is a document prepared by the seller of merchandise and sent to the buyer. The invoice contains the details of a sale, such as the number of units sold, unit price, total price billed, terms of sale, and manner of shipment.

A retail company prepares the invoice at the point of sale. A wholesale company, which supplies goods to retailers, prepares the invoice after the shipping department notifies the accounting department that it has shipped the goods to the retailer.

Using the invoice as the source document, a wholesale company records the revenue from the sale at the time of the sale for the following reasons:

- ✓ The seller has passed legal title of the goods to the buyer, and the goods are now the responsibility and property of the buyer.
- $\checkmark$  The seller has established the selling price of the goods.
- $\checkmark$  The seller has completed its obligation.
- ✓ The seller has exchanged the goods for another asset, such as cash or accounts receivable.
- $\checkmark$  The seller can determine the costs incurred in selling the goods.

Use the following steps to create an invoice for Kari, Tracey: Exterior Door:

Step 1. In the Customers section of the Home Page, **click** the **Create Invoices** icon to display the Create Invoices window

Step 2. From the Create Invoices window, select the template: Rock Castle InvoiceStep 3. Enter the following information for the invoice:

| CUSTOMER: JOB     | Kari, Tracey: Exterior Door        |
|-------------------|------------------------------------|
| CLASS             |                                    |
| TEMPLATE          | Rock Castle Invoice                |
| DATE              | 12/15/2022                         |
| INVOICE #         | 1100                               |
| TERMS             | Net 30                             |
| DUE DATE          | 1/14/2023                          |
|                   |                                    |
| ITEM              | Repairs                            |
| DESCRIPTION       | Repair work                        |
| QUANTITY          | 1                                  |
| U/M               |                                    |
| RATE              | \$35.00                            |
| AMOUNT            |                                    |
| ТАХ               | Non-Taxable Sales                  |
| CUSTOMER TAX CODE | Ταχ                                |
| CUSTOMER MESSAGE  | It is a pleasure working with you! |

**NOTE:** The bill to information should automatically fill when you choose the customer job. If it does not fill with the correct information, you should adjust the information in the customer center.

### C4 JUR-2

- Step 1. From the Create Invoices onscreen form, select the Reports tab
- Step 2. Select the Transaction Journal icon
- Step 3. Export the Transaction Journal report to Excel
- Step 4. Follow the instructions in Appendix C to export the report to the Excel file named UNIT\_04\_REPORTS Excel file.

**NOTE:** Make sure you have used all the advanced settings outlined in Appendix C.

- Step 5. From the drop-down list, select the sheet: C4 JUR-2
- **Step 6. Save and close** the Excel file.

# Update Existing Invoice

If Invoice number 1100 is not already displayed on your screen, follow these steps to display it again:

- Step 1. Click the Create Invoices Icon
- Step 2. Click Find
- Step 3. Enter Invoice no.: 1100
- Step 4. Click Find
- Step 5. Enter the following items as new line items on Invoice No 1100 for the Kari exterior Door job:

| ITEM        | Exterior wood door |
|-------------|--------------------|
| DESCRIPTION | Exterior wood door |
| QUANTITY    | 1                  |
| U/M         |                    |
| RATE        | \$120              |
| AMOUNT      |                    |
| TAX         | Taxable Sales      |

| ITEM        | Repairs           |
|-------------|-------------------|
| DESCRIPTION | Repair work       |
| QUANTITY    | 4                 |
| U/M         |                   |
| RATE        | \$35              |
| AMOUNT      |                   |
| TAX         | Non-Taxable Sales |

**NOTE:** If we wanted to email the invoice to the customer, we would select the Email icon; however, the company file you are using is not setup to send email at this time.

Step 6. Select Save and leave the Invoice displayed. If you receive a message stating you have changed the transaction and asking if you want to record your changes, select Yes.

# CREATE A PENDING INVOICE

- **Step 1.** In the customers section the Home page, click the **Create Invoices** icon to display the Create Invoices window.
- Step 2. Select the Template: Rock Castle Invoice
- Step 3. Enter the Customer: Job by selecting Whalen, Tom: Screen Porch from the dropdown Customer & Job list. Make certain to select the customer name and correct job: Screen Porch.
- **Step 4.** Select Date: **12/30/2022**
- Step 5.Enter charges for the service provided the customer. Enter Item: Repairs. PressTab. Description should automatically display: Repair work
- Step 6. Enter Quantity: 2 (hour).
  - ✓ The Rate should automatically display \$35.00.
  - ✓ The Amount should automatically display \$70.00
- Step 7. From the drop-down list customer tax code, select Tax: Non-Taxable Sales.
- **Step 8.** You will wait until the job is complete to print the invoice. In the meantime, mark the invoice as pending:
  - ✓ **Right-click** to display the pop-up menu
  - ✓ Select: Mark As Pending.

|          |            |                   |                    | Home  |             |                     |                 |                     | _ 🗆 ×          |   |
|----------|------------|-------------------|--------------------|-------|-------------|---------------------|-----------------|---------------------|----------------|---|
|          |            |                   |                    |       |             |                     | Create Invoices |                     |                |   |
| Main     | Formatting | Send/Ship Reports |                    |       |             |                     |                 |                     |                |   |
| ♦ ♦ Find | New Save   | Delete            | Mark As<br>Pending | Email | Print Later | 0<br>Attach<br>File | Add Time/Costs  | Receive<br>Payments | Create a Batch | 1 |
| _        | Allord D   | shart –           | 2                  |       | Mark A      | As Pe               | ending          | tia Jawa            | Non —          |   |

Step 9.If you choose to enter another invoice, you would click Save & New. Instead, clickSave & Close to close the Create Invoices window.

| nd New Save Delete 🏟 Memor          | ize Mark As Print<br>Final | Email Email Later | Attach<br>File | s R<br>Pz | eceive<br>syments | Create a Ba | tch<br>dit |       |           |   |
|-------------------------------------|----------------------------|-------------------|----------------|-----------|-------------------|-------------|------------|-------|-----------|---|
| STOMER JOB Whalen, Tom:Screen Porch | •                          | CLASS             | TEMPLATE RO    | ck Castle | Invoice           | ٠           |            |       |           |   |
| Invoico                             |                            |                   | DATE           |           | BILL TO           |             | SHIP       | рто   |           | * |
| Invoice                             |                            |                   | 12/30/2022     | 8         | Tom Wha           | len         |            |       |           |   |
| O PENDING                           |                            |                   | INVOICE #      |           | Bay Shore         | e, CA 94326 |            |       |           |   |
|                                     |                            |                   | 1101           |           |                   |             |            |       |           |   |
|                                     |                            |                   |                |           |                   | TE          | RMS        | DU    | JE DATE   |   |
|                                     |                            |                   |                |           |                   | N           | et 30      | - 0   | 1/29/2023 | - |
| ITEM DESCRIPTION                    |                            |                   | QUANTITY       | : цли     |                   | RATE        | AMOUN      | т     | TAX       |   |
| Repairs Repair work                 |                            |                   | 2              |           |                   | 35.         | 00         | 70.00 | Non       | A |
| <b>~</b>                            |                            |                   |                |           | *                 |             |            |       |           | * |
|                                     |                            |                   |                |           |                   |             |            |       |           |   |

Later in the day on December 30, 2022, one of the Rock Castle Construction crews located a patio door and finished installing the screen porch at the Whalen residence. The following additional products and services were used:

| Patio door    | 1 @ \$200 | Taxable Sales     |  |  |
|---------------|-----------|-------------------|--|--|
| Framing Labor | 4 hours   | Non-Taxable Sales |  |  |

**Step 1.** To display the invoice for the Screen Porch job again:

- ✓ Click the **Create Invoices** icon
- ✓ When the Create Invoices window appears, click Find.
- ✓ Enter Invoice No.: 1101
- ✓ Click Find

| Main Formatti<br>Find New | ng Send/Ship Reports           Image: Seve Delete         Image: Seve Delete <th>Print Later<br/>Email Later Attach<br/>File</th> <th>ts Receive Refund/Credit</th> <th></th> <th></th> <th></th> <th></th> | Print Later<br>Email Later Attach<br>File | ts Receive Refund/Credit |                                                           |                                                            |                                                                |            |
|---------------------------|----------------------------------------------------------------------------------------------------|-------------------------------------------|--------------------------|-----------------------------------------------------------|------------------------------------------------------------|----------------------------------------------------------------|------------|
| CUSTOMER:JOB              | alen, Tom:Screen Porch                                                                                                    | CLASS                                     | TEMPLATE                 | Castle Invoice                                            | •                                                          |                                                                |            |
| Invoic                    | е                                                                                                    |                                           |                          | DATE<br>12/30/2022  INVOICE #<br>1101                     | BILL TO<br>Tom Whalen<br>100 Sunset Driv<br>Bay Shore, CAS | уе<br>94326                                                    | *          |
|                           |                                                                                                    |                                           |                          |                                                           |                                                            | TERMS                                                          | DUE DATE   |
|                           |                                                                                                    |                                           |                          |                                                           |                                                            | Net 30 👻                                                       | 01/29/2023 |
| ITEM                      | DESCRIPTION                                                                                                    |                                           | QUANTITY                 | U/M R                                                     | ATE                                                        | MOUNT                                                          | TAX        |
| Repairs                   | Repair work                                                                                                    |                                           | 2                        |                                                           | 35.00                                                      | 70.00                                                          | Non        |
| Patio Door                | Patio Door                                                                                                    |                                           | 1                        |                                                           | 200.00                                                     | 200.00                                                         | Tax        |
| Framing                   | Framing labor                                                                                                    |                                           | 4                        |                                                           | 55.00                                                      | 220.00                                                         | Non        |
| CUSTOMER MESSAG           | r can't pay this invoice online<br>SE<br>ur business.<br>Customer Tax •                                                                                                    |                                           | TAX                      | San Tomas (7.75'<br>TOTA<br>PAYMENTS APPLIE<br>BALANCE DU | %)<br>AL<br>JE<br>S <u>a</u> ve & Close                    | 15.50<br>505.50<br>0.00<br><b>505.50</b><br><u>S</u> ave & New | Clear      |

Step 2. Enter the screen porch and additional repair labor as new line items on Invoice No. 1101 for the Whalen Screen Porch job.

## Step 3. Customer Message: Thank you for your business

- **Step 4.** Mark the invoice as final as follows:
  - ✓ **Right-click** to display the pop-up menu
  - ✓ Select: Mark As Final

|      |         |      |        |                 |                  |           |                                                      |                | Create Invoices |                     |                | - |
|------|---------|------|--------|-----------------|------------------|-----------|------------------------------------------------------|----------------|-----------------|---------------------|----------------|---|
| Main | Formatt | ing  | Send/S | hip Reports     |                  |           |                                                      |                |                 |                     |                |   |
| Find | New     | Save | Delete | S Create a Copy | Mark As<br>Final | int Email | <ul> <li>Print Later</li> <li>Email Later</li> </ul> | Attach<br>File | Add Time/Costs  | Receive<br>Payments | Create a Batch |   |
| -    | -       | -    | -      |                 | a                |           | Mark A                                               | As Fi          | nal             |                     |                |   |

**Step 5.** Select **Print Preview.** If the company name does not display properly on the invoice, reduce the font size.

#### INVOICE 1101.PDF

With Invoice No. 1101 displayed, print the invoice as follows:

- Step 1. Click the Print icon. If you are asked if you want to record your changes, select Yes.
- Step 2. Select Print on: Blank paper
- Step 3. If necessary, uncheck: Do not print lines around each field
- Step 4. Select the PDF printer as your printer of choice, then click Print
- Step 5. Save the PDF copy to the UNIT 04 folder.
- Step 6. Save as Invoice 1101.PDF
- Step 7. Click Save & Close to close the Create Invoices window.

QuickBooks will record the sale and record an account receivable for the amount to be received from the customer in the future.

The invoice total is **\$505.50**. Notice that the Screen Porch is a taxable item and QuickBooks automatically calculates and adds **sales tax** of **\$15.50** for the door.

#### CREATE REMINDER STATEMENTS

Reminder statements are sent to remind customers to pay their bills. A reminder statement summarizes invoice charges and provides an account history for the customer. It does not provide the detailed information that an invoice provides.

If a company wants to provide a customer with detailed information about charges, a copy of the invoice should be sent instead of a reminder statement.

Reminder statements summarize:

- ✓ Previous Account Balance
- ✓ Charges for Sales during the period
- ✓ Payments received from the customer
- $\checkmark$  The customer's ending account balance

To print a QuickBooks reminder statement for the Whalen Screen Porch job, follow these steps:

- Step 1. Click the Statements icon in the Customers section of the Home page to display the create Statements window.
- Step 2. Select Template: Intuit Standard Statement
- Step 3. Select Statement Date: 12/30/2022
- Step 4. Select Statement Period From: 11/17/2022 To: 12/30/2022
- Step 5. In the Select Customers section, select **One Customer.** From the drop-down list, select **Whalen**, **Tom**
- Step 6. In the Select Additional Options section, select Create One Statement: Per Job.
- Step 7. Click All open transactions as of Statement date

| Statement Date           | 12/30/2022                | Template                                             |
|--------------------------|---------------------------|------------------------------------------------------|
| Statement Period From    | 11/17/2022 To 12/30/2     | 2022 📓 Intuit Standard Statement 🔹 Customize         |
| All open transactions as | of Statement Date         | Create One Statement Per Job 👻                       |
| 🔲 Include only transac   | tions over 30 days past o | tue date 🔲 🔲 Show invoice item details on statements |
|                          |                           | Print statements by billing address zip code         |
| LECT CUSTOMERS           |                           | Print due date on transactions                       |
| All Customers            |                           | Do not create statements.                            |
| Multiple Customers       |                           | with a zero balance                                  |
| One Customer What        | en, Tom 💌                 | with a balance less than 0.00                        |
| Customers of Type        |                           | with no account activity                             |
| Preferred Send Method    |                           | for inactive customers                               |
| View S                   | elected Customers         | Assess Fi <u>n</u> ance Charges                      |
|                          | Print                     | E-mail Close Help                                    |

#### WHALEN STATEMENT.PDF

- Step 8. Check Print due date on transactions.
- Step 9. Select the PDF printer as your printer of choice, then click Print
- Step 10. Save the PDF copy to the UNIT 04 folder
- Step 11. Save as Whalen Statement.PDF
- Step 12. Click Save & Close

# RECEIVE PAYMENT

Recall that when recording credit sales in QuickBooks, you first create an invoice and then record the customer's payment. When a credit sale is recorded on an invoice, QuickBooks records (debits) an Account Receivable – an amount to be received from the customer in the future. When the customer's payment is received, the Account Receivable account is reduced (credited).

Customers may pay in the following ways:

- 1. **Credit card** Cards such as Visa, MasterCard, American Express, or Diners Club, over the phone, in person, or by mail. Using QuickBooks' Merchant Account service, you can obtain online authorization and then download payments directly into QuickBooks.
- 2. Online Payments- Online transactions can be by credit card or bank account transfer.
- 3. Customer check Checks may be delivered in person or by mail

To record customer's payment by check for the Exterior Door job, complete the following steps:

- **Step 1.** Click the **Receive Payments** icon in the Customers section of the Home page to display the Receive Payments window.
- Step 2. In the Received from area type Whal. This will automatically bring Whalen, Tom into view.
- **Step 3.** Select Invoice Number **1101** when it appears. QuickBooks will automatically enter the selected invoice amount of **\$505.50** into the Amount field.
- Step 4. Select Date: 01/05/2023
- Step 5. Select: Pmt. Method: Check
- Step 6. Enter Check no. 1005
- **Step 7.** Click **Save & Close** to record the payment and close the Receive Payments window.

| Sustomer Payl                                                          | Altach Look up Un-App<br>File Customer/Invoice Payme | aly Discounts And Record<br>nt Credits Bounced Check | Add Credit Card<br>Processing |        | CUSTOMER BALANCE                                     | 505.50         |
|------------------------------------------------------------------------|------------------------------------------------------|------------------------------------------------------|-------------------------------|--------|------------------------------------------------------|----------------|
| EIVED FROM Whalen, Tom   MENT ANDUNT 505,50 DATE 01/05/2023 CHECK 1005 | CASH CHECK CREOT CC                                  | MORE                                                 | l≽                            |        |                                                      |                |
| 12/30/2022 Screen Porch                                                | 1101                                                 | NG. All 1.                                           | 505.50                        | 505.50 | IEN I                                                | 505.50         |
|                                                                        |                                                      |                                                      |                               |        |                                                      |                |
|                                                                        | Totals                                               |                                                      | 505.50                        | 505.50 |                                                      | 505.50         |
|                                                                        |                                                      |                                                      |                               |        | AMOUNTS FOR SELECTED INVOID<br>AMOUNT DUE<br>APPLIED | 505.5<br>505.5 |
|                                                                        |                                                      |                                                      |                               |        | DISCOUNT AND CREDITS<br>APPLIED                      | 0.0            |

#### C4 JUR-3

Review the payment you just recorded. You can do this by following these instructions:

- Step 1. Open the Customer Center (Click Customers on the Icon bar).
- Step 2. Click on Whalen, Tom
- Step 3. Click on the Transactions tab
- Step 4. SHOW: All Transactions
- Step 5. FILTER: All
- Step 6. DATE: All
#### Step 7. Double-click the 1005 Payment

| Cusic                                                       | omer                                        | Inforn           | nation                                | 1                   |      |     |                                         |                     |                                                                     | 0    | U     | * NOTE             |            |
|-------------------------------------------------------------|---------------------------------------------|------------------|---------------------------------------|---------------------|------|-----|-----------------------------------------|---------------------|---------------------------------------------------------------------|------|-------|--------------------|------------|
| Company Nam                                                 | pany Name Main Phone 415-555-1234           |                  |                                       |                     |      |     |                                         |                     | No note available                                                   |      |       |                    |            |
| Full Nam                                                    | all Name Mr. Tom Whalen Mobile 415-555-5678 |                  |                                       |                     |      |     |                                         | REPORTS FOR THIS CL | ISTOM                                                               |      |       |                    |            |
| Customer Typ                                                | e Residential                               |                  |                                       |                     |      |     | Main Email                              | twhalen@www.com     |                                                                     |      |       | REPORTSFOR THIS OU | 00101      |
| Account No                                                  | 0. 7890                                     |                  |                                       |                     |      |     |                                         |                     |                                                                     |      |       | QuickReport        |            |
| Term                                                        | s Net 30                                    |                  |                                       |                     |      |     |                                         |                     |                                                                     |      |       | Open Balance       |            |
| Bill T                                                      | Tom Whaler                                  | 1                |                                       |                     |      |     |                                         |                     |                                                                     |      |       | Show Estimates     |            |
|                                                             | 100 Sunset<br>Bay Shore (                   | Drive<br>CA94326 |                                       |                     |      |     |                                         |                     |                                                                     |      |       | Customer Snapshot  |            |
|                                                             | 00) 01000, 0                                |                  |                                       |                     |      |     |                                         |                     |                                                                     |      |       |                    |            |
|                                                             |                                             |                  |                                       |                     |      |     |                                         |                     |                                                                     |      |       |                    |            |
|                                                             |                                             |                  |                                       |                     |      |     |                                         |                     |                                                                     |      |       |                    |            |
| ransactions                                                 | Contacts                                    | To <u>D</u> o's  | Notes                                 | Sent Email          |      |     |                                         | ***                 |                                                                     |      |       |                    |            |
| ransactions<br>SHOW All Trans                               | Contacts sactions                           | To Do's          | Note <u>s</u><br>All                  | Sent Email          | DATE | All | •                                       | ]                   |                                                                     |      |       |                    |            |
| ansactions<br>How All Trans                                 | Contacts<br>sactions                        | To Do's          | Notes<br>All                          | Sent E <u>m</u> ail | DATE | All | ♥<br>DATE ♥                             | ]                   | : ACCOUNT                                                           | : AN | AOUNT |                    |            |
| ransactions<br>SHOW All Trans<br>TYPE<br>Payment            | Contacts<br>sactions                        | To Do's          | Notes<br>All<br>NUM<br>1005           | Sent E <u>m</u> ail | DATE | All | ▼<br>DATE ▼<br>01/05/2023               | ]                   | ACCOUNT<br>12000 - Undeposited Funds                                | : AN | JOUNT |                    | 505        |
| ransactions<br>SHOW All Trans<br>TYPE<br>Payment<br>Invoice | Contacts<br>sactions                        | To Do's          | Notes<br>All<br>1005<br>1101          | Sent Email          | DATE | All | •<br>DATE •<br>01/05/2023<br>12/30/2022 | ]                   | Account<br>12000 - Undeposited Funds<br>11000 - Accounts Receivable | : AA | JOUNT |                    | 505<br>505 |
| TYPE<br>Payment<br>Invoice                                  | Contacts<br>sactions                        | To Do's          | Notes<br>All<br>I NUM<br>1005<br>1101 | Sent Email          | DATE | All | ♥<br>DATE ♥<br>01/05/2023<br>12/30/2022 |                     | Account<br>12000 - Undeposited Funds<br>11000 - Accounts Receivable | E AA | JOUNT |                    | 505        |

Step 8. With the payment in view, Click the Reports Tab

- Step 9. Click the Transaction Journal
- Step 10. Export to Excel
- Step 11. Follow the instructions in Appendix C to export the report to the Excel file named UNIT\_04\_REPORTS Excel file.

**NOTE:** Make sure you have used all the advanced settings outlined in Appendix C.

- Step 12. From the drop-down list, select the sheet: C4 JUR-3
- Step 13. Save and close the Excel file.

# **RECORD BANK DEPOSITS**

After recording a customer's payment in the Receive Payments window, the next step is to indicate which payments to deposit in which bank accounts.

To select customer payments to deposit:

- Step 1. Click the Record Deposits icon in the Banking section of the Home page to display the Payments to Deposit window. The Payments to deposit window lists undeposited funds that have been received but not yet deposited in the bank.
- Step 2. Select the two payments that were added to undeposited funds in this section.
  - i. **\$10.78** cash receipt from Ernesto Natiello on 12/15/2022
  - ii. **\$505.50** check payment from Tom Whalen on 01/05/2023

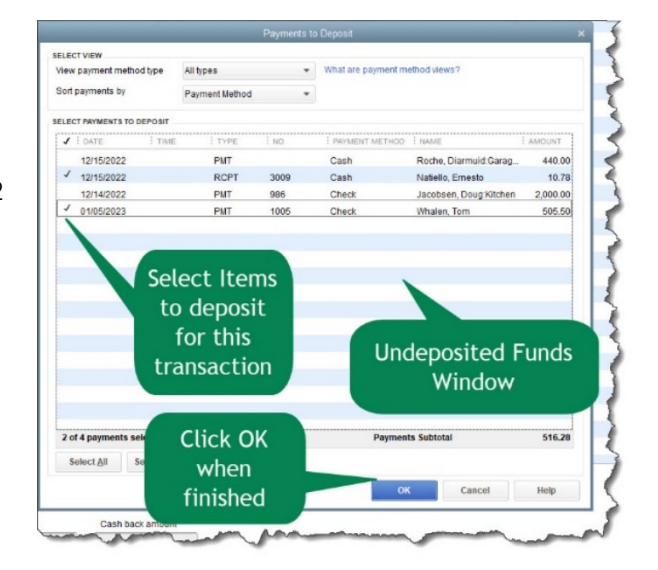

- **Step 3.** Click **OK** to display the following Make Deposits window.
- Step 4. Select Deposit To: Checking

| Step 5.                                                                                                    | Select Do                                                            | ate: 01/08/2023     |                    |                                        |       |                                               |                 |
|----------------------------------------------------------------------------------------------------|----------------------------------------------------------------------|---------------------|--------------------|----------------------------------------|-------|-----------------------------------------------|-----------------|
| 💠 Previous 🌩 Next 🔚 Save 🎒 Print 👻 🖡                                                                                                    | 🗑 Payments 📃 History 📔 Journal                                       | 🔮 Attach            |                    |                                        |       |                                               |                 |
| Deposit To 10100 · Chec * Date 01/08                                                                                                    | V2023 III Memo Deposit                                               |                     |                    |                                        |       |                                               |                 |
| Click Payments to select customer payments that                                                                                          | you have received. List any other amounts                            | s to deposit below. |                    |                                        |       |                                               |                 |
| RECEIVED FROM                                                                                                    | FROM ACCOUNT                                                         | : MEMO              | CHK NO.            | PMT METH.                              | CLASS | AMOUNT                                        |                 |
| Natiello, Ernesto                                                                                                    | 12000 · Undeposited Funds                                            |                     |                    | Cash                                   |       |                                               | 10.78           |
| Whalen, Tom                                                                                                    | 12000 · Undeposited Funds                                            |                     | 1005               | Check                                  |       |                                               | 505.50          |
| To get cash back from this deposit, enter the amor<br>where you want this money to go, such as your Pe<br>Cash back goes to Cash back me | unt below. Indicate the account<br>thy Cash account.<br>emo Cash bac | Account is          | Automatically Unde | posited Fu                             | unds  | Deposit Subtotal                              | 516.28          |
| -                                                                                                    |                                                                      |                     | la                 | ~~~~~~~~~~~~~~~~~~~~~~~~~~~~~~~~~~~~~~ | Sav   | Deposit Total<br>e & Close <u>S</u> ave & New | 516.28<br>Clear |

Step 6. Click the Save & Close

DEPOSIT 01-08-2023.PDF

- Step 7. Click Save to record the deposit
- Step 8. Click the Print drop down menu
- Step 9. Select Deposit Summary
- Step 10. Select the PDF printer as your printer of choice, then click Print
- Step 11. Save the PDF copy to the UNIT 04 folder
- Step 12. Save as Deposit 01-08-2023.PDF

### **PRINT JOURNAL ENTRIES**

As you entered transaction information into QuickBooks; on screen forms, QuickBooks automatically converted the transaction information into journal entries.

#### C4 JUR-4

To print the journal entries for the transaction you entered:

- **Step 1.** Click **Reports** in the Icon bar to display the Report Center window
- **Step 2.** Select the **List View** in the upper right corner of the window.
- Step 3. Select: Accountant & Taxes
- Step 4. Select: Journal
- Step 5. Select Dates From: 12/30/2022 To: 01/08/2023
- Step 6. Select Run
- Step 7. Click: OK
- Step 8. Export to Excel
- Step 9. Follow the instructions in Appendix C to export the report to the Excel file named UNIT\_04\_REPORTS Excel file.

**NOTE:** Make sure you have used all the advanced settings outlined in Appendix C.

- Step 10. From the drop-down list, select the sheet: C4 JUR-4
- Step 11. Save and close the Excel file.

# CUSTOMER REPORTS

There are many different customer reports that a business may fine useful. QuickBooks creates reports to answer the following questions:

- ✓ Which customers owe us money?
- ✓ Which customers have overdue balances?
- ✓ Which customers are profitable?
- ✓ Which jobs are profitable?

Customer reports can be accessed in QuickBooks in several different ways:

- 1. **Report Center –** Permits you to locate reports by type of report (Click Reports icon, then click Customers & Receivables.)
- 2. **Reports Menu –** Reports listed on the Reports menu are grouped by type of report. (From the Reports menu, click Customers & Receivables.)
- 3. **Memorized Customer Reports –** Selected customer reports are memorized for convenience (From Reports menu, select Memorized Reports, Customers.)

In this activity, you will use the report Center to access customer reports.

In this activity, you will use the report Center to access customer reports.

- **Step 1.** To display the Report Center, click **Reports** on the Icon bar.
- Step 2. Select the List View icon.
- Step 3. Select: Customers & Receivables to display customer reports that can be accessed in QuickBooks.
- **Step 4.** Notice that the customer reports are divided into three categories:
  - i. Accounts Receivable Aging reports
  - ii. Customer Balance reports
  - iii. List reports

# Accounts Receivable Report

#### CH4 AR AG

The Accounts Receivable Aging Summary report provides information about the age of customer accounts. This report lists the age of the accounts receiving balance. In general, the older an account, the less likely the customer will pay the bill. Therefore, it is important to monitor the age of accounts receivable and take action to collect old accounts.

To print the Accounts Receivable Aging Summary follow these steps:

- Step 1. From the Report Center, select Customers & Receivables.
- Step 2. Select A/R Aging Summary
- Step 3. Select Date: Today
- Step 4. Select: Run
- Step 5. In the A/R Aging Summary window, select Sort by: Total

- **Step 6.** Sort in **Descending (Z to A)** order. If necessary, adjust the column widths by clicking and dragging.
- Step 7. Export to Excel
- Step 8. Follow the instructions in Appendix C to export the report to the Excel file named UNIT\_04\_REPORTS Excel file.

**NOTE:** Make sure you have used all the advanced settings outlined in Appendix C.

- Step 9. From the drop-down list, select the sheet: C4 AR AG
- Step 10. Save and close the Excel file.

### OPEN INVOICES REPORT

Customers with open invoices are those who have an unbilled or unpaid balance. It is important to track the status of open accounts to determine:

- ✓ Are these amounts unbilled? The sooner the balances are billed, the sooner your company receives cash to pay your bills.
- ✓ Are these amounts billed but not yet due?
- ✓ Are these amounts billed and overdue? These accounts should be monitored closely with an action plan for collecting the accounts.

### CH4 INV

The Open Invoices report lists all customers with open balances and can be printed as follows:

- Step 1.
   From the Customers & Receivables section of the Report Center, click Open Invoices
- **Step 2.** Select Date: **01/10/2023**
- Step 3. Select: Run
- Step 4. Export to Excel
- Step 5. Follow the instructions in Appendix C to export the report to the Excel file named UNIT\_04\_REPORTS Excel file.

**NOTE:** Make sure you have used all the advanced settings outlined in Appendix C.

- Step 6. From the drop-down list, select the sheet: C4 INV
- Step 7. Save and close the Excel file.

### COLLECTIONS REPORT

When reviewing the age of accounts receivable, a business should monitor overdue accounts closely and maintain ongoing collection efforts to collect its overdue accounts.

The Collections report lists customers with overdue account balances. In addition, the Collections Report includes a contact phone number for convenience in contacting the customer.

### C4 COL

To print the Collections Report summarizing information for all customers with overdue balances:

- Step 1.
   From the Customers & Receivables section of the Report Center, select:

   Collections Report
- Step 2. Select: Today
- **Step 3.** Select: **Run.** No customers have overdue balances, so it appears that you are doing a good job collecting customer payments on accounts.
- Step 4.Change criteria of the report by changing the date. The new date should be1/10/2024
- Step 5. Click the Refresh option
- Step 6. Export to Excel
- Step 7. Follow the instructions in Appendix C to export the report to the Excel file named UNIT\_04\_REPORTS Excel file.

**NOTE:** Make sure you have used all the advanced settings outlined in Appendix C.

- Step 8. From the drop-down list, select the sheet: C4 COL
- Step 9. Save and close the Excel file.

The Collections Report provides the information necessary to monitor and contact overdue accounts and should be prepared and reviewed on a regular basis.

# PROFIT AND LOSS BY CUSTOMER

To improve profitability in the future, a business should evaluate which customers and jobs have been profitable in the past. This information permits a business to improve profitability by:

- ✓ Increasing business in profitable areas
- ✓ Improving performance in unprofitable areas
- ✓ Discontinuing unprofitable areas

The following QuickBooks reports provide information about customer and job profitability:

- ✓ Income by Customer Summary
- ✓ Income by Customer Detail
- ✓ Job Profitability Summary
- ✓ Job Profitability Detail

# INCOME BY CUSTOMER SUMMARY REPORT

To determine which customers are generating the most profit for your business, it is necessary to look at both the sales for the customer and associated costs. To print the Income by Customer Summary Report, follow these steps:

#### C4 CUS INC

- Step 1.
   From the Report Center, select Company & Financial > Income by Customer

   Summary
- Step 2. Select: This Fiscal Year-to-date
- Step 3. Select: Run

- Step 4. In the Income by Customer Summary window, select Sort by: Total
- **Step 5.** Sort in **Descending (Z to A)** order. If necessary, adjust the column widths by clicking and dragging.
- Step 6. Export to Excel
- Step 7. Follow the instructions in Appendix C to export the report to the Excel file named UNIT\_04\_REPORTS Excel file.

**NOTE:** Make sure you have used all the advanced settings outlined in Appendix C.

- Step 8. From the drop-down list, select the sheet: C4 CUS INC
- Step 9. Save and close the Excel file.

#### ADD NEW CUSTOMER & JOB

Step 1. Add Mrs. Beneficio as a new customer

| ADDRESS INFO:             |                    |
|---------------------------|--------------------|
| Customer Name             | Beneficio, Katrina |
| MR./MS./                  | Mrs.               |
| First Name                | Katrina            |
| M.I.                      | L                  |
| LASTNAME                  | Beneficio          |
| MAINPHONE                 | 415-555-1818       |
| Mobile                    | 415-555-3636       |
| ADDRESSES:                | 10 Pico Blvd       |
| BILLTO                    | Bayshore, CA 94326 |
|                           |                    |
| PAYMENT SETTINGS:         |                    |
| ACCOUNT NO.               | 12736              |
| Payment Terms             | Net 30             |
| Preferred Delivery Method | E-mail             |
| Preferred Payment Method  | VISA               |
| Credit Limit              | 10,000             |
|                           |                    |
| Sales Tax Settings:       |                    |
| TaxCode                   | Tax                |
| TAXITEM                   | San Tomas          |
|                           |                    |
| Additional Info:          |                    |
| CUSTOMER TYPE             | Residential        |

- **Step 2. Close** the New Customer window
- Step 3. Add a new job for Katrina Beneficio

#### JOB INFORMATION:

JOB NAME JOB DESCRIPTION JOB TYPE JOB STATUS START DATE PROJECTED END Door Replacement Interior Door Replacement Repairs Closed 12/17/2022 12/17/2022

END DATE

Step 4. Sort the Customer List (Hint: Right-click > Re-sort List.)

#### CREATE INVOICE

| Step 1. | Create an invoice for an interior door replacement using the following |                                       |  |  |  |  |
|---------|------------------------------------------------------------------------|---------------------------------------|--|--|--|--|
|         | information (Inv                                                       | bice Total = <b>\$214.91</b> ):       |  |  |  |  |
|         | INVOICE INFORMATION:                                                   |                                       |  |  |  |  |
|         | Customer: Job                                                          | Beneficio, Katrina: Door Replacement  |  |  |  |  |
|         | Customer Template                                                      | Rock Castle Invoice                   |  |  |  |  |
|         | Date                                                                   | 12/17/2022                            |  |  |  |  |
|         | INVOICE NO.                                                            | 1102                                  |  |  |  |  |
|         | Items                                                                  | 1 Wood Door: Interior @ \$72.00       |  |  |  |  |
|         |                                                                        | 1 Hardware: Standard Doorknob @ 30.00 |  |  |  |  |
|         |                                                                        | Installation Labor: 3 hours           |  |  |  |  |

12/17/2022

Step 2. Save and close the Invoice

### RECORD CUSTOMER CREDIT

This activity is assuming that the standard doorknob was returned and later replaced with a locking doorknob.

- **Step 1.** Click the **Refunds and Credits** icon in the Customers section of the Home page.
- Step 2. Select Customer and Job: Beneficio, Katrina: Door Replacement
- Step 3. Select Template: Custom Credit Memo. Credit No. 1103
- **Step 4.** Select date: **12/20/2022**
- Step 5. Select Item: Hardware Standard Doorknobs
- Step 6. Enter Quantity: 1
- Step 7. Select Use credit to apply to invoice
- **Step 8.** Select **Yes** if asked if you want to record changes
- Step 9.When the following Apply Credit to Invoices window appears, select Invoice No.1102.
- Step 10. Click Done to confirm your selection of invoice 1102

#### Step 11. Click Save & Close to finish the transaction

|           | Beneficio, Katrina:Door Replacement * | CLASS APLA                                                                              | Sustom Credit Mem          | 10 *                                    | 1                                                         |               |        |     |
|-----------|---------------------------------------|-----------------------------------------------------------------------------------------|----------------------------|-----------------------------------------|-----------------------------------------------------------|---------------|--------|-----|
| Cred      | lit Memo                              |                                                                                         | DATE<br>120<br>CPED<br>110 | 20/2022 III<br>DIT NO.                  | Katrina L Beneficio<br>10 Pico Bivd<br>Bayshore, CA 94323 |               | P.O. N |     |
|           | - APPOPULATION                        |                                                                                         | inty                       | 1.000                                   | . marr                                                    | ANTUNT        |        | Tav |
| lardware: | Standard Doorknobs                    |                                                                                         | 1                          | UM                                      | 30.00                                                     | ADDONI        | 30.00  | Tax |
|           |                                       | CREDIT MEMO<br>CUSEMINFJ3b Beneficio, Katima Deor Ri<br>Ref. No. 1133<br>Date 12/202022 | Apply Credit               | to Involces<br>Original Am<br>Remaining | t.<br>  Credit                                            | 32.33<br>0.00 |        | ×   |
|           |                                       | ✓ i DATE i JOB                                                                          | î number                   | i orig. Amt.                            | I AMT. DUE                                                | i AMT.AF      | PLIED  |     |
|           |                                       | Tana I                                                                                  |                            |                                         |                                                           |               |        |     |
|           |                                       |                                                                                         |                            |                                         | 14.91                                                     | 2.00          | 12.1   | Ŧ   |

#### The Credit Memo no. 1102 totals \$-32.33 (\$30.00 plus \$2.33 tax)

#### CREATE INVOICE

This is the replacement invoice for the doorknob that was returned in the previous activity.

Step 1. Create a new invoice (Invoice No. 1104) for Katrina Beneficio: Door Replacement on 12/17/2022

| INVOICE INFORMATION: |                                            |
|----------------------|--------------------------------------------|
| CUSTOMER: JOB        | Beneficio, Katrina: Door Replacement       |
| Customer Template    | Rock Castle Invoice                        |
| DATE                 | 12/17/2022                                 |
| INVOICE NO.          | 1104                                       |
| ITEMS                | 1 Hardware: Lk Doorknobs (Locking Interior |
|                      | doorknobs) @ 38.00                         |

#### Invoice No. 1104 totals \$40.95

#### **RECEIVE PAYMENT**

Step 1. Record Mrs. Beneficio's payment for the door replacement by VISA credit card for \$223.53 on 12/20/2022.

✓ Card no.: 4444-5555-6666-7777

✓ Exp. Date: 07/2023

| PAYMENT        | С    | ARD NUMBER         | EXP DATE  |
|----------------|------|--------------------|-----------|
| VISA           | - x  | 000000000000077777 | 07 / 2023 |
| Can I save the | card | Cancel             | Done      |

Step 2. Click on Done to confirm the credit card transaction

# Step 3. Click on Save & Close

If you have completed this activity correctly, your job information for the Beneficio, Katrina: Door Replacement looks like this:

| JOB NAME DOOR RE      | eplacement         |                |           |       | CU     | STOMER   | Beneficio, Katrina | -   |   |
|-----------------------|--------------------|----------------|-----------|-------|--------|----------|--------------------|-----|---|
| CURRENT BALANCE 0.00  | How do I           | adjust the cur | rent bala | ince? |        |          |                    |     |   |
| A <u>d</u> dress Info |                    |                |           |       |        | _        |                    |     |   |
| Payment Settings      | JOB DESCRIPTION    | Interior Door  | Replac    | ement |        |          |                    |     |   |
|                       | JOB TYPE           | Repairs        |           | •     |        |          |                    |     |   |
| Additional Info       | JOB STATUS         | Closed         |           | *     |        |          |                    |     |   |
| Job Info              |                    |                |           |       |        |          |                    |     |   |
|                       | START DATE         | 12/17/2022     | <b>H</b>  |       |        |          |                    |     |   |
|                       | PROJECTED END DATE | 12/17/2022     |           |       |        |          |                    |     |   |
|                       | END DATE           | 12/17/2022     |           |       |        |          |                    |     |   |
|                       |                    |                |           |       |        |          |                    |     |   |
|                       |                    |                | ٨         | tual  | End D  | ato      | hac                |     |   |
|                       |                    |                | . AC      | luar  |        | ale      | : 1105             |     |   |
|                       |                    |                | be        | en en | itered | Î        | n the              |     |   |
|                       |                    |                | C         | uston | ner Jo | hΙ       | nfo                |     |   |
|                       |                    |                | Ĭ         | ascon |        | <u> </u> |                    |     |   |
| Job is inactive       |                    |                |           |       |        |          | Н                  | elp |   |
| man and a second      | manne              | m              |           |       |        |          | man                | ~   | 3 |

# **RECORD BANK DEPOSIT**

Step 1.Record the deposit for \$223.53 on 12/20/2022Check the ending balance of your check register. The correct balance is \$47,708.91

# CASH BASIS ACCOUNTING VS. ACCRUAL ACCOUNTING

The difference between cash and accrual accounting lies in the timing of when sales and purchases are recorded in your accounts. Cash accounting recognizes revenue and expenses only when money changes hands, but accrual accounting recognizes revenue when it's earned, and expenses when they're billed (but not paid).

# CASH BASIS ACCOUNTING

The cash basis of accounting recognizes revenues when cash is received, and expenses when they are paid. This method does not recognize accounts receivable or accounts payable.

Many small businesses opt to use the cash basis of accounting because it is simple to maintain. It's easy to determine when a transaction has occurred (the money is in the bank or out of the bank) and there is no need to track receivables or payables.

The cash method is also beneficial in terms of tracking how much cash the business actually has at any given time; you can look at your bank balance and understand the exact resources at your disposal.

Also, since transactions aren't recorded until the cash is received or paid, the business's income isn't taxed until it's in the bank.

# ACCRUAL BASIS ACCOUNTING

Accrual accounting is a method of accounting where revenues and expenses are recorded when they are earned, regardless of when the money is actually received or paid. For example, you would record revenue when a project is complete, rather than when you get paid. This method is more commonly used than the cash method.

The upside is that the accrual basis gives a more realistic idea of income and expenses during a period of time, therefore providing a long-term picture of the business that cash accounting can't provide.

The downside is that accrual accounting doesn't provide any awareness of cash flow; a business can appear to be very profitable while in reality it has empty bank accounts. Accrual basis accounting without careful monitoring of cash flow can have potentially devastating consequences.

|                   | CASH                                                                                                 | ACCURAL                                                                                                    |
|-------------------|----------------------------------------------------------------------------------------------------|----------------------------------------------------------------------------------------------------|
| Pros              | <ul> <li>Your income isn't taxed until it is<br/>in the bank</li> </ul>                              | <ul> <li>You get better financial insights, with<br/>more accurate reporting</li> </ul>                                   |
| Cons              | <ul> <li>You don't know how much<br/>accounts receivable you have</li> </ul>                         | <ul> <li>Your bank account doesn't match your books.</li> <li>You might get taxed on money you don't have yet.</li> </ul> |
| Company<br>Choice | <ul> <li>Best if you have a lot of<br/>transactions and deal directly<br/>with consumers.</li> </ul> | <ul> <li>Best option if you are dealing with large<br/>businesses and don't get paid quickly</li> </ul>                   |

### Cash Basis Accounting vs. Accrual Accounting

### ACCOUNTS RECEIVABLE

Most large companies use the accrual basis of accounting since it better reflects the actual results of the operations of a business. Under the accrual basis, a merchandising company that extends credit records revenue when it makes a sale because at this time it has earned and realized the revenue. The company has earned the revenue because it has completed the seller's part of the sales contract by delivering the goods. The company has realized the revenue because it has received the customer's promise to pay in exchange for the goods. This promise to pay by the customer is an account receivable to the seller. Accounts receivable are amounts that customers owe a company for goods sold and services rendered on account. Frequently, these receivables resulting from credit sales of goods and services are called **trade receivables**.

When a company sells goods on account, customers do not sign formal, written promises to pay, but they agree to abide by the company's customary credit terms. However, customers may sign a sales invoice to acknowledge purchase of goods. Payment terms for sales on account typically run from 30 to 60 days. Companies usually do not charge interest on amounts owed, except on some past-due amounts.

Because customers do not always keep their promises to pay, companies must provide for these uncollectible accounts in their records. Companies use two methods for handling uncollectible accounts. The allowance method provides in advance for uncollectible accounts. The direct write-off method recognizes bad accounts as an expense at the point when judged to be uncollectible and is the required method for federal income tax purposes. The allowance method record uncollectible accounts for financial accounting purposes.

After credit has been extended a business needs to track accounts receivable to determine if accounts are being collected in a timely manner. The following reports provide information useful in tracking accounts receivable.

- ✓ Accounts Receivable Aging Summary (age of amounts due you by customers)
- ✓ Accounts Receivable Aging Detail
- ✓ Customers with Open Invoices (invoices not yet paid)
- ✓ Collections Report (overdue customer accounts with contact information)

# ACCOUNTS RECEIVABLE AGING SUMMARY REPORT

The accounts Receivable Aging Summary report provides information about the age of customer accounts. This report lists the age of accounts receivable balances. In general, the older an account, the less likely the customer will pay the bill. Therefore, it is important to monitor the age of accounts receivable and take action to collect old accounts.

| C4 AR AG           |                                                       |                                                            |            |
|--------------------|-------------------------------------------------------|------------------------------------------------------------|------------|
| Step 1.<br>Step 2. | From the Report Center<br>Select <b>A/R Aging Sum</b> | er or Report menu, select <b>Customers &amp; R</b><br>mary | eceivables |
|                    | Dates                                                 | Today                                                      | ]          |

| Interval (days)         | 30               |
|-------------------------|------------------|
| Through (days past due) | 90               |
| Sort By                 | Total            |
| SortIn                  | Descending Order |

- Step 3. Export to Excel
- Step 4. Follow the instructions in Appendix C to export the report to the Excel file named UNIT\_04\_REPORTS Excel file.

**NOTE:** Make sure you have used all the advanced settings outlined in Appendix C.

- Step 5. From the drop-down list, select the sheet: C4 AR AG
- **Step 6. Save and close** the Excel file.

### BACKUP YOUR COMPANY FILE

\*\*\*\*\*

Use the instructions in **Appendix A** to back up your Rock Castle Construction company file. Make sure your backup file is saved in the designated folder of this unit (**UNIT 04 BACKUPS**).

# UNIT 04 PROJECT (OWN-YOUR-OWN ACTIVITY)

# **RESTORE THE UNIT 04 STARTER FILE**

Follow the instructions in **Appendix A** (Backup & Restore QuickBooks Files) to restore the starter file for **u04a2 Larrys Landscaping**. This file is in your **UNIT 04** folder.

- Step 23: RESTORE the U04a2 Larrys Landcapaing.QBB file
- Step 24: Make sure you SAVE to the UNIT 04 FOLDER

# **RENAME THE COMPANY**

After you have followed the instructions to restore your data files, you will find the company file you have restored contains sample data for a company called Larry's Landscaping. Your first activity is to personalize that name to meet your needs follow these instructions:

- Step 7: From the Menu bar, select Company
- Step 8: Select MY COMPANY
- Step 9: Select EDIT
- Step 10: Update the Company Name Field to: YourName Larry's Landscaping
- Step 11: CLICK on OK
- Step 12: Close the My Company window.

**NOTE:** The process to **rename the company** is found in **Appendix B** and will be repeated throughout all the activities in the text.

Enter the following Transactions for purchases:

| SALES RECEIPT | Template | Sales Receipt – Retail |
|---------------|----------|------------------------|
|---------------|----------|------------------------|

| Date     | 12/20/2023                 |
|----------|----------------------------|
| Customer | Dave Perry                 |
| ITEM     | Fertilizer (Lawn & Garden) |
| QUANTITY | 27                         |
| PAYMENT  | Check (no. 622)            |

|               | Template | Sales Receipt – Retail |
|---------------|----------|------------------------|
|               | Date     | 12/21/2023             |
|               | Customer | Jean Paulney           |
| SALES RECEIPT | ITEM     | Rocks (Garden Rocks)   |
|               | QUANTITY | 13                     |
|               | PAYMENT  | Cash                   |

|         | Date     | 12/21/2023           |
|---------|----------|----------------------|
|         | Customer | Anne Loomis          |
| INVOICE | Item     | Pest Control Service |
| INVOICE | QUANTITY | 3                    |
|         | Price Ea | \$60.00              |
|         | ТАХ      | Non                  |

|         | Date     | 12/22/2023                |
|---------|----------|---------------------------|
|         | Customer | Russell Chiropractic      |
| hwares  | ITEM     | Weekly Gardening Services |
| INVOICE | QUANTITY | 2                         |
|         | Price Ea | \$75.00                   |
|         | TAX      | Non                       |

|         | Date     | 12/22/2023   |
|---------|----------|--------------|
|         | CUSTOMER | Gwen Price   |
| hivoice | Item     | Tree Removal |
| INVOICE | QUANTITY | 5            |
|         | Price Ea | \$90.00      |
|         | ТАХ      | Non          |

|         | Date           | 12/19/2023      |
|---------|----------------|-----------------|
|         | Customer       | Susie Rummens   |
| PAYMENT | INVOICENO.     | No. 128         |
|         | AMOUNT         | \$1438.56       |
|         | PAYMENT METHOD | Check (No. 321) |

|         | Date       | 12/20/2023 |
|---------|------------|------------|
|         | Customer   | Bob Heldt  |
| FAIMENI | INVOICENO. | No. 142    |
|         | AMOUNT     | \$102.36   |

|         | Date           | 12/21/2023       |
|---------|----------------|------------------|
|         | Customer       | Mike Balak       |
| PAYMENT | INVOICENO.     | No. 116          |
|         | AMOUNT         | \$180            |
|         | PAYMENT METHOD | Check (No. 1281) |

#### COMBINE THESE TRANSACTIONS INTO ONE DEPOSIT

<u>\_\_\_\_\_\_</u>\_\_\_\_\_

| DEDOCITEDOM       | Date     | 12/22/2023   |
|-------------------|----------|--------------|
|                   | Customer | Jean Paulney |
| UNDEPOSITED TUNDS | AMOUNT   | \$134.99     |

| DEPOSIT FROM<br>UNDEPOSITED FUNDS | Date     | 12/22/2023    |
|-----------------------------------|----------|---------------|
|                                   | Customer | Susie Rummens |
|                                   | AMOUNT   | \$1,438.56    |

| DEPOSIT FROM<br>UNDEPOSITED FUNDS | Date     | 12/22/2023 |
|-----------------------------------|----------|------------|
|                                   | Customer | Bob Heldt  |
|                                   | AMOUNT   | \$102.36   |

| DEPOSIT FROM      | Date     | 12/22/2023 |
|-------------------|----------|------------|
|                   | Customer | Dave Perry |
| UNDEPOSITED FUNDS | AMOUNT   | \$54.35    |

| DEPOSIT FROM      | Date     | 12/22/2023 |
|-------------------|----------|------------|
|                   | Customer | Mike Balak |
| UNDEPOSITED FUNDS | AMOUNT   | \$180.00   |

Step 1. Save the Deposit

#### P4 JUR

- Step 2. While in the Deposit Window, Display the Journal for this transaction
- Step 3. Export to Excel
- Step 4. Follow the instructions in Appendix C to export the report to the Excel file named UNIT\_04\_REPORTS Excel file.

NOTE: Make sure you have used all the advanced settings outlined in Appendix C.

- Step 5. From the drop-down list, select the sheet: P4 JUR
- **Step 6.** Save and close the Excel file.

#### P4 CUST SUM

Step 1. From the Reports menu, Select Customers & Receivables

- Step 2. Select Customer Balance Summary
- Step 3. From: 12/23/2023 To: 12/23/2023
- Step 4. Click Refresh
- Step 5. Export to Excel
- Step 6. Follow the instructions in Appendix C to export the report to the Excel file named UNIT\_04\_REPORTS Excel file.

**NOTE:** Make sure you have used all the advanced settings outlined in Appendix C.

- Step 7. From the drop-down list, select the sheet: P4 CUST SUM
- Step 8. Save and close the Excel file.

#### P4 INV

- Step 1.
   From the Customers & Receivables section of the Report Center, click Open Invoices
- Step 2. Select Date: 01/10/2023
- Step 3. Select: Run
- Step 4. Export to Excel
- Step 5. Follow the instructions in Appendix C to export the report to the Excel file named UNIT\_04\_REPORTS Excel file.

**NOTE:** Make sure you have used all the advanced settings outlined in Appendix C.

- Step 6. From the drop-down list, select the sheet: P4 INV
- **Step 7. Save and close** the Excel file.

# TAKE THE QUIZ

The reading in the unit along with the Excel reports you have generated have provided answer to the quiz for this unit. Take the **UNIT\_04 QUIZ** in your Canvas account

# SUBMIT THE UNIT REPORTS

After you have taken the quiz using the answers you have already recorded in the reports you extracted from Excel, **UPLOAD** the following files to the **UNIT\_04** assignment area of your Canvas account:

# The Excel file - UNIT\_04\_REPORTS

# The following PDF files:

- CASH SALES Natiello.PDF
- Invoice 1101.PDF
- Whalen Statement.PDF
- Deposit 01-08-2023.PDF

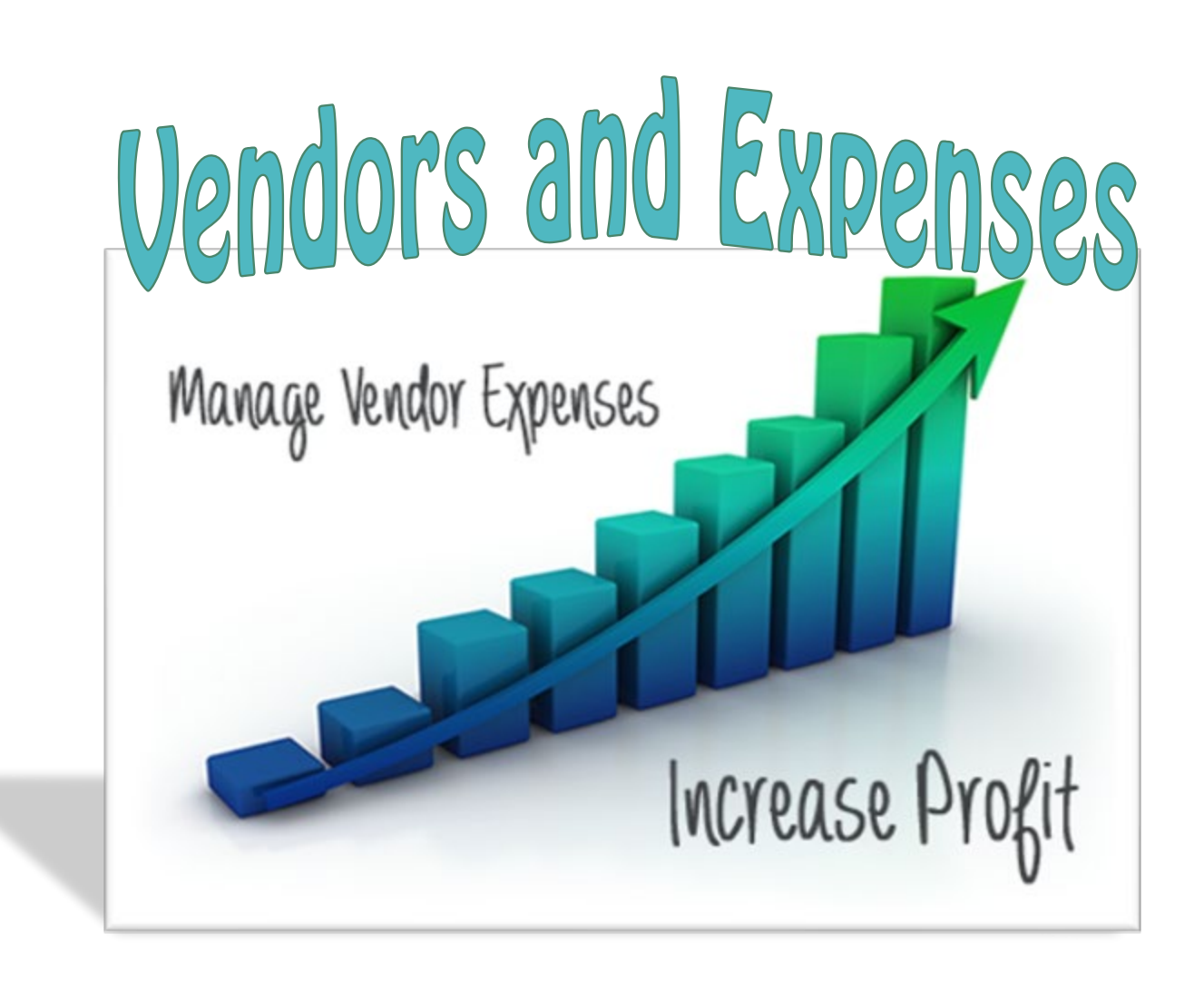

**UNIT 05 – VENDORS AND EXPENSES** 

# VENDOR NAVIGATION

The Vendor List contains information for each vendor, such as address, telephone number, and credit terms. Vendor information is entered in the vendor List and then QuickBooks automatically transfers the vendor information to the appropriate forms, such as purchase orders and checks. This feature enables you to enter vendor information only once in QuickBooks instead of entering the vendor information each time a form is prepared.

|                                                               |               | Vendor C                          | enter: A Cheung Limit             | ed                       |                               |                              | - 0               |
|---------------------------------------------------------------|---------------|-----------------------------------|-----------------------------------|--------------------------|-------------------------------|------------------------------|-------------------|
| 🖉 New Vendor 💌 🖉 New Iran                                     | sactors 🔻 👗   | grat 🔻 📓 Egost 🔻                  | 🛗 Word 💌                          | _                        |                               | _                            |                   |
| Vendors Transactions                                          |               | Vendo                             | r Informa                         | ation                    | 6                             | REPORTS FOR TH               | S VENDOR          |
| Active Vendors                                                | • •           | Company Name                      | A Cheung Limited                  | Main Phone               | 510 555 5723                  | QuickReport                  |                   |
| NAVE                                                          | BA. ATL.      | Diled From                        | A Cheung Limited<br>Angela Cheung | Main Email               | AC@CheungLi                   | open balance                 |                   |
| Bank of Anycity<br>Bayshore CalOII Service                    | 0.00          |                                   | Berkeley, CA 94685                |                          |                               | Order Checks                 | 5                 |
| Bayshore Water<br>Bruce's Office Machines<br>IC U. Electric   | 0.00 0.00 750 | Transactions Co                   | ntacts To Do's                    | Noto <u>s</u>            | Sont Email                    |                              |                   |
| Cal Gas & Electric<br>Cal Telephone                           | 122           | SHOW All Tran •                   | FILTER BY AI                      | DATE                     | This Fiscal Y *               | 01/01/2018 - 12/3            | 31/2018<br>AMCUNT |
| CalOil Company<br>City of Bayshore                            | 0.00          | Purchase Order<br>Bill Pmt -Check | 6237<br>267                       | 12/15/2018<br>02/28/2018 | 90100 · Purct<br>10100 · Chec | hase Orders<br>king          | -3,500.00         |
| City of East Bayshore<br>City of Middlefield                  | 0.29          | Bill<br>Bill Pmt -Check           | 248                               | 01/31/2018<br>01/31/2018 | 20000 - Acco<br>10100 - Chec  | unts Payable<br>king         | -2,000.00         |
| Daigle Lighting<br>Davis Business Associates                  | 1,5           | Bil                               |                                   | 01/20/2018               | 20000 · Acco                  | unts Payable<br>unts Payable | -2,000.00         |
| Dianne's Auto Shop<br>East Bayshore Auto Mall                 | 0.00          |                                   |                                   |                          |                               |                              |                   |
| East Bayshore Tool & Supply<br>Employment Development Departm | 0.00          |                                   |                                   |                          |                               |                              |                   |
| Fay, Mauroon Lynn, CPA<br>Federal Treasury                    | 0.00          |                                   |                                   |                          |                               |                              |                   |
| Funds Transfer<br>Gallion Masonry                             | 0.00          |                                   | fun - D                           | - Duranta                |                               |                              |                   |
| Great Statewide Bank                                          | 0.00 +        | manage Transac                    | uons • R                          | un reeports              | -                             |                              |                   |

#### **RESTORE THE STARTER FILE**

\*\*\*\*\*

You will find the following files in your Student files for UNIT 05.

- U05a1 Rock Castle Construction
- U05a2 Larry's Landscaping
- UNIT\_05\_Reports

To complete the first lesson exercises, **RESTORE** the **u05a1** Rock Castle Construction company file from the **UNIT 05** folder.

**NOTE:** The process to **restore a backup** is found in **Appendix A.01** and will be repeated throughout all the activities in the text.

### RENAME THE COMPANY

After you have followed the instructions to restore your data files, you will find the company file

you have restored contains sample data for a company called Rock Castle Construction. Your first activity is to personalize that name to meet your needs follow these instructions:

- Step 25. From the Menu bar, select Company
- Step 26. Select MY COMPANY
- Step 27. Select EDIT
- Step 28. Update the Company Name Field to: YourName Rock Castle Construction
- Step 29. CLICK on OK
- Step 30. Close the My Company window.

**NOTE:** The process to **rename the company** is found in **Appendix B** and will be repeated throughout all the activities in the text.

The QuickBooks Home Page contains a Vendors section that displays icons used for vendor functions. If necessary, click the Home icon in the Navigation Bar to display the Home Page.

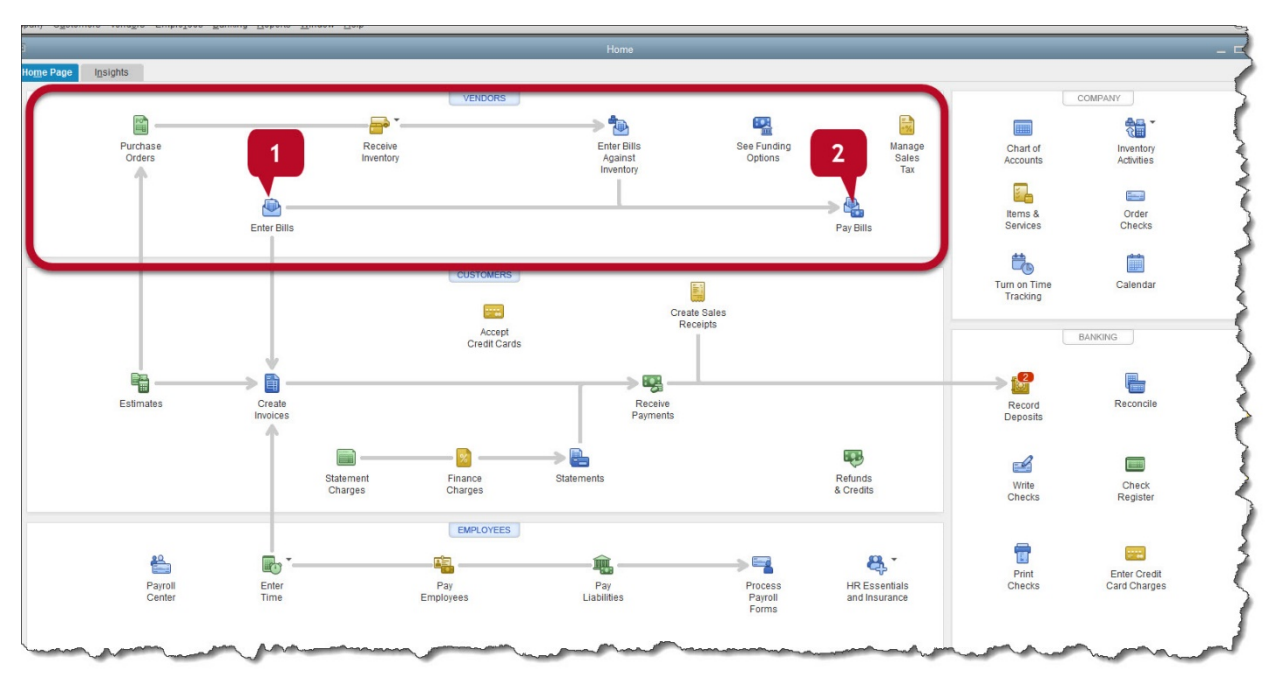

The Vendors section of the Home Page is a flowchart of vendor transactions. In this unit we will focus on the following types of transactions:

- ✓ Enter Bills. Use the Enter Bills windows to record bills for services received. Examples include rent, utilities expense, insurance expense, and accounting and professional services. QuickBooks will record an obligation (accounts payable liability) to pay the bill later.
- ✓ Pay Bills. Use the Pay Bills windows to select the bills that are due and you are ready to pay.

To view the Vendor List, follow these steps:

- Step 1. Click Vendors in the Icon bar
- Step 2. Click the Vendors tab.
- **Step 3.** To view additional information about a vendor, click the vendor's name and Vendor Information will appear on the right side of the Vendor Center.

### ADD NEW VENDOR

Rock Castle Construction plans to add the following new vendor information:

- Step 1. Click the New Vendor button at the top of the vendor Center
- Step 2. Select New Vendor from the drop-down menu.
- **Step 3.** Select the Address info tab in the New Vendor window. Enter the following information:

| Vendor Name  | Kolbe Window & Door |
|--------------|---------------------|
| Company Name | Kolbe Window & Door |
| Full Name    | John Kolbe          |
| Main Phone   | 415-555-1958        |

|         | Mobile                     | 415-555-1985                                |
|---------|----------------------------|---------------------------------------------|
|         | Main E-mail                | Kolbe@windowdoor.com                        |
|         | Address                    | 58 Charles                                  |
|         |                            | Bayshore, CA 94326                          |
| Step 4. | Select the Payment Settin  | ngs tab and enter the following information |
|         | Payment Settings           | s                                           |
|         | Account No.                | 58101                                       |
|         | Payment Terms              | Net 15                                      |
|         | Print on Check a           | s Kolbe Window & Door                       |
| Step 5. | Select the Tax Settings ta | b and enter the following information.      |
|         | Tax Settings:              |                                             |
|         | Vendor Tax ID              | 37-1958101                                  |
|         | Vendor eligible f          | or 1099 Yes                                 |
| Step 6. | Select Additional Info tab | and enter the following information         |
|         | Additional Info            |                                             |

aamon

Vendor Type

**Materials** 

| 2                                                                                                    |                    | New Vendor             |                  |                      |    |
|----------------------------------------------------------------------------------------------------|--------------------|------------------------|------------------|----------------------|----|
| VENDOR NAME                                                                                                    | Kolbe Window & Doo | r                      |                  |                      |    |
| OPENING BALANCE                                                                                                    | AS OF 12           | How do I determine the | opening balance? |                      |    |
| A <u>d</u> dress Info                                                                                                    | COMPANY NAME       | Kolbe Window & Door    |                  |                      |    |
| Payment Settings                                                                                                    | FULL NAME          | Mr. John               | M.I. Kolbe       |                      |    |
| Tax Settings                                                                                                    | JOB TITLE          |                        |                  |                      |    |
| ux oounigo                                                                                                    | Main Phone -       | 415-555-1958           | Main Email 🔹     | Kolbe@windowdoor.com |    |
| Account Settings                                                                                                    | Work Phone 🔹       |                        | CC Email 🔹       |                      |    |
| Additional Info                                                                                                    | Mobile +           | 415-555-1985           | Website -        |                      |    |
|                                                                                                    | Fax -              |                        | Other 1 -        |                      |    |
| ADDRESS DETAILS<br>BILLED FROM SHIPPED FROM<br>Kolbe Window & Door<br>John Kolbe<br>58 Charles<br>Bayshore, CA 94326<br>Copy >> |                    |                        |                  |                      |    |
| Vendor is inactive                                                                                                    |                    |                        | ОК               | Cancel H             | el |

#### ADD ANOTHER NEW VENDOR

Rock Castle Construction plans to add the following new vendor information:

- Step 1. Click the New Vendor button at the top of the vendor Center
- Step 2. Select New Vendor from the drop-down menu.
- Step 3. Select the Address info tab in the New Vendor window. Enter the following information:

| Vendor Name  | Andre Window & Door |
|--------------|---------------------|
| Company Name | Andre Window & Door |
| Full Name    | Andre LaFortune     |
| Main Phone   | 415-555-1958        |
| Mobile       | 415-555-1985        |
| Main E-mail  | andre@windoor.com   |
| Address      | 57 Beach Street     |
|              | Bayshore, CA 94326  |

Step 4. Select the Payment Settings tab and enter the following information

| Payment Settings  |                     |
|-------------------|---------------------|
| Account No.       | 58102               |
| Payment Terms     | Net 15              |
| Print on Check as | Andre Window & Door |

Step 5. Select the Tax Settings tab and enter the following information.

| Tax Settings:            |            |
|--------------------------|------------|
| Vendor Tax ID            | 37-1857201 |
| Vendor eligible for 1099 | Yes        |

#### Step 6. Select Additional Info tab and enter the following information

|         | Additional Info: |           |
|---------|------------------|-----------|
|         | Vendor Type      | Materials |
| Click O | Κ                |           |

#### EXPORT VENDOR LIST

Step 7.

\*\*\*\*\*\*\*\*\*\*\*\*\*\*\*\*\*\*\*\*\*\*\*\*\*\*\*\*\*\*\*\*\*\* \*\*\*\*\*

The Vendor List can be both imported and exported into QuickBooks. You can export Customer, Vendor, Payroll lists and transactions, as well as Items list into an Excel spreadsheet. If you need to change a report's appearance or contents in ways that are not available in QuickBooks, you can also export reports and customize it in Excel without affecting your QuickBooks data.

#### C5 VEN

Export the Vendor List as follows:

| 🧟 New Vendor 🔻 📲 New    | Transactions 🔻 📒 | Print T Excel | Word 🔻    | Bill Trac | ker           |                     |         |            |
|-------------------------|------------------|---------------|-----------|-----------|---------------|---------------------|---------|------------|
| Vendors Transactions    |                  | Vend          | Info      | ormat     | ion           |                     |         |            |
| Active Vendors          | *                | Company Na    |           |           |               |                     |         |            |
|                         | Q                | Full Na       | me        |           |               |                     |         |            |
| NAME                    | : B : ATT        | Billed Fr     | om AAA    |           |               |                     |         |            |
| AAA                     | 0.00             |               |           |           |               |                     |         |            |
| Adobe Creative Cloud    | 0.00             |               |           |           |               |                     |         |            |
| Albertsons              | 0.00             | Transactions  | Contacts  | To Do's   | Note <u>s</u> | Sent E <u>m</u> ail |         |            |
| Amazon                  | 0.00             | SHOW All Tra  | nsactions | FILTER BY | All           | *                   | DATE    | All        |
| american Greeting Cards | 0.00             | TYPE          |           |           | : NUM         |                     |         |            |
| Apple Store             | 0.00             | A chair       |           |           | -             |                     | and the | The second |

Step 1. From the Vendor Center, select Excel

- Step 2. Export to Excel
- Step 3. Follow the instructions in Appendix C to export the report to the Excel file named UNIT\_05\_REPORTS Excel file.

**NOTE:** Make sure you have used all the advanced settings outlined in Appendix C.

- Step 4. From the drop-down list, select the sheet: CH5 VEN
- Step 5. Highlight the new vendors you have added
- **Step 6. Save and close** the Excel file.

### **VENDOR TRANSACTIONS**

After creating a Vendor List, you are ready to enter vendor transactions. There are two basic ways to enter vendor transactions using QuickBooks:

- 1. Enter Bills  $\rightarrow$  Pay Bills
- 2. Enter Purchase Orders  $\rightarrow$  Receive Inventory  $\rightarrow$  Enter Bills Against Inventory  $\rightarrow$  Pay Bills

Notice that both flow chart options enter in the pay bills screen. It will depend on the option you initially choose to determine the flow of the transactions. This unit covers option number 1.

# ENTER BILLS

Recording your payables in QuickBooks Desktop is easy with Enter Bills. You can readily record transactions that you will pay at a future date, including expenses incurred, materials purchased, or services provided by a vendor.

To record services instead of inventory received, use the Enter Bills icon. Expense that can be recorded using the Enter Bills windows include utilities, insurance, and rent.

- Step 1. Click the Enter Bills icon in the Vendors section of the Home Page
- Step 2. Click the Expenses tab
- **Step 3.** Enter the following Information:

VENDOR: Bayshore Water

| DATE:       | 12/24/2022   |
|-------------|--------------|
| AMOUNT DUE: | \$54.00      |
| TERMS:      | Net 30       |
| ACCOUNT:    | 65130: Water |

#### Step 4. Select Save and leave the Enter Bills window open

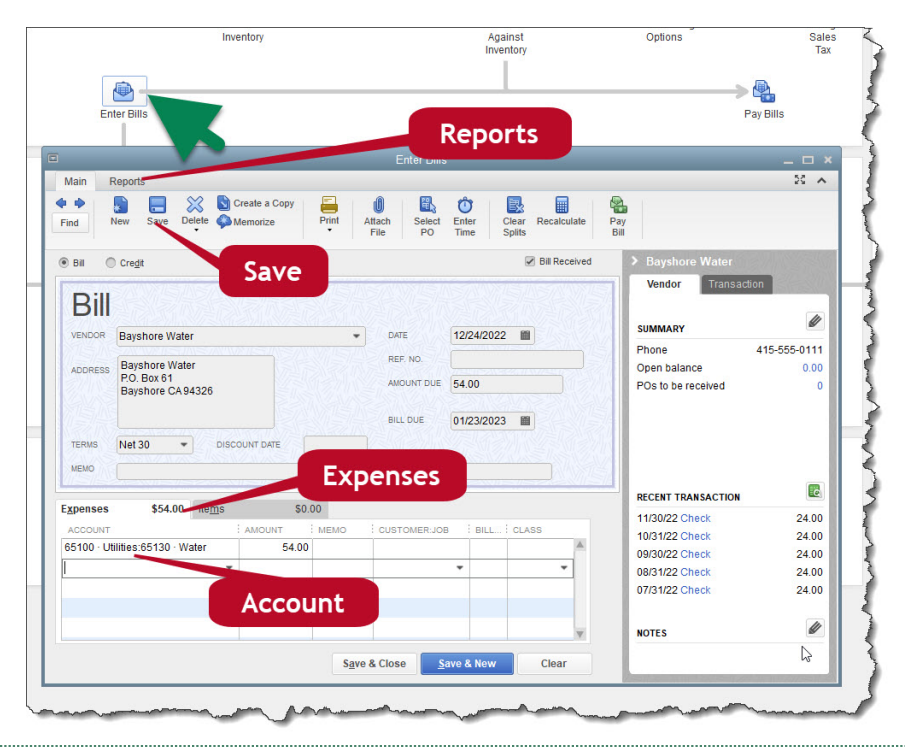

#### C5 JUR

- Step 5. From the Enter Bills onscreen form, select the Reports Tab
- Step 6. Select the Transaction Journal icon
- Step 7. Export the Transaction Journal report to Excel or print the report. Notice that the entry shows a debit (increase) to Water Expense and a credit (increase) to Accounts Payable for the entered bill.
- Step 8. Export to Excel
- Step 9. Follow the instructions in Appendix C to export the report to the Excel file named UNIT\_05\_REPORTS Excel file.

**NOTE:** Make sure you have used all the advanced settings outlined in Appendix C.

- Step 10. From the drop-down list, select the sheet: CH5 JUR
- Step 11. Save and close the Excel file.

#### PAY BILLS

After recording what you owe in QuickBooks Desktop, you can use Pay Bills to settle your payables for different vendors. You can also easily apply the corresponding discount or credit for each payment you make.

To select the bills to pay follow these steps:

- Step 1. Click the Pay Bills icon in the vendors section of the Home Page
- Step 2. Select show bills: Show all bills
- Step 3. Select the bills you want to pay. Typically, you would select the bills that are due first. In this case, however, select bill that you just recorded for Bayshore Water for \$54.00. If necessary, scroll down to view this bill. In the payment section enter the following information:

| DATE                                | 12/24/2022    |
|-------------------------------------|---------------|
| Method                              | Check         |
| TO BE PRINTED / ASSIGN CHECK NUMBER | To be printed |
| ACCOUNT                             | Checking      |

#### Step 4. Click Pay Selected Bills

**Step 5.** When the Payment Summary windows displayed if we wanted to print the checks. In this case, select **DONE**.

#### PAY MORE BILLS

To select the bills to pay follow these steps:

- Step 1. Click the Pay Bills icon in the vendors section of the Home Page
- Step 2. Select show bills: Show all bills
- **Step 3.** Check the following bills to pay:

| DUE DATE   | VENDOR                      | Ref. NO. | AMT. DUE | AMT. TO PAY |
|------------|-----------------------------|----------|----------|-------------|
| 12/30/2023 | C.U. Electric               |          | 500.00   | 250.00      |
| 12/30/2023 | Cal Gas & Electric          | 12/03    | 122.68   | 122.68      |
| 12/20/2023 | Hopkins Construction Rental |          | 550.00   | 550.00      |

**NOTE:** QuickBooks assumes you plan to pay in full. In the case of the C.U. Electric bill that you are partially paying, you must enter the amount you plan to pay.

#### Step 4. Click Pay Selected Bills

| DATE                                | 12/24/2022    |
|-------------------------------------|---------------|
| Method                              | Check         |
| To be printed / Assign check number | To be printed |
| ACCOUNT                             | Checking      |

**Step 5.** When the Payment Summary windows displayed if we wanted to print the checks. In this case, select **DONE**.

#### C5 JUR-2

- Step 1. From the Navigation Bar, select **Reports**
- Step 2. Select Accountant & Taxes
- **Step 3.** Select **Journal**
- Step 4. From: 12/24/2022 to 12/24/2022
- Step 5. Click Refresh

Notice that the first journal entry records the expense with a debit and records an account payable of \$54.00 with a credit. The second journal entry records paying the bill with a debit (decreases) Accounts Payable and credit (decreases) the Checking account for \$54.00.

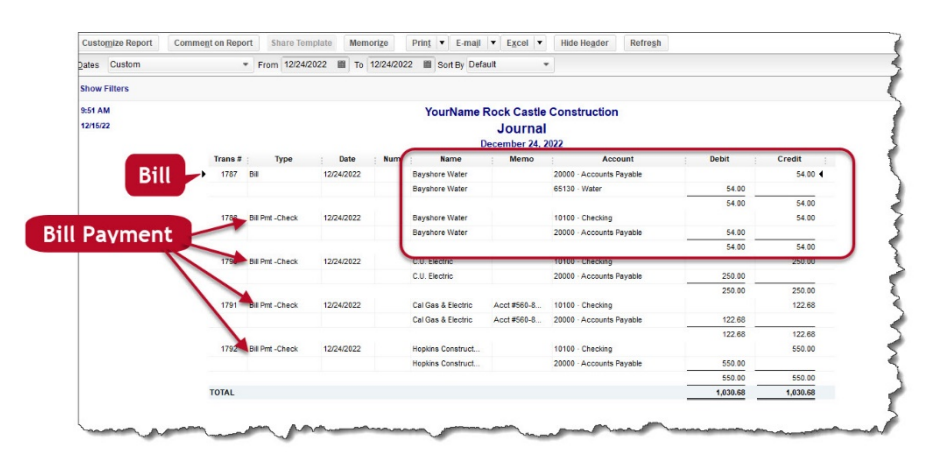

**NOTE:** If you are still having trouble understanding the journal processes and why items are recorded in a specific column, please refer to the illustrations and tables in Appendix D.

- Step 6. Export to Excel
- Step 7. Follow the instructions in Appendix C to export the report to the Excel file named UNIT\_05\_REPORTS Excel file.

**NOTE:** Make sure you have used all the advanced settings outlined in Appendix C.

- Step 8. From the drop-down list, select the sheet: CH5 JUR-2
- Step 9. Highlight the transaction recorded in the Expense Category (hint refer to Appendix D account numbers)
- Step 10. Save and close the Excel file.

# **VENDOR REPORTS**

The QuickBooks Vendors & Payables Reports give you data about how much money your company owes. These QuickBooks reports will help you manage your payables to ensure that you pay your vendors timely, forecast your cash outflows and determine which vendors cost you the most money for the goods and services they provide to your company. You will find a list of QuickBooks Vendors & Payables Reports with a description of the information contained in the report below.

### VENDORS & PAYABLES

QuickBooks Vendors & Payables Reports will give you more information about how much your company owes to its vendors.

- ✓ A/P Aging Summary The A/P Aging Summary Report will show you how much you owe each vendor.
- ✓ A/P Aging Detail The A/P Aging Detail Report will show you all the invoices you have received from vendors along with the total amount you owe.
- ✓ Accounts Payable Graph The Accounts Payable Graph will show you the A/P Aging Summary Report in a pie graph format.

### VENDOR BALANCES

QuickBooks Vendor Balances Reports will show you your vendor balances and unpaid bills.

- ✓ **Vendor Balances Summary** The Vendor Balances Summary Report will show you your company's current balance with each vendor.
- ✓ Vendor Balance Detail The Vendor Balance Detail Report will show you what transaction make up your current balance with each vendor.
- ✓ **Unpaid Bills Detail** The Unpaid Bills Detail Report will show you how much your company owes each vendor and whether there are any invoices that are past due.
- ✓ Transaction List by Vendor The Transaction List by Vendor shows the transactions that you have with each vendor.

### CH5 VBS

- Step 1. Select: Reports
- Step 2. Select: Vendors & Payables
- Step 3. Select: Vendor Balance Summary
- Step 4. Dates: All
- Step 5. Export to Excel
- Step 6. Follow the instructions in Appendix C to export the report to the Excel file named UNIT\_05\_REPORTS Excel file.

**NOTE:** Make sure you have used all the advanced settings outlined in Appendix C.

- Step 7. From the drop-down list, select the sheet: CH5 VBS
- Step 8. Highlight the largest balance due
- Step 9. Save and close the Excel file.

### CH5 VBD

- Step 10. Select: Reports
- Step 11. Select: Vendors & Payables
- Step 12. Select: Vendor Balance Detail

- Step 13. Customize the Report
  - a. Filter → Name: Hamlin Metal
- Step 14. Dates: All
- Step 15. Export to Excel
- Step 16. Follow the instructions in Appendix C to export the report to the Excel file named UNIT\_05\_REPORTS Excel file.

**NOTE:** Make sure you have used all the advanced settings outlined in Appendix C.

- Step 17. From the drop-down list, select the sheet: CH5 VBD
- Step 18. Highlight the bill that is still outstanding for Hamlin Metal
- Step 19. Save and close the Excel file.

#### CH5 UPD

- Step 1. Select: Reports
- Step 2. Select: Vendors & Payables
- Step 3. Select: Unpaid Bills Detail
- Step 4. Customize the Report
  - **a.** Filter  $\rightarrow$  Amount: >=2000
- Step 5. Dates: Today
- Step 6. Export to Excel
- Step 7. Follow the instructions in Appendix C to export the report to the Excel file named UNIT\_05\_REPORTS Excel file.

**NOTE:** Make sure you have used all the advanced settings outlined in Appendix C.

- Step 8. From the drop-down list, select the sheet: CH5 UPD
- Step 9. Highlight the bill that is still outstanding for Sergeant Insurance
- Step 10. Save and close the Excel file.

#### CH5 VEN TRANS

- Step 1. Select: Reports
- Step 2. Select: Vendors & Payables
- Step 3. Select: Transaction List by Vendor
- Step 4. Sort By: Credit
- Step 5. Sort: Ascending
- Step 6. Dates: This Week
- Step 7. Export to Excel
- Step 8. Follow the instructions in Appendix C to export the report to the Excel file named UNIT\_05\_REPORTS Excel file.

**NOTE:** Make sure you have used all the advanced settings outlined in Appendix C.

- Step 9. From the drop-down list, select the sheet: CH5 VEN TRANS
- **Step 10.** Highlight the transaction for the highest amount of money.
- Step 11. Save and close the Excel file.

#### CH5 AP AGING

- Step 1. Select: Reports
- Step 2. Select: Vendors & Payables
- Step 3. Select: A/P Aging Summary
- Step 4. Date: 12/24/2022
- Step 5. Export to Excel
- Step 6. Follow the instructions in Appendix C to export the report to the Excel file named UNIT\_05\_REPORTS Excel file.

**NOTE:** Make sure you have used all the advanced settings outlined in Appendix C.

- Step 7. From the drop-down list, select the sheet: CH5 AP AGING
- Step 8. Highlight the vendors and amounts of any past due accounts payable
- **Step 9. Save and close** the Excel file.

# **ACCOUNTS PAYABLE**

Accounts payable consists of amounts that the business is obligated to pay in the future. When a business makes purchases on credit, the company is promising to pay that amount in the future. When a purchase is made and recorded as a bill, accounts payable is increased by a credit. When the bill is paid, the accounts payable is decreased by a debit.

Some transactions affect only balance sheet items: assets (such as cash, accounts receivable, and equipment), liabilities (such as **accounts payable** and notes payable), and stockholders' equity (capital stock). Other transactions affect both balance sheet items and income statement items (revenues, expenses, and eventually retained earnings).

# TRACKING ACCOUNTS PAYABLE

Accounts payable reports provide information to track amounts the company owes vendors. An Accounts Payable Aging report summarizes accounts payable balances by the age of the account. This report helps us to track how much we owe vendors and when amounts are due, including the age of past due bills.

#### PREPARING 1099s

The IRS Form 1099 must be completed for sole proprietorships and partnerships that are paid \$600 or more for services in a year. The vendor's Tax ID No. is required to complete the 1099. QuickBooks can assist in tracking amounts and preparing 1099s for appropriate vendors.

### ENTER AND PAY BILLS

#### C5 JUR-3

**Step 1.** Enter the following Bill:

| VENDOR:     | Cal Telephone   |
|-------------|-----------------|
| DATE:       | 12/26/2022      |
| AMOUNT DUE: | \$63.00         |
| ACCOUNT:    | 65120:Telephone |

Step 2. Select the Save icon at the top of the Enter Bills window

- Step 3. Select the Reports tab
- Step 4. Select the Transaction Journal icon
- Step 5. Export the Transaction Journal report to Excel
- Step 6. Follow the instructions in Appendix C to export the report to the Excel file named UNIT\_05\_REPORTS Excel file.

**NOTE:** Make sure you have used all the advanced settings outlined in Appendix C.

- Step 7. From the drop-down list, select the sheet: CH5 JUR-3
- Step 8. Save and close the Excel file.

#### C5 CHECKS 10080-10084.PDF

Step 1. Pay the Cal Telephone Bill

| VENDOR:                           | Cal Telephone  |
|-----------------------------------|----------------|
| DATE:                             | 12/26/2022     |
| AMOUNT TO PAY:                    | \$63.00        |
| Method:                           | Check          |
| ACCOUNT:                          | 10100 Checking |
| TO BE PRINTED/ASSIGN CHECK NUMBER | To be printed  |

- Step 2. Click Pay Selected Bills
- Step 3. Click Done
- Step 4. Click the File option
- Step 5. Select Print Forms
- Step 6. Click Checks
- Step 7. Enter 10080 as the first check number

You will see a list of all

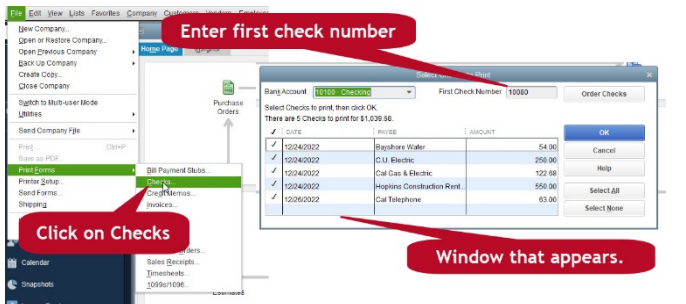

the bill payment checks marked to print. Once you click on **OK**, you will be directed the print dialog box. Use the following specifications for the printer:

| PRINTER NAME:                  | Adobe PDF or Microsoft Print to PDF |
|--------------------------------|-------------------------------------|
| Paper Type:                    | Page-oriented (Single sheets)       |
| CHECK STYLE:                   | Standard                            |
| Selections:                    | Print Company name and address      |
| NUMBER OF CHECKS ON FIRSTPAGE: | 3                                   |

#### Step 9. Click Print

- Step 10. Save the PDF copy in the UNIT 05 folder
- Step 11. Save as C5 Checks 10080-10084

Step 8.

**Step 12.** When the print checks confirmation window appears, click **OK** to complete the checks in the register.

#### C5 CKD

To review the transactions entered, you will export a check detail report to Excel.

- Step 1. From the report menu, Select Banking
- Step 2. Select Check Detail

| Dates: | This Month-to-date |
|--------|--------------------|
| From:  | 12/24/2022         |
| To:    | 12/26/2022         |

- Step 3. Click Refresh
- Step 4. Export the report to Excel
- Step 5. Follow the instructions in Appendix C to export the report to the Excel file named UNIT\_05\_REPORTS Excel file.

**NOTE:** Make sure you have used all the advanced settings outlined in Appendix C.

- Step 6. From the drop-down list, select the sheet: CH5 CKD
- **Step 7. Save and close** the Excel file.

#### CH5 AP AGING-2

The Accounts Payable Aging report summarizes accounts payable balances by the age of the account. Follow these steps to obtaining the report:

- Step 1. From the Reports section, select Vendors & Payables
- Step 2. Select A/P Aging Detail
- **Step 3.** Date: **12/26/2022**
- Step 4.Click Run or Refresh depending on which<br/>section you choose to retrieve the reports.<br/>Export to Excel

**NOTE:** Make sure you have used all the advanced settings outlined in

- Step 5. Follow the instructions in Appendix C to export the report to the Excel file named UNIT\_05\_REPORTS Excel file.
- Step 6. From the drop-down list, select the sheet: CH5 AP AGING-2
- Step 7. Highlight the vendors and amounts of any past due accounts payable
- **Step 8. Save and close** the Excel file.

### UNIT 05 PROJECT (ON-YOUR-OWN ACTIVITY)

Follow the instructions in **Appendix A** (Backup & Restore QuickBooks Files) to restore the starter file for **u05a2 Larrys Landscaping**. This file is in your **UNIT 05** folder.

- Step 1: RESTORE the u05a2 Larrys Landscaping.QBB file
- Step 2: Make sure you SAVE to the UNIT 05 FOLDER

### **RENAME THE COMPANY**

After you have followed the instructions to restore your data files, you will find the company file you have restored contains sample data for a company called Larry's Landscaping. Your first activity is to personalize that name to meet your needs follow these instructions:

- Step 13: From the Menu bar, select Company
- Step 14: Select MY COMPANY
- Step 15: Select EDIT
- Step 16: Update the Company Name Field to: YourName Larry's Landscaping
- Step 17: CLICK on OK
- Step 18: Close the My Company window.

**NOTE:** The process to **rename the company** is found in **Appendix B** and will be repeated throughout all the activities in the text.

#### DATE: 12/23/2023 Bill VENDOR: Carole Design Media Add Vendor ACCOUNT: 6000 Advertising Expense if necessary TERMS: Net 30 \$225.00 AMOUNT DUE: 12/23/2023 DATE: Bill VENDOR: **Brown Equipment Rental** Add Vendor ACCOUNT: 7120 Equipment Rental if necessary TERMS: Net 15 \$630.00 AMOUNT DUE: DATE: 12/23/2023 VENDOR: Campion Patrick, CPA Bill ACCOUNT: 7410 Accounting Expense Add Vendor TERMS: Net 30 if necessary AMOUNT DUE: \$324.00 Bill DATE: 12/23/2023 Add Vendor VENDOR: **Townley Insurance Agency** if necessary ACCOUNT: 6900 Insurance TERMS: Net 30 \$427.62 AMOUNT DUE: Bill DATE: 12/23/2023 Add Vendor Great Statewide Bank VENDOR: if necessary 7020 Interest on Loan ACCOUNT: TERMS: Net 15 \$699.12 AMOUNT DUE: DATE: 12/23/2023 VENDOR: **Brown Equipment Rental** Pay Bill AMOUNT DUE: \$630.00 in full METHOD: Check TO BE PRINTED/ASSIGN CHECK To be Printed

# ENTER TRANSACTIONS

Page | 137

NUMBER

|          | DATE:                                           | 12/23/2023                |
|----------|-------------------------------------------------|---------------------------|
|          | VENDOR:                                         | Carole Design Media       |
| Pay Bill | AMOUNT DUE:                                     | \$225.00                  |
| in full  | Method:                                         | Check                     |
|          | TO BE PRINTED/ASSIGN CHECK                      | To be Printed             |
|          | NUMBER                                          |                           |
|          | DATE:                                           | 12/23/2023                |
|          | VENDOR:                                         | Campion, Patrick CPA      |
| Pay Bill | AMOUNT DUE:                                     | \$324.00                  |
| in full  | Method:                                         | Check                     |
|          | TO BE PRINTED/ASSIGN CHECK                      | To be Printed             |
|          | NUMBER                                          |                           |
|          | DATE:                                           | 12/23/2023                |
|          | VENDOR:                                         | Townley Insurance Agency  |
| Pay Bill | AMOUNT DUE:                                     | \$427.62                  |
| in full  | Method:                                         | Check                     |
|          | TO BE PRINTED/ASSIGN CHECK                      | To be Printed             |
|          | NUMBER                                          |                           |
|          | DATE:                                           | 12/23/2023                |
|          | VENDOR:                                         | Great Statewide Bank      |
| Pay Bill | AMOUNT DUE:                                     | \$699.12                  |
|          |                                                 |                           |
| in full  | METHOD:                                         | Check                     |
| in full  | METHOD:<br>To be printed/Assign Check           | Check       To be Printed |
| in full  | METHOD:<br>TO BE PRINTED/ASSIGN CHECK<br>NUMBER | Check<br>To be Printed    |

# P5 JUR

| Step 1.<br>Step 2.<br>Step 3. | From the Reports menu, Select Accountant &<br>Taxes<br>Click on Journal<br>Select Date: 12/23/2023 | <b>NOTE:</b> Make sure you have used all<br>the advanced settings outlined in<br>Appendix C. |
|-------------------------------|----------------------------------------------------------------------------------------------------|----------------------------------------------------------------------------------------------|
| Step 4.<br>Step 5.            | Follow the instructions in <b>Appendix C</b> to export th<br>UNIT_05_REPORTS Excel file.           | e report to the Excel file named                                                             |
| Step 6.                       | From the drop-down list, select the sheet: <b>P5 JUR</b>                                           |                                                                                              |
|                               |                                                                                                    |                                                                                              |
|                               |                                                                                                    |                                                                                              |
| Stop 1                        | Open the <b>Uppaid Pills Detail</b> for Larny's                                                    |                                                                                              |

- Step 5. From the drop-down list, select the sheet: P5 UPD
- **Step 6. Save and close** the Excel file.

#### P5 CKD

- Step 1. Open the Check Detail Report for Larry's Landscaping
- **Step 2.** Select Date: 12/23/2023
- Step 3. Export to Excel
- Step 4. Follow the instructions in Appendix C to export the report to the Excel file named UNIT\_05\_REPORTS Excel file.

**NOTE:** Make sure you have used all the advanced settings outlined in Appendix C.

- Step 5. From the drop-down list, select the sheet: P5 CKD
- **Step 6. Save and close** the Excel file.

#### P5 AP AGING

| Step 1  | Open the Accounts Payable Aging Detail          |                                   |
|---------|-------------------------------------------------|-----------------------------------|
| orep 1. |                                                 | NOTE: Make sure you have used all |
|         | for Larry's Landscaping                         | NOIL. Make sole you have used all |
| Step 2. | Select Date: 12/23/2023                         | the advanced settings outlined in |
| Step 3. | Export to <b>Excel</b>                          | Appendix C.                       |
| Step 4. | Follow the instructions in <b>Appendix C</b> to |                                   |
|         | export the report to the Excel file named UNI   | T_05_REPORTS Excel file.          |
| Step 5. | From the drop-down list, select the sheet: P5 A | AP AGING                          |

Step 6. Save and close the Excel file.

#### P5 CHECKS 1569-1616

Step 1. You will see a list of all the bill payment checks marked to print. Once you click on OK, you will be directed the print dialog box. Use the following specifications for the printer:

| PRINTER NAME:                  | Adobe PDF or Microsoft Print to PDF |
|--------------------------------|-------------------------------------|
| Paper Type:                    | Page-oriented (Single sheets)       |
| CHECK STYLE:                   | Standard                            |
| Selections:                    | Print Company name and address      |
| NUMBER OF CHECKS ON FIRSTPAGE: | 3                                   |

- Step 2. Click Print
- Step 3. Save the PDF copy in the UNIT 05 folder
- **Step 4.** Save as **P5 Checks 1569-1616**
- **Step 5.** When the print checks confirmation window appears, click **OK** to complete the checks in the register.

#### BACKUP YOUR COMPANY FILE

\*\*\*\*\*

Use the instructions in Appendix A to back up your company file. Make sure your backup file is saved in the designated folder of this unit (UNIT 05 BACKUPS).

### TAKE THE QUIZ

The reading in the unit along with the Excel reports you have generated have provided answer to the quiz for this unit. Take the **UNIT\_04 QUIZ** in your Canvas account

# SUBMIT THE UNIT REPORTS

After you have taken the quiz using the answers you have already recorded in the reports you extracted from Excel, **UPLOAD** the following files to the **UNIT\_05** assignment area of your Canvas account:

# The Excel file - UNIT\_05\_REPORTS

The following PDF files:

- C5 Checks 10080-10084.PDF
- P5 Checks 1569-1616.PDF

| 3200                  | S C                                    | New Item           | d Se                                                                               | о<br>Ми                              | CPC                          |
|-----------------------|----------------------------------------|--------------------|------------------------------------------------------------------------------------|--------------------------------------|------------------------------|
| TYPE                  | Use for goods you                      | purchase, track as | inventory, and resell.                                                             | ОК                                   | 2                            |
|                       |                                        |                    |                                                                                    | Cancel                               | {                            |
| Item Name/Number      | Subitem of                             | Man                | Ifacturer's Part Number                                                            | Next                                 | 2                            |
| item Name/Number      |                                        | *                  | diacturers Fait Number                                                             | No <u>t</u> es                       | $\geq$                       |
| PURCHASE INFORMATIO   | N                                      | SALES INFORM       | ATION                                                                              | Custom Fields                        | 2                            |
| Description on Purcha | ise Transactions                       | Description or     | n Sales Transactions                                                               | Spelling                             |                              |
| Preferred Vendor      | Reorder Point<br>(Min)                 | On Hand            | Total Value As of 0.00 09/13/2019                                                  | Item is inactive                     |                              |
|                       | -                                      |                    | New Item                                                                           |                                      | ×                            |
|                       | TYPE<br>Service<br>V Service<br>Invent | ▼<br>ory Part      | Use for services you charge for or<br>specialized labor, consulting hours<br>fees. | purchase, like<br>s, or professional | ОК<br>Cancel<br><u>N</u> ext |
|                       | Ite Non-ii                             | nventory Part      | ubitem of                                                                          |                                      | Notes                        |
|                       | Other                                  | Charge             |                                                                                    |                                      | Custom Fields                |
|                       | Group                                  | (a)<br>)           | emplies or is performed by a subco                                                 | ontractor or partner                 | Spelling                     |
|                       | C<br>Disco<br>Paym                     | unt<br>ent         | Account                                                                            | 0.00                                 |                              |
|                       |                                        |                    |                                                                                    |                                      |                              |

# UNIT 06 - ITEMS AND SERVICES

### RESTORE THE STARTER FILE

You will find the following files in your **Student files** for **UNIT 06**.

- U06a1 Rock Castle Construction
- U06a2 Larry's Landscaping
- UNIT\_06\_Reports

To complete the first lesson exercises, *RESTORE* the *u06a1 Rock Castle Construction* company file from the *UNIT 06* folder.

**NOTE:** The process to **restore a backup** is found in **Appendix A.01** and will be repeated throughout all the activities in the text.

### Rename the Company

After you have followed the instructions to restore your data files, you will find the company file you have restored contains sample data for a company called Rock Castle Construction. Your first activity is to personalize that name to meet your needs follow these instructions:

- Step 31. From the Menu bar, select *Company*
- Step 32. Select MY COMPANY
- Step 33. Select *EDIT*
- Step 34. Update the Company Name Field to: YourName Rock Castle Construction
- Step 35. CLICK on OK
- **Step 36. Close** the My Company window.

**NOTE:** The process to **rename the company** is found in **Appendix B** and will be repeated throughout all the activities in the text.

# VENDOR AND CUSTOMER TRANSACTIONS

QuickBooks inventory is tracked both in the Customer and Vendor databases. The following table summarizes how specific activities are dispersed and recorded:

| Record Using            | Туре     | Activity                                                                                                    |
|-------------------------|----------|----------------------------------------------------------------------------------------------------|
| Vendor List             | Vendor   | Record Vendor information                                                                                   |
| Item List               | Vendor   | Record inventory information: Set up inventory records to track<br>the quantity and cost of items purchased |
| Purchase Orders         | Vendor   | Order goods: Use purchase orders (POs) to order goods from vendors                                          |
| <b>Receive Items</b>    | Vendor   | Receive goods: Record goods received as inventory                                                           |
| Enter Bills             | Vendor   | Receive bill: Record an obligation to pay a bill later (Account Payable)                                    |
| Pay Bills               | Vendor   | Pay for goods: Pay bills for the goods received                                                             |
| Customer List           | Customer | Record customer information                                                                                 |
| Invoice                 | Customer | Sell goods and bill customers: Record Customer's promise to pay<br>later (Account Receivable)               |
| <b>Receive Payments</b> | Customer | Receive customer payment: Record cash collected and reduce customer's Account Receivable                    |
| Deposit                 | Customer | Deposit customers' payments in bank account.                                                                |

### ITEMS

Items are what you sell or buy and are used on all customer transactions and optionally on purchase transactions. Items provide a quick means for data entry. However, a more important role for items is to handle the behind-the-scenes accounting while tracking product- or servicespecific costs and revenue detail.

#### **SERVICE ITEMS**

Service items can be services that are purchased or sold. For example, service items include services you buy from vendors, such as cleaning services and services you sell to customers, such as installation services.

#### **INVENTORY ITEMS**

Inventory items are products that a business purchases, holds as inventory, and then resells to customers. QuickBooks traces the quantity and cost of inventory items in stock.

For consistency, the same inventory item is used when recording sales and purchases. QuickBooks has the capability to track both the cost and the sales price for inventory items. For example, in Unit 04, we recorded the sale of an inventory item, an interior door. When the interior door was recorded on a sales invoice, QuickBooks automatically updated the inventory records by reducing the quantity of doors on hand. If we purchased an interior door, then the inventory would increase once the door is received. The purchase order uses the door cost while the invoice using the door selling price.

#### **NON-INVENTORY ITEMS**

Non-inventory items are products that a business purchases, but QuickBooks does not track the quantity on hand for non-inventory items. Non-inventory items include but are not limited to the following:

- > Items purchased for a specific customer job, such as a custom countertop
- Items purchased and used by your company instead of resold to customers, such as office supplies or carpentry tools
- > Items purchased and resold (if the quantity on hand does not need to be tracked)

#### ITEMS AND SERVICES LIST

The Items and Services List (Item List summarizes information about items (inventory items, non-inventory items, and service items) that a company purchase or sells.

To view the Item List in QuickBooks follow these steps:

- Step 1. Click the Items & Services icon in the Company section of the Home page
- **Step 2.** Notice the Item List contains the following information:
  - ✓ Item name
  - $\checkmark$  Item description

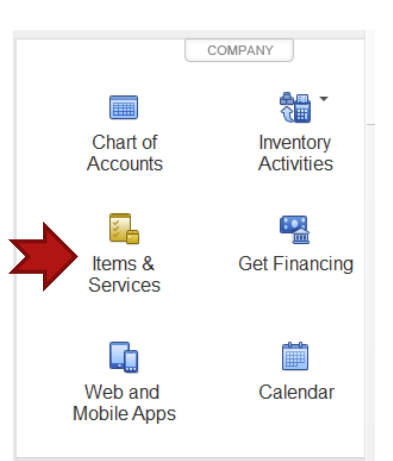
- ✓ Item type (service, inventory, non-inventory, other charge, discount, sales tax item).
- ✓ Account used
- ✓ Quantity on hand
- ✓ Price of item

QuickBooks classifies products and services purchased and sold into three different categories of items:

## ADD NEW ITEM

To add an inventory items to the Item List, follow these steps:

- Step 1. From the item List window, right-click to display the following pop-up menu. Select New
- Step 2. In the New Item window that appears, enter information about the bifold door inventory item. From the type drop-down list, select Inventory Part.

Then enter the following information in the New Item window.

|                          |                   |                                                  |                    | tem List |                      |                |        |
|--------------------------|-------------------|--------------------------------------------------|--------------------|----------|----------------------|----------------|--------|
| Loo <u>k</u> fo          | or                | i <u>n</u>                                       | All fields         |          | ▼ Search             | Re <u>s</u> et | Search |
| NAME                     | DESCRIPTION       |                                                  | TYPE               | ACCO TO  | DTAL QUANTITY FRICE  | : ATT          | ACH    |
| Blue                     |                   |                                                  | Service            | 40100    |                      | 0.00           |        |
| <ul> <li>Blue</li> </ul> | Blueprints        |                                                  | Service            | 40100    |                      | 0.00           |        |
| Con                      | Foundation slat   | b - prep and pouring                             | Service            | 40100    |                      | 0.00           |        |
| Floo                     | Floor plans       |                                                  | Service            | 40100    |                      | 0.00           |        |
| Fra                      | Framing labor     | Find                                             |                    | 10100    |                      | 55.00          |        |
| Inst                     | Installation lab  | Refresh                                          |                    | 0        |                      | 35.00          |        |
| Labor                    |                   | New                                              |                    | 0        |                      | 0.00           |        |
| Re                       | Remov labor       | Edit Item                                        |                    | 0        |                      | 35.00          |        |
| Rep                      | Repair work       | Duplicate Item                                   |                    | 0        |                      | 35.00          |        |
| Subs                     | Subcontracted     | Add/Edit Multiple Item                           | S                  | 0        |                      | 0.00           |        |
| ♦C                       | Install carpetin  | Edit Markup                                      |                    | 0        |                      | 0.00           |        |
| <b>₀</b> D               | Install drywall   | Where Used (in Asse                              | mblies)            | 0        |                      | 0.00           |        |
| ۰D                       | Heating & Air     | Make Item Inactive                               |                    | 0        |                      | 0.00           |        |
| •E                       | Electrical work   | Customize Columns.                               |                    | 0        |                      | 0.00           |        |
| ۰                        | Install insulatio | Enter Sales Receipt                              |                    | 0        |                      | 0.00           |        |
| <b>∘</b> M               | Metal Work        | Change Prices                                    |                    | 0        |                      | 0.00           |        |
| ۰P                       | Painting          | Attach<br>Create Purchase Ord                    | lers               | 0        |                      | 0.00           |        |
| lte <u>m</u>             | ▼ Activities      | Receive Items & Ente<br>Receive Items            | er Bill            | Inclu    | de in <u>a</u> ctive |                |        |
|                          |                   | Enter Bill for Receiver<br>Adjust Quantity/Value | d Items<br>On Hand |          | Charges              | aatements      |        |

EMPLOYEES

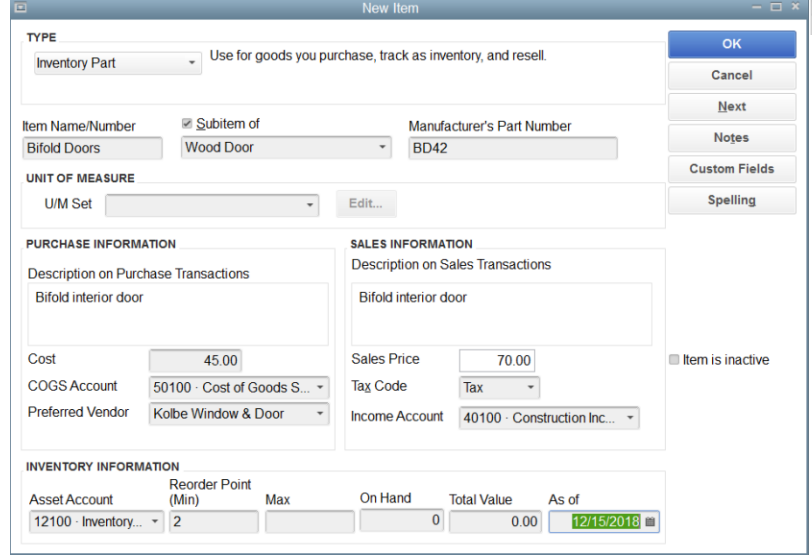

Type Item Name/Number Inventory Part Bifold Doors

| REORDER POINT       2         ON HAND       0         TOTAL VALUE       0.00         As OF       12/15/2022         Step 3.       Click Next to record this inventory item and clear the field to record another inventory item.         Step 4.       Enter bifold door knobs as an inventory part in the Item List using the following information:         TY [E       Inventory Part         ITEM NAME/NUMBER       Bifold Knobs         SubITEM OF       Hardware         MANUFACTURER'S PART NUMBER       Bifold door hardware         DESCRIPTION ON PURCHASE TRANSACTIONS       Bifold door hardware         DESCRIPTION ON SALES TRANSACTIONS       Bifold door hardware         COST       6.00         COGS ACCOUNT       50100 - Cost of Goods Sold         PREFERED VENDOR       Patton Hardware Supplies         SALES PRICE       13.00         TAX CODE       Tax         INCOME ACCOUNT       40140 Materials Income         ASSET ACCOUNT       12100 - Inventory Asset         REORDER POINT       2         ON HAND       0         TOTAL VALUE       0.00         AS OF       12/15/2022 |         | SUBITEM OF<br>MANUFACTURER'S PART NUMBER<br>UNIT OF MEASURE<br>DESCRIPTION ON PURCHASE TRANSACTIONS<br>DESCRIPTION ON SALES TRANSACTIONS<br>COST<br>COGS ACCOUNT<br>PREFERRED VENDOR<br>SALES PRICE<br>TAX CODE<br>INCOME ACCOUNT<br>ASSET ACCOUNT | Wood Door<br>BD42<br>(leave blank)<br>Bifold interior door<br>Bifold interior door<br>45.00<br>50100 – Cost of Goods Sold<br>Andre Window & Door<br>72.00<br>Tax<br>40140 Materials Income<br>12100 – Inventory Asset |
|----------------------------------------------------------------------------------------------------|---------|----------------------------------------------------------------------------------------------------|----------------------------------------------------------------------------------------------------|
| ON HAND       0         TOTAL VALUE       0.00         AS OF       12/15/2022         Step 3.       Click Next to record this inventory item and clear the field to record another inventory item.         Step 4.       Enter bifold door knobs as an inventory part in the Item List using the following information:         TY [E       Inventory Part         ITEM NAME/NUMBER       Bifold Knobs         SUBITEM OF       Hardware         MANUFACTURER'S PART NUMBER       Bifold door hardware         DESCRIPTION ON PURCHASETRANSACTIONS       Bifold door hardware         DESCRIPTION ON SALES TRANSACTIONS       Bifold door hardware         COST       6.00         COGS ACCOUNT       50100 - Cost of Goods Sold         PREFERRED VENDOR       Patton Hardware Supplies         SALES PRICE       13.00         TAX CODE       Tax         INCOME ACCOUNT       40140 Materials Income         ASSET ACCOUNT       2         ON HAND       0         TOTAL VALUE       0.00         AS OF       12/15/2022                                                                                   |         |                                                                                                    | 2                                                                                                    |
| AS OF 12/15/2022<br>Step 3. Click Next to record this inventory item and clear the field to record another<br>inventory item.<br>Step 4. Enter bifold door knobs as an inventory part in the Item List using the following<br>information:<br>TY[E Inventory Part<br>ITEM NAME/NUMBER Bifold Knobs<br>SUBITEM OF Hardware<br>MANUFACTURER'S PART NUMBER BK36<br>DESCRIPTION ON PURCHASETRANSACTIONS Bifold door hardware<br>DESCRIPTION ON SALES TRANSACTIONS Bifold door hardware<br>COST 6.00<br>COGS ACCOUNT 50100 - Cost of Goods Sold<br>PREFERRED VENDOR Patton Hardware Supplies<br>SALES PRICE 13.00<br>TAX CODE Tax<br>INCOME ACCOUNT 40140 Materials Income<br>ASSET ACCOUNT 2<br>ON HAND 0<br>TOTAL VALUE 0.00<br>SAC OK to record the item and close the New Item window                                                                                                    |         |                                                                                                    | 0 00                                                                                                    |
| Step 3.       Click Next to record this inventory item and clear the field to record another inventory item.         Step 4.       Enter bifold door knobs as an inventory part in the Item List using the following information:         TY[E       Inventory Part         ITEM NAME/NUMBER       Bifold Knobs         SUBITEM OF       Hardware         MANUFACTURER'S PART NUMBER       BK36         DESCRIPTION ON PURCHASE TRANSACTIONS       Bifold door hardware         COST       6.00         COGS ACCOUNT       50100 - Cost of Goods Sold         PREFERRED VENDOR       Patton Hardware Supplies         SALES PRICE       13.00         TAX CODE       Tax         INCOME ACCOUNT       40140 Materials Income         ASSET ACCOUNT       2         ON HAND       0         TOTAL VALUE       0.00         AS OF       12/15/2022                                                                                                    |         | AS OF                                                                                                    | 12/15/2022                                                                                                    |
| inventory item.<br>Step 4. Enter bifold door knobs as an inventory part in the Item List using the following information:<br>TY [E Inventory Part<br>ITEM NAME/NUMBER Bifold Knobs<br>SUBITEM OF Hardware<br>MANUFACTURER'S PART NUMBER BK36<br>DESCRIPTION ON PURCHASE TRANSACTIONS Bifold door hardware<br>DESCRIPTION ON SALES TRANSACTIONS Bifold door hardware<br>COST 6.00<br>COGS ACCOUNT 50100 - Cost of Goods Sold<br>PREFERRED VENDOR Patton Hardware Supplies<br>SALES PRICE 13.00<br>TAX CODE Tax<br>INCOME ACCOUNT 40140 Materials Income<br>ASSET ACCOUNT 12100 - Inventory Asset<br>REORDER POINT 2<br>ON HAND 0<br>TOTAL VALUE 0.00<br>AS OF 12/15/2022<br>Step 5 Click QK to record the item and close the New Item window                                                                                                    | Step 3. | Click <b>Next</b> to record this inventory item                                                                                                    | and clear the field to record another                                                                                                    |
| Step 4.       Enter bifold door knobs as an inventory part in the Item List using the following information:         TY[E       Inventory Part         ITEM NAME/NUMBER       Bifold Knobs         SUBITEM OF       Hardware         MANUFACTURER'S PART NUMBER       BK36         DESCRIPTION ON PURCHASETRANSACTIONS       Bifold door hardware         DESCRIPTION ON SALES TRANSACTIONS       Bifold door hardware         COST       6.00         COGS ACCOUNT       50100 - Cost of Goods Sold         PREFERRED VENDOR       Patton Hardware Supplies         SALES PRICE       13.00         TAX CODE       Tax         INCOME ACCOUNT       40140 Materials Income         ASSET ACCOUNT       2         ON HAND       0         TOTAL VALUE       0.00         AS OF       12/15/2022                                                                                                    |         | inventory item.                                                                                                    |                                                                                                    |
| TY[EInventory PartITEM NAME/NUMBERBifold KnobsSUBITEM OFHardwareMANUFACTURER'S PART NUMBERBK36DESCRIPTION ON PURCHASE TRANSACTIONSBifold door hardwareDESCRIPTION ON SALES TRANSACTIONSBifold door hardwareCOST6.00COGS ACCOUNT50100 - Cost of Goods SoldPREFERRED VENDORPatton Hardware SuppliesSALES PRICE13.00TAX CODETaxINCOME ACCOUNT40140 Materials IncomeASSET ACCOUNT12100 - Inventory AssetREORDER POINT2ON HAND0TOTAL VALUE0.00AS OF12/15/2022Step 5Click OK to record the item and close the New Item window                                                                                                    | Step 4. | Enter bifold door knobs as an inventory information:                                                                                                    | part in the Item List using the following                                                                                                    |
| ITEM NAME/NUMBERBifold KnobsSUBITEM OFHardwareMANUFACTURER'S PART NUMBERBK36DESCRIPTION ON PURCHASE TRANSACTIONSBifold door hardwareDESCRIPTION ON SALES TRANSACTIONSBifold door hardwareCOST6.00COGS ACCOUNT50100 - Cost of Goods SoldPREFERRED VENDORPatton Hardware SuppliesSALES PRICE13.00TAX CODETaxINCOME ACCOUNT40140 Materials IncomeASSET ACCOUNT12100 - Inventory AssetREORDER POINT2ON HAND0TOTAL VALUE0.00AS OF12/15/2022Step 5Click OK to record the item and close the New Item window                                                                                                    |         | TY[E                                                                                                    | Inventory Part                                                                                                    |
| SUBITEM OFHardwareMANUFACTURER'S PART NUMBERBK36DESCRIPTION ON PURCHASETRANSACTIONSBifold door hardwareDESCRIPTION ON SALES TRANSACTIONSBifold door hardwareCOST6.00COGS ACCOUNT50100 - Cost of Goods SoldPREFERRED VENDORPatton Hardware SuppliesSALES PRICE13.00TAX CODETaxINCOME ACCOUNT40140 Materials IncomeASSET ACCOUNT2ON HAND0TOTAL VALUE0.00As OF12/15/2022Step 5Click QK to record the item and close the New Item window                                                                                                    |         | ITEM NAME/NUMBER                                                                                                    | Bifold Knobs                                                                                                    |
| MANUFACTURER'S PART NUMBERBK36DESCRIPTION ON PURCHASE TRANSACTIONSBifold door hardwareDESCRIPTION ON SALES TRANSACTIONSBifold door hardwareCOST6.00COGS ACCOUNT50100 - Cost of Goods SoldPREFERRED VENDORPatton Hardware SuppliesSALES PRICE13.00TAX CODETaxINCOME ACCOUNT40140 Materials IncomeASSET ACCOUNT2ON HAND0TOTAL VALUE0.00AS OF12/15/2022Step 5.Click OK to record the item and close the New Item window                                                                                                    |         | SUBITEM OF                                                                                                    | Hardware                                                                                                    |
| DESCRIPTION ON PURCHASE TRANSACTIONSBifold door hardwareDESCRIPTION ON SALES TRANSACTIONSBifold door hardwareCOST6.00COGS ACCOUNT50100 - Cost of Goods SoldPREFERRED VENDORPatton Hardware SuppliesSALES PRICE13.00TAX CODETaxINCOME ACCOUNT40140 Materials IncomeASSET ACCOUNT12100 - Inventory AssetREORDER POINT2ON HAND0TOTAL VALUE0.00AS OF12/15/2022Step 5.Click OK to record the item and close the New Item window                                                                                                    |         | Manufacturer's Part Number                                                                                                    | BK36                                                                                                    |
| DESCRIPTION ON SALES TRANSACTIONSBifold door hardwareCOST6.00COGS ACCOUNT50100 - Cost of Goods SoldPREFERRED VENDORPatton Hardware SuppliesSALES PRICE13.00TAX CODETaxINCOME ACCOUNT40140 Materials IncomeASSET ACCOUNT12100 - Inventory AssetREORDER POINT2ON HAND0TOTAL VALUE0.00AS OF12/15/2022Step 5.Click OK to record the item and close the New Item window                                                                                                    |         | Description on PurchaseTransactions                                                                                                    | Bifold door hardware                                                                                                    |
| COST6.00COGS ACCOUNT50100 - Cost of Goods SoldPREFERRED VENDORPatton Hardware SuppliesSALES PRICE13.00TAX CODETaxINCOME ACCOUNT40140 Materials IncomeASSET ACCOUNT12100 - Inventory AssetREORDER POINT2ON HAND0TOTAL VALUE0.00AS OF12/15/2022Step 5.Click OK to record the item and close the New Item window                                                                                                    |         | DESCRIPTION ON SALES TRANSACTIONS                                                                                                    | Bifold door hardware                                                                                                    |
| COGS ACCOUNT50100 - Cost of Goods SoldPREFERRED VENDORPatton Hardware SuppliesSALES PRICE13.00TAX CODETaxINCOME ACCOUNT40140 Materials IncomeASSET ACCOUNT12100 - Inventory AssetREORDER POINT2ON HAND0TOTAL VALUE0.00AS OF12/15/2022Step 5.Click OK to record the item and close the New Item window                                                                                                    |         | COST                                                                                                    | 6.00                                                                                                    |
| PREFERRED VENDOR       Patton Hardware Supplies         SALES PRICE       13.00         TAX CODE       Tax         INCOME ACCOUNT       40140 Materials Income         ASSET ACCOUNT       12100 – Inventory Asset         REORDER POINT       2         ON HAND       0         TOTAL VALUE       0.00         AS OF       12/15/2022                                                                                                    |         | COGS ACCOUNT                                                                                                    | 50100 – Cost of Goods Sold                                                                                                    |
| SALES PRICE       13.00         TAX CODE       Tax         INCOME ACCOUNT       40140 Materials Income         ASSET ACCOUNT       12100 - Inventory Asset         REORDER POINT       2         ON HAND       0         TOTAL VALUE       0.00         AS OF       12/15/2022         Step 5.       Click OK to record the item and close the New Item window                                                                                                    |         | PREFERRED VENDOR                                                                                                    | Patton Hardware Supplies                                                                                                    |
| IAX CODE       Idx         INCOME ACCOUNT       40140 Materials Income         ASSET ACCOUNT       12100 - Inventory Asset         REORDER POINT       2         ON HAND       0         TOTAL VALUE       0.00         AS OF       12/15/2022         Step 5.       Click OK to record the item and close the New Item window                                                                                                    |         | SALES PRICE                                                                                                    | 13.00                                                                                                    |
| INCOME ACCOUNT     40140 Materials Income       ASSET ACCOUNT     12100 - Inventory Asset       REORDER POINT     2       ON HAND     0       TOTAL VALUE     0.00       AS OF     12/15/2022       Step 5.     Click OK to record the item and close the New Item window                                                                                                    |         |                                                                                                    |                                                                                                    |
| ASSET ACCOUNT 12100 - Inventory Asset<br>REORDER POINT 2<br>ON HAND 0<br>TOTAL VALUE 0.00<br>AS OF 12/15/2022<br>Step 5. Click OK to record the item and close the New Item window                                                                                                    |         |                                                                                                    | 40140 Materials Income                                                                                                    |
| N HAND     0       TOTAL VALUE     0.00       As OF     12/15/2022       Step 5.     Click OK to record the item and close the New Item window                                                                                                    |         |                                                                                                    | 12100 – Inventory Asser                                                                                                    |
| TOTAL VALUE 0.00<br>AS OF 12/15/2022<br>Step 5. Click OK to record the item and close the New Item window                                                                                                    |         |                                                                                                    | 2                                                                                                    |
| As OF 12/15/2022<br>Step 5. Click OK to record the item and close the New Item window                                                                                                    |         |                                                                                                    | 0.00                                                                                                    |
| Step 5. Click OK to record the item and close the New Item window                                                                                                    |         | ASOF                                                                                                    | 12/15/2022                                                                                                    |
|                                                                                                    | Step 5. | Click <b>OK</b> to record the item and close t                                                                                                    | the New Item window.                                                                                                    |

# CH6 ITM

Prepare the item List as follows:

| <u>.</u> |                                                      |                                          |
|----------|------------------------------------------------------|------------------------------------------|
| Step I.  | Sort the Item List by selecting Item button >        |                                          |
|          | Re-sort List.                                        | <b>NOTE:</b> Make sure you have used all |
| Step 2.  | Click the <b>Reports</b> button at the bottom of the | the advanced settings outlined in        |
|          | Item List window. Selecting Item Listing.            | Appendix C                               |
| Step 3.  | Export to <b>Excel</b>                               |                                          |
| Step 4.  | Follow the instructions in <b>Appendix C</b> to      | F AC DEDODTS Excel file                  |
|          | export the report to the Excel the named UNI         | <b>_UO_KEPUKIS</b> Excernie.             |
| Step 5.  | From the drop-down list, select the sheet: CH6       | ITM                                      |
| Step 6.  | Save and close the Excel file.                       |                                          |
|          |                                                      |                                          |

## CREATE PURCHASE ORDERS

A purchase order is a record of an order to purchase inventory from a vendor. The following activity demonstrates how to create a purchase order for Rock Castle Construction:

- Step 1. Click the Purchase Orders icon in the vendors section of the Home page.
- **Step 2.** From the drop-down Vendor List, select the vendor name: **Andre Window & Door**.
- Step 3. Select Template: Custom Purchase Order
- Step 4. Enter the Purchase Order date: 12/20/2022
- Step 5. Select item Ordered: Wood Door: Bifold Doors (\$45.00 now appear in the Rate column.)
- **Step 6.** Enter Quantity: **6**. (\$270.00 should now appear in the Amount column.)

#### PO 6238 - ANDRE WINDOW & DOOR.PDF

- Step 7. **Print** the Purchase Order
- **Step 8.** Click the **Print** button at top of the Purchase Order window.
- Step 9. Select Print on: Blank paper
- Step 10. If necessary, uncheck: Do not print lines around each field
- Step 11. Select the PDF printer as your printer of choice, then click Print
- Step 12. Save the PDF copy to the UNIT 06 folder
- Step 13. Save as PO 6238 Andre Window & Door.PDF
- Step 14. Click Save & Close to record the Purchase Order and close the Purchase Order window.

#### PO 6239 - PATTON HARDWARE.PDF

| Step 1. | Click the Purchase | Orders icon in the | vendors section | of the Home page. |
|---------|--------------------|--------------------|-----------------|-------------------|
|---------|--------------------|--------------------|-----------------|-------------------|

Step 2. From the drop-down Vendor List, select the vendor name: Patton Hardware Supplies.

#### Step 3. Select Template: Custom Purchase Order

| Vendor   | Patton hardware Supplies |
|----------|--------------------------|
| Template | Custom Purchase Order    |
| Date     | 12/20/2022               |
| Item     | Hardware: Bifold Knobs   |
| Qty      | 6                        |
|          |                          |

#### The purchase order total for bifold door hardware is \$36

- **Step 4. Print** the Purchase Order
- **Step 5.** Click the **Print** button at top of the Purchase Order window.
- Step 6. Select Print on: Blank paper
- Step 7. If necessary, uncheck: Do not print lines around each field
- Step 8. Select the PDF printer as your printer of choice, then click Print
- **Step 9.** Save the PDF copy to the **UNIT 06** folder
- **Step 10.** Save as **PO #6239 Patton Hardware.PDF**
- Step 11. Click Save & Close to record the Purchase Order and close the Purchase Order window.

**CH6 TRANS JUR** 

In the following steps you will be retrieving the Patton Hardware purchase order to view the Transaction Journal created for the 🛃 New Vendor... 🔻 New Transactions 🔻 order. Vendors Step 1. **Open** the Vendor Center Step 2. In the Search box type Patton to view all Vendors with the Active Vendors word Patton in their name. Notice that once you click the Patton search option Patton Hardware is the only Vendor that appears. In the Transactions tab, select SHOW: Purchase Orders Step 3. Search Option **NOTE:** The Filter by option automatically changes to All Vendor Information Û 4 \* NOTE Company Name Patton Hardware Supplies Main Phone 415-555-1370 Fax 415-555-1371 Full Name REPORTS FOR THIS VENDOR Vendor Type Materials QuickReport Account No. RC 93 Open Balance Terms Net 30 Billed From Patton Hardware Supplies 4872 County Rd Bayshore CA 94326 Order 1099 Forms Order Checks Map | Directions **Purchase Orders** Transactions Contacts SHOW Purchase Orders FILTER BY All Purchase Orders DATE AII -

#### **Purchase Orders**

NUM

6228

6225

6207

- Step 4. Double Click on PO number 6239 to open and view the purchase.
- Step 5. Click the Reports Tab
- Step 6. Click the Transaction Journal option

DATE -

11/30/2022

11/26/2022

07/23/2022

- Step 7. Export to **Excel**
- Follow the instructions in Appendix C to export the report to the Excel file Step 8. named UNIT 06 REPORTS Excel file.

DELIVERY DATE

11/30/2022

11/26/2022

07/23/2022

AMOUNT

- From the drop-down list, select the sheet: CH6 TRANS JUR Step 9.
- Save and close the Excel file. **Step 10.**

#### **RECEIVE INVENTORY**

To record inventory items received on 12/22/2022 ordered from the vendor, Andre Window & Door, complete the following steps:

Step 1. Click the **Receive Inventory** icon in the Vendors section of the Home page.

> **NOTE:** Make sure you have used all the advanced settings outlined in Appendix C.

>

3,459,20

13,695.00

754.50 17,944,70

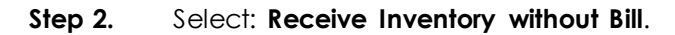

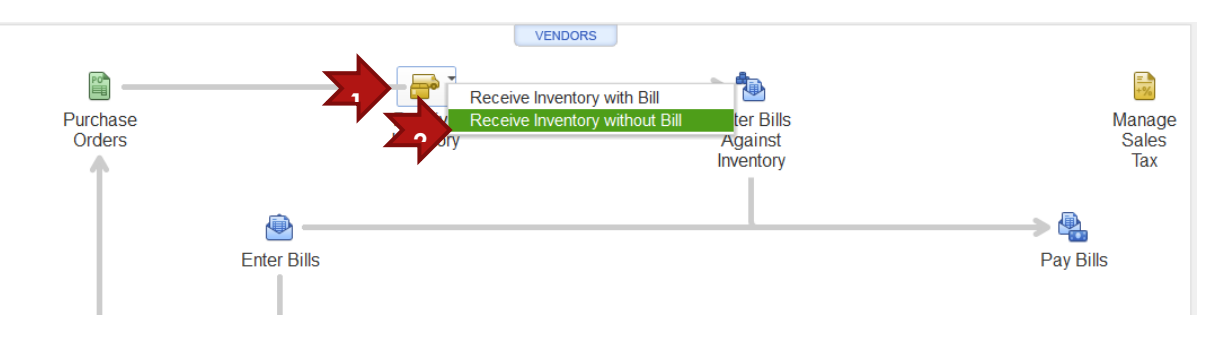

Step 3. In the Create Item Receipts window, select vendor: Andre Window & Door

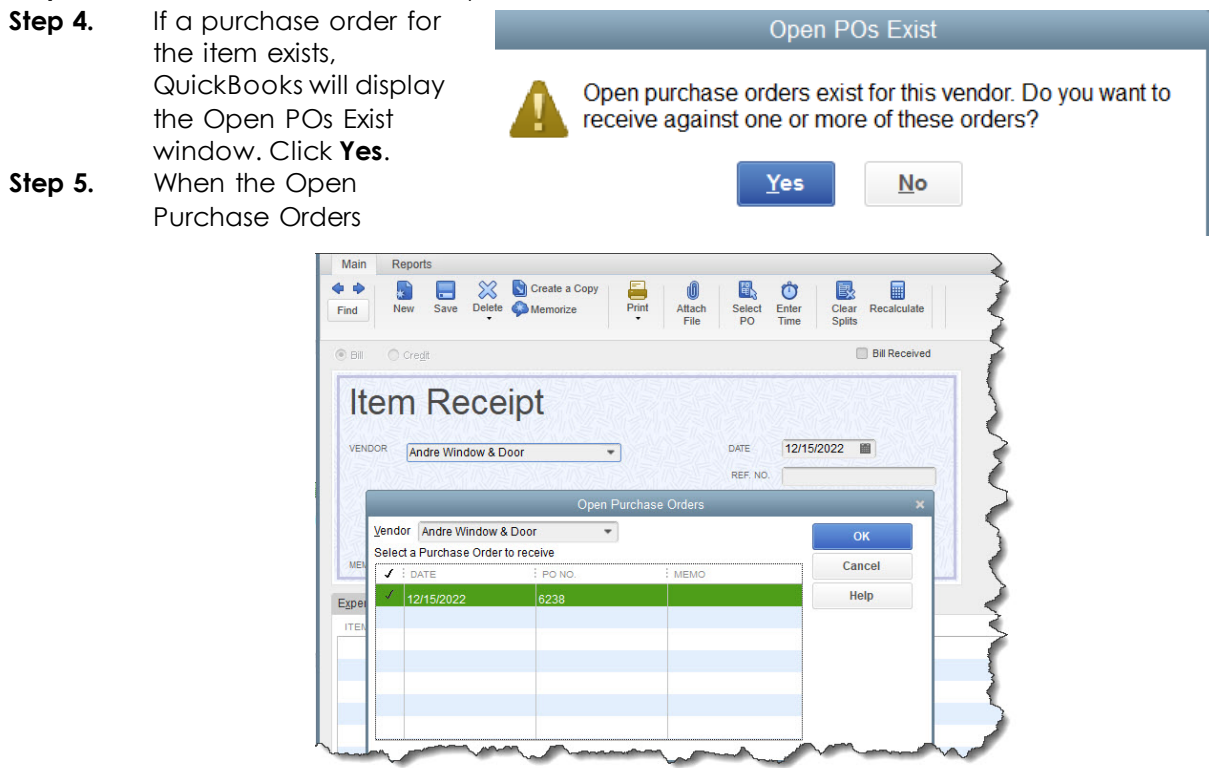

window appears, select the purchase order for the items received.

## Step 6. Click OK

**Step 7.** The Create Item Receipts window will appear with a total of \$270. If necessary, change the Date to: **12/22/2022** 

Step 8. Although Rock Castle Construction ordered 6 bifold doors, only 5 were received. Change the quantity from 6 to 5.

|                                                                                                    |                                                              | Create Item Receipts     |              |         |
|----------------------------------------------------------------------------------------------------|--------------------------------------------------------------|--------------------------|--------------|---------|
| Main Reports                                                                                                    |                                                              |                          |              |         |
| Find New Save Delete Company Print                                                                                                    | Attach Select Enter Clear Recalculate<br>File PO Time Splits |                          |              |         |
| 9 Bill 🔿 Cregit                                                                                                    | Bill Received                                                | Date Merchandise was     |              |         |
| Item Receipt                                                                                                    |                                                              | recieved                 |              |         |
| VENDOR Andre Window & Door                                                                                                    | DATE 12/22/2022                                              |                          |              |         |
|                                                                                                    | REF. NO.                                                     |                          |              |         |
|                                                                                                    | Cha                                                          | nge the Ouantity to the  |              |         |
| MEMO Received items (bill to follow)                                                                                                    | СО                                                           | rrect amount received    |              |         |
|                                                                                                    |                                                              |                          |              |         |
| Expenses \$0.00 Items \$225.00                                                                                                    |                                                              | TTA                      |              |         |
| Expenses         \$0.00         Items         \$225.00           ITEM         : DESCRIPTION                                                                       | i qty i um                                                   | : COST : AMOUNT          | CUSTOMER:JOB | BILLABL |
| Expenses         \$0.00         Items         \$225.00           ITEM         :         DESCRIPTION           Wood Door:Bifold Doors         Bifold interior door | ί ατγ i υρι<br>5                                             | : cost : Amount<br>45.00 | CUSTOMER:JOB | BILLABL |

- **Step 9.** To record expenses associated with the items received, such as freight charges:
  - $\checkmark$  Click the **Expenses** tab in the Create item Receipts window.
  - ✓ To record \$35.00 in freight charges on the bifold doors received, select Account: 54520 Freight & Delivery.
  - ✓ Enter Amount: \$35.00
  - ✓ Click the **Recalculate** button.

| ind New Save Delete Memorize                               | Attach<br>File<br>Attach<br>File |             |
|------------------------------------------------------------|----------------------------------|-------------|
| ) Bill 🔘 Cre <u>d</u> it                                   | Bill Received                    | Recalculate |
| Item Receipt                                               |                                  |             |
| VENDOR Andre Window & Door                                 | DATE 12/22/2022                  |             |
| MEMO Received items (bill to follow)                       |                                  |             |
| xpenses \$35.00 Items \$225.00                             |                                  |             |
| ACCOUNT<br>54000 · Job Expenses:54520 · Freight & Delivery | AMOUNT MEMO<br>35.00             |             |
|                                                            |                                  |             |

#### The Total on the Create Item Receipts window is now \$260.00

**CH6 TRANS JUR-2** 

- Step 1. In the Item Receipt window for Andre Window & Door, Click the Reports tab
- Step 2. Select the Transaction Journal icon
- **Step 3.** Export the Transaction Journal report to Excel
- **Step 4.** Follow the instructions in **Appendix C** to export the report to the Excel file named **UNIT 06 REPORTS** Excel file.
- **Step 5.** From the drop-down list, select the sheet: **CH6 TRANS JUR-2**
- **Step 6. Save and close** the Excel file.

## RECEIVE MORE INVENTORY

| Step 1.   | Click Save & New to rea                | cord the bifold doors received and clear the window.        |
|-----------|----------------------------------------|-------------------------------------------------------------|
| Step 2.   | Record the receipt wit<br>information: | hout a bill of the bifold door hardware using the following |
|           | Vendor                                 | Patton Hardware Supplies                                    |
|           | Date                                   | 12/22/2022                                                  |
|           | PO No.                                 | 6239                                                        |
|           | Item                                   | Bifold door hardware                                        |
|           | Qty                                    | 6                                                           |
| Step 3.   | Click Save & Close to re               | ecord the items received and close the Create Item          |
|           | Receipts window.                       |                                                             |
| CH6 TRANS | JUR-3                                  |                                                             |
| Step 1.   | In the Item Receipt window             | for Patton Hardware Supplies, Click the Reports tab         |
| Step 2.   | Select the Transaction Jou             | irnal icon                                                  |
| Step 3.   | Export the Transaction Jour            | malreport to Excel                                          |

- **Step 4.** Follow the instructions in **Appendix C** to export the report to the Excel file named **UNIT\_06\_REPORTS** Excel file.
- **Step 5.** From the drop-down list, select the sheet: **CH6 TRANS JUR-3**
- **Step 6. Save and close** the Excel file.

## RECEIVE BILLS

You may receive bills at three different times:

| RECEIVE BILL                                                                                                    | RECORD USING                                                                              |
|----------------------------------------------------------------------------------------------------|-------------------------------------------------------------------------------------------|
| <ol> <li>You receive a bill for services and no inventory<br/>items will be received, as for example, if the bill is<br/>for security services.</li> </ol> | Enter Bills                                                                               |
| <ol><li>You receive a bill at the same time you receive<br/>inventory items</li></ol>                                                                      | Receive Inventory with Bill                                                               |
| 3. You receive inventory without a bill, and you receive the bill later                                                                                    | <ol> <li>Receive Inventory without Bill</li> <li>Enter bills Against Inventory</li> </ol> |

# ENTER BILLS AGAINST INVENTORY

To enter a bill received after inventory items are received follow these steps:

Step 1. Click the Enter Bills Against Inventory icon on the Vendors section of the Home page.

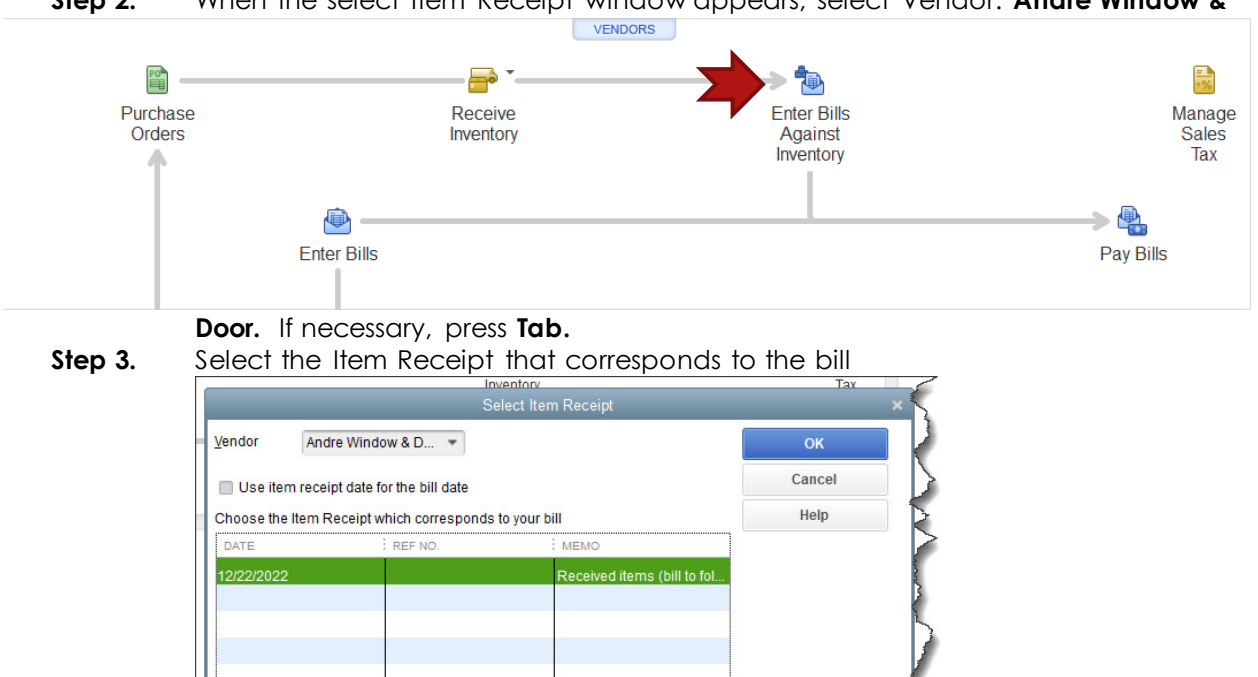

Step 2. When the select Item Receipt window appears, select Vendor: Andre Window &

Click OK

Step 4.

**Step 5.** The following Enter Bills window will appear. Notice that the Enter Bills window is the same as the Create Item Receipts window except:

- ✓ Bill Received in the upper right corner is checked
- $\checkmark$  The Title of the form changes from Item Receipt to Bill.
- ✓ The window name changes from Create Item Receipts to Enter Bills

|                                                                                                    |                                                                                           |                                        |                                                                |                       | Enter Bills                        |             |          |                  |          |
|----------------------------------------------------------------------------------------------------|-------------------------------------------------------------------------------------------|----------------------------------------|----------------------------------------------------------------|-----------------------|------------------------------------|-------------|----------|------------------|----------|
| Main Reports                                                                                                    | Create a Copy<br>elete                                                                    | Print Attach S<br>File                 | elect Enter Clear Re<br>PO Time Splits                         | Calculate Pay<br>Bill |                                    |             |          |                  |          |
| Cregt Cregt CENDOR Andre Window ADDRESS Andre Window Andre LaFortu 27 Beach Stre Bayshore, CA TERMS Net 15 MEMO | & Door<br>& Door<br>te<br>te<br>ty<br>ty<br>ty<br>ty<br>ty<br>ty<br>ty<br>ty<br>ty<br>ty  | DATE     REF. NO     ANOUN     BILL DU | ₽ 81       12/22/2022       1000       260.00       12/30/2022 | Received              | heck Bill<br>Received<br>mount Due | ⊳<br>Purcha | se Order |                  |          |
| Expenses \$35.00<br>ITEM<br>Wood Door:Bifold Doors                                                              | Items         \$225.0           DESCRIPTION         QTY           Bifold interior<br>door | 0<br>: U/M<br>5                        | COST : 45.00                                                   | AMOUNT 225.00         | CUSTOMER:JOB                       | i BILLABL   | È CLASS  | : PO NO.<br>6238 | <b>A</b> |

**Step 6.** At this point, you can make any changes necessary, such as:

- ✓ Change the date if the bill is received on a date different from the date the item was received. The date should be 12/22/2022
- ✓ Terms
- ✓ Ref. No.
- ✓ Memo
- ✓ Expenses, such as freight charges
- **Step 7.** The Amount due of **\$260.00** should agree with the amount shown in the vendor's bill.

## SEARCH FOR ITEM RECEIPT

Step 1. From the Vendor Center, search for Patton Hardware

- Step 2. Show All Transactions, Filter by All, Date All
- **Step 3. Double-click** the **Item Receipt** created for **P.O. #6239**. This will open the item receipt window.
- Step 4. Check Bill Received
- Step 5. Notice the window automatically changes the bill option from the item receipt window. Click Save and Close

When you enter a bill, QuickBooks automatically adds the bill amount to your Accounts Payable account balance.

#### CH6 UNPAID BILLS

- Step 1. In one of the reports options, select Vendors & Payables
- Step 2. Click on the Unpaid Bills Detail Report
- **Step 3.** DATES: **12/31/2022**

- **Step 4.** Export to **Excel**
- **Step 5.** Follow the instructions in **Appendix C** to export the report to the Excel file named **UNIT\_06\_REPORTS** Excel file.
- Step 6. From the drop-down list, select the sheet: CH6 UNPAID BILLS
- **Step 7. Save and close** the Excel file.

**NOTE:** Make sure you have used all the advanced settings outlined in Appendix C.

### PAY BILLS

After receiving the items and entering the bill the next step is to pay the bill.

To select the bills to pay follow these steps:

- Step 1. Click the Pay Bills icon in the Vendors section of the Home page.
- Step 2. Select Show bills: Show all bills
- Step 3. Select the bill you want to pay. Typically, you would select the bills that are due
  - first. In this case, however, select bills that you just recorded for:
    - ✓ Andre Window and Door for \$260.00
    - ✓ Patton Hardware Supplies for \$36.00

NOTE: It may be necessary to scroll down to view the two bills.

- Step 4. In the Payment section, select: Date: 12/23/2022
- Step 5. Select Method: Check
- Step 6. Select: To be printed
- Step 7. Select Account: Checking
- Step 8. Click Pay Selected Bills

#### Bills selected for payment total \$296.00

#### CHECKS 520-523.PDF

To print the checks, when the Payment Summary window appears:

- Step 1. Review the information to verify it is correct. Click Print Checks.
- Step 2. When the Select Checks to Print window appears, select Bank Account: Checking
- Step 3. Select First Check Number: 520
- **Step 4.** Select the four checks waiting to be printed:
  - ✓ 12/23/2022 Andre Window & Door for \$260.00
  - ✓ 12/23/2022 Patton Hardware Supplies for \$36.00
  - ✓ 12/24/2022 Bayshore Water \$54.00
  - ✓ 12/26/2022 Cal Telephone \$63.00
- Step 9. Click OK
- Step 10. Select Check Style Standard. Select Print company name and address
- Step 11. Select the PDF printer as your printer of choice, then click Print
- Step 12. Save the PDF copy to the UNIT 06 folder
- Step 13. Save as CHECKS 520-523

#### RECEIVE INVENTORY WITH BILL

If you receive the inventory item and the bill at the same time, record both the items and the related bill by completing the following steps:

Receiv

Inventory

- Step 1. Click the Receive Inventory icon in the Vendors section of the Home page.
- Step 2. Select: Receive Inventory with Bill
- Step 3. In the Enter Bills window, enter Vendor: Wheeler's Tile Etc.
- Step 4. If the Open POs Exist window appears, select Yes.
- Step 5. Select the open purchase order that corresponds to the bill received in PO no. 6234
- Step 6. Click OK
- Step 7. If necessary, change the date to: 12/23/2022
- Step 8. Verify the Amount Due: 712.80
- Step 9. Click Save & Close to close the Enter Bills window.

| s Tile Etc.         OK           Order to receive         Cance           i PO NO.         MEMO           6233         Helty |                | Open Purc  | hase Orders |        |
|----------------------------------------------------------------------------------------------------|----------------|------------|-------------|--------|
| Order to receive Canc                                                                                                    | eeler's Tile E | itc. 🔹     |             | ок     |
| 6233 Hell                                                                                                    | chase Order    | to receive |             | Cancel |
| 6233 Helt                                                                                                    |                | : PO NO.   | : MEMO      |        |
|                                                                                                    | 2022           | 6233       |             | нер    |
| 6234                                                                                                    | 2022           | 6234       |             |        |

Receive Inventory with Bill

Receive Inventory without Bill

# ENTER BILLS

\*\*\*\*\*

When you received inventory items from vendors, you recorded those items using either the Receive Inventory with Bill option or the Receive Inventory without Bill option, entering the bill later.

To record services instead of inventory received, use the Enter Bills icon. Expense that can be recorded using the Enter Bills window include utilities, insurance, and rent.

Recording bills for services, such as utilities, in QuickBooks requires two steps:

- 1. Enter Bills Record bills received for services
- 2. Pay Bills Select bills to pay

In the next activity, you will be entering bills for expenses:

- **Step 1.** Click the **Enter Bills** icon in the Vendors section of the Home page.
- **Step 2.** When the Enter Bills window appears click the **Expenses** tab.
- **Step 3.** Enter the following information for Rock Cast's water bill in the Enter Bills window.

| Vendor                          | Bayshore water     |
|---------------------------------|--------------------|
| Date                            | 12/24/2022         |
| Amount Due                      | \$36.00            |
| Terms                           | Net 30             |
| Account                         | 65130: Water       |
| Click Save & Close to close the | Enter Bills window |

The next time you pay bills in QuickBooks, the water bill will appear on the list of bills to pay.

## CH6 JUR

Step 4.

- **Step 1.** In one of the **reports** options, select **Accountant & Taxes**
- Step 2. Select Journal
- Step 3. Select Date: 12/22/2022-12/23/2022
- Step 4. Export to Excel
- Step 5. Follow the instructions in Appendix C to export the report to the Excel file named UNIT 06 REPORTS Excel file.
- **Step 6.** From the drop-down list, select the sheet: **CH6 JUR**
- **Step 7. Save and close** the Excel file.

**NOTE:** Make sure you have used all the advanced settings outlined in Appendix C.

# PAY SALES TAX

QuickBooks tracks the sales tax that you collect from customers and must remit to governmental agencies. When a new company is setup in QuickBooks, you identify which items and customers are subject to sales tax. In addition, you must specify the appropriate sales tax rate. Then whenever you prepare sales invoices, QuickBooks automatically calculates and adds sales tax to the invoices.

QuickBooks uses a two-step process to remit sales tax:

- 1. **Pay Sales Tax** The Manage Sales Tax window lists the sales taxes owed and allows you to select the individual sales tax items you want to pay.
- 2. Print Checks Print the check to pay the sales tax.

To select the sales tax to pay follow these steps:

Step 1. Click the Manage Sales Tax icon in the Vendors section of the Home page.

Step 2. When the Manage Sales Tax window appears, in the **Pay Sales Tax** section of the window, click the Pay Sales Tax button.

|                    | The second second second second second second second second second second second second second second second se |                        |
|--------------------|----------------------------------------------------------------------------------------------------|------------------------|
|                    | VENDORS                                                                                                    |                        |
| <b>P</b> 09        | 🖻 Manage Sales Tax – 🛙                                                                                          |                        |
| Purchase<br>Orders | This window will help you manage common sales tax tasks.<br>SET UP SALES TAX<br>Sales Tax Preferences           | Manage<br>Sales<br>Tax |
|                    | PAY SALES TAX                                                                                                   |                        |
|                    | Prepare state sales tax forms<br>Run the following reports to help fill out your state sales tax forms.         | Pay Bills              |
|                    | Pay your sales tax vendors in QuickBooks Pay Sales Tax                                                          |                        |
| Estimates          | Related Tasks         View Sales Tax Items         Open Sales Tax Code List         Adjust Sales Tax Due        |                        |
|                    | Close Help                                                                                                    |                        |

- Step 3. When the Pay Sales Tax window appears, select Pay From Account: Checking
- Step 4. Select Check Date: 12/31/2022
- Step 5. Show sales tax due through: 12/31/2022
- Step 6. Check To be printed
- Step 7. Select: Pay all Tax
- Step 8. Click OK
- Step 9. Click Close to close the Manage Sales Tax window.

| ay From Accoun <u>t</u> | Check Date             | Show sa  | les tax due through | Starting Check No. |
|-------------------------|------------------------|----------|---------------------|--------------------|
| 0100 · Checking         | • 12/31/2022           | 12/31/20 | 022 🗰               | To Print           |
| P ITEM                  | VENDOR                 | AMT.     | DUE AM              | T. PAID            |
| East Bayshore           | City of East Bayshore  |          | 0.29                | 0.00 🔺             |
| San Domingo             | State Board of Equaliz | ation    | 114.19              | 0.00               |
| San Tomas               | State Board of Equaliz | ation    | 862.53              | 0.00               |
|                         |                        | Totals   | 977.01              | 0.00               |
| Pay All Tax             | Adjust                 | E        | nding Bank Balance  | 47,105.48          |
| To be printed           |                        | ОК       | Cancel              | Help               |

#### CHECKS 524-525.PDF

To print the check to pay sales tax to a governmental agency follow these steps:

- **Step 1.** Click the **Print Checks** icon in the Banking section of the Home Page
- Step 2.When the following Select Checks to Print window appears, select City of East<br/>Bayshore and State Board of Equalization
- Step 3. Select Bank Account: Checking
- Step 4. Select First Check Number: 524
- Step 5. CHECK STYLE: Voucher
- Step 6. Print Company Name and Address on the checks
- Step 7. Click OK
- Step 8. Select the PDF printer as your printer of choice, then click Print
- Step 9. Save the PDF copy to the UNIT 06 folder
- Step 10. Save as CHECKS 524-525

# **VENDOR REPORTS**

QuickBooks provides vendor reports to answer the following questions:

- ✓ How much do we owe? (Accounts Payable reports)
- ✓ How much have we purchased? (Purchase reports)
- ✓ How much inventory do we have? (Inventory reports)

There are several different ways to access vendor reports:

✓ Vendor Center – Summarizes vendor information in one location

- ✓ Report Center Permits you to locate reports by type of report
- ✓ Report Menu Reports are grouped by type of report

# VENDOR CENTER

The Vendor Center summarizes vendor information in one convenient location. Display the Vendor Center as follows:

| CH6 VEN |                                               |                                                         |                                                    |                       |                                                    |                         |
|---------|-----------------------------------------------|---------------------------------------------------------|----------------------------------------------------|-----------------------|----------------------------------------------------|-------------------------|
| Step 1. | From the Icon bar, select Ver                 | ndors                                                   |                                                    |                       |                                                    |                         |
| Step 2. | Select Vendor: Andre Window                   | w & Door                                                |                                                    |                       |                                                    |                         |
|         | The Vendor Information section                | on summarizes                                           | informati                                          | on about th           | e vendor                                           |                         |
|         | selected, including a list of th              | ne transactions f                                       | or the sp                                          | ecific vende          | or. In this c                                      | ase,                    |
|         | you recorded three transaction                | ons for Andre V                                         | vindow 8                                           | Door.                 |                                                    |                         |
|         | 1. Purchase order on 12                       | /20/2022                                                |                                                    |                       |                                                    |                         |
|         | 2. Bill received on 12/22                     | /2022                                                   |                                                    |                       |                                                    |                         |
|         | 3. Bill paid on 12/23/2022                    | 2                                                       |                                                    |                       |                                                    |                         |
| Step 3. | Double-click Bill Pmt-Check                   | on 12/23/2022 to                                        | o drill-do                                         | wn and viev           | v the check                                        | c to                    |
|         | pay Andre Window & Door.                      | After viewing, c                                        | lose the                                           | window.               |                                                    |                         |
| Step 4. | With the cursor over the                      | Vendor Informa                                          | tion                                               |                       |                                                    |                         |
|         | Vendor Transactions section                   | Company Name Andre Window & Door                        |                                                    |                       | Main Phone 415-555-1955                            |                         |
|         | of the window, <b>right-click</b>             | Vendor Type Materials                                   |                                                    |                       | Mobile 410-000-1966<br>Main Email andre@windowdoor | .com                    |
|         | to display the pop-up                         | Terms Net 15                                            |                                                    |                       |                                                    |                         |
|         | menu. Select <b>view as a</b>                 | Andre LaFortune<br>27 Beach Street<br>Bayshore, CA94326 |                                                    |                       |                                                    |                         |
|         | report of all transactions for                | Map I Directions                                        |                                                    |                       |                                                    |                         |
|         | Andre Window & Door                           | ransactions Contacts To Do's                            | Notes Sent                                         | Fmail                 |                                                    |                         |
| Stop 5  | Export to Excel                               | SHOW All Transactions - FILTER BY                       | All                                                | DATE This Fiscal Year | • 01/01/2022 - 12/31/202                           | 2                       |
| Step 5. | Export to Exter<br>Follow the instructions in | TYPE<br>Bill Pmt -Check                                 | 520                                                | 12/23/2022            | 10                                                 | 100 · Checking          |
| Step 0. | A property C to expect the                    | Bill<br>Purchase Order                                  | 6238                                               | 12/22/2022 12/20/2022 | 90                                                 | 1000 · Accounts Payable |
|         | Appendix C to export the                      |                                                         | Nu                                                 |                       |                                                    |                         |
|         | report to the Excel file                      |                                                         | View 1<br>View 1<br>Edit To                        | Transaction History   |                                                    |                         |
|         | named                                         |                                                         | Attach                                             | mita Columne          |                                                    |                         |
|         | UNIT_06_REPORTS                               | Right-Click                                             | Viewa                                              | as a Report           |                                                    |                         |
|         | Excel file.                                   | to view                                                 |                                                    | C                     | lick View as a                                     | Report                  |
| Step 7. | From the drop-down list,                      | options                                                 |                                                    | _                     |                                                    |                         |
|         | select the sheet: CH6 VEN                     |                                                         |                                                    |                       |                                                    |                         |
| Step 8. | Save and close the Excel                      |                                                         | and a second and and and and and and and and and a |                       |                                                    |                         |
| file.   |                                               |                                                         |                                                    |                       |                                                    |                         |

#### PURCHASE ORDERS

Purchase reports provide information about purchases by item, by vendor, or by open purchase orders. Purchase reports include the following:

- 1. Open Purchase Orders
- 2. Purchases by Vendor Summary
- 3. Purchases by Item Summary

#### CH6 OPEN PO

To prepare the Open Purchase Orders report, follow these steps:

- **Step 1.** From the Report or Menu option, select: **Purchases**
- Step 2. Select: Open Purchase Orders
- Step 3. Select Dates: All. If you are using the report center, Click Run
- Step 4. Export to Excel
- Step 5.Follow the instructions in Appendix C to<br/>export the report to the Excel file named<br/>UNIT\_06\_REPORTS Excel file.

**NOTE:** Make sure you have used all the advanced settings outlined in Appendix C.

- Step 6. From the drop-down list, select the sheet: CH6 OPEN PO
- Step 7. Save and close the Excel file.

# INVENTORY STOCK STATUS BY ITEM

Inventory reports list the amount and status of inventory. Inventory reports include:

- 1. Inventory Stock Status by Item
- 2. Physical Inventory Worksheet

#### CH6 INV

To print the Inventory Stock Status by Item report, follow these steps:

- Step 1. From the Report Center, select: Inventory
- Step 2. Select: Inventory Stock Status by Item
- Step 3. Enter Date: From 12/22/2022 To: 12/22/2022
- Step 4. Click Run
- **Step 5.** Export to **Excel**
- **Step 6.** Follow the instructions in **Appendix C** to export the report to the Excel file named **UNIT 06 REPORTS** Excel file.
- Step 7. From the drop-down list, select the sheet: CH6 INV
- **Step 8. Save and close** the Excel file.

#### On 12/22/2022, 5 bifold wood doors are on hand and 1 more is on order.

#### PHYSICAL INVENTORY WORKSHEET

The Physical Inventory Worksheet is used when taking a physical count of inventory on hand. The worksheet lists the quantity of inventory items on hand and provides a blank column in which to enter the quantity counted during a physical inventory count. This worksheet permits you to compare your physical inventory count with your QuickBooks records.

#### **CH6 PHY INV**

To prepare the Physical Inventory Worksheet follow these steps:

- **Step 1.** From the Report Center, select: **Inventory**
- Step 2. Select: Physical Inventory Worksheet.
- Step 3. Use Date: 12/31/2022

- Step 4. Select: Run
- **Step 5.** Export to **Excel**
- **Step 9.** Follow the instructions in **Appendix C** to export the report to the Excel file named **UNIT\_06\_REPORTS** Excel file.
- **Step 6.** From the drop-down list, select the sheet: **CH6 PHY INV**
- **Step 7. Save and close** the Excel file.

# ROCK CASTLE TRANSACTIONS

The following is a list of transactions for Rock Castle that will be used to complete this unit. If you have questions on how to complete the activities. Please refer to the previous exercises in the unit. The data given here is to use for that completion:

|        | VENDOR:       | Kelly's Closets                      |
|--------|---------------|--------------------------------------|
|        | Company Name: | Kelly's Closets                      |
|        | Full Name:    | Mr. Jack Kelly                       |
|        | Address:      | 13 Rheims Road<br>Bayshore, CA 94326 |
| VENDOR | Main Phone:   | 415-555-5813                         |
|        | ACCOUNT NO.   | 58127                                |
|        | Payment Terms | Net 30                               |
|        | Vendor 1099   | No                                   |
|        | VENDOR TYPE:  | Materials                            |

|           | ITEM TYPE:        | Inventory Part             |
|-----------|-------------------|----------------------------|
|           | Item Name:        | Closet Materials           |
|           | Item Description: | Closet Materials           |
| INVENTORY | COGS ACCOUNT:     | 50100 – Cost of Goods Sold |
| ITEM      | INCOME ACCOUNT:   | 40140 – Materials Income   |
|           | Asset Account:    | 12100 – Inventory Asset    |
|           | Tax Code:         | Tax                        |

| _           | ITEM TYPE:        | Inventory Part     |
|-------------|-------------------|--------------------|
| Inventory   | ITEM NAME:        | 6' Closet Shelving |
| Sub-item of | ITEM DESCRIPTION: | 6' Closet Shelving |
| Closet      | Cost:             | \$22.00            |
| materials   | Sales Price:      | \$30.00            |

| _           | ITEM TYPE:        | Inventory Part      |
|-------------|-------------------|---------------------|
| Inventory   | ITEM NAME:        | 12' Closet Shelving |
| Sub-item of | ITEM DESCRIPTION: | 12' Closet Shelving |
| Closet      | COST:             | \$36.00             |
| Marenals    | SALES PRICE:      | \$50.00             |

|                     | ITEM TYPE:        | Inventory Part          |
|---------------------|-------------------|-------------------------|
| Inventory           | ITEM NAME:        | Closet Install Kit      |
| Sub-item of         | ITEM DESCRIPTION: | Closet Installation Kit |
| Closet<br>Matorials | COST:             | \$10.00                 |
| Marenals            | SALES PRICE:      | \$16.00                 |

#### CH6 ITM-2

| Sien 1   | Sort the Itam List by selecting Itam button >        |                                   |
|----------|------------------------------------------------------|-----------------------------------|
| зтер т.  | son me hem his by selecting hem button >             |                                   |
|          | Re-sort List.                                        | NOTE: Make sure you have used all |
| Step 2.  | Click the <b>Reports</b> button at the bottom of the | the advanced settings outlined in |
|          | Item List window. Selecting Item Listing.            | Appendix C                        |
| Step 3.  | Export to <b>Excel</b>                               |                                   |
| Step 4.  | Follow the instructions in Appendix C to             |                                   |
|          | export the report to the Excel file named UNIT_      | 06_REPORTS Excel file.            |
| Step 5.  | From the drop-down list, select the sheet: CH6 I     | TM-2                              |
| <u>.</u> | ···· · · · · · · · · · · · · · · · · ·               |                                   |

- Step 6. Highlight the inventory items added to the list.
- Step 7. Save and close the Excel file.

Use the Vendors section of the Home Page to record the following:

| Purchase<br>Order<br>#6240 | VENDOR:   | Kelly's Closets       |      |   |
|----------------------------|-----------|-----------------------|------|---|
|                            | Template: | Custom Purchase Order |      |   |
|                            | Date:     | 12/23/2022            |      |   |
|                            | ITEM:     | 12' Closet Shelving   | QTY: | 6 |
| 11 0240                    |           | 6' Closet Shelving    |      | 6 |
|                            |           | Closet Install Kit    |      | 6 |

## CH6 TRANS JUR-4

| Step 8.  | In the Purchase Order window for Kelly's Closets, Click the Reports tab             |
|----------|-------------------------------------------------------------------------------------|
| Step 9.  | Select the Transaction Journal icon. Export the Transaction Journal report to Excel |
| Step 10. | Follow the instructions in Appendix C to export the report to the Excel file named  |
|          | UNIT_06_REPORTS Excel file.                                                         |
| Step 11. | From the drop-down list, select the sheet: CH6 TRANS JUR-4.                         |
| Step 12. | Save and close the Excel file.                                                      |

#### CH6 TRANS JUR-5

| Step 1. | On 12/24/2022, receive without a bill, the closet inventory items ordered on |
|---------|------------------------------------------------------------------------------|
|         | 12/23/2022. There are no freight Charges.                                    |

- Step 2. Select the Save icon at the top of the Create Item Receipts window
- Step 3. Select the **Reports** tab
- Step 4. Select the Transaction Journal icon. Export the Transaction Journal report to Excel
- Step 5. Follow the instructions in Appendix C to export the report to the Excel file named UNIT\_06\_REPORTS Excel file.
- Step 6. From the drop-down list, select the sheet: CH6 TRANS JUR-5.
- Step 7. Save and close the Excel file.

#### CH6 TRANS JUR-6

- Step 1. On 12/27/2022, <u>Record the receipt of the bill for the closet items</u>
- Step 2. Select the Save icon at the top of the Create Item Receipts window
- Step 3. Select the **Reports** tab
- Step 4. Select the Transaction Journal icon. Export the Transaction Journal report to Excel
- Step 5. Follow the instructions in Appendix C to export the report to the Excel file named UNIT\_06\_REPORTS Excel file.
- Step 6. From the drop-down list, select the sheet: CH6 TRANS JUR-6.
- **Step 7. Save** and **close** the Excel file.

#### CH6 JUR-2

| Step 1. | On 12/28/2022, Pay the bill for the closet materials ordered from Kelly's Closet |                                          |  |
|---------|----------------------------------------------------------------------------------|------------------------------------------|--|
| Step 2. | In one of the reports options, select Accountant & Taxes                         |                                          |  |
| Step 3. | Select <b>Journal</b>                                                            |                                          |  |
| Step 4. | Select Date: 12/28/2022                                                          |                                          |  |
| Step 5. | Export to <b>Excel</b>                                                           | <b>NOTE:</b> Make sure you have used all |  |
| Step 6. | Follow the instructions in Appendix C to                                         | the advanced settings outlined in        |  |
|         | export the report to the Excel file named                                        | Appendix C.                              |  |
|         | UNIT_06_REPORTS Excel file.                                                      |                                          |  |
| Step 7. | From the drop-down list, select the sheet: CH6 JUR-2                             |                                          |  |
| Step 8. | Save and close the Excel file.                                                   |                                          |  |
|         |                                                                                  |                                          |  |

#### CH6 OPEN PO-2

| Step 1.   | From the Report or Menu option, select: <b>Purchases</b>                                  |
|-----------|-------------------------------------------------------------------------------------------|
| Step 2.   | Select: Open Purchase Orders                                                              |
| Step 3.   | Select Dates: 12/1/2022 TO 12/31/2022. If you are using the report center, Click          |
|           | Run                                                                                       |
| Step 4.   | Export to <b>Excel</b>                                                                    |
| Step 5.   | Follow the instructions in <b>Appendix C</b> to export the report to the Excel file named |
|           | UNIT_06_REPORTS Excel file.                                                               |
| Step 6.   | From the drop-down list, select the sheet: CH6 OPEN PO-2                                  |
| Step 7.   | Save and close the Excel file.                                                            |
| CH6 INV-2 |                                                                                           |

- Step 1. From the Report Center, select: Inventory
- Step 2. Select: Inventory Stock Status by Item
- Step 3. Enter Date: From 12/31/2022 To: 12/31/2022
- Step 4. Click Run
- Step 5. Export to Excel
- Step 6. Follow the instructions in Appendix C to export the report to the Excel file named UNIT\_06\_REPORTS Excel file.
- Step 7. From the drop-down list, select the sheet: CH6 INV-2
- **Step 8. Highlight** the closet inventory items on the Inventory Stock Status printout.
- **Step 9. Save and close** the Excel file.

## CUSTOMER TRANSACTIONS

|               | JOB NAME:        | Closet Shelving         |  |
|---------------|------------------|-------------------------|--|
| Rafael, Sofia | JOB DESCRIPTION: | Replace Closet Shelving |  |
|               | ЈОВ ТҮРЕ:        | Repairs                 |  |
|               | JOB STATUS:      | Closed                  |  |

|         | START DATE:           | 12/27/2022                     |   |
|---------|-----------------------|--------------------------------|---|
|         | PROJECTED END DATE:   | 12/27/2022                     |   |
|         | END DATE:             | 12/27/2022                     |   |
|         |                       |                                |   |
|         | CUSTOMER: JOB         | Rafael, Sofia: Closet Shelving |   |
|         | CUSTOM TEMPLATE:      | Rock Castle Invoice            |   |
|         | DATE:                 | 12/27/2022                     |   |
|         | INVOICE NO.           | 1104                           |   |
| Invoice | ITEMS AND QUANTITIES: | 12' Closet Shelving            | 2 |
|         |                       | 6' Closet Shelving             | 2 |
|         |                       | Closet Installation Kit        | 1 |
|         |                       | Installation Labor             | 3 |

#### CH6 TRANS JUR-7

- Step 1. <u>Save Invoice 1104</u> for the Closet Shelving job.
- Step 2. Select the Reports tab
- Step 3. Select the Transaction Journal icon.
- Step 4. Customize the report
- a. Add the Debit & Credit Columns
- **Step 5. Export** the Transaction Journal report to Excel
- Step 6. Follow the instructions in Appendix C to export the report to the Excel file named UNIT\_06\_REPORTS Excel file.
- Step 7. From the drop-down list, select the sheet: CH6 TRANS JUR-7.
- Step 8. Save and close the Excel file.

|          | CUSTOMER:       | Rafael, Sophia  |
|----------|-----------------|-----------------|
| Customer | PAYMENT AMOUNT: | Full Amount Due |
| Payment  | DATE:           | 12/29/2022      |
| raymen   | CHECK #:        | 625             |

|                 | Date:                | 12/29/2022                                                                                   |
|-----------------|----------------------|----------------------------------------------------------------------------------------------|
| Make<br>Deposit | PAYMENTS TO DEPOSIT: | Roche, Diarmuid: Garage Repairs<br>Jacobsen, Doug: Kitchen<br>Rafael, Sofia: Closet Shelving |

#### CH6 DEP DET

- Step 1. In one of the reports options, select Banking
- Step 2. Deposit Detail
- Step 3. Date: 12/29/2022-12/31/2022
- Step 4. Export to Excel
- Step 5. Follow the instructions in Appendix C to export the report to the Excel file named UNIT\_06\_REPORTS Excel file.
- **Step 6.** From the drop-down list, select the sheet: **CH6 DEP DET**
- **Step 7. Highlight** the check for the **Closet Shelving job**
- Step 8. Save and close the Excel file.

## BACKUP THE COMPANY

Use the instructions in **Appendix A** to back up your company file. Make sure your backup file is saved in the designated folder of this unit (**UNIT 06 BACKUPS**).

# UNIT 06 PROJECT (ON-YOUR-OWN)

Follow the instructions in **Appendix A** (Backup & Restore QuickBooks Files) to restore the starter file for **u06a2 Larrys Landscaping**. This file is in your **UNIT 06** folder.

Step 1: **RESTORE** the u06a2 Larrys Landscaping.QBB file

Step 2: Make sure you SAVE to the UNIT 06 FOLDER

# **RENAME THE COMPANY**

After you have followed the instructions to restore your data files, you will find the company file you have restored contains sample data for a company called Larry's Landscaping. Your first activity is to personalize that name to meet your needs

follow these instructions:

- Step 1: From the Menu bar, select Company
- Step 2: Select MY COMPANY
- Step 3: Select EDIT
- Step 4: Update the Company Name Field to: YourName Larry's Landscaping
- Step 5: CLICK on OK
- **Step 6: Close** the My Company window.

**NOTE:** The process to **rename the company** is found in **Appendix B** and will be repeated throughout all the activities in the text.

## ENTER TRANSACTIONS FOR LARRY'S LANDSCAPING

**NOTE**: Make sure you are looking at the item descriptions. There is no need to add any items for this activity.

|          | DATE:     | 12/23/2023                                          |
|----------|-----------|-----------------------------------------------------|
| Purchase | VENDOR:   | Conner Garden Supplies                              |
| Order    | P.O. NO.  | 1500                                                |
| Order    | ITEM:     | <sup>1</sup> / <sub>2</sub> " Vinyl Irrigation Line |
|          | QUANTITY: | 300                                                 |
|          |           |                                                     |
|          | DATE:     | 12/23/2023                                          |
| Purchase | VENDOR:   | Nolan Hardware and Supplies                         |
| Order    | P.O. NO.  | 1501                                                |
| Order    | ITEM:     | Plastic Sprinkler Piping                            |
|          | QUANTITY: | 500                                                 |
|          |           |                                                     |
|          | DATE:     | 12/23/2023                                          |
| Purchaso | VENDOR:   | Willis Orchards                                     |
| Order    | P.O. NO.  | 1502                                                |
| Urder    | ITEM:     | Soil (2 cubic foot bag)                             |
|          | QUANTITY: | 72                                                  |

#### **P6 OPEN PO DET**

- Step 1. In one of the reports options, select Purchases
- Step 2. Open Purchase Orders Detail
- Step 3. Date: All
- Step 4. Export to Excel
- Step 5. Follow the instructions in Appendix C to export the report to the Excel file named UNIT\_06\_REPORTS Excel file.
- Step 6. From the drop-down list, select the sheet: P6 OPEN PO DET
- **Step 7. Highlight** the PO# 1500, 1501, 1502
- **Step 8. Save** and **close** the Excel file.

| Received     | DATE:    | 12/23/2023              |  |
|--------------|----------|-------------------------|--|
| Inventory    | VENDOR:  | Nolan Hardware Supplies |  |
| without Bill | P.O. NO. | 7                       |  |
| WIIIOUI BIII | ITEM:    | Sprinkler Piping        |  |
|              | QUANTITY | 36                      |  |
| we bol       |          |                         |  |

When a PO is not received in full, you can delete the empty lines by following these steps:

- **Step 1.** Select the line you plan to remove
- **Step 2.** Hold down your CTRL key
- **Step 3. Hit** the **Del** key on your keyboard. This action will delete a line of text but it will not delete the Purchased item.

|              | DATE:     | 12/23/2023                                          |
|--------------|-----------|-----------------------------------------------------|
| Received     | VENDOR:   | Conner Garden Supplies                              |
| Inventory    | P.O. No.  | 1500                                                |
| without Bill | ITEM:     | <sup>1</sup> / <sub>2</sub> " Vinyl Irrigation Line |
|              | QUANTITY: | 300                                                 |

|                | DATE:<br>VENDOR: | 12/23/2023                 |
|----------------|------------------|----------------------------|
|                |                  | Gussman's Nursery          |
| Received       | P.O. No.         | 1505                       |
| Inventory with | ITEM:            | Lemon Tree, Citrus         |
| Bill           | QUANTITY:        | 1                          |
|                | ITEM:            | Fruit Tree – Arizona Sweet |
|                | QUANTITY         | 1                          |

| Received       | Date:     | 12/23/2023                  |
|----------------|-----------|-----------------------------|
| Inventory with | VENDOR:   | Nolan Hardware and Supplies |
| Bill           | P.O. Nos. | 13 and 1501                 |
|                | ITEM:     | Plastic Sprinkler Piping    |
|                | QUANTITY: | 550                         |

#### P6 UPD

- Step 1. In one of the reports options, select Vendors & Payables
- Step 2. Click on the Unpaid Bills Detail Report
- Step 3. DATES: 12/31/2023

- **Step 4.** Export to **Excel**
- Step 5. Follow the instructions in Appendix C to export the report to the Excel file named UNIT\_06\_REPORTS Excel file.
- Step 6. From the drop-down list, select the sheet: P6 UNPAID BILLS

**Step 7. Save and close** the Excel file.

**NOTE:** Make sure you have used all the advanced settings outlined in Appendix C.

| save and close the Excer me.                                     |                                                                                                    |
|------------------------------------------------------------------|----------------------------------------------------------------------------------------------------|
| Date:                                                            | 12/23/2023                                                                                                    |
| VENDOR:                                                          | Nolan Hardware Supplies                                                                                         |
| Dates:                                                           | 12/05/2020, 12/22/2023, 12/23/2023                                                                              |
| CHECK:                                                           | Use Item receipt date for the bill                                                                              |
|                                                                  | date                                                                                                    |
| NOTE: You will need<br>Click OK after each<br>Hardware are enter | to select each date to represented.<br>entry until all the bills for Nolan<br>ed.                               |
|                                                                  |                                                                                                    |
|                                                                  | DATE:<br>VENDOR:<br>DATES:<br>CHECK:<br><b>NOTE:</b> You will need<br>Click OK after each<br>Hardware are enter |

|                     | Date:       | 12/23/2023                    |
|---------------------|-------------|-------------------------------|
| Enter Bills Against | VENDOR:     | <b>Conner Garden Supplies</b> |
| Inventory           | P.O. No.    | 1500                          |
|                     | AMOUNT DUE: | 36                            |

|                  | VENDOR:     | Gussman's Nursery       |
|------------------|-------------|-------------------------|
|                  | AMOUNT DUE: | 101.00                  |
|                  |             |                         |
|                  | VENDOR:     | Conner Garden Supplies  |
|                  | AMOUNT DUE: | 36.00                   |
|                  |             |                         |
|                  | VENDOR:     | Conner Garden Supplies  |
|                  | AMOUNT DUE: | 127.20                  |
|                  |             |                         |
| Pay Bills        | VENDOR:     | Nolan Hardware Supplies |
| Total = 2 799 00 | AMOUNT DUE: | 336.00                  |
|                  |             |                         |
|                  | VENDOR:     | Nolan Hardware Supplies |
|                  | AMOUNT DUE: | 1,155.00                |
|                  |             |                         |
|                  | VENDOR:     | Nolan Hardware Supplies |
|                  | AMOUNT DUE: | 610.00                  |
|                  |             |                         |
|                  | VENDOR:     | Nolan Hardware Supplies |
|                  | AMOUNT DUE: | 358.20                  |

| VENDOR:     | Nolan Hardware Supplies |
|-------------|-------------------------|
| AMOUNT DUE: | 75.60                   |

#### CHECKS 600-645.PDF

- Step 5. Review the information to verify it is correct. Click Print Checks.
- Step 6. When the Select Checks to Print window appears, select Bank Account: Checking
- Step 7. Select First Check Number: 600
- **Step 8.** Select all checks to be printed
- Step 14. Click OK
- Step 15. Select Check Style Standard. Select Print company name and address
- Step 16. Select the PDF printer as your printer of choice, then click Print
- Step 17. Save the PDF copy to the UNIT 06 folder
- Step 18. Save as CHECKS 600-645

#### P6 CKD

- Step 1. From the Report or Menu option, select: Banking
- Step 2. Select: Check Detail
- Step 3. Select Dates: 10/01/2023 TO 12/31/2023. If you are using the report center, Click Run
- Step 4. Export to Excel
- Step 5. Follow the instructions in Appendix C to export the report to the Excel file named UNIT\_06\_REPORTS Excel file.
- Step 6. From the drop-down list, select the sheet: P6 CKD
- **Step 7. Save and close** the Excel file.

#### P6 APD

- Step 1. From the Report or Menu option, select: Vendors & Payables
- Step 2. Select: A/P Aging Detail
- Step 3. Select Date: 12/31/2023. If you are using the report center, Click Run
- Step 4. Export to Excel
- **Step 5.** Follow the instructions in **Appendix C** to export the report to the Excel file named **UNIT\_06\_REPORTS** Excel file.
- Step 6. From the drop-down list, select the sheet: P6 APD
- Step 7. Save and close the Excel file.

#### BACKUP YOUR COMPANY FILE

Use the instructions in **Appendix A** to back up your company file. Make sure your backup file is saved in the designated folder of this unit (**UNIT 06 BACKUPS**).

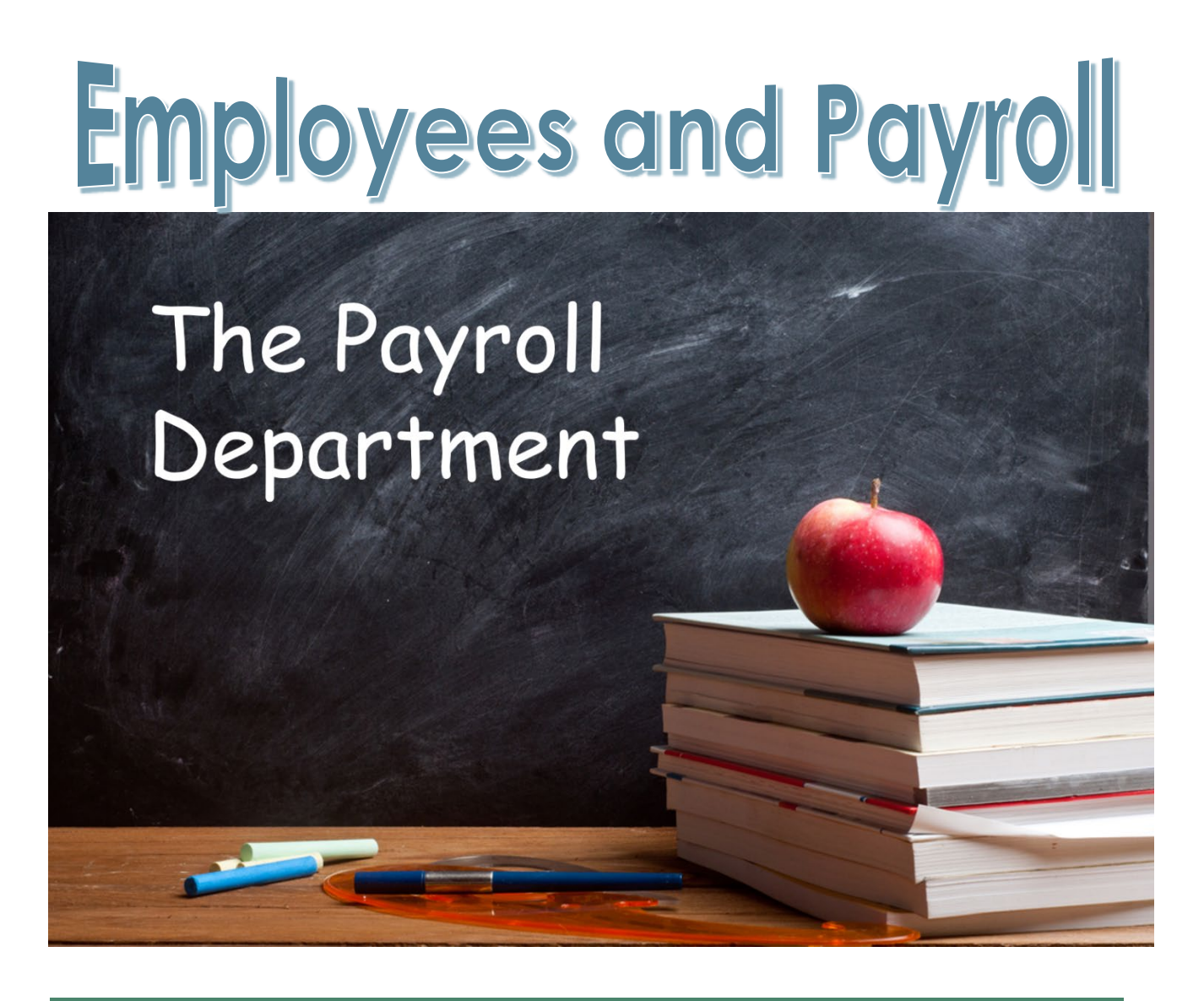

UNIT 07 EMPLOYEES AND PAYROLL

# **STUDENT LESSON FILES**

You will find the following files in your Student files for UNIT 07.

- U07a1 Rock Castle Construction
- U07a2 Larry's Landscaping
- UNIT\_07\_Reports

To complete the first lesson exercises, **RESTORE** the **u07a1 Rock Castle Construction** company file from the **UNIT 07** folder.

**NOTE:** The process to **restore a backup** is found in **Appendix A.01** and will be repeated throughout all the activities in the text.

# RENAME THE COMPANY

After you have followed the instructions to restore your data files, you will find the company file you have restored contains sample data for a company called Rock Castle Construction. Your first activity is to personalize that name to meet your needs follow these instructions:

- Step 37. From the Menu bar, select Company
- Step 38. Select MY COMPANY
- Step 39. Select EDIT
- Step 40. Update the Company Name Field to: YourName Rock Castle Construction
- Step 41. CLICK on OK
- Step 42. Close the My Company window.

**NOTE:** The process to **rename the company** is found in **Appendix B** and will be repeated throughout all the activities in the text.

# QUICKBOOKS PAYROLL SERVICES AND FEATURES FOR DESKTOP

A QuickBooks Payroll Service is a subscription you activate to enable the payroll features in your QuickBooks Desktop Software. Depending on the features you need, you can choose from Basic, Enhanced or Assisted Payroll.

QuickBooks Payroll service does not work with QuickBooks Mac. Mac users use Intuit Online Payroll as their payroll add-on. As a standalone software, Intuit Online Payroll only exports transactions to QuickBooks Desktop and QuickBooks Online (without QuickBooks Online Payroll).

If you choose not to subscribe to any of the QuickBooks Desktop Payroll Services, you can set up manual payroll in QuickBooks. QuickBooks Desktop won't calculate your payroll taxes or provide payroll tax forms. You must manually calculate your payroll tax figures and enter them for each paycheck. You may use the QuickBooks free online Paycheck Calculator.

# QUICKBOOKS PAYROLL SERVICE COMPARISON TABLE FOR QUICKBOOKS DESKTOP

| Feature                                                      | Basic        | Standard     | Enhanced     | Enhanced for<br>Accountants | Assisted     |
|--------------------------------------------------------------|--------------|--------------|--------------|-----------------------------|--------------|
| Payroll Updates                                              | $\checkmark$ | $\checkmark$ | $\checkmark$ | $\checkmark$                | $\checkmark$ |
| Create Paychecks                                             | ~            | $\checkmark$ | $\checkmark$ | $\checkmark$                | $\checkmark$ |
| Direct Deposit for<br>Employees                              | $\checkmark$ | $\checkmark$ | $\checkmark$ | $\checkmark$                | ✓            |
| Direct Deposit for 1099<br>Contractors                       | ~            | ~            | ~            | ✓                           | ✓            |
| View My Paycheck                                             | $\checkmark$ | $\checkmark$ | $\checkmark$ | $\checkmark$                | $\checkmark$ |
| Federal Forms                                                |              | $\checkmark$ | $\checkmark$ | $\checkmark$                | $\checkmark$ |
| State Forms                                                  |              |              | $\checkmark$ | $\checkmark$                | $\checkmark$ |
| E-File and E-Pay                                             |              |              | $\checkmark$ | ✓                           | $\checkmark$ |
| Intuit Workers' Comp Pay<br>Service                          | ~            | ~            | ~            | $\checkmark$                | ✓            |
| Intuit files and pays taxes for you                          |              |              |              |                             | $\checkmark$ |
| No Penalties guaranteed                                      |              |              |              |                             | $\checkmark$ |
| E-mail subscription for<br>critical notices                  | ✓            | $\checkmark$ | $\checkmark$ | $\checkmark$                | ✓            |
| Free expert support                                          | $\checkmark$ | $\checkmark$ | $\checkmark$ | $\checkmark$                | $\checkmark$ |
| After-the-fact payroll                                       |              |              |              | $\checkmark$                | $\checkmark$ |
| Create tax forms for clients<br>on Standard or Basic Payroll |              |              |              | $\checkmark$                | $\checkmark$ |
| Client ready payroll reports                                 |              |              |              | ✓                           | ✓            |
| Filing as a Reporting Agent                                  |              |              |              | $\checkmark$                | $\checkmark$ |
| Auto-Fill option for Paid<br>Preparer information            |              |              |              | $\checkmark$                | ✓            |

Annual pricing for the services ranges from \$420--\$960 per year. The payroll subscriptions currently offered do not limit you on the number of employees that you can add in QuickBooks. However, some subscriptions may charge additional fees. The first year of service, QuickBooks usually gives incentive pricing.

# Additional Fees:

- Basic \$2.00/ employee per month
- **Standard** no charge for adding employees
- Enhanced \$2.00/ employee per month
- Enhanced for Accountants no charge for adding employees
- Assisted \$2.00/ employee per payroll

**NOTE:** Though there is no limit to the number of employees that you can add, QuickBooks is designed to handle small businesses. You may start experiencing performance issues if you have

added 800 or more employees. The subscription price for each plan varies depending on the plan.

# PAYROLL SETUP

| The Payroll setup requires the following in the preferences menu (Edit → Preferences):          |  |  |
|-------------------------------------------------------------------------------------------------|--|--|
| Payroll & ExpensesCompany Preferences: Full PayrollCheck preferred options for paychecks issued |  |  |
| Time & ExpensesCompany Preferences: Track TimeCheck preferred options for your company          |  |  |
| Setup Employees Menu → Employee List                                                            |  |  |

# PAYROLL PROCESSING

Payroll processing consists of the following four main types of tasks:

- 1. **Enter Time**. QuickBooks permits us to track employee time worked to use in processing payroll and billing customers.
- 2. Pay Employees. Select employees to pay and create their paychecks.
- 3. **Pay Payroll Liabilities**. Pay payroll tax liabilities due governmental agencies such as the IRS. Payroll tax liabilities include federal income taxes withheld, state income taxes withheld, FICA (Social security and Medicare), and unemployment taxes.
- 4. **Process Payroll Forms**. Process payroll forms including Forms, 940, 941, W-2, and W-3 that must be submitted to governmental agencies.

# TURN ON QUICKBOOKS PAYROLL & TIME TRACKING

The Rock Castle Sample company file has the Payroll & Time activated. This is the process to turn both applications on when you are activating a new company setup:

| Step 1. | Select Employees                  |
|---------|-----------------------------------|
| Step 2. | Select Payroll Setup. Note that   |
|         | the QuickBooks Payroll Setup      |
|         | window summarizes the steps to    |
|         | setup QuickBooks Payroll and      |
|         | Time Tracking.                    |
| Step 3. | Because this is already setup for |
|         | the sample company, Click         |

Finish Later.

- Step 4. Select the Edit Menu
- Step 5. Select Preferences

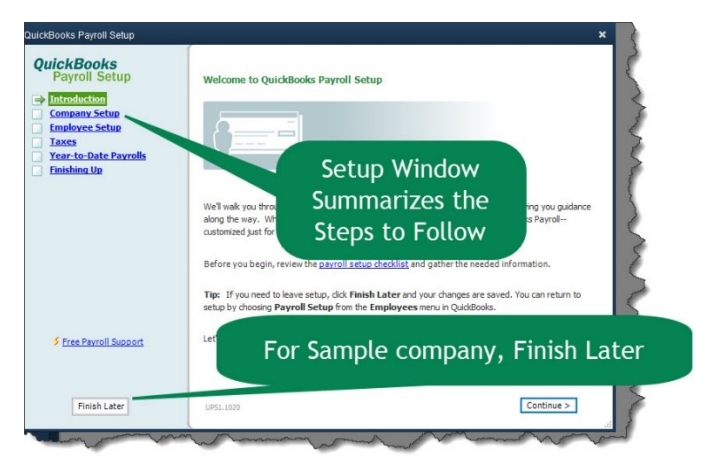

| Step 6.  | When the Preferences               |
|----------|------------------------------------|
|          | window appears, select <b>Time</b> |
|          | & Expenses $\rightarrow$ Company   |
|          | Preferences                        |
| Step 7.  | Select Do you track time? Yes      |
| Step 8.  | Select First Day of Work Week:     |
|          | Monday                             |
| Step 9.  | Leave the Preferences              |
|          | windows open                       |
| Step 10. | From the Preferences               |
|          | window, click on the Payroll &     |
|          | Employees $\rightarrow$ Company    |
|          | Preferences                        |
| Step 11. | Select QuickBooks Payroll          |
|          | Features: Full Payroll             |
| Step 10  | Salaat Display Employee List by:   |

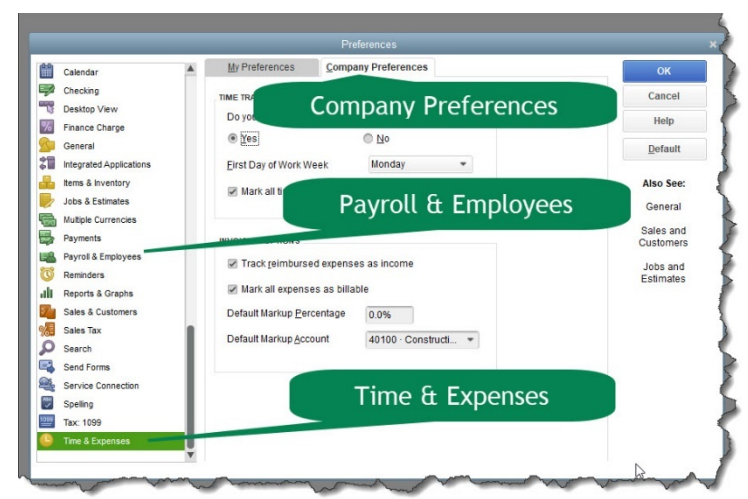

- Step 12. Select Display Employee List by: Last Name
- Step 13. Click the Employee Defaults button to select payroll defaults.
- Step 14. Select the checkbox: Use time data to create paychecks. Now QuickBooks will automatically use tracked time to calculate payroll.

|                                                    | Preferences                                                                                            | ×                                                                                                    |
|----------------------------------------------------|----------------------------------------------------------------------------------------------------|----------------------------------------------------------------------------------------------------|
| Calendar 🔺                                         | My Preferences Company Preferences                                                                     | ок                                                                                                    |
| Checking                                           | QUICKBOOKS DESKTOP PAYROLL FEATURES SET PREFERENCES FOR                                                | Cancel                                                                                                    |
| Desktop View                                       | Eull payroll     Pay Stub & Voucher Printing                                                           |                                                                                                    |
| Finance Charge                                     | Manual Payroll                                                                                         | Нер                                                                                                    |
| General                                            | Full Payroll                                                                                           | Default                                                                                                    |
| Integrated Applications                            | S Unline payroll                                                                                       |                                                                                                    |
| Items & Inventory                                  |                                                                                                    | Also See:                                                                                                    |
| Jobs & Estimates                                   | Conversions datails from provinue powebook                                                             | General                                                                                                    |
| Multiple Currencies                                | Copy earnings details from previous paycheck                                                           | Tax:1099                                                                                                    |
| Payments                                           | Recall guantity field on paychecks     Recall not field on paychecks     Recall not field on paychecks | Euroleune Defeutte                                                                                                    |
| Remind<br>Report<br>Sales &<br>Sales Tax<br>Search | n one class per                                                                                        | EARNINGS         Payroll         OK           ITEN NAME         : HOURLY/ANNUAL RATE         Schedule         Schedule         Cancel           Regular Pay |
| Send Forms<br>Service Connection                   | First Name     Employee Defaults     Mark new employees as sales reps                                  | Use time data to create paychecks What is a payron schedule?<br>Additions pepulations and company contributions                                             |
| Speling<br>Tax: 1099<br>Time & Expense             | Display employee social se                                                                             | Use Time data to Create                                                                                                    |
|                                                    | Employee Defaults                                                                                      | Paychecks                                                                                                    |

Step 15.Click OK to close the Employee Defaults windowStep 16.Click OK again to close the Preferences windows

# VIEW EMPLOYEE LIST

The Employee List contains employee information such as address, telephone, salary or wage rate, and Social Security number.

To view the Employees List for Rock Castle Construction, follow these steps:

- Step 1. Click Employees on the Navigation Bar or click the **Employees** button on the Home Page to display the Employee Center.
- Step 2. Click the Employees tab to display a list of employees
- Step 3. Double-click the employee's name

|                        |                                     | Edit Employee |                     |                         | _ 0            |
|------------------------|-------------------------------------|---------------|---------------------|-------------------------|----------------|
| FORMATION FOR Mason, E | izabeth N.                          |               |                     |                         |                |
| Personal               | PAYROLL SCHEDULE Biweekly           | •             |                     | Direct Deposit          | Ta <u>x</u> es |
| Address & Contact      | PAY FREQUENCY Blweekly              | *             |                     |                         | Sick/Vacation  |
| Additional Info        | CLASS                               | *             | Taxes               |                         |                |
| Payroll I <u>n</u> fo  | Cheville                            |               | ADDITIONS DEDUCTION | S AND COMPANY CONTR     | PUTIONS        |
| Employment Info        | TEN VAVE :                          |               |                     |                         | LIMIT          |
| Vor <u>k</u> ers' Comp | Regular Raj                         | Each of the   | tabe room           | oconte                  | -600.00        |
|                        | SickHourly                          |               |                     | esents                  |                |
|                        | Vacation Hours                      | unique info   | rmation re          | garding                 |                |
|                        |                                     | the           | employee            |                         |                |
|                        |                                     | L             | 2                   |                         |                |
|                        |                                     |               |                     |                         |                |
|                        |                                     |               |                     |                         |                |
|                        |                                     | V             |                     |                         | V              |
|                        | Use time data to create pa          | waychecks     | Employee is cove    | red by a qualified pens | ion plan       |
|                        | Use ti <u>m</u> e data to create pa | waychecks     | Employee is cove    | red by a qualified pens | ion plan       |
| G                      | Use ti <u>m</u> e data to create pa | aychecks      | Employee is cove    | red by a qualified pens | ion plan       |
| ß                      | Use time data to create pa          | aychecks      | Employee is cove    | red by a qualified pens | ion plan       |

**Step 4.** Scroll through the tabs for the employee to see the data entered in each detail regarding the employee you have chosen.

# ADD NEW EMPLOYEE

\*\*\*\*\*

- Step 1. Click the New Employee button in the Employee Center
- **Step 2.** Enter the following information:

| PAYROLL TAB       | FIELD HEADING       | INFO TO ENTER                         |
|-------------------|---------------------|---------------------------------------|
|                   | First Name:         | [Enter your first name]               |
|                   | LAST NAME:          | [Enter your last name]                |
|                   | SOCIAL SECURITY NO: | 555-66-7895                           |
| Personal          | Gender:             | [Enter gender]                        |
|                   | DATE OF BIRTH:      | [Enter a fictitious date of<br>birth] |
|                   | MARITAL STATUS:     | Married                               |
|                   | U.S. CITIZEN        | Yes                                   |
|                   | Address:            | 666 Mountain View Lane                |
| Address & Contact |                     | Bayshore, CA 94326                    |
|                   | MAIN EMAIL:         | [Enter your email address]            |
| Additional lato   | Employee ID         | 200-30-400                            |
| Additionalinio    | B-DAY               | [Enter a fictious birth date]         |
| Payrollipfo       | EarningsName        | Regular Pay                           |
| rayion mio        | HOURLY/ANNUAL RATE  | 10.00                                 |

| <b>PAYROLL TAB</b> |          | FIELD HEADING           | INFO TO ENTER         |
|--------------------|----------|-------------------------|-----------------------|
|                    |          | Use time data to create | Yes                   |
|                    |          | PAYCHECKS               |                       |
|                    |          | Pay Schedule:           | Biweekly              |
|                    |          | DEDUCTIONS:             | Health Insurance      |
|                    |          | AMOUNT:                 | -25.00                |
|                    |          | LIMIT:                  | -1200.00              |
| Pavroll Info       | Federal: | FILING STATUS:          | Married               |
| √ Taxes Tab        |          | Allowances for Federal: | 1                     |
| V Taxes tab        |          | FILING STATUS:          | Married (two incomes) |
|                    |          | Allowances State:       | 1                     |

- Step 3. Click OK to close the Taxes Window
- Step 4.Click OK again to close the New Employee window and add your name to the<br/>Rock Castle Construction Employee List
- Step 5.When asked if you want to set up payroll information for sick leave and vacation,<br/>click Leave as Is to use the employee default information for these items
- Step 6. Leave the Employee Center window

# CH7 EMP

Follow these steps to export the current employee list:

# Step 1. Open the employee center

Step 2. Click the Name bar to sort the employee names in alphabetical order by last name

| Employees Transactions P              | Emplo                                      | yee Information                                                                                             |
|---------------------------------------|--------------------------------------------|----------------------------------------------------------------------------------------------------|
| Active Employees                      | Full Name<br>ATTACH Account No.<br>Address | Last Name, First Name<br>200-30-400<br>First Name Last Name<br>666 Mountain View Lane<br>Bayshore, CA 94326 |
| Miller, Dan T.<br>Schneider, Gregg O. | Name Bar                                   | lap   Directions                                                                                            |
|                                       |                                            |                                                                                                    |

- Step 3. At the top of the Employee Center select Excel
- Step 4. Export  $\rightarrow$  Employee List
- Step 5. Follow the instructions in Appendix C to export the report to the Excel file named UNIT\_07\_REPORTS Excel file.
- Step 6. From the drop-down list, select the sheet: CH7 EMP
- Step 7. Save and close the Excel file.

# **EMPLOYEE & PAYROLL CENTER**

QuickBooks has an Employee Center and a Payroll Center to help manage employee and payroll information.

# Employee Center

The Employee Center can be accessed from the Navigation bar. It contains the Employee List with the employee information, such as Social Security Number.

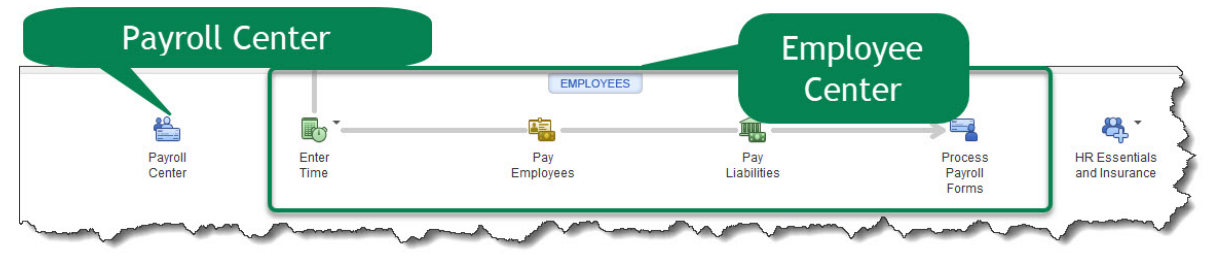

# **PAYROLL CENTER**

The Payroll Center is part of the Employee Center is used to manage payroll and tax information, including information about wages, benefits, and withholding. The Payroll Center can be accessed by clicking the Payroll Center icon in the Employees section of the Home Page or by selecting the Payroll tab from the Employee Center.

# TIME TRACKING

QuickBooks permits you to track time worked on various jobs. When employees use time tracking, the employee records the time worked on each job. The time data is then used to:

- 1. Prepare paychecks
- 2. Bill customers for time worked on specific jobs.

QuickBooks Pro and QuickBooks Premier provide three different ways to track time.

- 1. **Time Single Activity –** Use the Stopwatch to time an activity and enter the time data. QuickBooks automatically records the time on the employee's weekly timesheet.
- 2. **Weekly Timesheet** Use the weekly times sheet to enter time worked by each employee on various jobs during the week.
- 3. **Online Timesheets** Enter billable hours from an Internet connected computer. Download the timesheets into QuickBooks to process paychecks.

# TIME SINGLE ACTIVITY

Use the QuickBooks Stopwatch feature to time how long it takes you to complete the payroll activities in this unit.

Step 1. From the Employees section of the Home Page, select the Enter Time icon

## Step 2. Select Time/Enter Single Activity

- Step 3. When the Time/Enter Single Activity window appears, select Date: 12/15/2022. The Stopwatch can be used to time activities for today's date; however, for this activity use the programmed date for the sample company: 12/15/2022
- Step 4. From the Name drop-down list, select your name
- Step 5. If the work was for a specific job or customer, it is possible to enter the job or customer name and the service item, then click Billable. In this case, your time is not billable to a customer's job, so uncheck Billable.
- Step 6. Select Payroll Item: Regular Pay
- Step 7. Enter Note: Process payroll
- Step 8. Click the Start button to start the stopwatch
- Step 9. Leave the window open while you complete the following payroll activities.

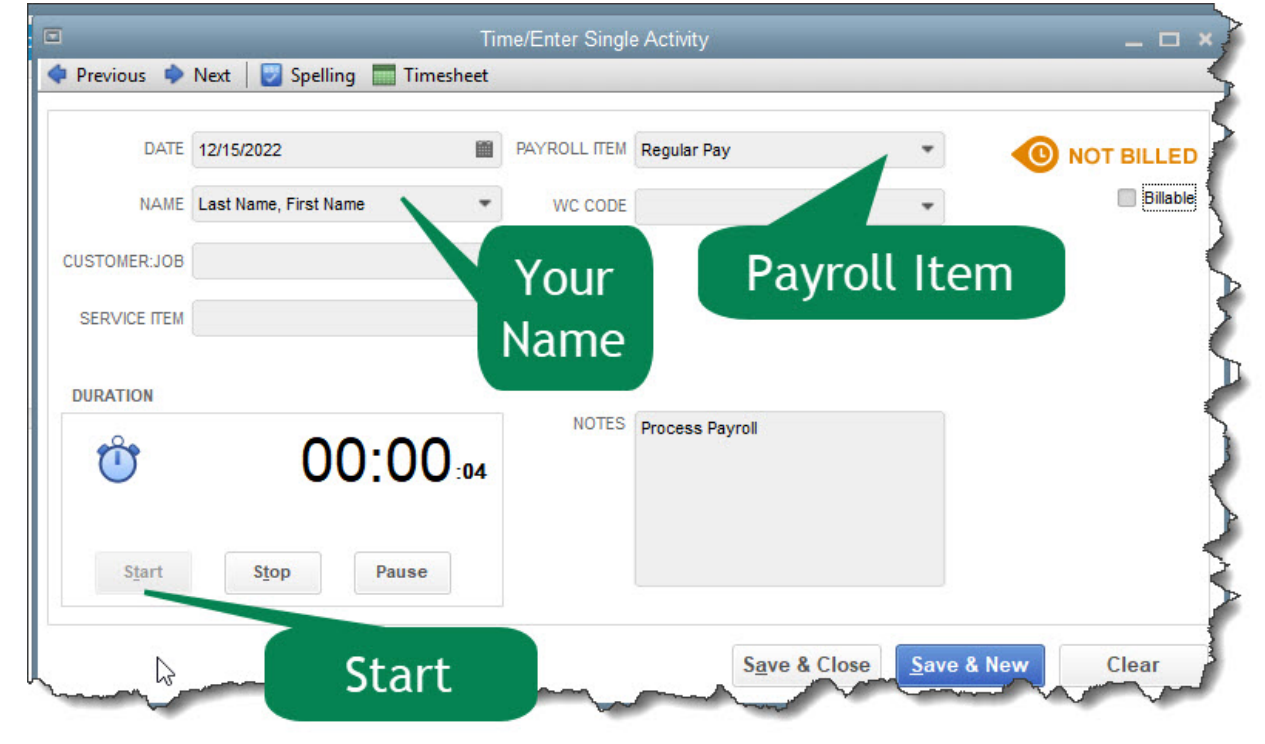

# TIMESHEET

If time is billable to a specific customer or job, this is indicated on the weekly timesheet. For example, this first timecard is for you. Pull your name in the time sheet windows and follow these steps:

- Step 1. In the Employees section of the Home Page, Select Enter Time
- Step 2. Select Use Weekly Timesheet.
- Step 3. Select Week of: Dec 12 Dec 18, 2022
- Step 4. Payroll Item: Regular Pay
- Step 5. Uncheck: Billable (These charges will not be transferred to an invoice)

## STUDENT TIME SHEET INFORMATION

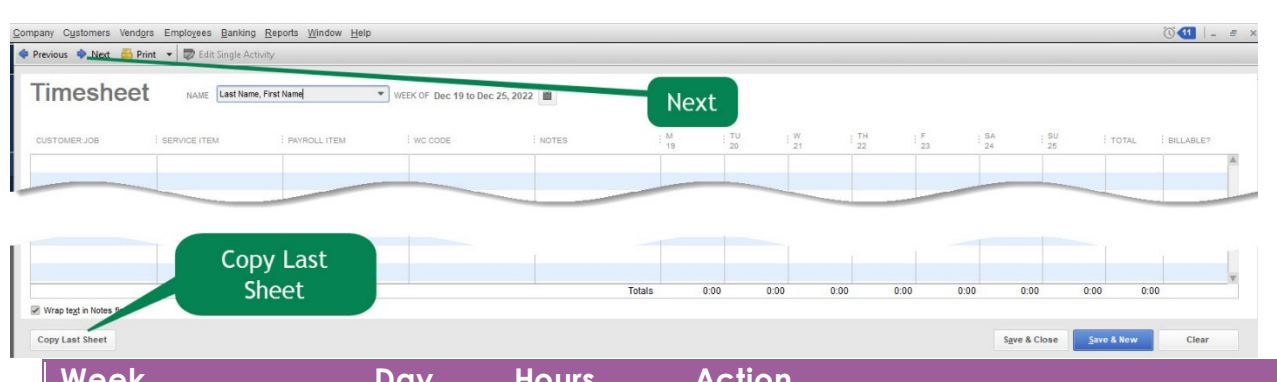

| Week                      | Day<br>Worked | Hours<br>Worked | Action                                                                              |
|---------------------------|---------------|-----------------|-------------------------------------------------------------------------------------|
| 12/12/2022-<br>12/18/2022 | 12/16         | 6               | <b>Click</b> the <b>Next</b> button to advance to the next week for the same person |
| 12/19/2022-               | 12/19         | 6               | Click Next                                                                          |
| 12/25/2022                | 12/20         | 6               | Select Copy Last Sheet                                                              |
|                           | 12/21         | 0<br>6          |                                                                                     |
|                           | 12/23         | 6               |                                                                                     |
| 12/26/2022-               | 12/26         | 6               | Click Next                                                                          |
| 01/01/2023                | 12/27         | 6               | Select Copy Last Sheet                                                              |
|                           | 12/28         | 6               | Delete hours from Friday, Dec 30                                                    |
|                           | 12/29         | 6               |                                                                                     |

Step 6. Click Save & New to record your hours and display a new timesheet

**Step 7.** At this point, your single time activity for December 15 should still be open. Click on the Window  $\rightarrow$ .

Step 8. Save & Close

#### CH7 TIME

- Step 1. From the Navigation Bar, select **Reports** → **Jobs**, **Time & Mileage**
- Step 2. Select Time by Name
- Step 3. Select Dates: 12/16/2022 to 12/29/2022
- Step 4. Select Run or Refresh
- **Step 5.** Export to **Excel**
- Step 6. Follow the instructions in Appendix C to export the report to the Excel file named UNIT\_07\_REPORTS Excel file.

**NOTE:** Make sure you have used all the advanced settings outlined in Appendix C.

- Step 7. From the drop-down list, select the sheet: CH7 TIME
- Step 8. Save and close the Excel file.

# ELIZABETH N. MASON'S WEEKLY TIMESHEET:

\*\*\*\*\*

- Step 9. Select Employee Name: Mason, Elizabeth N. (be careful, make sure you have selected the employee name Elizabeth N. Mason)
- Step 10. Click the **Previous** button in the upper left corner of the Weekly Timesheet window to change the time sheet dates to **Dec 12 to Dec 18, 2022**
- Step 11. To record time billable to a specific customer:
  - ✓ Select Customer: Job: Teschner, Anton: Sun Room
  - ✓ Select Service Item: Framing

| Week                      | Day<br>Worked | Hours<br>Worked | Job & Service Item<br>Teschner, Anton: Sun<br>Room | Action                                                                                                    |
|---------------------------|---------------|-----------------|----------------------------------------------------|----------------------------------------------------------------------------------------------------|
| 12/12/2022-<br>12/18/2022 | 12/16         | 8               | Framing                                            | <b>Check Billable</b><br><b>Click</b> the <b>Next</b><br>button to advance<br>to the next week<br>for the same<br>person |
| 12/19/2022-               | 12/19         | 2               | Framing                                            | Check Billable                                                                                                    |
| 12/25/2022                | 12/19         | 6               | Installation                                       | Click Next                                                                                                    |
|                           | 12/20         | 8               | Installation                                       |                                                                                                    |
|                           | 12/21         | 8               | Installation                                       |                                                                                                    |
|                           | 12/22         | 8               | Installation                                       |                                                                                                    |
|                           | 12/23         | 8               | Installation                                       |                                                                                                    |
| 12/26/2022-               | 12/26         | 8               | Framing                                            | Check Billable                                                                                                    |
| 01/01/2023                | 12/27         | 8               | Framing                                            | Save & New                                                                                                    |
|                           | 12/28         | 8               | Framing                                            |                                                                                                    |
|                           | 12/29         | 6               | Framing                                            |                                                                                                    |

Step 12. Make sure that everything is marked as billable. Save & Close

| CH7 TIME-2 |                                                                                              |                                              |  |  |  |
|------------|----------------------------------------------------------------------------------------------|----------------------------------------------|--|--|--|
| Step 1.    | From the Navigation Bar, select <b>Reports</b> $\rightarrow$ <b>Jobs, Time &amp; Mileage</b> |                                              |  |  |  |
| Step 2.    | Select Time by Name                                                                          |                                              |  |  |  |
| Step 3.    | 3. Select Dates: 12/16/2022 to 12/29/2022                                                    |                                              |  |  |  |
| Step 4.    | Select Run or Refresh                                                                        |                                              |  |  |  |
| Step 5.    | Export to <b>Excel</b>                                                                       | <b>NOTE:</b> Make sure you have used all the |  |  |  |
| Step 6.    | Follow the instructions in Appendix C to                                                     |                                              |  |  |  |
|            | export the report to the Excel file named                                                    | advanced settings outlined in Appendix C.    |  |  |  |
|            | UNIT_07_REPORTS Excel file.                                                                  |                                              |  |  |  |
|            |                                                                                              |                                              |  |  |  |

- Step 7. From the drop-down list, select the sheet: CH7 TIME-2
- **Step 8. Save** and **close** the Excel file.

# PAY EMPLOYEES

The QuickBooks payroll service is active for the sample company file. To create paychecks for Rock Castle Construction, follow these steps:

- Step 1. Click the **Pay Employees** icon to display the Employee Center: Payroll Center windows.
- Step 2. In the Pay Employees section, select: Start Unscheduled Payroll. It is possible to schedule payroll to run at specific intervals (every week, bi-weekly, monthly, etc.). It this case we are selecting unscheduled payroll.
- **Step 3.** When the Enter Payroll Information window appears, notice there are three steps listed at the top of the window:
  - i. Enter Payroll Information
  - ii. Review & Create Paychecks
  - iii. Print & Distribute Paychecks
- Step 4. Select Pay Period Ends: 12/29/2022. This is the last day of this pay period. If the Pay Period Change window appears, click No to change the date without updating the hours worked.
- Step 5. Select Check Date: 12/29/2022
- Step 6. Select Bank Account: 10100 Checking
- Step 7. Select Employee: Elizabeth N. Mason
- Step 8. Click Continue
- Step 9. When the review and Create Paychecks window appears, notice that the tax withholding amounts appear automatically because Rock Castle uses a payroll service. If we were calculating payroll taxes manually, we must enter the withholding amounts manually.

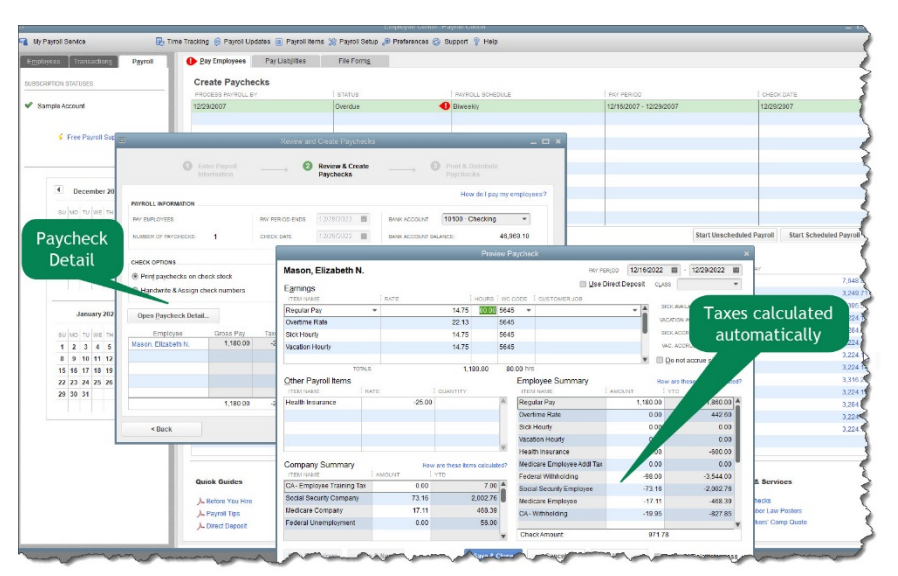

**Step 10.** Select **Open Paycheck Detail.** Notice in the Preview Paycheck window that QuickBooks payroll service automatically calculated the payroll amounts. If a
direct deposit was used for employee paychecks, we would select Use Direct Deposit.

Step 11. Select Save & Close. If we wanted to create the paycheck, we would select Create Paychecks. In this case select Finish Later.

#### PAY PAYROLL LIABILITIES

Payroll liabilities include the money you pay your employees for services rendered, the withholding you take from their paychecks and your payroll expenses as an employer. Withholding comes out of your employees' gross wages; however, it is part of your liability as an employer. You submit the respective liabilities to the appropriate institutions and document them in your company's financial journal.

Employee compensation includes regular wages and salaries. Supplemental wages, such as overtime pay, retroactive pay, back pay, severance pay, awards, bonuses, commissions, prizes and accumulated sick leave pay, are forms of employee compensation. When assessing your payroll liabilities include fringe benefits that you provide your employees, such as health insurance, retirement plans and paid vacation and personal days (Ferguson, 2019).

## WITHHOLDING

The mandatory withholding you take from your employees' paychecks remains a liability until you submit the payment to the respective agency. Such withholding includes federal, and, if applicable, state and local income tax; Social Security and Medicare taxes; and, if applicable, wage garnishments and state unemployment and disability insurance. Employee contributions for voluntary benefits, such as for health, life and disability insurance; retirement plans; adoption assistance; and flexible spending accounts remain as liabilities until you pay the money to the appropriate vendor.

#### EMPLOYER TAXES AND INSURANCE

Your share of liabilities includes Social Security and Medicare taxes and federal and state unemployment taxes. Depending on your location, the state and local government may require that you pay additional taxes, such as job training tax and local payroll tax. The state might also mandate that you carry workers' compensation. Your portion of taxes and insurance remains a liability until you pay them to the required agency.

#### PAYMENT

The remittance process for liabilities varies. For example, you pay your employees' federal income tax and Medicare and Social Security withholding

plus your share of Medicare and Social Security taxes, together, directly to the Internal Revenue Service. You pay state, and in some cases local, income tax withholding to the state revenue service. You make federal unemployment insurance payments to the IRS and state unemployment insurance payments to the state workforce agency. You must also file periodic tax reports with these agencies to report your liabilities. You submit payments for voluntary deductions to the respective vendor based on its schedule.

#### FILE PAYROLL TAX FORMS

|                      | Pay Employees    | Pay Liabilities   | File Forme |                      |                            |                      |                       | Ricico               |          |          |
|----------------------|------------------|-------------------|------------|----------------------|----------------------------|----------------------|-----------------------|----------------------|----------|----------|
|                      | Pay Taxes & C    | ther I jabilities |            |                      |                            |                      |                       |                      |          |          |
| GPTION STATUSES      |                  | i si              | TATUS      | PAYMENT              |                            | METHOD               | PERIOD                | AMO                  | OUNT DUE |          |
| mple Account         | 01/16/23         | 4 V               | Veeks      | CAWithholding and Di | isability Insurance        | Check                | Dec 2022              |                      |          | 34       |
|                      | 01/16/23         | 4 V               | Veeks      | Federal 941/944/943  |                            | Check                | Dec 2022              |                      |          | 3,48     |
|                      | 01/20/23         | 5 V               | Veeks      | Health Insurance     |                            | Check                | Q4 2022               |                      |          | 15       |
| Free Payroll Support | 01/31/23         | 6 V               | Veeks      | CAUI and Employmen   | nt Training Tax            | Check                | Q4 2022               |                      |          | 1        |
|                      | 01/31/23         | 6 V               | Veeks      | Federal 940          |                            | Check                | Q4 2022               |                      |          | 10       |
|                      |                  |                   |            |                      |                            |                      |                       |                      |          |          |
| 2                    |                  |                   |            |                      |                            |                      |                       |                      |          |          |
| December 2022        |                  |                   |            |                      |                            |                      |                       |                      |          |          |
|                      |                  |                   |            |                      |                            |                      |                       |                      |          |          |
| SU MO TU WE TH FR SA |                  |                   |            |                      |                            |                      |                       |                      |          |          |
| 1 2 3                |                  |                   |            |                      |                            |                      |                       | Total Selected Items | :0.00    | ManufDa  |
| 4 5 6 7 6 9 10       |                  |                   |            |                      |                            |                      |                       |                      |          | View/Pd  |
| 18 19 20 21 22 23 24 | Payment History  | 1                 |            |                      |                            |                      |                       |                      |          |          |
| 25 26 27 28 29 30 31 | All Payments E-I | Payments          |            |                      |                            |                      |                       |                      |          |          |
|                      | DATE             | TYPE              | STATUS     | CHECK NUMBER         | PERIOD END DATE            | PAYEE                | PAYMENT               | ACCOUNT              | AMOUNT   |          |
|                      | 12/07/2022       | Check             | Complete   | 487                  | 11/30/2022                 | Employment Develop   | CA-Disability Employe | e Checking           |          | 294 98   |
|                      | 12/07/2022       | Check             | Complete   | 488                  | 11/30/2022                 | Great Statewide Bank | Advance Earned Inco   | Checking             |          | 2.142.78 |
| January 2023         | 12/07/2022       | Check             | Complete   | 489                  | 11/30/2022                 | Sergeant Insurance   | Health Insurance      | Checking             |          | 75.00    |
| SU MO TU WE TH FR SA | 12/07/2022       | Check             | Complete   | 490                  | 11/30/2022                 | State Fund           | Workers Compensation  | Checking             |          | 805.83   |
| 1 2 3 4 5 6 7        | 11/07/2022       | Check             | Complete   | 444                  | 10/31/2022                 | Employment Develop   | CA-Disability Employe | e Checking           |          | 291.04   |
| 8 9 10 11 12 13 14   | 11/07/2022       | Check             | Complete   | 445                  | 10/31/2022                 | Great Statewide Bank | Advance Earned Inco   | Checking             |          | 2.126.50 |
| 15 16 17 18 19 20 21 | 11/07/2022       | Check             | Complete   | 446                  | 10/31/2022                 | Sergeant Insurance   | Health Insurance      | Checking             |          | 125.00   |
| 22 23 24 25 26 27 28 | 11/07/2022       | Check             | Complete   | 447                  | 10/31/2022                 | State Fund           | Workers Compensation  | Checking             |          | 804.16   |
| 29 30 31             | 10/07/2022       | Check             | Complete   | 410                  | 09/30/2022                 | Employment Develop   | CA-Disability Employe | e Checking           |          | 283.1    |
|                      | 10/07/2022       | Check             | Complete   | 411                  | 09/30/2022                 | Great Statewide Bank | Advance Earned Inco   | Checking             |          | 2,091.78 |
|                      | 10/07/2022       | Check             | Complete   | 412                  | 09/30/2022                 | Sergeant Insurance   | Health Insurance      | Checking             |          | 125.00   |
|                      | 10/07/2022       | Check             | Complete   | 413                  | 09/30/2022                 | State Fund           | Workers Compensation  | Checking             |          | 800.80   |
|                      | Quick Guides     | nents             | Othe       | er Activities        | Adjust Payroll Liabilities |                      | Reports               | nces                 |          |          |

# Step 1. In the Employee Center: Payroll Center, select the Pay Liabilities tab.

In the Pay Taxes & Other Liabilities section, you can view the upcoming scheduled payment for payroll liabilities. If any payments were due, you would select the payroll liabilities to pay, then click View/Pay. In the Due Date column, you can see that no payments are currently due for Rock Castle Construction.

#### Step 2. Leave the Employee Center: Payroll Center window open

Notice that the third section of the Payroll center is File Forms. Basically, payroll forms summarize the amount of payroll withholdings that have been collected and remitted.

#### FEDERAL FORM 940

Employer's Annual Federal Unemployment (FUTA) Tax Return. Use Form 940 to report your annual Federal Unemployment Tax Act (FUTA) tax. Together with state unemployment tax systems, the FUTA tax provides funds for paying unemployment compensation to workers who have lost their jobs.

Most employers pay both a federal and a state unemployment tax. Only employers pay FUTA tax. Do not collect or deduct FUTA tax from your employees' wages.

## FEDERAL FORM 941

Employers use Form 941 to report income taxes, social security tax, or Medicare tax withheld from employee's paychecks. The employers include this portion of social security or Medicare tax.

#### FEDERAL FORM 944

Form 944 is designed so the smallest employers (those whose annual liability for social security, Medicare, and withheld federal income taxes is \$1,000 or less) will file and pay these taxes only once a year instead of every quarter.

#### Form W-2

Every employer engaged in a trade or business who pays remuneration, including noncash payments of \$600 or more for the year (all amounts if any income, social security, or Medicare tax was withheld) for services performed by an employee must file a Form W-2 for each employee (even if the employee is related to the employer) from whom:

- ✓ Income, social security, or Medicare tax was withheld.
- ✓ Income tax would have been withheld if the employee had claimed no more than one withholding allowance or had not claimed exemption from withholding on Form W-4, Employee's Withholding Allowance Certificate.

## Form W-3

This is referred to a <u>Transmittal of Wage and Tax Statements</u>. The form is filed with the Social Security Administration. It contains a summary of all an employer's W-2 forms created.

#### Step 3. Close the Employee Center: Payroll Center window.

#### TRANSFER TIME TO SALES INVOICE

Billable time can be transferred to a specific customer's invoice, as shown in the Home Page by an arrow going from the Enter Time icon to Create Invoices icon.

First, you must enter time worked, then open the Create Invoices window for the customer, and select the time billable to that customer. For the Teschner sun room job, you have already entered Elizabeth Mason's time. To transfer billable time to the Teschner invoice follow these steps:

- **Step 1.** Open the Create Invoices window by clicking the **Create Invoices** icon in the Customers section of the Home page.
- Step 2. From the Create Invoices window, select he customer job to be billed. In this instance, select Customer: Job: Teschner, Anton: Sun Room
- Step 3. If the following Billable Time/Costs window appears, select: Select the outstanding billable time and costs to add to this invoice.

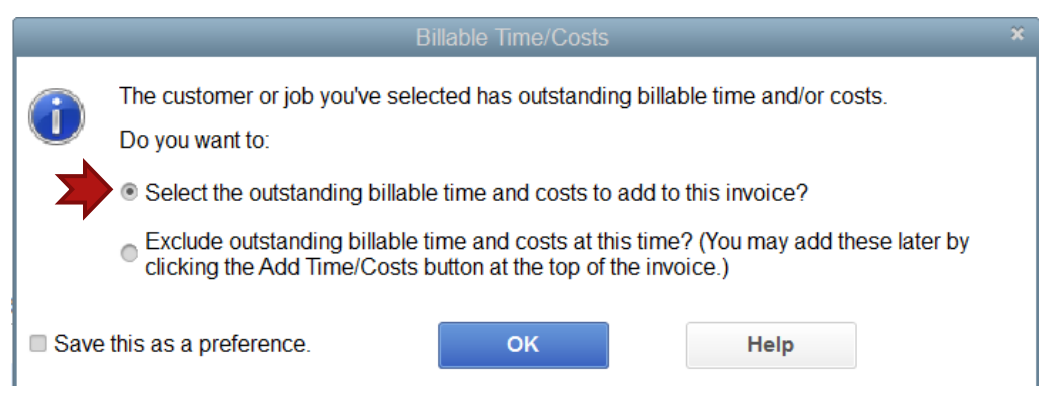

- Step 4. Click OK
- **Step 5.** When the Choose Billable Time and Costs window appears, click the **Time** tab.
- Step 6. Click the Select All button to select all the billable times listed for the Teschner sun room job.

You can transfer time to an invoice in three different ways:

- 1. **Combine All** Combine all the selected times and costs into one entry on the invoice
- 2. Subtotal Items List a subtotal for each service item on the invoice
- 3. Separate line Items List a separate invoice line item for each activity you check
- Step 7. In this instance, you will list a separate invoice line item for each activity you check, so uncheck Print selected time and cost as one invoice item in the lower left corner of the Choose Billable Time and Costs window.

| Step 8.  | Select <b>Options</b>        | Chases Billible Tops and Caste                                                                                                    |
|----------|------------------------------|----------------------------------------------------------------------------------------------------|
| Step 9.  | When the Options menu        | Time and Costs For: Teschner, Anton: Sun Room                                                                                      |
|          | opens select: Enter a        | Time (29)         \$9,120.00         Expenses         \$0.00         Mileage         \$0.00         Items                          |
|          | separate line on the         | Click on Options to customize how information to<br>timesheets is brought into QuickBooks invoices                                 |
|          | invoice for each activity    | Inter EXPLOYEE ISERVC. HO. FARE     INCLUST     INCLUSTED IN Removal 8:00     ODDTIONS     200.00 Rem                              |
| Step 10. | Choose: Transfer item        | 11/25/20. Mason Elizabeth N. Framing 8:00 0000 440.00 Fram     11/25/20. Mason Elizabeth N. Framing 8:00 0000 55:00 330.00 Fram    |
| 1.1      | descriptions                 | 1125520. Mason, Elizabeth N. Removal 2.00 35.00     1127520. Mason, Elizabeth N. Framing 8:00 55.00     When transferring billable |
| Step 11. | Click OK to close the        | 12/01/20. uncheck 8:00 55:00<br>12/02/20. uncheck 8:00 55:00<br>0 Transfer     0 Transfer                                          |
|          | Options for transferring     | 12/03/20. Mar extrem N. Framing 4.00 55.00     Transfer     12/03/0 etason, Elizabeth N. Removal 4.00 35.00     Transfer           |
|          | billable time window.        | Combine activity     Evint selected time and costs as one invoice item                                                             |
| Step 12. | Click <b>OK</b> to close the | OK Cancel OK                                                                                                    |
|          | Choose Billable Time         |                                                                                                    |
|          | and Costs window and         |                                                                                                    |
|          | add the labor cost to the T  | eschner invoice.                                                                                                    |
| Step 13. | Select Template: Rock Cas    | tle Invoice                                                                                                    |
| Step 14. | Select Invoice Date: 12/27,  | /2022                                                                                                    |
| Step 15. | Uncheck <b>Email Later.</b>  |                                                                                                    |

**NOTE**: some of the billable time was done November and early December. You entered only the new information. The invoice is for all the time spent on the entire job for **Teschner**, Anton: Sun Room

ring billable time to an i

Transfer activity

Transfer item descriptions

Transfer both notes and descript mbine activities with the same service items

Can

Specify how to

transfer information to the invoice

Enter a separate line on the invoice for each activity

#### Total billable time is \$9,370

#### Step 16. Select Save. Do not close.

#### **INV 1100.PDF**

- Select Print to print the Teschner, Anton: Sun Room invoice #1100 Step 17.
- Select Invoice Step 18.
- Select Print on: Blank paper Step 19.
- Step 20. If necessary, uncheck: Do not print lines around each field
- Step 21. Select the PDF printer as your printer of choice, then click Print
- Step 22. Save the PDF copy to the UNIT 07 folder
- Save as INV1100.PDF Step 23.
- Step 24. Click Save & Close to record the cash sale and close the Enter Sales Receipts window.

#### **PAYROLL REPORTS**

In addition to aiding with filing payroll tax forms with federal, state, and local governmental agencies, QuickBooks provides payroll reports for owners and managers to use to answer various questions:

- 1. How much did we pay our employees and pay in payroll taxes? (Payroll reports)
- 2. How much time did we spend classified by employee and job? (Project reports)

Payroll reports can be access in the following ways:

- ✓ **Employee Center**: Employees  $\rightarrow$  Reports for this Employee
- ✓ **Report Center:** Reports → Employees & Payroll
- ✓ **Reports Menu**: Reports Menu → Employees & Payroll

#### CH7 PAY SUM

To view the Payroll Summary Report, follow these instructions:

- Step 1. Select Reports
- Step 2. Select Employees & Payroll
- Step 3. Select Payroll Summary
- Step 4. Dates: This Month
- Step 5. From: 12/01/2022 To: 12/31/2022
- **Step 6.** Select **Run** or **Refresh** depending on the menu you choose to use.
- Step 7. Export to Excel
- Step 8. Follow the instructions in Appendix C to export the report to the Excel file named UNIT\_07\_REPORTS Excel file.

**NOTE:** Make sure you have used all the advanced settings outlined in Appendix C.

- Step 9. From the drop-down list, select the sheet: CH7 PAY SUM
- Step 10. Save and close the Excel file.

#### CH7 PAY TRANS DET

- Step 1. Select Reports
- Step 2. Select Employees & Payroll
- Step 3. Select Payroll Transaction Detail
- Step 4. Dates: This Month
- Step 5. From: 12/01/2022 To: 12/31/2022
- Step 6. Select Run or Refresh depending on the menu you choose to use.
- Step 7. Export to Excel
- Step 8. Follow the instructions in Appendix C to export the report to the Excel file named UNIT\_07\_REPORTS Excel file.
- Step 9. From the drop-down list, select the sheet: CH7 PAY TRANS DET
- Step 10. Save and close the Excel file.

#### **PROJECT REPORTS**

There are four different project reports available in QuickBooks:

- 1. Time by Job Summary Report. Lists time spent on each job.
- 2. Time by Job Detail Report. Lists time by category spent on each job.
- 3. Time by Name Report. Lists amount of time worked by each employee.
- 4. Time by Item Report. Lists time worked on a job by service category.

#### CH7 JOB SUM

To export the Time by Job Summary report, follow these steps:

- Step 1. Select Reports
- Step 2. Select Jobs, Time & Mileage → Time by Job Summary
- Step 3. Dates: This Month
- Step 4. From: 12/01/2022 To: 12/31/2022
- Step 5. Select Run or Refresh depending on the menu you choose to use.
- Step 6. Export to Excel
- Step 7. Follow the instructions in Appendix C to export the report to the Excel file named UNIT\_07\_REPORTS Excel file.
- Step 8. From the drop-down list, select the sheet: CH7 JOB SUM
- **Step 9. Highlight** the job requiring the most time for December 2022
- **Step 10. Save** and **close** the Excel file.

#### ENTER TIME

#### DAN T. MILLER TIME SHEET

(be careful, make sure you have selected the employee name Dan T. Miller)

| Week                      | Day<br>Worked | Hours<br>Worked | Job                         | ltem         |
|---------------------------|---------------|-----------------|-----------------------------|--------------|
| 12/12/2022-<br>12/18/2022 | 12/16         | 8               | Cook: 2 <sup>nd</sup> Story | Installation |
| 12/19/2022-               | 12/19         | 8               | Pretell: 75 Sunset          | Framing      |
| 12/25/2022                | 12/20         | 8               | Pretell: 75 Sunset          | Framing      |
|                           | 12/21         | 7               | Pretell: 75 Sunset          | Framing      |
|                           | 12/22         | 4               | Pretell: 75 Sunset          | Framing      |
|                           | 12/23         | 8               | Pretell: 75 Sunset          | Framing      |
|                           | 12/22         | 4               | Cook: 2 <sup>nd</sup> Story | Installation |
| 12/26/2022-               | 12/26         | 8               | Pretell: 75 Sunset          | Framing      |
| 01/01/2023                | 12/27         | 8               | Pretell: 75 Sunset          | Framing      |
|                           | 12/28         | 8               | Pretell: 75 Sunset          | Framing      |
|                           | 12/29         | 3               | Pretell: 75 Sunset          | Framing      |
|                           | 12/29         | 5               | Pretell: 75 Sunset          | Installation |

#### GREGG O. SCHNEIDER TIME SHEET

| Week                      | Day<br>Worked | Hours<br>Worked | dof                         | ltem         |
|---------------------------|---------------|-----------------|-----------------------------|--------------|
| 12/12/2022-<br>12/18/2022 | 12/16         | 6               | Cook: 2 <sup>nd</sup> Story | Installation |

| 12/19/2022-<br>12/25/2022 | 12/19<br>12/20<br>12/21<br>12/22<br>12/23 | 2<br>8<br>6<br>8<br>8 | Pretell: 75 Sunset<br>Pretell: 75 Sunset<br>Pretell: 75 Sunset<br>Pretell: 75 Sunset<br>Pretell: 75 Sunset | Framing<br>Framing<br>Framing<br>Framing<br>Framing |
|---------------------------|-------------------------------------------|-----------------------|----------------------------------------------------------------------------------------------------|-----------------------------------------------------|
|                           | 12/19                                     | 8                     | Cook: 2 <sup>nd</sup> Story                                                                                | Installation                                        |
| 12/26/2022-<br>01/01/2023 | 12/26<br>12/27<br>12/28<br>12/29          | 8<br>8<br>8           | Pretell: 75 Sunset<br>Pretell: 75 Sunset<br>Pretell: 75 Sunset<br>Pretell: 75 Sunset                       | Framing<br>Framing<br>Framing<br>Installation       |

| CH       | 7 | TI | Μ | E- | -3 |
|----------|---|----|---|----|----|
| <b>U</b> |   |    |   |    | -  |

- Step 1. From the Navigation Bar, select **Reports** → Jobs, Time & Mileage
- Step 2. Select Time by Name
- Step 3. Select Dates: 12/16/2022 to 12/29/2022
- Step 4. Select Run or Refresh

**NOTE:** Make sure you have used all the advanced settings outlined in Appendix C.

- Step 5. Export to Excel
- Step 6. Follow the instructions in Appendix C to export the report to the Excel file named UNIT\_07\_REPORTS Excel file.
- Step 7. From the drop-down list, select the sheet: CH7 TIME-3
- **Step 8. Save** and **close** the Excel file.

#### CH7 PAY LIAB

To pay the payroll tax liability related to federal Form 941/944 follow these steps:

- Step 1. Select the Pay Liabilities icon in the Employees section of the Home Page
- Step 2. In the Employee Center: Payroll Center window, select the Pay Liabilities tab
- Step 3. In the Other Activities section, select Create Custom Payments
- Step 4. Select Dates: 12/01/2022 through 12/31/2022
- Step 5. Select OK
- Step 6. In the Pay Liabilities windows, select To be printed
- Step 7. Select Bank Account: Checking
- Step 8. Select Check Date: 12/15/2022
- Step 9. Select: Review liability check to enter expenses/penalties
- Step 10. Select: All Payroll Items Except Health Insurance
- Step 11. Select: Payroll Liabilities Report.
- Step 12. Export to Excel
- Step 13. Follow the instructions in Appendix C to export the report to the Excel file named UNIT\_07\_REPORTS Excel file.
- Step 14. From the drop-down list, select the sheet: CH7 PAY LIAB

#### Step 15. Save and close the Excel file.

#### **CH7 PAY TRANS**

- Step 1. Use the previous instructions to export the Payroll transactions by Payee report
- Step 2. Dates: This Calendar Year
- **Step 3.** From: 01/01/2022 To: 12/31/2022
- Step 4. Export to Excel
- Step 5. Follow the instructions in Appendix C to export the report to the Excel file named UNIT\_07\_REPORTS Excel file.
- Step 6. From the drop-down list, select the sheet: CH7 PAY TRANS
- Step 7. Save and close the Excel file.

#### **TRANSFER TIME TO SALES INVOICES**

Transfer time worked to the related Jacobsen Kitchen sales Invoice as follows:

- Step 1. From the Customers section of the Home Page, click the Create Invoices icon
- Step 2. Transfer billable time and items to sales invoice dated 12/22/2022 for the Jacobsen Kitchen job
- Step 3. From the Choose Billable Time and Costs window, click the Time tab, then select the Select All button to transfer employee time worked to the invoice. Select Options button → Combine activities with the same service item and rate.
- Step 4. Save the Invoice

#### **CH7 TRANS JUR**

| Step 1.<br>Step 2. | With the Jacobsen Kitchen invoice open, select the Reports tab<br>Select the Transaction Journal icon |
|--------------------|----------------------------------------------------------------------------------------------------|
| Step 3.            | Export to <b>Excel</b>                                                                                |
| Step 4.            | Follow the instructions in <b>Appendix C</b> to export the report to the Excel file named             |
|                    | UNIT_07_REPORTS Excel file.                                                                           |
| Step 5.            | From the drop-down list, select the sheet: CH7 TRANS JUR                                              |
| Step 6.            | Save and close the Excel file.                                                                        |

#### **CH7 JOB DET**

To export the Time by Job Detail report, follow these steps:

- Step 1. Select Reports
- Step 2. Select Jobs, Time & Mileage → Time by Job Detail
- Step 3. Dates: This Year
- Step 4. From: 01/01/2022 To: 12/31/2022
- **Step 5.** Select **Run** or **Refresh** depending on the menu you choose to use.
- Step 6. Export to Excel
- Step 7. Follow the instructions in Appendix C to export the report to the Excel file named UNIT\_07\_REPORTS Excel file.
- Step 8. From the drop-down list, select the sheet: CH7 JOB DET

Step 9. Highlight any items on the report that a billable to specific jobs, yet still unbilled.

Step 10. Save and close the Excel file.

#### BACKUP YOUR COMPANY FILE

Use the instructions in **Appendix A** to back up your company file. Make sure your backup file is saved in the designated folder of this unit (**UNIT 07 BACKUPS**).

#### UNIT 07 PROJECT (ON-YOUR-OWN)

Follow the instructions in **Appendix A** (Backup & Restore QuickBooks Files) to restore the starter file for **u07a2 Larrys Landscaping**. This file is in your **UNIT 07** folder.

Step 3: RESTORE the u07a2 Larrys Landcapaing.QBB file

Step 4: Make sure you SAVE to the UNIT 07 FOLDER

#### RENAME THE COMPANY

\*\*\*\*\*

After you have followed the instructions to restore your data files, you will find the company file you have restored contains sample data for a company

called Larry's Landscaping. Your first activity is to personalize that name to meet your needs follow these instructions:

**NOTE:** The process to **rename the company** is found in **Appendix B** and will be repeated throughout all the activities in the text.

- Step 7: From the Menu bar, select Company
- Step 8: Select MY COMPANY
- Step 9: Select EDIT
- Step 10: Update the Company Name Field to: YourName Larry's Landscaping
- Step 11: CLICK on OK
- Step 12: Close the My Company window.

#### PREPARE PAYCHECKS

| Pay Period Ends | Check Date | Employee      | Paycheck Amount |
|-----------------|------------|---------------|-----------------|
| 12/29/2022      | 12/29/2022 | Duncan Fisher | 1,169.99        |
| 12/29/2022      | 12/29/2022 | Jenny Miller  | 1308.44         |
| 12/29/2022      | 12/29/2022 | Shane Hamby   | 1697.26         |

#### P7 JUR

- Step 1. Open the Journal report for December 29, 2022
- Step 2. Export to Excel
- Step 3. Follow the instructions in Appendix C to export the report to the Excel file named UNIT\_07\_REPORTS Excel file.
- Step 4. From the drop-down list, select the sheet: P7 JUR
- **Step 5. Save** and close the Excel file.

#### P7 PAY SUM

- Step 1. Open the Payroll Summary report for December 16-29, 2022
- Step 2. Export to Excel
- Step 3. Follow the instructions in Appendix C to export the report to the Excel file named UNIT\_07\_REPORTS Excel file.
- Step 4. From the drop-down list, select the sheet: P7 PAY SUM
- **Step 5. Save** and close the Excel file.

#### P7 PAY DET

- Step 1. Open the Payroll Item Detail report for December 16-29, 2022
- Step 2. Export to Excel
- Step 3. Follow the instructions in Appendix C to export the report to the Excel file named UNIT\_07\_REPORTS Excel file.
- Step 4. From the drop-down list, select the sheet: P7 PAY DET
- **Step 5. Save** and close the Excel file.

#### P7 PAY TRANS

- Step 1. Open the Payroll Transaction by Payee report for December 16-29, 2022
- Step 2. Export to Excel
- Step 3. Follow the instructions in Appendix C to export the report to the Excel file named UNIT\_07\_REPORTS Excel file.
- Step 4. From the drop-down list, select the sheet: P7 PAY TRANS
- **Step 5. Save** and close the Excel file.

# ADJUSTMENTS

### UNIT 08 ADJUSTMENTS

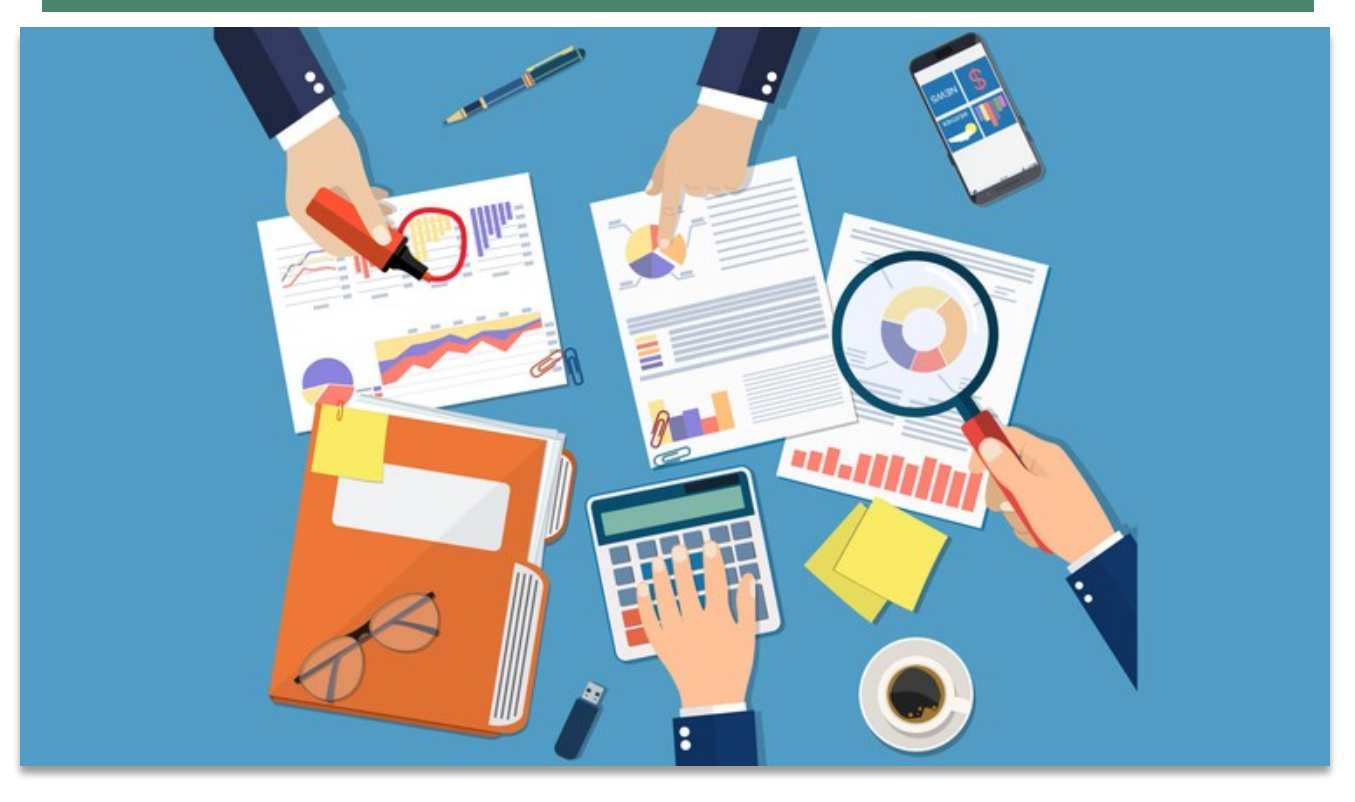

#### STUDENT LESSON FILES

You will find the following files in your **Student files** for **UNIT 08**.

- U08a1 Rock Castle Construction
- U08a2 Larry's Landscaping
- UNIT\_08\_Reports

To complete the first lesson exercises, **RESTORE** the **u08a1 Rock Castle Construction** company file from the **UNIT 08** folder.

**NOTE:** The process to **restore a backup** is found in **Appendix A.01** and will be repeated throughout all the activities in the text.

## RENAME THE COMPANY

After you have followed the instructions to restore your data files, you will find the company file you have restored contains sample data for a company called Rock Castle Construction. Your first activity is to personalize that name to meet your needs follow these instructions:

- Step 43. From the Menu bar, select Company
- Step 44. Select MY COMPANY
- Step 45. Select EDIT
- Step 46. Update the Company Name Field to: YourName Rock Castle Construction
- Step 47. CLICK on OK
- Step 48. Close the My Company window.

**NOTE:** The process to **rename the company** is found in **Appendix B** and will be repeated throughout all the activities in the text.

#### ACCOUNTING CYCLE

The accounting cycle is a series of accounting activities that a business performs each accounting period.

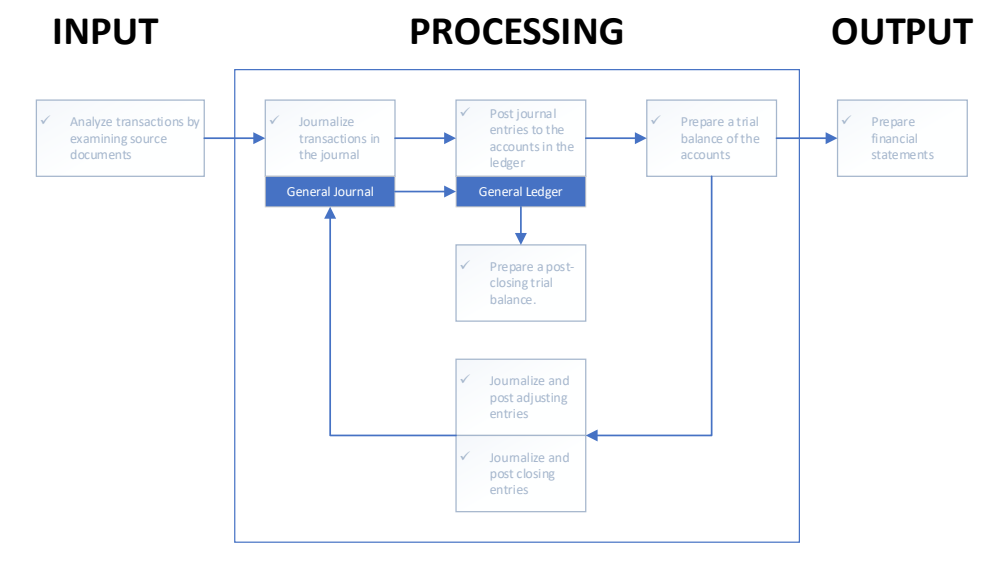

The accounting cycle usually consists of the following steps:

- Chart of Accounts The Chart of Accounts is a list of all accounts used to accumulate information about assets, liabilities, owners' equity, revenues, and expenses. In QuickBooks, the Chart of Accounts is created when the company is created; overtime, the accounts are edited to meet the needs of the company.
- ✓ Transactions. During the accounting period, record transactions with customers, vendors, employees and owners.
- Trial Balance. A Trial Balance lists each account and the account balance at the end of the accounting period. Prepare a Trial Balance to verify that the accounting system is in balance – total debits should equal total credits. An unadjusted Trial Balance is a Trial Balance prepared before adjustments.
- Adjustments. At the end of the accounting period before preparing financial statements, make any adjustments necessary to bring the accounts up to date. Adjustments are entered in the Journal using debits and credits.
- Adjusted Trial Balance. Prepare an Adjusted Trial Balance (a Trial Balance after adjustments) to verify that the accounting system still balances. If additional account detail is required, Print the general ledger (the collection of all the accounts listing the transactions that affected the accounts).
- Financial Statements. Prepare financial statements for external users (Profit & Loss, Balance Sheet, and Statement of Cash Flows). Prepare income tax summary reports and management reports.

#### TRIAL BALANCE

A trial balance is a listing of the ledger accounts and their debit or credit balances to determine that debits equal credits in the recording process. The accounts appear in this order: assets, liabilities, stockholders' equity, dividends, revenues, and expenses. Within the asset's category, the most liquid (closest to becoming cash) asset appears first and the least liquid appears last. Within the liabilities, those liabilities with the shortest maturities appear first.

Preparing journal entries in a computerized system is different than in a manual system. The

computer normally asks for the number of the account to be debited. After you type the account number, the computer shows the account title in its proper position. The cursor then moves to the debit column and waits for you to enter the amount of the debit. Then it asks if there are more debits. If not, the computer prompts you for the account number of the credit. After you type the account number, the computer supplies the account name of the credit and enters the same amount debited as the credit. When there is more than one credit, you can override the amount and enter the correct amount. Then you would enter the other credit in the same way. If your debits and credits are not equal, the computer warns you and makes you correct the error. You can supply an explanation for the entry from a standard list or type it in. As you enter the journal entries, the computer automatically posts them to the ledger accounts. At any time, you can have the computer print a trial balance.

#### CH8 TB

| Step 1. | Select Reports                                                                     |
|---------|------------------------------------------------------------------------------------|
| Step 2. | Select Accountant & Taxes                                                          |
| Step 3. | Select Trial Balance                                                               |
| Step 4. | Select Date Ranges: This Fiscal Quarter                                            |
| Step 5. | From: 10/01/2022 To: 12/31/2022                                                    |
| Step 6. | Export to <b>Excel</b>                                                             |
| Step 7. | Follow the instructions in Appendix C to export the report to the Excel file named |
|         | UNIT_08_REPORTS Excel file.                                                        |
| Step 8. | From the drop-down list, select the sheet: CH8 TB                                  |
| Step 9. | Save and close the Excel file.                                                     |
|         |                                                                                    |

#### Adjusting Journal Entries

Use the QuickBooks onscreen Journal to enter adjusting entries

- Step 1. Select the Accountant Menu (only available on the Accountant Version)
- Step 2. Select Make General Journal Entries
- **Step 3.** Enter the following information:

| Category        | Information                | Amount    |
|-----------------|----------------------------|-----------|
| Date:           | 12/31/2022                 |           |
| Entry No.       | ADJ2022.1                  |           |
| Adjusting Entry | YES                        |           |
| Debit Account:  | 60900 Depreciation Expense | 50,000.00 |
| Credit Account: | 17000 Accumulated          | 50,000.00 |
|                 | Depreciation               |           |

#### Step 4. Save

| Sample Y                                               | YourName Rock Castle Construction - QuickBook  | ks Accountant Desktop 2018 - [Make General Journal Entries] |                     | _ @ ×      |
|--------------------------------------------------------|------------------------------------------------|-------------------------------------------------------------|---------------------|------------|
| Accountant Company Customers Vendors Employees Banking | ng <u>R</u> eports <u>W</u> indow <u>H</u> elp |                                                             |                     | () 🚺 💷 🖉 🗙 |
| Main Reports                                           |                                                |                                                             |                     | 25 ^       |
| Find New Save Delete Memorize Reverse I                | Print Attach Hide Send<br>File List GJEs       |                                                             | Accountant          |            |
| DATE 12/31/2022 ENTRY NO. ADJ2022.1 2 AD               | NDJUSTING ENTRY                                | Adjusting Entry                                             | : BILLABLE? : CLASS |            |
| 60900 · Depreciation Expense                           | 50,000.00                                      | Adjusting Entry                                             |                     | A 1        |
| 17000 · Accumulated Depreciation                       | 50,000.00                                      |                                                             |                     |            |
|                                                        |                                                |                                                             |                     |            |

|                                    |          |                  | Totals | 50,000.00 | 50,00 | 0.00 |                                   |                                       |                   |      |         |           |
|------------------------------------|----------|------------------|--------|-----------|-------|------|-----------------------------------|---------------------------------------|-------------------|------|---------|-----------|
| List of Selected General Journal E | Entries: | Last Fiscal Year |        |           |       |      |                                   |                                       |                   |      |         |           |
| DATE                               | ENTRY.   | ¥0.              |        | ADJ       |       |      | ACCOUNT                           | MEMO                                  | DEBIT/CREDIT(*/-) |      |         |           |
| 12/31/2021                         | 1018     |                  |        |           |       |      | 62100 · Insurance:62120 · Liabili | July allocation of prepaid rider pol. |                   |      |         | 148.83    |
| 12/31/2021                         | FAM2010  | )                |        |           | *     |      | 60900 - Depreciation Expense      | Record 2010 Depreciation              |                   |      |         | 44,435.91 |
| 12/01/2021                         | 1017     |                  |        |           |       |      | 13100 · Pre-paid Insurance        |                                       |                   |      |         | -675.00   |
| 11/30/2021                         | 1016     |                  |        |           |       |      | 62100 · Insurance:62120 · Liabili | July allocation of prepaid rider pol. |                   |      |         | 148.83    |
| 11/01/2021                         | 1015     |                  |        |           |       |      | 13100 · Pre-paid Insurance        |                                       |                   |      |         | -675.00   |
| 10/31/2021                         | 1014     |                  |        |           |       |      | 62100 - Insurance:62120 - Liabili | July allocation of prepaid rider pol. | -                 |      |         | 148.83    |
|                                    |          |                  |        |           |       |      |                                   |                                       |                   |      |         |           |
|                                    |          |                  |        |           |       |      |                                   |                                       |                   | Save | & Close |           |

#### CH8 ADJ

- Step 1. From the Make General Journal Entries window, select the Reports tab
- Step 2. Select Transaction Journal
- Step 3. Export to Excel
- Step 4. Follow the instructions in Appendix C to export the report to the Excel file named UNIT\_08\_REPORTS Excel file.
- Step 5. From the drop-down list, select the sheet: CH8 ADJ
- **Step 6. Save and close** the Excel file.

## Memorize Adjusting Entries

Adjusting journal entries can be saved as memorized transactions. This can save time. The amounts can still be updated as needed.

- Step 1. Using the open Make General Journal Entries window, select Main → Memorize to save the ADJ2022.1 adjusting journal entry.
- Step 2. Enter the Template Name: Adjusting Entry Depreciation (Since the Memorized Transactions are listed alphabetically, it is a good idea to name the template using a name that is easy to find).
- **Step 3.** Select: **Add to my Reminders List**. Once this is done, you will be reminded to use the entry to make the adjustment on the date given.
- Step 4. Select How Often: Annually
- Step 5. Enter Next Date: 12/31/2023

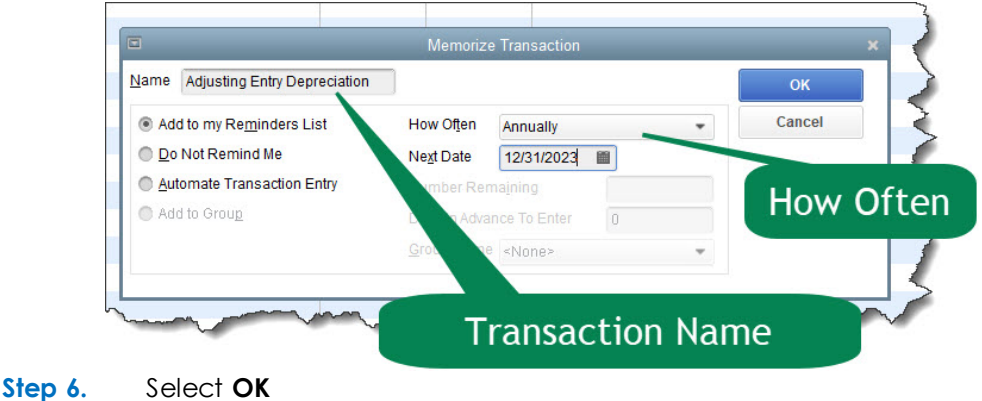

#### TYPES OF ADJUSTING ENTRIES

If the company uses the accrual basis of accounting to calculate profits, the following four type of adjusting entries may be necessary.

- 1. Prepaid items. Items that are prepaid, such as prepaid insurance or prepaid rent.
- 2. **Unearned items.** Items that a customer has paid us for, but we have not provided the product or service.
- 3. Accrued expenses. Expenses that are incurred but not yet paid or recorded.
- 4. Accrued revenues. Revenues that have been earned but not yet collected or recorded.

#### ACCUMULATED DEPRECIATION

Accumulated depreciation is a contra asset account to depreciable assets such as buildings, machinery, and equipment. This account shows the total depreciation taken for the depreciable assets. On the balance sheet, companies deduct the accumulated depreciation (as a contra asset) from its related asset.

#### PREPAID ITEM: RELATED EXPENSE AND ASSET ACCOUNTS

Prepaid expenses Assets awaiting assignment to expense. Items such as rent, insurance, and supplies that have been paid for but from which all the benefits have not yet been realized (or consumed). Prepaid expenses are classified as current assets.

Adjusting entries for prepaid items typically affect an Expense account and an Asset account. Examples or related Expense and Asset accounts used for prepaid item adjusting entries are as follows:

| Prepaid Item    | Expense Account   | Asset Account   |
|-----------------|-------------------|-----------------|
| Prepaid         | Insurance Expense | Prepaid         |
| Insurance       |                   | Insurance       |
| Prepaid Rent    | Rent Expense      | Prepaid Rent    |
| Office Supplies | Office Supplies   | Office Supplies |
|                 | Expense           |                 |

Basically, we want to make certain that the amounts in the related Expense account (such as Insurance Expense) and Asset account (Prepaid Insurance) are appropriate.

The adjusting entry is a Journal entry recording the amount that needs to be transferred between the two accounts, and Expense account and an Asset account, to show the appropriate balance in each account.

Whether a debit or credit increases or decreases an account depends upon the type of account (Refer to Appendix D).

#### UNEARNED ITEMS: RELATED REVENUE AND LIABILITY ACCOUNTS

Unearned items consist of revenue that we have not earned. If a customer pays in advance of receiving a service, such as when a customer makes a deposit, or business has an obligation (liability) to either provide the service in the future or return the customer's money. An adjustment may be necessary to bring the revenue account and unearned revenue (liability) account up to date.

| Unearned Items   | Revenue Account          | Liability Account         |
|------------------|--------------------------|---------------------------|
| Unearned Rent    | Rent Revenue             | Unearned Revenue          |
| Revenue          |                          |                           |
| App Subscription | App Subscription Revenue | Unearned App Subscription |
|                  |                          | Revenue                   |

The adjusting entry is a Journal entry recording the amount that needs to be transferred between the two accounts, a Revenue account and a Liability account, to show the appropriate balance in each account.

For example, If we need to make an adjusting entry to increase Rent Revenue and decrease Unearned Revenue for \$2,000, we would determine whether to debit or credit the accounts as follows:

| Account          | Account Type | Increase or<br>Decrease? | Debit or<br>Credit? | Amount  |
|------------------|--------------|--------------------------|---------------------|---------|
| Rent Revenue     | Revenue      | Increase                 | Credit              | \$2,000 |
| Unearned Revenue | Liability    | Decrease                 | Debit               | \$2,000 |

An example of how to record this transaction in QuickBooks:

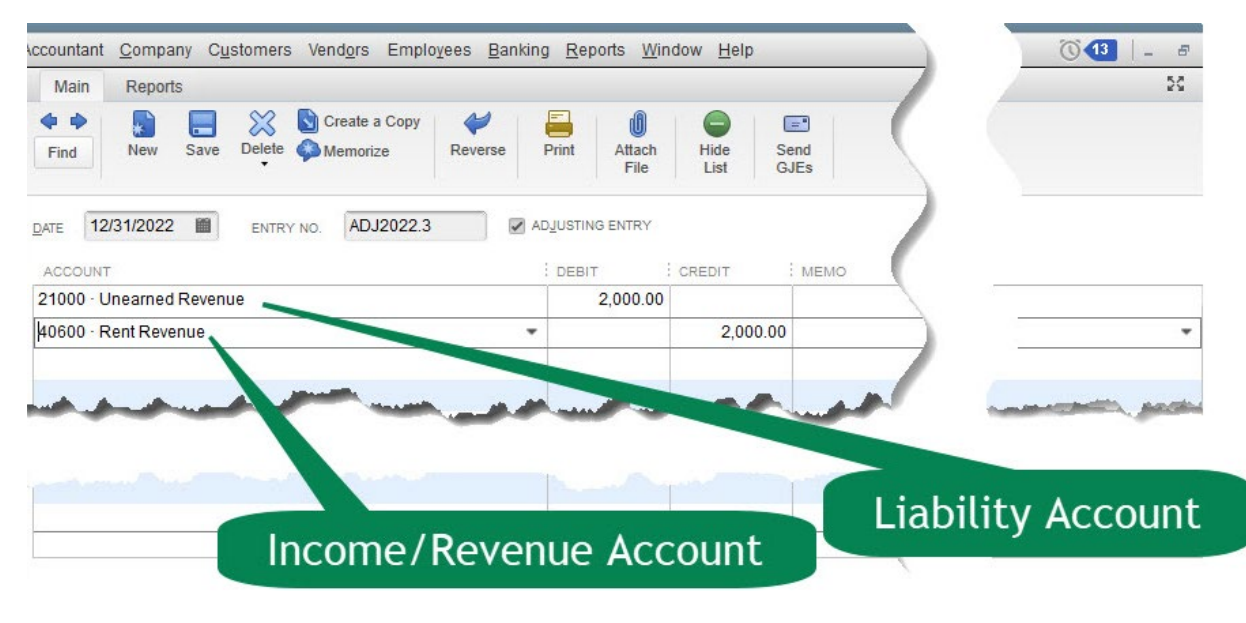

#### ACCRUED EXPENSES: RELATED EXPENSE AND LIABILITY ACCOUNTS

Accrued liabilities are liabilities not yet recorded at the end of an accounting period. They represent obligations to make payments not legally due at the balance sheet date, such as employee salaries. At the end of the accounting period, the company recognizes these obligations by preparing an adjusting entry including both a liability and an expense. For this reason, we also call these obligations **accrued expenses**.

| Accrued Expenses          | Expense Account  | Liability Account |
|---------------------------|------------------|-------------------|
| Accrued Interest Incurred | Interest Expense | Interest Payable  |
| Accrued Taxes Payable     | Tax Expense      | Taxes Payable     |

The adjusting entry is a Journal entry recording the amount that needs to be transferred between the two accounts, an Expense account and a Liability account, to show the appropriate balance in each account.

To make an adjusting entry to increase Interest Expense and increase Interest Payable for \$3,000, we would determine whether to debit or credit the accounts as follows:

| Account             | Account Type | Increase or<br>Decrease? | Debit or<br>Credit? | Amount  |
|---------------------|--------------|--------------------------|---------------------|---------|
| Increase<br>Expense | Expense      | Increase                 | Debit               | \$3,000 |
| Increase<br>Payable | Liability    | Increase                 | Credit              | \$3,000 |

This is an example of how this transaction looks in QuickBooks:

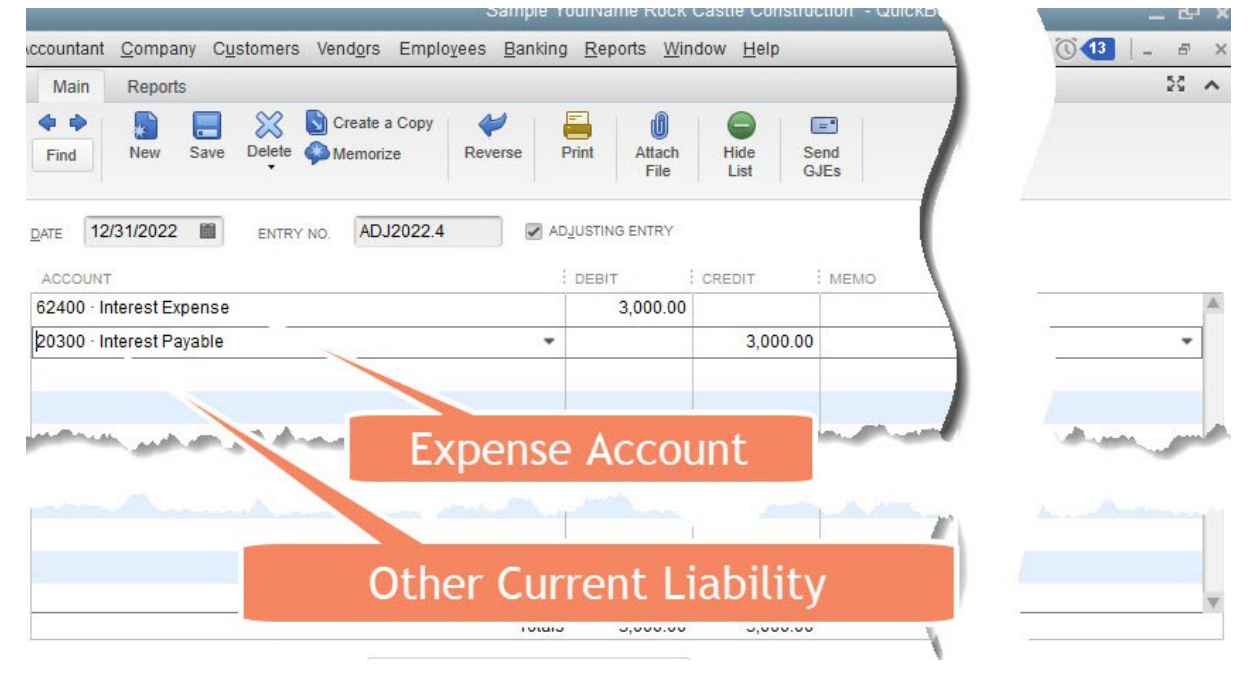

#### ACCRUED REVENUES: RELATED REVENUE AND ASSET ACCOUNTS

Accrued assets are assets, such as interest receivable or accounts receivable, that have not been recorded by the end of an accounting period. These assets represent rights to receive future payments that are not due at the balance sheet date. To present an accurate picture of the affairs of the business on the balance sheet, firms recognize these rights at the end of an accounting period by preparing an adjusting entry to correct the account balances. To indicate the dual nature of these adjustments, they record a related revenue in addition to the asset. We also call these adjustments accrued revenues because the revenues must be recorded.

| Accrued Revenues        | Revenue Account  | Asset Account       |
|-------------------------|------------------|---------------------|
| Accrued Interest Earned | Interest Revenue | Interest Receivable |
| Accrued Rent Revenue    | Rent Revenue     | Rent Receivable     |

The adjusting entry is a Journal entry recording the amount that needs to be transferred between the two accounts, a Revenue account and an Asset accounts, to show the appropriate balance in each account.

If it is necessary to make and adjusting entry to increase Revenue and increase Interest Receivable for \$4,000, the determination of how to create or debit the account is as follows:

| Account             | Account<br>Type | Increase or<br>Decrease? | Debit<br>or<br>Credit? | Amount  |
|---------------------|-----------------|--------------------------|------------------------|---------|
| Interest Revenue    | Revenue         | Increase                 | Credit                 | \$4,000 |
| Interest Receivable | Asset           | Increase                 | Debit                  | \$4,000 |

This is an example of how this transaction may look in QuickBooks:

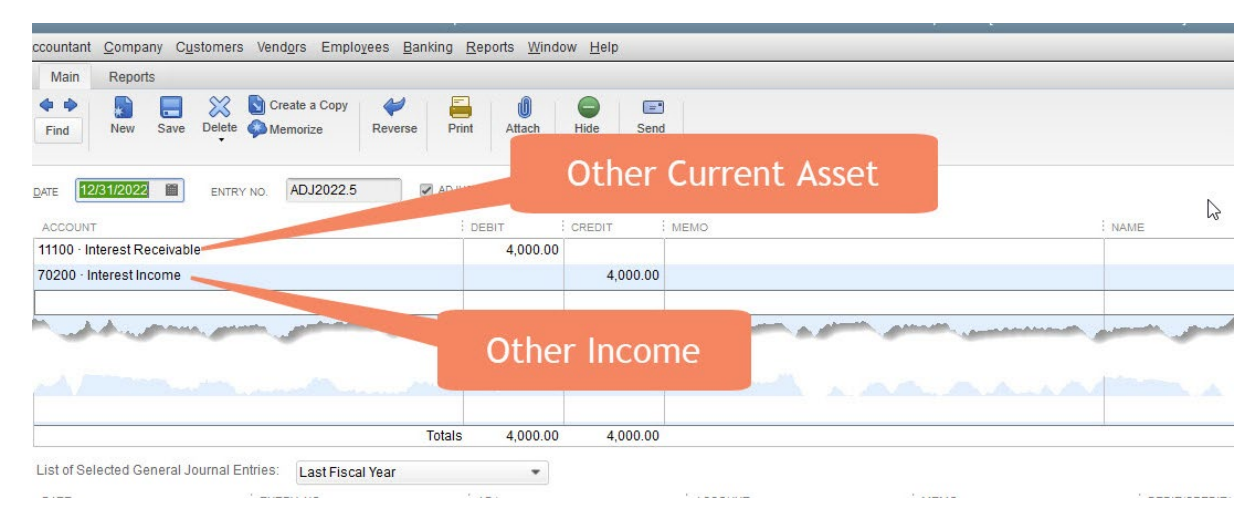

#### **CORRECTING ENTRIES VS ADJUSTING ENTRIES**

Corrections, or correcting entries, fix mistakes in the accounting system. A correcting entry is a journal entry that is made in order to fix an erroneous transaction that had previously been recorded in the general ledger.

Adjusting entries, are not mistakes but updates that are required to bring accounts to their correct balance as of a certain date. Adjusting entries are accounting journal entries that convert a company's accounting records to the accrual basis of accounting. An adjusting journal entry is typically made just prior to issuing a company's financial statements.

## CORRECTION SCENARIO

Assume the Cash account should have been debited for \$200.00 and the Professional Fees Revenue account credited for \$200; however, the following incorrect entry was made for \$2,000.00 instead of \$200.00.

| Incorrect | Account | Amount |
|-----------|---------|--------|
| Entry     |         |        |

| Debit  | Cash              | \$2,000 |
|--------|-------------------|---------|
| Credit | Professional Fees | \$2,000 |
|        | Revenue           |         |

#### Make 2 Correcting Entries

1. Eliminate the effect of the first entry by making the opposite journal entry:

| Correcting Entry 1 | Account           | Amount  |
|--------------------|-------------------|---------|
| Credit             | Cash              | \$2,000 |
| Debit              | Professional Fees | \$2,000 |
|                    | Revenue           |         |

2. Make the following Correcting Entry:

| Incorrect<br>Entry | Account                      | Amount |
|--------------------|------------------------------|--------|
| Debit              | Cash                         | \$200  |
| Credit             | Professional Fees<br>Revenue | \$200  |

#### CORRECTING ERRORS ON SAVED DOCUMENTS

Once a document has been saved, we can use one of three approaches to correct the error:

- 1. **Display** the document, correct the error, then save the document again.
- 2. **Void** the erroneous document, then create a new document. Voiding keeps a record of the document but changes the amounts to zero.
- 3. **Delete** the erroneous document, then create a new document. Deleting the document erases the document from the system.

Typically, options 1 or 2 are preferable because we have a better audit trial showing changes.

CH8 ADJ-2 ...... PREPAID ITEM

Consider the following scenario – **December 31, 2022** Rock Castle Construction needs to make an adjusting Journal entry to record **\$148.83** of Liability Insurance that has expired during the month of December. Use Entry No. **ADJ2022.2.** Use the following accounts to make the adjusting entry:

- ✓ 13100 Prepaid Insurance
- ✓ 62120 Liability Insurance Expense
- Step 1. Save the adjusting entry
- Step 2. Click on the Reports tab
- Step 3. Click on the Transaction Journal
- Step 4. Export to Excel
- Step 5. Follow the instructions in Appendix C to export the report to the Excel file named UNIT\_08\_REPORTS Excel file.
- Step 6. From the drop-down list, select the sheet: CH8 ADJ-2
- Step 7. Save and close the Excel file

#### CH8 ADJ-3 ..... UNEARNED REVENUE

Consider the following scenario – December 1, 2022 Rock Castle Construction received \$3,000 for unused storage space it leased to a subcontractor. The entire amount was recorded in the Checking account and as unearned rental revenue. The \$3,000 payment was for three months' rent, beginning December 1, 2022. To create the correct result for the scenario,

#### Step 1. Make the deposit for \$3000 on December 1, 2022. To the checking account.

#### Step 2. Account: 2100 Unearned Credit

So, an adjusting entry is needed to bring accounts up to date at **December 31, 2022** and record the amount of rent revenue that has been earned as of December 31. Use Entry No. **ADJ2022.3**. Use the following accounts to make the adjusting entry:

- ✓ 21000 Unearned Revenue
- ✓ 40600 Rent Revenue
- Step 1. Save the adjusting entry
- Step 2. Click on the Reports tab
- Step 3. Click on the Transaction Journal
- Step 4. Export to Excel
- Step 5. Follow the instructions in Appendix C to export the report to the Excel file named UNIT\_08\_REPORTS Excel file.
- Step 6. From the drop-down list, select the sheet: CH8 ADJ-3
- Step 7. Save and close the Excel file

#### CH8 ADJ-4 ......Accrued Expense

Consider the following scenario – Interest incurred but not yet paid by Rock Castle Constructions as of **December 31**, **2022**, was \$3,000 total. Use Entry No. **ADJ2022.4**. Use the following accounts to make the adjusting entry:

#### ✓ 20300 Interest Payable

#### ✓ 62420 Loan Interest (Expense)

- Step 1. Save the adjusting entry
- Step 2. Click on the Reports tab
- Step 3. Click on the Transaction Journal
- Step 4. Export to Excel
- Step 5. Follow the instructions in Appendix C to export the report to the Excel file named UNIT\_08\_REPORTS Excel file.
- Step 6. From the drop-down list, select the sheet: CH8 ADJ-4
- Step 7. Save and close the Excel file

CH8 ADJ-5 ..... Accrued Revenue

Consider the following scenario -Rock Castle Constructions has earned \$400 as of

**December 31, 2022.** This interest has been earned but not recorded or received. Interest of \$400 needs to be recorded as an accrued revenue and Interest Receivable, an asset, recorded for

the amount that Rock Castle Construction will receive in the future. Use Entry No. **ADJ2022.5**. Use the following accounts to make the adjusting entry:

- ✓ 11100 Interest Receivable
- ✓ 70200 Interest Income
- Step 1. Save the adjusting entry
- Step 2. Click on the Reports tab
- Step 3. Click on the Transaction Journal
- Step 4. Export to Excel
- Step 5. Follow the instructions in Appendix C to export the report to the Excel file named UNIT\_08\_REPORTS Excel file.
- Step 6. From the drop-down list, select the sheet: CH8 ADJ-5
- Step 7. Save and close the Excel file

#### CH8 ADJ TB

- Step 1. From the Report Center, select Accountant & Taxes → Adjusted Trial Balance
- Step 2. Select Date: This Month 12/01/2022 to 12/31/2022
- Step 3. Export to Excel
- Step 4. Follow the instructions in Appendix C to export the report to the Excel file named UNIT\_08\_REPORTS Excel file.
- Step 5. From the drop-down list, select the sheet: CH8 ADJ TB
- **Step 6. Highlight** the adjusted trial balance account balances **that changed** as a result of adjustments.
- Step 7. Save and close the Excel file

#### UNIT 08 PROJECT (ON-YOUR-OWN)

Follow the instructions in **Appendix A** (Backup & Restore QuickBooks Files) to restore the starter file for **u08a2 Larrys Landscaping**. This file is in your **UNIT 08** folder.

- Step 1: RESTORE the u08a2 Larrys Landcapaing.QBB file
- Step 2: Make sure you SAVE to the UNIT 08 FOLDER

## RENAME THE COMPANY

After you have followed the instructions to restore your data files, you will find the company file you have restored contains sample data for a company called Larry's Landscaping. Your first

activity is to personalize that name to meet your needs follow these instructions:

- Step 1: From the Menu bar, select Company
- Step 2: Select MY COMPANY
- Step 3: Select EDIT
- Step 4: Update the Company Name Field to: YourName Larry's Landscaping
- Step 5: CLICK on OK
- Step 6: Close the My Company window.

**NOTE:** The process to **rename the company** is found in **Appendix B** and will be repeated throughout all the activities in the text.

| P8 TB   |                                                                                    |
|---------|------------------------------------------------------------------------------------|
| Step 1. | Export to Excel the Trial Balance report for Larry's Landscaping for This Fiscal   |
|         | Quarter                                                                            |
| Step 2. | Dates: 10/01/2023 to 12/31/2023                                                    |
| Step 3. | Follow the instructions in Appendix C to export the report to the Excel file named |
|         | UNIT_08_REPORTS Excel file.                                                        |
| Step 4. | From the drop-down list, select the sheet: <b>P8 TB</b>                            |
| Step 5. | Save and close the Excel file                                                      |
|         |                                                                                    |

## Adjusting Entries

Enter the following adjusting entries for Larry's Landscaping

| Date       | Entry<br>Number | Account                                  | Debit    | Credit   |
|------------|-----------------|------------------------------------------|----------|----------|
| 12/31/2023 | A108            | 6700 Depreciation (Expense)              | \$575.00 |          |
|            |                 | 1520 Accumulated Depreciation –<br>Truck |          | \$575.00 |

| Date       | Entry<br>Number | Account                  | Debit    | Credit   |
|------------|-----------------|--------------------------|----------|----------|
| 12/31/2023 | A 109           | 6900 Insurance (Expense) | \$100.00 |          |
|            |                 | Prepaid Insurance        |          | \$100.00 |

| P8 ADJ JUR |                                                                                                    |
|------------|----------------------------------------------------------------------------------------------------|
| Step 1.    | From the Report Center, select Accountant & Taxes $\rightarrow$ Adjusting Journal Entries                                    |
| Step 2.    | Select Date: This Month 12/01/2023 to 12/31/2023                                                                             |
| Step 3.    | Export to Excel                                                                                                    |
| Step 4.    | Follow the instructions in <b>Appendix C</b> to export the report to the Excel file named <b>UNIT_08_REPORTS</b> Excel file. |
| Step 5.    | From the drop-down list, select the sheet: <b>P8 ADJ JUR</b>                                                                 |
| Step 6.    | Highlight the adjusted trial balance account balances that changed as a result of adjustments.                               |
| Step 7.    | Save and close the Excel file                                                                                                |
| P8 ADJ TB  |                                                                                                    |
| Step 1.    | From the Report Center, select Accountant & Taxes $\rightarrow$ Adjusted Trial Balance                                       |
| Step 2.    | Select Date: This Month 12/01/2023 to 12/31/2023                                                                             |
| Step 3.    | Export to Excel                                                                                                    |
| Step 4.    | Follow the instructions in <b>Appendix C</b> to export the report to the Excel file named                                    |
|            | UNIT_08_REPORTS Excel file.                                                                                                  |
| Step 5.    | From the drop-down list, select the sheet: <b>P8 ADJ TB</b>                                                                  |
| Step 6.    | Highlight the adjusted trial balance account balances that changed as a result of adjustments.                               |
| Step 7.    | Save and close the Excel file                                                                                                |
| IMPORTANI  |                                                                                                    |

#### RECORDING DEBITS AND CREDITS

Five different types of accounts are listed below along with the effects that debits and credits have on them.

| Account Type      | Debit    | Credit   |  |
|-------------------|----------|----------|--|
| Asset             | Increase | Decrease |  |
| Liability         | Decrease | Increase |  |
| Equity            | Decrease | Increase |  |
| Revenues (Income) | Decrease | Increase |  |
| Expenses          | Increase | Decrease |  |

The following adjusted journal entry displays a depreciation expense record. Notice how the number of the depreciation expense are in the expense costs category (60900). The account number for the Accumulated Depreciation is in the asset category (17000).

|                 |                          |                                      | Make General Journal En            |                               |                  |      |
|-----------------|--------------------------|--------------------------------------|------------------------------------|-------------------------------|------------------|------|
| Main Rep        | ports                    |                                      |                                    |                               |                  | 2G 🔨 |
| Find New        | W Save Delete A Memorize | Copy 💓 🧮<br>Reverse Print            | Attach Hide Send<br>File List GJEs |                               |                  |      |
| ATE 12/31/20    | ENTRY NO. FAM2           | D10 ADJUSTIN                         | G ENTRY                            | 41000020                      |                  |      |
| ACCOUNT         | tiation Expense          | 44 435 91                            | Record 2010 Depreciation           | : NAME                        | : BILLABL : CLA  | SS   |
| 7000 · Accum    | ulated Depreciation      | 44.4                                 | 35.91 Record 2010 Depreciation     |                               |                  |      |
| ist of Selected | General Journal Entries: | Totals 44,435.91 44,4<br>Fiscal Year | (decreas                           | se)                           |                  |      |
| 2/21/2021       | 1010                     | 62100 - Incuran                      | co:62120 - Lipbility Incurance     | luk allocation of propaid ri  | der policy       |      |
| 2/31/2021       | FAM2010                  | <ul> <li>60900 · Depreci</li> </ul>  | ation Expense                      | Record 2010 Depreciation      | der policy       |      |
| 2/01/2021       | 1017                     | 13100 · Pre-paid                     | Insurance                          |                               |                  |      |
| 1/30/2021       | 1016                     | 62100 · Insuran                      | ce:62120 · Liability Insurance     | July allocation of prepaid ri | der policy       |      |
| 1/01/2021       | 1015                     | 13100 · Pre-paid                     | Insurance                          |                               |                  |      |
| 0/31/2021       | 1014                     | 62100 · Insuran                      | ce:62120 · Liability Insurance     | July allocation of prepaid ri | der policy       |      |
|                 | L                        |                                      |                                    |                               | Save & Close Sav |      |

#### **ACCOUNT NUMBERS**

Account numbers are used to uniquely identify accounts. Usually account numbers are used as a coding system to also identify the account type. For example, a typical numbering system for accounts might be as follows:

10000 - 19999 Assets 20000 - 29999 Liabilities 30000 - 39999 Equity 40000 - 49999 Income or Revenue 50000 - 59999 Job Costs/Cost of Goods Sold 60000 - 69999 Overhead Costs or Expenses 70000 - 79999 Other Income 80000 - 89999 Other Expense

The five digits provide some growing room when new accounts need to be sandwiched into the list in the right order. The five digits are used as follows:

- ✓ First Digit—the first digit is the high-level account type (asset, liability, etc.)
- ✓ Second Digit—the second two digits are used in account numbering
- ✓ Last Two Digits—the last two digits are used in subaccount numbering

You can still override the standard numbering system to any system you'd like or avoid account numbers altogether.

# QUICKBOOKS REPORTS

#### UNIT 09 QUICKBOOKS REPORTS

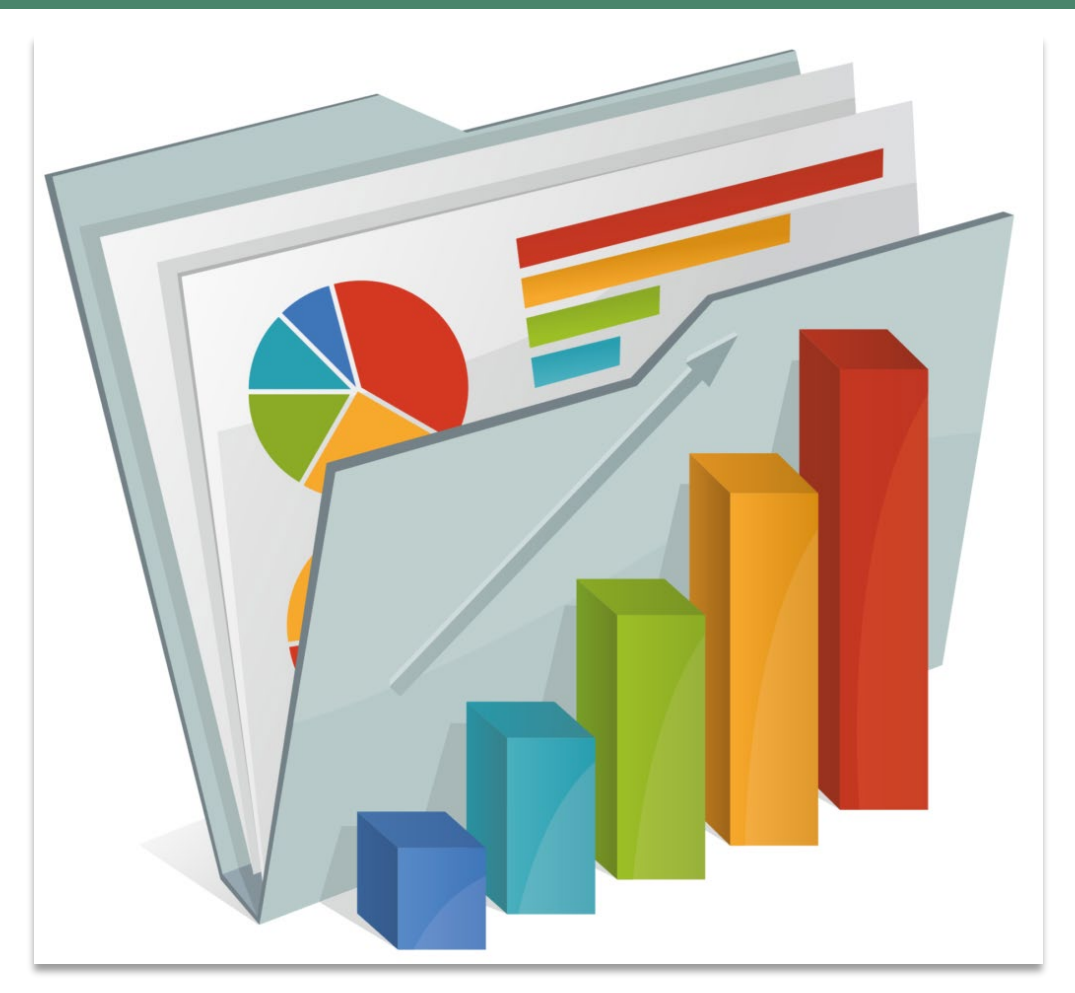

#### STUDENT LESSON FILES

You will find the following files in your **Student files** for **UNIT 09**.

- U09a1 Rock Castle Construction
- U09a2 Larry's Landscaping
- UNIT\_09\_Reports

To complete the first lesson exercises, **RESTORE** the **u09a1** Rock Castle Construction company file from the **UNIT 09** folder.

**NOTE:** The process to **restore a backup** is found in **Appendix A.01** and will be repeated throughout all the activities in the text.

#### Rename the Company

After you have followed the instructions to restore your data files, you will find the company file

you have restored contains sample data for a company called Rock Castle Construction. Your first activity is to personalize that name to meet your needs follow these instructions:

- Step 1. From the Menu bar, select Company
- Step 2. Select MY COMPANY
- Step 3. Select EDIT
- Step 4. Update the Company Name Field to: YourName Rock Castle Construction
- Step 5. CLICK on OK
- **Step 6. Close** the My Company window.

**NOTE:** The process to **rename the company** is found in **Appendix B** and will be repeated throughout all the activities in the text.

### ACCOUNTING CYCLE

The accounting cycle is a series of accounting activities that a business performs each accounting period.

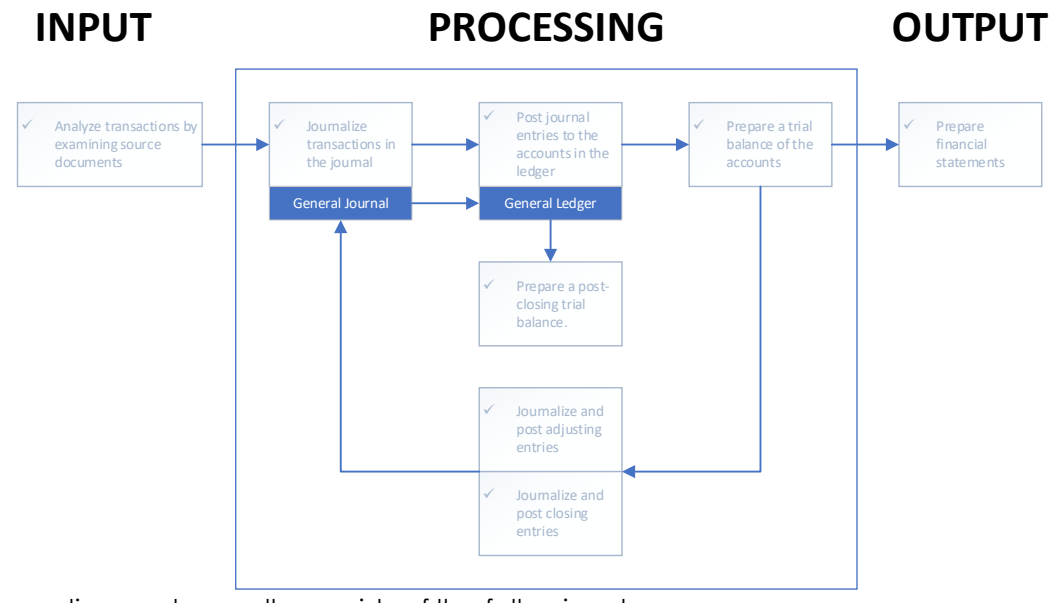

The accounting cycle usually consists of the following steps:

- Chart of Accounts The Chart of Accounts is a list of all accounts used to accumulate information about assets, liabilities, owners' equity, revenues, and expenses. In QuickBooks, the Chart of Accounts is created when the company is created; overtime, the accounts are edited to meet the needs of the company.
- Transactions. During the accounting period, record transactions with customers, vendors, employees and owners.
- Trial Balance. A Trial Balance lists each account and the account balance at the end of the accounting period. Prepare a Trial Balance to verify that the accounting system is in balance – total debits should equal total credits. An unadjusted Trial Balance is a Trial Balance prepared before adjustments.
- ✓ Adjustments. At the end of the accounting period before preparing financial statements, make any adjustments necessary to bring the accounts up to date. Adjustments are entered in the Journal using debits and credits.
- ✓ Adjusted Trial Balance. Prepare an Adjusted Trial Balance (a Trial Balance after adjustments) to verify that the accounting system still balances. If additional account detail is required, Print the general ledger (the collection of all the accounts listing the transactions that affected the accounts).
- Financial Statements. Prepare financial statements for external users (Profit & Loss, Balance Sheet, and Statement of Cash Flows). Prepare income tax summary reports and management reports.

#### TRIAL BALANCE

A trial balance is a listing of the ledger accounts and their debit or credit balances to determine that debits equal credits in the recording process. The accounts appear in this order: assets, liabilities, stockholders' equity, dividends, revenues, and expenses. Within the asset's category, the most liquid (closest to becoming cash) asset appears first and the least liquid appears last. Within the liabilities, those liabilities with the shortest maturities appear first.

Preparing journal entries in a computerized system is different than in a manual system. The computer normally asks for the number of the account to be debited. After you type the account number, the computer shows the account title in its proper position. The cursor then moves to the debit column and waits for you to enter the amount of the debit. Then it asks if there are more debits. If not, the computer prompts you for the account number of the credit and enters the same amount debited as the credit. When there is more than one credit, you can override the amount and enter the correct amount. Then you would enter the other credit in the same way. If your debits and credits are not equal, the computer warns you and makes you correct the error. You can supply an explanation for the entry from a standard list or type it in. As you enter the journal entries, the computer automatically posts them to the ledger accounts. At any time, you can have the computer print a trial balance.

#### **MEMORIZED REPORTS**

| Step 1.    | From the Report Center, select Accountant & Taxes $\rightarrow$ Adjusted Trial Balance |
|------------|----------------------------------------------------------------------------------------|
| Step 2.    | Select Dates: This Month. Because your company has entries for December 2022,          |
|            | it should automatically revert to 12/01/2022 to 12/31/2022                             |
| Step 3.    | Notice the Unadjusted (Trial) Balance columns contain account balances before          |
|            | adjusting entries.                                                                     |
| Step 4.    | Notice the Adjustments columns contain the amounts for adjusting entrees at            |
|            | December 31, 2022                                                                      |
| CH9 ADJ TB |                                                                                        |

- Step 5. Export to Excel
- Step 6. Follow the instructions in Appendix C to export the report to the Excel file named UNIT\_09\_REPORTS Excel file.
- Step 7. From the drop-down list, select the sheet: CH9 ADJ TB
- Step 8. Save and close the Excel file.

Leave the QuickBooks the Adjusted Trial Balance report open on your screen

Step 9. To memorize the Adjusted Trial Balance open on your screen, select the Memorize button

| Customize Report Comment on Report Share Template Memorize | Print .     | E-mail T       | Excel •  | Hide Head | er Collaps | e Refresh  |
|------------------------------------------------------------|-------------|----------------|----------|-----------|------------|------------|
| Dates This Month From 12/01/2022                           | 16000 000 0 | ort By Default |          | -         |            |            |
|                                                            |             |                |          |           |            |            |
| Report Basis:   Accrual Cash Show Filters                  |             |                | omor     | izo       |            |            |
| 8:33 AM YourName Rock                                      | Castle Co   | ns IV          | emor     | ize       |            |            |
| 12/15/22 Adjusted                                          | Trial Bal   | ance           |          |           |            |            |
| Accrual Basis Dece                                         | omber 2022  | anoo           |          |           |            |            |
|                                                            | Unadjusted  | Balance        | Adjustr  | ante      | Adjusted   | Balance    |
|                                                            | Debit       | Credit         | Debit    | Credit    | Debit      | Credit     |
| 10100 · Checking                                           | 46,969,10 4 |                |          |           | 46,969,10  |            |
| 10300 · Savings                                            | 17,910.19   |                |          |           | 17,910.19  |            |
| 10400 · Petty Cash                                         | 500.00      |                |          |           | 500.00     |            |
| 11000 · Accounts Receivable                                | 93,007.93   |                |          |           | 93,007.93  |            |
| 11100 · Interest Receivable                                |             |                | 400.00   |           | 400.00     |            |
| 12000 · Undeposited Funds                                  | 2,440.00    |                |          |           | 2,440.00   |            |
| 12100 · Inventory Asset                                    | 30,683.38   |                |          |           | 30,683.38  |            |
| 12800 · Employee Advances                                  | 832.00      |                |          |           | 832.00     |            |
| 13100 · Pre-paid Insurance                                 | 4,050.00    |                |          | 148.83    | 3,901.17   |            |
| 13400 · Retainage Receivable                               | 3,703.02    |                |          |           | 3,703.02   |            |
| 15000 · Furniture and Equipment                            | 34,326.00   |                |          |           | 34,326.00  |            |
| 15100 · Vehicles                                           | 78,936.91   |                |          |           | 78,936.91  |            |
| 15200 · Buildings and Improvements                         | 325,000.00  |                |          |           | 325,000.00 |            |
| 15300 · Construction Equipment                             | 15,300.00   |                |          |           | 15,300.00  |            |
| 16900 · Land                                               | 90,000.00   |                |          |           | 90,000.00  |            |
| 17000 · Accumulated Depreciation                           |             | 110,344.60     |          | 50,000.00 |            | 160,344.60 |
| 18700 · Security Deposits                                  | 1,720.00    |                |          |           | 1,720.00   |            |
| 20000 · Accounts Payable                                   |             | 26,636.92      |          |           |            | 26,636.92  |
| 20500 · QuickBooks Credit Card                             |             | 94.20          |          |           |            | 94.20      |
| 20000 · CalOil Credit Card                                 |             | 382.62         |          |           |            | 382.62     |
| 20300 · Interest Payable                                   |             |                |          | 3,000.00  | 1 000 00   | 3,000.00   |
| 21000 · Unearned Revenue                                   |             | 4 204 00       | 1,000.00 |           | 1,000.00   | 1 204 00   |
| 24000 · PayFoll Liabilities:24010 · Federal Withholding    |             | 1,364.00       |          |           |            | 1,364.00   |
| 24000 - Payroll Liabilities:24020 - FICA Payable           | 0.00        | 2,110.02       |          |           | 0.00       | 2,110.02   |
| 24000 - Payroll Liabilities:24030 - AEIC Payable           | 0.00        | 100.00         |          |           | 0.00       | 100.00     |
| 24000 · Payron Liabilities:24040 · FUTA Payable            |             | 100.00         |          |           |            | 100.00     |

- Step 10. In the Name Field enter Rock Castle Construction Adjusted Trial Balance
- Step 11. Select Save in Memorized Report Group: Accountant
- Step 12. Click OK
- Step 13. Close the Adjusted Trial Balance window

#### USE A MEMORIZED REPORT

- Step 1. You can access the Memorized reports from either the report center or the report list. Depending on the type of method you choose, select the memorized report you just created.
  - **Step 2.** Select **Accountant** on the left of the Report Center window or on the right of the report list.
  - Step 3.When the Memorized List window appears, double-click Rock Castle<br/>Construction Adjusted Trial Balance to display the Adjusted Trial Balance

## Step 4. At this point, you can make any changes as needed, such as the date. In this case, select **Cancel** since we have already exported the report.

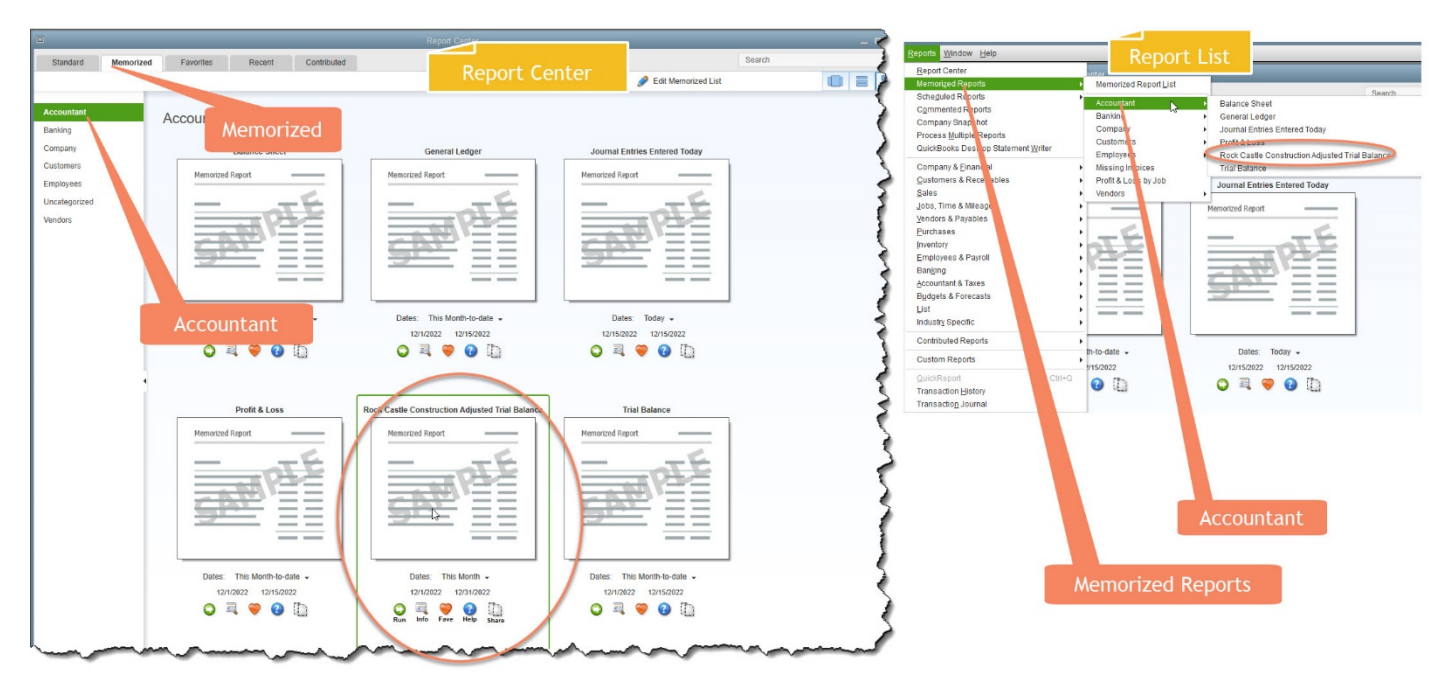

#### **PROFIT AND LOSS**

QuickBooks permits you to prepare the Profit and Loss Statement using either accrual or the cash basis. The program also permits you to prepare Profit and Loss Statements monthly, quarterly, or annually.

#### CH9 PL STD

- Step 1. From one of the report options, select Company & Financial → Profit and Loss Standard
- Step 2. Select Dates: This Fiscal Year. The dates should appear as 01/01/2022 To 12/31/2022.
- Step 3. Click the Customize Report option.
- Step 4. Click the Display tab
- Step 5. Select Report Basis: Accrual
- **Step 6.** In the Columns by option, select Display columns by **Quarter** across the top.
- Step 7. Click OK
- Step 8. Export to Excel
- Step 9. Follow the instructions in Appendix C to export the report to the Excel file named UNIT\_09\_REPORTS Excel file.
- Step 10. From the drop-down list, select the sheet: CH9 PL STD
- Step 11. Highlight the highest total for 40130 Labor Income
- Step 12. Save and close the Excel file.

**CH9 BAL STD** 

- Step 1. From one of the report options, select Company & Financial → Balance Sheet Standard
- Step 2. Select Dates: This Fiscal Year. The dates should appear as 01/01/2022 To 12/31/2022.

- Step 3. Click the Customize Report option.
- Step 4. Click the Display tab
- Step 5. Select Report Basis: Accrual
- **Step 6.** In the Columns by option, select Display columns by **Quarter** across the top.
- Step 7. Click OK
- Step 8. Export to Excel
- Step 9. Follow the instructions in Appendix C to export the report to the Excel file named UNIT\_09\_REPORTS Excel file.
- Step 10. From the drop-down list, select the sheet: CH9 BAL STD
- Step 11. Highlight the negative balances in the balance sheet
- Step 12. Save and close the Excel file.

#### STATEMENT OF CASH FLOWS

The **statement of cash flows** shows the cash inflows and outflows for a company over a specific period. The headings and elements of each statement are similar from company to company. The cash inflows and cash outflows from operating, investing, and financing activities are displayed on the Statement of Cash Flows Report. Operating activities generally include the cash effects of transactions and other events that pass in the determination of net income.

#### CH9 SCF

- Step 1. From one of the report options, select Company & Financial → Statement of Cash Flows
   Step 2. Select Dates: This Fiscal Year. The dates should appear as 01/01/2022 To 12/31/2022.
- Step 3. Click the Customize Report option.
- Step 4. Click the Display tab
- **Step 5.** Click the **Advanced** option
  - a. Display Rows: Active
    - b. Display Columns: Non-zero
    - c. Reporting Calendar: Fiscal Year
- Step 6. Click OK
- Step 7. Export to Excel
- **Step 8.** Follow the instructions in **Appendix C** to export the report to the Excel file named **UNIT\_09\_REPORTS** Excel file.
- Step 9. From the drop-down list, select the sheet: CH9 SCF
- Step 10. Save and close the Excel file.

#### TAX REPORTS

When you use the QuickBooks accounting software, you can set up a list of accounts into different categories such as liabilities, assets, expenses and income. When you want to review information about a line item in the program, you need to set up an individual account for that line item. The same holds true if you want to report financial information on a tax return — you need to create a specific account to report and collect the data.

#### Adding an Expense Account to a Tax Line

Go to the "Tax-Line Mapping" screen or menu in QuickBooks and select the tax form you want to use. You will find a drop-down menu where you can select the tax line that corresponds with

the expense account data. After selecting the tax line, use the drop-down menu to assign the new expense account that you created or one that you previously established.

#### EXISTING ACCOUNTS

To assign an existing expense account to a tax line in QuickBooks, open the "Chart of Accounts" menu and highlight the appropriate expense account. Right-click over the name of the account with your mouse and select "Edit Account." Then choose the option to adjust the "Tax-Line Mapping" information from the menu that appears. Use the following drop-down menus to choose the appropriate tax form and tax line.

#### YOUR ACCOUNTANT

If your accountant has access to the data you record in QuickBooks, it may be best to have this individual assign the expense accounts to tax lines. Some accountants prefer to do this task themselves because it helps ensure bookkeeping accuracy and consistency. To prevent the need to backtrack through potentially incorrect data in the future, consult with your accountant before adjusting your expense accounts and their tax lines.

Once the Chart of Accounts has been updated to include the important tax line mapping, QuickBooks has three different reports that are available:

- 1. Income Tax Preparation report. Lists the assigned tax line for each account.
- 2. Income Tax Summary report. Summarizes income and expenses that should be listed on a business income tax return.
- **3.** Income Tax Detail report. Provides more detailed information about the income or expense amount appearing on each tax line of the Income Tax Summary report.

#### CH9 INC TAX

- Step 1. From one of the report options, select Accountant & Taxes → Income Tax Preparation
- Step 2. Select Dates: This Tax Year. The dates should appear as 01/01/2022 To 12/31/2022.
- Step 3. Click the Customize Report option.
- Step 4. Click the Display tab
- Step 5. Select Report Basis: Accrual
- Step 6. Click OK
- Step 7. Export to Excel
- Step 8. Follow the instructions in Appendix C to export the report to the Excel file named UNIT\_09\_REPORTS Excel file.
- **Step 9.** From the drop-down list, select the sheet: **CH9 INC TAX**
- Step 10. Highlight the account(s) assigned to B/S Assets: Land
- Step 11. Save and close the Excel file.

#### CHANGE THE TAX LINE

- Step 1. From the Home Page, select Chart of Accounts
- Step 2. From the chart of Accounts window, right-click on the account: 63100 Postage
- Step 3. Select Edit Account
- Step 4. When the Edit Account window appears, change the Tax-Line Mapping from Unassigned to: Other Deductions: Postage & Delivery
- **Step 5.** To save the changes, click **Save and Close**
- **Step 6. Close** the Chart of Accounts window.

#### CHANGE THE FOLLOWING TAX LINES

| Account to Edit            | New Tax Line                       |
|----------------------------|------------------------------------|
| 54000 Job Expenses         | COGS-Form 1125-A: Add'I 263A Costs |
| 54100 Bond Expense         | COGS-Form 1125-A: Add'I 263A Costs |
| 54200 Equipment Rental     | COGS-Form 1125-A: Add'I 263A Costs |
| 54300 Job Materials        | COGS-Form 1125-A: Add'I 263A Costs |
| 54400 Permits and Licenses | COGS-Form 1125-A: Add'I 263A Costs |
| 54500 Subcontractors       | COGS-Form 1125-A: Cost of Labor    |
| 54520 Freight and Delivery | COGS-Form 1125-A: Cost of Labor    |
| 54599 Less Discounts Taken | COGS-Form 1125-A: Other Costs      |

#### CH9 INC TAX-2

- Step 1. From one of the report options, select Accountant & Taxes → Income Tax Preparation
- Step 2. Select Dates: This Tax Year. The dates should appear as 01/01/2022 To 12/31/2022.
- **Step 3.** Click the **Customize Report** option.
- Step 4. Click the Display tab
- Step 5. Select Report Basis: Accrual
- Step 6. Click OK
- Step 7. Export to Excel
- **Step 8.** Follow the instructions in **Appendix C** to export the report to the Excel file named **UNIT\_09\_REPORTS** Excel file.
- Step 9. From the drop-down list, select the sheet: CH9 INC TAX-2

If you are not familiar with MS Excel, there are a few easy steps that should be followed to view your exports for accounts:

- **Step 10.** With your Excel worksheet in view, hold down your CTRL key and Hit the letter A (**CTRL+A**). This keystroke combination selects the entire worksheet.
- Step 11. Be careful not to select any of the individual cell in the worksheet and click on the Home ribbon band. In the cells group, Click on the more option for Format
- Step 12. Select AutoFit Column Width

| AutoSave 💽 🖽 🍤 - 🥲 - 🕫                       |                    | Copy of UNIT_09_REPORTS.xlsx - E                                                                     | ccel                                                                               | to i                 | Marilyne Cleeves 🔳                                                   | - 0 ×           |
|----------------------------------------------|--------------------|----------------------------------------------------------------------------------------------------|------------------------------------------------------------------------------------|----------------------|----------------------------------------------------------------------|-----------------|
| File Home Insert Page Layout Formul          | as Data R          | eview View Developer Help Acrobat Quic                                                               | kBooks 🔎 Tell me what you w                                                        | ant to do            | 년 Sha                                                                | re 🛛 🖓 Comments |
| Paste Gropy -<br>Paste S Format Painter Home | A* A* = = =        | Image: Bit Wrap Text         Text         ▼           Image: Bit Bit Bit Bit Bit Bit Bit Bit Bit Bit | Conditional Format as Cell<br>Formatting * Table * Styles *                        | sert Delete Format   | ∑ AutoSum * AZY<br>↓ Fill * Sort & Find<br>♦ Clear * Filter * Select | )<br>&<br>.t*   |
| Clipboard 🕞 Font                             | G.                 | Alignment 🔤 Number 🔂                                                                                 | Styles                                                                             | Celle Cell Size      |                                                                      |                 |
| A53 • : × ✓ fr                               |                    | Cells                                                                                                | iroup                                                                              | Contraction Row      | v <u>H</u> eight<br>oFit Row Height                                  | 4               |
| A B                                          | С                  | D                                                                                                    |                                                                                    | L] Col               | umn Width                                                            | IJK             |
| 1 YourName Rock Castle Construction          |                    |                                                                                                    |                                                                                    | 7:3 Aut              | oFit Column Width                                                    |                 |
| 2 Income Tax Preparation                     |                    |                                                                                                    |                                                                                    | JIS Def              | ault Width                                                           |                 |
| 3 January through December 2022              |                    |                                                                                                    |                                                                                    | .crual   Visibility  |                                                                      |                 |
| 4                                            | Account Type       | Account                                                                                              | Amour Tax Line                                                                     | Hid                  | e & Unbide                                                           |                 |
| 0                                            | Income             | 40500 · Reimbursement Income:40530 · Reimbursed Freight & Delivery                                   | .ssigned>                                                                          |                      |                                                                      |                 |
| 1                                            | Income             | 40100 - Construction Income:40199 - Less Discour                                                     | gned>                                                                              | Organiz              | e Sheets                                                             |                 |
| 2                                            |                    | 40100 · Construction Income:40130 · Labor Income More (                                              |                                                                                    | Ren                  | ame Sheet                                                            |                 |
|                                              |                    | 40100 - Construction Income:40150 - Subcontracte                                                     | gned                                                                               | Mo                   | ve or Copy Sheet                                                     |                 |
| Grey sneet color                             |                    | 40100 - Construction income.40140 - Materials inco.                                                  | 1 222 75 clipst ad                                                                 | Tab                  | Color                                                                |                 |
|                                              |                    | 40500 - Rent Revenue                                                                                 | -1.000.00 <1 unned>                                                                | Tap                  | Color                                                                |                 |
| indicates all cells                          | ods Sold           | 54000 - Job Expenses:54300 - Job Materials                                                           | 98.935.9' S-Form 1125-A: Add's                                                     | ection 263A c        | ion                                                                  |                 |
| 8                                            | ods Sold           | 54000 - Job Expenses:54500 - Subcontractors                                                          | 63,21 COGS-Form 1125-A: Cost of                                                    | labor Prot           | tect Sheet                                                           |                 |
| have been selecte                            | ods Sold           | 54000 - Job Expenses:54599 - Less                                                                    | her o                                                                              | costs A Loc          | k Cell                                                               |                 |
| 50                                           | ods Sold           | 54000 - Job Expenses:54520 - Freigl AutoFit Co                                                       | lumn Width 🕬                                                                       | labor                |                                                                      |                 |
| 1                                            | Coar or Goods Sold | 54000 - Job Expenses:54400 - Permi                                                                   | dis dis                                                                            | ection 263A c 🗈 Form | mat Cells                                                            |                 |
| 52                                           | Cost of Goods Sold | 54000 - Job Expenses:54200 - Equipment Rental                                                        | 1,850.00 COGS-Form 1125-A: Add'l s                                                 | ection 263A costs    |                                                                      |                 |
| 53                                           | Cost of Goods Sold | 50100 · Cost of Goods Sold                                                                           | 14,766.19 <unassigned></unassigned>                                                |                      |                                                                      |                 |
| 54                                           | Expense            | 60100 · Automobile:60120 · Insurance                                                                 | 2,850.24 <unassigned></unassigned>                                                 |                      |                                                                      | -               |
| 55                                           | Expense            | 62700 · Payroll Expenses:62710 · Gross Wages                                                         | 110,400.10 <unassigned></unassigned>                                               |                      |                                                                      |                 |
| 00                                           | Expense            | 62700 · Payroll Expenses:62740 · SUTA Expense                                                        | 1,233.50 <unassigned></unassigned>                                                 |                      |                                                                      |                 |
| King man man                                 | Expense            | 62/00 - Payrol Expenses 62/20 - Payrol Taxes                                                         | 8,4 0.61 <unassigned< th=""><th>m</th><th>manna</th><th>man and</th></unassigned<> | m                    | manna                                                                | man and         |

Step 13.Highlight the changed tax lines you have addedStep 14.Save and close the Excel file.

#### INCOME TAX SUMMARY REPORT

After the Tax Line for each account is correct, the company is ready to print an Income Tax Summary report. The Income Tax Summary report lists sales and expenses that should appear on the business federal tax return filed with the IRS.

When beginning a business, you must decide what form of business entity to establish. Your form of business determines which income tax return form you have to file. The best course of action is to consult with a certified tax professional before you choose what tax forms to use.

The most common forms of business are the sole proprietorship, partnership, corporation, and S corporation. A Limited Liability Company (LLC) is a business structure allowed by state statute. Legal and tax considerations enter into selecting a business structure.

- Sole Proprietorships
- Partnerships
- Corporations
- S Corporations
- Limited Liability Company (LLC)

#### SOLE PROPRIETORSHIP

A sole proprietorship is easy to form and gives you complete control of your business. You're automatically considered to be a sole proprietorship if you do business activities but don't register as any other kind of business.

Sole proprietorships do not produce a separate business entity. This means your business assets and liabilities are not separate from your personal assets and liabilities. You can be held personally liable for the debts and obligations of the business. Sole proprietors are still able to get a trade name. It can also be hard to raise money because you can't sell stock, and banks are hesitant to lend to sole proprietorships.

Sole proprietorships can be a good choice for low-risk businesses and owners who want to test their business idea before forming a more formal business.

#### PARTNERSHIP

Partnerships are the simplest structure for two or more people to own a business together. There are two common kinds of partnerships: limited partnerships (LP) and limited liability partnerships (LLP).

Limited partnerships have only one general partner with unlimited liability, and all other partners have limited liability. The partners with limited liability also tend to have limited control over the company, which is documented in a partnership agreement. Profits are passed through to personal tax returns, and the general partner — the partner without limited liability — must also pay self-employment taxes.

Limited liability partnerships are similar to limited partnerships but give limited liability to every owner. An LLP protects each partner from debts against the partnership, they won't be responsible for the actions of other partners.

Partnerships can be a good choice for businesses with multiple owners, professional groups (like attorneys), and groups who want to test their business idea before forming a more formal business.

#### LIMITED LIABILITY COMPANY (LLC)

An LLC lets you take advantage of the benefits of both the corporation and partnership business structures.

LLCs protect you from personal liability in most instances, your personal assets — like your vehicle, house, and savings accounts — won't be at risk in case your LLC faces bankruptcy or lawsuits.

## CORPORATION

In general, a corporation has all the legal rights of an individual, except for the right to vote and certain other limitations. Corporations are given the right to exist by the state that issues their charter. If you incorporate in one state to take advantage of liberal corporate laws but do business in another state, you'll have to file for "qualification" in the state in which you wish to operate the business. There's usually a fee that must be paid to qualify to do business in a state.

In forming a corporation, prospective shareholders exchange money, property, or both, for the corporation's capital stock. A corporation generally takes the same deductions as a sole proprietorship to figure its taxable income. A corporation can also take special deductions. For federal income tax purposes, a C corporation is recognized as a separate taxpaying entity. A corporation conducts business, realizes net income or loss, pays taxes and distributes profits to shareholders.

#### CH9 TAX SUM
- Step 1. From one of the report options, select Accountant & Taxes → Income Tax Summary Report
- Step 2. Select Dates: This Tax Year. The dates should appear as 01/01/2022 To 12/31/2022.
- Step 3. Click the Customize Report option.
- Step 4. Click the Display tab
- Step 5. Select Report Basis: Accrual
- Step 6. Click OK
- Step 7. Export to Excel. Follow the instructions in Appendix C to export the report to the Excel file named UNIT\_09\_REPORTS Excel file. From the drop-down list, select the sheet: CH9 TAX SUM
- Step 8. Highlight The areas of this report that changed because of the changes you made to the tax line. Save and Close the Excel file.

#### CH9 TAX DET

If you need to view a detail for the line items shown on the Income Tax Summary Report, the Income Tax Detail report is used.

- Step 1. From one of the report options, select Accountant & Taxes → Tax Detail Report
- Step 2. Select Dates: This Tax Year. The dates should appear as 01/01/2022 To 12/31/2022.
- **Step 3.** Click the **Customize Report** option.
- Step 4. Click the Display tab
- Step 5. Select Report Basis: Accrual
- Step 6. Click OK
- Step 7. Export to Excel. Follow the instructions in Appendix C to export the report to the Excel file named UNIT\_09\_REPORTS Excel file. From the drop-down list, select the sheet: CH9 TAX DET
- Step 8. Highlight The Total Add'I section 263A costs. Save and Close the Excel file.

# MANAGEMENT REPORTS

Reports used by management do not have to follow a specified set of rules such as the Internal Revenue Code. Instead, management reports are prepared as needed to provide management with information for making operating and business decisions.

Management reports include the following:

- Cash Flow Forecast
- Accounts Receivable Aging (Unit 04)
- Accounts Payable Aging (Unit 05)
- Inventory Report (Unit 06)
- Budgets

#### CASH FLOW FORECAST

The cash flow forecast enables companies to project whether they will have enough cash to pay bills when they are due. If it appears that additional cash may be needed, the company may arrange for a loan or line of credit to pay bills. The Cash Flow Forecast report lists projected cash flows and cash outflows.

#### CH9 CASH FLOW

Step 1. From one of the report options, select Company & Financial → Cash Flow Forecast

- Step 2. Select Dates: Next 4 Weeks. The dates should appear as 12/11/2022 To 01/07/2023.
- Step 3. Export to Excel. Follow the instructions in Appendix C to export the report to the Excel file named UNIT\_09\_REPORTS Excel file.
- Step 4. From the drop-down list, select the sheet: CH9 CASH FLOW

# **FINANCIAL INSIGHTS**

The accounting cycle addresses the logistics of making certain the accounting system balances with the trial Balance, making necessary adjustments to bring accounts up to date, and preparing financial reports. Entrepreneurs often need more than this from financial software. QuickBooks offers an Insights digital dashboard to assist entrepreneurs in this endeavor.

Follow these instructions to view the Insights for Rock Castle Construction:

- Step 1. From the Home Page, select: Insights
- Step 2. Select the arrow to the right of the screen to advance to the next insight

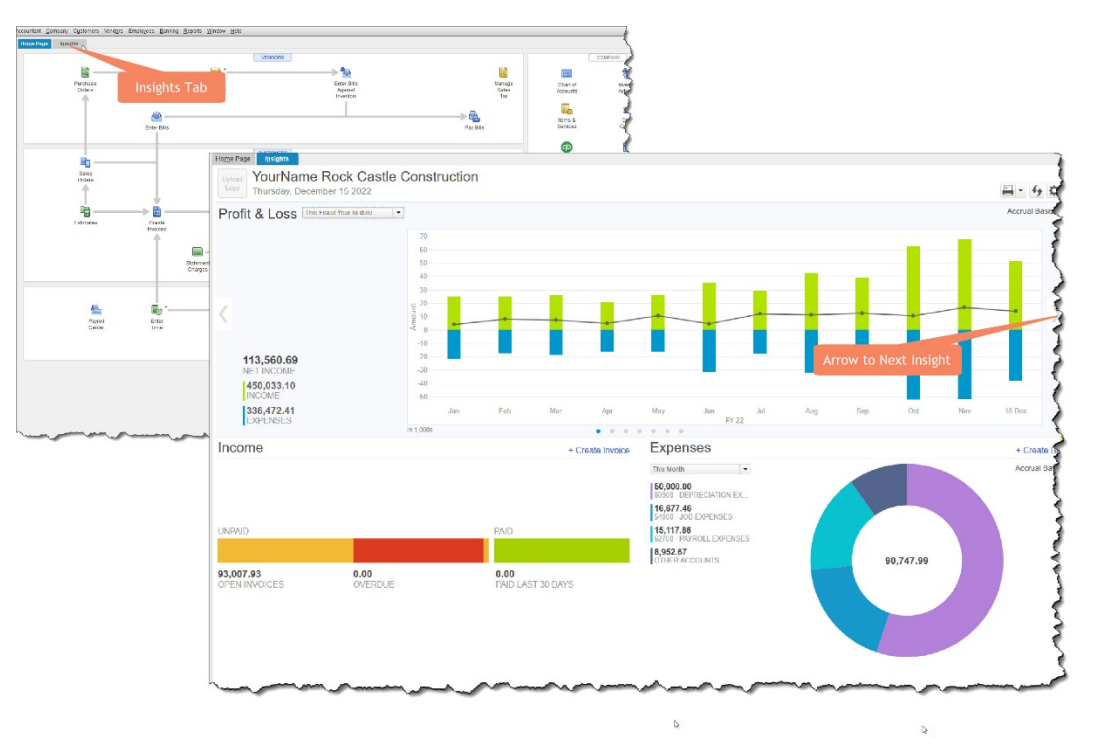

- **Step 3.** Notice in the yearly comparison how Rock Castle's income has increased in 2022
- **Step 4.** Select the right arrow again to advance to the next insight.
- **Step 5.** This insight shows the top customers by sales.
- Step 6.
   Write down the top Customer's name \_\_\_\_\_\_ here. You will be asked to enter the name in the Quiz for this Unit.

#### CH9 PL VERT

- Step 1. From one of the report options, select Company & Financial → Profit & Loss Standard
- Step 2. Select Dates: This Fiscal Year. The dates should appear as 01/01/2022 To 12/31/2022.
- Step 3. Click the Customize Report button
- Step 4. Use the Display tab

- Step 5. Report Basis: Accrual
- Step 6. Columns: Total Only
- Step 7. Sort by: Default Ascending Order
- Step 8. Add sub columns for: % of Income
- Step 9. Click OK
- Step 10. Export to Excel. Follow the instructions in Appendix C to export the report to the Excel file named UNIT\_09\_REPORTS Excel file.
- Step 11. From the drop-down list, select the sheet: CH9 PL VERT
- Step 12. Highlight The single largest expense as a percentage of income
- Step 13. Highlight The profit margin (net income as a percentage of sales)
- Step 14. Save and Close the Excel file

#### CH9 BS VERT

| Step 1.                                                                                                    | From one of the report options, select <b>Company &amp; Financial → Balance Sheet</b> Standard                                                                                                    |
|----------------------------------------------------------------------------------------------------|----------------------------------------------------------------------------------------------------|
| Step 2.                                                                                                    | Select Dates: This Fiscal Year. The dates should appear as of 12/31/2022                                                                                                    |
| Step 3.                                                                                                    | Click the <b>Customize Report</b> button                                                                                                    |
| Step 4.                                                                                                    | Use the <b>Display</b> tab                                                                                                    |
| Step 5.                                                                                                    | Report Basis: Accrual                                                                                                    |
| Step 6.                                                                                                    | Columns: Total Only                                                                                                    |
| Step 7.                                                                                                    | Sort by: Default Ascending Order                                                                                                    |
| Step 8.                                                                                                    | Add sub columns for: <b>% of Column</b>                                                                                                    |
| Step 9.                                                                                                    | Click <b>OK</b>                                                                                                    |
| Step 10.                                                                                                    | Export to <b>Excel.</b> Follow the instructions in <b>Appendix C</b> to export the report to the Excel file named <b>UNIT_09_REPORTS</b> Excel file.                                                                                                    |
| Step 11.                                                                                                    | From the drop-down list, select the sheet: CH9 BS VERT                                                                                                    |
| Step 12.                                                                                                    | Highlight – The asset that represents the largest percentage of total assets                                                                                                    |
| Step 13.                                                                                                    | Highlight – The percentage of assets financed with debt. (HINT: What is the<br>percentage of total liabilities?)                                                                                                    |
| Step 14.                                                                                                    | Save and Close the Excel file                                                                                                    |
| CH9 GL                                                                                                    |                                                                                                    |
|                                                                                                    |                                                                                                    |
| Step 1.                                                                                                    | From one of the report options, select <b>Accountant &amp; Taxes</b> -> General Ledger                                                                                                    |
| Step 1.<br>Step 2.                                                                                                    | From one of the report options, select Accountant & Taxes → General Ledger<br>Select Dates: 12/15/2022 to 12/31/2022                                                                                                    |
| Step 1.<br>Step 2.<br>Step 3.                                                                                                    | From one of the report options, select Accountant & Taxes → General Ledger<br>Select Dates: 12/15/2022 to 12/31/2022<br>Click the Customize Report button                                                                                                    |
| Step 1.<br>Step 2.<br>Step 3.<br>Step 4.                                                                                            | From one of the report options, select Accountant & Taxes → General Ledger<br>Select Dates: 12/15/2022 to 12/31/2022<br>Click the Customize Report button<br>Use the Display → Advanced                                                                                                    |
| Step 1.<br>Step 2.<br>Step 3.<br>Step 4.<br>Step 5.                                                                                 | From one of the report options, select Accountant & Taxes → General Ledger<br>Select Dates: 12/15/2022 to 12/31/2022<br>Click the Customize Report button<br>Use the Display → Advanced<br>Include: In Use                                                                                                    |
| Step 1.<br>Step 2.<br>Step 3.<br>Step 4.<br>Step 5.<br>Step 6.                                                                      | From one of the report options, select Accountant & Taxes → General Ledger<br>Select Dates: 12/15/2022 to 12/31/2022<br>Click the Customize Report button<br>Use the Display → Advanced<br>Include: In Use<br>Open Balance/Aging: Report Date                                                                                                    |
| Step 1.<br>Step 2.<br>Step 3.<br>Step 4.<br>Step 5.<br>Step 6.<br>Step 7.                                                           | From one of the report options, select Accountant & Taxes → General Ledger<br>Select Dates: 12/15/2022 to 12/31/2022<br>Click the Customize Report button<br>Use the Display → Advanced<br>Include: In Use<br>Open Balance/Aging: Report Date<br>Click OK                                                                                                    |
| Step 1.<br>Step 2.<br>Step 3.<br>Step 4.<br>Step 5.<br>Step 6.<br>Step 7.<br>Step 8.                                                | From one of the report options, select Accountant & Taxes → General Ledger<br>Select Dates: 12/15/2022 to 12/31/2022<br>Click the Customize Report button<br>Use the Display → Advanced<br>Include: In Use<br>Open Balance/Aging: Report Date<br>Click OK<br>Click the Filters tab → Account → All Assets                                                                                                    |
| Step 1.<br>Step 2.<br>Step 3.<br>Step 4.<br>Step 5.<br>Step 6.<br>Step 7.<br>Step 8.<br>Step 9.                                     | From one of the report options, select Accountant & Taxes → General Ledger<br>Select Dates: 12/15/2022 to 12/31/2022<br>Click the Customize Report button<br>Use the Display → Advanced<br>Include: In Use<br>Open Balance/Aging: Report Date<br>Click OK<br>Click the Filters tab → Account → All Assets<br>Include split detail? No                                                                                                    |
| Step 1.<br>Step 2.<br>Step 3.<br>Step 4.<br>Step 5.<br>Step 6.<br>Step 7.<br>Step 8.<br>Step 9.<br>Step 10.                         | From one of the report options, select Accountant & Taxes → General Ledger<br>Select Dates: 12/15/2022 to 12/31/2022<br>Click the Customize Report button<br>Use the Display → Advanced<br>Include: In Use<br>Open Balance/Aging: Report Date<br>Click OK<br>Click the Filters tab → Account → All Assets<br>Include split detail? No<br>Click OK                                                                                                    |
| Step 1.<br>Step 2.<br>Step 3.<br>Step 4.<br>Step 5.<br>Step 6.<br>Step 7.<br>Step 8.<br>Step 9.<br>Step 10.<br>Step 11.             | From one of the report options, select Accountant & Taxes → General Ledger<br>Select Dates: 12/15/2022 to 12/31/2022<br>Click the Customize Report button<br>Use the Display → Advanced<br>Include: In Use<br>Open Balance/Aging: Report Date<br>Click OK<br>Click the Filters tab → Account → All Assets<br>Include split detail? No<br>Click OK<br>Export to Excel                                                                                                    |
| Step 1.<br>Step 2.<br>Step 3.<br>Step 4.<br>Step 5.<br>Step 6.<br>Step 7.<br>Step 8.<br>Step 9.<br>Step 10.<br>Step 11.<br>Step 12. | From one of the report options, select Accountant & Taxes → General Ledger<br>Select Dates: 12/15/2022 to 12/31/2022<br>Click the Customize Report button<br>Use the Display → Advanced<br>Include: In Use<br>Open Balance/Aging: Report Date<br>Click OK<br>Click the Filters tab → Account → All Assets<br>Include split detail? No<br>Click OK<br>Export to Excel<br>Follow the instructions in Appendix C to export the report to the Excel file named<br>UNIT_09_REPORTS Excel file.                                                      |
| Step 1.<br>Step 2.<br>Step 3.<br>Step 4.<br>Step 5.<br>Step 6.<br>Step 7.<br>Step 8.<br>Step 9.<br>Step 10.<br>Step 11.<br>Step 12. | From one of the report options, select Accountant & Taxes → General Ledger<br>Select Dates: 12/15/2022 to 12/31/2022<br>Click the Customize Report button<br>Use the Display → Advanced<br>Include: In Use<br>Open Balance/Aging: Report Date<br>Click OK<br>Click the Filters tab → Account → All Assets<br>Include split detail? No<br>Click OK<br>Export to Excel<br>Follow the instructions in Appendix C to export the report to the Excel file named<br>UNIT_09_REPORTS Excel file.<br>From the drop-down list, select the sheet: CH9 GL |

#### BACKUP YOUR COMPANY FILE

Use the instructions in **Appendix A** to back up your company file. Make sure your backup file is saved in the designated folder of this unit (**UNIT 09 BACKUPS**).

# UNIT 09 PROJECT (ON-YOUR-OWN)

Follow the instructions in **Appendix A** (Backup & Restore QuickBooks Files) to restore the starter file for **u09a2 Larrys Landscaping**. This file is in your **UNIT 09** folder.

- Step 1: RESTORE the u09a2 Larrys Landcapaing.QBB file
- Step 2: Make sure you SAVE to the UNIT 09 FOLDER

### Rename the Company

After you have followed the instructions to restore your data files, you will find the company file you have restored contains sample data for a company called Larry's Landscaping. Your first activity is to personalize that name to meet your needs follow these instructions:

- Step 1: From the Menu bar, select Company
- Step 2: Select MY COMPANY
- Step 3: Select EDIT
- Step 4: Update the Company Name Field to: YourName Larry's Landscaping
- Step 5: CLICK on OK
- **Step 6: Close** the My Company window.

# **DISPLAY THE ACCOUNT NUMBERS**

|      | Step 1. | Edit $\rightarrow$ Preferences $\rightarrow$ Accounting $\rightarrow$ Company Preferences $\rightarrow$ Use Account numbers                          |
|------|---------|----------------------------------------------------------------------------------------------------|
| P9 F | ۶L      |                                                                                                    |
|      | Step 1. | From one of the report options, select <b>Company &amp; Financial → Profit &amp; Loss</b><br>Standard                                                |
|      | Step 2. | Select Dates: 01/01/2023 to 12/31/2023                                                                                                    |
| -    | Step 3. | Export to <b>Excel.</b> Follow the instructions in <b>Appendix C</b> to export the report to the Excel file named <b>UNIT_09_REPORTS</b> Excel file. |
|      | Step 4. | From the drop-down list, select the sheet: <b>P9 PL</b>                                                                                              |
|      | Step 5. | <b>Highlight –</b> The item that generates the most income (revenue) for Larry's Landscaping.                                                        |
|      | Step 6. | Save and Close the Excel file                                                                                                    |
| P9 F | PL VERT |                                                                                                    |
|      | Step 1  | From one of the report options select Company & Financial -> Profit & Loss                                                                           |
|      |         | Standard                                                                                                    |
|      | Step 2. | Select Dates: 01/01/2023 to 12/31/2023                                                                                                    |
|      | Step 3. | Customize the report to show a vertical analysis of each item as a percentage of                                                                     |
|      |         | income.                                                                                                    |
|      | Step 4. | Export to <b>Excel.</b> Follow the instructions in <b>Appendix C</b> to export the report to the Excel file named <b>UNIT_09_REPORTS</b> Excel file. |
|      | Step 5. | From the drop-down list, select the sheet: <b>P9 PL VERT</b>                                                                                         |
|      | Step 6. | Highlight – The single largest expense as a percentage of income                                                                                     |
|      | Step 7. | Highlight – The profit margin (net income as a percentage of sales)                                                                                  |
|      | Step 8. | Save and Close the Excel file                                                                                                    |

| P9 BS             |                                                                                                    |
|-------------------|----------------------------------------------------------------------------------------------------|
| Step 1            | From one of the report options select Company & Financial $\rightarrow$ Ralance Sheet                                                                |
|                   | Standard                                                                                                    |
| Step 2.           | As of: 12/31/2023                                                                                                    |
| Step 3.           | Export to <b>Excel.</b> Follow the instructions in <b>Appendix C</b> to export the report to the                                                     |
| Step 4            | Excel file named UNII_UY_KEPORIS Excel file.                                                                                                    |
| Step 5.           | Save and Close the Excel file                                                                                                    |
| P9 BS VERT        |                                                                                                    |
| Stop 1            | From one of the report options select Company & Financial -> Ralance Sheet                                                                           |
| Slep I.           | Standard                                                                                                    |
| Step 2.           | As of: 12/31/2023                                                                                                    |
| Step 3.           | Customize the report to show a vertical analysis of each item as a percentage of total assets.                                                       |
| Step 4.           | Export to <b>Excel.</b> Follow the instructions in <b>Appendix C</b> to export the report to the Excel file named <b>UNIT_09_REPORTS</b> Excel file. |
| Step 5.           | From the drop-down list, select the sheet: P9 BS VERT                                                                                                |
| Step 6.           | Highlight – The asset that represents the largest percentage of total assets.                                                                        |
| Step 7.           | Highlight – The percentage of assets financed with debt. (HINT: What is the percentage of total liabilities?)                                        |
| Step 8.           | Save and Close the Excel file                                                                                                    |
| P9 SCF            |                                                                                                    |
| Step 1.           | Open the Statement of Cash Flows                                                                                                    |
| Step 2.           | Dates: 01/01/2023 to 12/31/2023                                                                                                    |
| Step 3.           | Export to <b>Excel.</b> Follow the instructions in <b>Appendix C</b> to export the report to the                                                     |
| Stop 4            | Excel file named UNIT_09_REPORTS Excel file.                                                                                                    |
| Step 4.           | Save and Close the Excel file                                                                                                    |
| P9 AR AGIN        | G                                                                                                    |
|                   |                                                                                                    |
| Step 1.           | Open the Accounts Receivable (A/R) Aging Summary                                                                                                    |
| step 2.<br>Step 3 | AS OT: 12/31/2023<br>Export to Excel Follow the instructions in Appendix C to export the report to the                                               |
| 51ep 5.           | Excel file named UNIT 09 REPORTS Excel file.                                                                                                    |
| Step 4.           | From the drop-down list, select the sheet: <b>P9 AR AGING</b>                                                                                        |
| Step 5.           | Save and Close the Excel file                                                                                                    |
| P9 AP AGINO       | G                                                                                                    |
| Step 1.           | Open the Accounts Payable (A/P) Agina Summarv                                                                                                    |
| Step 2.           | As of: 12/31/2023                                                                                                    |
| Step 3.           | Export to <b>Excel.</b> Follow the instructions in <b>Appendix C</b> to export the report to the Excel file named <b>UNIT 09 REPORTS</b> Excel file. |
| Step 4.           | From the drop-down list, select the sheet: <b>P9 AP AGING</b>                                                                                        |
| Step 5.           | Save and Close the Excel file                                                                                                    |

## BACKUP YOUR COMPANY FILE

Use the instructions in **Appendix A** to back up your company file. Make sure your backup file is saved in the designated folder of this unit (**UNIT 09 BACKUPS**).

# NEW COMPANY SETUP

# UNIT 10 NEW SERVICE-BASED BUSINESS

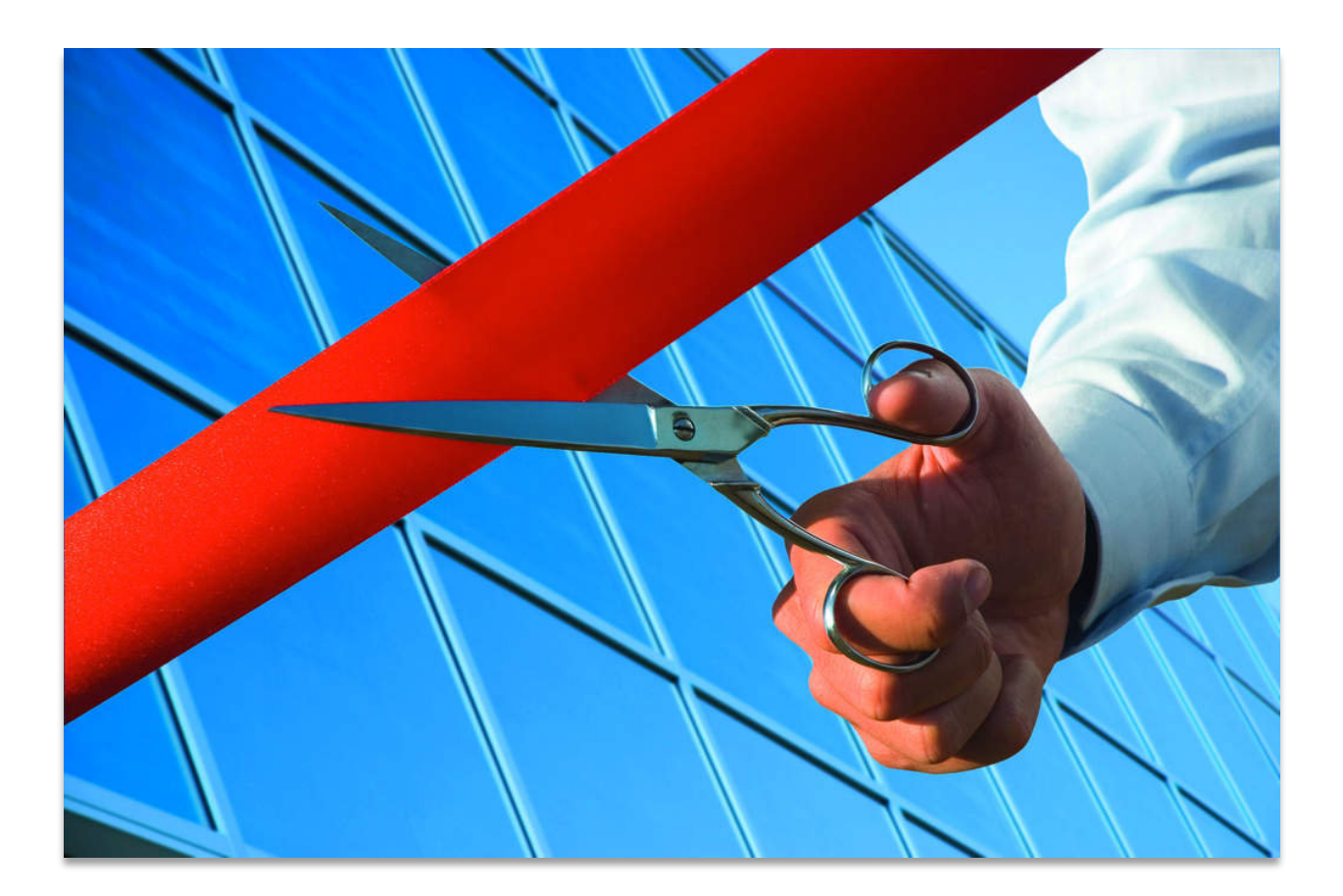

To create a new company data file in QuickBooks, use the EasyStep Interview. The EasyStep Interview asks you a series of questions about your business. Then QuickBooks uses the information to customize QuickBooks to fit your business needs.

Four options for how to set up a new company are:

- **Express Start:** Recommended for new QuickBooks users, this option will ask you a few basic questions and do the rest for you.
- Detailed Start: This option lets you control the setup and fine-tune the company file to meet your specific needs.
- **Create**: This choice permits you to create quickly a new company file by copying the preferences and key lists from an existing company.
- Other Options: This option lets you convert data from Quicken or other accounting software to create a new QuickBooks company file.

# EASY STEP INTERVIEW

Create a new QuickBooks company using the EasyStep Interview as follows:

- Step 1. Select Create a new company
- Step 2. When the QuickBooks Setup window appears, select Detailed Start
- Step 3. When your Company Information window appears, enter
- Step 4. Company Name: YourName Paint Palette. Press the Tab key, and QuickBooks will automatically enter the company name in the Legal name field. Since the company will do business under its legal name, the Company name and Legal name fields are the sam e.
- **Step 5.** Enter the company information.

| Tax ID  | 333-22-4444                                 |
|---------|---------------------------------------------|
| Address | 333 Universe Boulevard                      |
| City    | Bayshore                                    |
| State   | СА                                          |
| Zip     | 94326                                       |
| Phone   | 800-555-1358                                |
| Email   | <enter address="" email="" your=""></enter> |

- Step 6. Select Next
- Step 7. In the Select Your Industry window, select General Service-based Business
- Step 8. Select Next
- Step 9.When the How Is Your Company Organized? window appears, select SoleProprietorship.

How your business entity is organized (Sole Proprietorship, Partnership, Limited Liability Partnership (LLP). Limited Liability Company (LLC). C Corporation. S Corporation. or Non-Profit) determines which tax form and tax lines you use.

- Step 10. Select Next
- Step 11. Select the first month of your fiscal year: January
- Step 12. Select Next
- Step 13. In the Set Up Your Administrator Password window:
- Step 14. Enter your administrator password (Cuesta123)
- Step 15. Retype the password
- Step 16. Select Next.
- **Step 17.** When the Create Your Company File window appears, click **Next** to choose a file name and location to save your company file.
- Step 18. When the File name for New Company window appears, select save in the folder created for UNIT 10
- Step 19. Enter File name: Your Name Paint Palette
- Step 20. Click Save

# CUSTOMIZE THE QUICKBOOKS COMPANY

The My Shortcuts window should appear on the left side of your QuickBooks company screen. The next section of the Easy-Step Interview is to customize QuickBooks by turning on features to fit your business needs

| Step 1. | When the What Do You Sell? window appears:                           |
|---------|----------------------------------------------------------------------|
|         | a. Select Services only                                              |
|         | b. Click Next                                                        |
| Step 2. | When asked "Do you charge sales tax?"                                |
|         | a. Select No                                                         |
|         | b. Click Next                                                        |
| Step 3. | When asked "Do you want to create estimates in QuickBooks?"          |
|         | a. Select Yes                                                        |
|         | b. Click Next                                                        |
| Step 4. | When the Using Statements in QuickBooks window appears:              |
|         | a. "Do you want to use billing statements in QuickBooks?" Select Yes |
|         | b. Click Next                                                        |
| Step 5. | When the Using Progress Invoicing window appears:                    |
|         | a. "Do you want to use progress invoicing?" Select No                |
|         | b. Click Next                                                        |
| Step 6. | When the Managing Bills You Owe window appea rs:                     |
|         | a. "Do you want to keep track of bills you owe?" Select Yes          |
|         | b. Click Next                                                        |
| Step 7. | When the Tracking Time in QuickBooks window appears :                |
|         | a. "Do you want to track time in QuickBooks?" Select Yes             |
|         | b. Click Next                                                        |
|         |                                                                      |

Step 8. When the Do You Have Employees? window appears:

- a. Select No
- b. Click Next
- Step 9. Read the Using Accounts in QuickBooks window . Click Next.
- Step 10. When the Select a Date to Start Tracking Your Finances window appears:
  - a. Select Use today 's date or the first day of the quarter or month
  - **b.** Enter Date **01/01/2023**
  - c. Click Next

Step 11. When the Review Income and Expense Accounts window appears, click Next Step 12. When the Congratulations! window appears, click Go to Setup

# QUICKBOOKS COMPANY SETUP

After the EasyStep Interview is finished, you can start using the QuickBooks company file or you can finish the company setup using the following QuickBooks Setup window. Complete the following steps to customize your QuickBooks Company file:

- Step 1. In the Add the People You Do Business With section of the QuickBooks Setup window, click the Add button
- Step 2. You have several options for how to add information about people you do business with as shown in the following Add the People You Do Business With window. Select Paste from Excel or enter manually.
- Step 3. Select Continue
- **Step 4.** When the Select Who to Add window appears, enter the following information about your first customer, Sofia Rafael.

| Name             | Rafael, Sofia              |
|------------------|----------------------------|
| First Name       | Sofia                      |
| Last Name        | Rafael                     |
| Email            | <u>sofiarafael@www.com</u> |
| Phone            | 415-555-5432               |
| Address          | 32 North Avenue            |
| City, State, Zip | Bayshore, CA 94326         |
| Contact Name     | Sofia Rafael               |

**Step 5.** Select **Customer** radio button for Sofia Rafael

#### ADD VENDOR

Move to the next line and enter the following information about Brewer Paint Supplies

| Name         | Brewer Paint Supplies |
|--------------|-----------------------|
| Company Name | Brewer Paint Supplies |
| Email        | brewerpaint@www.com   |

| Phone            | 415-555-6372       |
|------------------|--------------------|
| Address          | 18 Spring Street   |
| City, State, Zip | Bayshore, CA 94326 |
| Contact Name     | Mark Brewer        |

- **Step 1.** Select **Vendor** radio button for Brewer Paint Supplies
- Step 2. Click Continue
- Step 3. If you had opening balances, you could enter those now. Instead, click Continue

# ADD THE PRODUCTS AND SERVICES YOU SELL

The products and services you sell are entered into the Item List. As you know from Unit 06, the Item List contains information about service items, inventory items, and non-inventory items. Paint Palette plans to sell four different service items to customers:

- 1. Labor: mural painting
- 2. Labor: faux painting
- 3. Labor: interior painting
- 4. Labor: exterior painting

In the products and services, you sell section of the QuickBooks Setup window, follow these steps:

- Step 1. Select the Add button
- Step 2. Select Item type Service
- Step 3. Select Continue
- **Step 4.** Enter the following information about the new service item:

| Name:        | Labor          |
|--------------|----------------|
| Description: | Painting Labor |
| Price:       | 0.00           |

#### Step 5. Click Continue

Step 6. Click **Continue** again to return to the QuickBooks Setup window.

# ADD BANK ACCOUNTS

Bank accounts in QuickBooks are used to track your company's deposits, payments, and current bank balances. A QuickBooks company file can have more than one bank account. For example, some companies use one bank account for payroll and another bank account for all other banking items.

To add a bank account for Paint Palette, follow these steps:

Step 1. In the Add Your Bank Accounts section of the QuickBooks Setup window, click the Add

**Step 2.** Enter the following information about Paint Palette's bank account:

| Account Name         | Checking   |
|----------------------|------------|
| Account Number       | 123456789  |
| Opening Balance      | 0.00       |
| Opening Balance Date | 01/01/2023 |

Step 3. Click Continue

- Step 4. When asked if you want to order checks designed for QuickBooks, select No Thanks
- **Step 5.** Click **Continue** to return to the QuickBooks Setup window
- Step 6. Select Start Working at the bottom of the QuickBooks Setup window
- Step 7. When the New Feature Tour window appears, explore the new features including the Invoice Status Tracker and Check to Pay Bills
- Step 8. Close the New Feature Tour window

# Add a Job

~~~~~~

Before exporting the Customer List, let's add a new job for Sofia Rafael.

- Step 1.To add a new job, first display the Customer Center by selectingCustomerson the Navigation Bar
- Step 2. Select Sofia Rafael in the Customers & Jobs List, then **right-click** to display the pop-up menu. Select **Add Job**.
- **Step 3.** Enter the following information into the New Job window:

| Job Name                     | Dining Room                 |
|------------------------------|-----------------------------|
| Opening Balance:             | 0.00                        |
| As of:                       | 01/01/2023                  |
| Job Description:             | Dining Room Landscape Mural |
| Job Type: <add new=""></add> | Mural                       |
| Job Status:                  | Awarded                     |
| Start Date:                  | 01/03/2023                  |

#### Step 4. Click OK to save

| CH10 CUS   |                                                                                                    |
|------------|----------------------------------------------------------------------------------------------------|
| Step 1.    | From the Customer & Receivables Reports, <b>Export</b> the <b>Customer</b><br>Contact List to Excel                             |
| Step 2.    | Follow the instructions in <b>Appendix C</b> to export the report to the<br>Excel file named <b>UNIT_10_REPORTS</b> Excel file. |
| Step 3.    | From the drop-down list, select the sheet: CH10 CUS                                                                             |
| Step 4.    | Save and close the Excel file.                                                                                                  |
| CH10 VEN   |                                                                                                    |
| Step 1.    | From the Vendors & Payables Reports, <b>Export</b> the <b>Vendor Contact</b> List to Excel                                      |
| Page   227 |                                                                                                    |

| Step 2. | Follow the instructions in <b>Appendix C</b> to export the report to the |
|---------|--------------------------------------------------------------------------|
|         | Excel file named UNIT_10_REPORTS Excel file.                             |

- Step 3. From the drop-down list, select the sheet: CH10 VEN
- Step 4. Save and close the Excel file.

#### CH10 ITM

| Step 1. | From the Lists Reports, Select the Item Listing                          |
|---------|--------------------------------------------------------------------------|
| Step 2. | Select Date: 01/01/2023                                                  |
| Step 3. | Export <b>to Excel</b>                                                   |
| Step 4. | Follow the instructions in <b>Appendix C</b> to export the report to the |
|         | Excel file named UNIT_10_REPORTS Excel file.                             |
| Step 5. | From the drop-down list, select the sheet: CH10 ITM                      |
| Step 6. | Save and close the Excel file.                                           |
|         |                                                                          |

#### FEATURES

Notice that the Home Page for Paint Palette differs from the Home Page for Rock Castle Construction in the following ways:

- The Vendors section of the Home Page for Paint Palette does not include Purchase Orders, Receive Inventory, and Enter Bills Against Inventory icons. During the company setup, you indicated that Paint Palette was a service company. Since you will not be selling a product, you will not be tracking inventory for resale.
- 2. Also notice that the Employees section does not include the Pay Employees, Pay Liabilities, and Process Payroll Forms icons. During the company setup, you indicated that there were no employees, so these icons are not needed for Paint Palette.

#### VERIFY COMPANY INFORMATION

To enter additional company information:

- Step 1. Select My Company on the Navigation Bar
- Step 2. Select Edit
- Step 3. Verify the Company Name: YourName Paint Palette
- Step 4. Click OK
- Step 5. Verify the Income Tax Form: Form 1040 (Sole Proprietor)
- Step 6. Close the Company window

#### CUSTOMIZE PREFERENCES

Customize your QuickBooks Preferences:

- Step 1. Select Edit → Preferences → General → My Preferences
- Step 2. Select Default Date to Use for New Transactions: Use the last entered date as default

Step 3. Select Desktop View →My Preferences →Show Home Page when opening a company file

- Step 4.
   To customize the appearance of your QuickBooks, select Company File Color
   Scheme
- Step 5. Click OK to close the preferences window

# CUSTOMIZE CHART OF ACCOUNTS

The Chart of Accounts is a list of all the accounts Paint Palette will use when maintaining its accounting records. The Chart of Accounts is like a table of contents for accounting records.

In the Easy-Step Interview, when you selected General Service-based Business as the type of industry, QuickBooks automatically created a Chart of Accounts for Paint Palette. Then QuickBooks permits you to customize the Chart of Accounts to fit your accounting needs.

- Step 1. Click Chart of Accounts icon in the Company section of the Home Page
- Step 2. Notice that the Chart of Accounts does not list the account numbers
- Step 3. Select Edit → Preferences → Accounting
- Step 4. Select the Company Preferences tab
- Step 5. Select Use account numbers
- Step 6. Uncheck Warn if transactions are 30 day(s) in the future
- Step 7. Click OK
- Step 8. Your Chart of Accounts should now display account numbers preceding the account titles.

### ADD NEW ACCOUNTS

Paint Palette will be purchasing a new computer. To account for the computer, you will need to add the following three accounts to the Chart of Accounts:

- ✓ Account Computer
- ✓ Subaccount Computer Cost
- ✓ Subaccount Accumulated Depreciation Computer

The Computer Cost subaccount contains the original cost of the computer. The Accumulated Depreciation subaccount for the computer accumulates all depreciation recorded for the computer over its useful life. The parent account, Computer, will show the net book value of the computer (cost minus accumulated depreciation).

- Step 1. From the company section of the Home page, Click Chart of Accounts
- Step 2. Click Account → New
- Step 3. From the Account type, Select Fixed Asset (major purchases)
- Step 4. Click Continue
- Step 5. When the Add New Account window appears, select Account Type: Fixed Asset
- Step 6. Enter Account Number: 14100
- Step 7.Enter Account Name:Computer
- Step 8.Enter Description:Computer
- Step 9. Select Tax Line: <Unassigned>
- Step 10. Click Save & New to enter another account

#### ADD NEW SUB ACCOUNT

When a blank Add New Account window appears, add a Computer Cost sub account as follows:

| Step 1. | Account Type:   | Fixed Asset               |
|---------|-----------------|---------------------------|
| Step 2. | Account Number: | 14200                     |
| Step 3. | Account Name:   | Computer Cost             |
| Step 4. | Subaccount of:  | 14100 Computer            |
| Step 5. | Description:    | Computer Cost             |
| Step 6. | Tax Line:       | <unassigned></unassigned> |
| Step 7. | Click           | Save & New                |

### ADD THE ACCUMULATED DEPRECIATION ACCOUNT

| Step 1. | Account Type:      | Fixed Asset                       |
|---------|--------------------|-----------------------------------|
| Step 2. | Account Number:    | 14300                             |
| Step 3. | Account Name:      | Accumulated Depr Computer         |
| Step 4. | Subaccount of:     | 14100 Computer                    |
| Step 5. | Description:       | Accumulated Depreciation Computer |
| Step 6. | Tax Line:          | <unassigned></unassigned>         |
| Step 7. | Click Save & Close | -                                 |

#### CH10 COA

- Step 1. From the Reports section select List (or Accountant & Taxes) → Account Listing
- Step 2. Select Date: 01/01/2023
- Step 3. Export to Excel
- Step 4. Follow the instructions in Appendix C to export the report to the Excel file named UNIT\_10\_REPORTS Excel file.
- Step 5. From the drop-down list, select the sheet: CH10 COA
- Step 6. Save and close the Excel file.

# **RECORD OWNER'S INVESTMENT**

To launch your new business, you invest \$10,000 in Paint Palette. In order to keep business records and your personal records separate, you open a business Checking account at the local bank for Paint Palette. You then deposit your personal check for \$10,000 in the business Checking account.

In Units 2 and 3 you recorded deposits using the Record Deposits icon in the Banking section of the Home Page. You can also record deposits directly in the Check Register.

QuickBooks then transfers the information to the Make Deposits window.

- Step 1. Click the Record Deposits icon in the Banking section of the Home Page
- Step 2. In the Make Deposits window, select Deposit To: Checking
- Step 3. Select Date: 01/01/2023

- Step 4. On the Received From drop-down list, select <Add New>. Select Other, then click OK.
- Step 5. Enter Name : YourName. Click OK.
- Step 6. Account: 30000: Opening Balance Equity. Press the Tab key.
- Step 7. Memo: Invested \$10,000 in business
- Step 8. Check No.: 1001
- Step 9. Payment Method: Check
- Step 10. Amount: 10,000.00
- Step 11. Select the Save icon at the top of the Make Deposits window

# CH10 JUR

- Step 12. Select the Journal icon at the top of the Make Deposits window
- Step 13. Export the Transaction Journal to Excel
- Step 14. Follow the instructions in Appendix C to export the report to the Excel file named UNIT\_10\_REPORTS Excel file.
- Step 15. From the drop-down list, select the sheet: CH10 JUR
- Step 16. Save and close the Excel file.
- Step 17. Close the Transaction Journal window and the Make Deposits window

# VENDOR AND EXPENSE TRANSACTIONS

Vendor and expense transactions can be either purchases made with a check or credit card or credit purchases on account that will be paid later.

# RECORD VENDOR AND EXPENSE TRANSACTIONS USING THE WRITE CHECKS WINDOW

Paint Palette purchased a computer for \$3,000. Because Paint Palette paid by check at the purchase, you can use the Write Checks window to record the purchase.

- Step 1. Click the Write Checks icon in the Banking section of the Home Page
- Step 2. In the following Write Checks window, select Bank Account: Checking
- Step 3. Select Date: 01/01/2023
- Step 4. Pay to the Order of <Add New Vendor> : Cornell Technologies
- Step 5. Amount: 3000.00
- Step 6. Account: 14200 Computer Cost
- Step 7. Check: Print Later
- Step 8. Select the Save icon at the top of the Write Checks window

#### CH10 JUR-2

- Step 9. Select the Reports tab > Transaction Journal
- Step 10. Export the Transaction Journal report to Excel
- Step 11. Follow the instructions in Appendix C to export the report to the Excel file named UNIT\_10\_REPORTS Excel file.
- Step 12. From the drop-down list, select the sheet: CH10 JUR-2

- Step 13. Save and close the Excel file.
- Step 14. Close the Transaction Journal window and Write Checks windows

# ENTER CREDIT PURCHASES

- Step 1. Click the Enter Bills icon in the Vendors section of the Home Page
- Step 2. Select Date: 01/03/2023
- Step 3. Select Vendor : Brewer Paint Supplies
- Step 4. Enter Amount Due: 450.00
- Step 5. Select Terms: Net 30
- Step 6. Click the Expenses tab
- Step 7. Select Account <Add New>: 64800 Paint Supplies Expense
- Step 8. Select Customer & Job: Rafael, Sofia: Dining Room
- Step 9. Verify that Billable is checked
- Step 10. Select the Save icon at the top of the Enter Bills window . If

asked if you want to make the change in payment terms permanent, select **Yes.** 

#### CH10 JUR-3

- Step 15. Select the Reports tab > Transaction Journal
- Step 16. Export the Transaction Journal report to Excel
- Step 17. Follow the instructions in Appendix C to export the report to the Excel file named UNIT\_10\_REPORTS Excel file.
- Step 18. From the drop-down list, select the sheet: CH10 JUR-3

Notice that QuickBooks records the bill as accounts payable, indicating that Paint Palette has an obligation to pay these amounts to vendors. QuickBooks increases liabilities (accounts payable) on the company's Balance Sheet.

# **RECORD MEMORIZED TRANSACTION**

Often a transaction is recurring, such as monthly rent or utility payments. QuickBooks' memorized transaction feature permits you to memorize or save recurring transactions.

Paint Palette leases a van for a monthly lease payment of \$306. You will use a memorized transaction to reuse each month to record the lease payment.

**Step 1.** From the open Enter Bills window on your screen, enter the following information about the van lease bill.

| Date:                     | 01/04/2023         |
|---------------------------|--------------------|
| Vendor <add new=""></add> | Joseph Leasing     |
| Amount Due:               | 306.00             |
| Terms:                    | Net 30             |
| Account:                  | 67100 Rent Expense |
| Memo:                     | Van Lease          |

- Step 2. Select Memorize icon at the top of the Enter Bills window
- Step 3. When the Memorize Transaction window appears, select Add to my Reminders List
- Step 4. Select How Often: Monthly
- Step 5. Enter Next Date: 02/01/2023
- Step 6. Click OK to record the memorized transaction
- Step 7. Select the Save icon at the top of the Enter Bills window . If asked if you want to make the change in payment terms permanent, select Yes.
- Step 8. Select the Reports tab > Transaction Journal

#### CH10 JUR-3B

| Step 9.  | Export the Transaction Journal report to <b>Excel or print</b> the report                 |
|----------|-------------------------------------------------------------------------------------------|
| Step 10. | Follow the instructions in <b>Appendix C</b> to export the report to the Excel file named |
|          | UNIT_10_REPORTS Excel file.                                                               |
| Step 11. | From the drop-down list, select the sheet: CH10 JUR-3B                                    |

Step 12. Click Save & Close to close the Enter Bills window and record the van lease

# VIEW OR EDIT A MEMORIZED TRANSACTION

- Step 1. Select the Lists Menu → Memorized Transaction List
- **Step 2.** When the Memorized Transaction List window appears , **double-click** the memorized transaction you want to use.
- Step 3. QuickBooks displays the Enter Bills window with the memorized transaction data already entered. You can make any necessary changes on the form, such as changing the date. To record the bill in QuickBooks, you would click Save & Close .
- **Step 4.** At this time, **close the Enter Bills window without saving.** Then **close** the Memorized Transaction List window. Later, you will use the memorized transaction.

# PAY BILLS

To pay bills already entered, follow these instructions:

- Step 1. Click the Pay Bills icon in the Vendors section of the Home Page
- Step 2. When the Pay Bills windows appears, select Show Bills: Due on or before 02/04/2023
- Step 3. Select to pay the Brewer Paint Supplies bill for \$450.00 and the Joseph Leasing Bill for \$306.00
- Step 4. Select Payment Method: Check
- Step 5. Select To be printed
- Step 6. Select Payment Account: Checking
- Step 7. Enter Payment Date: 01/04/2023
- Step 8. Click Pay Selected Bills to record the bills selected for payment
- Step 9. Select Done to close the Payment Summary window

#### CH10 JUR-4

- **Step 1.** Select the **Reports**  $\rightarrow$  Accountant & Taxes  $\rightarrow$  Journal
- Step 2. Select Dates: 01/03/2023 to 01/04/2023
- Step 3. Export the Journal report to Excel
- Step 4. Follow the instructions in Appendix C to export the report to the Excel file named UNIT\_10\_REPORTS Excel file.
- Step 5. From the drop-down list, select the sheet: CH10 JUR-4

# **CUSTOMIZE INVOICES**

Create a Custom Invoice Template with a Service Date column. This permits Paint Palette to bill customers once a month for all services provided during the month, listing each service date separately on the invoice.

To create a Custom Invoice Template, complete the following steps:

- Step 1. Click the Create Invoices icon in the Customers section of the Home Page
- Step 2. Click the Formatting tab in the upper portion of the Create Invoices window
- Step 3. Select Manage Templates
- Step 4. In the Manage Templates window, select Intuit Service Invoice
- Step 5. Then click Copy
- Step 6. To change the invoice template name, select Copy of: Intuit Service Invoice
- Step 7. In the template Name field, change the template name to: Service Date Invoice

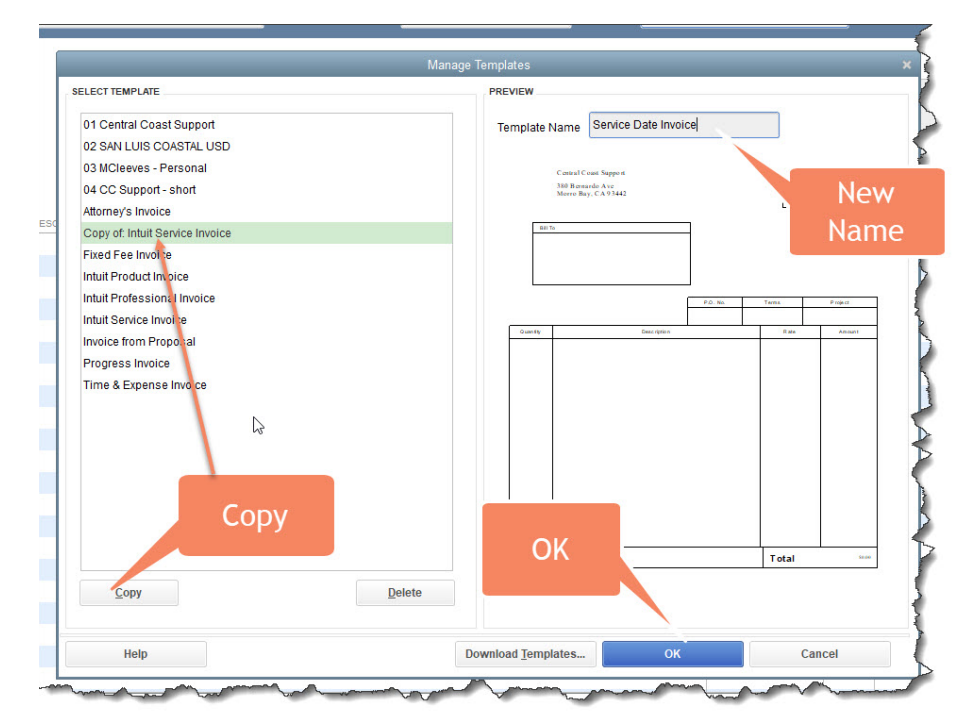

Step 8. Click OK to close the Manage Templates window

Step 9. Verify the Selected Template is Service Date Invoice

| Service Date Invoice                                                                                                    |                                                                                      | Manage Templates                                   |                       |                          |         |                                                                                                    |
|----------------------------------------------------------------------------------------------------|--------------------------------------------------------------------------------------|----------------------------------------------------|-----------------------|--------------------------|---------|----------------------------------------------------------------------------------------------------|
| OGO & FONTS                                                                                                    |                                                                                      |                                                    | Central C<br>380 Bern | oast Support<br>irdo Ave | Date    | Invoice                                                                                                    |
| 🔲 Use logo                                                                                                    |                                                                                      | Select Logo                                        | Morro Ba              | y, CA93442               | 10/14/2 | 1632589                                                                                                    |
| Select Color Scheme:                                                                                                    |                                                                                      |                                                    | Bill To               |                          |         |                                                                                                    |
| Please Select 💌                                                                                                    |                                                                                      | Apply Color Scheme                                 |                       |                          |         |                                                                                                    |
| Change Font For:                                                                                                    |                                                                                      |                                                    |                       |                          |         |                                                                                                    |
| Title                                                                                                    | <b>A</b>                                                                             | Change Font                                        |                       | P.D. Na                  | Тегток  | Project                                                                                                    |
| Company Name                                                                                                    |                                                                                      |                                                    | Quantity              | Description              | Rate    | Amani                                                                                                    |
| Company Address                                                                                                    |                                                                                      |                                                    |                       |                          |         |                                                                                                    |
| Labels                                                                                                    |                                                                                      |                                                    |                       |                          |         |                                                                                                    |
|                                                                                                    | V                                                                                    |                                                    |                       |                          |         |                                                                                                    |
| OMPANY & TRANSACTION                                                                                                    | INFORMATION                                                                          | Undate Information                                 |                       |                          |         |                                                                                                    |
|                                                                                                    |                                                                                      | opuate mormation                                   |                       |                          |         |                                                                                                    |
| Company Address                                                                                                    |                                                                                      |                                                    |                       |                          |         |                                                                                                    |
| Fax Number                                                                                                    | Web Site Address                                                                     |                                                    |                       | Additional               |         |                                                                                                    |
|                                                                                                    | ıp                                                                                   |                                                    | 6                     |                          |         |                                                                                                    |
| Print Past Due Stam                                                                                                    |                                                                                      |                                                    | C                     | ustomizatio              | n       |                                                                                                    |
| Print Past Due Stam<br>Select only when you w                                                                                                    | ant to include Past Due                                                              | information Stamp.                                 |                       |                          |         | The second second second second second second second second second second second second second second second se |
| <ul> <li>Print Past Due Stan</li> <li>Select only when you w</li> <li>Print Status Stamp</li> </ul>                                                                                       | ant to include Past Due                                                              | information Stamp.                                 |                       |                          |         | 50.00                                                                                                    |
| <ul> <li>Print Past Due Stan</li> <li>Select only when you w</li> <li>Print Status Stamp</li> <li>Select to include the sta</li> <li>Received, Void, and so</li> </ul>                    | ant to include Past Due<br>atus on the form. Various<br>on.                          | information Stamp.<br>s statuses are, Paid, Pendin | ıg,                   |                          |         | 50.00                                                                                                    |
| <ul> <li>Print Past Due Stam<br/>Select only when you w</li> <li>Print Status Stamp<br/>Select to include the sta<br/>Received, Void, and so</li> <li>bw do I apply a design a</li> </ul> | ant to include Past Due<br>atus on the form. Various<br>on.<br>cross multiple forms? | information Stamp.<br>s statuses are, Paid, Pendin | ıg,                   |                          | Pri     | nt Preview                                                                                                    |

### Step 10. Click the Additional Customization button.

- Step 11.To add a Service Date column to the custom template, when the Additional<br/>Customization window appears, click the Columns tab
- Step 12. Check Screen and Print.
- Step 13. Enter Title for Service Date: Date

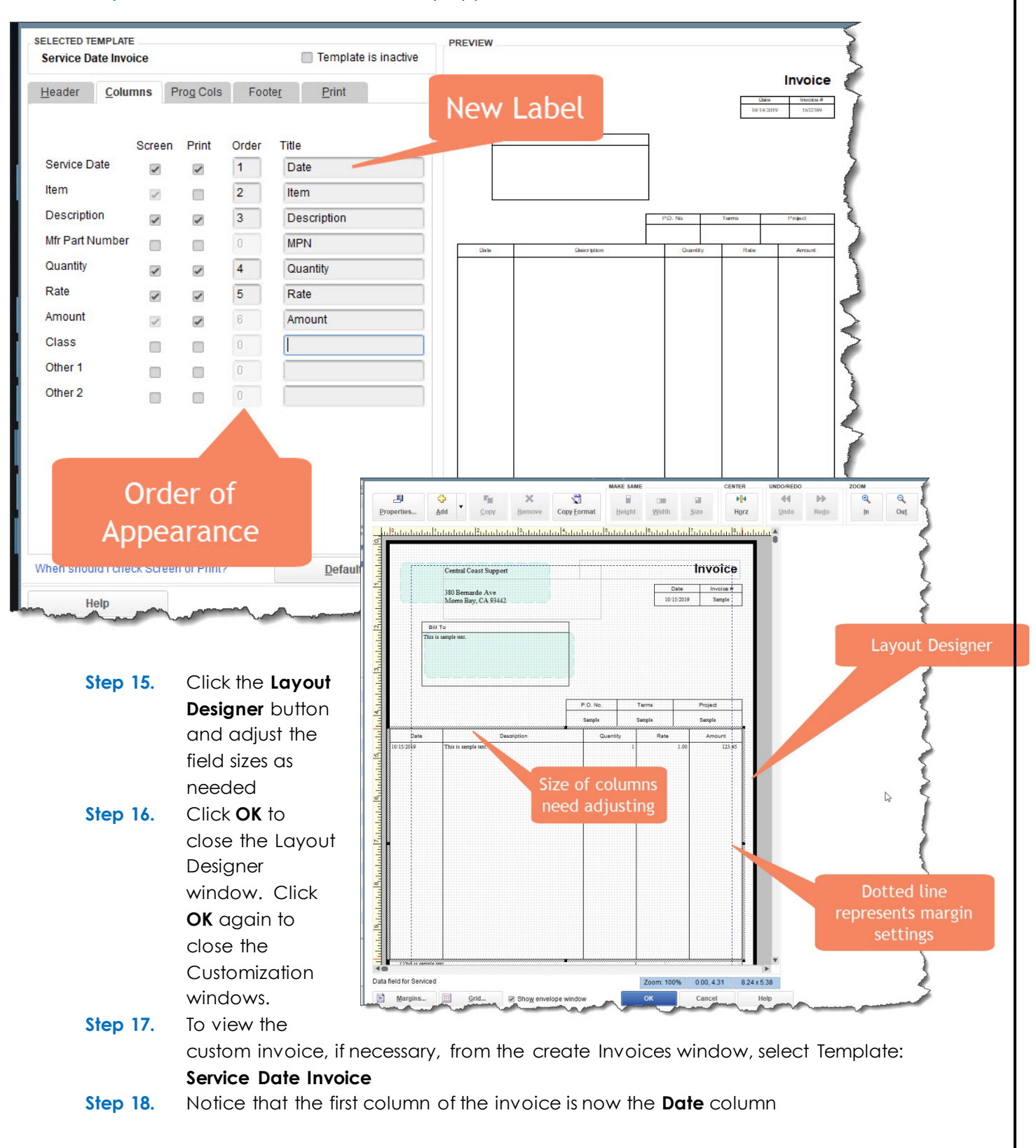

#### Step 14. Renumber the Order so they appear as shown

# **CREATE INVOICE**

Create an invoice to record painting services provided by Paint Palette to Sofia Rafael during January:

| Step 1.  | If the Create Invoices window is not already open on your screen, select the <b>Create Invoices</b> icon in the Customers section of the Home Page |
|----------|----------------------------------------------------------------------------------------------------|
| Step 2.  | Select Customer & Job: Rafael, Sofia: Dining Room                                                                                                  |
| Step 3.  | When the Billable Time/Costs window appears to remind you the                                                                                      |
|          | job has outstanding billable time, click Select the outstanding                                                                                    |
|          | billable time and costs to add to this invoice?                                                                                                    |
| Step 4.  | Click <b>OK</b>                                                                                                    |
| Step 5.  | To select billable costs to apply to the Rafael invoice, from the                                                                                  |
|          | Choose Billable Time and Costs window select the <b>Expenses</b> tab                                                                               |
| Step 6.  | Enter Markup Amount or %: <b>40.0%.</b> (Be sure to enter %, otherwise \$40 will be the markup )                                                   |
| Step 7   | Select Markup Account: <b>47900 - Sales</b>                                                                                                    |
| Step 8.  | Check to select: Brewer Paint Supplies                                                                                                    |
| Step 9.  | Click <b>OK</b> to bill the Paint Supplies cost                                                                                                    |
| Step 10. | Select Template : Service Date Invoice                                                                                                    |
| Step 11. | Enter Invoice Date: 01/10/2023                                                                                                    |
| Step 12. | The Rafael invoice will list Total Reimbursable Expenses of \$630.00                                                                               |
| Step 13. | Next, enter the Service Date in the Create Invoices window:                                                                                        |
|          | 01/05/2023                                                                                                    |
| Step 14. | Select Item <add new="">: Labor Mural.</add>                                                                                                    |
| Step 15. | Type: Service                                                                                                    |
| Step 16. | Subitem of: Labor                                                                                                    |
| Step 17. | Description: Labor Mural                                                                                                    |
| Step 18. | Rate: 50.00                                                                                                    |
| Step 19. | Account: 47900 Sales                                                                                                    |
| Step 20. | Quantity: 7 (hours)                                                                                                    |
| Step 21. | Enter Date (column): 01/06/2023                                                                                                    |
| Step 22. | Select Item: Labor Mural                                                                                                    |
| step 23. | Soloot Print Later                                                                                                    |
| Step 25  | Select the Save icon                                                                                                    |
| siep 25. | SEIECT THE JUNE TOOL                                                                                                    |

### CH10 JUR-5

| Step 26. | Select the <b>Reports tab → Transaction Journal</b>                            |
|----------|--------------------------------------------------------------------------------|
| Step 27. | Export the Journal report to <b>Excel</b>                                      |
| Step 28. | Follow the instructions in <b>Appendix C</b> to export the report to the Excel |
|          | file named UNIT_10_REPORTS Excel file.                                         |
| Step 29. | From the drop-down list, select the sheet: CH10 JUR-5                          |
|          |                                                                                |

# **RECEIVE PAYMENT**

To record Sofia Rafael's payment for the invoice:

Step 1. From the Customers section of the Home Pag e, click the Receive Payments icon

- Step 2. Select Received From: Rafael, Sofia: Dining Room
- Step 3. Enter Amount: 1330.00
- **Step 4.** Select Date: **01/11/2023**
- Step 5. Select Payment Method : Check
- Step 6. Enter Check No. 555
- Step 7. Select Save & New
- Step 8. Select the Find back arrow to display the customer payment just recorded

#### CH10 JUR-6

- Step 9. Select Reports tab > Transaction Journal
- Step 10. Export the Journal report to Excel
- Step 11. Follow the instructions in Appendix C to export the report to the Excel file named UNIT\_10\_REPORTS Excel file.
- Step 12. From the drop-down list, select the sheet: CH10 JUR-6

### MAKE DEPOSIT

When a customer makes a payment, the customer's account receivable is reduced by the amount of the payment. In this case, Sofia Rafael's account receivable is reduced by \$1,330.00.

- Step 1. From the Banking section of the Home Page, click the Record Deposits icon
- Step 2. When the Payments to Deposit window appears, select the payment from Sofia Rafael
- **Step 3.** for deposit
- Step 4. Click OK and the Make Deposits window appears
- Step 5. Select Deposit To: Checking
- Step 6. Select Date: 01/11/2023
- Step 7. Verify the Amount is \$1330.00
- Step 8. Select the Save icon at the top of the Make Deposits window

#### CH10 JUR-7

- Step 1. Select Journal icon
- Step 2. Export the Journal report to Excel
- Step 3. Follow the instructions in Appendix C to export the report to the Excel file named UNIT\_10\_REPORTS Excel file.
- Step 4. From the drop-down list, select the sheet: CH10 JUR-7
- Step 9. Close the Transaction Journal and the Make Deposits windows

# **INVOICE TRACKER**

To view the Invoice History Tracker:

- Step 1. From the Customer section of the Home Page, click the Create Invoices icon
- Step 2. When the Create Invoices window appears , select the back

arrow to display the Rafael Dining Room invoice

- Step 3. Select the See History link to display the Invoice History Tracker The Invoice History Tracker displays the date the invoice was created and includes the following:
  - Date and amount of the payment (s) received
  - Date and amount deposited
  - If the invoice had been emailed, the Invoice History tracker would also display when the invoice was sent and viewed by the customer
- **Step 4.** Close the Invoice History Tracker window and the Create Invoices window

# ADD ACCOUNTS

|                   | Account Name: | Paint Supplies         |
|-------------------|---------------|------------------------|
|                   | Account Num:  | 13000                  |
| New Account for   | Account Type: | Other Current Asset    |
| Chart of Accounts | Account       | Paint Supplies on Hand |
|                   | Description:  |                        |
|                   | Tax Line:     | Unassigned             |

|                   | Account Name: | Equipment   |
|-------------------|---------------|-------------|
|                   | Account Num:  | 14400       |
| New Account for   | Account Type: | Fixed Asset |
| Chart of Accounts | Account       | Equipment   |
|                   | Description:  |             |
|                   | Tax Line:     | Unassigned  |

|                   | Account Name:  | Equipment Cost  |
|-------------------|----------------|-----------------|
|                   | Account Num:   | 14500           |
| New Account for   | Account Type:  | Fixed Asset     |
| Chart of Accounts | Subaccount of: | 14400 Equipment |
|                   | Description:   | Equipment Cost  |
|                   | Tax Line:      | Unassigned      |

|                   | Account Name:  | Accumulated Depr Equipment |
|-------------------|----------------|----------------------------|
| New Account for   | Account Num:   | 14600                      |
| Chart of Accounts | Account Type:  | Fixed Asset                |
|                   | Subaccount of: | 14400 Equipment            |

| Description: | Accumulated Depreciation<br>Equipment |
|--------------|---------------------------------------|
| Tax Line:    | Unassigned                            |

|               | Account Name: | Depreciation Expense                      |
|---------------|---------------|-------------------------------------------|
|               | Account Num:  | 62400                                     |
| Edit Existing | Account Type: | Expense                                   |
| Account       | Account       | Depreciation of equipment, buildings, and |
|               | Description:  | improvements                              |
|               | Tax Line:     | Schedule C: Other business expenses       |

|               | Account Name:        | Paint Supplies Expense         |
|---------------|----------------------|--------------------------------|
|               | Account Num:         | 64800                          |
| Edit Existing | Account Type:        | Expense                        |
| Account       | Account Description: | Paint Supplies Expense         |
|               | Tax Line:            | Schedule C: Supplies (not from |
|               |                      | COGS)                          |

#### CH10 COA-2

| Step 1. | From the Reports section | select List (or | Accountant & Taxes | ightarrow Account Listing |
|---------|--------------------------|-----------------|--------------------|---------------------------|
|---------|--------------------------|-----------------|--------------------|---------------------------|

- Step 2. Select Date: 01/11/2023
- Step 3. Export to Excel
- Step 4. Follow the instructions in Appendix C to export the report to the Excel file named UNIT\_10\_REPORTS Excel file.
- **Step 5.** From the drop-down list, select the sheet: **CH10 COA-2**
- **Step 6. Save and close** the Excel file.

# ADD CUSTOMERS

Add the following customers to your Paint Palette company:

|              | Customer                  | Kari, Tracey       |
|--------------|---------------------------|--------------------|
|              | Opening Balance           | 0.00               |
|              | As of                     | 01/01/2023         |
|              | Address Info:             |                    |
|              | First Name                | Tracey             |
|              | Last Name                 | Kari               |
|              | Main Phone                | 415-555-1234       |
| New Customer | Mobile                    | 415-555-9999       |
|              | Address                   | 99 Reyka Drive     |
|              |                           | Bayshore, CA 94326 |
|              | Payment Settings:         |                    |
|              | Account No.               | 1002               |
|              | Payment Terms             | Net30              |
|              | Preferred Delivery Method | E-mail             |
|              | Preferred Payment Method  | Check              |

| Additional Info: |          |
|------------------|----------|
| Customer Type    | Referral |

# ADD JOB

|              | Job Info:                   |                             |
|--------------|-----------------------------|-----------------------------|
|              | Job Name                    | Foyer                       |
|              | Opening Balance             | 0.00                        |
|              | As of:                      | 01/01/2023                  |
| Kari, Iracey | Job Description:            | Foyer Marbled Faux Painting |
|              | Job Type <add new=""></add> | Faux Painting               |
|              | Job Status:                 | Pending                     |

# CH10 CUS-2

| Step 1. | From the Customer & Receivables Reports, Export the Customer             |
|---------|--------------------------------------------------------------------------|
|         | Contact List to Excel                                                    |
| Step 2. | Follow the instructions in <b>Appendix C</b> to export the report to the |
|         | Excel file named UNIT_10_REPORTS Excel file.                             |
| Step 3. | From the drop-down list, select the sheet: CH10 CUS-2                    |
| Step 4. | Save and close the Excel file.                                           |

# EDIT VENDORS

|                      | Company Name:    | Cornell Technologies |
|----------------------|------------------|----------------------|
|                      | First Name:      | Bill                 |
|                      | Last Name:       | Cornell              |
|                      | Main Phone:      | 415-555-8181         |
| Edit                 | Address:         | 108 Austin Avenue    |
|                      |                  | Bayshore, CA 94326   |
| Cornell lechnologies | Account No.      | 2002                 |
|                      | Payment Terms    | Net30                |
|                      | Credit Limit     | 18000.00             |
|                      | Vendor Tax ID:   | 37-4356781           |
|                      | Additional Info: |                      |
|                      | Vendor Type:     | Supplies             |
|                      |                  |                      |

| Edit<br>Joseph Leasing | Company Name: | Joseph Leasing                          |
|------------------------|---------------|-----------------------------------------|
|                        | First Name:   | Joseph                                  |
|                        | Last Name:    | Asher                                   |
|                        | Main Phone:   | 415-555-0412                            |
|                        | Address:      | 13 Appleton Drive<br>Bayshore, CA 94326 |
|                        | Account No.   | 2003                                    |

| Payment Terms    | Net30      |
|------------------|------------|
| Credit Limit     |            |
| Vendor Tax ID:   | 37-1726354 |
| Additional Info: |            |
| Vendor Type:     | Leasing    |

#### CH10 VEN-2

- Step 1.From the Vendors & Payables Reports, Export the Vendor ContactList to Excel
- Step 2. Follow the instructions in Appendix C to export the report to the Excel file named UNIT\_10\_REPORTS Excel file.
- Step 3. From the drop-down list, select the sheet: CH10 VEN-2
- **Step 4. Save and close** the Excel file.

# ADD ITEMS

| New Sub Item | ltem Type   | Service             |
|--------------|-------------|---------------------|
|              | Item Name   | Labor Faux          |
|              | Subitem of  | Labor               |
|              | Description | Labor Faux Painting |
|              | Rate        | 36.00               |
|              | Account     | 47900 - Sales       |

| New Sub Item | ltem Type   | Service                 |
|--------------|-------------|-------------------------|
|              | Item Name   | Labor Interior          |
|              | Subitem of  | Labor                   |
|              | Description | Labor Interior Painting |
|              | Rate        | 20.00                   |
|              | Account     | 47900 - Sales           |

| New Sub Item | ltem Type   | Service                 |
|--------------|-------------|-------------------------|
|              | Item Name   | Labor Exterior          |
|              | Subitem of  | Labor                   |
|              | Description | Labor Exterior Painting |
|              | Rate        | 30.00                   |
|              | Account     | 47900 - Sales           |

#### CH10 ITM-2

- Step 1. From the Lists Reports, Select the Item Listing
- Step 2. Export to Excel
- Step 3. Follow the instructions in Appendix C to export the report to the Excel file named UNIT\_10\_REPORTS Excel file.
- Step 4. From the drop-down list, select the sheet: CH10 ITM-2
- Step 5. Save and close the Excel file.

# **RECORD VENDOR AND EXPENSE TRANSACTIONS**

Use the following table to determine what type of transaction is being used the transactions are integrated into vendor and expense transactions. The wording can be confusing. The cell to the right of the transaction explanation is for you to determine the type of transaction that should be created.

The Van Lease is a memorized transaction for a bill. The Van Lease payments are bill pays for the memorized transactions.

| Date       | Transaction                                                                                                    | Type of<br>Transaction |
|------------|----------------------------------------------------------------------------------------------------|------------------------|
| 01/04/2023 | Paint Palette made a credit purchase of \$1,000<br>from Brewer Paint Supplies of painting equipment<br>including ladders and drop cloths. The painting<br>equipment is recorded as an asset because it will<br>benefit more than one accounting period and will<br>be depreciated over the useful life of the<br>equipment. Use Account 14500 Equipment Cost<br>to record the \$1,000 purchase of painting<br>equipment. |                        |
| 02/01/2023 | Use the memorized transaction to record the bill for the February van lease to be paid later                                                                                                    | Memorized              |
| 02/28/2023 | <ul> <li>Paid following bills:</li> <li>\$1,000 Brewer Paint Supplies bill</li> <li>Van lease bill for February</li> </ul>                                                                                                    |                        |
| 03/01/2023 | Received bill for van lease for March                                                                                                    | Memorized              |
| 03/30/2023 | Paid van lease for March (Due: 03/31/2023)                                                                                                    |                        |
| 04/01/2023 | Received bill for van lease for April                                                                                                    | Memorized              |
| 04/04/2023 | Purchased \$50 of paint supplies on account<br>from Brewer Paint Supplies. Record as Paint<br>Supplies Expense.                                                                                                    |                        |
| 04/30/2023 | <ul> <li>Paid van lease for April (Due: 05/01/2023)</li> <li>Paid for paint supplies purchased on April 04</li> </ul>                                                                                                    |                        |
| 05/01/2023 | Received bill for van lease for May                                                                                                    | Memorized              |
| 05/30/2023 | Paid van lease for May (Due: 05/31/2023)                                                                                                    |                        |
| 06/01/2023 | Received bill for van lease for June                                                                                                    | Memorized              |
| 06/30/2023 | Paid van lease for June (Due: 07/01/2023)                                                                                                    |                        |

| Date       | Transaction                                                                                                    | Type of<br>Transaction |
|------------|----------------------------------------------------------------------------------------------------|------------------------|
| 07/01/2023 | Purchased \$100 of paint supplies on account<br>from Brewer Paint Supplies. Record as Paint<br>Supplies Expense.        |                        |
| 07/01/2023 | Received bill for van lease for July                                                                                    | Memorized              |
| 07/30/2023 | <ul> <li>Paid van lease for July (Due: 07/31/2023)</li> <li>Paid for paint supplies purchased on July 1</li> </ul>      |                        |
| 08/01/2023 | Received bill for van lease for August                                                                                  | Memorized              |
| 08/30/2023 | Paid van lease for August (Due: 08/31/2023)                                                                             |                        |
| 09/01/2023 | Received bill for van lease for September                                                                               | Memorized              |
| 09/02/2023 | Purchased \$75 of paint supplies on account<br>from Brewer Paint Supplies. Record as Paint<br>Supplies Expense.         |                        |
| 09/30/2023 | <ul> <li>Paid September van lease (Due: 10/01/2023)</li> <li>Paid for paint supplies purchased on 09/02/2023</li> </ul> |                        |
| 10/01/2023 | Received bill for van lease for October                                                                                 | Memorized              |
| 10/30/2023 | Paid van lease for October (Due: 10/31/2023)                                                                            |                        |
| 11/01/2023 | Received bill for van lease for November                                                                                | Memorized              |
| 11/30/2023 | Paid van lease for November (Due: 12/01/2023)                                                                           |                        |
| 12/01/2023 | Received bill for van lease for December                                                                                | Memorized              |
| 12/20/2023 | Purchased \$180 of paint supplies on account<br>from Brewer Paint Supplies. Record as Paint<br>Supplies Expense.        |                        |
| 12/30/2023 | Paid van lease for December (Due: 12/31/2023)                                                                           |                        |

# CH10 VEN DET

| Step 1. | From the Vendors & Payables Reports, <b>Export</b> the <b>Vendor Detail</b> report for 2023                                  |
|---------|----------------------------------------------------------------------------------------------------|
| Step 2. | Follow the instructions in <b>Appendix C</b> to export the report to the Excel file named <b>UNIT_10_REPORTS</b> Excel file. |
| Step 3. | From the drop-down list, select the sheet: CH10 VEN DET                                                                      |
| Step 4. | Save and close the Excel file.                                                                                               |

# CUSTOMER AND SALES TRANSACTIONS

Use the Service Date Invoice template to record the customer and sales transactions for Paint Palette during the year 2023.

|              |              | Service Date | 02/10/2023   |
|--------------|--------------|--------------|--------------|
|              |              | Ітем         | Labor: Mural |
| N            | EW INVOICE   | Hours        | 10           |
|              |              | Service Date | 02/11/2023   |
| INVOICE DATE | 02/28/2023   | Ітем         | Labor: Mural |
| Customer     | Sofia Rafael | Hours        | 9            |
| Job          | Dining Room  | Service Date | 02/15/2023   |
|              |              | Ітем         | Labor: Mural |
|              |              | Hours        | 10           |
|              |              | Service Date | 02/18/2023   |
|              |              | Ітем         | Labor: Mural |
|              |              | Hours        | 11           |
|              |              | Service Date | 02/20/2023   |
|              |              | Item         | Labor: Mural |
|              |              | Hours        | 12           |
|              |              | Service Date | 02/22/2023   |
|              |              | Ітем         | Labor: Mural |
|              |              | Hours        | 10           |

| INVOICE PAID IN FULL & DEPOSITED                  | Date:  | 03/15/2023 |
|---------------------------------------------------|--------|------------|
| <b>RECORD PAYMENT &amp; DEPOSIT INTO CHECKING</b> | Снеск: | 675        |

|              |              | Service Date | 03/05/2023   |
|--------------|--------------|--------------|--------------|
|              |              | Ітем         | Labor: Mural |
|              | New Invoice  | Hours        | 9            |
|              |              | Service Date | 03/09/2023   |
| Invoice Date | 03/31/2023   | Ітем         | Labor: Mural |
| CUSTOMER     | Sofia Rafael | Hours        | 10           |
| JOB          |              | Service Date | 03/13/2023   |
| ••••         | Dining Koom  | Ітем         | Labor: Mural |
|              |              | Hours        | 11           |
|              |              | Service Date | 03/20/2023   |
|              |              | Ітем         | Labor: Mural |
|              |              | Hours        | 10           |
|              |              | Service Date | 03/29/2023   |
|              |              | Ітем         | Labor: Mural |
|              |              | Hours        | 10           |

| INVOICE PA            | AID IN FULL & DEPOSITED   | DATE:        | 04/15/2023  |
|-----------------------|---------------------------|--------------|-------------|
| <b>RECORD PAYMENT</b> | AND DEPOSIT INTO CHECKING | Снеск:       | 690         |
|                       |                           | SERVICE DATE | 04/10/2023  |
|                       |                           | Item         | Labor: Faux |
| N                     | EW INVOICE                | Hours        | 9           |
|                       |                           | Service Date | 04/15/2023  |
| Invoice Date          | 04/30/2023                | Ітем         | Labor: Faux |
| CUSTOMER              | Tracev Kari               | Hours        | 9           |
| Job                   | Foyer                     | Service Date | 04/25/2023  |
|                       |                           | Ітем         | Labor: Faux |
|                       |                           | Hours        | 8           |
|                       |                           | Service Date | 04/29/2023  |
|                       |                           | Ітем         | Labor: Faux |
|                       |                           | Hours        | 8           |

| INVOICE PAID IN FULL & DEPOSITED                  | Date:  | 05/15/2023 |
|---------------------------------------------------|--------|------------|
| <b>RECORD PAYMENT &amp; DEPOSIT INTO CHECKING</b> | Снеск: | 432        |

|                                  |                            | Service Date | 05/10/2023  |
|----------------------------------|----------------------------|--------------|-------------|
|                                  |                            | Ітем         | Labor: Faux |
| 1                                | NEW INVOICE                |              | 9           |
|                                  |                            |              | 05/18/2023  |
| Invoice Date                     | 05/15/2023                 | Ітем         | Labor: Faux |
| CUSTOMER                         | Tracey Kari                | Hours        | 9           |
| JOB                              | Foyer                      | Service Date | 05/25/2023  |
|                                  | •                          | Ітем         | Labor: Faux |
|                                  |                            | Hours        | 8           |
|                                  |                            |              |             |
| INVOICE PAID IN FULL & DEPOSITED |                            | DATE:        | 06/15/2023  |
| <b>RECORD PAYME</b>              | NT & DEPOSIT INTO CHECKING | Снеск:       | 455         |

| INVOICE PAID IN FULL & DEPOSITED                  | DATE:  | 06/15/2023 |
|---------------------------------------------------|--------|------------|
| <b>RECORD PAYMENT &amp; DEPOSIT INTO CHECKING</b> | Снеск: | 455        |
|                                                   |        |            |

|              |                 | Service Date | 06/10/2023   |
|--------------|-----------------|--------------|--------------|
|              |                 | Ітем         | Labor: Mural |
| Ν            | IEW INVOICE     | Hours        | 10           |
|              |                 | Service Date | 06/17/2023   |
| Invoice Date | 06/30/2023      | Ітем         | Labor: Mural |
| Customer     | Sofia Rafael    | Hours        | 10           |
| JOB          | Vaulted Kitchen | Service Date | 06/28/2023   |
|              |                 | Ітем         | Labor: Mural |
|              |                 | Hours        | 10           |

| INVOICE PAID IN FULL & DEPOSITED                  | DATE:  | 07/15/2023 |
|---------------------------------------------------|--------|------------|
| <b>RECORD PAYMENT &amp; DEPOSIT INTO CHECKING</b> | Снеск: | 733        |

|              |                 | Service Date | 07/09/2023   |
|--------------|-----------------|--------------|--------------|
|              |                 | Ітем         | Labor: Mural |
| Ν            | IEW INVOICE     | Hours        | 9            |
|              |                 | Service Date | 07/18/2023   |
| Invoice Date | 07/31/2023      | Ітем         | Labor: Mural |
| Customer     | Sofia Rafael    | Hours        | 10           |
| JOB          | Vaulted Kitchen | Service Date | 07/27/2023   |
|              |                 | Ітем         | Labor: Mural |
|              |                 | Hours        | 10           |
|              |                 |              |              |

| INVOICE PAID IN FULL & DEPOSITED                  | DATE:  | 08/15/2023 |
|---------------------------------------------------|--------|------------|
| <b>RECORD PAYMENT &amp; DEPOSIT INTO CHECKING</b> | Снеск: | 750        |

|              |                 | Service Date | 08/09/2023   |
|--------------|-----------------|--------------|--------------|
|              |                 | Ітем         | Labor: Mural |
| N            | EW INVOICE      | Hours        | 8            |
|              |                 | Service Date | 08/18/2023   |
| Invoice Date | 08/31/2023      | Ітем         | Labor: Mural |
| Customer     | Sofia Rafael    | Hours        | 9            |
| Job          | Vaulted Kitchen | Service Date | 08/22/2023   |
|              |                 | Ітем         | Labor: Mural |
|              |                 | Hours        | 10           |
|              |                 |              |              |
|              |                 |              | 00/15/0002   |

| INVOICE PAID IN FULL & DEPOSITED       | E: U7/15/2023 |  |
|----------------------------------------|---------------|--|
| RECORD PAYMENT & DEPOSIT INTO CHECKING | ск: 782       |  |

|              |              | Service Date | 10/11/2023   |
|--------------|--------------|--------------|--------------|
|              |              | Ітем         | Labor: Mural |
| Ν            | IEW INVOICE  | Hours        | 8            |
|              |              | Service Date | 10/20/2023   |
| Invoice Date | 10/31/2023   | Ітем         | Labor: Mural |
| Customer     | Tracev Kari  | Hours        | 5            |
| JOB          | Screen Porch | Service Date | 10/22/2023   |
|              |              | Ітем         | Labor: Mural |
|              |              | Hours        | 6            |

| INVOICE PAID IN FULL & DEPOSITED                  | DATE:  | 11/15/2023 |
|---------------------------------------------------|--------|------------|
| <b>RECORD PAYMENT &amp; DEPOSIT INTO CHECKING</b> | Снеск: | 685        |

|              |              | Service Date | 11/11/2023   |
|--------------|--------------|--------------|--------------|
|              |              | Item         | Labor: Mural |
| Ν            | ew Invoice   | Hours        | 11           |
|              |              | Service Date | 11/18/2023   |
| Invoice Date | 11/30/2023   | Ітем         | Labor: Mural |
| Customer     | Tracey Kari  | Hours        | 6            |
| Јов          | Screen Porch | Service Date | 11/27/2023   |
|              |              | Ітем         | Labor: Mural |
|              |              | Hours        | 9            |
|              |              |              |              |

| INVOICE PAID IN FULL & DEPOSITED                  | DATE:  | 12/15/2023 |
|---------------------------------------------------|--------|------------|
| <b>RECORD PAYMENT &amp; DEPOSIT INTO CHECKING</b> | Снеск: | 725        |

# CH10 CUS DET

| Step 1. | From the Customer & Receivables Reports, Export the Customer             |
|---------|--------------------------------------------------------------------------|
|         | Detail report for 2023 to Excel                                          |
| Step 2. | Follow the instructions in <b>Appendix C</b> to export the report to the |
|         | Excel file named UNIT_10_REPORTS Excel file.                             |
| Step 3. | From the drop-down list, select the sheet: CH10 CUS DET                  |
| Step 4. | Save and close the Excel file.                                           |
| -       |                                                                          |

# CH10 DEP DET

| Step 1. | From the Banking Reports, Export the Deposit Detail Report for 2023      |
|---------|--------------------------------------------------------------------------|
|         | TO EXCEI                                                                 |
| Step 2. | Follow the instructions in <b>Appendix C</b> to export the report to the |
|         | Excel file named UNIT_10_REPORTS Excel file.                             |
| Step 3. | From the drop-down list, select the sheet: CH10 DEP DET                  |
| Step 4. | Save and close the Excel file.                                           |

# **ADJUSTMENTS**

The purpose of the Trial Balance is to determine whether the accounting system in balance (debits equal credits). Create a Trial Balance report for Paint Palette at December 31, 2023.

## CH10 TB

| Step 1. | From the report Center select Accountant & Taxes $\rightarrow$ Trial Balance |
|---------|------------------------------------------------------------------------------|
| Step 2. | Select Dates From: 12/31/2023 to 12/31/2023                                  |
| Step 3. | Export to <b>Excel</b>                                                       |

- **Step 4.** Follow the instructions in **Appendix C** to export the report to the
- Excel file named UNIT\_10\_REPORTS Excel file.
- Step 5. From the drop-down list, select the sheet: CH10 TB
- Step 6. Save and close the Excel file.

At the end of the accounting period, it is necessary to make adjusting entries to bring a company's accounts up to date as of year-end. Three adjusting entries are needed for Paint Palette as of December 31, 2023.

# ADJUSTING ENTRY A1

| Step 1. | To enter adjusting entries, select Accountant Menu →Make General Journal    |
|---------|-----------------------------------------------------------------------------|
|         | Entries                                                                     |
| Step 2. | Next, use the Make General Journal Entries window to record the adjusting   |
|         | entry (A1) for depreciation expense on the computer for Paint Palette at    |
|         | December 31, 20 23. The \$3,000 computer cost will be depreciated over a    |
|         | useful life of five years. (Depreciation expense is calculated as \$3,000/5 |
|         | years= \$600 per year.)                                                     |
| Stop 2  | Use Account (2400 and 14200 to record the adjusting entry Refer to          |

Step 3. Use Account 62400 and 14300 to record the adjusting entry. Refer to Appendix D for ideas on how the adjustment should be made.

# Adjusting Entry A2

- Step 1. Record an adjusting entry (A2) to record depreciation expense for the painting equipment for the year.
- Step 2. The \$1,000 painting equipment cost is depreciated using straight-line depreciation over five years with no salvage value.
- Step 3. Use Account No. 62400 and 14600 to record the adjusting entry.

# Adjusting Entry A3

Step 1. On December 31, 2023, you take an inventory of unused paint supplies on hand to learn that

- Step 2. \$100 of paint supplies are still on hand as of that date. Since the supplies were recorded as supplies expense when originally purchased, an adjusting entry is needed (A3).
- Step 3. Use Account 13000 to record the \$100 of unused paint supplies as an asset with future benefit.
- Step 4. Click Save & Close to save the adjusting journal entries

# CH10 ADJ JUR

| Step 1. | To create an Adjusting Journal Entries report on December 31, 2023,    |
|---------|------------------------------------------------------------------------|
|         | for Paint Palette, from the Report Center, select Accountant & Taxes > |
|         | Adjusting Journal Entries                                              |
| Step 2. | Select Dates: 12/31/2023 To 12/31/2023                                 |
|         |                                                                        |

- Step 3. Export to Excel
- **Step 4.** Follow the instructions in **Appendix C** to export the report to the Excel file named **UNIT\_10\_REPORTS** Excel file.

- Step 5. From the drop-down list, select the sheet: CH10 ADJ JUR
- Step 6. Save and close the Excel file.

#### CH10 JUR-8

| Step 1. | To create a Journal report for Paint Palette, from the one of the        |
|---------|--------------------------------------------------------------------------|
|         | Report options, select Accountant & Taxes > Journal                      |
| Step 2. | Select Dates: 01/01/2023 To 12/31/2023                                   |
| Step 3. | Export to <b>Excel</b>                                                   |
| Step 4. | Follow the instructions in <b>Appendix C</b> to export the report to the |
|         | Excel file named UNIT_10_REPORTS Excel file.                             |
| Step 5. | From the drop-down list, select the sheet: CH10 JUR-8                    |
| Stop (  | Save and close the Excel file                                            |

Step 6. Save and close the Excel file.

#### CH10 PL STD

| Step 1. | Export the Profit and Loss Standard to Excel                             |
|---------|--------------------------------------------------------------------------|
| Step 2. | Follow the instructions in <b>Appendix C</b> to export the report to the |
|         | Excel file named UNIT_10_REPORTS Excel file.                             |
| Step 3. | From the drop-down list, select the sheet: CH10 PL STD                   |
| Step 4. | Save and close the Excel file.                                           |
|         |                                                                          |

#### CH10 BS STD

| Step 1. | Export the Balance Sheet Standard to Excel                        |
|---------|-------------------------------------------------------------------|
| Step 2. | Follow the instructions in Appendix C to export the report to the |
|         | Excel file named UNIT_10_REPORTS Excel file.                      |
| Step 3. | From the drop-down list, select the sheet: CH10 BS STD            |
| Step 4. | Save and close the Excel file.                                    |
|         |                                                                   |

#### CH10 SCF

| Step 1. | Export the Statement of Cash Flows to Excel                              |
|---------|--------------------------------------------------------------------------|
| Step 2. | Follow the instructions in <b>Appendix C</b> to export the report to the |
|         | Excel file named UNIT_10_REPORTS Excel file.                             |
| Step 3. | From the drop-down list, select the sheet: CH10 SCF                      |
| Step 4. | Save and close the Excel file.                                           |
|         |                                                                          |

#### CLOSE THE ACCOUNTING PERIOD

To enter the closing date in QuickBooks:

- Step 1. Select Company Menu > Set Up Users and Passwords> Set Up Users
- Step 2. If necessary, enter information for the QuickBooks Administrator, then click OK
- Step 3. When the following User List window appears, click the Closing Date button
- Step 4. Enter the closing date: 12/31/2023
- Step 5. Click OK to close the Set Closing Date and Password window

# NEW COMPANY SETUP

# UNIT 11 NEW SERVICE-BASED BUSINESS

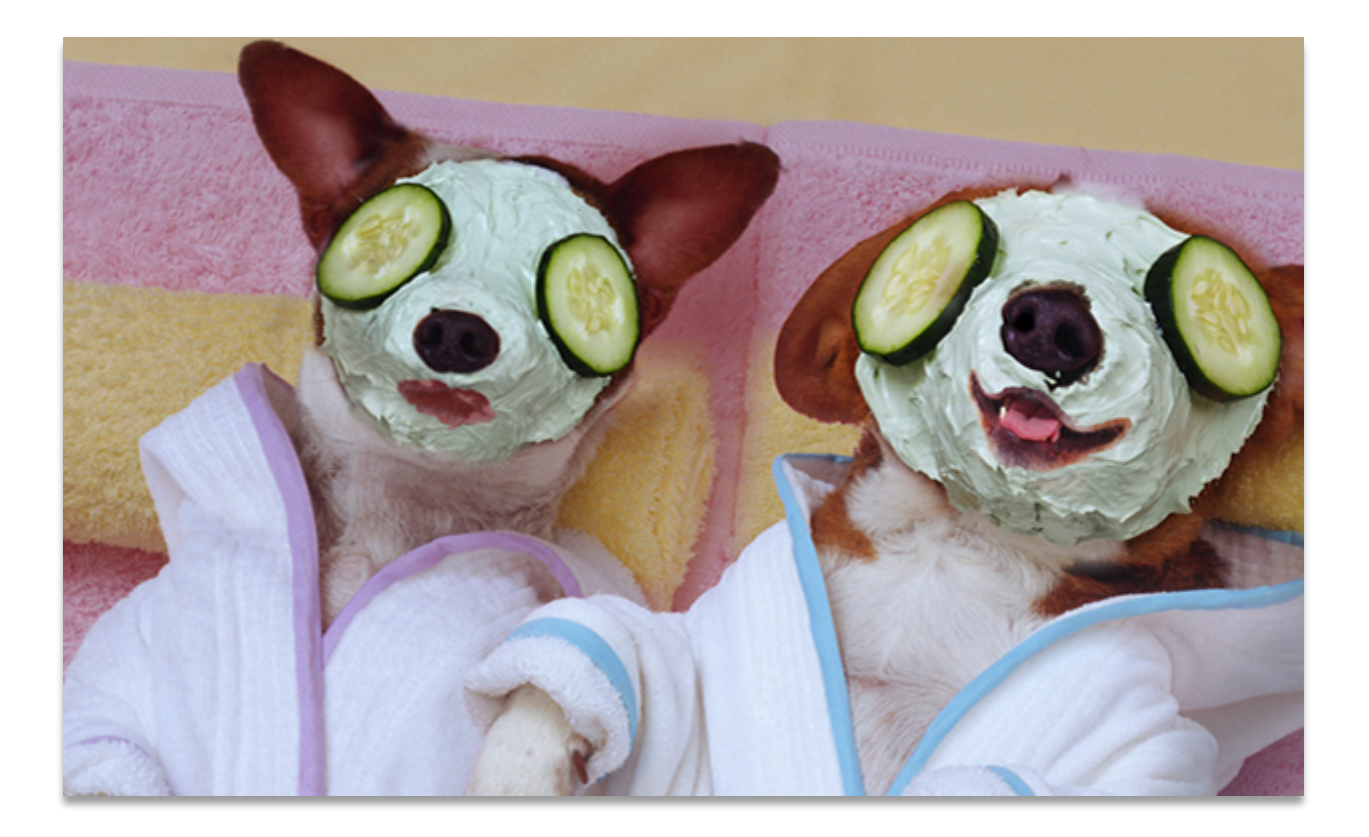
To create a new company data file in QuickBooks, use the EasyStep Interview. The EasyStep Interview asks you a series of questions about your business. Then QuickBooks uses the information to customize QuickBooks to fit your business needs.

Four options for how to set up a new company are:

- **Express Start:** Recommended for new QuickBooks users, this option will ask you a few basic questions and do the rest for you.
- Detailed Start: This option lets you control the setup and fine-tune the company file to meet your specific needs.
- **Create**: This choice permits you to create quickly a new company file by copying the preferences and key lists from an existing company.
- Other Options: This option lets you convert data from Quicken or other accounting software to create a new QuickBooks company file.

### EASY STEP INTERVIEW

Create a new QuickBooks company using the EasyStep Interview as follows:

- Step 21. Select Create a new company
- Step 22. When the QuickBooks Setup window appears, select Detailed Start
- Step 23. When your Company Information window appears, enter
- Step 24. Company Name: YourName Mookie The Beagle Spa. Press the Tab key, and QuickBooks will automatically enter the company name in the Legal name field. Since the company will do business under its legal name, the Company name and Legal name fields are the same.
- **Step 25.** Enter the company information.

| Tax ID  | 123-45-6789                                 |
|---------|---------------------------------------------|
| Address | 432 Phoenician Way                          |
| City    | Mountain View                               |
| State   | CA                                          |
| Zip     | 94043                                       |
| Phone   | 415-555-4320                                |
| Email   | <enter address="" email="" your=""></enter> |

Step 26. Select Next

- Step 27. In the Select Your Industry window, select General Service-based Business
- Step 28. Select Next
- Step 29.When the How Is Your Company Organized? window appears, select SoleProprietorship.

How your business entity is organized (Sole Proprietorship, Partnership, Limited Liability Partnership (LLP). Limited Liability Company (LLC). C Corporation. S Corporation. or Non-Profit) determines which tax form and tax lines you use.

| Step 30. | Select Next                                                                                                    |
|----------|----------------------------------------------------------------------------------------------------|
| Step 31. | Select the first month of your fiscal year: January                                                                               |
| Step 32. | Select Next                                                                                                    |
| Step 33. | In the Set Up Your Administrator Password window:                                                                                 |
| Step 34. | Enter your administrator password (Cuesta123)                                                                                     |
| Step 35. | Retype the <b>password</b>                                                                                                    |
| Step 36. | Select Next.                                                                                                    |
| Step 37. | When the Create Your Company File window appears, click <b>Next</b> to choose a file name and location to save your company file. |
| Step 38. | When the File name for New Company window appears, select save in the                                                             |
|          | folder created for UNIT 11                                                                                                    |
| Step 39. | Enter File name: Your Name Mookie The Beagle Spa                                                                                  |
| Step 40. | Click Save                                                                                                    |

### CUSTOMIZE THE QUICKBOOKS COMPANY

The My Shortcuts window should appear on the left side of your QuickBooks company screen. The next section of the Easy-Step Interview is to customize QuickBooks by turning on features to fit your business needs

| Step 1. | When the What Do You Sell? window appears:                           |
|---------|----------------------------------------------------------------------|
|         | a. Select Services only                                              |
|         | b. Click Next                                                        |
| Step 2. | When asked "Do you charge sales tax?"                                |
|         | a. Select No                                                         |
|         | b. Click Next                                                        |
| Step 3. | When asked "Do you want to create estimates in QuickBooks?"          |
|         | a. Select No                                                         |
|         | b. Click Next                                                        |
| Step 4. | When the Using Statements in QuickBooks window appears:              |
|         | a. "Do you want to use billing statements in QuickBooks?" Select No  |
|         | b. Click Next                                                        |
| Step 5. | When the Using Invoices in QuickBooks window appears:                |
|         | a. "Do you want to use billing statements in QuickBooks?" Select Yes |
|         | b. Click Next                                                        |
| Step 6. | When the Using Progress Invoicing window appears:                    |
|         | a. "Do you want to use progress invoicing?" Select No                |
|         | b. Click Next                                                        |
| Step 7. | When the Managing Bills You Owe window appea rs:                     |
|         | a. "Do you want to keep track of bills you owe?" Select Yes          |
|         | b. Click Next                                                        |
| Step 8. | When the Tracking Time in QuickBooks window appears :                |
|         | a. "Do you want to track time in QuickBooks?" Select Yes             |
|         | b. Click Next                                                        |
| Step 9. | When the Do You Have Employees? window appears:                      |
|         |                                                                      |

- a. Select No
- **b.** Click **Next**
- Step 10. Read the Using Accounts in QuickBooks window . Click Next.
- Step 11. When the Select a Date to Start Tracking Your Finances window appears:
  - a. Select Use today 's date or the first day of the quarter or month
  - **b.** Enter Date **01/01/2023**
  - c. Click Next

Step 12. When the Review Income and Expense Accounts window appears, click Next

Step 13. When the Congratulations! window appears, click Go to Setup

### **VERIFY TAX FORMS**

- Step 1. From the Company Menu select My Company→ Report Information
- Step 2. Income Tax Form Used: Form 1040 (Sole Proprietor)

### **DISPLAY ACCOUNT NUMBERS**

- Step 1. Select Edit
- Step 2. Select Preferences
- Step 3. Select Accounting
- Step 4. Select Company Preferences
- Step 5. Select Use Account Numbers

### ADD ACCOUNTS

|                   | Account Name: | Pet Spa Equipment      |
|-------------------|---------------|------------------------|
|                   | Account Num:  | 14000                  |
| New Account for   | Account Type: | Fixed Asset            |
| Chart of Accounts | Account       | Pet Spa Equipment      |
|                   | Description:  |                        |
|                   | Tax Line:     | Unassigned             |
|                   |               |                        |
|                   | Account Name: | Pet Spa Equipment Cost |
|                   | Account Num:  | 14100                  |

|                   | Sub Account of: | Pet Spa Equipment |
|-------------------|-----------------|-------------------|
| Chart of Accounts | Account Type:   | Fixed Asset       |
| Chan of Accounts  | Account         | Equipment         |
|                   | Description:    |                   |
|                   | Tax Line:       | Unassigned        |

|                                      | 1              | 1                          |
|--------------------------------------|----------------|----------------------------|
| New Account for<br>Chart of Accounts | Account Name:  | Pet Spa Equipment Acc Depr |
|                                      | Account Num:   | 14200                      |
|                                      | Account Type:  | Fixed Asset                |
|                                      | Subaccount of: | Pet Spa Equipment          |
|                                      | Description:   | Pet Spa Equipment          |
|                                      |                | Depreciation               |
|                                      | Tax Line:      | Unassigned                 |

|                   | Account Name:     | Visa Credit Card-4563 |
|-------------------|-------------------|-----------------------|
|                   | Account Num:      | 21000                 |
| Now Account for   | Account Type:     | Credit Card           |
| Chart of Accounts | Description:      | Visa Credit Card      |
| Churror Accounts  | Credit Card Acct. | 4561-5824-5789-4563   |
|                   | No                |                       |
|                   | Tax Line:         | Unassigned            |

|              | Account Name:        | Supplies Expense                     |
|--------------|----------------------|--------------------------------------|
| New Account  | Account Num:         | 64800                                |
| for Chart of | Account Type:        | Expense                              |
| Accounts     | Account Description: | Supplies Expense                     |
|              | Tax Line:            | Schedule C: Supplies (not from COGS) |

|              | Account Name:        | Pet Spa Supplies Expense             |
|--------------|----------------------|--------------------------------------|
|              | Account Num:         | 64810                                |
| New Account  | Account Type:        | Expense                              |
| for Chart of | Sub Account of:      | Supplies Expense                     |
| Accounts     | Account Description: | Pet Spa Supplies Expense             |
|              | Tax Line:            | Schedule C: Supplies (not from COGS) |

|              | Account Name:        | Technology Supplies Expense    |
|--------------|----------------------|--------------------------------|
|              | Account Num:         | 64820                          |
| New Account  | Account Type:        | Expense                        |
| for Chart of | Sub Account of:      | Supplies Expense               |
| Accounts     | Account Description: | Technology Supplies Expense    |
|              | Tax Line:            | Schedule C: Supplies (not from |
|              |                      | COGS)                          |

|              | Account Name: | Lease Expense                    |
|--------------|---------------|----------------------------------|
|              | Account Num:  | 67000                            |
| New Account  | Account Type: | Expense                          |
| for Chart of | Account       | Lease Expense for Vehicles and   |
| Accounts     | Description:  | Equipment                        |
|              | Tax Line:     | Schedule C: Rent/Lease Vehicles, |
|              |               | Equipment                        |

|          | Account Name: | Depreciation Expense                  |
|----------|---------------|---------------------------------------|
|          | Account Num:  | 62400                                 |
| Edit the | Account Type: | Expense                               |
| Account  | Account       | Depreciation on equipment, buildings, |
|          | Description:  | and improvements                      |
|          | Tax Line:     | Schedule C: Other business expenses   |

|              | Account Name:   | Checking-2323     |
|--------------|-----------------|-------------------|
|              | Account Num:    | 10100             |
| New Account  | Account Type:   | Bank              |
| for Chart of | Account         | Business Checking |
| Accounts     | Description:    |                   |
|              | Bank Acct No:   | 45672323          |
|              | Routing Number: | 122235821         |

|          | Account Name: | Rent Expense                            |
|----------|---------------|-----------------------------------------|
|          | Account Num:  | 67100                                   |
| Edit the | Account Type: | Expense                                 |
| Account  | Account       | Rent paid for company offices or other  |
|          | Description:  | strictures in the business              |
|          | Tax Line:     | Schedule C: Rent/lease other bus. Prop. |

### CH11 COA

| Step 1. | From the Reports section select List (or Accountant & Taxes) $ ightarrow$ Account Listing |
|---------|-------------------------------------------------------------------------------------------|
| Step 2. | Date: January 1, 2023 (If the date did not change, it can be changed by                   |
|         | customizing the report. Change the subtitle in the header)                                |
| Step 3. | Export <b>to Excel</b>                                                                    |
| Step 4. | Follow the instructions in Appendix C to export the report to the Excel file named        |
|         | UNIT_11_REPORTS Excel file.                                                               |
| Step 5. | From the drop-down list, select the sheet: CH11 COA                                       |
| Stop 6  | Save and close the Excel file                                                             |

Step 6. Save and close the Excel file.

# ADD CUSTOMERS

Add the following customers to your Mookie The Beagle Spa company:

|              | Customer Name:  | Kari, Tracey |
|--------------|-----------------|--------------|
|              | Opening Balance | 0.00         |
|              | Company Name    | Tracey Kari  |
|              | As of           | 01/01/2023   |
| New Customer | Address Info:   |              |
|              | First Name      | Tracey       |
|              | Last Name       | Kari         |
|              | Main Phone      | 415-555-1234 |
|              | Mobile          | 415-555-9999 |

|         | Address                                                | 99 Reyka Drive<br>Bayshore, CA 94326 |
|---------|--------------------------------------------------------|--------------------------------------|
|         | Payment Settings:                                      |                                      |
|         | Account No.                                            | 3002                                 |
|         | Payment Terms                                          | Net 30                               |
|         | Preferred Delivery Method                              | E-mail                               |
|         | Preferred Payment Method                               | Check                                |
|         | Additional Info:                                       |                                      |
|         | Customer Type                                          | Referral                             |
|         |                                                        |                                      |
| Add Job | Job Name:                                              | Odin                                 |
|         | Job Description:                                       | Odin Golden Retriever                |
|         | Job Type <add new.:<="" td=""><td>Large Pet</td></add> | Large Pet                            |
|         | Job Status:                                            | Awarded                              |

|               | Name                             | Rafael, Sofia       |
|---------------|----------------------------------|---------------------|
|               | Opening Balance:                 | 0.00                |
|               | As of:                           | 01/01/2023          |
|               | First Name                       | Sofia               |
|               | Last Name                        | Rafael              |
|               | Main Email                       | sofiarafael@www.com |
|               | Main Phone                       | 415-555-5432        |
| Now Customor  | Address                          | 32 North Avenue     |
| New Costoniei | City, State, Zip                 | Bayshore, CA 94326  |
|               | Company Name                     | Sofia Rafael        |
|               | Payment Settings:                |                     |
|               | Account No.                      | 3001                |
|               | Payment Terms:                   | Net 30              |
|               | Preferred Delivery Method        | E-mail              |
|               | Preferred Payment Method         | Visa                |
|               | Customer Type <add new=""></add> | Direct Contact      |
|               |                                  |                     |
|               | Job Name:                        | Mazda               |
|               | Job Description:                 | Mazda Corgi         |
| Add Job       | Job Type:                        | Small Pet           |
|               | Job Status:                      | Awarded             |

|              | Customer          | Petit, Mimi        |
|--------------|-------------------|--------------------|
|              | Opening Balance   | 0.00               |
|              | As of             | 01/01/2023         |
|              | Address Info:     |                    |
|              | First Name        | Mimi               |
| Now Customor | Last Name         | Petit              |
| New Coslomer | Main Phone        |                    |
|              | Mobile            | 415-555-2160       |
|              | Address           | 220 Asace Avenue   |
|              |                   | Bayshore, CA 94326 |
|              | Company Name:     | Mimi Petit         |
|              | Payment Settings: |                    |

|                  | Account No.               | 3003                |
|------------------|---------------------------|---------------------|
|                  | Payment Terms             | Net30               |
|                  | Preferred Delivery Method | E-mail              |
|                  | Preferred Payment Method  | Check               |
| Additional Info: |                           |                     |
|                  | Customer Type < Add New>  | Internet            |
|                  |                           |                     |
|                  | Job Name:                 | Bebe                |
| Add Job          | Job Description:          | Bebe French Bulldog |
|                  | Job Type:                 | Medium Pet          |
|                  | Job Status:               | Awarded             |

|               | Customer                  | Martini, Graziella      |
|---------------|---------------------------|-------------------------|
|               | Opening Balance           | 0.00                    |
|               | As of                     | 01/01/2023              |
|               | Address Info:             |                         |
|               | First Name                | Graziella               |
|               | Last Name                 | Martini                 |
|               | Main Phone                |                         |
|               | Mobile                    | 415-555-1270            |
| Now Customor  | Address                   | 2213 Marco Drive        |
| New Costoniei |                           | Bayshore, CA 94326      |
|               | Company Name              | Graziella Martini       |
|               | Payment Settings:         |                         |
|               | Account No.               | 3004                    |
|               | Payment Terms             | Net 30                  |
|               | Preferred Delivery Method | E-mail                  |
|               | Preferred Payment Method  | Check                   |
|               | Additional Info:          |                         |
|               | Customer Type < Add New>  | Social Media            |
|               |                           |                         |
|               | Job Name:                 | Mario                   |
| Add Job       | Job Description:          | Mario Italian Greyhound |
| Add Job       | Job Type:                 | Small Pet               |
|               | Job Status:               | Pending                 |

### CH11 CUS

| Step 1. | From the Customer & Receivables Reports, open the Customer |
|---------|------------------------------------------------------------|
|         | Contact list                                               |
| Step 2. | Customize the Report using the following settings:         |
|         | a. Remove Primary Contact, Fax and Balance Total           |
|         | b. Show Account No.                                        |
|         | c. Show Job Type                                           |
|         | d. Show Job Description                                    |
|         | e. Show Job Status                                         |
|         |                                                            |

- f. Show Main Email
- Step 3. Generate the report

- **Step 4. Click** and **drag the headings** of the new columns showing to the following positions:
  - i. Customer
  - ii. Bill to
  - iii. Main Phone
  - iv. Main Email
  - v. Account No.
  - vi. Job Type
  - vii. Job Status
  - viii. Job Description
- **Step 5.** Customize the Header/Footer to read as follows:
  - a. Report Title: Customer Contact and Job List
  - b. Subtitle: January 01, 2023
- Step 6. Memorize the new Customer Contact List as Customer and Job List
- Step 7. Save in Customers
- Step 8. Export the Customer Contact List to Excel
- Step 9. Follow the instructions in Appendix C to export the report to the Excel file named UNIT\_11\_REPORTS Excel file.
- Step 10. From the drop-down list, select the sheet: CH11 CUS
- Step 11. Save and close the Excel file.

# ADD VENDORS

| <u></u>    |                   |                         |
|------------|-------------------|-------------------------|
|            | Name              | Sofia Rafael Associates |
|            | Opening Balance   | \$0.00 as of 01/01/2023 |
|            | Company Name      | Sofia Rafael Associates |
|            | First Name        | Sofia                   |
|            | Last Name         | Rafael                  |
|            | Job Title         | Owner                   |
|            | Main Phone        | 415-555-6543            |
| New Vendor | Mobile            | 415-555-5432            |
|            | Address           | 32 North Avenue         |
|            | City, State, Zip  | Bayshore, CA 94326      |
|            | Account No.       | 4001                    |
|            | Payment Terms     | Net 30                  |
|            | Print on Check as | Sofia Rafael Associates |
|            | Vendor Tax ID     | 37-7272727              |
|            | Vendor Type       | Supplies                |

|            | Name                           | Joseph Leasing          |
|------------|--------------------------------|-------------------------|
|            | Opening Balance                | \$0.00 as of 01/01/2023 |
|            | Company Name                   | Joseph Leasing          |
|            | First Name                     | Joseph                  |
|            | Main Phone                     | 415-555-0412            |
| New Vendor | Address                        | 13 Appleton Drive       |
|            | City, State, Zip               | Bayshore, CA 94326      |
|            | Account No.                    | 4002                    |
|            | Payment Terms                  | Due on receipt          |
|            | Print on Check as              | Joseph Leasing          |
|            | Vendor Type <add new=""></add> | Leasing                 |

|            | Name              | Bichotte Supplies       |
|------------|-------------------|-------------------------|
|            | Opening Balance   | \$0.00 as of 01/01/2023 |
|            | Company Name      | Bichotte Supplies       |
|            | First Name        | Bichotte                |
|            | Main Phone        | 415-555-4567            |
| New Vendor | Address           | 810 Francais Drive      |
|            | City, State, Zip  | Bayshore, CA 94326      |
|            | Account No.       | 4003                    |
|            | Payment Terms     | Net 30                  |
|            | Print on Check as | Bichotte Supplies       |
|            | Vendor Type       | Supplies                |

|            | Name              | Cathy PetCare Supplies  |
|------------|-------------------|-------------------------|
|            | Opening Balance   | \$0.00 as of 01/01/2023 |
|            | Company Name      | Cathy PetCare Supplies  |
|            | First Name        | Cathy                   |
|            | Main Phone        | 415-555-1010            |
|            | Mobile            |                         |
| Now Vender | Address           | 10 Chassure Street      |
| New vendor | City, State, Zip  | Bayshore, CA 94326      |
|            | Contact Name      |                         |
|            | Account No.       | 4004                    |
|            | Payment Terms     | Net 30                  |
|            | Print on Check as | Cathy PetCare Supplies  |
|            | Vendor Tax ID     |                         |
|            | Vendor Type       | Suppliers               |

| H11 VEN  |                                                                          |
|----------|--------------------------------------------------------------------------|
| Step 5.  | From the Vendors & Payables Reports, generate the <b>Vendor</b>          |
| Step 6.  | Customize the Report using the following settings:                       |
|          | a. Remove Primary Contact, Fax, Balance Total                            |
|          | b. Add Terms, Vendor Type                                                |
| Step 12. | Customize the Header/Footer to read as follows:                          |
|          | <ul> <li>Report Title: Vendor Contact and Type List</li> </ul>           |
|          | b. Subtitle: January 01, 2023                                            |
| Step 13. | Memorize the new Vendor Contact List as Vendor Contact and               |
|          | Type List                                                                |
| Step 14. | Save in Vendors                                                          |
| Step 7.  | Export the Vendor List                                                   |
| Step 8.  | Follow the instructions in <b>Appendix C</b> to export the report to the |
|          | Excel file named UNIT_11_REPORTS Excel file.                             |
| Step 9.  | From the drop-down list, select the sheet: CH11 VEN                      |
| Step 10. | Save and close the Excel file.                                           |

### **ADD ITEMS**

Enter the following items in the item list for Mookie The Beagle Spa. Use the income account: **47900 Sales** 

| SUBITEM OF  | NAME                                            | TYPE                                   | SALES DESCRIPTION          | SALES<br>PRICE |
|-------------|-------------------------------------------------|----------------------------------------|----------------------------|----------------|
| Shampoo     | Shampoo Small                                   | Service                                | Shampoo Small dog          | \$36           |
| Shampoo     | Shampoo Medium                                  | Service                                | Shampoo Medium dog         | \$45           |
| Shampoo     | Shampoo Large                                   | Service                                | Shampoo Large dog          | \$54           |
| Shampoo     | Shampoo Extra Large                             | Service                                | Shampoo Extra Large dog    | \$63           |
|             |                                                 |                                        |                            |                |
| Conditioner | Conditioner Small                               | Service                                | Conditioner Small dog      | \$9            |
| Conditioner | Conditioner Medium                              | Service                                | Conditioner Medium dog     | \$9            |
| Conditioner | Conditioner Large                               | Service                                | Conditioner Large dog      | \$18           |
|             | Conditioner Extra                               |                                        | Conditioner Extra Large    |                |
| Conditioner | Large                                           | Service                                | dog                        | \$18           |
|             |                                                 |                                        |                            |                |
| Blow Dry    | w Dry Blow Dry Small Service Blow Dry Small dog |                                        | Blow Dry Small dog         | \$18           |
| Blow Dry    | Blow Dry Medium                                 | Service                                | Blow Dry Medium dog        | \$27           |
| Blow Dry    | Blow Dry Large                                  | Service                                | Blow Dry Large dog         | \$33           |
| Blow Dry    | Blow Dry Extra Large                            | Service                                | Blow Dry Extra large dog   | \$36           |
|             |                                                 |                                        |                            |                |
| Doggie      |                                                 |                                        |                            |                |
| Massage     | Short Massage                                   | Service                                | Massage 15 Minutes         | \$27           |
| Doggie      |                                                 |                                        |                            |                |
| Massage     | Medium Massage                                  | ge Service Massage 30 Minutes          |                            | \$45           |
| Doggie      | <sup>j</sup> ggie                               |                                        |                            |                |
| Massage     | Extended Massage                                | ded Massage Service Massage 50 Minutes |                            | \$54           |
|             |                                                 |                                        |                            |                |
| Grooming    | Trim Coat                                       | Service                                | Trim Doggie Coat           | \$36           |
| Grooming    | Trim Nails                                      | Service                                | Trim Doggie Nails and File | \$9            |

#### CH11 ITM

- Step 5. From the Lists Reports, Select the Item Price List
- **Step 6.** Customize the Report: Remove the Preferred Vendor Column
- Step 7. Export to Excel
- Step 8. Follow the instructions in Appendix C to export the report to the Excel file named UNIT\_11\_REPORTS Excel file.
- Step 9. From the drop-down list, select the sheet: CH11 ITM
- Step 10. Save and close the Excel file.

## CUSTOMIZE INVOICE TEMPLATE

Using the activity in Unit 10 as a guideline, create a custom invoice for Mookie The Beagle Spa that contains a date.

### Step 1. Create a service date invoice for Mookie The Beagle Spa

The service date permits the company to bill clients once a month for all services provided during the month, listing each service date separately on the invoice.

### **RECORD TRANSACTIONS**

| Date       | Transaction                                              | Amount  | Transaction<br>Type (s)  | Method | Number |
|------------|----------------------------------------------------------|---------|--------------------------|--------|--------|
| 01/01/2023 | CK Walker invested in the<br>business                    | \$7,200 | Deposit                  | Check  | 5555   |
| 01/01/2023 | Joseph Leasing Van Lease                                 | \$360   | Bill→Bill<br>Pay         |        | 503    |
| 01/02/2023 | Cathy PetCare Supplies (pet spa equipment)               | \$1,350 | Bill                     |        |        |
| 01/03/2023 | Sofia Rafael Associates<br>(Technology Supplies Expense) | \$198   | Bill                     |        |        |
| 01/06/2023 | Bichotte Supplies (Office supplies expense)              | \$99    | Visa Credit<br>Card-4563 |        |        |
| 01/08/2023 | Cathy Pet Care (Pet Spa<br>Supplies Expense)             | \$135   | Bill                     |        |        |
| 01/10/2023 | FastFuel <add new=""><br/>(automobile expense)</add>     | \$81    | Visa Credit<br>Card-4563 |        |        |
| 01/20/2023 | Cathy PetCare Supplies                                   | \$1,485 | Bill Pay                 | Check  | 502    |

Use the service date invoice template to record the following customer transactions:

|              | New Invoice        | Service Date | 01/13/2023               |
|--------------|--------------------|--------------|--------------------------|
| Invoice Date | 01/30/2023         | Item         | Shampoo Small            |
| CUSTOMER     | STOMER Sofia Paral | Ітем         | <b>Conditioner Small</b> |
|              |                    | <br>Item     | Blow Dry Small           |
| JOB          | Mazaa              | Item         | Trim Nails               |

| Date       | Transaction                                                  | Amount  | Transaction<br>Type (s) | Method   | Number                              |
|------------|--------------------------------------------------------------|---------|-------------------------|----------|-------------------------------------|
| 02/01/2023 | Joseph Leasing (Van lease<br>expense)                        | \$350   | Bill → Bill<br>Pay      |          | 504                                 |
| 02/10/2023 | Sofia Rafael                                                 | \$72.00 | Payment &<br>Deposit    | Visa     | 5555-5555-5555-<br>5555 Exp 01/2025 |
| 02/20/2023 | Cathy PetCare Supplies (Pet<br>Spa Supplies Expense)         | \$45    | Bill                    |          |                                     |
| 02/22/2023 | VISA (add vendor)<br>Account: 21000 Visa Credit<br>Card-4563 | \$180   | Check                   | Checking | 505                                 |

- Step 1.Many of the customers have reoccurring services. You will be generating one<br/>invoice at the end of the month.
- Step 2. Use the new Service Date Invoice Template
- Step 3. Since there are many services for the same service date, it is easier to enter the service date in the service date column and then list the items. You will have several blank service dates for the items of the same date.
- Step 4.All the services for the month should be on one invoice for that customer.The invoices are generated at the end of the month.
- Step 5. These services for the invoice generated on February 28, 2023:

|          |             | Service Date | 02/02/2023               |
|----------|-------------|--------------|--------------------------|
|          |             |              | Extended                 |
|          |             | Ітем         | Massage                  |
|          |             | Ітем         | Shampoo Large            |
|          |             | Ітем         | <b>Conditioner Large</b> |
|          | BILL TO     | Ітем         | Blow Dry Large           |
|          |             | Ітем         | Trim Nails               |
| CUSTOMER | Tracey Kari |              |                          |
|          |             | Service Date | 02/10/2023               |
| JOR      | Odin        |              | Extended                 |
|          |             | Ітем         | Massage                  |
|          |             | Ітем         | Shampoo Large            |
|          |             | Ітем         | Conditioner Large        |
|          |             | Ітем         | Blow Dry Large           |
|          |             |              |                          |

| BILL TO  |              | Service Date | 02/13/2023               |
|----------|--------------|--------------|--------------------------|
|          |              | Ітем         | Shampoo Small            |
| CUSTOMER | Sofia Rafael | Ітем         | <b>Conditioner Small</b> |
| JOB      | Mazda        | Ітем         | Blow Dry Small           |
|          | Mazaa        | Ітем         | Trim Nails               |
|          |              | Ітем         | Medium Massage           |

| BILL TO  |            | Service Date | 02/16/2023      |
|----------|------------|--------------|-----------------|
|          |            | Ітем         | Shampoo Medium  |
| Customer | Mimi Petit |              | Conditioner     |
| IOB      | Roho       | ITEM         | Medium          |
| 300      | вере       | Ітем         | Blow Dry Medium |
|          |            | Item         | Trim Nails      |
|          |            |              | Extended        |
|          |            | Ітем         | Massage         |

|          |             | Service Date | 02/20/2023               |
|----------|-------------|--------------|--------------------------|
|          |             |              | Extended                 |
|          |             | Ітем         | Massage                  |
|          |             | Item         | Shampoo Large            |
|          | <b>B</b>    | Ітем         | <b>Conditioner Large</b> |
|          | BILL TO     | Item         | Blow Dry Large           |
|          |             |              |                          |
| CUSTOMER | Tracey Kari | SERVICE DATE | 02/27/2023               |
| Job      | Odin        |              | Extended                 |
|          |             | Ітем         | Massage                  |
|          |             | Ітем         | Shampoo Large            |
|          |             | Ітем         | <b>Conditioner Large</b> |
|          |             | Item         | Blow Dry Large           |
|          |             |              |                          |

| BILL TO  |              | Service Date | 02/27/2023               |
|----------|--------------|--------------|--------------------------|
|          |              | Ітем         | Shampoo Small            |
| CUSTOMER | Sofia Rafael | Ітем         | <b>Conditioner Small</b> |
| IOB      | Mazda        | Ітем         | Blow Dry Small           |
| 300      | Mazaa        | Ітем         | Medium Massage           |

| Step | 6. | Invoice | D C | ate: | 02/2 | 28/202 | 23 |   |   |
|------|----|---------|-----|------|------|--------|----|---|---|
| ~ 1  | -  | ~       |     |      |      |        |    | r | ~ |

Step 7.Generate the Final Invoice for Sofia Rafael: Mazda

Step 8.Generate the Final Invoice Tracey Kari: Odin

Step 9. Generate the Final Invoice for Mimi Petit: Bebe

# **RECORD TRANSACTIONS**

| Date       | Transaction                                 | Amount  | Transaction<br>Type (s) | Method | Number                              |
|------------|---------------------------------------------|---------|-------------------------|--------|-------------------------------------|
| 03/01/2023 | Sofia Rafael Associates                     | \$198   | Bill Pay                | Check  | 506                                 |
| 03/01/2023 | Joseph Leasing (Van lease<br>expense)       | \$350   | Check                   |        | 507                                 |
| 03/10/2023 | Sofia Rafael: Mazda                         | \$225   | Receive<br>Payment      | VISA   | 5555-5555-5555-<br>5555 Exp 01/2025 |
| 03/10/2023 | Tracey Kari: Odin                           | \$645   | Receive<br>Payment      | Check  | 1234                                |
| 03/10/2023 | Mimi Petit: Bebe                            | \$144   | Receive<br>Payment      | Check  | 178                                 |
| 03/10/2023 | Record deposit for the<br>payments received | \$1,014 | Deposit                 |        |                                     |
| 03/15/2023 | Cathy Pet Care Supplies                     | \$45    | Bill Pay                | Check  | 508                                 |

|          |             | Service Date | 03/01/2023               |
|----------|-------------|--------------|--------------------------|
|          |             |              | Extended                 |
|          |             | Ітем         | Massage                  |
|          |             | Ітем         | Shampoo Large            |
|          |             | Ітем         | Conditioner Large        |
| BILL TO  |             | Ітем         | Blow Dry Large           |
|          |             | Ітем         | Trim Nails               |
| CUSTOMER | Tracey Kari |              |                          |
|          |             | SERVICE DATE | 03/08/2023               |
| JOB      | Odin        |              | Extended                 |
|          |             | Ітем         | Massage                  |
|          |             | Ітем         | Shampoo Large            |
|          |             | Ітем         | <b>Conditioner Large</b> |
|          |             | Item         | Blow Dry Large           |
|          |             |              |                          |

**Step 1.** Enter the following Invoices using the service dates provided. These invoices are for March 2023:

|          | BILL TO      | Service Date | 03/15/2023               |
|----------|--------------|--------------|--------------------------|
|          |              | Ітем         | Shampoo Small            |
| CUSTOMER | Sofia Rafael | Ітем         | <b>Conditioner Small</b> |
| JOB      | Mazda        | Ітем         | Blow Dry Small           |
|          | Mazaa        | Ітем         | Trim Nails               |
|          |              | Ітем         | Medium Massage           |

|          |             | Service Date | 03/15/2023               |
|----------|-------------|--------------|--------------------------|
|          |             |              | Extended                 |
|          |             | Ітем         | Massage                  |
|          |             | Ітем         | Shampoo Large            |
| BILL TO  |             | Ітем         | <b>Conditioner Large</b> |
|          |             | Ітем         | Blow Dry Large           |
| CUSTOMER | Tracey Kari |              |                          |
| Les      |             | Service Date | 03/22/2023               |
| JOB      | Odin        |              | Extended                 |
|          |             | Ітем         | Massage                  |
|          |             | Ітем         | Shampoo Large            |
|          |             | Ітем         | Conditioner Large        |
|          |             | Ітем         | Blow Dry Large           |

|       |      | BILL TO    | Service Date | 03/16/2023      |
|-------|------|------------|--------------|-----------------|
|       |      |            | Ітем         | Shampoo Medium  |
| CUSTO | Omer | Mimi Petit |              | Conditioner     |
|       |      | Poho       | <br>Item     | Medium          |
| 300   |      | вере       | <br>Ітем     | Blow Dry Medium |
|       |      |            | Item         | Trim Nails      |
|       |      |            |              | Extended        |
|       |      |            | <br>Ітем     | Massage         |

|          | BILL TO      | Service Date | 03/27/2023               |
|----------|--------------|--------------|--------------------------|
|          |              | Ітем         | Shampoo Small            |
| CUSTOMER | Sofia Rafael | Ітем         | <b>Conditioner Small</b> |
| IOB      | Mazda        | Ітем         | Blow Dry Small           |
| 305      | Muzuu        | Item         | Medium Massage           |

|          | _           | Service Date | 03/29/2023        |
|----------|-------------|--------------|-------------------|
|          | BILL TO     |              | Extended          |
|          |             | Ітем         | Massage           |
| CUSTOMER | Tracey Kari | Ітем         | Shampoo Large     |
| Јов      | Odin        | Ітем         | Conditioner Large |
|          |             | Item         | Blow Dry Large    |

|          | BILL TO           | Service Date | 03/30/2023               |
|----------|-------------------|--------------|--------------------------|
|          |                   | Ітем         | Shampoo Small            |
| CUSTOMER | Graziella Martini | Ітем         | <b>Conditioner Small</b> |
| IOB      | Mario             | Ітем         | Blow Dry Small           |
| 000      | Mario             |              | Extended                 |
|          |                   | Ітем         | Massage                  |
|          |                   | Ітем         | Trim Nails               |

**Step 1.** Invoice Date: **03/31/2023** 

Step 2. Generate the Invoice for Sofia Rafael: Mazda

Step 3. Generate the Invoice Tracey Kari: Odin

Step 4. Generate the Invoice for Mimi Petit: Bebe

Step 5. Generate the Invoice for Graziella Martini: Mario

| Date       | Transaction                        | Amount | Transaction<br>Type (s) | Method | Number |
|------------|------------------------------------|--------|-------------------------|--------|--------|
| 04/01/2023 | Joseph Leasing (Van lease expense) | \$350  | Check                   |        | 509    |

| 04/10/2023       Sofia Rafael: Mazda       \$225       Receive Payment       VISA       5555-5555-5555-5555-5555-5555-5555-55                                                         | Date       | Transaction                                 | Amount  | Transaction<br>Type (s) | Method | Number                              |
|----------------------------------------------------------------------------------------------------|------------|---------------------------------------------|---------|-------------------------|--------|-------------------------------------|
| 04/10/2023Tracey Kari: Odin\$804Receive<br>PaymentCheck134204/10/2023Mimi Petit: Bebe\$144Receive<br>PaymentCheck18504/10/2023Graziella Martini: Mario\$126Receive<br>PaymentCheck572 | 04/10/2023 | Sofia Rafael: Mazda                         | \$225   | Receive<br>Payment      | VISA   | 5555-5555-5555-<br>5555 Exp 01/2025 |
| 04/10/2023Mimi Petit: Bebe\$144Receive<br>PaymentCheck18504/10/2023Graziella Martini: Mario\$126Receive<br>PaymentCheck572                                                            | 04/10/2023 | Tracey Kari: Odin                           | \$804   | Receive<br>Payment      | Check  | 1342                                |
| 04/10/2023 Graziella Martini: Mario \$126 Receive Check 572                                                                                                    | 04/10/2023 | Mimi Petit: Bebe                            | \$144   | Receive<br>Payment      | Check  | 185                                 |
| raymen                                                                                                    | 04/10/2023 | Graziella Martini: Mario                    | \$126   | Receive<br>Payment      | Check  | 572                                 |
| 04/10/2023Record deposit for the<br>payments received\$1,299Deposit                                                                                                    | 04/10/2023 | Record deposit for the<br>payments received | \$1,299 | Deposit                 |        |                                     |
| <b>04/20/2023</b> FastFuel (gasoline) \$54 Charge VISA                                                                                                    | 04/20/2023 | FastFuel (gasoline)                         | \$54    | Charge                  | VISA   |                                     |

# **Step 1.** Enter the following Invoices using the service dates provided. These invoices are for April 2023:

|          |             | Service Date | 04/01/2023        |
|----------|-------------|--------------|-------------------|
|          |             |              | Extended          |
|          |             | Ітем         | Massage           |
|          |             | Ітем         | Shampoo Large     |
|          |             | Ітем         | Conditioner Large |
|          | BILL TO     | Item         | Blow Dry Large    |
|          |             | Ітем         | Trim Nails        |
| CUSTOMER | Tracey Kari |              |                   |
|          |             | Service Date | 04/08/2023        |
| JOR      | Odin        |              | Extended          |
|          |             | Ітем         | Massage           |
|          |             | Ітем         | Shampoo Large     |
|          |             | Ітем         | Conditioner Large |
|          |             | Ітем         | Blow Dry Large    |
|          |             |              |                   |

|          | BILL TO      |      | 04/15/2023               |
|----------|--------------|------|--------------------------|
|          |              | Item | Shampoo Small            |
| CUSTOMER | Sofia Rafael | Ітем | <b>Conditioner Small</b> |
| JOB      | Mazda        | Ітем | Blow Dry Small           |
|          | Mazaa        | Ітем | Trim Nails               |
|          |              | Ітем | Medium Massage           |

|          |             | Service Date | 04/15/2023               |
|----------|-------------|--------------|--------------------------|
|          |             |              | Extended                 |
|          |             | Ітем         | Massage                  |
|          |             | Ітем         | Shampoo Large            |
|          | BILL TO     | Ітем         | Conditioner Large        |
|          |             | Ітем         | Blow Dry Large           |
| CUSTOMER | Tracey Kari |              |                          |
| lon      |             | Service Date | 04/22/2023               |
| JOB      | Odin        |              | Extended                 |
|          |             | Ітем         | Massage                  |
|          |             | Ітем         | Shampoo Large            |
|          |             | Ітем         | <b>Conditioner Large</b> |
|          |             | Item         | Blow Dry Large           |

|   | BILL TO  |            | SERVIC | ε <b>D</b> ate | 04/16/2023      |
|---|----------|------------|--------|----------------|-----------------|
|   |          |            | Ітем   |                | Shampoo Medium  |
| ( | Customer | Mimi Petit |        |                | Conditioner     |
|   | IOB      | Roho       | Item   |                | Medium          |
|   | ,00      | DEDE       | Ітем   |                | Blow Dry Medium |
|   |          |            | Item   |                | Trim Nails      |
|   |          |            |        |                | Extended        |
|   |          |            | Ітем   |                | Massage         |

| BILL TO  |              | Service D | ATE 04/27/2023    |
|----------|--------------|-----------|-------------------|
|          |              | Item      | Shampoo Small     |
| CUSTOMER | Sofia Rafael | ITEM      | Conditioner Small |
| JOB      | Mazda        | Ітем      | Blow Dry Small    |
|          | Mazaa        | Ітем      | Medium Massage    |

| BILL TO  |             | Service I | OATE 04/29/2023 |         |
|----------|-------------|-----------|-----------------|---------|
|          |             |           | Extended        |         |
|          |             | Ітем      | Massage         |         |
| Customer | Tracey Kari | Ітем      | Shampoo L       | arge    |
| Job      | Odin        | Ітем      | Conditione      | r Large |
|          |             | Ітем      | Blow Dry Lo     | arge    |

|          | BILL TO           |      | 04/30/2023               |
|----------|-------------------|------|--------------------------|
|          |                   | Ітем | Shampoo Small            |
| CUSTOMER | Graziella Martini | Ітем | <b>Conditioner Small</b> |
| JOB      | Mario             | Ітем | Blow Dry Small           |
|          | Mano              |      | Extended                 |
|          |                   | Ітем | Massage                  |
|          |                   | Ітем | Trim Nails               |

Step 1. Date of Invoices: 04/30/2023

**Step 2.** Prepare the final invoice for the following customers:

- a. Sofia Rafael: Mazda
- b. Tracey Kari: Odin
- c. Mimi Petit: Bebe
- d. Graziella Martini: Mario

| Date       | Transaction                                 | Amount  | Transaction<br>Type (s) | Method | Number                              |
|------------|---------------------------------------------|---------|-------------------------|--------|-------------------------------------|
| 05/01/2023 | Joseph Leasing (Van lease<br>expense)       | \$350   | Check                   |        | 510                                 |
| 05/10/2023 | Sofia Rafael: Mazda                         | \$225   | Receive<br>Payment      | VISA   | 5555-5555-5555-<br>5555 Exp 01/2025 |
| 05/10/2023 | Tracey Kari: Odin                           | \$804   | Receive<br>Payment      | Check  | 1363                                |
| 05/10/2023 | Mimi Petit: Bebe                            | \$144   | Receive<br>Payment      | Check  | 201                                 |
| 05/10/2023 | Graziella Martini: Mario                    | \$126   | Receive<br>Payment      | Check  | 577                                 |
| 05/10/2023 | Record deposit for the<br>payments received | \$1,299 | Deposit                 |        |                                     |
| 05/22/2023 | Paid Visa Credit Card                       | \$54    | Checking                | Check  | 511                                 |
| , , , ,    |                                             |         | g                       |        |                                     |

**Step 1.** Enter the following Invoices using the service dates provided. These invoices are for May 2023:

|          |             | Service Date | 05/01/2023               |
|----------|-------------|--------------|--------------------------|
|          |             |              | Extended                 |
|          |             | Ітем         | Massage                  |
|          |             | Ітем         | Shampoo Large            |
|          |             | Ітем         | <b>Conditioner Large</b> |
|          | BILL TO     | Ітем         | Blow Dry Large           |
|          |             | Ітем         | Trim Nails               |
| CUSTOMER | Tracey Kari |              |                          |
|          |             | Service Date | 05/08/2023               |
| JOB      | Odin        |              | Extended                 |
|          |             | Ітем         | Massage                  |
|          |             | Ітем         | Shampoo Large            |
|          |             | Ітем         | <b>Conditioner Large</b> |
|          |             | Ітем         | Blow Dry Large           |
|          |             |              |                          |

| BILL TO  |              | Service Date | 05/15/2023               |
|----------|--------------|--------------|--------------------------|
|          |              | Ітем         | Shampoo Small            |
| CUSTOMER | Sofia Rafael | Ітем         | <b>Conditioner Small</b> |
| JOB      | Mazda        | Ітем         | Blow Dry Small           |
|          | Mazaa        | Ітем         | Trim Nails               |
|          |              | Item         | Medium Massage           |

|          |             | Service Date | 05/15/2023        |
|----------|-------------|--------------|-------------------|
|          |             |              | Extended          |
|          |             | Ітем         | Massage           |
|          | -           | Ітем         | Shampoo Large     |
| BILL TO  |             | Ітем         | Conditioner Large |
|          |             | Ітем         | Blow Dry Large    |
| CUSTOMER | Tracey Kari |              |                   |
| Јов      | Odin        | Service Date | 05/22/2023        |
|          |             | Ітем         | Short Massage     |
|          |             | Ітем         | Shampoo Large     |
|          |             | Ітем         | Conditioner Large |
|          |             | Ітем         | Blow Dry Large    |

| BILL TO  |            | Service Date | 05/16/2023      |
|----------|------------|--------------|-----------------|
|          |            | Ітем         | Shampoo Medium  |
| CUSTOMER | Mimi Petit |              | Conditioner     |
| IOB      | Bobo       | Ітем         | Medium          |
| 300      | Depe       | Ітем         | Blow Dry Medium |
|          |            | Ітем         | Trim Nails      |
|          |            |              | Extended        |
|          |            | Ітем         | Massage         |

| BILL TO  |              | SERVICE DATE | 05/27/2023               |
|----------|--------------|--------------|--------------------------|
|          |              | Ітем         | Shampoo Small            |
| Customer | Sofia Rafael | Ітем         | <b>Conditioner Small</b> |
|          |              | Ітем         | Blow Dry Small           |
| 000      | Mazaa        |              | Extended                 |
|          |              | Ітем         | Massage                  |

| BILL TO  |             | Service Date | 05/29/2023        |
|----------|-------------|--------------|-------------------|
|          |             |              | Extended          |
|          |             | Ітем         | Massage           |
| CUSTOMER | Tracey Kari | Ітем         | Shampoo Large     |
| Јов      | Odin        | Ітем         | Conditioner Large |
|          |             | Ітем         | Blow Dry Large    |

| BILL TO  |                   | SERVICE DATE | 05/30/2023               |
|----------|-------------------|--------------|--------------------------|
|          |                   | Ітем         | Shampoo Small            |
| CUSTOMER | Graziella Martini | Ітем         | <b>Conditioner Small</b> |
| JOB      | Mario             | Ітем         | Blow Dry Small           |
|          | Mario             |              | Extended                 |
|          |                   | Ітем         | Massage                  |
|          |                   | Ітем         | Trim Nails               |
|          |                   | Ітем         | Trim Coat                |

- **Step 3.** Date of Invoices: **05/30/2023**
- **Step 4.** Use **Outstanding Billable Costs** to generate invoices for the following:
  - a. Sofia Rafael: Mazda
  - b. Tracey Kari: Odin
  - c. Mimi Petit: Bebe
  - d. Graziella Martini: Mario

| Date       | Transaction                           | Amount | Transaction<br>Type (s) | Method | Number |
|------------|---------------------------------------|--------|-------------------------|--------|--------|
| 06/01/2023 | Joseph Leasing (Van<br>lease expense) | \$350  | Check                   |        | 512    |

| 06/10/2023 | Sofia Rafael: Mazda                         | \$234   | Receive<br>Payment | VISA  | 5555-5555-5555-<br>5555 Exp 01/2025 |
|------------|---------------------------------------------|---------|--------------------|-------|-------------------------------------|
| 06/10/2023 | Tracey Kari: Odin                           | \$777   | Receive<br>Payment | Check | 1372                                |
| 06/10/2023 | Mimi Petit: Bebe                            | \$144   | Receive<br>Payment | Check | 210                                 |
| 06/10/2023 | Graziella Martini: Mario                    | \$162   | Receive<br>Payment | Check | 581                                 |
| 06/10/2023 | Record deposit for the<br>payments received | \$1,317 | Deposit            |       |                                     |

Step 1. Enter the following Invoices using the service dates provided. These invoices are for June 2023:

|           |             | Service Date | 06/01/2023               |
|-----------|-------------|--------------|--------------------------|
|           |             |              | Extended                 |
|           |             | Item         | Massage                  |
|           |             | Ітем         | Shampoo Large            |
|           |             | ITEM         | Conditioner Large        |
|           | BILL TO     | Ітем         | Blow Dry Large           |
|           | 2           |              | Trim Nails               |
| CLISTOMER | Tracey Kari |              |                          |
|           |             | Service Date | 06/08/2023               |
| JOB       | Odin        |              | Extended                 |
|           |             | Ітем         | Massage                  |
|           |             | Ітем         | Shampoo Large            |
|           |             | Ітем         | <b>Conditioner Large</b> |
|           |             | Ітем         | Blow Dry Large           |
|           |             |              |                          |

| BILL TO   |              | Service Date | 06/15/2023               |
|-----------|--------------|--------------|--------------------------|
|           |              | Ітем         | Shampoo Small            |
| CUSTOMER  | Sofia Rafael | Ітем         | <b>Conditioner Small</b> |
| JOB Mazda |              | Ітем         | Blow Dry Small           |
|           |              | ITEM         | Trim Nails               |
|           |              | Ітем         | Medium Massage           |

|          |             | Service Date | 06/15/2023               |
|----------|-------------|--------------|--------------------------|
|          |             |              | Extended                 |
|          |             | Ітем         | Massage                  |
|          |             | Ітем         | Shampoo Large            |
|          | BILL TO     | Ітем         | Conditioner Large        |
|          |             | Ітем         | Blow Dry Large           |
| CUSTOMER | Tracev Kari |              |                          |
|          |             | Service Date | 06/22/2023               |
| JOB      | Odin        |              | Extended                 |
|          |             | Ітем         | Massage                  |
|          |             | Ітем         | Shampoo Large            |
|          |             | Ітем         | <b>Conditioner Large</b> |
|          |             | Item         | Blow Dry Large           |

| BILL TO  |            | SERVICE DATE | 06/16/2023      |
|----------|------------|--------------|-----------------|
|          |            | Ітем         | Shampoo Medium  |
| CUSTOMER | Mimi Petit |              | Conditioner     |
| IOB      | Roho       | Ітем         | Medium          |
|          | Depe       | Ітем         | Blow Dry Medium |
|          |            | Item         | Trim Nails      |
|          |            |              | Extended        |
|          |            | Item         | Massage         |
|          |            | Ітем         | Trim Coat       |

| BILL TO  |              | SERVICE DATE | 06/27/2023               |
|----------|--------------|--------------|--------------------------|
|          |              | Ітем         | Shampoo Small            |
| CUSTOMER | Sofia Rafael | Ітем         | <b>Conditioner Small</b> |
| IOB      | Mazda        | Ітем         | Blow Dry Small           |
| 305      | Mazaa        | Ітем         | Medium Massage           |
|          |              | Ітем         | Trim Nails               |
|          |              | Ітем         | Trim Coat                |

| BILL TO  |             | Service Date | 06/29/2023        |
|----------|-------------|--------------|-------------------|
|          |             |              | Extended          |
|          |             | Ітем         | Massage           |
| CUSTOMER | Tracey Kari | Ітем         | Shampoo Large     |
| Јов      | Odin        | Ітем         | Conditioner Large |
|          |             | Ітем         | Blow Dry Large    |
|          |             | Ітем         | Trim Nails        |

| BILL TO   |                   | SERVICE DATE | 06/30/2023               |
|-----------|-------------------|--------------|--------------------------|
|           |                   | Ітем         | Shampoo Small            |
| Customer  | Graziella Martini | Ітем         | <b>Conditioner Small</b> |
| log Mario |                   | Ітем         | Blow Dry Small           |
|           | Mane              |              | Extended                 |
|           |                   | Ітем         | Massage                  |

- **Step 5.** Date of Invoices: **06/30/2023** 
  - a. Sofia Rafael: Mazda
  - b. Tracey Kari: Odin
  - c. Mimi Petit: Bebe
  - d. Graziella Martini: Mario

| Date       | Transaction                                 | Amount  | Transaction<br>Type (s) | Method | Number                              |
|------------|---------------------------------------------|---------|-------------------------|--------|-------------------------------------|
| 07/01/2023 | Joseph Leasing (Van<br>lease expense)       | \$350   | Check                   |        | 513                                 |
| 07/10/2023 | Sofia Rafael: Mazda                         | \$270   | Receive<br>Payment      | VISA   | 5555-5555-5555-<br>5555 Exp 01/2025 |
| 07/10/2023 | Tracey Kari: Odin                           | \$813   | Receive<br>Payment      | Check  | 1381                                |
| 07/10/2023 | Mimi Petit: Bebe                            | \$180   | Receive<br>Payment      | Check  | 215                                 |
| 07/10/2023 | Graziella Martini: Mario                    | \$117   | Receive<br>Payment      | Check  | 589                                 |
| 07/10/2023 | Record deposit for the<br>payments received | \$1,380 | Deposit                 |        |                                     |
| 07/20/2023 | FastFuel (automobile)                       | \$63    | VISA Credit<br>Card     | Credit |                                     |

Step 1. Enter the following Invoices using the service dates provided. These invoices are for July 2023:

|          |             | Service Date | 07/01/2023               |
|----------|-------------|--------------|--------------------------|
|          |             |              | Extended                 |
|          |             | Ітем         | Massage                  |
|          |             | Ітем         | Shampoo Large            |
|          |             | Ітем         | Conditioner Large        |
|          | BILL TO     | Ітем         | Blow Dry Large           |
|          |             | Ітем         | Trim Nails               |
| CUSTOMER | Tracey Kari |              |                          |
|          |             | Service Date | 07/08/2023               |
| JOB      | Odin        |              | Extended                 |
|          |             | Ітем         | Massage                  |
|          |             | Ітем         | Shampoo Large            |
|          |             | Ітем         | <b>Conditioner Large</b> |
|          |             | Ітем         | Blow Dry Large           |
|          |             |              |                          |

| BILL TO  |              | Service Date | 07/15/2023               |
|----------|--------------|--------------|--------------------------|
|          |              | Ітем         | Shampoo Small            |
| CUSTOMER | Sofia Rafael | Ітем         | <b>Conditioner Small</b> |
| IOB      | Mazda        | Ітем         | Blow Dry Small           |
|          | Mazad        | Ітем         | Trim Nails               |
|          |              | Ітем         | Medium Massage           |

|          |             | SERVICE DATE | 07/15/2023               |
|----------|-------------|--------------|--------------------------|
|          |             |              | Extended                 |
|          |             | Ітем         | Massage                  |
|          |             | Ітем         | Shampoo Large            |
|          | BILL TO     | Ітем         | <b>Conditioner Large</b> |
|          |             | Ітем         | Blow Dry Large           |
| CUSTOMER | Tracey Kari |              |                          |
| lon      |             | Service Date | 07/22/2023               |
| JOR      | Odin        |              | Extended                 |
|          |             | Ітем         | Massage                  |
|          |             | Ітем         | Shampoo Large            |
|          |             | Ітем         | <b>Conditioner Large</b> |
|          |             | Ітем         | Blow Dry Large           |

|     | BILL TO |            | Service Date | 07/16/2023 |                 |
|-----|---------|------------|--------------|------------|-----------------|
|     |         |            |              | Ітем       | Shampoo Medium  |
| CU  | STOMER  | Mimi Petit |              |            | Conditioner     |
|     | 3       | Roho       |              | Item       | Medium          |
| 301 |         | Dene       |              | Ітем       | Blow Dry Medium |
|     |         |            |              | Item       | Trim Nails      |
|     |         |            |              |            | Extended        |
|     |         |            |              | Ітем       | Massage         |

|          | BILL TO      |      | 07/27/2023               |
|----------|--------------|------|--------------------------|
|          |              | Ітем | Shampoo Small            |
| Customer | Sofia Rafael | Ітем | <b>Conditioner Small</b> |
| IOB      | Mazda        | Ітем | Blow Dry Small           |
| 300      | Mazaa        | Ітем | Medium Massage           |

| BILL TO  |             | Service Date | 07/29/2023        |
|----------|-------------|--------------|-------------------|
|          |             |              | Extended          |
|          |             | Ітем         | Massage           |
| Customer | Tracey Kari | Ітем         | Shampoo Large     |
| JOB Odin |             | Ітем         | Conditioner Large |
|          |             | Ітем         | Blow Dry Large    |

| BILL TO  |                   | Service Date | 07/30/2023               |
|----------|-------------------|--------------|--------------------------|
|          |                   | Ітем         | Shampoo Small            |
| CUSTOMER | Graziella Martini | Ітем         | <b>Conditioner Small</b> |
| IOB      | Mario             | Ітем         | Blow Dry Small           |
|          | Mano              |              | Extended                 |
|          |                   | Ітем         | Massage                  |
|          |                   | Ітем         | Trim Nails               |

- **Step 6.** Date of Invoices: **07/30/2023** 
  - a. Sofia Rafael: Mazda
  - b. Tracey Kari: Odin
  - c. Mimi Petit: Bebe
  - d. Graziella Martini: Mario

| Date       | Transaction                           | Amount | Transaction<br>Type (s) | Method | Number                              |
|------------|---------------------------------------|--------|-------------------------|--------|-------------------------------------|
| 08/01/2023 | Joseph Leasing (Van<br>lease expense) | \$350  | Check                   |        | 514                                 |
| 08/10/2023 | Sofia Rafael: Mazda                   | \$225  | Receive<br>Payment      | VISA   | 5555-5555-5555-<br>5555 Exp 01/2025 |

| 08/10/2023 | Tracey Kari: Odin                           | \$804   | Receive<br>Payment | Check | 1390 |
|------------|---------------------------------------------|---------|--------------------|-------|------|
| 08/10/2023 | Mimi Petit: Bebe                            | \$144   | Receive<br>Payment | Check | 223  |
| 08/10/2023 | Graziella Martini: Mario                    | \$126   | Receive<br>Payment | Check | 595  |
| 08/10/2023 | Record deposit for the<br>payments received | \$1,299 | Deposit            |       |      |
| 08/20/2023 | Visa Credit Card                            | \$63    | Checking           | Check | 515  |

Step 1. Enter the following Invoices using the service dates provided. These invoices are for August 2023:

|          |             | Service Date | 08/01/2023        |
|----------|-------------|--------------|-------------------|
|          |             |              | Extended          |
|          |             | ITEM         | Massage           |
|          |             | Ітем         | Shampoo Large     |
|          |             | Ітем         | Conditioner Large |
|          | BILL TO     | Ітем         | Blow Dry Large    |
|          |             |              |                   |
| CUSTOMER | Tracey Kari |              |                   |
|          |             | Service Date | 08/08/2023        |
| JOB      | Odin        |              | Extended          |
|          |             | Ітем         | Massage           |
|          |             | Ітем         | Shampoo Large     |
|          |             | Ітем         | Conditioner Large |
|          |             | Ітем         | Blow Dry Large    |
|          |             |              |                   |

|          | BILL TO      |      | 08/15/2023               |
|----------|--------------|------|--------------------------|
|          |              | Ітем | Shampoo Small            |
| CUSTOMER | Sofia Rafael | Ітем | <b>Conditioner Small</b> |
|          |              | Ітем | Blow Dry Small           |
|          | Mazaa        | Ітем | Trim Nails               |
|          |              | Ітем | Medium Massage           |

|          |             | Service Date | 08/15/2023               |
|----------|-------------|--------------|--------------------------|
|          |             |              | Extended                 |
|          |             | Ітем         | Massage                  |
|          |             | Ітем         | Shampoo Large            |
|          | BILL TO     | Ітем         | Conditioner Large        |
|          |             | Ітем         | Blow Dry Large           |
| CUSTOMER | Tracey Kari |              |                          |
|          |             | Service Date | 08/22/2023               |
| JOB      | Odin        |              | Extended                 |
|          |             | Ітем         | Massage                  |
|          |             | Ітем         | Shampoo Large            |
|          |             | Ітем         | <b>Conditioner Large</b> |
|          |             | Item         | Blow Dry Large           |

| Bill to  |            | Service Date | 08/16/2023      |
|----------|------------|--------------|-----------------|
|          |            | Ітем         | Shampoo Medium  |
| CUSTOMER | Mimi Petit |              | Conditioner     |
| IOB      | Bebe       | Ітем         | Medium          |
| 300      | DEDE       | Ітем         | Blow Dry Medium |
|          |            | Ітем         | Trim Nails      |
|          |            |              | Extended        |
|          |            | Ітем         | Massage         |
|          |            | Ітем         | Trim Coat       |

|          | BILL TO      | Service Date | 08/27/2023               |
|----------|--------------|--------------|--------------------------|
|          |              | Ітем         | Shampoo Small            |
| Customer | Sofia Rafael | Ітем         | <b>Conditioner Small</b> |
| JOB      | Mazda        | Ітем         | Blow Dry Small           |
|          | Mazaa        | Ітем         | Medium Massage           |
|          |              | Ітем         | Trim Coat                |

| BILL TO  |             | Service Date | 08/29/2023 |                          |
|----------|-------------|--------------|------------|--------------------------|
|          |             |              |            | Extended                 |
|          |             |              | Ітем       | Massage                  |
| Customer | Tracey Kari |              | Ітем       | Shampoo Large            |
| Јов      | Odin        |              | Ітем       | <b>Conditioner Large</b> |
|          |             |              | Item       | Blow Dry Large           |

|          | BILL TO           |      | 08/30/2023               |
|----------|-------------------|------|--------------------------|
|          |                   | Ітем | Shampoo Small            |
| CUSTOMER | Graziella Martini | Ітем | <b>Conditioner Small</b> |
| IOB      | Mario             | Ітем | Blow Dry Small           |
|          | Mano              |      | Extended                 |
|          |                   | Ітем | Massage                  |
|          |                   | Ітем | Trim Nails               |

**Step 7.** Date of Invoices: **08/31/2023** 

- a. Sofia Rafael: Mazda
- b. Tracey Kari: Odin
- c. Mimi Petit: Bebe
- d. Graziella Martini: Mario

| Date       | Transaction                                                 | Amount  | Transaction<br>Type (s) | Method | Number                              |
|------------|-------------------------------------------------------------|---------|-------------------------|--------|-------------------------------------|
| 09/01/2023 | Joseph Leasing (Van<br>lease expense)                       | \$350   | Check                   |        | 516                                 |
| 09/10/2023 | Sofia Rafael: Mazda                                         | \$261   | Receive<br>Payment      | VISA   | 5555-5555-5555-<br>5555 Exp 01/2025 |
| 09/10/2023 | Tracey Kari: Odin                                           | \$795   | Receive<br>Payment      | Check  | 1350                                |
| 09/10/2023 | Mimi Petit: Bebe                                            | \$180   | Receive<br>Payment      | Check  | 234                                 |
| 09/10/2023 | Graziella Martini: Mario                                    | \$126   | Receive<br>Payment      | Check  | 603                                 |
| 09/10/2023 | Record deposit for the<br>payments received                 | \$1,362 | Deposit                 |        |                                     |
| 09/20/2023 | Cathy PetCare<br>(Purchased Pet spa<br>Supplies on account) | \$72    | Bill                    |        |                                     |

Step 1. Enter the following Invoices using the service dates provided. These invoices are for September 2023:

|          |             | Service Date | 09/01/2023               |
|----------|-------------|--------------|--------------------------|
|          |             |              | Extended                 |
|          |             | Ітем         | Massage                  |
|          |             | Ітем         | Shampoo Large            |
|          |             | Ітем         | Conditioner Large        |
|          | BILL TO     | Ітем         | Blow Dry Large           |
|          |             | Ітем         | Trim Nails               |
| CUSTOMER | Tracey Kari |              |                          |
|          |             | Service Date | 09/09/2023               |
| JOB      | Ödin        |              | Extended                 |
|          |             | Ітем         | Massage                  |
|          |             | Item         | Shampoo Large            |
|          |             | Ітем         | <b>Conditioner Large</b> |
|          |             | Ітем         | Blow Dry Large           |
|          |             |              |                          |

|          | BILL TO      | Service Date | 09/15/2023               |
|----------|--------------|--------------|--------------------------|
|          |              | Ітем         | Shampoo Small            |
| CUSTOMER | Sofia Rafael | Ітем         | <b>Conditioner Small</b> |
| IOB      | Mazda        | Ітем         | Blow Dry Small           |
| 300      | Mazaa        | Ітем         | Trim Nails               |
|          |              | Ітем         | Medium Massage           |

|          |             | Service Date | 09/15/2023        |
|----------|-------------|--------------|-------------------|
|          |             |              | Extended          |
|          |             | Ітем         | Massage           |
|          |             | Ітем         | Shampoo Large     |
|          | BILL TO     | Ітем         | Conditioner Large |
|          |             | Ітем         | Blow Dry Large    |
| CUSTOMER | Tracey Kari |              |                   |
|          |             | Service Date | 09/22/2023        |
| JOB      | Odin        |              | Extended          |
|          |             | Ітем         | Massage           |
|          |             | Ітем         | Shampoo Large     |
|          |             | Ітем         | Conditioner Large |
|          |             | Ітем         | Blow Dry Large    |

|          | BILL TO    |      | 09/16/2023      |
|----------|------------|------|-----------------|
|          |            | Item | Shampoo Medium  |
| CUSTOMER | Mimi Petit |      | Conditioner     |
| IOB      | Bobo       | Ітем | Medium          |
| 300      | Depe       | Ітем | Blow Dry Medium |
|          |            | Item | Trim Nails      |
|          |            |      | Extended        |
|          |            | Ітем | Massage         |

|          | BILL TO      | SERVICE DATE | 09/27/2023               |
|----------|--------------|--------------|--------------------------|
|          |              | Ітем         | Shampoo Small            |
| Customer | Sofia Rafael | Ітем         | <b>Conditioner Small</b> |
| IOB      | Mazda        | Ітем         | Blow Dry Small           |
|          | Mazaa        | ITEM         | Medium Massage           |
|          |              | Item         | Trim Coat                |

| BILL TO  |             | Service Date | 09/29/2023        |
|----------|-------------|--------------|-------------------|
|          |             |              | Extended          |
|          |             | Ітем         | Massage           |
| CUSTOMER | Tracey Kari | Ітем         | Shampoo Large     |
| Јов      | Odin        | Ітем         | Conditioner Large |
|          |             | Ітем         | Blow Dry Large    |

| BILL TO  |                   | SERVICE DATE | 09/30/2023               |
|----------|-------------------|--------------|--------------------------|
|          |                   | Ітем         | Shampoo Small            |
| Customer | Graziella Martini | Ітем         | <b>Conditioner Small</b> |
| Job      | Mario             | Ітем         | Blow Dry Small           |
|          | Mano              |              | Extended                 |
|          |                   | Ітем         | Massage                  |
|          |                   | Ітем         | Trim Nails               |

**Step 8.** Date of Invoices: **09/30/2023** 

- a. Sofia Rafael: Mazda
- b. Tracey Kari: Odin
- c. Mimi Petit: Bebe
- d. Graziella Martini: Mario

| Date       | Transaction                                                 | Amount  | Transaction<br>Type (s) | Method | Number                                 |
|------------|-------------------------------------------------------------|---------|-------------------------|--------|----------------------------------------|
| 10/01/2023 | Joseph Leasing (Van<br>lease expense)                       | \$350   | Check                   |        | 517                                    |
| 10/10/2023 | Sofia Rafael: Mazda                                         | \$261   | Receive<br>Payment      | VISA   | 5555-5555-5555-<br>5555<br>Exp 01/2025 |
| 10/10/2023 | Tracey Kari: Odin                                           | \$804   | Receive<br>Payment      | Check  | 1359                                   |
| 10/10/2023 | Mimi Petit: Bebe                                            | \$144   | Receive<br>Payment      | Check  | 243                                    |
| 10/10/2023 | Graziella Martini: Mario                                    | \$126   | Receive<br>Payment      | Check  | 612                                    |
| 10/10/2023 | Record deposit for the<br>payments received                 | \$1,335 | Deposit                 |        |                                        |
| 10/20/2023 | Cathy PetCare<br>(Purchased Pet spa<br>Supplies on account) | \$72    | Pay Bill                | Check  | 518                                    |

Step 1. Enter the following Invoices using the service dates provided. These invoices are for October 2023:

|           |             | SERVICE DATE | 10/01/2023        |
|-----------|-------------|--------------|-------------------|
|           |             |              | Extended          |
|           |             | Ітем         | Massage           |
|           |             | Ітем         | Shampoo Large     |
|           |             | Ітем         | Conditioner Large |
|           | BILL TO     | Ітем         | Blow Dry Large    |
|           |             |              | Trim Nails        |
| CLISTOMER | Tracey Kari |              |                   |
|           |             | Service Date | 10/10/2023        |
| JOB       | Odin        |              | Extended          |
|           |             | Ітем         | Massage           |
|           |             | Ітем         | Shampoo Large     |
|           |             | Ітем         | Conditioner Large |
|           |             | Ітем         | Blow Dry Large    |
|           |             |              |                   |

|          | BILL TO      | SERVICE DATE | 10/15/2023        |
|----------|--------------|--------------|-------------------|
|          |              | Item         | Shampoo Small     |
| Customer | Sofia Rafael | Ітем         | Conditioner Small |
| JOB      | Mazda        | Ітем         | Blow Dry Small    |
| •••      | Mazaa        | Ітем         | Trim Nails        |
|          |              |              | Extended          |
|          |              | Item         | Massage           |

|          |             | SERVICE DATE | 10/15/2023               |
|----------|-------------|--------------|--------------------------|
|          |             |              | Extended                 |
|          |             | Ітем         | Massage                  |
|          |             | Ітем         | Shampoo Large            |
|          | BILL TO     | Ітем         | <b>Conditioner Large</b> |
|          |             | Ітем         | Blow Dry Large           |
| CUSTOMER | Tracey Kari |              |                          |
|          |             | Service Date | 10/22/2023               |
| JOB      | Odin        |              | Extended                 |
|          |             | Ітем         | Massage                  |
|          |             | Ітем         | Shampoo Large            |
|          |             | Ітем         | <b>Conditioner Large</b> |
|          |             | Item         | Blow Dry Large           |

|          | BILL TO    | Service Date | 10/16/2023      |
|----------|------------|--------------|-----------------|
|          |            | Ітем         | Shampoo Medium  |
| CUSTOMER | Mimi Petit |              | Conditioner     |
| JOB      | Rehe       | ITEM         | Medium          |
|          | DEDE       | ITEM         | Blow Dry Medium |
|          |            | Ітем         | Trim Nails      |
|          |            | Ітем         | Short Massage   |

|          | BILL TO      |   | SERVICE DATE | 10/27/2023               |
|----------|--------------|---|--------------|--------------------------|
|          |              |   | Item         | Shampoo Small            |
| Customer | Sofia Rafael |   | Ітем         | <b>Conditioner Small</b> |
| JOB      | Mazda        | _ | Ітем         | Blow Dry Small           |
| ••••     | Mazaa        |   | Ітем         | Medium Massage           |

| BILL TO  |             | SERVICE DATE | 10/29/2023        |
|----------|-------------|--------------|-------------------|
|          |             |              | Extended          |
|          |             | Ітем         | Massage           |
|          |             | Ітем         | Shampoo Large     |
| Customer | Tracey Kari | Ітем         | Conditioner Large |
| JOB      | Odin        | Item         | Blow Dry Large    |
|          |             | Ітем         | Trim Coat         |
|          |             | Ітем         | Trim Nails        |

|          | BILL TO           | SERVICE DATE | 10/30/2023               |
|----------|-------------------|--------------|--------------------------|
|          |                   | Ітем         | Shampoo Small            |
| Customer | Graziella Martini | Ітем         | <b>Conditioner Small</b> |
| JOB      | Mario             | Ітем         | Blow Dry Small           |
| ••••     | Mano              |              | Extended                 |
|          |                   | Ітем         | Massage                  |
|          |                   | Ітем         | Trim Nails               |

- **Step 1.** Date of Invoices: **10/30/2023** 
  - a. Sofia Rafael: Mazda
  - b. Tracey Kari: Odin
  - c. Mimi Petit: Bebe
  - d. Graziella Martini: Mario

| Date       | Transaction                                 | Amount  | Transaction<br>Type (s) | Method | Number                                 |
|------------|---------------------------------------------|---------|-------------------------|--------|----------------------------------------|
| 11/01/2023 | Joseph Leasing (Van<br>lease expense)       | \$350   | Check                   |        | 519                                    |
| 11/11/2023 | Sofia Rafael: Mazda                         | \$234   | Receive<br>Payment      | VISA   | 5555-5555-5555-<br>5555<br>Exp 01/2025 |
| 11/11/2023 | Tracey Kari: Odin                           | \$849   | Receive<br>Payment      | Check  | 1368                                   |
| 11/11/2023 | Mimi Petit: Bebe                            | \$117   | Receive<br>Payment      | Check  | 252                                    |
| 11/11/2023 | Graziella Martini: Mario                    | \$126   | Receive<br>Payment      | Check  | 621                                    |
| 11/11/2023 | Record deposit for the<br>payments received | \$1,326 | Deposit                 |        |                                        |

Step 1. Enter the following Invoices using the service dates provided. These invoices are for November 2023:

|          |             | Service Date | 11/01/2023               |
|----------|-------------|--------------|--------------------------|
|          |             |              | Extended                 |
|          |             | Ітем         | Massage                  |
|          |             | Ітем         | Shampoo Large            |
|          |             | Ітем         | <b>Conditioner Large</b> |
|          | BILL TO     | Ιτεμ         | Blow Dry Large           |
|          |             | Ітем         | Trim Nails               |
| CUSTOMER | Tracey Kari |              |                          |
|          |             | Service Date | 11/11/2023               |
| JOB      | Odin        |              | Extended                 |
|          |             | Ітем         | Massage                  |
|          |             | Ітем         | Shampoo Large            |
|          |             | Ітем         | <b>Conditioner Large</b> |
|          |             | Ітем         | Blow Dry Large           |
|          |             |              |                          |

|          | BILL TO      | Service Date | 11/15/2023               |
|----------|--------------|--------------|--------------------------|
|          |              | Ітем         | Shampoo Small            |
| CUSTOMER | Sofia Rafael | Ітем         | <b>Conditioner Small</b> |
| IOB      | Mazda        | Ітем         | Blow Dry Small           |
|          | Mazad        | Ітем         | Trim Nails               |
|          |              | Ітем         | Medium Massage           |

|          |             | Service Date | 11/15/2023        |
|----------|-------------|--------------|-------------------|
|          |             |              | Extended          |
|          |             | Ітем         | Massage           |
|          |             | Ітем         | Shampoo Large     |
|          | BILL TO     | Ітем         | Conditioner Large |
|          | -           | Ітем         | Blow Dry Large    |
| CUSTOMER | Tracey Kari |              |                   |
|          |             | Service Date | 11/22/2023        |
| JOR      | Odin        |              | Extended          |
|          |             | Ітем         | Massage           |
|          |             | Ітем         | Shampoo Large     |
|          |             | Ітем         | Conditioner Large |
|          |             | Ітем         | Blow Dry Large    |

| BILL TO  |            | SERVICE DATE | 11/16/2023      |
|----------|------------|--------------|-----------------|
|          |            | Ітем         | Shampoo Medium  |
| CUSTOMER | Nimi Petit |              | Conditioner     |
| IOB      | Baba       | Ітем         | Medium          |
| 300      | вере       | Ітем         | Blow Dry Medium |
|          |            | Ітем         | Trim Nails      |
|          |            |              | Extended        |
|          |            | Ітем         | Massage         |

| BILL TO  |              | SERVICE DATE | 11/27/2023               |
|----------|--------------|--------------|--------------------------|
|          |              | Ітем         | Shampoo Small            |
| Customer | Sofia Rafael | Ітем         | <b>Conditioner Small</b> |
| IOB      | Mazda        | Ітем         | Blow Dry Small           |
| 300      | Muzuu        | Ітем         | Medium Massage           |

| BILL TO  |             | Service Date | 11/29/2023        |
|----------|-------------|--------------|-------------------|
|          |             |              | Extended          |
|          |             | Ітем         | Massage           |
| Customer | Tracey Kari | Ітем         | Shampoo Large     |
| Јов      | Odin        | Ітем         | Conditioner Large |
|          |             | Ітем         | Blow Dry Large    |

| BILL TO  |                   | Service Date | 11/30/2023               |
|----------|-------------------|--------------|--------------------------|
|          |                   | Ітем         | Shampoo Small            |
| CUSTOMER | Graziella Martini | Ітем         | <b>Conditioner Small</b> |
| IOB      | Mario             | Ітем         | Blow Dry Small           |
|          | Mario             |              | Extended                 |
|          |                   | Ітем         | Massage                  |
|          |                   | Ітем         | Trim Nails               |

- **Step 2.** Date of Invoices: **11/30/2023** 
  - a. Sofia Rafael: Mazda
  - b. Tracey Kari: Odin
  - c. Mimi Petit: Bebe
  - d. Graziella Martini: Mario

| Date       | Transaction                           | Amount | Transaction<br>Type (s) | Method | Number                                 |
|------------|---------------------------------------|--------|-------------------------|--------|----------------------------------------|
| 12/01/2023 | Joseph Leasing (Van<br>lease expense) | \$350  | Check                   |        | 520                                    |
| 12/12/2023 | Sofia Rafael: Mazda                   | \$225  | Receive<br>Payment      | VISA   | 5555-5555-5555-<br>5555<br>Exp 01/2025 |

| 12/12/2023 | Tracey Kari: Odin                           | \$804   | Receive<br>Payment | Check          | 1377 |
|------------|---------------------------------------------|---------|--------------------|----------------|------|
| 12/12/2023 | Mimi Petit: Bebe                            | \$144   | Receive<br>Payment | Check          | 261  |
| 12/12/2023 | Graziella Martini: Mario                    | \$126   | Receive<br>Payment | Check          | 630  |
| 12/12/2023 | Record deposit for the<br>payments received | \$1,299 | Deposit            |                |      |
| 12/20/2023 | FastFuel (gasoline)                         | \$54    | Visa Credit        | Credit<br>Card |      |

**Step 1.** Enter the following Invoices using the service dates provided. These invoices are for December 2023:

|          |             | Service Date | 12/01/2023               |
|----------|-------------|--------------|--------------------------|
|          |             |              | Extended                 |
|          |             | Ітем         | Massage                  |
|          |             | Ітем         | Shampoo Large            |
|          |             | Ітем         | Conditioner Large        |
|          | BILL TO     | Ітем         | Blow Dry Large           |
|          | 2.12.10     |              | Trim Nails               |
| CUSTOMER | Tracey Kari |              |                          |
|          |             | Service Date | 12/12/2023               |
| JOB      | Odin        |              | Extended                 |
|          |             | Ітем         | Massage                  |
|          |             | Ітем         | Shampoo Large            |
|          |             | Ітем         | <b>Conditioner Large</b> |
|          |             | Ітем         | Blow Dry Large           |
|          |             |              |                          |

| BILL TO  |              | Service Date | 12/15/2023               |
|----------|--------------|--------------|--------------------------|
|          |              | Ітем         | Shampoo Small            |
| CUSTOMER | Sofia Rafael | Ітем         | <b>Conditioner Small</b> |
| JOB      | Mazda        | Ітем         | Blow Dry Small           |
|          | Mazaa        | Ітем         | Trim Nails               |
|          |              | Ітем         | Medium Massage           |
|          |             | Service Date | 12/15/2023               |
|----------|-------------|--------------|--------------------------|
|          |             |              | Extended                 |
|          |             | Ітем         | Massage                  |
|          |             | Ітем         | Shampoo Large            |
|          | BILL TO     | Ітем         | Conditioner Large        |
|          |             | Ітем         | Blow Dry Large           |
| CUSTOMER | Tracev Kari |              |                          |
| lon      |             | Service Date | 12/22/2023               |
| JOB      | Odin        |              | Extended                 |
|          |             | Ітем         | Massage                  |
|          |             | Ітем         | Shampoo Large            |
|          |             | Ітем         | <b>Conditioner Large</b> |
|          |             | Item         | Blow Dry Large           |

| BILL TO  |            | SERVICE DATE | 12/16/2023      |
|----------|------------|--------------|-----------------|
|          |            | Item         | Shampoo Medium  |
| CUSTOMER | Mimi Petit |              | Conditioner     |
| IOB      | Roho       | Ітем         | Medium          |
| 300      | DEDE       | Ітем         | Blow Dry Medium |
|          |            | Item         | Trim Nails      |
|          |            |              | Extended        |
|          |            | ITEM         | Massage         |

|          | BILL TO      | SERVICE DATE | 12/27/2023               |
|----------|--------------|--------------|--------------------------|
|          |              | Ітем         | Shampoo Small            |
| CUSTOMER | Sofia Rafael | Ітем         | <b>Conditioner Small</b> |
| IOB      | Mazda        | Ітем         | Blow Dry Small           |
|          | Mazaa        | Ітем         | Medium Massage           |

|          | _           | Service Date | 12/29/2023        |
|----------|-------------|--------------|-------------------|
|          | BILL TO     |              | Extended          |
|          |             | Ітем         | Massage           |
| Customer | Tracey Kari | Item         | Shampoo Large     |
| JOB      | Odin        | Ітем         | Conditioner Large |
|          |             | Ітем         | Blow Dry Large    |
|          |             | Ітем         | Trim Coat         |
|          |             | Item         | Trim Nails        |

| BILL TO  |                   | SERVICE DATE | 12/30/2023               |
|----------|-------------------|--------------|--------------------------|
|          |                   | Ітем         | Shampoo Small            |
| Customer | Graziella Martini | Ітем         | <b>Conditioner Small</b> |
| JOB      | Mario             | Ітем         | Blow Dry Small           |
|          | Mano              |              | Extended                 |
|          |                   | Ітем         | Massage                  |
|          |                   | Ітем         | Trim Nails               |
|          |                   | Item         | Trim Coat                |

**Step 2.** Date of Invoices: **12/30/2023** 

- a. Sofia Rafael: Mazda
- b. Tracey Kari: Odin
- c. Mimi Petit: Bebe
- d. Graziella Martini: Mario

## CH11 DEP DET

- Step 5. From the Banking Reports, Export the Deposit Detail Report for 2023 to Excel
- Step 6. Follow the instructions in Appendix C to export the report to the Excel file named UNIT\_11\_REPORTS Excel file.
- Step 7. From the drop-down list, select the sheet: CH11 DEP DET
- Step 8. Save and close the Excel file

## CH11 CHK DET

| Step | 1. | From the | Banking | Reports, | Export the | e Check | Detail | <b>Report for</b> | 2023 |
|------|----|----------|---------|----------|------------|---------|--------|-------------------|------|
|      |    | to Excel |         |          |            |         |        |                   |      |
|      |    |          |         |          |            |         |        |                   |      |

- Step 2. Follow the instructions in Appendix C to export the report to the Excel file named UNIT\_11\_REPORTS Excel file.
- Step 3. From the drop-down list, select the sheet: CH11 CHK DET
- Step 4. Save and close the Excel file

## CH11 CUS DET

| Step 5. | From the Customer & Receivables Reports, Export the Customer             |
|---------|--------------------------------------------------------------------------|
|         | Balance Detail report for 2023 to Excel                                  |
| Step 6. | Follow the instructions in <b>Appendix C</b> to export the report to the |
|         | Excel file named UNIT_11_REPORTS Excel file.                             |
| Step 7. | From the drop-down list, select the sheet: CH11 CUS DET                  |
| Step 8. | Save and close the Excel file.                                           |

## CH11 VEN EXP

| Step 1. | From the Vendors & Payables Reports, Export the Transaction List by      |
|---------|--------------------------------------------------------------------------|
|         | Vendor                                                                   |
| Step 2. | From <b>01/01/2023</b> to <b>12/31/2023</b>                              |
| Step 3. | Customize the Report Title: Vendor Expense Detail                        |
| Step 4. | Follow the instructions in <b>Appendix C</b> to export the report to the |
|         | Excel file named UNIT_11_REPORTS Excel file.                             |
| Step 5. | From the drop-down list, select the sheet: CH11 VEN EXP                  |
| Step 6. | Save and close the Excel file.                                           |
|         |                                                                          |

| С | H11 TB   |                                                                              |
|---|----------|------------------------------------------------------------------------------|
|   | Step 7.  | From the report Center select Accountant & Taxes $\rightarrow$ Trial Balance |
|   | Step 8.  | Date: 12/31/2023                                                             |
|   | Step 9.  | Export to <b>Excel</b>                                                       |
|   | Step 10. | Follow the instructions in <b>Appendix C</b> to export the report to the     |
|   |          | Excel file named UNIT_11_REPORTS Excel file.                                 |
|   | Step 11. | From the drop-down list, select the sheet: CH11 TB                           |
|   | Step 12. | Verify account 12000 Undeposited Funds has a \$0.00 balance.                 |
|   |          | Highlight the Undeposited Funds \$0.00 balance                               |
|   | Step 13. | Save and close the Excel file.                                               |
|   |          |                                                                              |

## DEPRECIATION

The concept of depreciation is really pretty simple. For example, let's say you purchase a truck for your business. The truck loses value the minute you drive it out of the dealership. The truck is considered an operational asset in running your business. Each year that you own the truck, it loses some value, until the truck finally stops running and has no value to the business. Measuring the loss in value of an asset is known as depreciation.

Depreciation is considered an expense and is listed in an income statement under expenses. In addition to vehicles that may be used in your business, you can depreciate office furniture, office equipment, any buildings you own, and machinery you use to manufacture products.

Land is not considered an expense, nor can it be depreciated. Land does not wear out like vehicles or equipment.

To find the annual depreciation cost for your assets, you need to know the initial cost of the assets. You also need to determine how many years you think the assets will retain some value for your business. In the case of the truck, it may only have a useful life of ten years before it wears out and loses all value.

## STRAIGHT-LINE DEPRECIATION

Straight-line depreciation is considered to be the most common method of depreciating assets. To compute the amount of annual depreciation expense using the straight-line method requires two numbers: the initial cost of the asset and its estimated useful life. For example, you purchase a truck for \$20,000 and expect it to have use in your business for ten years. Using the straight-line method for determining depreciation, you would divide the initial cost of the truck by its useful life.

The \$20,000 becomes a depreciation expense that is reported on your income statement under operation expenses at the end of each year.

For tax purposes, some accountants prefer to use other methods of accelerating depreciation in order to record larger amounts of depreciation in the early years of the asset to reduce tax bills as soon as possible.

You need, additionally, to check the regulations published by the federal Internal Revenue Service and various state revenue authorities for any specific rules regarding depreciation and methods of calculating depreciation for various types of assets

The **depreciation formula (straight-line)** to compute straight-line depreciation for a one-year period is:

Asset cost – Estimated residual value

Annual depreciation = \_\_\_\_\_

Estimated years of Useful life

## **QUICKBOOKS METHODS**

## Fixed asset tracking and the Fixed Asset Manager

Tracking the book value of long-term assets as they decline over time can be a tricky business. The amount by which they depreciate can affect not only the worth of a business, but the size of a tax bill. It's important to develop good record-keeping habits where such fixed assets are concerned. It's also important for accountants and their clients to work together to make sure all the necessary information is being recorded so both financial statements and tax returns are correct.

QuickBooks can help both accountants **and** small business owners using fixed asset items and the Fixed Asset Manager.

## **ON THE SMALL BUSINESS SIDE**

Tracking fixed assets with fixed asset items enables you to record such information about an asset as purchase date and price, whether the asset was new or used when purchased, and the asset's sale price if you decide to sell it. You can also generate customizable reports listing all your fixed assets.

To see examples of fixed asset items, open the product-based sample company file for Rock Castle Construction, then go to the Lists menu and click Fixed Asset Item List.

## ON THE ACCOUNTANT'S SIDE

When the Fixed Asset Manager is started from within either a QuickBooks Accountant or QuickBooks Enterprise Solutions edition, it pulls in information about fixed assets from an open company file. Then the accountant can determine depreciation for the assets and post a journal entry back to the company file. The accountant can also enter assets in the Fixed Asset Manager and send that information back to QuickBooks.

The Fixed Asset Manager integrates with Intuit's ProSeries Tax products, which makes it easier to get asset information from QuickBooks into ProSeries Tax.

Here are some of the features the Fixed Asset Manager offers:

- Tight integration with QuickBooks data.
- A detailed, customizable asset entry screen.
- Six depreciation bases (Book, State, Federal, Other, AMT, ACE).
- Projected depreciation calculations.
- Disposition tracking.
- Custom queries and sorting.
- Full calculation overrides.
- A wide variety of built-in depreciation reports and forms.
- Multiple ways to export and import data.
- Integration with ProSeries Tax products.

In addition to synchronizing data with QuickBooks, the Fixed Asset Manager has its own data files that can hold more detailed asset information than a company (QBW) file can hold.

To open the Fixed Asset Manager, go to the Accountant menu and click Manage Fixed Assets.

To open the Fixed Asset Manager, go to the Company menu and click Manage Fixed Assets.

To see an example of a file with information you can pull into the Fixed Asset Manager, open the product-based sample company file for Rock Castle Construction. To view the fixed asset items included in the file, go to the Lists menu and click Fixed Asset Item List.

## ENTERING A DEPRECIATION TRANSACTION

If your accountant uses the QuickBooks Fixed Asset Manager and you track your fixed assets with fixed asset items, you may not need to enter depreciation transactions. Ask your accountant for more information.

- 1. Go to the Lists menu and click Chart of Accounts.
- 2. Double-click the sub account that tracks accumulated depreciation for the asset you're depreciating.
- 3. Enter the transaction in the bottom of the register:
- 4. Enter the depreciation amount as a decrease in the register.
- 5. In the Account field, enter the expense account that you set up to track depreciation.
- 6. Save the entry.
- 7. If you use a fixed asset item to track this asset, you can edit your fixed asset item and record that you've entered this depreciation transaction in the Notes field.

## EFFECT ON YOUR ACCOUNTS

In the asset's fixed asset account, QuickBooks subtracts the depreciation amount from the cost of the asset.

In the account that tracks depreciation, QuickBooks enters the depreciation amount as an increase to your company's depreciation expense.

#### ADJUSTING ENTRIES

ADJUSTING ENTRY ADJ1

- Step 4. To enter adjusting entries, select Accountant Menu → Make General Journal Entries
- Step 5. The end of the 2023-year inventory revealed the pet spa had \$39 of office supplies on hand. Use the Make General Journal Entries window to record the adjusting entry (ADJ1) for additional office supplies on hand
- Step 6. Add account 13100 Office Supplies on Hand → Other Current Assets

#### ADJUSTING ENTRY ADJ2

- Step 1. The end of the 2023-year inventory revealed the pet spa had \$108 of pet spa supplies on hand. Use the Make General Journal Entries window to record the adjusting entry (ADJ2) for additional office supplies on hand
- Step 2. Add account 13200 Pet Spa Supplies on Hand → Other Current Assets

#### **ADJUSTING ENTRY ADJ3**

#### Step 5. The pet spa equipment cost \$1,350

- Step 6. Calculate the equipment cost using straight-line depreciation over five years with no salvage value.
- Step 7. Click Save & Close to save the adjusting journal entries

#### CH11 ADJ JUR

| Step 1. | From the Accounting section, pull the Adjusting Journal Entries report for         |
|---------|------------------------------------------------------------------------------------|
|         | December 31, 2023                                                                  |
| Step 2. | Export the Transaction Journal to <b>Excel</b>                                     |
| Step 3. | Follow the instructions in Appendix C to export the report to the Excel file named |
|         | UNIT_11_REPORTS Excel file.                                                        |
| Step 4. | From the drop-down list, select the sheet: CH11 ADJ JUR                            |
| Step 5. | Save and close the Excel file.                                                     |
| Step 6. | Close the Transaction Journal window and the Make Deposits window                  |
|         |                                                                                    |

#### CH11 ADJ TB

| Step 1. | From the Accounting section, pull the Adjusted Trial Balance report for            |
|---------|------------------------------------------------------------------------------------|
|         | December 31, 2023                                                                  |
| Step 2. | Export the Transaction Journal to Excel                                            |
| Step 3. | Follow the instructions in Appendix C to export the report to the Excel file named |
|         | UNIT_11_REPORTS Excel file.                                                        |
| Step 4. | From the drop-down list, select the sheet: CH11 ADJ TB                             |
| Step 5. | Highlight the amounts affected by the adjusting entries                            |
| Step 6. | Save and close the Excel file.                                                     |
|         |                                                                                    |

#### CH11 PL JOB

- Step 5. Export the Profit and Loss by Job to Excel
- Step 6. Follow the instructions in Appendix C to export the report to the Excel file named UNIT\_11\_REPORTS Excel file.
- Step 7. From the drop-down list, select the sheet: CH11 PL JOB
- Step 8. Save and close the Excel file.

#### CH11 BS STD

| Step 5.<br>Step 6. | Export the <b>Balance Sheet Standard</b> to <b>Excel</b><br>Follow the instructions in <b>Appendix C</b> to export the report to the<br>Excel file named <b>UNIT_11_REPORTS</b> Excel file. |
|--------------------|----------------------------------------------------------------------------------------------------|
| Step 7.            | From the drop-down list, select the sheet: CH11 BS STD                                                                                                    |
| Step 8.            | Save and close the Excel file.                                                                                                    |
| CH11 SCF           |                                                                                                    |
| Step 5.            | Export the Statement of Cash Flows to Excel                                                                                                    |
| Step 6.            | Follow the instructions in <b>Appendix C</b> to export the report to the Excel file named <b>UNIT 11 REPORTS</b> Excel file.                                                                |

- Step 7. From the drop-down list, select the sheet: CH11 SCF
- Step 8. Save and close the Excel file.

#### CH11 CFF

- Step 1. Export the Cash Flow Forecast
- Step 2. From 01/01/2024 to 01/31/2024
- Step 3. Export to Excel
- Step 4. Follow the instructions in Appendix C to export the report to the Excel file named UNIT\_11\_REPORTS Excel file.
- Step 5. From the drop-down list, select the sheet: CH11 CFF
- Step 6. Save and close the Excel file.

# COMPREHENSIVE PROJECT

## UNIT 12 CREATE YOUR QUICKBOOKS COMPANY

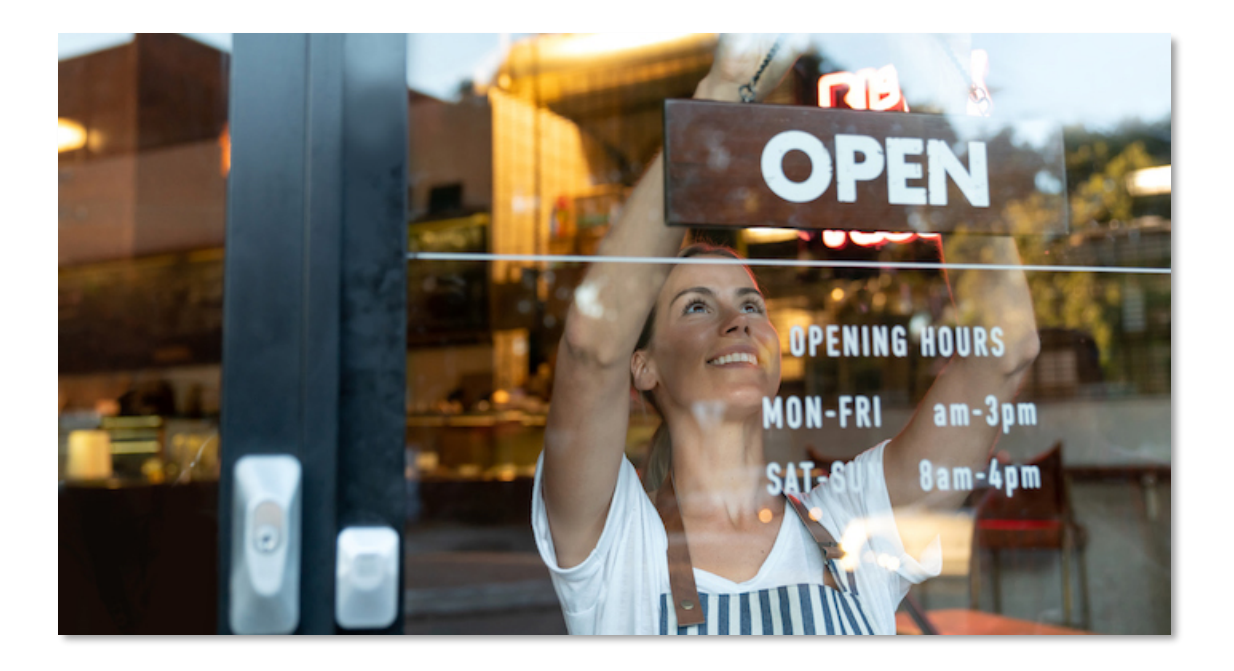

This is an opportunity to define a company of your choosing using QuickBooks. You can use an existing company model or a fictitious company. It is important that you keep in mind the company must have specific preferences available for transactions you will be creating to complete the project.

In this unit, you will complete the first phase of the project by determining your business structure (Modules 1 & 2). The activities in Units 10 and 11 can be used as a reference to of how to plan the structure of your company. The comprehensive project consists of four modules.

- Module 1 Project Plan (Proposal & Setup)
- Module 2 Lists (Customers, Vendors, Items)
- Module 3 Sample Transactions (Invoices, Payments, Deposits and Memorized Transactions)
- Module 4 Assigned Transactions (A list of transactions that include specific invoice amounts, statements, bill pay and customized forms)

## MODULE 1 – PROJECT PLAN

| Step 41. | Using MS Word, Open the Module 1 handout in your Unit 12 folder (Word |
|----------|-----------------------------------------------------------------------|
|          | Document).                                                            |
| Step 42. | Student Name: Type your name in the adjacent blank cell.              |
| Step 43. | Save your document as Module 1                                        |

#### NEW QUICKBOOKS COMPANY USING THE EASYSTEP INTERVIEW

| Step 44. | Select | Cre | ate a new  | compa   | ny     |          |        |          |       |  |
|----------|--------|-----|------------|---------|--------|----------|--------|----------|-------|--|
| Step 45. | When   | the | QuickBooks | s Setup | window | appears, | select | Detailed | Start |  |

#### **01 COMPANY INFORMATION**

| Step 46. | When your Company Information window appears, enter your desired                   |
|----------|------------------------------------------------------------------------------------|
|          | company name. Fill in the detailed company information listed in the Module        |
|          | 1 handout.                                                                         |
| Sten 47  | Make a screep, copy of your input and paste the image into the first blank cell of |

......

Step 47. Make a screen copy of your input and paste the image into the first blank cell of the Module 1 handout.

#### **02 SELECT YOUR INDUSTRY**

Step 48. When you select your industry, create a screen shot and paste it into the Module 1 area marked Select Your Industry.

## **03 ORGANIZATION**

Step 49. This is where you are to choose the type of business organization your company will be using (Sole Proprietorship, Partnership, Corporation, S-Corporation or Limited Liability Company). After you have completed the selection create a screen shot and paste it into the blank cell below How Is Your Company Organized?

#### **04 FISCAL YEAR**

Step 50. You can use any fiscal year you choose; however, please keep in mind in Module 4, you are given a list of transactions. The dates for these transactions are an important part of the activity. Your transactions will be for the last quarter of 2020.

**Step 51.** Once you have completed the fiscal year setup, take a screen shot and place it in the area for **Your Fiscal Year**.

#### 05 ADMIN PASSWORD

- Step 52. You need to setup an administrator password for your company. It is recommended that you use a simple password like (Cuesta123). I have dealt with many students that have forgotten the password they create and are forced to recreate their company.
- Step 53. Create a screen shot of your password setup

#### **06 SAVE THE COMPANY FILE**

- Step 54. The next step is to save your file. Remember QuickBooks saves many files in the same location. I suggest creating a folder for the project and save the file in your new **project folder**. You can use a file name that represents your company. It is the folder that is important. You will be using this file each time you add to your project.
- Step 55. Enter File Name: Your Choice
- Step 56. Click Save
- **Step 57.** Create a screen shot of the project folder along with the QuickBooks company file and all the folders created in the process.

#### 07 HOME SCREEN

- **Step 58.** Your QuickBooks company file should have a home screen with the following preferences available:
  - a. Purchase Orders
  - b. Invoices
  - c. Bills & Pay Bills
  - d. Sales Receipts
  - e. Refunds & Credits
- **Step 59.** Create a **screen shot of the home screen** that shows these options are available. You will need them for the final module (4).

#### BACKUP YOUR COMPANY FILE

- - Step 2. Use the instructions in Appendix A to back up your company file. Make sure your backup file is saved in the designated folder of this unit (PROJECT BACKUPS).

## SUBMIT THE MODULE 1 WORD DOCUMENT

After the screen shots have been created, you are ready to save the Module 1 document. Submit the completed document to the **Module 1 – Individual Project: Proposal & Setup** 

- Step 1. Save the Module 1 document with the screen shots to your project folder.
- **Step 2.** Submit your completed document to the assignment called:

#### Module 1 – Individual Project: Proposal & Setup

## **MODULE 2 – LISTS CUSTOMERS, VENDORS, ITEMS**

After setting up the prototype for your company identified in module 1, QuickBooks will have a standard Chart of Accounts setup designed for your type of business. In this module you will modify the existing Chart of Accounts

# CHART OF ACCOUNTS REVISIONS

|              |                                                                                                    |                                                                                                    | Account Number                                                     |  |  |  |  |
|--------------|----------------------------------------------------------------------------------------------------|----------------------------------------------------------------------------------------------------|--------------------------------------------------------------------|--|--|--|--|
|              |                                                                                                    |                                                                                                    | Range                                                              |  |  |  |  |
| Step 1.      | DISPLAY ACCOUNT                                                                                                    | Asset Accounts                                                                                                | 10000 - 19999                                                      |  |  |  |  |
|              | NUMBERS: Instructions                                                                                                    | Liability Accounts                                                                                            | 20000 - 29999                                                      |  |  |  |  |
|              | are in your textbook                                                                                                    | Equity Accounts                                                                                               | 30000 - 39999                                                      |  |  |  |  |
|              | (unit 2).                                                                                                    | Revenue (income) Accounts                                                                                     | 40000 - 49999                                                      |  |  |  |  |
| Step 2.      | EXPORT THE ACCOUNT                                                                                                    | Cost of Goods Accounts                                                                                        | 50000 - 59999                                                      |  |  |  |  |
|              | LISTING TO EXCEL (COA-                                                                                                    | Expense Accounts                                                                                              | 60000 - 69999                                                      |  |  |  |  |
|              | 1): Export your original                                                                                                    | Non-Posting                                                                                                   | 90000 - 99999                                                      |  |  |  |  |
| 5 Points     | Account Listing to the Exce                                                                                                    | el document provided (MODULE 2                                                                                | -REPORTS.XLSX). Follow                                             |  |  |  |  |
|              | the instructions in Appendi                                                                                                    | x C to export the report to the Exc                                                                           | el file named MODULE                                               |  |  |  |  |
|              | 2-REPORTS Excel file From                                                                                                    | the dropdown list of sheets, you v                                                                            | will be selecting COA-1.                                           |  |  |  |  |
| Step 3.      | <ul> <li>MAKE ADJUSTMENTS TO YOUR CHART OF ACCOUNTS: In order to make these adjustments, you may choose to rename, delete or change the name of the original accounts. You should make at least one of these types of adjustments in each of the following categories:</li> <li>Asset (Fixed, Other Current or Other Asset)</li> <li>Equity</li> <li>Income</li> <li>Liabilities (Other Current Liability, Long Term Liability)</li> <li>Cost of Goods Sold</li> <li>Expense</li> </ul> |                                                                                                    |                                                                    |  |  |  |  |
| Step 4.      | CREDIT CARD ACCOUNTS:<br>Use the table provided to                                                                                                    | Credit card accounts are conside<br>add at least 3 credit card accoun                                         | red Liability accounts.<br>Its to your company.                    |  |  |  |  |
| 10<br>Points | register just like bank acco                                                                                                    | accounts are reconciled and they unts. They can be Gas, Visa, Mas                                             | nave their own unique<br>tercard, Amex, or a                       |  |  |  |  |
| TOIL         | Company Line of Credit fro                                                                                                    | om a vendor (i.e. Home Depot, Ho                                                                              | yward Lumber, etc.)                                                |  |  |  |  |
| Step 5.      | EXPORT THE ACCOUNT LI                                                                                                    | rt your revised Account                                                                                       |                                                                    |  |  |  |  |
| 5 Points     | Listing to the Excel docume<br>instructions in Appendix C<br>REPORTS Excel file <b>From 1</b>                                                                                                    | ent provided (MODULE 2-REPORTS<br>to export the report to the Excel fi<br>the dropdown list of sheets, you wi | XLSX). Follow the<br>le named MODULE 2-<br>ill be selecting COA-2. |  |  |  |  |
| Step 6.      | HIGHLIGHT THE CHANGE<br>to Excel, highlight the acco<br>Excel. Save your result and                                                                                                    | <b>S MADE (COA-2):</b> In your new ac<br>ounts you have just added using the<br>d close the Excel workbook.   | count listing exported<br>he text highlighter in                   |  |  |  |  |

## ADD CUSTOMERS

**Step 1.** Add at least **7 customers** to your customer list. Make sure you fill out the information for each company containing the following bits of information:

- Company Name
  - ✓ Full Name of Primary Contact
  - Bill TO/SHIP TO: Address
  - ✓ Main Email
- ✓ Main Phone
- ✓ Website
- Any additional information you feel is necessary to meet the needs of your company.

**Step 2. CUSTOMIZE THE CUSTOMER CONTACT LIST:** From the Customer Contact List report, customize the report so that it <u>shows only the following fields</u>:

- Customer
- ✓ Company
- ✓ Main Phone
- Main Email
- Website
- ✓ First Name

Contact List.

Step 3.

10 Points

**NOTE:** To add a category in the memorized reports, follow these steps.

**CREATE A CATEGORY & MEMORIZE THE REPORT** - Create a category in your memorized report list called Module 2 and save the new customized Customer

- ✓ Click Reports
- Choose Memorized Reports
- Memorized Report List
- From the bottom left of the Memorized report list, Click Memorize Report
- Choose New Group and name the group as specified (Module 2)
- Now you can save your new Customer Contact List in the Module 2 Folder from the reports menu under memorized reports.

Step 4.

5 Points

**EXPORT THE CUSTOMER CONTACT LIST TO EXCEL (CUST):** Export your revised report to the Excel document provided (MODULE 2-REPORTS.XLSX). Follow the instructions in Appendix C to export the report to the Excel file named MODULE 2-REPORTS Excel file. . From the dropdown list of sheets, you will be selecting CUST.

## ADD VENDORS

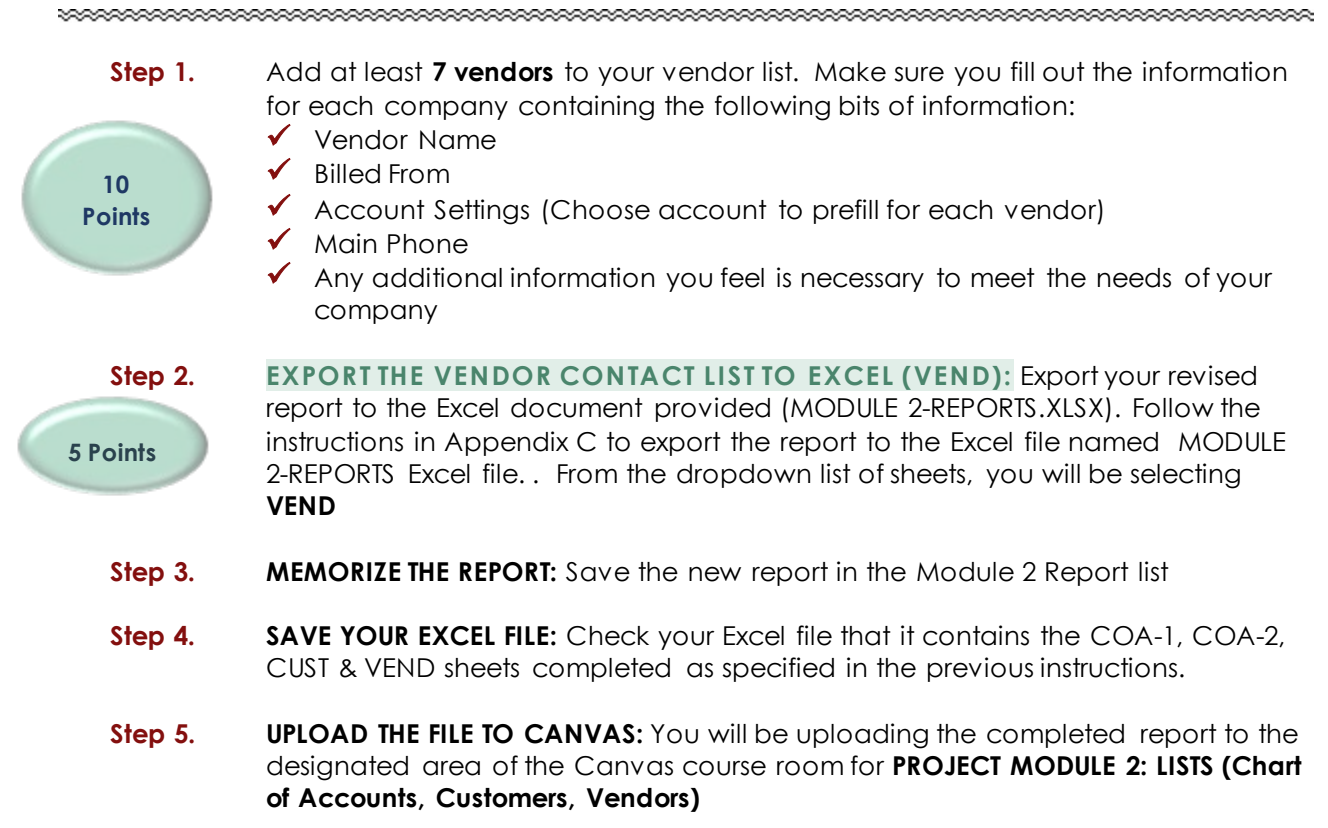

## **UNIT 12 CORRECT YOUR PARTNER**

For this assignment you will be using the Assignment keys for Units 10 and 11 to correct the work your partner has completed. Upload the following forms and fill them out as you compare the assignment to the key that has been posted for the individual unit.

- Step 1.
   In Canvas look for the assignment called Unit 12 Correct Your Partner
- Step 2. Make sure you have a designated partner for this activity. Your instructor will assign the teams using the Canvas groups function. This will give you an area you can use to discuss any questions you may have with your designated partner. The partners will only be assigned to those students that have completed Units 10, and 11.
- Step 3. In your Unit 12 folder, open the Word document called Check Your Partner. Please use this file as a template for analyzing the assignments your partner has submitted. Please make detailed notes.
- **Step 4. Save** your word document. Submit your notes to your partner and to the Canvas assignment area for Unit 12 Correct Your Partner.

# ADVANCED FEATURES FOR ACCOUNTANTS

## **UNIT 13 ADVANCED FEATURES FOR ACCOUNTANTS**

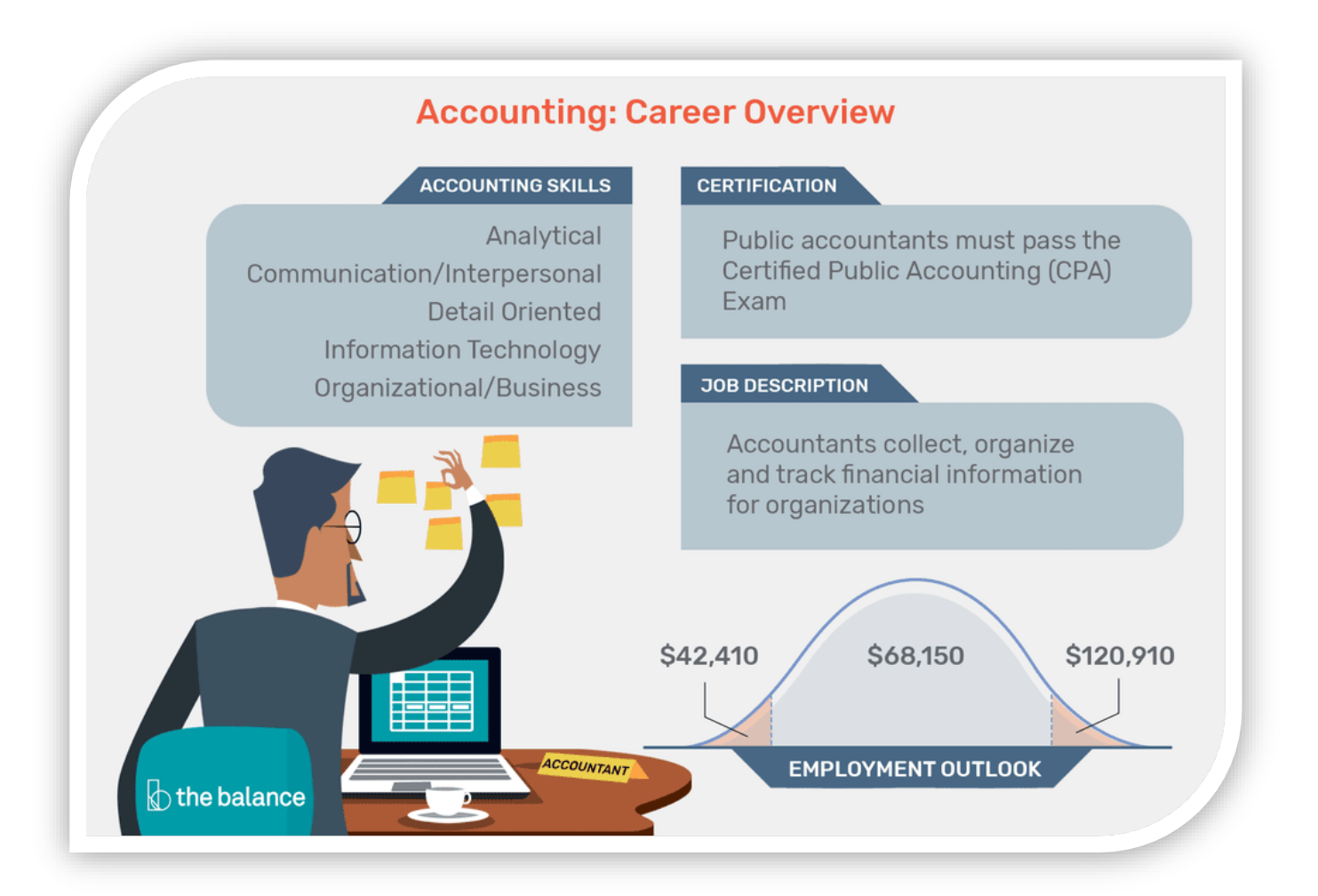

## **STUDENT LESSON FILES**

You will find the following files in your Student files for UNIT 13.

- U13a1 Paint Palette
- UNIT\_13\_Reports

To complete the first lesson exercises, **RESTORE** the **u13a1 Paint Palette** company file from the **UNIT 13** folder.

## Password: Cuesta123

## **RENAME THE COMPANY**

After you have followed the instructions to restore your data files, you will find the company file you have restored contains sample data for a company called Rock Castle Construction. Your first activity is to personalize that name to meet your needs follow these instructions:

- Step 49. From the Menu bar, select Company
- Step 50. Select MY COMPANY
- Step 51. Select EDIT
- Step 52. Update the Company Name Field to: YourName Paint Palette
- Step 53. CLICK on OK
- Step 54. Close the My Company window.

## MANAGERIAL ACCOUNTING

Managerial accounting helps managers make good decisions. Managerial accounting provides information about the cost of goods and services, whether a product is profitable, whether to invest in a new business venture, and how to budget. It compares actual performance to planned performance and facilitates many other important decisions critical to the success of organizations.

Whereas financial accounting provides financial information primarily for external use, managerial accounting information is for internal use. By reporting on the financial activities of the organization, financial accounting provides information needed by investors and creditors.

Most managerial decisions require more detailed information than that provided by external financial reports. For instance, in their external financial statements, large corporations such as General Electric Company show single amounts on their balance sheets for inventory. However, managers need more detailed information about the cost of each of several hundred products.

Managerial accountants face many choices involving ethics. For example, managers are responsible for achieving financial targets such as net income. Managers who fail to achieve these targets may lose their jobs. If a division or company is having trouble achieving financial performance targets, managers may be tempted to manipulate the accounting numbers.

In its Standards of Ethical Conduct for Management Accountants, the Institute of Management Accountants (IMA) states that management accountants have an obligation to maintain the

highest levels of ethical conduct by maintaining professional competency, refraining from disclosing confidential information, and maintaining integrity and objectivity in their work.

The standards recommend that people faced with ethical conflicts follow the company's established policies that deal with such conflicts. If the policies do not resolve the conflict, accountants should consider discussing the matter with their superiors, potentially going as high as the audit committee of the board of directors. In extreme cases, the accountants may have no alternative but to resign.

## **CREATING A BUDGET**

As Paint Palette enters its second year of operation, planning for future expansion is important to its continued success. You develop the following budget for 2024.

- January sales are expected to be \$4,300. Sales are expected to increase by 5% each month thereafter.
- Paint supplies expense is budgeted at \$35 per month.
- The van lease will be \$270 per month. (Account no. 67100)

Follow these steps to prepare the budget for Paint Palette:

- Step 1. From the menu bar, Select Company
- Step 2. Select Planning & Budgeting
- Step 3. Select Set Up Budgets
- Step 4. In the Create New Budget window, select the year: 2024
- Step 5. Select budget type: Profit and Loss
- Step 6. Select Next
- Step 7. Select No additional criteria
- Step 8. Select Next
- Step 9. Select Create budget from scratch
- Step 10. Click Finish

Step 11. When the Set-Up Budgets window appears, Enter **4300.00** for **47900 Sales** Account in the **Jan 24** Column

|                         | <u>a</u>      |                                                                                                    |          |          |                |           |          |          |          |          |          |                   |          |   |
|-------------------------|---------------|----------------------------------------------------------------------------------------------------|----------|----------|----------------|-----------|----------|----------|----------|----------|----------|-------------------|----------|---|
|                         |               |                                                                                                    |          |          | Set U          | p Budgets | l        |          |          |          |          |                   | 🗆        |   |
| Budget                  |               |                                                                                                    |          |          |                |           |          |          |          |          |          |                   |          |   |
| FY2024 - Profit & Lo    | ss by Account |                                                                                                    |          | *        |                |           |          |          |          |          | С        | reate <u>N</u> ew | Budget   |   |
| ACCOUNT<br>Sales Income | ANNUAL T      | JAN24                                                                                                    | FEB24    | MAR24    | APR24          | MAY24     | JUN24    | JUL24    | AUG24    | SEP24    | OCT24    | NOV24             | DEC24    | 4 |
| 47900 · Sales           | 51,600.00     | 4,300.00                                                                                                    | 4,300.00 | 4,300.00 | 4,300.00       | 4,300.00  | 4,300.00 | 4,300.00 | 4,300.00 | 4,300.00 | 4,300.00 | 4,300.00          | 4,300.00 |   |
| Cost of Goods S         |               |                                                                                                    |          |          |                |           |          |          |          |          |          |                   |          |   |
| 60000 · Advertisi       |               |                                                                                                    |          |          |                |           |          |          |          |          |          |                   |          |   |
| 60200 · Automobi        |               |                                                                                                    |          | Ent      | er A           | mou       | unt      |          |          |          |          |                   |          |   |
| 60400 · Bank Ser        |               |                                                                                                    |          |          |                |           |          |          |          |          |          |                   |          |   |
| 61700 · Compute         |               |                                                                                                    |          |          |                |           |          |          |          |          |          |                   |          |   |
| 62400 · Deprecia        |               |                                                                                                    |          |          |                |           |          |          |          |          |          |                   |          |   |
| 63300 · Insuranc        |               | a de la constante de la constante de la consta |          |          |                |           |          |          |          |          |          |                   |          |   |
| 63400 · Interest        |               | 6                                                                                                    |          |          | 220            |           |          |          |          |          |          |                   |          |   |
| 64300 · Meals an        |               |                                                                                                    | Jopy     | ACI      | 055            |           |          | diue     | t Do     |          | 201      | nte               |          |   |
| 64800 · Paint Su        |               |                                                                                                    | an com   |          |                |           | A        | ajus     | C RO     | w Ai     | nou      | nus               |          |   |
| 64900 · Office Su       |               |                                                                                                    |          |          | and the second |           |          |          |          |          |          |                   |          |   |
|                         |               |                                                                                                    |          |          |                |           |          |          |          |          |          | 1.045%            |          | Y |
|                         |               |                                                                                                    |          |          |                |           |          |          |          |          |          |                   |          |   |

- Step 12. Click the Copy Across button
- Step 13. Click the Adjust Row Amounts Button
- Step 14. When the Adjust Row Amounts window appears, select Start at: Currently selected month
- Step 15. Select Increase each remaining monthly amount in this row by this dollar amount or percentage.
- **Step 16.** Enter **5.0%**
- Step 17. Check: Enable compounding
- Step 18. Click OK
- Step 19. Enter budget amounts for Paint Supplies Expense of \$35 per month
- Step 20. Click the Copy Across button
- Step 21. Enter Rent Expense for the van of \$270 per month
- Step 22. Click the Copy Across button
- Step 23. Click OK to close the Set-Up Budgets window

#### CH13 BUD

- Step 1. From the Report Center or the Report Menu select Budgets & Forecasts → Budget Overview
- Step 2. Select: FY2024 Profit and Loss by Account → Next
- Step 3. Select Report Layout: Account by Month → Next → Finish
- Step 4. Select Dates: 01/01/2024 to 12/31/2024

| 1 | Step 5. | Export to <b>Excel</b>                                                                                                    |
|---|---------|----------------------------------------------------------------------------------------------------|
| 1 | Step 6. | Follow the instructions in <b>Appendix C</b> to export the report to the Excel file named <b>UNIT_13_REPORTS</b> Excel file. |
| 1 | Step 7. | From the drop-down list, select the sheet: CH13 BUD                                                                          |
|   | Step 8. | Save and close the Excel file.                                                                                               |

## **ESTIMATES**

Often customers ask for a bid or estimate of job cost before awarding a contract. Paint Palette needs to estimate job costs that are accurate in order not to overbid and lose the job or underbid and lose money on the job.

To prepare a job cost estimate for Paint Palette, follow these steps:

- Step 1. Click the Estimates icon in the Customers section of the Home Page
- Step 2. In the Create Estimates window that appears, from the drop-down Customer List, select <Add New>

## **New Customer**

| Customer Name: | Karma Café                         |
|----------------|------------------------------------|
| Address:       | 9 Passe Blvd<br>Bayshore, CA 94326 |
| First Name:    | Karma                              |
| Job Status:    | Pending                            |

- **Step 3.** Click **OK** to close the New Customer window
- Step 4.To enter estimate information in the Create Estimates window, select Template:Custom Estimate

| Custom Estimate |                          |  |  |  |
|-----------------|--------------------------|--|--|--|
| Date:           | 01/05/2024               |  |  |  |
| ltem:           | Labor: Exterior Painting |  |  |  |
| Quantity:       | 50                       |  |  |  |
| ltem            | Labor: Interior Painting |  |  |  |
| Quantity:       | 85                       |  |  |  |

## Step 5. Click Save & Close

## **PROGRESS BILLING**

A progress billing is an **invoice** that is intended to obtain payment from a **customer** for that portion of a project that has been completed to date. These billings are commonly issued when a project has a long duration, so that the **contractor** can obtain enough funding to support its operations in the interim. Progress billings are especially common in the construction industry, where projects could last for more than a year. A progress billing contains the following unique information that is not found on a standard invoice:

- The adjusted total contract amount
- The cumulative amount of progress billings to date
- The percentage of completion of the project
- The total amount remaining to be billed

Customers sometimes build into the calculation of progress billings a withheld percentage of the total contract, which is not billed until the project is complete. This withheld amount is used to exert pressure on the contractor to fix any remaining problems found by the customer.

To use progress billing for the Karma Café, follow these steps:

- Step 1. Select Edit → Preferences
- Step 2. Select Job & Estimates
- Step 3. Select Company Preferences
- Step 4. Select YES to indicate you want to use Progress Invoicing
- Step 5. Check Don't print items that have zero amount
- **Step 6.** Click **OK** to save the Progress Invoicing preference and close the Preferences window.
- Step 7. If a warning window appears, Click OK
- Step 8. Click the Create Invoices icon in the Customers section of the Home Page
- Step 9. When the Create Invoices window appears, select Customer: Karma Café
- Step 10. Select the Karma Café estimate to invoice

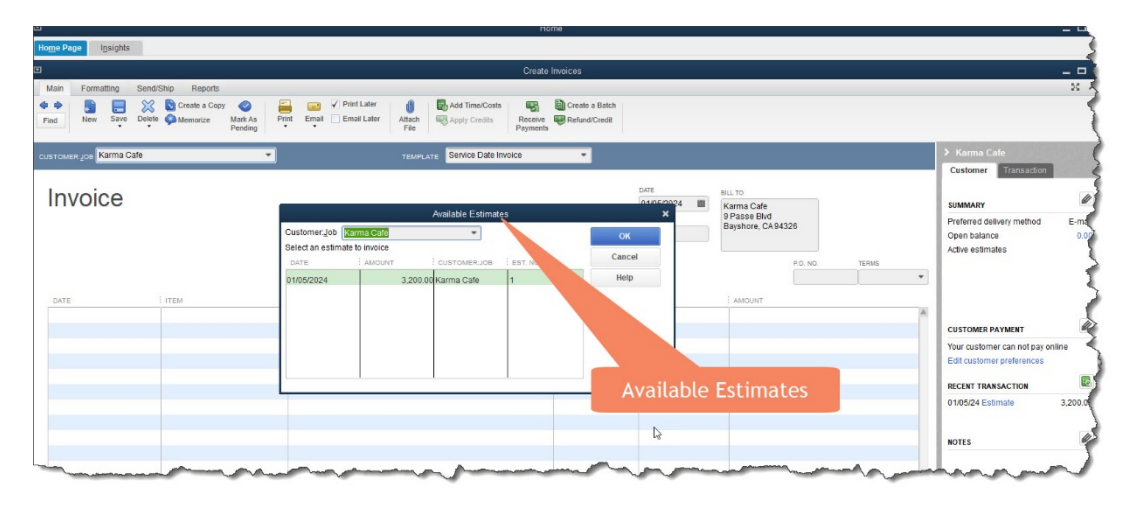

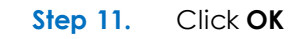

- Step 12.
   When the Create Progress, Invoice Based On Estimate window appears, select:

   Create invoice for the entire estimate (100%)
- Step 13. Click OK
- Step 14. The Invoice template should now be Progress Invoice
- Step 15. Enter the number of hours worked on the Karma Café job

| Progress Invoice |                          |  |  |  |
|------------------|--------------------------|--|--|--|
| Invoice Number:  | 11                       |  |  |  |
| Date:            | 01/05/2024               |  |  |  |
| Item:            | Labor: Exterior Painting |  |  |  |
| Quantity:        | 20                       |  |  |  |
| ltem             | Labor: Interior Painting |  |  |  |
| Quantity:        | 0                        |  |  |  |

Step 16. Select the Save icon

CH13 JUR-1

- Step 17. Select the Reports tab at the top of the Create Invoices window
- Step 18. Select Transaction Journal
- **Step 19.** Export to **Excel**
- **Step 20.** Follow the instructions in **Appendix C** to export the report to the Excel file named UNIT\_13\_REPORTS Excel file.
- Step 21. From the drop-down list, select the sheet: CH13 JUR-1
- **Step 22.** Save and close the Excel file.

Create an additional invoice for Karma Café by completing the following steps:

- Step 1. Click the Create Invoices icon in the Customers section of the Home Page
- Step 2. When the Create Invoices window appears, select Customer: Karma Café
- Step 3. Select the Karma Café estimate to invoice
- Step 4. When the Create Progress Invoice Based On Estimate window appears, select: Create invoice for selected items or for different percentages of each item.
- Step 5. Click OK
- Step 6. When the Specify Invoice Amounts for Items on Estimate window appears, Check: Show Quantity and Rate

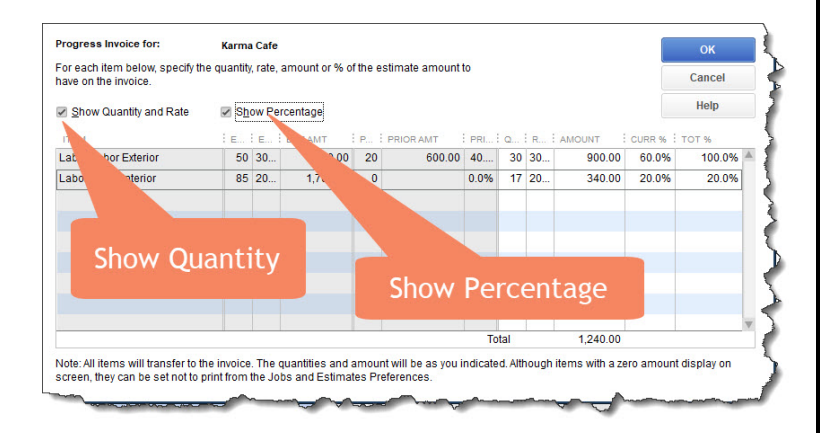

- Step 7. Check: Show Percentage
- **Step 8.** Record the following information for the progress invoice.

| Progress Invoice | Invoice Number: | 12         |
|------------------|-----------------|------------|
|                  | Date:           | 01/12/2024 |

| Item:     | Labor: Exterior Painting |
|-----------|--------------------------|
| Quantity: | 30                       |
| Item      | Labor: Interior Painting |
| Quantity: | 17                       |

- Step 9. Click OK to record these amounts on the progress invoice
- Step 10. Select the Save option

#### CH13 JUR-2

| Step 1. | Select the <b>Reports tab</b> at the top of the Create Invoices window             |
|---------|------------------------------------------------------------------------------------|
| Step 2. | Select Transaction Journal                                                         |
| Step 3. | Export to Excel                                                                    |
| Step 4. | Follow the instructions in Appendix C to export the report to the Excel file named |
|         | UNIT_13_REPORTS Excel file.                                                        |
| Step 5. | From the drop-down list, select the sheet: CH13 JUR-2                              |
| Step 6. | Save and close the Excel file.                                                     |

## **CREDIT CARD SALES**

Exactly how you charge a card differs depending on your business needs and your payment account type. Intuit offers several different options. Depending upon what software and account attributes you have, you can accept payments in the following ways:

- Swipe cards on your mobile device with GoPayment. Take payments from anywhere. Get your mobile card reader from Intuit and swipe cards for lower rates.
- Type card numbers on your mobile device with GoPayment. Fast and easy, but it's faster and costs less to swipe cards with a card reader (available free with GoPayment)GoPayment is available on all accounts. Sign in to the Merchant Service Center, choose Account > Processing Information. If Process with GoPayment isn't already on, you can turn it on.
- **Type card numbers in QuickBooks.** In QuickBooks when you receive payment or process a sales receipt, your payment account lets you charge a credit card. You can just type in the card number but consider getting a card reader. Whenever you type card numbers in by hand (instead of swiping a card through a reader), you pay a higher fee.
- Swipe cards in QuickBooks. You can get a card reader that connects to your computer and works with QuickBooks. Whenever you swipe a card, you're eligible for lower rates on that sale.
- Charge a saved card in QuickBooks. QuickBooks can save credit card details as part of a customer record.
- Let customers pay a QuickBooks invoice immediately online. This is a great option that differs depending upon what version of QuickBooks you have. Create an invoice and you'll probably see this option. If not, consult QuickBooks Help for details.

- Charge a card online within the Merchant Service Center. Process transactions from anywhere you have an internet connection. Process a payment in Merchant Service Center . Note: These transactions don't download to QuickBooks.
- Set up a recurring charge. Use the Recurring Payments feature in the Merchant Service Center to bill customers on a regular schedule. Create a recurring credit card payment.
- Swipe cards through your Point-of-Sale PIN pad. Retail businesses using QuickBooks Pointof-Sale can process through card PIN pads in the store and, as part of your account, use GoPayment on mobile devices. It also accepts chips for credit cards!
- Through your web store. Compatible ecommerce vendors (Homestead, Go Daddy,Web.com, UltraCart, IA Modules, and PDG Software) can help you connect your web store to your Intuit payments account. Web-store processing capabilities are automatically available on your account, so you no longer need to activate them in the merchant center.

Record the following credit card payment:

**Step 1.** Receive the following payment:

|            | Received From:  | Karma Café       |
|------------|-----------------|------------------|
|            | Payment Amount: | 600.00           |
|            | Invoice:        | 11               |
| Denversent | Payment Date:   | 01/30/2024       |
| rayment    | Payment Method: | Credit Debit     |
|            | Card Type:      | VISA             |
|            | Card Number:    | 1999919999191999 |
|            | Exp Date:       | 12/2024          |

- Step 2. Select Done
- Step 3. Click Save & Close
- Step 4. Since you are not using the QuickBooks Merchant Account Services, when the credit card payment is deposited at the bank on 01/30/2024, you will be recording the deposit just as you would a check or cash deposit. Click the Record Deposits icon in the Banking section of the Home Page
- Step 5. Select Karma Café payment
- Step 6. Click OK
- Step 7. Confirm the deposit date is 1/30/2024
- Step 8. From the Make Deposits window, select the Save icon

## CH13 JUR-3

| Step 9.  | Select the Journal option at the top of the deposit window to view the                        |
|----------|-----------------------------------------------------------------------------------------------|
|          | transaction journal                                                                           |
| Step 10. | Export to <b>Excel</b>                                                                        |
| Step 11. | Follow the instructions in Appendix $\mathbf{C}$ to export the report to the Excel file named |
|          | UNIT_13_REPORTS Excel file.                                                                   |
|          |                                                                                               |

## Step 12. From the drop-down list, select the sheet: CH13 JUR-3

## **BAD DEBTS**

Companies use two methods for handling uncollectible accounts:

- 1. Allowance Method The allowance method provides in advance for uncollectible accounts. This method represents the accrual basis of accounting and is the accepted method to record.
- 2. **Direct Write-off Method** The direct write-off method recognizes bad accounts as an expense at the point when judged to be uncollectible and is the required method for federal income tax purposes.

Even though companies carefully screen credit customers, they cannot eliminate all uncollectible accounts. Companies expect some of their accounts to become uncollectible, but they do not know which ones. The matching principle requires deducting expenses incurred in producing revenues from those revenues during the accounting period. The allowance method of recording uncollectible accounts adheres to this principle by recognizing the uncollectible accounts expense in advance of identifying specific accounts as being uncollectible.

When a customer doesn't pay a debt owed to your company, the original invoice goes unpaid. The bad debt makes it difficult to reconcile your accounts and run accurate reports. Before recording a bad debt, you should create an account for the purpose of tracking such transactions. By doing so, you can use the Discounts and Credits option within QuickBooks to record the debt while keeping the debt organized in a separate register for tax purposes. Recording bad debts into your regular customer register can make it more difficult to track the debt.

Paint Palette has chosen to use the direct write-off method to record an account when it is uncollectible. After receiving a notice from Karma Café that they will be going out of business and they do not plan to pay their outstanding bills, you will need to setup an account for the debt expense. Follow these steps:

| New     | Account Type: | Expense                    |
|---------|---------------|----------------------------|
| Account | Account       | 67000                      |
|         | Number:       |                            |
|         | Account Name: | Bad Debt Expense           |
|         | Tax Line      | Schedule C: Bad debts from |
|         |               | sales/services             |

## Step 1. Create a new account in the Chart of Accounts

## WRITE-OFF THE UNCOLLECTIBLE ACCOUNT RECEIVABLE

There are three different methods to record a bad debt using QuickBooks:

- Journal Entry Method Make a journal entry to remove the customer's account receivable (credit Accounts Receivable) and debit either Bad debt Expense (direct write-off method) or the Allowance for Uncollectible Accounts (allowance method).
- 2. Credit Memo Method The Credit Memo window is used to record uncollectible accounts.
- Receive Payments Method The Receive payments window (Discounts and Credits icon) is used to record the write-off of the customer's uncollectible account. This method is used if the customer was charged sales tax on the transaction that is to be written off.

## RECEIVE PAYMENTS METHOD

\*\*\*\*

To record the write-off of an uncollectible account receivable using the Receive Payments window, first change the preferences for automatically calculating the payments as follows:

- Step 1. From the menu bar, select Edit
- Step 2. Select Preferences
- Step 3. Select Payments
- Step 4. Select Company Preferences
- Step 5. Uncheck Automatically calculate payments
- Step 6. Select OK to close the preferences window

Follow these steps to record the write-off of an uncollectible account receivable using the Receive Payment window:

- Step 1. From the home screen, Click Receive Payments
- Step 2. Select Received from: Karma Café
- Step 3. Leave the Payment Amount as \$0.00
- Step 4. Enter Date: 01/30/2024
- Step 5. Enter Memo: Write off Uncollectible Account
- Step 6. Select the outstanding invoice dated: 01/12/2024
- Step 7. Because the Amount field is \$0.00, a warning may appear. Click OK
- Step 8. Highlight the invoice by clicking on its Date field.
- Step 9. Click the Discounts and Credits icon in the Receive Payments window
- Step 10.When the Discount and Credits window appears, enter Amount of Discount:1,240.00
- Step 11. Select Discount Account: 67000 Bad Debt Expense

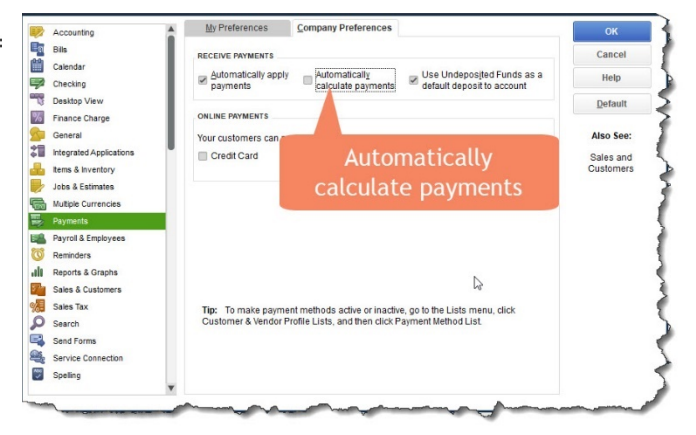

| Accountant Company Customers vendors Employees Banking | Kebous Millaom Helb                                                                                                    |                       | 0                         |
|--------------------------------------------------------|----------------------------------------------------------------------------------------------------|-----------------------|---------------------------|
|                                                        | Receive Payments                                                                                                    |                       | +                         |
| Main Reports Payments                                  |                                                                                                    |                       | 25 ~                      |
| Find New Delete Print Email Attach Look File Customer  | up Auto Apply Discounts And Record Add Credit Card Payment Credits Check Processing                                                                                                    |                       |                           |
| Customer Payment                                       | Discount and Credits           evvoce:         Customer.Job           Customer.Job         Karma Cate           Number         12           Amount Due         1.2401           Date         0.11/20204 | Discounts and Credits | CUSTOMER BALANCE 1,240.00 |
| DATE 01/30/2024                                        | Original Amt. 1,240.00 Credits Used 0.0<br>Balance Due 0.0<br>Discount Credits                                                                                                    | <b>00</b><br>D0       |                           |
| V DATE I MAREER<br>01/12/0024 12                       | Discourt Date<br>Terms<br>Suggested Discount 0.00<br>Agrount of Discount 1920/00<br>Discourt & Coonor Bad Dext Expense *                                                                                | : DISCOURT 1240       | 0.00 A                    |
|                                                        |                                                                                                    | Amount & Account      |                           |
|                                                        | Rose Cancel Help                                                                                                    |                       | 3                         |
| Totals                                                 | 1.240.00                                                                                                    | 1,240.00 1,240.       | 0.00 0.00                 |

Step 12. Click Done to close the Discount and credits window

## CH13 JUR-4

- Step 13. From the Customer Payment for Karma Café, Select the Reports tab
- Step 14. Select Transaction Journal
- Step 15. Export to Excel
- Step 16. Follow the instructions in Appendix C to export the report to the Excel file named UNIT\_13\_REPORTS Excel file.
- Step 17. From the drop-down list, select the sheet: CH13 JUR-4
- Step 13. Click Save & New

## AUDIT TRIAL

If you decide to allow multiple users access to the QuickBooks data file, you may want to turn on the QuickBooks Audit Trial feature. The Audit Trial feature lets you keep a record of who makes what changes to the QuickBooks data file. If you have more than one person changing the information in QuickBooks — in other words, you have multiple users working with the QuickBooks data file — you should select the Use Audit Trial check box. Be aware that using the Audit Trial slows down QuickBooks a bit. For this degradation in performance, however, you get a permanent record of who is doing what in QuickBooks.

To test the Audi Trial feature, first record a customer invoice to Sofia Rafael:

Step 1. Select the Create Invoices icon

|                | TEMPLATE:     | Service Date Invoice             |
|----------------|---------------|----------------------------------|
|                | INVOICE DATE: | 02/01/2024                       |
| New<br>Invoice | Customer Job: | Sofia Rafael: Vaulted<br>Kitchen |
|                | Service Date: | 02/01/2024                       |
|                | ITEM:         | Labor: Labor Mural               |
|                | QUANTITY:     | 3                                |

#### Step 2. Select Save & Close

On 02/02/2024, Sofia Rafael pays her bill in cash. If the bookkeeper decides to keep the cash and delete the invoice (so that Sofia Rafael would not receive another bill), the Audit Trial maintains a record of the deleted invoice.

- Step 3. Open the Rafael Invoice for \$150 that you just created
- Step 4. Select Edit Menu
- Step 5. Select Delete Invoice
- Step 6. Select OK

The Audit Trial report will list the original transaction to record the \$150 invoice and the change to delete the customer's \$150 invoice.

## CH13 AUDIT

To prepare the Audit Trial report follow these steps:

- Step 1. Use one of the Report menus to select Accountant & Taxes
- Step 2. Select Audit Trial
- Step 3. Select Dates: All
- Step 4. Select the Date Entered/Last Modified: Today
- Step 5. Export to Excel following the instructions in Appendix C
- Step 6. Add some features: Select the Advanced tab
- Step 7. Uncheck: Space between columns
- Step 8. Check: Auto Outline (allows collapsing/expanding)
- Step 9. Check: Auto Filtering (allows custom data filtering)
- Step 10. Uncheck: Include QuickBooks Export Guide worksheet and helpful advice
- Step 11. Select Show report header: On printed report and screen
- Step 12. Select to the Excel file named UNIT\_13\_REPORTS Excel file.
- Step 13. From the drop-down list, select the sheet: CH13 AUDIT
- Step 14. Highlight Today's date and time (result will vary), date recorded and the deleted item for the transaction for Sofia Rafael: Vaulted Kitchen

Notice in the Audit Trial report exported to Excel including the Auto Filter feature, each column heading become a drop-down list. This Permits you to sort or select a filter of your choice from the drop-down lists. For example, you could use the Auto Filter to track all items recorded by a specific user (Last Modified by field).

To track deleted or changed items in the Audit Trial report, you can filter on the status of transactions to display Latest, Prior, or Deleted transactions (State Field).

Note that the Audit Trial feature requires more storage for larger files because both original transactions and changed transactions are saved. So, the Audit Trial feature may slow processing time.

## ACCOUNTANT'S COPY

The Accountant's Copy feature in QuickBooks Desktop lets accountants and clients to work on a company file at the same time. The Accountant's Copy is seamlessly transferred between accountants and clients without the need to email bulky files.

The following sections outline how an Accountant's Copy works. It also explains what you can and can't do in the Accountant's Copy.

## ACCOUNTANT'S COPY: WORKFLOW

Rather than saving the Accountant's Copy file on your computer or thumb drive, the Accountant's Copy feature transfers files between accountants and clients through Intuit servers.

The following process illustrates the Accountant's Copy feature workflow:

- 1. The client creates an Accountant's Copy to send to the accountant for review and editing. The client can continue to work on current items in the working file (.QBW).
- 2. QuickBooks Desktop saves the Accountant's Copy as an export file (.QBX) to the Intuit server.
- 3. This triggers the system to send an email with a download link for the export file to the accountant.
- 4. The accountant accesses and opens the file, creating a working file (.QBA), and makes changes and corrections in it.
- 5. The accountant saves their changes and corrections, creating an import file (.QBY), which is saved to the Intuit server.
- 6. The client can then open this import file to apply the accountant's changes to the company file.

## DIVIDING DATE: EXPLAINED

The Accountant's Copy uses the Dividing Date to define the fiscal period the accountant can work on. The Dividing Date restricts the transactions the accountant can modify.

Accountants can only modify transactions that fall on or before the dividing date. To prevent conflict or the possibility of overwriting changes, clients can only modify transactions in their working file that fall after the dividing date unless the Accountant's Copy Restriction is removed.

#### CLIENTS: WHAT YOU CAN (AND CAN'T) DO WHILE CHANGES ARE PENDING

While your accountant is making changes in the Accountant's Copy you sent, you can work in the .QBW working file to make changes to transactions in the current period, after the dividing date.

You can also make the following types of changes in the QBW file with pending accountant's changes:

- Add new entries to any of your lists
- Create, edit, and delete transactions
- Edit the list information
- Turn on Payroll

However, while accountant's changes are pending, you can't make the following changes:

- Edit or delete existing accounts
- Send Assisted Payroll Data or Direct Deposits to Intuit

## CLIENTS: RECONCILIATION AND PENDING CHANGES

It's possible to reconcile your accounts with a pending Accountant's Copy. However, your reconciliation may be rolled back if you clear transactions dated on or before the dividing date, or if your accountant reconciles the Accountant's Copy and undoes your reconciliation.

Verify with your accountant whether they plan to reconcile the Accountant's Copy before you reconcile your accounts in your working file.

Reconciliations performed in an Accountant's Copy are limited to 800 transactions. If the number of transactions reconciled is more than 800, then the reconciliation won't import into the client file.

## ACCOUNTANTS: WHAT YOU CAN (AND CAN'T) DO IN AN ACCOUNTANT'S COPY

When you receive an Accountant's Copy from your client, QuickBooks Desktop prevents you from editing information or transactions that may conflict with your client's work. It also prevents your client from editing the information before the Dividing Date to avoid conflict with any changes you make.

When working in an Accountant's Copy (the .QBA working file), you may encounter disabled or sometimes highlighted areas in a client's file:

- **Highlighted background**: Information entered in these fields is included in the change file that you send back to your client
- Non-highlighted background: You can change the information in non-highlighted fields, if necessary, but the changes are not included in the change file you send back to your client

There are also some specific limitations of the type of changes you can make.

The following sections provide details about the specific changes you can and cannot make in an Accountant's Copy.

## LISTS: WHAT YOU CAN (AND CAN'T) DO

When working with Lists, you can make the following changes in an Accountant's Copy:

- Add an item to the Class List, Customer List, Employee List, Fixed Asset Item, Item List, Other Names List, Vendor List, and Sales Tax Code List (Exception: You can't edit or make items on the Sales Tax Code List inactive)
- Edit items on the Vendor List and the Item List (Exception: You can't change an item to another type on the Item List)

You cannot make the following changes:

- Add, edit, void, or delete build assemblies
- Change the type of an item
- Delete and merge existing accounts
- Enter vehicle mileage

## Transactions: What you can (and can't) do

When working on transactions, you can make the following changes in an Accountant's Copy:

- Add, edit, and delete most types of transactions dated on or before the dividing date
- Add new transactions dated after the dividing date
- Edit account and tax information for existing items (tax line mapping cannot be sent back to the client)
- Temporarily change preferences
- Make adjusting entries

You cannot make the following changes:

- Add, delete, and edit (but not void) payments received
- Add, edit, void, or delete sales tax payments
- Add or use credit card processing
- Create non-posting transactions such as estimates and sales orders
- Edit or void bill payments by credit card
- Transfer funds between accounts

## PAYROLL: WHAT YOU CAN (AND CAN'T) DO

When working on payroll-related items, you are generally restricted from making changes in the Accountant's Copy. Although you can still process payroll tax forms. (For more information, see Processing payroll or payroll forms in an Accountant's Copy)

You can't make the following payroll-related changes in an Accountant's Copy:

- Add, edit, or delete payroll items
- Create, edit, delete, or void paychecks
- Enter, edit, or delete time sheet data
- Create, edit, delete, or void Direct Deposit checks for 1099 vendors
- Send Assisted Payroll Data or Direct Deposits to Intuit

## What else you can (and can't) do

When working in an Accountant's Copy, you can make the following changes:

- Print 1099 and 1096 forms in the historical period
- Create, adjust, and print 941, 940, and W-2 forms(You can't send adjustments back to the client)
- Create new reports
- Add new customers, vendors, employees, and items(Exceptions are identified as disabled fields in the Accountant's Copy)

# YOU CANNOT MAKE THE FOLLOWING CHANGES IN AN ACCOUNTANT'S COPY:

- Import data from Excel, Web Connect, and QuickBooks timer files
- Manage service keys (buy additional licenses)
- Use planning and budgeting tools
- Use online banking services

Additionally, you cannot send the following changes back to the client:

- User or password changes
- Changes to memorized reports
- Changes to preferences

## PRODUCT VERSIONS: ACCOUNTANT'S COPY AND QUICKBOOKS DESKTOP

Ideally, the client and accountant using the Accountant's Copy feature should use the same version or year of QuickBooks Desktop.

However, you can still work on the Accountant's Copy using a different version if the gap between the versions is just one year, and the accountant has a more recent version.

To Create an Accountant's Copy of Paint Palette, follow these steps:

- Step 1. From the Menu bar select File
- Step 2. Select Send Company File
- Step 3. Select Accountant's Copy
- Step 4. Select Client Activities
- Step 5. Select Save File
- Step 6. After reading the information the Save Accountant's Copy window, select Accountant's Copy
- Step 7. Select Next

- Step 8. Select Dividing Date: Custom 12/31/2024
- **Step 9.** Normally you would select Next. In this case, select **Cancel**.

## ASK MY ACCOUNTANT

In the Chart of Accounts is an account entitled Ask My Accountant. Entrepreneurs using QuickBooks can use this account to record items when they are uncertain how to record specific items properly. The items can be recorded in this account and the accountant can review these items and record them properly before financial statements are prepared.

|                                       | Chart of Accounts _ 🗖 🗙 |                                               |
|---------------------------------------|-------------------------|-----------------------------------------------|
| Look for account name or number       |                         |                                               |
| NAME                                  | Ask My A                | Accountant                                    |
| + 61700 · Computer and Internet Expen | ses Expense             | 1                                             |
| ♦ 62400 · Depreciation Expense        | Expense                 |                                               |
| ♦ 63300 · Insurance Expense           | Expense                 |                                               |
| ♦ 63400 · Interest Expense            | Expense                 |                                               |
| ♦ 64300 · Meals and Entertainment     | Expense                 |                                               |
| ♦ 64800 · Paint Supplies Expense      | Expense                 |                                               |
| ♦ 64900 · Office Supplies             | Expense                 |                                               |
| Talaphana                             | Expense                 |                                               |
| o · relephone Exp                     | Expense                 | >                                             |
| 9400 - Travel Expense                 | Expense                 |                                               |
| 00400 · Haver Expense                 | Expense                 | 8                                             |
| 69600 · Litilities                    | Expense                 |                                               |
| 08000 · Ountres                       | Expense                 |                                               |
| 80000 - Ask My Accountan              | + Expense               |                                               |
| ooooo Aak wy Accountan                | Cother Expense          |                                               |
| 00000 · Estimates                     | Non-Posting             |                                               |
| Source Estimates                      | Attach 🔲 Include inact  | ive 🏒                                         |
|                                       |                         | Martin and and and and and and and and and an |
| Account  Activitie                    | S                       |                                               |
|                                       |                         |                                               |
| handle utherstern                     |                         |                                               |
|                                       |                         |                                               |

# QuickBooks Online

## UNIT 14 QUICKBOOKS ONLINE

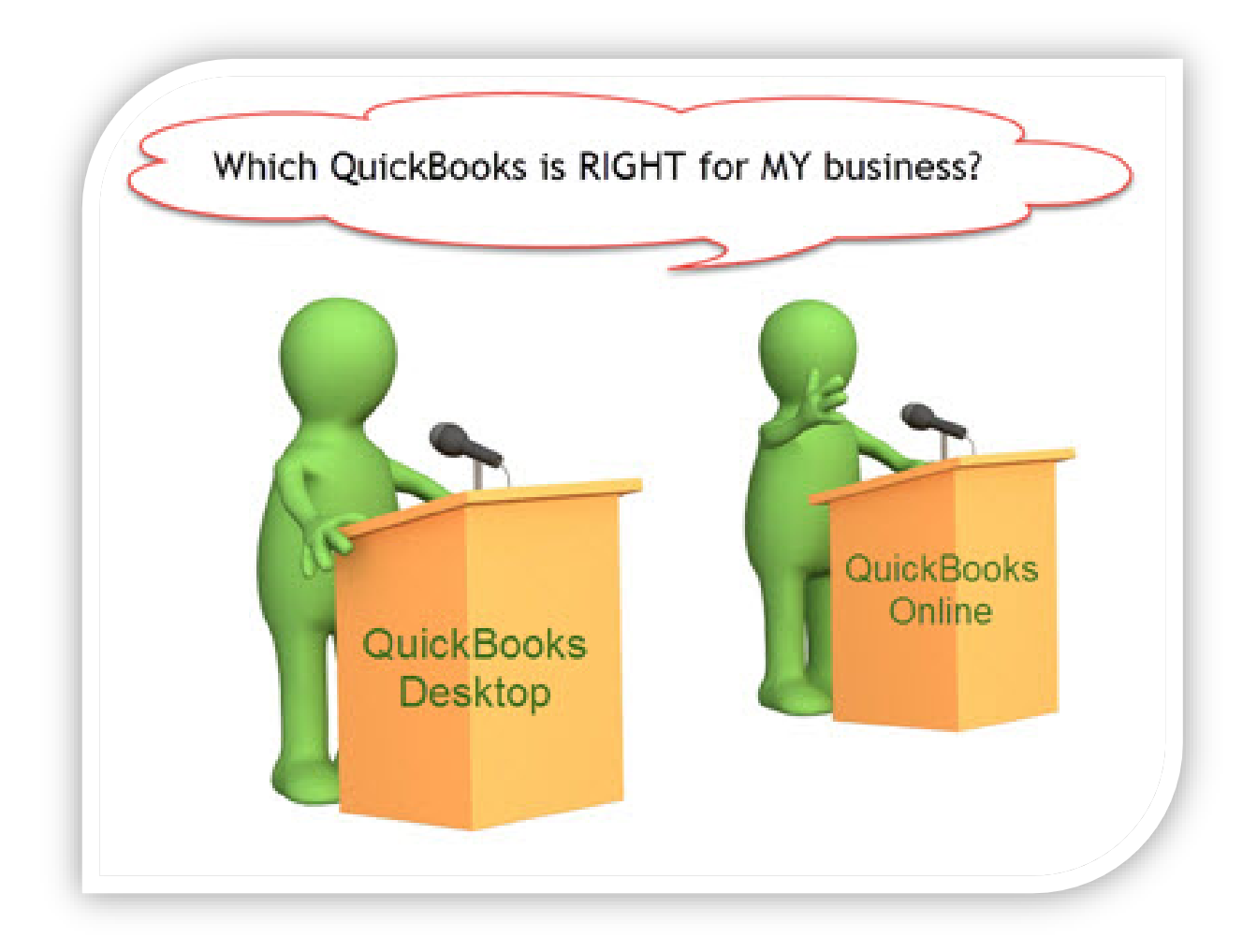

## QUICKBOOKS ONLINE VS DESKTOP: WHICH IS RIGHT FOR YOU?

When it comes to accounting software, Intuit's QuickBooks seems to be a top pick for many small business owners. This isn't surprising when you consider that more than 4.3 million customers worldwide rely on this popular product to track income and invoices and manage bills.

Small and medium-sized businesses and accountants are among the software's core customer base. QuickBooks has expanded greatly since it launched more than 20 years ago. Instead of only having a version that's installed on your desktop, an online version has been added to the mix.

QuickBooks Desktop is a one-time purchase software that's installed on your office desktop or laptop computer, while QuickBooks Online is a cloud-based monthly subscription service. Before you can compare the advantages of using QuickBooks Online and QuickBooks Desktop, you should compare the pricing tiers of each one.

## QUICKBOOKS ONLINE OVERVIEW

QuickBooks Online, a cloud-based software, was introduced in 2001 and has grown to have more than 1 million paid subscribers. Cloud-based accounting systems are becoming more popular because they offer a level of convenience that isn't available with desktop programs, such as the ability to access to your financial information while out of the office. You see this with QuickBooks Online, which allows you to create an account by signing in from your web browser or via application download for Mac or Windows.

QuickBooks Online offers four plans: Simple Start, Essentials, Plus and Self-Employed. The best one for your business will depend on your specific accounting needs, budget and type of business. All versions allow you to track income and expenses, capture and organize receipts with your smartphone, invoice and accept payments from your smartphone, and run reports such as your profit and loss statements and balance sheets.

**Self-Employed:** As its name suggests, the Self-Employed option is geared toward independent contractors or sole proprietors who file a Schedule C 1040 Form when filing their taxes. The Self-Employed version is the cheapest at \$10 per month (it's currently on sale for \$5 per month for the first three months) and offers the basic functions that the other versions perform. This version categorizes business and personal trips so you can track your mileage and estimate your quarterly taxes. Take notice, however, that this plan doesn't upgrade to the small business version.

**Simple Start:** Like the Self-Employed version, the Simple Start option offers the bare minimum of the QuickBooks Online plans. This plan, which is \$10 per month for the first three months and \$20 per month thereafter, will send estimates and track sales and sales tax in addition to the benefits previously listed. This is the least expensive plan available for small businesses that need accounting but can manage without the features offered in the higher tiers.

**Essentials:** This option allows you to manage your bills more efficiently by allowing you to track bill status, record payments and create recurring payments. You can also add up to three people

to access your books and track employee hours and billable hours. The Essentials plan is \$17 per month for the first three months and \$35 per month thereafter.

**Plus:** This is the deluxe version of the QuickBooks Online plans, offering the most of all plans. The Plus plan, which is \$30 per month for the first three months and then jumps to \$60 per month, allows you to do everything the other plans offer, plus track all your individual projects and inventory and manage all of your 1099 contractors. The Plus Plan also allows five or more users on the account. Intuit advertises this plan as its most popular.

For an additional fee, you can add on an Enhanced Payroll feature to any plan that will pay employees and contractors free 24-hour direct deposit on unlimited pay schedules and types. It can also pay and file federal and state payroll taxes and print and file W2s at the end of the year. This feature is currently half-price for the first three months, at \$19 per month, and will then increase to \$39 per month.

A Full-Service Payroll plan has all the basic features that the enhanced version offers, but it comes with free same-day direct deposit and QuickBooks experts will arrange, file and pay payroll taxes for you. This upgrade costs \$49 per month for the first three months and is \$99 per month afterwards.

QuickBooks also has another tier: its Online Advanced option, which includes the cost of QuickBooks Online Training, allows for 10 or more users, and gives you membership to its new loyalty program, Priority Circle. It's \$75 per month for the first three months and \$150 per month thereafter.

## QUICKBOOKS DESKTOP OVERVIEW

Unlike the monthly fee you'd incur with QuickBooks Online, you'd only have to purchase the software for QuickBooks Desktop program once. Like the online plan, the desktop version offers four plans from which you can select from.

**QuickBooks Desktop Pro 2020**: QuickBooks Desktop Pro 2018 is currently listed as \$219.95, down from its original \$299.99 price. This user-friendly software doesn't require you to be an accounting whiz. In fact, it allows you to track your businesses performance, has simple tools and setup, and allows you to perform various functions such as importing data from a spreadsheet, tracking income and expenses, scheduling automatic reporting (like profit and loss), and paying 1099 contractors. You can install this software on up to three computers.

**QuickBooks Desktop Premier 2020**: In addition to the perks mentioned in the lower-priced desktop versions, this plan also offers forecasting, helps you manage tasks unique to your industry and lets you install the software on up to five computers. Instead of paying the original price of \$499.95, you can get the Premier option for a one-time payment of \$379.95.

**QuickBooks Desktop Enterprise 2020:** By now you've probably figured out that the more expensive a QuickBooks software program is, the more features it has. So at \$990 per year (originally \$1100), Enterprise offers the most benefits out of all of the QuickBooks Desktop products. You get everything offered in the versions, plus mobile inventory barcode scanning,

membership to QuickBooks Priority Circle and the ability to install the software on up to 30 computers.

There are several functions in QuickBooks desktop Premier, Pro and Enterprise editions that are not currently available in the online version. The following is a list of items unique to all three desktop versions:

- Sales Orders
- Inventory assemblies
- Progress Invoicing
- Receiving Partial Purchase Orders
- Item Receipts
- Balance Sheet by Class
- QuickBooksStatement Writer
- Budget v Actuals for Job
- Printing 1096

This following QuickBooks features are only available in the Enterprise version:

- Serial Number/Lot Number Tracking
- Multiple Warehouse Locations

## QUICKBOOKS ONLINE VS. DESKTOP: HOW THEY COMPARE

The online and desktop versions of QuickBooks have some of the same basic features; both allow you to create professional invoices, track sales and expenses and manage accounts payable. However, only QuickBooks Online allows you to have instant access to your files, automatically schedule and send invoices, and work from a desktop, laptop, smartphone or tablet at any time. This type of accessibility and convenience is important for someone who wants to work from anywhere, wants to give their accountant access from anywhere, or just prefers less data entry.

When you compare the desktop and online versions, it's very apparent that Intuit is making the cloud-based subscription service a priority and they really want you to as well. As with anything, there are some drawbacks to using online accounting software.

For one, you need an internet connection to do any work, which isn't required for the desktop version. You also won't be able to work if there are any glitches with the website. Though more than 1 million paid customers use the online version, many QuickBooks users use the desktop version. Cost could also play a role in this since the desktop version offers one-time payment options.

Product-based businesses with inventory needs typically work better with QuickBooks Desktop, whereas service-based businesses or businesses that use multiple devices typically choose QuickBooks Online.

Today, there are more units of QuickBooks Desktop used by small businesses than QuickBooks Online. However, many small businesses are converting their QuickBooks Desktop to QuickBooks Online. Many new QuickBooks users are choosing QuickBooks Online over QuickBooks Desktop.

- INVOICE/SALES RECEIPT AUTOMATION While QuickBooks Desktop has memorized transactions, they still must be sent to the customer manually. QuickBooks Online has a feature called "recurring transactions". Recurring transactions can be set up to be emailed automatically to the customer. The QuickBooks Online user/owner can be copied on each transaction sent.
- NO NEED TO TRANSFER DATA OR SHARE COMPUTER TIME Because you can access your client's QuickBooks Online data by being invited as an accountant user and signing up for QuickBooks Online Accountant, there's no need to transfer backup files, Accountant Copy files or try to arrange to login to your client's computer. You and your clients can both work whenever you need to, without worrying what the other is doing, with always on, anywhere access.
- Your Client Always Has the Latest Version –With new releases every four weeks, QuickBooks Online users always have the latest and greatest.
- DELAYED CUSTOMER CHARGES/BILLING QuickBooks Desktop has unbilled time and expenses, but again, the user still has to manually go in and bill the customer for them. In QuickBooks Online, you can turn on a preference to tell the program to do this automatically, any time activity is assigned on a daily, weekly, monthly or yearly basis. QuickBooks Online can remind the user to do it or automatically create an invoice for the unbilled time and expenses. Depending on your preference, you can tell the user via a message on the home page or not tell the user; it's your choice.
- ACTIVITY LOG QuickBooks Desktop has the Audit Trial, which tells us when a transaction
  was created, modified or deleted. QuickBooks Online does this this better. The activity
  log shows when a user logs in, logs out, edits a customer, vendor, item or account. It
  shows when a third-party add-on accesses the data, when bank transactions are
  downloaded, and when those transactions are matched or added to registered
- AUTOMATIC EMAIL REPORTING The online version of the program has memorized group feature. Memorize a report in QuickBooks Online, add it to a group, and then set that group to be emailed to yourself or your client on a regular basis. For example, you can send your clients their financials each month without ever actually logging into QuickBooks Online! The best part is that the email "from address" is the user that set it up. QuickBooks Online sends these out in the middle of the night, so your clients will think you work till the wee hours JUST FOR THEM.
- BANK TRANSACTIONS AUTOMATICALLY DOWNLOADED NIGHTLY In QuickBooks
  Desktop, the process of downloading bank transactions into QuickBooks has to be
  initiated manually, and if we're doing this for our clients, we have to have their password.
  In QuickBooks Online, the client can set up the connection, and QuickBooks Online goes
  out each night and automatically pulls in the transactions. There's no need for us to have
  the user name or the password any longer.
• QUICKBOOKS ONLINE HAS CLASS AND LOCATION TRACKING – QuickBooks Desktop has class tracking or the ability to track different profit centers, but QuickBooks Online adds one more layer with Location tracking. For example, I have an auto shop client with two locations in Michigan, one in Pinckney and one in Stockbridge. He likes to track his business by location as well as by customer comparing government to walk-in customers. He uses Location tracking for each shop location and Class tracking for the customer type.

### **CONVERTING TO QUICKBOOKS**

You will find the following files in your Student files for UNIT 14.

• U14a1 Paint Palette

To complete the first lesson exercises, **RESTORE** the **u14a1 Paint Palette** company file from the **UNIT 14** folder.

### Password: Cuesta123

### RENAME THE COMPANY

After you have followed the instructions to restore your data files, you will find the company file you have restored contains sample data for a company called Rock Castle Construction. Your first activity is to personalize that name to meet your needs follow these instructions:

- Step 55. From the Menu bar, select Company
- Step 56. Select MY COMPANY
- Step 57. Select EDIT
- Step 58. Update the Company Name Field to: YourName Paint Palette
- Step 59. CLICK on OK
- **Step 60. Close** the My Company window.

Use the Intuit Education link (https://www.intuit.com/partners/education-

program/products/quickbooks/student-qbo-signup/) to signup for the online edition. Once you click on the link, you can click on the QuickBooks Online link for students to register for free.

**Please note**, these screens change regularly. Your screen may look different that the illustration. Because you have been using the desktop version, you may run into difficulty using your Cuesta email address. Since this is just a 30-day trial, you can use an alternate email as well.

| QuickBoo | ks ProConnect Ta                                                                                                    | ax Online                         |                                                                                                    |                            |
|----------|----------------------------------------------------------------------------------------------------|-----------------------------------|----------------------------------------------------------------------------------------------------|----------------------------|
|          | And Andrewson States and Andrewson States and Andre | Textury Construction Construction | :kBooks Online<br>a students to join the more than 2 million sr<br>their own by learning QuickBooks for free.<br>ar for free | nall businesses using Quid |

- Step 1. Click on or enter the hyperlink in the address bar of your web browser: <u>https://www.intuit.com/partners/education-</u> <u>program/products/quickbooks/student-gbo-signup/</u>
- Step 2. Select QuickBooks
- **Step 3.** Under the QuickBooks Online option, select **Students**
- Step 4. Fill out the personal information using the same email address you used for the desktop version.
- Step 5. Click on Verify and Continue
- **Step 6.** Check your email. You will receive a link to the sign in options for QuickBooks Online Accountant.
- Step 7. Click on the link in the email received
- Step 8. Enter the email address you used for the initial registration
- Step 9. Write the Password you Create. You will need to use it every time you access the company file.

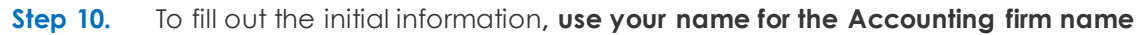

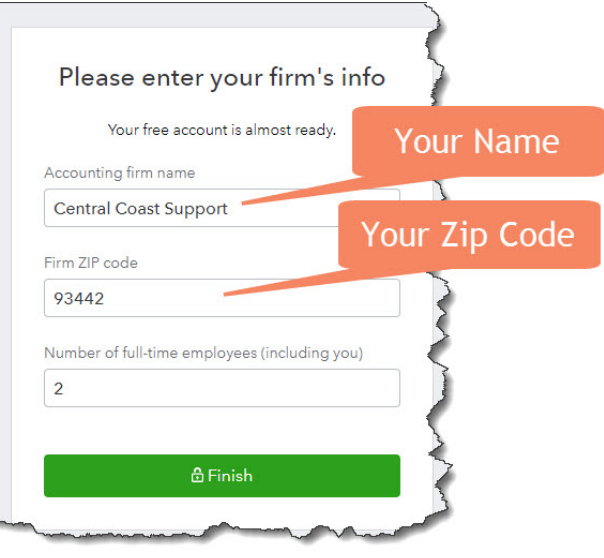

- Step 11. Click Finish
- **Step 12.** QuickBooks will initiate a few introductory screens. Accept the screens and then click on the **gear icon** on the upper right corner of the screen.
- Step 13. From the drop-down menu that appears, select Import Desktop Data
- Step 14.Using the open Paint Palette company from Unit 14, Follow the on-screenInstructions (Steps 1, 2, & 3)

| company C <u>u</u> stomers Vend <u>o</u> rs Emp | loyees <u>B</u> anking | <u>Reports</u> Window | Help         |            |           |  |
|-------------------------------------------------|------------------------|-----------------------|--------------|------------|-----------|--|
| Home Page                                       |                        |                       |              | Home       |           |  |
| Company Snapshot                                |                        |                       |              |            |           |  |
| Calendar                                        |                        |                       |              |            |           |  |
| Documents                                       | •                      |                       | VENDORS      |            |           |  |
| Lead Center                                     |                        |                       |              |            |           |  |
| My Company                                      |                        |                       |              |            |           |  |
| Set Up Users and Passwords                      | •                      |                       |              |            |           |  |
| Customer Credit Card Protection                 | -                      |                       |              |            | > 🐁       |  |
| Set Closing Date                                | Is                     |                       |              |            | Pay Bills |  |
| Bulk Enter Business Details                     |                        |                       |              |            |           |  |
| Planning & Budgeting                            | +                      |                       |              |            |           |  |
| To Do List                                      |                        |                       |              |            |           |  |
| Reminders                                       |                        |                       |              |            |           |  |
| Alerts Manager                                  |                        |                       | CUSTOMERS    |            |           |  |
| Chart of Accounts                               | Ctrl+A                 |                       |              |            | -         |  |
| Make General Journal Entries                    |                        |                       |              |            |           |  |
| Manage Currency                                 | •                      |                       | Export Compa | ny Filo to |           |  |
| Enter Vehicle Mileage                           |                        |                       | Export Compa |            |           |  |
| Prepare Letters with Envelopes                  | •                      |                       | QuickBooks   | s Online   |           |  |
| Export Company File to QuickBooks O             | nline                  |                       |              |            |           |  |

## **Step 15.** When prompted for and email or User ID use the **email address** you used for registration. The **password** should be the same password you used to register.

- Step 16. Check the **Remember Me** option
- Step 17. Click Sign In
- **Step 18.** Choose on of the options to **verify your account.** (Check your email or Cell Phone for a verification code).

### Step 19. Type in the 6-digit verification code

### Step 20. Click Continue

| 6                                                                                                |                                                                    | 5                           |
|--------------------------------------------------------------------------------------------------|--------------------------------------------------------------------|-----------------------------|
| Let's import Your                                                                                | Name Paint Palette                                                 | ~                           |
| Choose the company in which<br>file. Your desktop data will rep<br>the data in the online compan | n to import your desktop<br>place—not merge with—<br>y you choose. | The name of the company you |
| Central Coast Support                                                                            | 11/03/19 👆                                                         | entered in step 10          |
| Continue                                                                                         | Cancel                                                             |                             |

- Step 21. Choose the name of the company you entered in step 10
- Step 22. Click Continue
- **Step 23.** Type **Agree** to overwriting the data in the company
- Step 24. Click Replace
- Step 25. The data will begin to transfer to the online edition. This may take up to 30 minutes (My transfer only took a few seconds before I received the confirmation email).
- Step 26. Click OK, got it to the message regarding the link will be sent to your email.

### ADD CUSTOMERS

- Step 1. From the left-hand panel, click on Sales
- Step 2. Select Customers
- Step 3. Click New Customer
- Step 4. If prompted for QuickBooks to use your location, click yes.

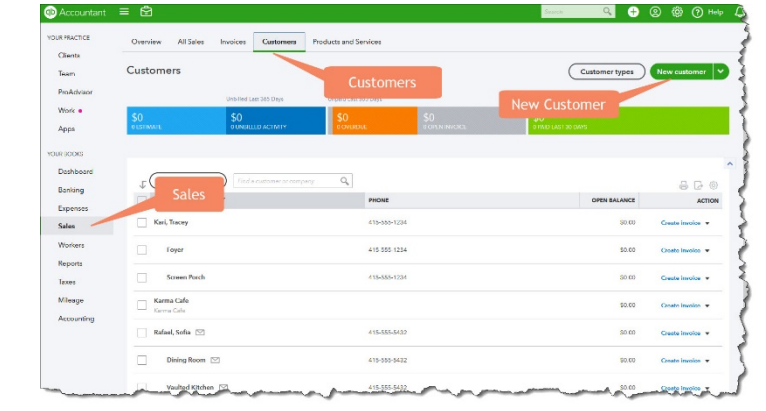

|                  | ADDRESS INFORMATION        |                      |
|------------------|----------------------------|----------------------|
|                  | COMPANY                    | JinLai Metal Works   |
| New Customer     | DISPLAY NAME AS            | JinLai Metal Works   |
| (Note the        | CUSTOMER NAME              | Lai, Jin             |
| differences in   | FIRST NAME                 | Jin                  |
| the Online       | LAST NAME                  | Lai                  |
| settings and     | MAIN PHONE                 | 415-555-7534         |
| Desktop. You     | MOBILE PHONE               | 415-555-9638         |
| can see just the | ADDRESS BILL TO/SHIP TO    | 789 Black Hill Drive |
| differences in   |                            | Bayshore, CA 94326   |
| in Unit 1)       | MAIN EMAIL                 | Jin@JinLai.com       |
| III 0I III 4)    | CC EMAIL                   | reception@JinLai.com |
| NOTE: When you   | WEBSITE                    | www.JinLai.com       |
| are adding a     | PAYMENT AND BILLING        |                      |
| second email     | PAYMENT TERMS              | NET 30               |
| put a comma      | PREFERRED DELIVERY MENTHOD | Send Later           |
| after the first  | PREFERREED PAYMENT METHOD  | Check                |
| email in the     | TAX INFO                   |                      |
| email field      | CUSTOMER IS TAXABLE        | yes                  |
|                  | ADDITIONAL INFORMATION     |                      |
|                  | CUSTOMER TYPE              | Referral             |

|                   | ADDRESS INFORMATION        |                    |
|-------------------|----------------------------|--------------------|
|                   | COMPANY                    | Tom Whalen         |
|                   | DISPLAY NAME AS            | Tom Whalen         |
|                   | FIRST NAME                 | Tom                |
|                   | LAST NAME                  | Whalen             |
| New Customer      | MAIN PHONE                 | 415-555-1567       |
| (Note the         | MOBILE PHONE               | 415-555-7896       |
| differences in    | ADDRESS BILL TO/SHIP TO    | 100 Sunset Drive   |
| the Online        |                            | Bayshore, CA 94326 |
| settings and      | MAIN EMAIL                 | TWhalen@Whalen.com |
| Desktop. You      | CC EMAIL                   | Jessie@Whalen.com  |
| can see just the  | WEBSITE                    | www.whalen.com     |
| differences in    | PAYMENT AND BILLING        |                    |
| these fields used | PAYMENT TERMS              | NET 30             |
| in Unit 4)        | PREFERRED DELIVERY MENTHOD | Send Later         |
|                   | PREFERREED PAYMENT METHOD  | Check              |
|                   | TAX INFO                   |                    |
|                   | CUSTOMER IS TAXABLE        | yes                |
|                   | ADDITIONAL INFORMATION     |                    |
|                   | CUSTOMER TYPE              | From Advertisement |

### ADD JOBS

Job listings in the Online version are entered differently. This is the process to use for entering the following jobs:

- Step 5. From the left-hand panel, click on Sales
- Step 6. Select Customers
- Step 7. Click New Customer

| Clients                        |                  |                                               |                 |                  |                |                  |
|--------------------------------|------------------|-----------------------------------------------|-----------------|------------------|----------------|------------------|
| Team<br>Res & during           | Customers        |                                               | Customers       |                  | Customer types | New customer     |
| Work •                         | \$0<br>olstamate | Unbilled Last 365 Days SO O UNSHELED ACTIMITY | \$0<br>DOMENDIE | \$0<br>DORNINGRE | New Customer   |                  |
| R BOOKS<br>Dashboard           |                  |                                               |                 |                  |                |                  |
| Banking<br>Expenses            | Sales            | Field a customer or campa                     | PHONE           |                  | OPEN BALANCE   | ACTION           |
| Sales                          | Kari, Tracey     |                                               | 415-555-1234    |                  | 90.00          | Greate involce + |
| Workers                        | Foyer            |                                               | 415 555 1234    |                  | \$0.00         | Croato Involco 💌 |
|                                | Screen Porch     |                                               | 415-555-1234    |                  | S0 00          | Greate involve + |
| laxes                          |                  |                                               |                 |                  | \$0.00         | Croate Involos 💌 |
| laxes<br>Mileage<br>Accounting | Karma Cale       |                                               |                 |                  |                |                  |
| laxes<br>Mileage<br>Accounting | Rafael, Sofia    |                                               | 415-555-5432    |                  | S0.03          | Create involce 💌 |

|                         | ADDRESS INFORMATIO | Ν                  |
|-------------------------|--------------------|--------------------|
|                         | COMPANY            | Reception Area     |
| New Job or Sub-Customer | DISPLAY NAME AS    | Reception Area     |
|                         | IS SUB-CUSTOMER    | Check the option   |
|                         | SELECT             | JinLai Metal Works |
|                         | BILL WITH PARENT   | yes                |

|                         | ADDRESS INFORMATIO | N                  |
|-------------------------|--------------------|--------------------|
|                         | COMPANY            | Bathroom           |
| New Job or Sub-Customer | DISPLAY NAME AS    | Bathroom           |
|                         | IS SUB-CUSTOMER    | Check the option   |
|                         | SELECT             | JinLai Metal Works |
|                         | BILL WITH PARENT   | yes                |

|                         | ADDRESS INFORMATIO | N                |
|-------------------------|--------------------|------------------|
|                         | CUSTOMER NAME      | Living Room      |
| New Job or Sub-Customer | DISPLAY NAME AS    | Living Room      |
|                         | IS SUB-CUSTOMER    | Check the option |
|                         | SELECT             | Tom Whalen       |
|                         | BILL WITH PARENT   | yes              |

|                         | ADDRESS INFORMATIO | Ν                |
|-------------------------|--------------------|------------------|
|                         | CUSTOMER NAME      | Kitchen          |
| New Job or Sub-Customer | DISPLAY NAME AS    | Kitchen          |
|                         | IS SUB-CUSTOMER    | Check the option |
|                         | SELECT             | Tom Whalen       |
|                         | BILL WITH PARENT   | yes              |

### CUSTOMER CONTACT LIST.PDF

For the online version, you will be generating the reports using the PDF writer for QuickBooks online. It will be important that you save your reports in the Unit 14 folder. All the reports generated will be uploaded to your Unit 14 assignment. Follow these instructions to generate the Customer Contact List.pdf

| D Accountant             | ≡ 🔁                                                                |                  |                                                       | Search Q                                                                                                    | + 2 4 () |
|--------------------------|--------------------------------------------------------------------|------------------|-------------------------------------------------------|----------------------------------------------------------------------------------------------------|----------|
| YOUR PRACTICE<br>Clients | Reports                                                            |                  |                                                       |                                                                                                    |          |
| Team<br>ProAdvisor       | Standard Custom reports Managem                                    | Sales and Custor | Q. Find report by name                                | 0                                                                                                    |          |
| Work                     | Customer Balance Summary                                           |                  | charges                                               | Scroll Bar                                                                                                    |          |
| Apps                     | Invoice List                                                       | <u>ن</u>         | Uninvoiced time                                       | La construction de la construction de la constructi |          |
| YOUR BOOKS               |                                                                    |                  |                                                       |                                                                                                    |          |
| Banking<br>penses<br>les | Sales and customers      Customer Contact List      Deposit Detail | 습<br>습           | Sales by Customer Detail<br>Sales by Customer Summary | 습<br>☆                                                                                                    | 1        |
| Workers                  | Estimates & Progress Invoicing Summary by Customer                 | ☆                | Sales by Customer Type Detail                         |                                                                                                    | :        |
| Taxaa                    | Estimates by Customer                                              | 습                | Sales by Product/Service Detail                       | ☆                                                                                                    | i        |
| Mileage                  | Income by Customer Summary                                         | ☆ :              | Sales by Product/Service Summary                      | ☆                                                                                                    | <u> </u> |
| Accounting               | Payment Method List                                                |                  | Time Activities by Customer Detail                    |                                                                                                    |          |
|                          | Product/Service List                                               | <b>公</b>         | Transaction List by Customer                          | 습                                                                                                    |          |
|                          |                                                                    |                  |                                                       |                                                                                                    |          |

- Click on **Reports** Step 1.

- Step 3. Click on Customer Contact List
- Step 4. Click the **Print** Option
- Step 5. Click Save as PDF
- Step 6. QuickBooks online will save to your downloads folder. Make sure you save in the Unit 14 folder

### **CREATE INVOICES**

To create invoices online, you will return to the sales option and click on Customers to list all the

| Accountant       | = ₿                                        |                                 | Search 🔍 🕂                 | ② 🍪 ⑦ Help       |
|------------------|--------------------------------------------|---------------------------------|----------------------------|------------------|
| YOUR PRACTICE    | Overview All Sales Invoices Customers      | s Products and Services         |                            |                  |
| Team             | Customers                                  | Customers                       | Customer types             | New customer V   |
| ProAdvisor       | Unbilled Last 365 Days                     | Unpaid Last 365 Days            | Paid                       |                  |
| Work             | \$0<br>© ESTIMATE 0 UNBILLED ACTIVITY      | \$0<br>0 OVERDUE 0 OPEN INVOICE | \$0<br>0 PAID LAST 30 DAYS |                  |
| volia poloka     |                                            |                                 |                            |                  |
| Dashboard        |                                            |                                 | 2                          |                  |
| Banking          | Find a customer or co                      | ompany O                        |                            | 5 D 🕸            |
| Expenses         | CUSTOMER + / COMPANY                       | PHONE                           | OPEN BALANCE               | ACTION           |
| Sales            | JinLai Metal Works 🗹<br>JinLai Metal Works | (415) 555-71 Search             | Option \$0.00              | Create invoice 🔻 |
| Workers          |                                            | (415) 555-7534                  | \$0.00                     | Create invoice 🔻 |
| Reports<br>Taxes |                                            | (415) 555-7534                  | Create Invoice             | Create invoice 🔻 |
| Mileage          | Kari, Tracey                               | 415-555-1234                    | \$0.00                     | Create invoice 🔻 |
| Accounting       |                                            |                                 |                            |                  |

customers for your company. Note that there is a search option

- Step 1. Click Sales → Customers
- Step 2. Select JinLai Metal Works: Bathroom
- Step 3. Select Create Invoice
- **Step 4.** Notice that is automatically opens a service date invoice template. This is because the template was created in the QuickBooks desktop program. Fill out the following data for the invoice:

| Invoice Number  | 14                      |
|-----------------|-------------------------|
| Invoice Date    | 12/01/2024              |
| Sales Rep       | Enter your name         |
| Service Date    | 11/15/2024              |
| Product/Service | Labor Faux              |
| Description     | Labor Faux Painting     |
| Quantity        | 8                       |
| Service Date    | 11/20/2024              |
| Product/Service | Labor Interior          |
| Description     | Labor Interior Painting |
| Quantity        | 18                      |

Step 5. The items are not taxable. Click the dropdown arrow next to the words Save and Send. Select Save and New

|                     | Invoice Number  | 15              |
|---------------------|-----------------|-----------------|
|                     | Invoice Date    | 12/15/2024      |
|                     | Sales Rep       | Enter your name |
|                     | Service Date    | 11/30/2024      |
| New Invoice         | Product/Service | Labor Mural     |
| JinLai Metal Works: | Description     | Labor Mural     |
| Reception Area      | Quantity        | 8               |
|                     | Service Date    | 12/01/2024      |
|                     | Product/Service | Labor Mural     |
|                     | Description     | Labor Mural     |
|                     | Quantity        | 12              |

### Step 6. The items are not taxable. Select Save and New

|  |                     | Invoice Number  | 16                  |
|--|---------------------|-----------------|---------------------|
|  |                     | Invoice Date    | 12/15/2024          |
|  | NowInvoice          | Sales Rep       | Enter your name     |
|  | Kari, Tracey: Foyer | Service Date    | 11/30/2024          |
|  |                     | Product/Service | Labor Faux          |
|  |                     | Description     | Labor Faux Painting |
|  |                     | Quantity        | 5                   |

### Step 7. The items are not taxable. Select Save and New

|               | Invoice Number  | 17                      |
|---------------|-----------------|-------------------------|
|               | Invoice Date    | 12/20/2024              |
|               | Sales Rep       | Enter your name         |
|               | Service Date    | 11/30/2024              |
| New Invoice   | Product/Service | Labor Exterior          |
| Kari, Tracey: | Description     | Labor Exterior Painting |
| Screen Porch  | Quantity        | 10                      |
|               | Service Date    | 12/01/2024              |
|               | Product/Service | Labor Mural             |
|               | Description     | Labor Mural             |
|               | Quantity        | 5                       |

### Step 8. The items are not taxable. Select Save and Close

### CUSTOMER BALANCE DETAIL.PDF

- Step 1. Click Reports → Who owes you
- Step 2. Click on Customer Balance Detail
- Step 3. Click the **Print** Option
- Step 4. Click Save as PDF
- Step 5. QuickBooks online will save to your downloads folder. Make sure you save in the Unit 14 folder
- **Step 6.** QuickBooks names the file for you **CustomerBalanceDetail.pdf**

### **CUSTOMIZE A REPORT**

For this exercise, you will be generating a report and customizing the output of the report. Follow these steps:

### INCOME BY CUSTOMER SUMMARY.PDF

- Step 1. Click Reports → Sales and Customers
- Step 2. Select Income by Customer Summary
- Step 3. Report Period All Dates
- Step 4. Select Run Report
- **Step 5.** In the upper right corner of your screen, select **Customize**. The customize report options will appear.

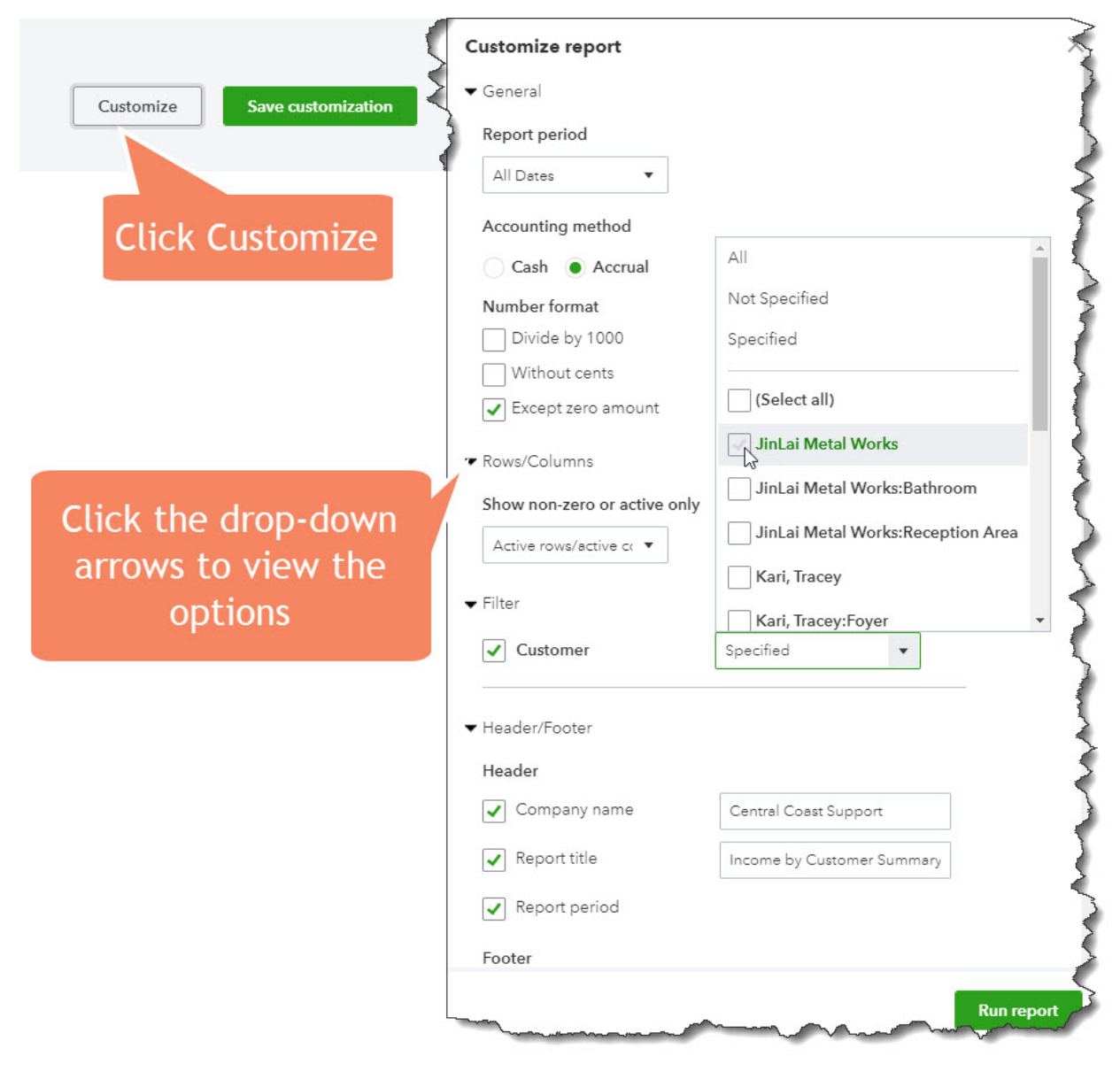

Step 6. Select the drop-down arrow next to the Filter option

- Step 7. Select Customer → JinLai Metal Works
- Step 8. Select Run Report
- Step 9. Click the **Print** Option
- Step 10. Click Save as PDF
- Step 11. QuickBooks online will save to your downloads folder. Make sure you save in the Unit 14 folder
- **Step 12.** QuickBooks names the file for you **IncomebyCustomerSummary.pdf**

### **VENDOR TRANSACTIONS**

- Step 1. Select the Expenses → Vendors
- Step 2. Select Brewer Paint Supplies
- Step 3. Under the Action Column, select the drop-down menu
- Step 4. Select Create Expense

| Action       | 음 다 ☆                  |
|--------------|------------------------|
| OPEN BALANCE | ACTION                 |
| \$180.00     | Make payment 💌         |
|              | Create bill            |
| \$0.00       | Create expense         |
| Create       | Create bill 🔻          |
| Expense      | Create bill 🔻          |
| < First P    | revious 1-4 Next Last> |

**Step 5.** You will be prompted to take a guided tour or get an overview. At the bottom of the screen, there is a link. Click on the link for **Start Adding an expense** 

| Payee       | Brewer Paint Supplies        |
|-------------|------------------------------|
| Category    | 64800 Paint Supplies Expense |
| Date        | 11/30/2024                   |
| Payment     | VIsa                         |
| Description | Paint Supplies               |
| Amount      | 250                          |
| Billable    | Yes                          |
| Markup %    | 15%                          |
| Tax         | Yes                          |
| Customer    | JinLai Metal Works: Bathroom |

| Category    | 64800 Paint Supplies Expense |
|-------------|------------------------------|
| Date        | 11/30/2024                   |
| Payment     | VIsa                         |
| Description | Paint Supplies               |
| Amount      | 420                          |
| Billable    | Yes                          |
| Markup %    | 15%                          |
| Tax         | Yes                          |
| Customer    | Kari, Tracey:Foyer           |

Step 6. Save and Close

|            | DATE:        | 12/23/2024                |
|------------|--------------|---------------------------|
|            | VENDOR:      | Carole Design Media       |
| Bill       | ACCOUNT:     | 6000 Advertising Expense  |
| Add Vendor | Description: | Advertising and Promotion |
|            | Terms:       | Net 30                    |
|            | AMOUNT DUE:  | \$225.00                  |

|           | Date:        | 12/23/2024             |
|-----------|--------------|------------------------|
| Rill      | VENDOR:      | Brown Equipment Rental |
|           | ACCOUNT:     | 67100 Rental Expense   |
| Vendor if | Description: | Equipment Rental       |
| necessary | Terms:       | Net 15                 |
|           | AMOUNT DUE:  | \$630.00               |

|                        | Date:          | 12/23/2024                 |
|------------------------|----------------|----------------------------|
|                        | VENDOR:        | Campion Patrick, CPA       |
| Bill                   | ACCOUNT (NEW): | Accounting Expense         |
| Add                    | NUMBER:        | 7410                       |
| Vendor if<br>necessarv | Description:   | Accounting and Bookkeeping |
| ,                      | Terms:         | Net 30                     |
|                        | AMOUNT DUE:    | \$324.00                   |

| Bill      | DATE:        | 12/23/2024               |
|-----------|--------------|--------------------------|
| Add       | VENDOR:      | Townley Insurance Agency |
| Vendor if | ACCOUNT:     | 63300 Insurance Expense  |
| necessary | Description: | Automobile Insurance     |
|           | Terms:       | Net 30                   |
|           | AMOUNT DUE:  | \$427.62                 |

| Bill      | DATE:        | 12/23/2024             |
|-----------|--------------|------------------------|
| Add       | VENDOR:      | Great Statewide Bank   |
| Vendor if | ACCOUNT:     | 63400 Interest Expense |
| necessary | DESCRIPTION: | Interest on Loan       |
|           | Terms:       | Net 15                 |
|           | AMOUNT DUE:  | \$699.12               |

### Step 7. Save and Close

### **EXPENSES BY VENDOR.PDF**

- Step 1. Click Reports → Expenses and Vendors
- Step 2. Select Income by Expenses by Vendor Summary
- Step 3. Report Period All Dates
- Step 4. Select Run Report
- Step 5. Click the **Print** Option
- Step 6. Click Save as PDF
- Step 7. QuickBooks online will save to your downloads folder. Make sure you save in the Unit 14 folder
- Step 8. QuickBooks names the file for you ExpensesbyVendorSummary.pdf

### **PAY BILLS**

- Step 1. Select the Expenses → Expenses
- Step 2. In the upper right corner, select Pay Bills
- Step 3. You will then be transferred to the Pay Bills screen.
- Step 4. Form the list of transactions select the following:
  - ✓ Carole Design Media
  - ✓ Great Statewide Bank
  - $\checkmark$  Townley Insurance Agency
  - ✓ Campion Patrick, CPA
  - ✓ Brown Equipment Rental
- **Step 5.** Click Save and Print (lower right corner of the screen).

### BILL PAY CHECKS.PDF

- Step 1. Select Standard
- Step 2. Click Yes, I'm finished with setup
- Step 3. Select Preview and Print
- Step 4. Select Print
- **Step 5.** Select **Adobe PDF** as the printer or **Save as PDF** depending on your computer configuration.
- Step 6. Save to your Unit 14 folder
- Step 7. Name the file: BillPay Checks.pdf
- **Step 8.** You will be prompted with a question asking if the checks printed correctly. If all looks good on your PDF copy, Click **done.**
- **Step 9. Exit** the **Print Checks** option by clicking on the **X** in the upper right corner of the screen.

### ADD BILLABLE EXPENSE CHARGES

JinLai Metal Works: Bathroom has some billable costs that should be invoiced. Follow these steps to generate the new invoice:

- Step 1. Select Sales → Customers
- Step 2. Select JinLai Metal Works: Bathroom
- Step 3. Select the Billable Expense Charge on 11/30/2024
- Step 4. In the Action column, select Create Invoice
- Step 5. Invoice Date: 12/01/2024
- **Step 6.** Notice the invoice for Paint Supplies has been generated with the **15% markup** specified in the original purchase.
- Step 7. Select the Sales tax rate option
- Step 8. Click Add New → Single Tax rate
- Step 9. Tax Name: San Luis Obispo

Print Checks 

Pay Bills
Order Checks

- Step 10. Agency Name: State Board of Equalization
- Step 11. Rate %: 7.75
- Step 12. Click Save
- Step 13. Click Save and New
- Step 1. Select Customer: Kari, Tracey: Foyer
- Step 2. Notice that in the righthand panel there is a message that summarizes the additional billable expense charges. Click Add All
- Step 3. Invoice Date: 12/05/2024
- Step 4. Select the Sales tax rate option
- Step 5. Select San Luis Obispo
- Step 6. Click Save and Close

### SALES BY PRODUCT SERVICE DETAIL.PDF

- Step 1. Click Reports → Sales and Customers
- Step 2. Select Sales by Product/Service Detail
- Step 3. Report Period 01/01/2024 to 12/31/2024
- Step 4. Select Run Report
- Step 5. Click the Print Option
- Step 6. Click Save as PDF
- Step 7. QuickBooks online will save to your downloads folder. Make sure you save in the Unit 14 folder
- **Step 8.** QuickBooks names the file for you **SalesbyProductServiceDetail.pdf**

### **RECEIVE PAYMENTS**

To receive customer payments, follow these steps:

- Step 1. Click Sales → Customers
- Step 2. Select JinLai Metal Works → Receive Payment
- Step 3. Notice that 3 invoices appear. At this time, you will receive payment for Invoice #14 and #18. Click on the two invoices.
- Step 4. Amount Received 957.78
- Step 5. Payment Date: 12/10/2024
- Step 6. Click Save and New
- Step 7. Select Customer: Kari, Tracey
- Step 8. Mark Invoice #19 and #16 for payment
- Step 9. Amount Received: 700.43
- Step 10. Payment Date: 12/10/2024
- Step 11. Click Save and Close

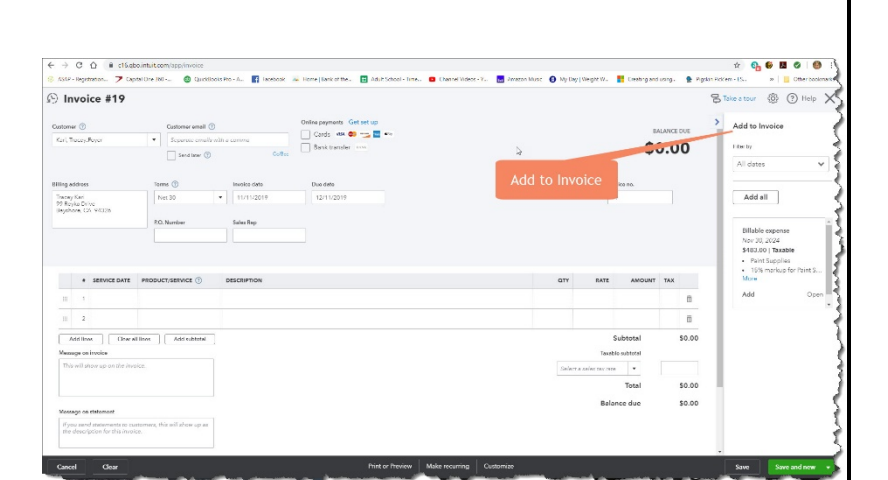

### **VIEW CHECK REGISTER**

- **Step 1.** From the right panel, click on **Dashboard**
- Step 2.The dashboard displays the Income, Expenses, Profit and Loss Bank Accounts,<br/>Sales and other options. From the Bank Accounts section, Click Go to Registers
- Step 3. Click Checking
- Step 4. Note the two payments you just made are now in the register. Click on the deposit for Kari, Tracey

| < Back to Chart of Acco<br>Bank Register | Checking     | •                         |             |          | \$16,5                         | DING BALANCE Reconcile |
|------------------------------------------|--------------|---------------------------|-------------|----------|--------------------------------|------------------------|
|                                          |              |                           |             |          | Go to: 1 of 1 < First Previous | 1-38 of 38 Next Last > |
| 🖓 🕶 All                                  |              |                           |             |          |                                | 56%                    |
| DATE *                                   | REF NO.      | PAYEE                     | MEMO        | PAYMENT  | DEPOSIT 🗸                      | BALANCE                |
|                                          | TYPE         | ACCOUNT                   |             |          | Ō                              |                        |
| Add check 🔻                              |              |                           |             |          |                                |                        |
| 12/10/2024                               | Ref No.      | Кагі, Тгасеу              | ▼ Memo      | Payment  | 700.43                         | 16,539.47              |
|                                          | Payment      | 11000 Accounts Receivable | ·           |          |                                |                        |
|                                          |              |                           | ţ.          |          | Delete Edit                    | Cancel Save            |
| 12/10/2024                               |              | JinLai Metal Works        | Selected    |          | \$957.7                        | \$15,839.04            |
|                                          | Payment      | 11000 Accounts Receivable | transaction |          |                                |                        |
| 11/30/2024                               |              | Brewer Paint Supplies     | uansaction  | Edit     |                                | \$14,881.26            |
|                                          | Expense      | -Split-                   |             | Luit     |                                |                        |
| 01/30/2024                               |              | Karma Cafe                | Deposit     |          | \$600.00                       | \$15,551.26            |
|                                          | Deposit      | 12000 Undeposited Funds   |             |          |                                |                        |
| 12/30/2023                               | To Print     | Joseph Leasing            | 2003        | \$306.00 |                                | \$14,951.26            |
|                                          | Bill Payment | 20000 Accounts Payable    |             |          |                                |                        |
| 12/15/2023                               |              | Kari, Tracey:Screen Porch | Deposit     |          | \$1,300.00                     | \$15,257.26            |
|                                          | Deposit      | 12000 Undeposited Funds   |             |          |                                |                        |
| 11/30/2023                               | To Print     | Joseph Leasing            | 2003        | \$306.00 |                                | \$13,957.26            |
|                                          | Bill Payment | 20000 Accounts Payable    |             |          |                                |                        |

### Step 5. Click on Edit

Step 6. At the bottom of the transaction screen, there is a more option. Click on More

### KARI, TRACEY JOURNAL.PDF

- Step 7. Select Transaction Journal from the menu that appears
- Step 8. Click the Print Option
- Step 9. Click Save as PDF
- Step 10. QuickBooks online will save to your downloads folder. Make sure you save in the Unit 14 folder
- Step 11. QuickBooks names the file for you Journal.pdf

### ACOUNT LIST

- Step 1. In the Left-side menu, select Accounting → Chart of Accounts
- Step 2. Run Report
- Step 3. Click the Print Option
- Step 4. Click Save as PDF
- Step 5. QuickBooks online will save to your downloads folder. Make sure you save in the Unit 14 folder
- Step 6. QuickBooks names the file for you AcountList.pdf

### TIME TO EXPLORE

The online version of QuickBooks has many educational tutorials. These tutorials contain detailed instructions on how to familiarize yourself with the program. For this part of the unit, you are asked to provide detailed instructions of how to perform at least three of the following tasks:

- Task 1. Track Time
- Task 2. Create a Credit Memo
- Task 3. Create an Estimate
- Task 4. Create a Refund Receipt
- Task 5.Add Recurring Transactions
- Task 6. Edit the Chart of Accounts
- Task 7. Create Expense Reports
- Task 8.How to Setup Products and services
- Task 9. How to Customize Invoices and sales Forms
- Task 10. How to record a Bank Deposit using Undeposited Funds

Your grade for the activity will depend on the level of detail provided. Write your descriptions as if another student or employee will be performing the task you have chosen to illustrate.

# CREATING FORMS AND TEMPLATES

### UNIT 15 CREATING FORMS AND TEMPLATES

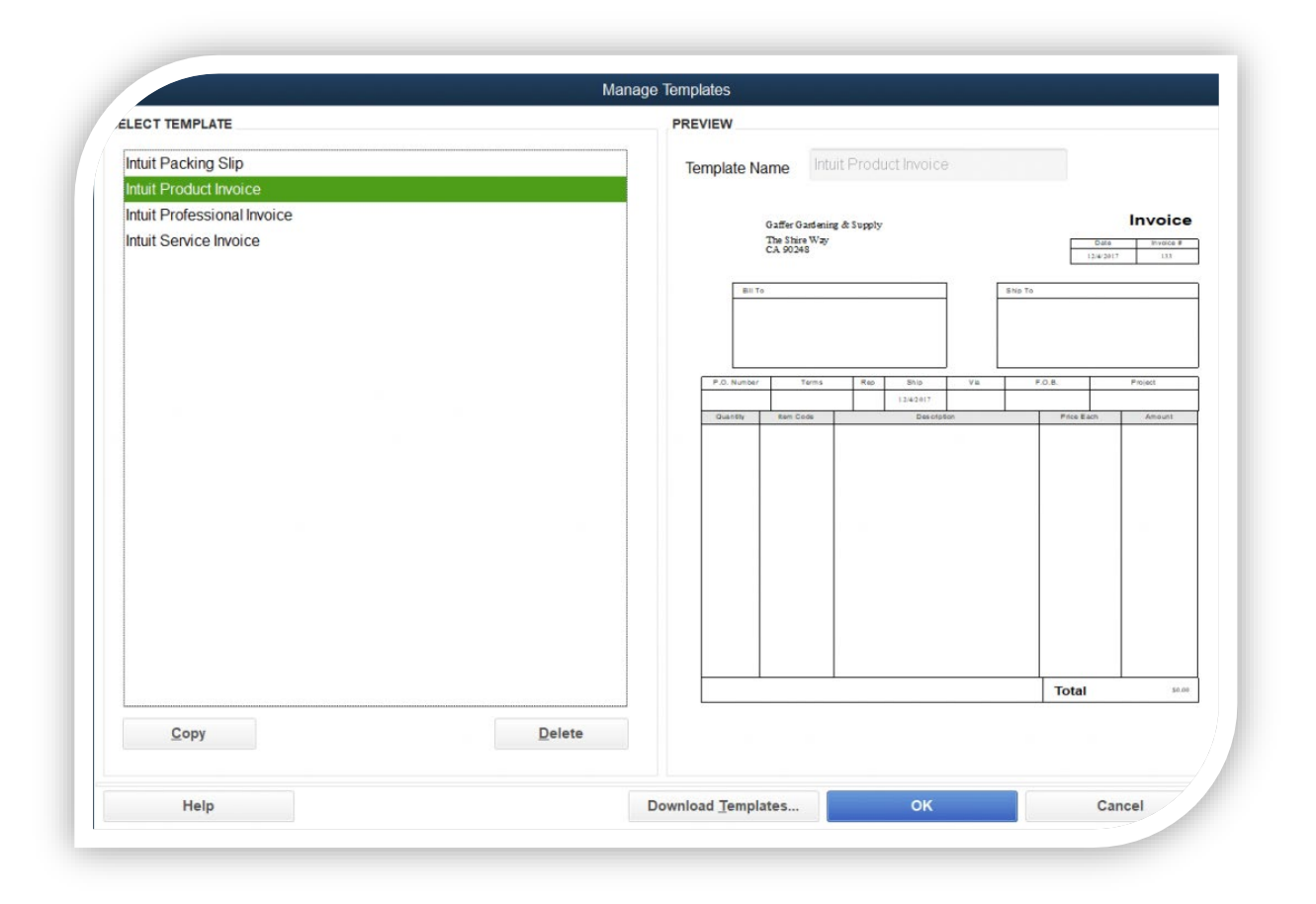

### USE AND CUSTOMIZE FORM TEMPLATES

QuickBooks comes with a variety of templates for you to use for your invoices, estimates, credit memos, sales orders, purchase orders, sales receipts, statements, and packing slips. You can customize these templates to control how they look and what information is included.

A template is the foundation of the forms you use to track your company's purchases and sales.

It defines what shows onscreen when you fill out the form and what shows on the form when you print it. It also determines the structure of the form, such as which fields and columns are on the form. And it determines how the form looks—the visual elements of the form, such as the fonts that are used, and any graphics, lines, or borders.

### **CONVERTING TO QUICKBOOKS**

You will find the following files in your Student files for UNIT 15.

• U15a1 Mookie The Beagle Spa

To complete the first lesson exercises, **RESTORE** the **u15a1** Mookie The Beagle Spa company file from the **UNIT 15** folder.

### Password: Cuesta123

### RENAME THE COMPANY

After you have followed the instructions to restore your data files, you will find the company file you have restored contains sample data for a company called Rock Castle Construction. Your first activity is to personalize that name to meet your needs follow these instructions:

- Step 61. From the Menu bar, select Company
- Step 62. Select MY COMPANY
- Step 63. Select EDIT
- Step 64. Update the Company Name Field to: YourName Mookie The Beagle Spa
- Step 65. CLICK on OK
- Step 66. Close the My Company window.

### THE TEMPLATE LIST

The Templates list contains all the templates for your different forms. Initially, the list contains a set of QuickBooks standard and predefined templates that you can use as a starting point for using or customizing your forms as well as duplicating and/or importing previously saved templates.

In this list, you can select the template and then use it as is or customize it for your needs. Since it's easier to change an existing template than to start from scratch, choose the template that's closest to how you want your form to look.

### Step 1. To access the list, go to the QuickBooks Lists menu and select Templates.

CUSTOMIZE FORM TEMPLATES

The basic customization window serves as a good starting point for customizing your templates. There are two ways to access it:

- Step 2. From the Templates list, double click the template you need to customize.
- **Step 3.** In this case, we will modify **01 Service Date Invoice**
- **Step 4.** Click **Templates** → **Edit Template**
- Step 5. In the Logo & Fonts section, Click on Use Logo

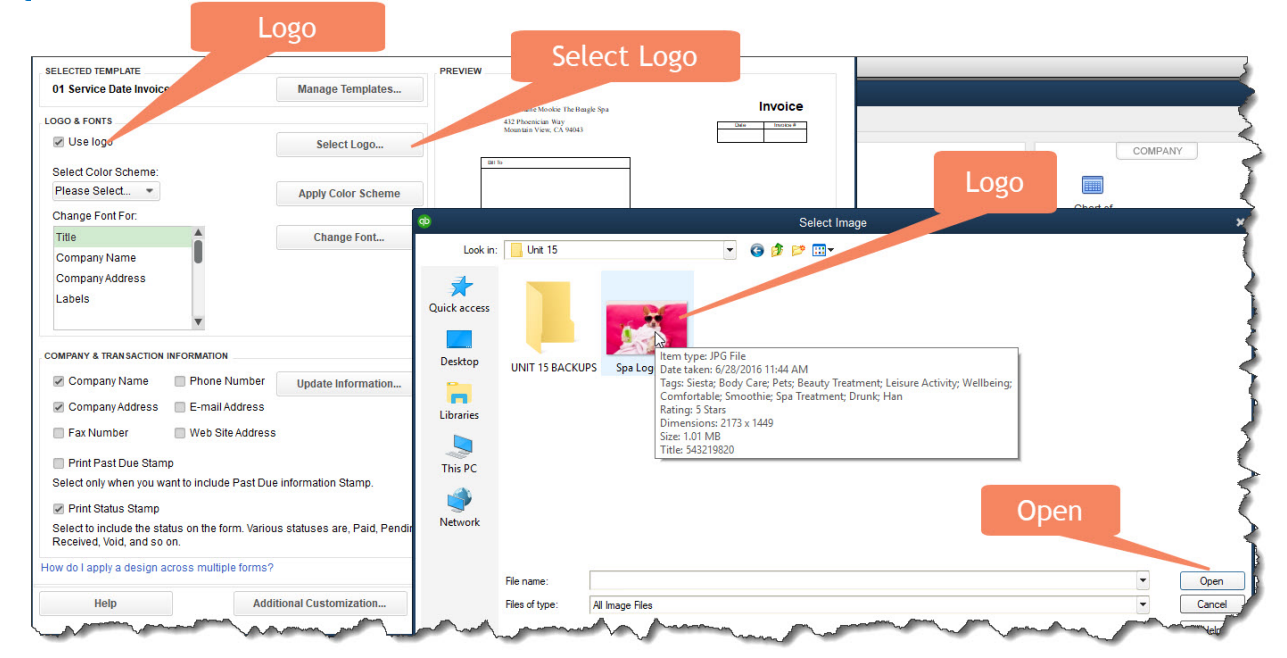

- Step 6. Navigate to the UNIT 15 folder and select the Spa Logo
- Step 7. Click Open
- **Step 8.** You will then be prompted to copy the logo to the QuickBooks Company file. **Click OK.**
- **Step 9.** The logo will appear next to your address on the invoice preview. Next, we will change the color scheme. In the Logo & Fonts section, **Click** the drop-down to **Select Color Scheme**
- Step 10. Select Maroon
- Step 11. Click Apply Color Scheme
- **Step 12.** In the Change Font For section, Click Title  $\rightarrow$  Change Font . . .
- Step 13. Select Bernard MT, Condensed, 21 Points
- **Step 14.** Click **OK.** Notice the title of the invoice changes.
- **Step 15.** In the Change Font For section, **Click Company Name** → **Change Font**...
- Step 16. Select Rockwell, Bold, 12 Points
- Step 17. Click OK.
- **Step 18.** In the Change Font For section, Click Company Address → Change Font...
- Step 19. Select Rockwell, Regular, 12 Points
- Step 20. Click OK.
- **Step 21.** In the Change Font For section, Click Labels  $\rightarrow$  Change Font ...
- Step 22. Select Rockwell, Bold, 10 Points
- Step 23. Click OK.

### Additional Customization

Step 1. In the Basic Customization Screen, Select Additional Customization. . .

| SELECTED TEMPLATE                                                           |                                  | PREVIEW          |                                           |        |             |
|-----------------------------------------------------------------------------|----------------------------------|------------------|-------------------------------------------|--------|-------------|
| 01 Service Date Invoice                                                     | Manage Templates                 |                  |                                           |        |             |
| .OGO & FONTS                                                                |                                  | YourN<br>432 Pho | ame Mookie The Beagle Spa<br>cenician Way |        | Invoice     |
| ✓ Use logo Spa Logo.jpg                                                     | Select Logo                      | Mounta           | in View, CA 94043                         |        |             |
| File size: 1,042.58 KB                                                      |                                  | BIII To          |                                           |        |             |
| Select Color Scheme:                                                        | -                                |                  |                                           |        |             |
| Maroon                                                                      | Apply Color Scheme               |                  |                                           |        |             |
| Change Font For:                                                            |                                  |                  |                                           |        |             |
| Title                                                                       | Change Font                      |                  | P.O. No                                   | Terms  | Project     |
| Company Name                                                                |                                  | Serviced         | Description                               | Amount | Rate        |
| Company Address                                                             |                                  |                  |                                           |        |             |
| Labels                                                                      |                                  |                  |                                           |        |             |
| ▼                                                                           |                                  |                  |                                           |        |             |
| OMPANY & TRANSACTION INFORMATION                                            | Indate Information               |                  |                                           |        |             |
| Company Address E-mail Address                                              | B                                |                  |                                           |        |             |
| Fax Number Web Site Addre                                                   | ess                              |                  |                                           |        |             |
| Print Past Due Stamp                                                        |                                  |                  |                                           |        |             |
| Select only when you want to include Past D                                 | Due information Stamp.           | Addit            | ional                                     |        |             |
| Print Status Stamp                                                          |                                  | C                |                                           | Total  | 50.00       |
| Select to include the status on the form. Var<br>Received, Void, and so on. | ious statuses are, Paid, Pending | Custom           | ization                                   |        |             |
| ow do I apply a design across multiple form                                 | s?                               |                  |                                           | Pr     | int Preview |
| Help                                                                        | dditional Customization          | Layout Designer  | ОК                                        |        | Cancel      |
|                                                                             | autonal oustonneutonal           | Eafour posignet  |                                           |        | ounou       |

### **Step 2.** Change the following settings

**NOTE:** As you change the terms for the title, QuickBooks will prompt you to accept the change. Make sure you **accept all changes**.

| Header         | Screen<br>Print | Print        | Title     |
|----------------|-----------------|--------------|-----------|
| Default Title  | ✓               | ✓            | Service   |
| Date           | ✓               | ✓            | Date      |
| Invoice Number | ✓               | ✓            | Service # |
| Bill To        | ✓               | ✓            | Dog Owner |
| Ship To        |                 |              |           |
| P.O. No.       |                 |              |           |
| S.O No.        |                 |              |           |
| Terms          | ✓               | ✓            | Terms     |
| Due Date       |                 |              |           |
| Rep            |                 |              |           |
| Account Number |                 | ✓            | Account # |
| Ship Date      |                 |              |           |
| FOB            |                 |              |           |
| Project/Job    |                 | $\checkmark$ | Doggie    |
| Other          |                 |              |           |

| Columns      | Screen       | Print        | Order | Title            |
|--------------|--------------|--------------|-------|------------------|
| Service Date | $\checkmark$ | $\checkmark$ | 1     | Appointment Date |
| ltem         | $\checkmark$ |              | 2     | Item             |
| Description  | $\checkmark$ | $\checkmark$ | 3     | Description      |
| Mfr Part     |              |              |       |                  |
| Number       |              |              |       |                  |
| Quantity     |              |              |       |                  |
| Rate         | $\checkmark$ | $\checkmark$ | 4     | Rate             |
| Amount       |              | $\checkmark$ | 5     | Amount           |
| Other 1      |              |              |       |                  |
| Other 2      |              |              |       |                  |

Step 3. When prompted to Use the Layout Designer to reposition the overlapping fields. Click  $OK \rightarrow Continue$ 

| Footer               | Screen       | Print        | Title                                                                                        |
|----------------------|--------------|--------------|----------------------------------------------------------------------------------------------|
| Message              | $\checkmark$ | $\checkmark$ | Thank You                                                                                    |
| Total                | $\checkmark$ | $\checkmark$ | Total                                                                                        |
| Payments and Credits |              |              |                                                                                              |
| Customer Total       |              |              |                                                                                              |
| Balance              |              |              |                                                                                              |
| Job Total Balance    |              |              |                                                                                              |
| Long Text            |              | √            | Thank you for giving us the opportunity to enjoy your doggie. We hope to see you again soon. |

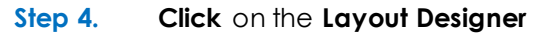

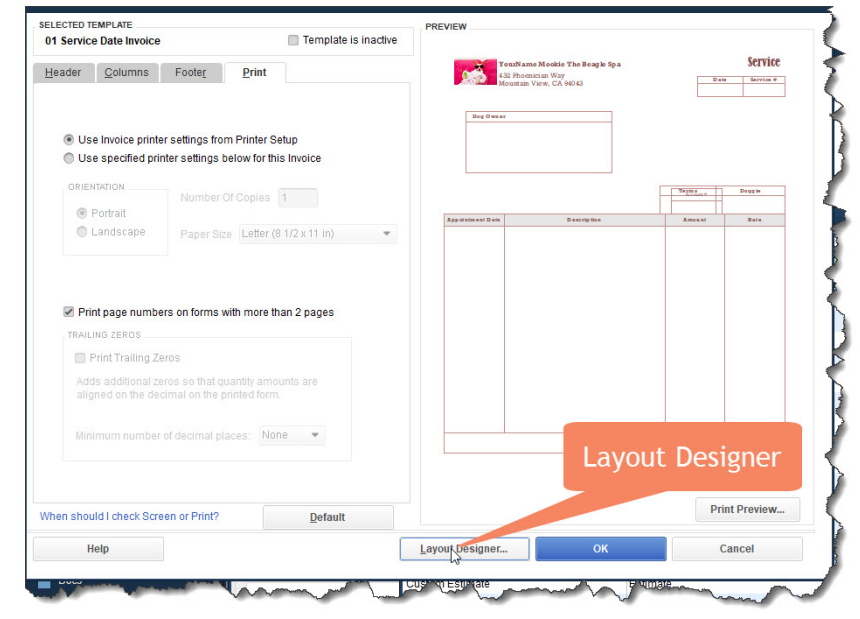

**Step 5.** Notice that some of the informating is overlapping, Click on the **Account #** field and **move** it under the **service #** field

### RESIZE THE FIELDS

Step 1. Select the following fields:

- a. Service #
- b. Account #
- c. Date

**NOTE**: This can be done by drawing an imaginary box around all of the fields with your mouse

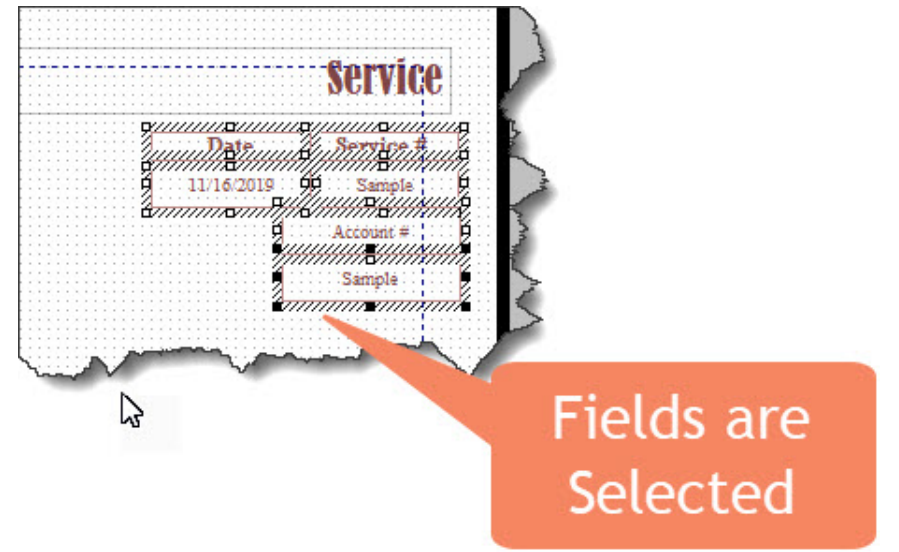

- Step 2. Tap your left arrow on your keyboard several times. This will move the fields inside the margin line
- **Step 3. Click** on the area where the **content of the invoice** will appear to resize the box displaying the Appointment Date, Description, Amount and Rate.

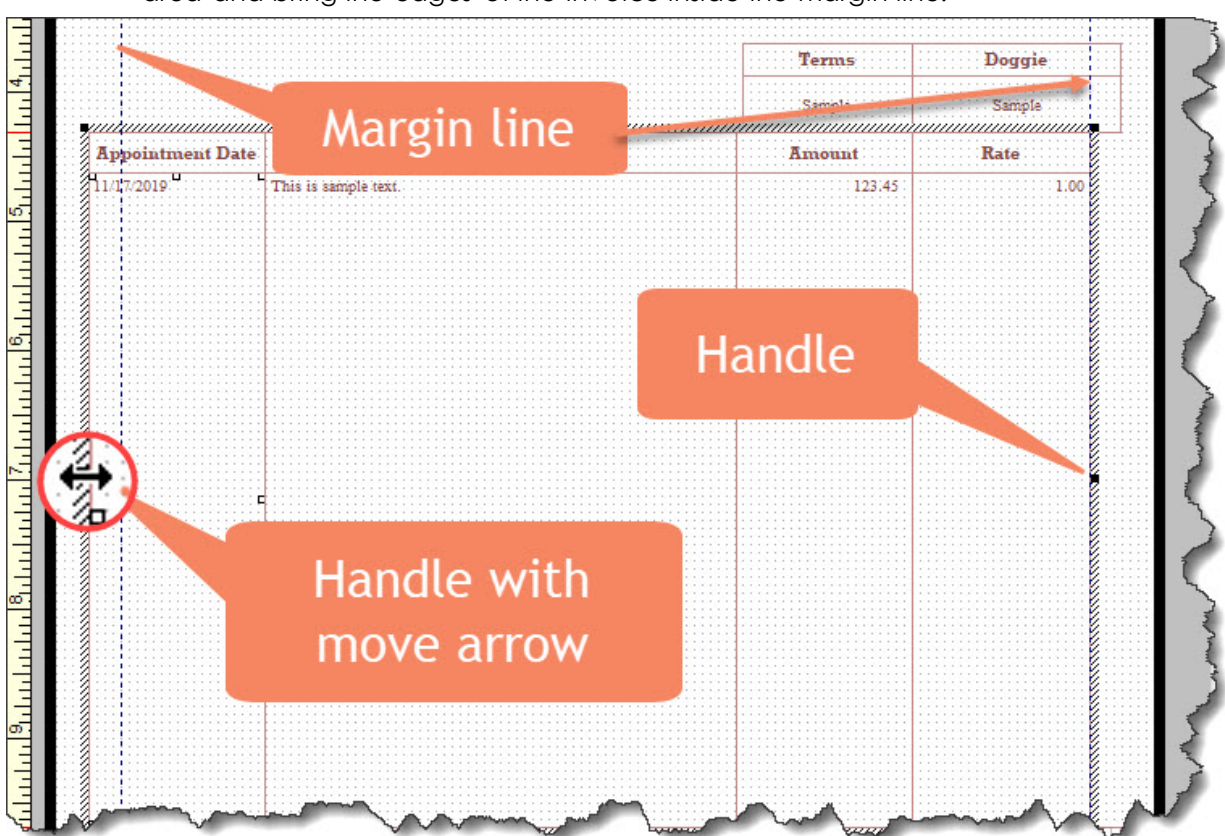

**Step 4.** Grab the handles on both the right and left of the box to reduce the size of the area and bring the edges of the invoice inside the margin line.

- **Step 5. Draw** an imaginary **box** around the **Terms & Doggie fields** to select them.
- Step 6. Nudge them to the right using your left arrow key on your keyboard
- Step 7. Click on the box that says "This is sample text" to select it.
- Step 8. Hover over the box until you see a four-pronged arrow. This selects the box. Click and drag the box to the area above the space where the terms and doggie fields reside

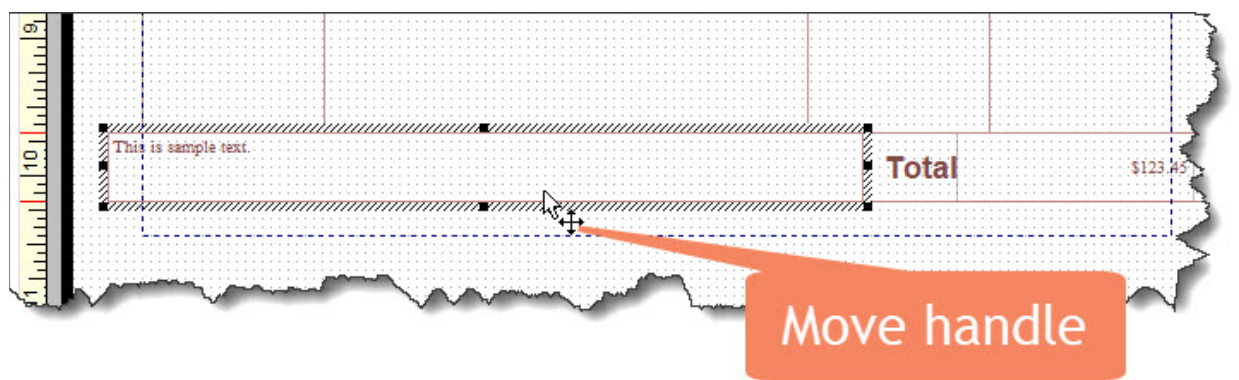

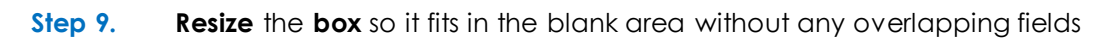

|                      |       |                     | Account # |
|----------------------|-------|---------------------|-----------|
| Dog Owner            |       |                     | Sample    |
| This is sample text. | T     | iis is sample text. |           |
|                      |       | Terms               | Doggie    |
|                      |       | Sample              | Sample    |
| ppol                 | ption | Amount              | Rate      |
|                      |       |                     |           |
|                      |       |                     |           |

- Step 10. With the message box selected, Click on Properties
- Step 11. In the Text option, Click Font
- Step 12. Change the font to Script MT
- Step 13. Font Style: Bold
- **Step 14.** Size: **16**
- Step 15. Click Ok
- **Step 16.** Notice the Appointment Date title is not showing. This can be easily fixed by enlarging the title area. **Click** on the **box surrounding the words** and

Step 17. Drag the handle down to resize the boxes for the titles.

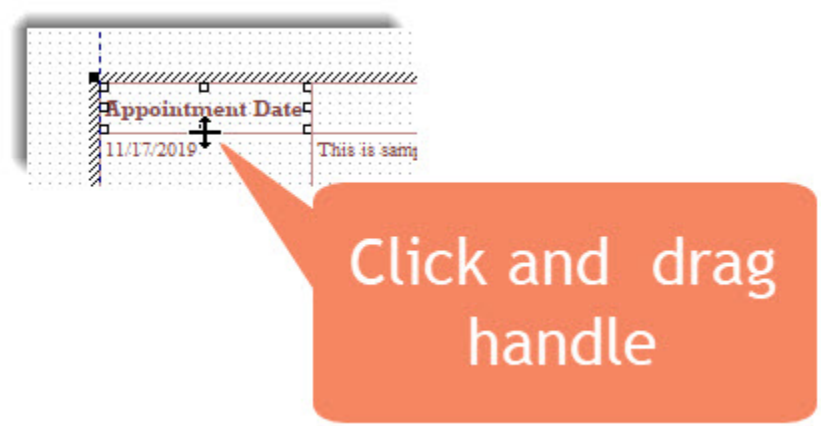

- Step 18. Draw your imaginary box around the total at the bottom of the invoice template
- Step 19. Align the total area to the margin line using your left arrow key
- Step 20. Select the Appointment Date title
- Step 21. Click on Properties
- Step 22. Click on Background
- Step 23. Click the Fill option
- Step 24. Click on Background color
- Step 25. Select the third color in the fourth column (Dark Teal)

| Change Cu               | ~~~~~~~~~~~~~~~~~~~~~~~~~~~~~~~~~~~~~~ |
|-------------------------|----------------------------------------|
| Basic colors:           | round                                  |
|                         | Dark Teal                              |
| Custom colors:          |                                        |
|                         |                                        |
|                         |                                        |
| Define Custom Colors >> | 1                                      |
| OK Cancel Help          |                                        |
| have have been          |                                        |

- Step 26. Click OK
- Step 27. Click OK again to confirm
- Step 28. With the Appointment Date still selected, Click on Properties
- Step 29. Click on Text
- Step 30. Click on Font
- Step 31. Click on Color White
- Step 32. Click OK
- Step 33. Click OK to confirm your selection

|            |                                       |                                                | MAKE                          | SAME              |              | CENTER                                           | UNDO/REDO                                                                                          | )             | ZOOM                                   |                                                                                                    |
|------------|---------------------------------------|------------------------------------------------|-------------------------------|-------------------|--------------|--------------------------------------------------|----------------------------------------------------------------------------------------------------|---------------|----------------------------------------|----------------------------------------------------------------------------------------------------|
|            | 0 J                                   | ×                                              | <b>1</b>                      |                   |              | ¢]]4                                             |                                                                                                    | ••            | €                                      | Q                                                                                                    |
| Properties | <u>A</u> dd <u>C</u> opy              | Remove Co                                      | py <u>Format</u> <u>H</u> eig | ht <u>W</u> idth  | <u>S</u> ize | Horz                                             | Undo                                                                                               | Re <u>d</u> o | Įn                                     | Ou <u>t</u>                                                                                                    |
|            | ,,,,,,,,,,,,,,,,,,,,,,,,,,,,,,,,,,,,, | <mark>րկա<sup>1</sup>3010010010010014</mark> 0 | ulutulutulutulitus 1          | անություն         |              |                                                  |                                                                                                    |               |                                        |                                                                                                    |
|            |                                       |                                                |                               | 11117/20          | 19Sa         | unple                                            |                                                                                                    |               |                                        |                                                                                                    |
|            |                                       |                                                |                               |                   | Cod          | v Forr                                           | nat                                                                                                |               |                                        |                                                                                                    |
|            |                                       |                                                |                               |                   |              | <b>^</b>                                         | 5                                                                                                  |               |                                        |                                                                                                    |
| Step 35    | 5. With your                          | mouse <b>clic</b>                              | <b>k</b> on the ti            | tles for <b>I</b> | Descrij      | ption, A                                         | <b>mount</b> a                                                                                     | nd <b>Ra</b>  | te to co                               | opy the                                                                                                    |
|            | format yc                             | ou created.                                    |                               |                   |              |                                                  |                                                                                                    |               |                                        |                                                                                                    |
| Step 36    | 6. Click on I                         | End Format                                     |                               |                   |              |                                                  |                                                                                                    |               |                                        |                                                                                                    |
|            |                                       |                                                | MAKE SAME                     |                   |              | CENTER                                           | UNDO/REDO                                                                                          |               | ZOOM                                   |                                                                                                    |
| -El        | <b>♀</b> <u>∎</u>                     | × 対                                            |                               |                   |              | <b>•</b> ]4                                      |                                                                                                    | ••            | €<br>L                                 | Q                                                                                                    |
| Properties | <u>A</u> dd <u>C</u> opy              | Remove End For                                 | mat <u>H</u> eight            | Width             | Size         | Horz                                             | Undo                                                                                               | Re <u>d</u> o | Īu                                     | Ou <u>t</u>                                                                                                    |
|            |                                       | 3 <mark></mark>                                | և պեստեստ                     |                   | 7            |                                                  |                                                                                                    |               |                                        |                                                                                                    |
|            |                                       |                                                | E C                           | nd                |              | ·····                                            |                                                                                                    |               |                                        |                                                                                                    |
|            |                                       |                                                | E                             | na                |              |                                                  |                                                                                                    |               |                                        |                                                                                                    |
|            |                                       |                                                | For                           | mat               |              |                                                  |                                                                                                    |               |                                        |                                                                                                    |
| Sten 27    |                                       |                                                |                               |                   |              |                                                  |                                                                                                    |               |                                        |                                                                                                    |
| Step 38    |                                       | to close the                                   | customize                     | ntion sci         | aan          |                                                  |                                                                                                    |               |                                        |                                                                                                    |
|            |                                       |                                                | , COSIOTTIZC                  |                   | CCIT         |                                                  |                                                                                                    |               |                                        |                                                                                                    |
| N VOICE 4  | 45.FUF                                |                                                |                               |                   |              |                                                  |                                                                                                    |               |                                        |                                                                                                    |
| Class 1    |                                       | <b>C</b>                                       |                               |                   |              |                                                  |                                                                                                    |               |                                        |                                                                                                    |
| Step 1.    | Upder Ker                             |                                                | center<br>find invoice        |                   | 4            | ~                                                | YourName Mookie Th                                                                                 | e Beagle Spa  |                                        | Service                                                                                                    |
| siep z.    |                                       | n, nacey,                                      |                               | <b>43</b> Uni     | J            |                                                  | Mountain View, CA 940                                                                              | 43            |                                        | Date         Service #           1/31/2024         45                                                                                                    |
| Step 3     | Use the n                             | ew/ <b>01 Servi</b>                            | ce Date in                    | voice             |              | Dog On                                           | vnor                                                                                               |               |                                        | Account#<br>3002                                                                                                    |
| Step 4.    |                                       | t                                              |                               | Voice             |              | 99 Reyka D<br>Bayshose, C                        | dve<br>A 94326                                                                                     |               | Thank you for git<br>opportunity to en | ring us the<br>iou your doggie.                                                                                                    |
| Step 5.    | Preview v                             | Your <b>Invoice</b>                            | •                             |                   |              |                                                  |                                                                                                    |               | We hope to see yo                      | u again seen.                                                                                                    |
| Step 6.    | Save as a                             | PDF                                            |                               |                   |              |                                                  |                                                                                                    |               | Terms                                  | Doggie                                                                                                    |
| Step 7.    | Navigate                              | to the Unit                                    | 15 Folder                     |                   |              | Appointmen                                       | i Date D                                                                                           | scription     | Net 30                                 | Odin.                                                                                                    |
| Step 8.    | Save as li                            | nvoice 45                                      |                               |                   |              | 1/1/2024<br>1/1/2024<br>1/1/2024                 | Massage 50 Minutes<br>Shampoo Large dog<br>Conditioner Large dog                                   |               |                                        | 54.00 54.00<br>54.00 54.00<br>18.00 18.00                                                                                                    |
| -          |                                       |                                                |                               |                   |              | 1/1/2024<br>1/10/2024<br>1/10/2024<br>1/10/2024  | Blow Dry Large dog<br>Massage 50 Minutes<br>Shampoo Large dog<br>Conditioner Large dog<br>Blau Day |               |                                        | 33.00<br>54.00<br>54.00<br>54.00<br>18.00<br>18.00<br>19 |
|            |                                       |                                                |                               |                   |              | 1/15/2024<br>1/15/2024<br>1/15/2024<br>1/15/2024 | Massare 50 Minutes<br>Shampoo Large dog<br>Conditionar Large dog<br>Blar: Day Large dog            |               |                                        | 54.00<br>54.00<br>54.00<br>18.00<br>18.00<br>18.00                                                                                                    |

### Step 34. With the Appointment Date still selected, Click on Copy Format

### DOWNLOAD A PREDEFINED TEMPLATE

You can copy customized templates from one company file to another. This saves your time in personalizing templates for your estimates, invoices and other forms in case you have multiple company files, or you need to start a new company in QuickBooks Desktop. Exporting then importing the template also helps prevent damaged templates when sending portable files or converting your company files. Be reminded, however, of the following limitations:

Total

- You cannot import customized templates created in newer versions of QuickBooks into older versions.
- You cannot import templates created in one regional version of QuickBooks into another. For example, the Canadian version of QuickBooks can't export templates to the U.S. version.
- You cannot export templates created in QuickBooks for Mac to other company files. They are confined to the company file in which they were created. You cannot copy or import templates in QuickBooks for Windows into QuickBooks for Mac. All customized templates that were created in QuickBooks for Windows must be recreated in QuickBooks for Mac.
- Step 1. Click on Lists
- **Step 2.** Select **Templates**
- Step 3. At the bottom left corner click on Templates again to view additional options

|                                  | Templates             | , |
|----------------------------------|-----------------------|---|
| NAME                             | TYPE                  |   |
| 01 Service Date Invoice          | Invoice               |   |
| Attorney's Invoice               | Invoice               |   |
| Fixed Fee Invoice                | Invoice               |   |
| Intuit Packing Slip              | Invoice               |   |
| Intuit Product Invoice           | Invoice               |   |
| Intuit Professional Invoice      | Invoice               |   |
| Intuit Service Invoice           | Invoice               |   |
| Intuit Standard Pledge           | Invoice               |   |
| Ir New Ctrl+N                    | Invoice               |   |
| T Edit Template Ctrl+E           | Invoice               |   |
| C Delete Template Ctrl+D         | Credi                 |   |
| F Duplicate                      | Credi DOWNLOAD        |   |
| C Make Template Inactive         | Sales Tomplatos       |   |
| Show In <u>a</u> ctive Templates | Sales                 |   |
| Ir Customize Columns             | Sales R <sup>*</sup>  |   |
| Ir Import                        |                       |   |
| C Export                         | Estimate              |   |
| F Download Templates             | Estimate              |   |
| C Create Form Design             | Estimate              |   |
| F Use Ctrl+U                     | Estimate              |   |
| C <u>F</u> ind in Transactions   | Sales Order           |   |
| I Print List Ctrl+P              | Sales Order           |   |
| Templates   Open Form Inc        | ude in <u>a</u> ctive |   |

### Step 4. Click Download Templates.

QuickBooks will open a source of templates available online. Notice they range from a variety of areas: Credit Memo, Donation, Sales Order, Purchase Order, Estimate, Invoice, Statement and Sales Receipt

- Step 5. Select Invoice
- Step 6. Scroll down the list
- Step 7. Click on Sports Inv.DES
- Step 8. Click Download
- Step 9. QuickBooks will prompt you to save or open. Click Open

|                                                    | Basic C                                | ustomization           |                        |
|----------------------------------------------------|----------------------------------------|------------------------|------------------------|
| ELECTED TEMPLATE                                   |                                        | PREVIEW                |                        |
| Sports Inv                                         | Manage Templates.                      |                        |                        |
| OGO & FONTS                                        |                                        | Mookle The Beagle \$pa | Invoice                |
| 🔲 Use logo                                         | Select Logo                            | Manage                 | Date Invoice #         |
| Select Color Scheme:                               |                                        | - Li                   |                        |
| Please Select 🔻                                    | Apply Color Scheme                     | Templates              |                        |
| Change Font For:                                   |                                        |                        |                        |
| Title                                              | Change Font                            | P.O. No. Terms Due     | Date Account # Project |
| Company Name                                       |                                        |                        | Data Amount            |
| Company Address                                    |                                        | Description            | y Rate Amount          |
| OMPANY & TRANSACTION INFORMATION                   |                                        |                        |                        |
| 🖉 Company Name 📄 Phone N                           | umber Update Information               |                        |                        |
| 🖉 Company Address 🛛 🔲 E-mail Ad                    | Idress                                 |                        |                        |
| 🔲 Fax Number 📃 Web Site                            | Address                                |                        |                        |
| Print Past Due Stamp                               |                                        | Tota                   | \$0.00                 |
| Select only when you want to include               | Past Due information Stamp.            | Pay                    | mente/Credits \$0.00   |
| Print Status Stamp                                 |                                        |                        | 00.00                  |
| Only ships in all and a time shadow and the family | m. Various statuses are, Paid, Pending | ,                      |                        |
| Received, Void, and so on.                         |                                        |                        |                        |
| Received, Void, and so on.                         | forms?                                 |                        | Print Preview          |

### Step 10. Notice the Invoice Basic customization screen appears on your screen.

### Step 11. Click on Manage templates

Step 12. Change the name to 02 Mookie Invoice

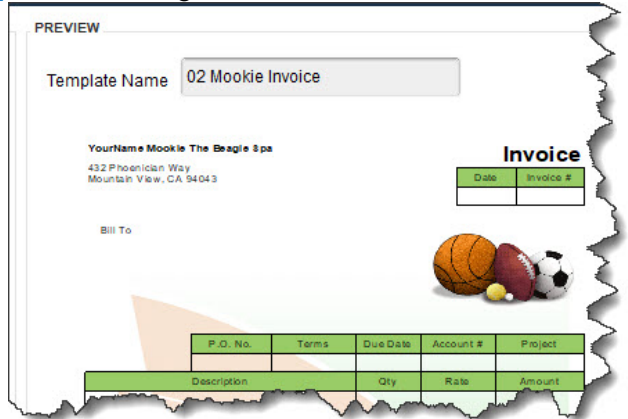

### Step 13. Click OK

### Step 14. Click Additional Customization

**NOTE:** When you check and uncheck the options, QuickBooks may add an additional prompt. Accept the changes as you make your changes.

| Header        | Screen<br>Print | Print        | Title       |
|---------------|-----------------|--------------|-------------|
| Default Title | $\checkmark$    | $\checkmark$ | Spa Service |
| Dago L 250    |                 |              |             |

| Header         | Screen<br>Print | Print                 | Title     |
|----------------|-----------------|-----------------------|-----------|
| Date           | $\checkmark$    | ✓                     | Date      |
| Invoice Number | $\checkmark$    | ✓                     | Service # |
| Bill To        | $\checkmark$    | ✓                     | Dog Owner |
| Ship To        |                 |                       |           |
| P.O. No.       |                 |                       |           |
| S.O No.        |                 |                       |           |
| Terms          |                 |                       |           |
| Due Date       |                 |                       |           |
| Rep            |                 |                       |           |
| Account Number |                 |                       |           |
| Ship Date      |                 |                       |           |
| FOB            |                 |                       |           |
| Project/Job    |                 | <ul> <li>✓</li> </ul> | Doggie    |
| Other          |                 |                       |           |

| Columns      | Screen       | Print        | Order | Title       |
|--------------|--------------|--------------|-------|-------------|
| Service Date | ✓            | $\checkmark$ | 1     | Spa Date    |
| ltem         | $\checkmark$ |              | 2     | ltem        |
| Description  | ✓            | ✓            | 3     | Description |
| Mfr Part     |              |              |       |             |
| Number       |              |              |       |             |
| Quantity     |              |              |       |             |
| Rate         | $\checkmark$ | $\checkmark$ | 4     | Rate        |
| Amount       |              | $\checkmark$ | 5     | Amount      |
| Other 1      |              |              |       |             |
| Other 2      |              |              |       |             |

| Footer                                                                                                    | Screen                                                                                                    | Print                                                                | Title                                                                                                    |
|----------------------------------------------------------------------------------------------------|----------------------------------------------------------------------------------------------------|----------------------------------------------------------------------|----------------------------------------------------------------------------------------------------|
| Message                                                                                                    | $\checkmark$                                                                                                    | $\checkmark$                                                         | Thank You                                                                                                    |
| Total                                                                                                    | $\checkmark$                                                                                                    | $\checkmark$                                                         | Total                                                                                                    |
| Payments and Credits                                                                                                    |                                                                                                    |                                                                      |                                                                                                    |
| Customer Total                                                                                                    |                                                                                                    |                                                                      |                                                                                                    |
| Balance                                                                                                    |                                                                                                    |                                                                      |                                                                                                    |
| Job Total Balance                                                                                                    |                                                                                                    |                                                                      |                                                                                                    |
| Long Text                                                                                                    |                                                                                                    | ✓                                                                    | Thank you for giving us the opportunity to enjoy<br>your precious doggie. We hope to see you again<br>soon.                                                 |
| Step 15.Click LayStep 16.In the LayStep 17.Click PropStep 18.Click BrowStep 19.Select SpeStep 20.Click OpeStep 21.Confirm yStep 22.Click OKSpa2.jpg | out Design<br>yout Desigr<br>perties<br>wse to view<br>a2.jpg fror<br>en<br>your choice<br>again. The<br>image. | er<br>her, click<br>v the imc<br>n your Ui<br>e by clict<br>sports e | on the balls in the upper right of the screen.<br>ages in your Unit 15 folder.<br>hit 15 folder<br>king on OK<br>quipment has now been replace with the new |

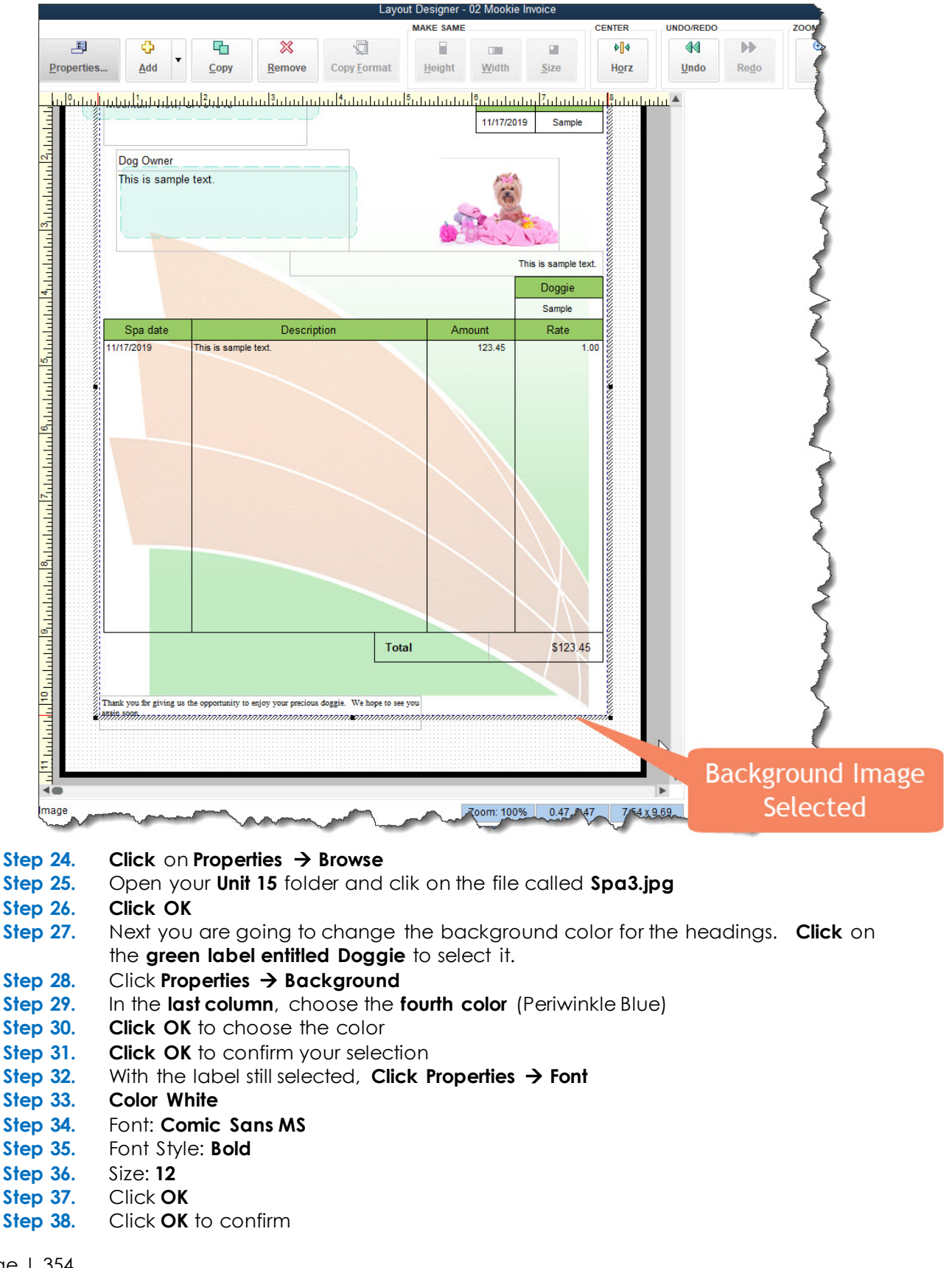

Step 23. Click on the background image

| Step 39.    | Click Copy Format                          |                                                                               |
|-------------|--------------------------------------------|-------------------------------------------------------------------------------|
| Step 40.    | Click on the following labels to <b>ch</b> | nange the format:                                                             |
|             | a. Spa date                                |                                                                               |
|             | b. Description                             |                                                                               |
|             | c. Amount                                  |                                                                               |
|             | d. Rate                                    | Properties Add Copy Remove Copy Format Height Width Size Horz Undo Redo       |
|             | e. Date                                    | YourName Mockie The Beagle Spa Spa Spa Spa Spa Structure                      |
|             | f. Service #                               | A32 Phoenician Way Mountain View, CA 94043  Ubte Service #  11/16/2019 Sample |
| Step 41.    | Click End Format                           | Dog Owner                                                                     |
| Step 42.    | Change the size of the                     | This is sample text.                                                          |
|             | message box at the bottom of               |                                                                               |
|             | the invoice to fit in the space            | The is sample text.  Doggie                                                   |
|             | next to the Total at the bottom            | Sanpie<br>Spa date Description Amount Rate                                    |
|             | of the invoice                             | 11/18/2019 This is sample text. 123.45 1.00                                   |
| Step 43.    | With the message selected,                 |                                                                               |
|             | Click Properties -> Font                   |                                                                               |
| Step 44.    | Color: <b>Blue</b>                         | 100000                                                                        |
| Step 45.    | Font Style: <b>Bold</b>                    |                                                                               |
| Step 46.    | Size: <b>14</b>                            | Mookie                                                                        |
| Step 47.    | Click <b>OK</b>                            |                                                                               |
| Step 48.    | Click OK to confirm                        | opportunity to enjoy your precious doasie. We hope to see you again           |
| Step 49.    | Click OK to exit the Layout                |                                                                               |
|             | Designer                                   | Zoom: 100%         0.00,0.00         8.50 x 11.00                             |
| Step 50.    | Click OK to close the                      | Margins                                                                       |
|             | Additional Customization                   |                                                                               |
|             | Screen                                     |                                                                               |
| Step 51.    | In the Basic Customization screen          | Select Color Scheme                                                           |
| Step 52.    | Choose <b>Beige</b>                        |                                                                               |
| Step 53.    | Click Apply Color Scheme                   |                                                                               |
| Step 54.    | Click OK to confirm the change             |                                                                               |
| INVOICE 44. | PDF                                        |                                                                               |
|             |                                            |                                                                               |

- Step 1. Open the Customer center
- **Step 2.** Under **Petit, Mimi**, find **invoice 44** and **open** it.
- Step 3. Change the template to the new 02 Mookie invoice
- Step 4. Click Print
- Step 5. Preview your Invoice
- Step 6. Save as a PDF
- Step 7. Navigate to the Unit 15 Folder
- Step 8. Save as Invoice 44

### CREATE A CUSTOM LETTER

QuickBooks 2020 integrates with MS Word, Excel and Outlook. Mac users must have the Windows version of MS Office to perform the integration with QuickBooks. Follow these steps to create your own Word documents for Mookie Beagle Spa:

### Step 1. Open the Customer Center

Step 2. At the top of the Customer Center click on the **down triangle** next to the **Word** icon.

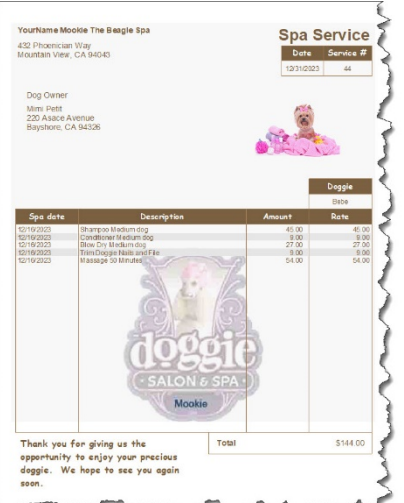

e e in Out

| rch Company or Help 👻 🔎 | 🔥 🔥 New Customer & Jo                  | ib 🔻 🐻 New Ir         | ansactions • | 🖴 Print 🔻 🎬                                                                                                    | Excel •                                | Word • •                      | ncome Tracker      |                     |          |           |                    |      |
|-------------------------|----------------------------------------|-----------------------|--------------|----------------------------------------------------------------------------------------------------|----------------------------------------|-------------------------------|--------------------|---------------------|----------|-----------|--------------------|------|
| Shortcuts               | Customers & Jobs                       | Tr <u>a</u> nsactions |              | Job li                                                                                                    | nfor 🖥                                 | repare Letter to              | Bebe<br>er Letters |                     |          |           |                    |      |
| Accountant              | Active Customers                       | *                     | >            | Job Nar                                                                                                    | me Bebe 0                              | ustomize Letter               | Templates          |                     |          |           | Mobile 415-555-216 | 0    |
| Client Review           |                                        | ρ                     |              | Customer Nar                                                                                                    | me Petit, Mimi                         | 3                             |                    |                     |          |           |                    |      |
| Statement Writer        | NAME                                   | BALANCE TOTAL         | ATTACH       | Job Ty                                                                                                    | pe Medium Pe                           | t                             |                    |                     |          |           |                    |      |
| outoment when           | <ul> <li>Kari, Tracey</li> </ul>       | 1,644.00              |              | Bill To Mini Petit Word Options                                                                                                    |                                        |                               |                    |                     |          |           |                    |      |
| Home                    | ♦Odin                                  | 1,644.00              |              |                                                                                                    | 220 Asace Avenue<br>Bayshore, CA 94326 |                               |                    |                     |          |           |                    |      |
|                         | <ul> <li>Martini, Graziella</li> </ul> | 162.00                |              |                                                                                                    |                                        |                               |                    |                     |          |           |                    |      |
| vy Company              | ♦ Mario                                | 162.00                |              |                                                                                                    |                                        |                               |                    |                     |          |           |                    |      |
| ncome Tracker           | <ul> <li>Petit, Mimi</li> </ul>        | 144.00                |              |                                                                                                    | Map Di                                 | irections                     |                    |                     |          |           |                    |      |
|                         | ♦Bebe                                  | 144.00                |              |                                                                                                    |                                        |                               |                    |                     |          |           |                    |      |
| Bill Tracker            | <ul> <li>Rafael, Sofia</li> </ul>      | 225.00                |              |                                                                                                    |                                        |                               |                    |                     |          |           |                    |      |
| Calendar                | ♦ Mazda                                | 225.00                |              | Transactions                                                                                                    | Contacts                               | To <u>D</u> o's               | Note <u>s</u>      | Sent E <u>m</u> ail |          |           |                    |      |
| Snapshots               |                                        |                       |              | SHOW All Tran                                                                                                    | nsactions                              | <ul> <li>FILTER BY</li> </ul> | All                | -                   | DATE AII |           | -                  |      |
|                         |                                        |                       |              | TYPE                                                                                                    |                                        |                               | NUM                |                     |          | DATE -    |                    | ACCO |
| Outplayer and           |                                        |                       |              | and the second second se |                                        |                               |                    |                     |          | 100010000 |                    | 1100 |

#### Step 3. Click Customize Letter Templates

- You may receive a pop-up menu asking you to Find Letter Templates. Click Copy Step 4.
- Step 5. Click View or Edit Existing Letter Templates

2

- Step 6. Notice that QuickBooks has many templates to choose from. With the Customer option still selected, scroll down the list and choose the template called Thanks for Business (service).
- Step 7.
- Step 8.

Click on **Next** It may take a few minutes for QuickBooks to generate the letter. Check your task bar to see if Word is open. Once the letter opens, save it as 01 Certificate. The letter will automatically be saved in your

QuickBooks Company letters to be used later. We are now going to edit the letter to meet your needs.

Step 9. Next to the Salutation (Dear) is a field that is not used in your database. We want to remove that field. Delete «MrMsMrs»

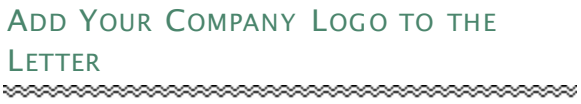

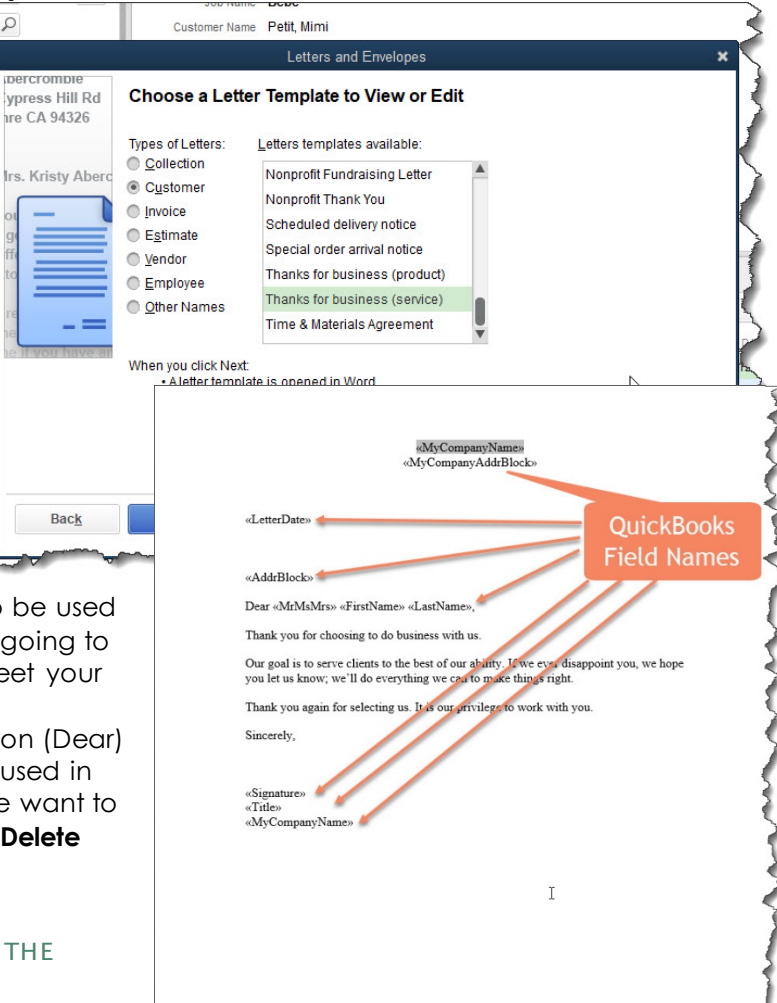

- Step 1. In the word document, Click the Insert ribbon
- Step 2. In the Illustrations group, Click Pictures
- Step 3. Navigate to your Unit 15 folder click on Spa Logo.jpg
- Step 4. Click Insert
- **Step 5. Click** on the **Image** to select it.
- Step 6. Notice the Picture Tools ribbon appears when you click on the image. Click on Format
- Step 7. In the arrange group, select Wrap Text  $\rightarrow$  Behind Text
- Step 8. With the picture still selected, in the adjust group select Recolor  $\rightarrow$  Washout
- Step 9. Click and drag the picture down on the page to display as a watermark behind the text.
- Step 10. Save the Letter. CTRL+S
- **Step 11. Close** the **Word** document and return to your QuickBooks company file.

|                                 | «wyCompanyAddr5J0cko»                                                                                                    |
|---------------------------------|----------------------------------------------------------------------------------------------------|
| «LetterDate»                    |                                                                                                    |
| «AddrBlock                      | 4                                                                                                    |
| Dear «MrMs                      | Mrs» «FirstName» «LastName»,                                                                                                    |
| Thank you fo                    | or choosing to do business with us.                                                                                                    |
| Our goal is to<br>you let us kn | o serve clients to the best of <mark>our ability. If we ever disappoint</mark> you, we hope<br>ow; we'll do everything we c <mark>an to</mark> make things right. |
| Thank you a                     | gain for selecting us. It is our privilege to work with you.                                                                                                    |
| Sincerely,                      |                                                                                                    |
| «Signature»<br>«Title»          |                                                                                                    |
| «MyCompar                       | yName»                                                                                                    |
|                                 |                                                                                                    |
|                                 |                                                                                                    |

Step 12. If the template window is still open in QuickBooks, Click Cancel CUSTOMER LETTERS.PDF

- Step 1. From the customer center, **click** on **Word** again.
- Step 2. Select Prepare Customer Letters
- Step 3. Mark All Customers
- Step 4. Click Next
- Step 5. Select the 01 Certificate
- Step 6. Click Next
- **Step 7.** Type the following:
  - a. Name: Your Name
  - b. Title: Happy Groomer
- Step 8. Click Next
- **Step 9.** The Letters will automatically generate in Word.
- Step 10. Save as Adobe PDF
- Step 11. Save in the Unit 15 folder as Customer Letters.pdf
- Step 12. After you save the letters, you will be prompted to print the envelopes. Click Cancel
- Step 13. Click Cancel again the exit the Letters and Envelopes options

### APPENDIX A

### BACKUP AND RESTORE QUICKBOOKS COMPANY FILES

The two most common QuickBooks files you will use are the following:

- ✓ .QBW File This is referred to as the QuickBooks working file in which you can enter accounting data and transactions.
- ✓ .QBB File The QuickBooks <u>b</u>ackup file used to move a QuickBooks file to another computer or if the working file (.QBW) fails. The data files provided for you with this text .QBB files. These files have been restored to the .QBW format for your convenience. Unlike Excel files, .QBB files cannot be opened by clicking on the file. Because .QBB files are compressed, the .QBB file must be restored (unzipped) using the QuickBooks software.

The .QBW file is the only QuickBooks file in which you can enter data and transactions. When you enter transactions into a .QBW file, the information is automatically saved. The typical workflow for a business is to use the .QBW file to record transactions and periodically back up to a .QBB (backup) file.

A sound disaster recovery plan includes a backup system. For example, a good backup system is to have a different backup for each business day: Monday backup, Tuesday backup, Wednesday backup, and so on. Then it is necessary to use the backup file and the Wednesday backup, for example fails, the company has a Tuesday backup to use. Furthermore, it is recommended that a business store at least one backup at a remote location.

Typically, the backup file is used only if the company's working file (.QBW) fails. Then the backup file (.QBB) can be restored and used. It is important that the backup copy is as up to date as possible in case it must be used to replace lost company data. The backup file (.QBB) is compressed and must be restored to a working file (.QBW) before you can use it to enter data or transactions.

### CREATE A BACKUP

Throughout the text you will be instructed to backup your QuickBooks Company file. Follow these steps to perform a backup:

\*\*\*\*\*\*

\*\*\*\*\*\*\*\*\*\*\*\*

- Step 1. With your QuickBooks file (\*.QBW) open, from the menu bar **CLICK** on the **File** option
- Step 2. CLICK on CREATE LOCAL BACKUP option
- **Step 3.** When the following windows appears, **SELECT** the Local backup option

### Step 4. CLICK on NEXT

|   | Create Backup                                                                                                    | × |  |  |  |  |  |  |  |
|---|----------------------------------------------------------------------------------------------------|---|--|--|--|--|--|--|--|
|   | Make a backup copy of everything you need to recreate your company file in case of<br>accidental loss or damage to your data.                  |   |  |  |  |  |  |  |  |
|   | Do you want to save your backup copy online or locally?                                                                                        |   |  |  |  |  |  |  |  |
|   | Online backup                                                                                                    |   |  |  |  |  |  |  |  |
|   | Get automatic, online backup for your QuickBooks data and other important documents<br>using Intuit's online backup solution (fees may apply). |   |  |  |  |  |  |  |  |
|   | Try now or learn more                                                                                                    |   |  |  |  |  |  |  |  |
| 2 | Eccal backup<br>Save locally to a removable storage device (such as a CD or USB flash drive) or to<br>a folder on your network.                |   |  |  |  |  |  |  |  |
|   | Options Click Options to change your current backup settings.                                                                                  |   |  |  |  |  |  |  |  |
| P | 4 Next Finish Help Cancel                                                                                                    | ] |  |  |  |  |  |  |  |

- Step 5. If asked where to save your files, to make it easier to find your backup files, CLICK the BROWSE button. Each unit you have for this class has a folder labeled UNIT xx BACKUPS (xx represents the unit number).
- Step 6. NAVIGATE to the BACKUPS folder for the current unit.
- **Step 7. CLICK** on **OK** to close the Browse for Folder window.

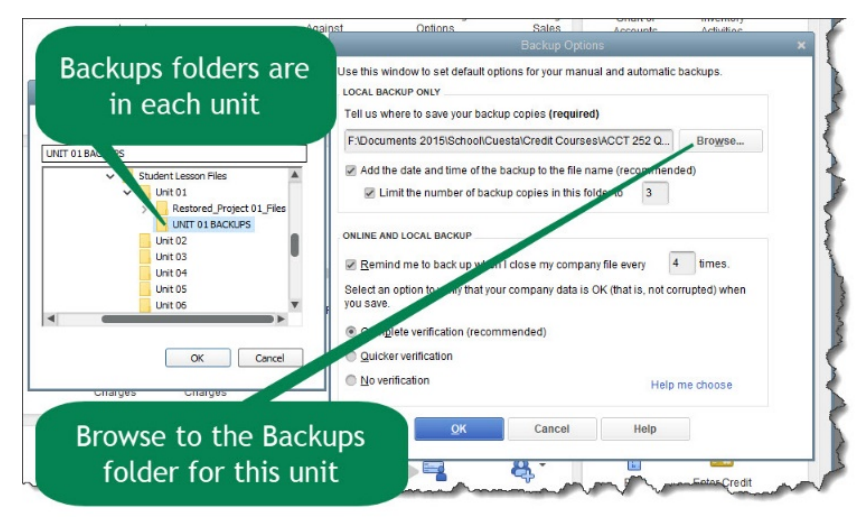

- Step 8. CLICK on OK again to close the Backup Options window. If a QuickBooks waring window appears, select **Use this location**.
- Step 9. CLICK on SAVE IT NOW
- Step 10. CLICK on NEXT
- Step 11. Notice that QuickBooks has dated, and time stamped the backup file you are creating. CLICK on SAVE
#### WHY CREATE AND RESTORE A BACKUP FILE?

There are several reasons to restore a backup file. These are a few to consider:

- ACCOUNTANT An account often works with either an accountant file or a customer backup file. QuickBooks makes it easier for accountants to work with client data files. Consider this scenario: You have a client who needs help finishing the year's accounting period. You have two choices. First, you can drive over to his shop, probably getting stuck in traffic along the way, and find yourself wondering whether you can bill the client \$150 for your travel time. Second, you can have the client use the Accountant's Copy feature of QuickBooks to send you a copy of the QuickBooks data file. You can review this accountant's copy of the data file, make whatever fixes or changes are appropriate, and then send the changes to be made back to the client. The client can easily import these changes into his existing QuickBooks file and go off on his merry way.
- SWITCHING COMPUTERS QuickBooks saves multiple files in the .QBW database. Creating a backup file and then restoring it to a new computer is a more efficient option.
- CORRUPT or INNACURATE FILE You may realize you have an error that you are unable to track and fix. In this case, if you have a .QBB (backup file), you would roll b ack to the most recent backup.

#### IMPORTANT NOTE REGARDING PASSWORDS:

- REQUIRED TO CREATE A PASSWORD When restoring a QuickBooks .QBB file, you may be required to create a password to continue. <u>Record any password you create in a secure</u> <u>location</u>. There are also password manager programs such as Dashline, Keeper, Sticky, RoboForm or Password Boss that are excellent secure sources to store passwords and personal information.
- ✓ PASSWORD REQUESTED If a password is requested. Try using Admin and leave the password blank. If that does not work, try contacting your instructor.

# APPENDIX B

# CHANGE THE COMPANY NAME

Changing the company name is not something to take lightly. A company name change is a delicate process that must be handled properly. These are some famous examples of companies that have changed their name:

- ✓ Google was once Back Rub.
- ✓ Yahoo! Was originally Jerry's Guide to the World Wide Web.
- ✓ Before it was Best Buy, it was Sound of Music.
- ✓ Accenture was originally Arthur Andersen.
- ✓ Pepsi Cola started out as Brad's Drink.

For the activities in this text, you will need to change the company name for every unit activity. This is a process designed to show how it is done and to include your name on the reports that are generated throughout the text. Please follow these instructions:

- Step 1. From the Menu bar, select Company
- Step 2. Select MY COMPANY
- Step 3. Select EDIT
- Step 4. Update the Company Name Field to: YourName xxxx (xxxx represents

YourName Chapter 2 Construction 1735 County Road Bayshore, CA 94326 US Chapter 2 Rock Castl Rock Castle Constru 1735 County Road Bayshore CA 94326 US Edit ne 650-555-1234 EIN 00-7904153 QuickBo Pro 2019 Fax 650-555-5678 Email rockcastle@sam e Tax Form Form 1120S (S Corp 5412-90 185-884 Payroll Contact Alan Sun, CFO 650-555-1234 Payrol Cards CuickBooks Enterprise Solutions Advanced Inventory

the name of the current company you are working on i.e. Rock Castle Construction)

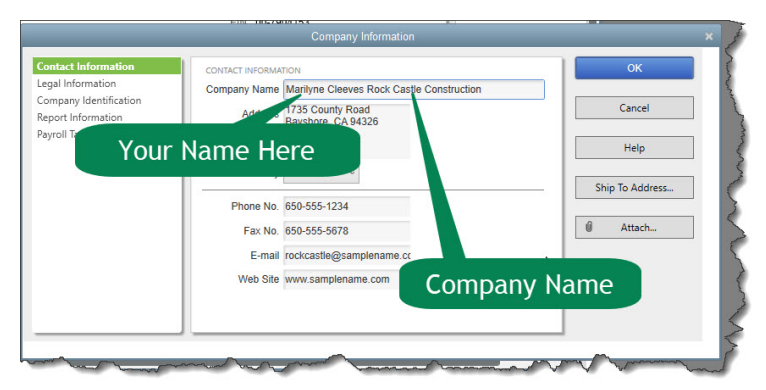

me Chapter 2 Rock Castle Construction

- Step 5. CLICK on OK
- Step 6. Close the My Company window.

## APPENDIX C

#### EXPORT REPORTS TO EXCEL

You can export Customer, Vendor, Payroll lists and transactions, as well as Items list into an Excel spreadsheet. If you need to change a report's appearance or contents in ways that are not available in QuickBooks, you can also export reports and customize it in Excel without affecting your QuickBooks data.

The reports that can be exported to Excel have an Excel option in the title bar of the report. Open your desired report and follow these instructions to export the report.

- Step 1: Select Create new Worksheet Customize Report Share Template Memori<u>z</u>e Print E-mail 🔻 Excel 🔻 Hide Header llapse Create New Worksheet 🕮 To Dates Last Month From 03/01/2014 Update Existing Worksheet 1:08 AM Cent
- Step 2: When the Send Report to Excel window appears, select **Replace an existing** worksheet.
- Step 3: Click the Browse button

In the UNIT XX folder, **SELECT** the Excel file named **UNIT\_XX\_REPORTS**.

NOTE: XX Represents the number of the unit file you are exporting the file to.

Step 4: From the drop-down list, select the sheet you plan to export into. The illustration is showing CH1 TB. Each exercise is a different sheet. Pay close attention to the

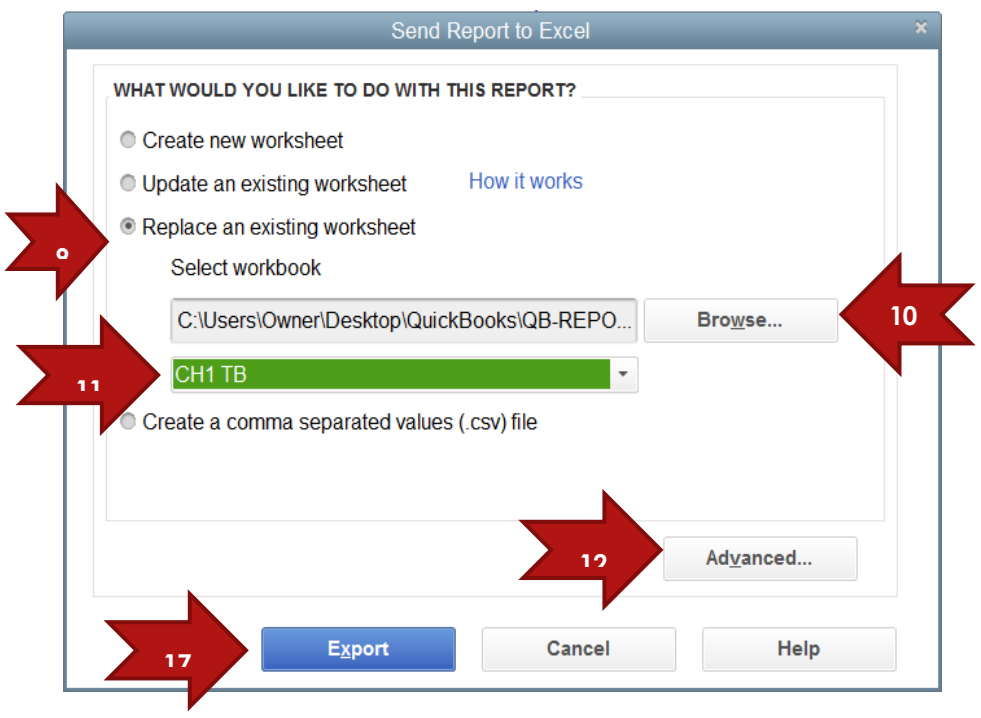

sheet tab name the exercise is referencing.

- Step 5: Click the Advanced button.
- Step 6: Uncheck Space between columns.
- Step 7: Uncheck Include QuickBooks Export Guide worksheet with helpful advice
- Step 8: Select On printed report and screen
- Step 9: Click OK
- Step 10: Click Export
- Step 11: When the following Export Report Alert window appears, select **Do not display this** message in the future.
- Step 12: Select Yes
- Step 13: Review the report exported to Excel.
- Step 14: Save and close the Excel File. You will use it again.

### EXPAND COLUMNS IN THE EXCEL REPORT

If you are not familiar with MS Excel, there are a few easy steps that should be followed to view your exports for accounts:

- Step 1. With your Excel worksheet in view, hold down your CTRL key and Hit the letter A (CTRL+A). This keystroke combination selects the entire worksheet.
- Step 2.Be careful not to select any of the individual cell in the worksheet and click on<br/>the Home ribbon band. In the cells group, Click on the more option for FormatStep 2.Select AutoFit Column Width

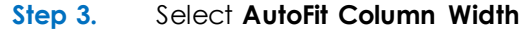

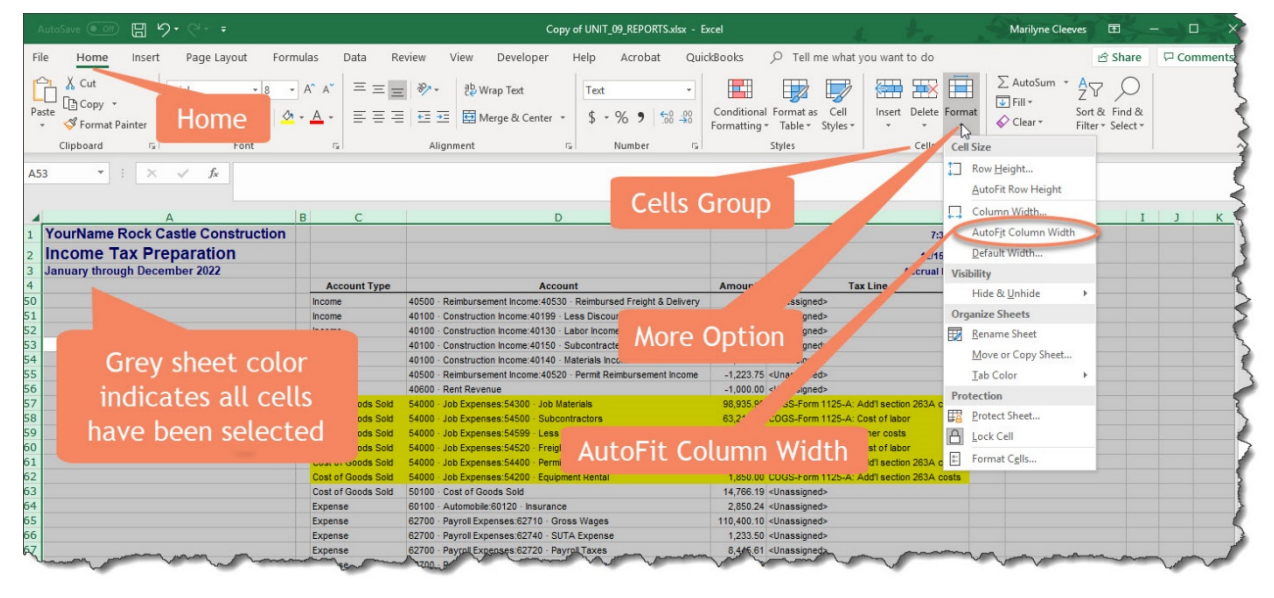

### APPENDIX D

#### **RECORDING DEBITS AND CREDITS**

Five different types of accounts are listed below along with the effects that debits and credits have on them.

| Account Type      | Debit    | Credit   |
|-------------------|----------|----------|
| Asset             | Increase | Decrease |
| Liability         | Decrease | Increase |
| Equity            | Decrease | Increase |
| Revenues (Income) | Decrease | Increase |
| Expenses          | Increase | Decrease |

The following adjusted journal entry displays a depreciation expense record. Notice how the number of the depreciation expense are in the expense costs category (60900). The account number for the Accumulated Depreciation is in the asset category (17000).

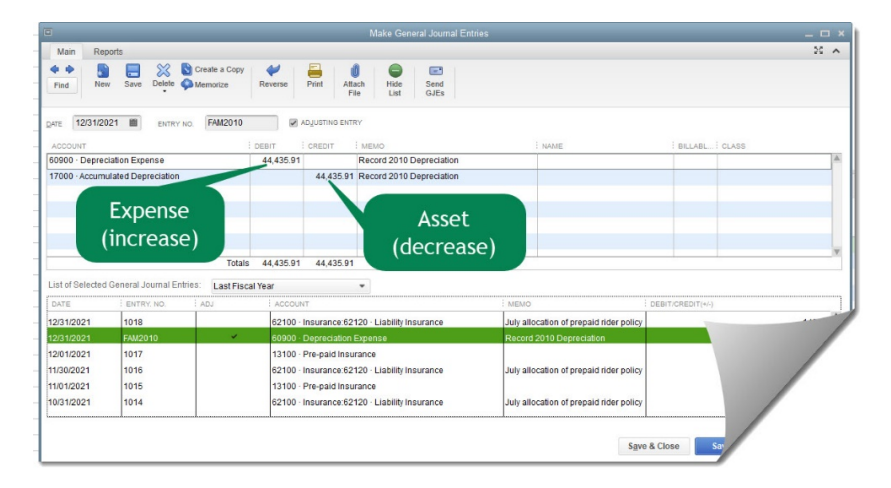

# ACCOUNT NUMBERS

Account numbers are used to uniquely identify accounts. Usually account numbers are used as a coding system to also identify the account type. For example, a typical numbering system for accounts might be as follows:

10000 - 19999 Assets 20000 - 29999 Liabilities 30000 - 39999 Equity 40000 - 49999 Income or Revenue 50000 - 59999 Job Costs/Cost of Goods Sold 60000 - 69999 Overhead Costs or Expenses 70000 - 79999 Other Income 80000 - 89999 Other Expense

Appendices | VII

The five digits provide some growing room when new accounts need to be sandwiched into the list in the right order. The five digits are used as follows:

- ✓ First Digit—the first digit is the high-level account type (asset, liability, etc.)
- ✓ Second Digit—the second two digits are used in account numbering
- ✓ Last Two Digits—the last two digits are used in subaccount numbering

You can still override the standard numbering system to any system you'd like or avoid account numbers altogether.